## **BASIC Stamp Syntax and Reference Manual** Version 2.2

#### Warranty

Parallax Inc. warrants its products against defects in materials and workmanship for a period of 90 days from receipt of product. If you discover a defect, Parallax Inc. will, at its option, repair or replace the merchandise, or refund the purchase price. Before returning the product to Parallax, call for a Return Merchandise Authorization (RMA) number. Write the RMA number on the outside of the box used to return the merchandise to Parallax. Please enclose the following along with the returned merchandise: your name, telephone number, shipping address, and a description of the problem. Parallax will return your product to ris replacement using the same shipping method used to ship the product to Parallax.

#### 14-Day Money-Back Guarantee

If, within 14 days of having received your product, you find that it does not suit your needs, you may return it for a full refund. Parallax Inc. will refund the purchase price of the product, excluding shipping/handling costs. This guarantee is void if the product has been altered or damaged. See the Warranty section above for instructions on returning a product to Parallax.

#### **Copyrights and Trademarks**

This documentation is copyright 1994-2005 by Parallax Inc. By downloading or obtaining a printed copy of this documentation or software you agree that it is to be used exclusively with Parallax products. Any other uses are not permitted and may represent a violation of Parallax copyrights, legally punishable according to Federal copyright or intellectual property laws. Any duplication of this documentation for commercial uses is expressly prohibited by Parallax Inc. Duplication for educational use is permitted, subject to the following Conditions of Duplication: Parallax Inc. grants the user a conditional right to download, duplicate, and distribute this text without Parallax's permission. This right is based on the following conditions: the text, or any portion thereof, may not be duplicated for commercial use; it may be duplicated only for educational purposes when used solely in conjunction with Parallax products, and the user may recover from the student only the cost of duplication.

This text is available in printed format from Parallax Inc. Because we print the text in volume, the consumer price is often less than typical retail duplication charges.

BASIC Stamp, Stamps in Class, Board of Education, Boe-Bot, Todder, SumoBot, and SX-Key are registered trademarks of Parallax, Inc. If you decide to use registered trademarks of Parallax Inc. on your web page or in printed material, you must state that "(registered trademark) is a registered trademark of Parallax Inc." upon the first appearance of the trademark name in each printed document or web page. HomeWork Board, Parallax, and the Parallax logo are trademarks of Parallax Inc. If you decide to use trademarks of Parallax Inc. on your web page or in printed material, you must state that "(trademark) is a trademarks of Parallax Inc.", "upon the first appearance of the trademark name in each printed document or web page. Other brand and product names are trademarks or registered trademarks of their respective holders.

#### ISBN #1-928982-32-8

#### Errata

While great effort is made to assure the accuracy of our texts, errors may still exist. If you find an error, please let us know by sending an email to editor@parallax.com. We continually strive to improve all of our educational materials and documentation, and frequently revise our texts. Occasionally, an errata sheet with a list of known errors and corrections for a given text will be posted to our web site, www.parallax.com. Please check the individual product page's free downloads for an errata file.

#### **Disclaimer of Liability**

Parallax Inc. is not responsible for special, incidental, or consequential damages resulting from any breach of warranty, or under any legal theory, including lost profits, downtime, goodwill, damage to or replacement of equipment or property, or any costs of recovering, reprogramming, or reproducing any data stored in or used with Parallax products. Parallax Inc. is also not responsible for any personal damage, including that to life and health, resulting from use of any of our products. You take full responsibility for your BASIC Stamp application, no matter how life-threatening it may be.

#### Access Parallax via Internet

We maintain very a active web site for your convenience. These may be used to obtain software, communicate with members of Parallax, and communicate with other customers. Access information is shown below:

| Web:            | http://www.parallax.com |
|-----------------|-------------------------|
| General e-mail: | info@parallax.com       |
| Tech. e-mail:   | support@parallax.com    |

#### Internet BASIC Stamp Discussion List

We maintain active web-based discussion forums for people interested in Parallax products. These lists are accessible from www.parallax.com via the Support  $\rightarrow$  Discussion Forums menu. These are the forums that we operate from our web site:

- <u>BASIC Stamps</u> This list is widely utilized by engineers, hobbyists and students who share their BASIC Stamp projects and ask questions.
- <u>Stamps in Class</u><sup>®</sup> Created for educators and students, subscribers discuss the use of the Stamps in Class curriculum in their courses. The list provides an opportunity for both students and educators to ask questions and get answers.
- <u>Parallax Educators</u> –Exclusively for educators and those who contribute to the development of Stamps in Class. Parallax created this group to obtain feedback on our curricula and to provide a forum for educators to develop and obtain Teacher's Guides.
- <u>Translators</u> The purpose of this list is to provide a conduit between Parallax and those who translate
  our documentation to languages other than English. Parallax provides editable Word documents to our
  translating partners and attempts to time the translations to coordinate with our publications.
- <u>Robotics</u> Designed exclusively for Parallax robots, this forum is intended to be an open dialogue for a robotics enthusiasts. Topics include assembly, source code, expansion, and manual updates. The BoeBot<sup>®</sup>, Toddler<sup>®</sup>, SumoBot<sup>®</sup>, HexCrawler and QuadCrawler robots are discussed here.
- SX Microcontrollers and SX-Key Discussion of programming the SX microcontroller with Parallax assembly language SX – Key<sup>®</sup> tools and 3<sup>rd</sup> party BASIC and C compilers.
- <u>Javelin Stamp</u> Discussion of application and design using the Javelin Stamp, a Parallax module that is
  programmed using a subset of Sun Microsystems' Java<sup>®</sup> programming language.

#### Supported Hardware, Firmware and Software

This manual is valid with the following software and firmware versions:

| BASIC Stamp Model | Firmware | Windows Interface |
|-------------------|----------|-------------------|
| BASIC Stamp 1     | 1.4      | 2.2               |
| BASIC Stamp 2     | 1.0      | 2.2               |
| BASIC Stamp 2e    | 1.1      | 2.2               |
| BASIC Stamp 2sx   | 1.1      | 2.2               |
| BASIC Stamp 2p    | 1.4      | 2.2               |
| BASIC Stamp 2pe   | 1.1      | 2.2               |
| BASIC Stamp 2px   | 1.0      | 2.2               |

The information herein will usually apply to newer versions but may not apply to older versions. New software can be obtained free on web site (www.parallax.com). If you have any questions about what you need to upgrade your product, please contact Parallax.

#### Credits

Authorship and Editorial Review Team: Jeff Martin, Jon Williams, Ken Gracey, Aristides Alvarez, and Stephanie Lindsay; Cover Art: Jen Jacobs; Technical Graphics, Rich Allred; with many thanks to everyone at Parallax Inc.

| PREFACE                                                                                                    | 5                                                                                           |
|----------------------------------------------------------------------------------------------------|---------------------------------------------------------------------------------------------|
| INTRODUCTION TO THE BASIC STAMP                                                                                                    | 7                                                                                           |
| BASIC STAMP MODEL COMPARISON TABLE<br>BASIC STAMP 1 HARDWARE<br>BASIC STAMP 2 HARDWARE<br>BASIC STAMP 2E HARDWARE<br>BASIC STAMP 29X HARDWARE<br>BASIC STAMP 2PE HARDWARE<br>BASIC STAMP 2PE HARDWARE<br>BASIC STAMP 2PE HARDWARE<br>BASIC STAMP 2PX HARDWARE<br>BASIC STAMP PROGRAMMING CONNECTIONS<br>BASIC STAMP PROGRAMMING CONNECTIONS                       |                                                                                             |
| QUICK START GUIDE                                                                                                    | 29                                                                                          |
| USING THE BASIC STAMP EDITOR                                                                                                    | 35                                                                                          |
| THE PROGRAMMING ENVIRONMENT<br>COMPILER DIRECTIVES<br>SPECIAL FUNCTIONS<br>SETTING PREFERENCES<br>ADVANCED COMPILATION TECHNIQUES<br>FEATURES FOR DEVELOPERS                                                                                                    |                                                                                             |
| BASIC STAMP ARCHITECTURE                                                                                                    | 81                                                                                          |
| HAM OHGANIZATION (BS1)<br>RAM ORGANIZATION (BS2, BS2E, BS2sx, BS2P, BS2PE)<br>DEFINING AND USING VARIABLES<br>The Rules of Symbol Names<br>Defining Array Variables<br>Aliases and Variable Modifiers<br>CONSTANTS AND COMPILE-TIME EXPRESSIONS<br>NUMBER REPRESENTATIONS<br>ORDER OF OPERATIONS<br>INTEGER MATH RULES<br>UNARY OPERATORS<br>Absolute Value (ABS) | 81<br>82<br>84<br>84<br>86<br>87<br>89<br>94<br>94<br>96<br>102<br>103<br>103<br>105<br>105 |
| Cosine (COS)                                                                                                    | 106<br>106                                                                                  |

| Negative (-)                    | 106 |
|---------------------------------|-----|
| Encoder (NCD)                   | 107 |
| Sine (SIN)                      | 107 |
| Square Root (SQR)               | 108 |
| BINARY OPERATORS                | 109 |
| Add (+)                         | 109 |
| Subtract (-)                    | 110 |
| Multiply (*)                    | 110 |
| Multiply High (**)              | 111 |
| Multiply Middle (*/)            | 112 |
| Divide (/)                      | 113 |
| Modulus (//)                    | 113 |
| Arctangent (ATN)                | 114 |
| Hypotenuse (HYP)                | 115 |
| Minimum (MIN)                   | 115 |
| Maximum (MAX)                   | 116 |
| Digit (DIG)                     |     |
| Shift Left (<<)                 |     |
| Shift Right (>>)                |     |
| Reverse (REV)                   |     |
| And (&)                         |     |
| Or ( )                          |     |
| Xor (^)                         |     |
| And Not (&/)                    |     |
| Or Not (//)                     |     |
| Xor Not (^/)                    |     |
| BASIC STAMP COMMAND REFERENCE   | 123 |
|                                 |     |
| PBASIC LANGUAGE VERSIONS        |     |
| CATEGORICAL LISTING OF COMMANDS |     |
| SYNTAX CONVENTIONS              | 128 |
| AUXIO                           |     |
| BRANCH                          |     |
| BUTTON                          |     |
| COMPARE                         |     |
| CONFIGPIN                       | 143 |
| COUNT                           |     |
| DATA                            |     |

Page 2 • BASIC Stamp Syntax and Reference Manual 2.2 • www.parallax.com

| DTMFOUT                                                             | 179         |
|---------------------------------------------------------------------|-------------|
| FFPROM                                                              | 183         |
| END                                                                 | 187         |
| FXIT                                                                | 189         |
| FOR NEXT                                                            |             |
| FBEQOUT                                                             | 199         |
| GFT                                                                 | 203         |
| GOSLIB                                                              | 209         |
| GOTO                                                                | 213         |
| HIGH                                                                | 215         |
| I2CIN                                                               | 217         |
| I2COLIT                                                             | 225         |
| IF THEN                                                             | 231         |
|                                                                     | 243         |
|                                                                     | 240<br>2/17 |
|                                                                     | 2/10        |
|                                                                     | 243<br>257  |
|                                                                     | 2J1         |
|                                                                     | 203         |
|                                                                     | 209         |
|                                                                     | 2/1         |
|                                                                     | 2//         |
|                                                                     | 201         |
|                                                                     | 283         |
|                                                                     | 285         |
|                                                                     | 289         |
|                                                                     | 293         |
| OWIN                                                                | 295         |
|                                                                     | 303         |
| PAUSE                                                               | 311         |
| POLLIN                                                              | 313         |
| POLLMODE                                                            | 319         |
| POLLOUT                                                             | 325         |
| POLLRUN                                                             | 331         |
| POLLWAIT                                                            | 335         |
| POT                                                                 | 339         |
| PULSIN                                                              | 343         |
| PULSOUT                                                             | 347         |
| PUT                                                                 | 351         |
| PWM                                                                 | 355         |
| RANDOM                                                              | 359         |
| RCTIME                                                              | 363         |
| READ                                                                | 369         |
| BASIC Stamp Syntax and Reference Manual 2.2 • www.parallax.com • Pa | age 3       |

| RETURN                              |     |
|-------------------------------------|-----|
| REVERSE                             |     |
| RUN                                 | 381 |
| SELECT CASE                         | 387 |
| SEBIN                               | 393 |
| SEBOUT                              | 415 |
| SHIFTIN                             | 431 |
| SHIFTOUT                            | 435 |
| SIFEP                               | 441 |
| SOLIND                              |     |
| STOP                                |     |
| STORE                               |     |
| TOGGLE                              |     |
| WRITE                               |     |
|                                     |     |
| λ001                                |     |
| APPENDIX A: ASCII CHART             | 471 |
|                                     |     |
| APPENNIX R: RESERVEN WORNS          | 473 |
|                                     | 4.6 |
| ADDENNIX C- CONVERSION FORMATTERS   | A77 |
|                                     |     |
| ADDENDLY D. DAGLO STAND SOUSMATING  | 401 |
| WLLEUNIY N. DASIP SI WIL SPUEMAIIPS |     |

Page 4 • BASIC Stamp Syntax and Reference Manual 2.2 • www.parallax.com

Thank you for purchasing a Parallax BASIC Stamp<sup>®</sup> microcontroller module. We have done our best to produce several full-featured, easy to use development systems for BASIC Stamp microcontrollers. Depending on the Starter Kit you purchased, your BASIC Stamp model, development board and other contents will vary.

This manual is written for the latest available BASIC Stamp modules and software as of February 2005. As the product-line evolves, new information may become available. It is always recommended to visit the Parallax web site, www.parallax.com, for the latest information.

This manual is intended to be a complete reference manual to the architecture and command structure of the various BASIC Stamp models. This manual is not meant to teach BASIC programming or electrical design; though a person can learn a lot by paying close attention to the details in this book.

If you have never programmed in the BASIC language or are unfamiliar with electronics, it would be best to locate one or more of the books listed on the following page for assistance. All are available, either to order or to download, from www.parallax.com.

Books available in Adobe's PDF format are published for free download on the Parallax web site or on the CD-ROM which ships with our different Starter Kits. Books available in print may be purchased directly from Parallax or other distributors.

In addition, there are hundreds of great examples available on the Parallax CD and web site (www.parallax.com). Also, Nuts & Volts Magazine (www.nutsvolts.com / 1-800-783-4624) is a national electronic hobbyist's magazine that features monthly articles featuring BASIC Stamp applications. This is an excellent resource for beginners and experts alike!

# Preface

|                                                                 |                                  |                                                                                                    | Avai         | lability                    |
|-----------------------------------------------------------------|----------------------------------|----------------------------------------------------------------------------------------------------|--------------|-----------------------------|
| Book                                                            | Part #                           | Author and Publisher                                                                                                    | PDF          | In Print                    |
| What's a Microcontroller?                                       | 28123                            | Andy Lindsay; Parallax Inc.;<br>ISBN 1-928982-02-6                                                                                                    | Yes          | Yes                         |
| Robotics with the<br>Boe-Bot                                    | 28125                            | Andy Lindsay; Parallax Inc.;<br>ISBN 1-928982-03-4                                                                                                    | Yes          | Yes                         |
| IR Remote for the<br>Boe-Bot                                    | 70016                            | Andy Lindsay; Parallax Inc.;<br>ISBN 1-928982-31-X                                                                                                    | Yes          | Yes                         |
| Basic Analog and Digital                                        | 28129                            | Andy Lindsay; Parallax Inc.;<br>ISBN 1-928982-04-2                                                                                                    | Yes          | Yes                         |
| Applied Sensors                                                 | 28127                            | Tracy Allen, PhD.; Parallax Inc.; ISBN 1-<br>928982-21-2                                                                                                   | Yes          | Yes                         |
| Understanding Signals                                           | 28119<br>(With Full Kit)         | Doug Pientak; Parallax Inc.;<br>ISBN 1-928982-23-9                                                                                                    | Yes          | Yes                         |
| Industrial Control                                              | 27341                            | Marty Hebel / Will Devenport;<br>Parallax Inc.; ISBN 1-928982-08-5                                                                                         | Yes          | Yes                         |
| Elements of Digital Logic                                       | 70008                            | John Barrowman; Parallax Inc.; ISBN 1-<br>928982-20-4                                                                                                    | Yes          | Yes                         |
| The Microcontroller Application<br>Cookbook Volumes 1 and 2     | Vol. 1&2: 28113<br>Vol. 2: 28112 | Matt Gilliland; Woodglen Press;<br>ISBN 0-616-11552-7 and 0-972-01590-6                                                                                    | No           | Yes                         |
| Al's "World Famous" Stamp Project<br>of the Month Anthology     | 70013                            | Al Williams; Parallax Inc.;<br>ISBN 1-928982-25-5                                                                                                    | Portions     | Yes                         |
| The Nuts and Volts of BASIC Stamps<br>Volumes 1, 2, 3, 4, and 5 | Vol. 4: 70010<br>Vol. 5: 70015   | Jon Williams, Scott Edwards and Lon<br>Glazner; Parallax, Inc.;<br>ISBN 1-928982-10-7, 1-928982-11-5,<br>1-928982-17-4, 1-928982-24-7<br>and 1-928982-30-1 | Yes<br>(all) | Yes<br>(Vol 4 and<br>Vol 5) |
| StampWorks                                                      | 27220                            | Jon Williams; Parallax, Inc.;<br>ISBN 1-928982-07-7                                                                                                    | Yes          | Yes                         |
| Stamp 2 Communication and Control<br>Projects                   | 70004                            | Thomas Petruzzellis; McGraw-Hill;<br>ISBN 0-071411-97-6                                                                                                    | No           | Yes                         |
| Programming and Customizing the<br>BASIC Stamp Computer         | 27956                            | Scott Edwards; McGraw-Hill;<br>ISBN 0-071371-92-3                                                                                                    | No           | Yes                         |
| BASIC Stamp 2p                                                  | 70001                            | Claus Kuehnel and Klaus Zahnert;<br>Parallax, Inc.; ISBN 1-928982-19-0                                                                                     | Yes          | No                          |

Page 6 • BASIC Stamp Syntax and Reference Manual 2.2 • www.parallax.com

Welcome to the wonderful world of BASIC Stamp<sup>®</sup> microntrollers. BASIC Stamp microcontrollers have been in use by engineers and hobbyists since we first introduced them in 1992. As of November 2004, Parallax customers have put well over three million BASIC Stamp modules into use. Over this 12-year period, the BASIC Stamp line of controllers has evolved into six models and many physical package types, explained below.

### **General Operation Theory**

BASIC Stamp modules are microcontrollers (tiny computers) that are designed for use in a wide array of applications. Many projects that require an embedded system with some level of intelligence can use a BASIC Stamp module as the controller.

Each BASIC Stamp comes with a BASIC Interpreter chip, internal memory (RAM and EEPROM), a 5-volt regulator, a number of general-purpose I/O pins (TTL-level, 0-5 volts), and a set of built-in commands for math and I/O pin operations. BASIC Stamp modules are capable of running a few thousand instructions per second and are programmed with a simplified, but customized form of the BASIC programming language, called PBASIC.

### **PBASIC Language**

We developed PBASIC specifically for the BASIC Stamp as a simple, easy to learn language that is also well suited for this architecture, and highly optimized for embedded control. It includes many of the instructions featured in other forms of BASIC (GOTO, FOR...NEXT, IF...THEN...ELSE) as well as some specialized instructions (SERIN, PWM, BUTTON, COUNT and DTMFOUT). This manual includes an extensive section devoted to each of the available instructions.

### Hardware

At the time of this writing, there are currently seven models of the BASIC Stamp; the BS1, BS2, BS2e, BS2sx, BS2p, BS2pe, and the BS2px. The tables below are provided to easily compare their specifications, followed by diagrams that detail the various package types of these modules. Schematics for the SIP/DIP packages of all models can be found in Appendix D.

### **BASIC Stamp Model Comparison Table**

| Products                        | BS1                              | BS2                              | BS2e                            |
|---------------------------------|----------------------------------|----------------------------------|---------------------------------|
| Environment                     | 0° - 70° C<br>(32° - 158° F) **  | 0° - 70° C (32° - 158° F) **     | 0° - 70° C (32° - 158° F) **    |
| Microcontroller                 | Microchip PIC16C56a              | Microchip PIC16C57c              | Ubicom SX28AC                   |
| Processor Speed                 | 4 MHz                            | 20 MHz                           | 20 MHz                          |
| Program Execution Speed         | ~2,000 instructions/sec.         | ~4,000<br>instructions/sec       | ~4,000 instructions/sec         |
| RAM Size                        | 16 Bytes (2 I/O, 14 Variable)    | 32 Bytes<br>(6 I/O, 26 Variable) | 32 Bytes (6 I/O, 26 Variable)   |
| Scratch PadRam                  | N/A                              | N/A                              | 64 Bytes                        |
| EEPROM (Program) Size           | 256 Bytes,<br>~80 instructions   | 2K Bytes,<br>~500 instructions   | 8 x 2K Bytes,<br>~4,000 inst    |
| Number of I/O Pins              | 8                                | 16 + 2 Dedicated Serial          | 16 + 2 Dedicated Serial         |
| Voltage Requirements            | 5 - 15 vdc                       | 5 - 15 vdc                       | 5 - 12 vdc                      |
| Current Draw@ 5 volts           | 1 mA Run,<br>25 μA Sleep         | 3 mA Run,<br>50 μA Sleep         | 25 mA Run,<br>200 μA Sleep      |
| Source/Sink Current per I/O     | 20 mA / 25 mA                    | 20 mA / 25 mA                    | 30 mA / 30 mA                   |
| Source/Sink<br>Current per unit | 40 mA / 50 mA                    | 40 mA / 50 mA<br>per 8 I/O pins  | 60 mA / 60 mA<br>per 8 I/O pins |
| PBASIC Commands*                | 32                               | 42                               | 45                              |
| PC Interface                    | Serial<br>(w/BS1 Serial Adapter) | Serial<br>(9600 baud)            | Serial (9600 baud)              |
| Windows Text Editor<br>Version  | Stampw.exe (v2.1 and up)         | Stampw.exe (v1.04 and up)        | Stampw.exe<br>(v1.096 and up)   |

\* PBASIC Command count totals include PBASIC 2.5 commands on all BS2 models.

\*\* See below for industrial rated module information.

### **Industrial-Rated BASIC Stamp Modules**

Some BASIC Stamp models come in Industrial-rated versions, with an environmental temperature tolerance range of -40°C to +85°C. Contact the Parallax Sales Team directly for the latest information regarding industrial-rated product availability and specifications.

Page 8 • BASIC Stamp Syntax and Reference Manual 2.2 • www.parallax.com

| BS2sx                                         | BS2sx BS2p24 BS2p40                        |                                   | BS2pe                              | BS2px                             |
|-----------------------------------------------|--------------------------------------------|-----------------------------------|------------------------------------|-----------------------------------|
| 0° - 70° C<br>(32° - 158° F) **               | 0° - 70° C<br>(32° - 158° F) **            | 0° - 70° C<br>(32° - 158° F) **   | 0° - 70° C<br>(32° - 158° F) **    | 0° - 70° C<br>(32° - 158° F) **   |
| Ubicom SX28AC                                 | Ubicom SX48AC                              | Ubicom SX48AC                     | Ubicom SX48AC                      | Ubicom SX48AC                     |
| 50 MHz                                        | 20 MHz Turbo                               | 20 MHz Turbo                      | 8 MHz Turbo                        | 32 MHz Turbo                      |
| ~10,000 instructions/sec.                     | ~12,000 instructions/sec.                  | ~12,000 instructions/sec.         | ~6000 instructions/sec.            | ~19,000 instructions/sec.         |
| 32 Bytes<br>(6 I/O, 26 Variable)              | 38 Bytes<br>(12 I/O, 26 Variable)          | 38 Bytes<br>(12 I/O, 26 Variable) | 38 Bytes<br>(12 I/O, 26 Variable)  | 38 Bytes<br>(12 I/O, 26 Variable) |
| 64 Bytes                                      | 128 Bytes                                  | 128 Bytes                         | 128 Bytes                          | 128 Bytes                         |
| 8 x 2K Bytes,<br>~4,000 inst.                 | 8 x 2K Bytes,<br>~4,000 inst.              | 8 x 2K Bytes,<br>~4,000 inst.     | 16 x 2K Bytes<br>(16 K for source) | 8 x 2K Bytes,<br>~4,000 inst.     |
| 16 + 2 Dedicated Serial                       | 2 Dedicated Serial 16 + 2 Dedicated Serial |                                   | 16 + 2 Dedicated Serial            | 16 + 2 Dedicated Serial           |
| 5 - 12 vdc                                    | 5 - 12 vdc                                 | 5 - 12 vdc                        | 5 - 12 vdc                         | 5 - 12 vdc                        |
| 60 mA Run,<br>500 μA Sleep                    | 40 mA Run,<br>350 μA Sleep                 | 40 mA Run,<br>350 μA Sleep        | 15 mA Run,<br>150 μA Sleep         | 55 mA Run,<br>450 μA Sleep        |
| 30 mA / 30 mA                                 | 30 mA /<br>30 mA                           | 30 mA / 30 mA                     | 30 mA / 30 mA                      | 30 mA / 30 mA                     |
| 60 mA / 60 mA<br>per 8 I/O pins 60 mA / 60 mA |                                            | 60 mA /60 mA<br>per 8 I/O pins    | 60 mA / 60 mA<br>per 8 I/O pins    | 60 mA / 60 mA<br>per 8 I/O pins   |
| 45                                            | 45 61                                      |                                   | 61                                 | 63                                |
| Serial (9600 baud)                            | Serial (9600 baud) Serial (9600 baud)      |                                   | Serial (9600 baud)                 | Serial (19200 baud)               |
| Stampw.exe<br>(v1.091 and up)                 | Stampw.exe<br>(v1.1 and up)                | Stampw.exe<br>(v1.1 and up)       | Stampw.exe<br>(v1.33 and up)       | Stampw.exe<br>(v2.2 and up)       |

Phone: (916) 624-8333 Toll free in the US or Canada: 1-888-512-1024 Email: sales@parallax.com

### **BASIC Stamp 1**

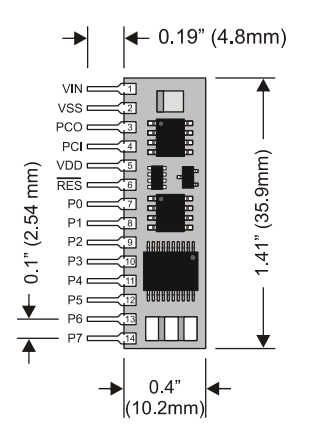

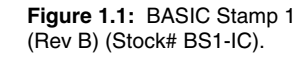

Figure 1.2: BASIC Stamp 1 OEM (Rev. A) (Stock# 27295).

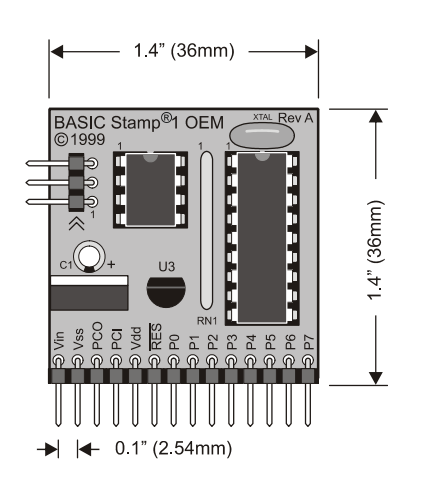

Page 10 • BASIC Stamp Syntax and Reference Manual 2.2 • www.parallax.com

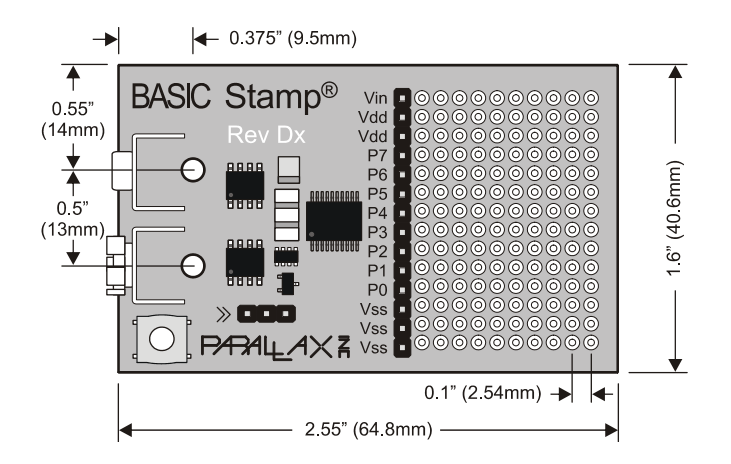

The BASIC Stamp 1 is available several physical packages. The BS1-IC (Figure 1.1) uses surface mount components to fit in a small 14-pin SIP package. The preassembled BASIC Stamp 1 OEM (Figure 1.2) features an easier-to-trace layout meant to aid customers who wish to integrate the BASIC Stamp 1 circuit directly into their design (as a lower-cost solution). The BASIC Stamp 1 Rev. Dx (simply called the Rev. Dx), see Figure 1.3, includes a prototyping area suitable for soldering electronic components. These three packages are functionally equivalent, except that the Rev. Dx does not have an available reset pin.

In addition to the packages shown, there are prototyping boards available that feature a surface mounted BS1 and programming cable connector. Please check www.parallax.com  $\rightarrow$  Products  $\rightarrow$  Development Boards for product descriptions.

Figure 1.3: BASIC Stamp 1 (Rev Dx) (Stock# 27100).

| Pin  | Name  | Description                                                                                                    |
|------|-------|----------------------------------------------------------------------------------------------------|
| 1    | VIN   | Unregulated power in: accepts 5.5 - 15 VDC (6-40 VDC on BS1-IC rev. b), which is then internally regulated to 5 volts. May be left unconnected if 5 volts is applied to the VDD (+5V) pin.                                                                            |
| 2    | VSS   | System ground: connects to BS1 Serial Adapter ground for<br>programming.                                                                                                    |
| 3    | PCO   | PC Out: 4800 baud serial output (TTL level) to PC.                                                                                                    |
| 4    | PCI   | PC In: 4800 baud serial input (TTL level) from PC.                                                                                                    |
| 5    | VDD   | 5-volt DC input/output: (Also called +5V) if an unregulated voltage<br>is applied to the VIN pin, then this pin will output 5 volts. If no<br>voltage is applied to the VIN pin, then a regulated voltage<br>between 4.5V and 5.5V should be applied to this pin.     |
| 6    | RES   | Reset input/output: goes low when power supply is less than<br>approximately 4.2 volts, causing the BASIC Stamp to reset. Can<br>be driven low to force a reset. This pin is internally pulled high<br>and may be left disconnected if not needed. Do not drive high. |
| 7-14 | P0-P7 | General-purpose I/O pins: each can sink 25 mA and source 20 mA. However, the total of all pins should not exceed 50 mA (sink) and 40 mA (source).                                                                                                    |

See the "BASIC Stamp Programming Connections" section on page 27 for more information on the required programming connections between the PC and the BASIC Stamp.

**Table 1.1:** BASIC Stamp 1 PinDescriptions.

Page 12 • BASIC Stamp Syntax and Reference Manual 2.2 • www.parallax.com

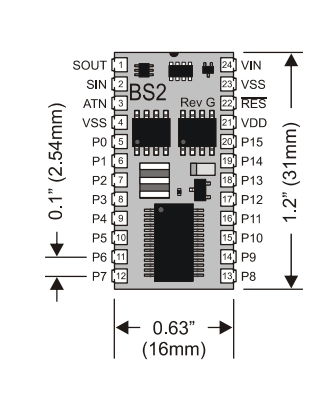

BASIC Stamp 2

Figure 1.4: BASIC Stamp 2 (Rev. G) (Stock# BS2-IC).

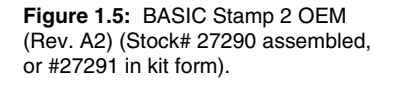

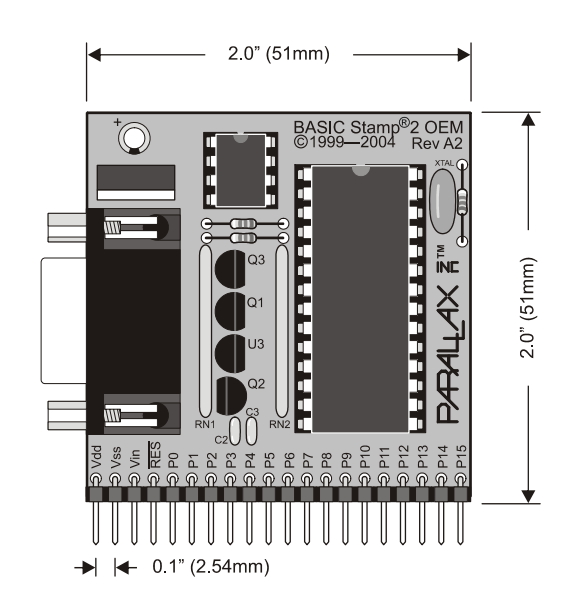

The BASIC Stamp 2 is available in several physical packages. The BS2-IC (Figure 1.4) uses surface mount components to fit in a small 24-pin DIP package. The BASIC Stamp 2 OEM (Figure 1.5) features an easier-to-trace layout meant to aid customers who wish to integrate the BASIC Stamp 2 circuit directly into their design (as a lower-cost solution). The BASIC

Stamp 2 OEM is available in either an assembled form or a kit form. These three packages are functionally equivalent.

In addition to the dual-inline and OEM packages, there are prototyping boards available that feature a surface mounted BS2. Please check www.parallax.com  $\rightarrow$  Products  $\rightarrow$  Development Boards for product descriptions.

| Pin  | Name   | Description                                                                                                    |
|------|--------|----------------------------------------------------------------------------------------------------|
| 1    | SOUT   | Serial Out: connects to PC serial port RX pin (DB9 pin 2 / DB25 pin 3) for programming.                                                                                                    |
| 2    | SIN    | Serial In: connects to PC serial port TX pin (DB9 pin 3 / DB25 pin 2) for programming.                                                                                                    |
| 3    | ATN    | Attention: connects to PC serial port DTR pin (DB9 pin 4 / DB25 pin 20) for programming.                                                                                                    |
| 4    | VSS    | System ground: (same as pin 23) connects to PC serial port GND pin (DB9 pin 5 / DB25 pin 7) for programming.                                                                                                    |
| 5-20 | P0-P15 | General-purpose I/O pins: each can sink 25 mA and source 20 mA. However, the total of all pins should not exceed 50 mA (sink) and 40 mA (source) if using the internal 5-volt regulator. The total per 8-pin groups (P0 – P7 or P8 – 15) should not exceed 50 mA (sink) and 40 mA (source) if using an external 5-volt regulator. |
| 21   | VDD    | 5-volt DC input/output: if an unregulated voltage is applied to the VIN pin, then this pin will output 5 volts. If no voltage is applied to the VIN pin, then a regulated voltage between 4.5V and 5.5V should be applied to this pin.                                                                                            |
| 22   | RES    | Reset input/output: goes low when power supply is less than<br>approximately 4.2 volts, causing the BASIC Stamp to reset. Can<br>be driven low to force a reset. This pin is internally pulled high<br>and may be left disconnected if not needed. Do not drive high.                                                             |
| 23   | VSS    | System ground: (same as pin 4) connects to power supply's ground (GND) terminal.                                                                                                    |
| 24   | VIN    | Unregulated power in: accepts 5.5 - 15 VDC (6-40 VDC on BS2-<br>IC Rev. e, f, and g), which is then internally regulated to 5 volts.<br>Must be left unconnected if 5 volts is applied to the VDD (+5V)<br>pin.                                                                                                    |

 Table 1.2: BASIC Stamp 2 Pin

 Descriptions.

See the "BASIC Stamp Programming Connections" section on page 27 for more information on the required programming connections between the PC and the BASIC Stamp.

### **BASIC Stamp 2e**

Figure 1.6: BASIC Stamp 2e (Rev. B) (Stock# BS2E-IC).

Table 1.3: BASIC Stamp 2e Pin

Descriptions.

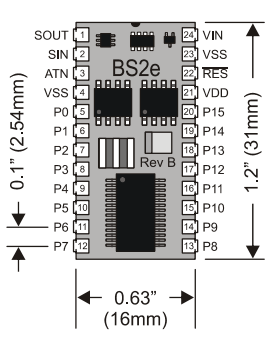

The BASIC Stamp 2e is available in the above 24-pin DIP package.

| Pin  | Name   | Description                                                                                                    |
|------|--------|----------------------------------------------------------------------------------------------------|
| 1    | SOUT   | Serial Out: connects to PC serial port RX pin (DB9 pin 2 / DB25 pin 3) for programming.                                                                                                    |
| 2    | SIN    | Serial In: connects to PC serial port TX pin (DB9 pin 3 / DB25 pin 2) for programming.                                                                                                    |
| 3    | ATN    | Attention: connects to PC serial port DTR pin (DB9 pin 4 / DB25 pin 20) for programming.                                                                                                    |
| 4    | VSS    | System ground: (same as pin 23) connects to PC serial port GND pin (DB9 pin 5 / DB25 pin 7) for programming.                                                                                                    |
| 5-20 | P0-P15 | General-purpose I/O pins: each can source and sink 30 mA.<br>However, the total of all pins should not exceed 75 mA (source or<br>sink) if using the internal 5-volt regulator. The total per 8-pin<br>groups (P0 – P7 or P8 – 15) should not exceed 100 mA (source<br>or sink) if using an external 5-volt regulator. |
| 21   | VDD    | 5-volt DC input/output: if an unregulated voltage is applied to the VIN pin, then this pin will output 5 volts. If no voltage is applied to the VIN pin, then a regulated voltage between 4.5V and 5.5V should be applied to this pin.                                                                                 |
| 22   | RES    | Reset input/output: goes low when power supply is less than<br>approximately 4.2 volts, causing the BASIC Stamp to reset. Can<br>be driven low to force a reset. This pin is internally pulled high<br>and may be left disconnected if not needed. Do not drive high.                                                  |
| 23   | VSS    | System ground: (same as pin 4) connects to power supply's ground (GND) terminal.                                                                                                    |
| 24   | VIN    | Unregulated power in: accepts 5.5 - 12 VDC (7.5 recommended), which is then internally regulated to 5 volts. Must be left unconnected if 5 volts is applied to the VDD (+5V) pin.                                                                                                    |

See the "BASIC Stamp Programming Connections" section on page 27 for more information on the required programming connections between the PC and the BASIC Stamp.

Page 16 • BASIC Stamp Syntax and Reference Manual 2.2 • www.parallax.com

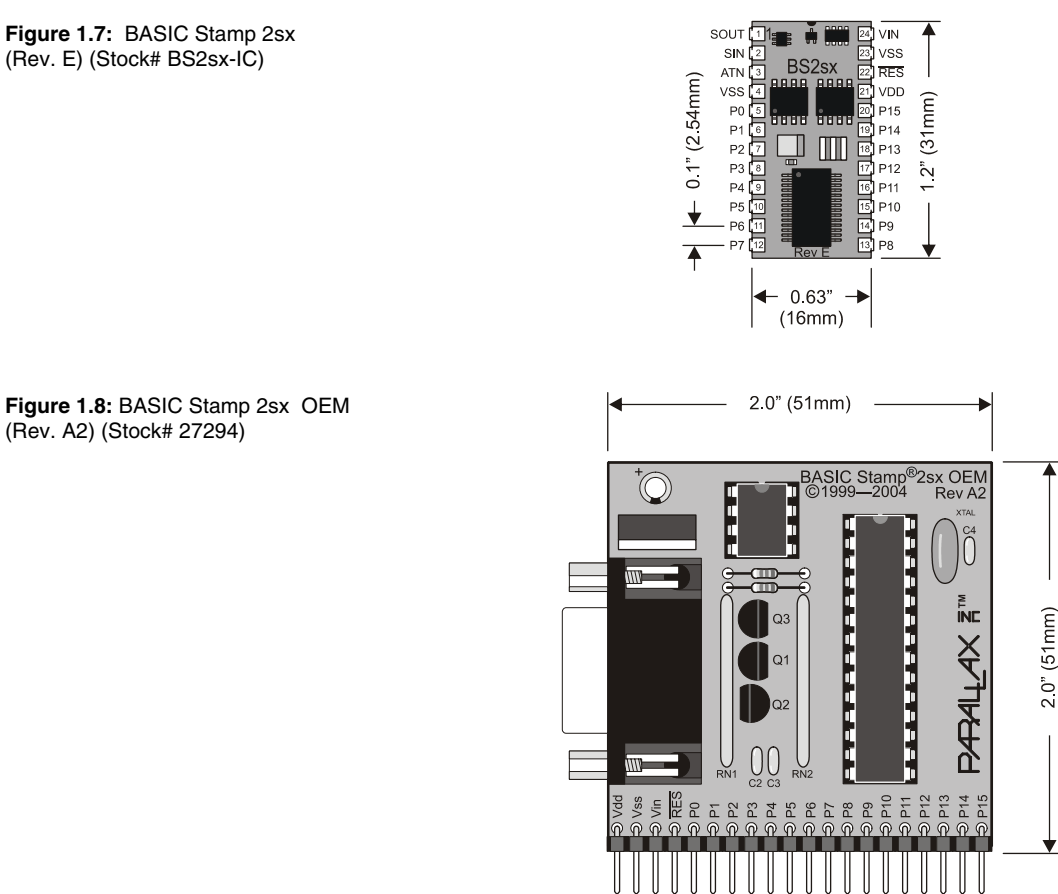

**BASIC Stamp 2sx** 

Figure 1.7: BASIC Stamp 2sx (Rev. E) (Stock# BS2sx-IC)

> The BASIC Stamp 2sx is available in the above two physical packages. The BS2sx-IC (Figure 1.7) uses surface mount components to fit in a small 24-pin DIP package. The preassembled BASIC Stamp 2sx OEM (Figure 1.8) features an easier-to-trace layout meant to aid customers who wish to integrate the BASIC Stamp 2sx circuit directly into their design (as a lower-cost solution). The BASIC Stamp 2sx OEM is available in assembled form only.

.1" (2.54mm)

| Pin  | Name   | Description                                                                                                    |  |  |  |  |
|------|--------|----------------------------------------------------------------------------------------------------|--|--|--|--|
| 1    | SOUT   | Serial Out: connects to PC serial port RX pin (DB9 pin 2 / DB25 pin 3) for programming.                                                                                                    |  |  |  |  |
| 2    | SIN    | Serial In: connects to PC serial port TX pin (DB9 pin 3 / DB25 pin 2) for programming.                                                                                                    |  |  |  |  |
| 3    | ATN    | Attention: connects to PC serial port DTR pin (DB9 pin 4 / DB25 pin 20) for programming.                                                                                                    |  |  |  |  |
| 4    | VSS    | System ground: (same as pin 23) connects to PC serial port<br>GND pin (DB9 pin 5 / DB25 pin 7) for programming.                                                                                                    |  |  |  |  |
| 5-20 | P0-P15 | General-purpose I/O pins: each can source and sink 30 mA.<br>However, the total of all pins should not exceed 75 mA (source<br>or sink) if using the internal 5-volt regulator. The total per 8-pin<br>groups (P0 – P7 or P8 – 15) should not exceed 100 mA (source<br>or sink) if using an external 5-volt regulator. |  |  |  |  |
| 21   | VDD    | 5-volt DC input/output: if an unregulated voltage is applied to<br>the VIN pin, then this pin will output 5 volts. If no voltage is<br>applied to the VIN pin, then a regulated voltage between 4.5V<br>and 5.5V should be applied to this pin.                                                                        |  |  |  |  |
| 22   | RES    | Reset input/output: goes low when power supply is less than<br>approximately 4.2 volts, causing the BASIC Stamp to reset.<br>Can be driven low to force a reset. This pin is internally pulled<br>high and may be left disconnected if not needed. Do not drive<br>high.                                               |  |  |  |  |
| 23   | VSS    | System ground: (same as pin 4) connects to power supply's ground (GND) terminal.                                                                                                    |  |  |  |  |
| 24   | VIN    | Unregulated power in: accepts 5.5 - 12 VDC (7.5 recommended), which is then internally regulated to 5 volts.<br>Must be left unconnected if 5 volts is applied to the VDD (+5V) pin.                                                                                                    |  |  |  |  |

See the "BASIC Stamp Programming Connections" section on page 27 for more information on the required programming connections between the PC and the BASIC Stamp.

Page 18 • BASIC Stamp Syntax and Reference Manual 2.2 • www.parallax.com

 Table 1.4: BASIC Stamp 2sx Pin

 Descriptions

VIN

vss

RES

VDD (31mm)

P15

P14

**P**9 P8

1.2

(51mm)

2.02"

X4

XЗ

Х2 X1 X0

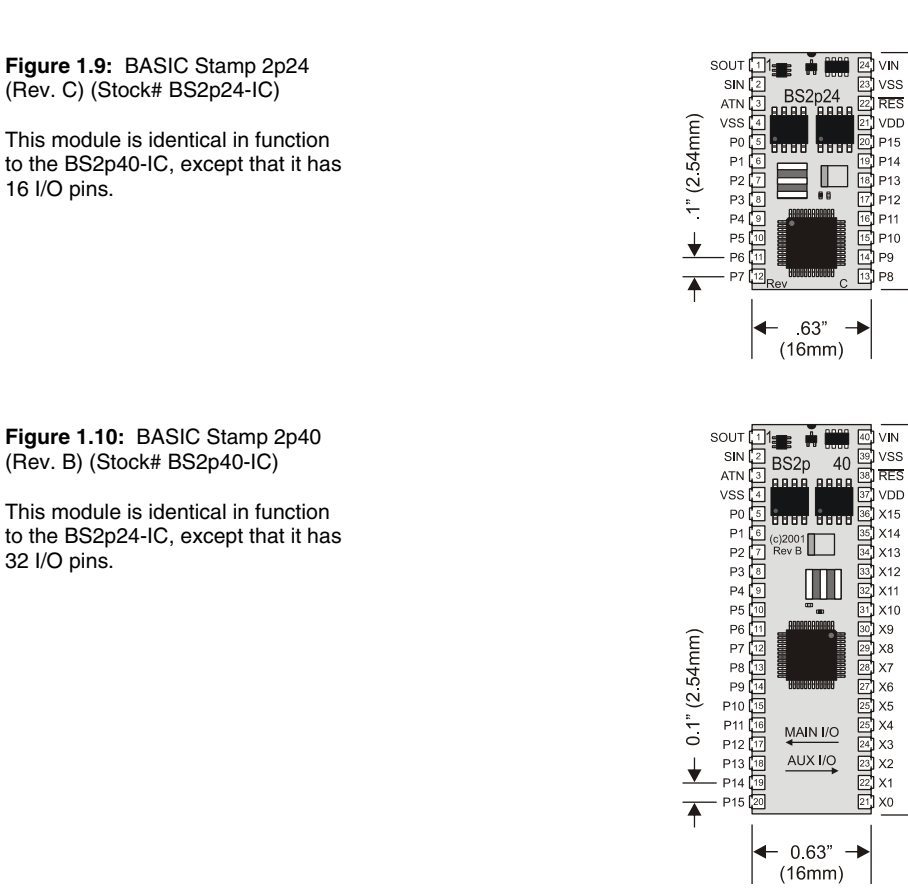

#### **BASIC Stamp 2p**

The BASIC Stamp 2p is available in the above two physical packages. Both packages use surface mount components to fit in a small package. The BS2p24-IC (Figure 1.9) is a 24-pin DIP package. The BS2p40-IC (Figure 1.10) is a 40-pin DIP package. Both packages are functionally equivalent accept that the BS2p40 has 32 I/O pins instead of 16.

| Pin     | Name                                                                          | Description                                                                                                    |  |  |  |  |
|---------|-------------------------------------------------------------------------------|----------------------------------------------------------------------------------------------------|--|--|--|--|
| 1       | SOUT                                                                          | Serial Out: connects to PC serial port RX pin (DB9 pin 2 / DB25 pin 3) for programming.                                                                                                    |  |  |  |  |
| 2       | SIN                                                                           | Serial In: connects to PC serial port TX pin (DB9 pin 3 / DB25 p<br>2) for programming.                                                                                                    |  |  |  |  |
| 3       | ATN                                                                           | Attention: connects to PC serial port DTR pin (DB9 pin 4 / DB25 pin 20) for programming.                                                                                                    |  |  |  |  |
| 4       | VSS                                                                           | System ground: (same as pin 23 on BS2p24, or pin 39 on<br>BS2p40) connects to PC serial port GND pin (DB9 pin 5 / DB25<br>pin 7) for programming.                                                                                                    |  |  |  |  |
| 5-20    | P0-P15                                                                        | General-purpose I/O pins: each can source and sink 30 mA.<br>However, the total of all pins (including X0-X15, if using the<br>BS2p40) should not exceed 75 mA (source or sink) if using the<br>internal 5-volt regulator. The total per 8-pin groups (P0 – P7, P8<br>– 15, X0 – X7 or X8 – X15) should not exceed 100 mA (source or<br>sink) if using an external 5-volt regulator. |  |  |  |  |
| {21-36} | X0-X15                                                                        | (BS2p40 Only!) Auxiliary Bank of General-purpose I/O pins: each can source and sink 30 mA. However, the total of all pins (including P0 – P15) should not exceed 75 mA (source or sink) if using the internal 5-volt regulator. The total per 8-pin groups (P0 – P7, P8 – 15, X0 – X7 or X8 – X15) should not exceed 100 mA (source or sink) if using an external 5-volt regulator.  |  |  |  |  |
| 21 {37} | VDD                                                                           | 5-volt DC input/output: if an unregulated voltage is applied to the VIN pin, then this pin will output 5 volts. If no voltage is applied to the VIN pin, then a regulated voltage between 4.5V and 5.5V should be applied to this pin.                                                                                                    |  |  |  |  |
| 22 {38} | RES                                                                           | Reset input/output: goes low when power supply is less than<br>approximately 4.2 volts, causing the BASIC Stamp to reset. Can<br>be driven low to force a reset. This pin is internally pulled high<br>and may be left disconnected if not needed. Do not drive high.                                                                                                    |  |  |  |  |
| 23 {39} | VSS                                                                           | System ground: (same as pin 4) connects to power supply's ground (GND) terminal.                                                                                                    |  |  |  |  |
| 24 {40} | 24 {40}<br>VIN<br>VIN<br>VIN<br>VIN<br>VIN<br>VIN<br>VIN<br>VIN<br>VIN<br>VIN |                                                                                                    |  |  |  |  |

 Table 1.5: BASIC Stamp 2p Pin

 Connections

See the "BASIC Stamp Programming Connections" section on page 27 for more information on the required programming connections between the PC and the BASIC Stamp.

Page 20 • BASIC Stamp Syntax and Reference Manual 2.2 • www.parallax.com

### **Basic Stamp 2pe**

Figure 1.11: BASIC Stamp 2pe (Rev. B) (Stock# BS2pe-IC)

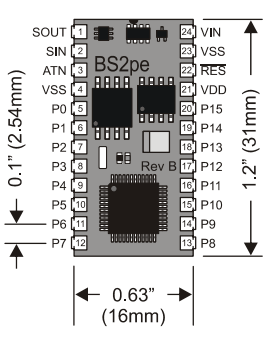

The BASIC Stamp 2pe is available in the above 24-pin DIP physical package.

| Pin  | Name   | Description                                                                                                    |  |  |
|------|--------|----------------------------------------------------------------------------------------------------|--|--|
| 1    | SOUT   | Serial Out: connects to PC serial port RX pin (DB9 pin 2 / DB25 pin 3) for programming.                                                                                                    |  |  |
| 2    | SIN    | Serial In: connects to PC serial port TX pin (DB9 pin 3 / DB25 pin 2) for programming.                                                                                                    |  |  |
| 3    | ATN    | Attention: connects to PC serial port DTR pin (DB9 pin 4 / DB25 pin 20) for programming.                                                                                                    |  |  |
| 4    | VSS    | System ground: (same as pin 23), connects to PC serial port GND pin (DB9 pin 5 / DB25 pin 7) for programming.                                                                                                    |  |  |
| 5-20 | P0-P15 | General-purpose I/O pins: each can source and sink 30 mA.<br>However, the total of all pins should not exceed 75 mA (source or<br>sink) if using the internal 5-volt regulator. The total per 8-pin groups<br>P0 – P7 or P8 – 15 should not exceed 100 mA (source or sink) if<br>using an external 5-volt regulator. |  |  |
| 21   | VDD    | 5-volt DC input/output: if an unregulated voltage is applied to the VIN pin, then this pin will output 5 volts. If no voltage is applied to the VIN pin, then a regulated voltage between 4.5V and 5.5V should be applied to this pin.                                                                               |  |  |
| 22   | RES    | Reset input/output: goes low when power supply is less than<br>approximately 4.2 volts, causing the BASIC Stamp to reset. Can be<br>driven low to force a reset. This pin is internally pulled high and may<br>be left disconnected if not needed. Do not drive high.                                                |  |  |
| 23   | VSS    | System ground: (same as pin 4) connects to power supply's ground (GND) terminal.                                                                                                    |  |  |
| 24   | VIN    | Unregulated power in: accepts 5.5 - 12 VDC (7.5 recommended),<br>which is then internally regulated to 5 volts. Must be left unconnected<br>if 5 volts is applied to the VDD (+5V) pin.                                                                                                    |  |  |

 Table 1.6:
 BASIC Stamp 2pe Pin

 Descriptions.
 Pin

See the "BASIC Stamp Programming Connections" section on page 27 for more information on the required programming connections between the PC and the BASIC Stamp.

Page 22 • BASIC Stamp Syntax and Reference Manual 2.2 • www.parallax.com

### **Basic Stamp 2px**

Figure 1.12: BASIC Stamp 2px (Rev. A) (Stock# BS2px-IC)

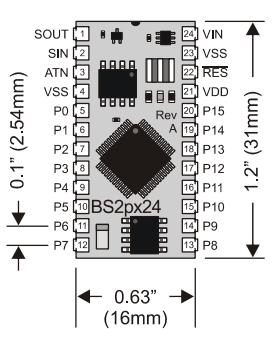

The BASIC Stamp 2px is available in the above 24-pin DIP physical package.

| Table 1.7: BASIC Stamp 2px Pin | Pin  | Name   | Description                                                                                                    |
|--------------------------------|------|--------|----------------------------------------------------------------------------------------------------|
| Descriptions.                  | 1    | SOUT   | Serial Out: connects to PC serial port RX pin (DB9 pin 2 / DB25 pin 3) for programming.                                                                                                    |
|                                | 2    | SIN    | Serial In: connects to PC serial port TX pin (DB9 pin 3 / DB25 pin 2) for programming.                                                                                                    |
|                                | 3    | ATN    | Attention: connects to PC serial port DTR pin (DB9 pin 4 / DB25 pin 20) for programming.                                                                                                    |
|                                | 4    | VSS    | System ground: (same as pin 23), connects to PC serial port GND pin (DB9 pin 5 / DB25 pin 7) for programming.                                                                                                    |
|                                | 5-20 | P0-P15 | General-purpose I/O pins: each can source and sink 30 mA.<br>However, the total of all pins should not exceed 75 mA (source or<br>sink) if using the internal 5-volt regulator. The total per 8-pin groups<br>P0 – P7 or P8 – 15 should not exceed 100 mA (source or sink) if<br>using an external 5-volt regulator. |
|                                | 21   | VDD    | 5-volt DC input/output: if an unregulated voltage is applied to the VIN pin, then this pin will output 5 volts. If no voltage is applied to the VIN pin, then a regulated voltage between 4.5V and 5.5V should be applied to this pin.                                                                               |
|                                | 22   | RES    | Reset input/output: goes low when power supply is less than<br>approximately 4.2 volts, causing the BASIC Stamp to reset. Can be<br>driven low to force a reset. This pin is internally pulled high and may<br>be left disconnected if not needed. Do not drive high.                                                |
|                                | 23   | VSS    | System ground: (same as pin 4) connects to power supply's ground (GND) terminal.                                                                                                    |
|                                | 24   | VIN    | Unregulated power in: accepts 5.5 - 12 VDC (7.5 recommended),<br>which is then internally regulated to 5 volts. Must be left unconnected<br>if 5 volts is applied to the VDD (+5V) pin.                                                                                                    |

See the "BASIC Stamp Programming Connections" section on page 27 for more information on the required programming connections between the PC and the BASIC Stamp.

Page 24 • BASIC Stamp Syntax and Reference Manual 2.2 • www.parallax.com

#### **Guidelines and Precautions**

When using the BASIC Stamp, or any IC chip, please follow the guidelines below.

- 1. Be alert to static sensitive devices and static-prone situations.
  - a. The BASIC Stamp, like other IC's, can be damaged by static discharge that commonly occurs touching grounded surfaces or other conductors. Environmental conditions (humidity changes, wind, static prone surfaces, etc) play a major role in the presence of random static charges. It is always recommended to use grounding straps and anti-static or static dissipative mats when handling devices like the BASIC Stamp. If the items above are not available, be sure to touch a grounded surface after you have approached the work area and before you handle static sensitive devices.

#### 2. Verify that all power is off before connecting/disconnecting.

- a. If power is connected to the BASIC Stamp or any device it is connected to while inserting or removing it from a circuit, damage to the BASIC Stamp or circuit could result.
- 3. Verify BASIC Stamp orientation before connection to development boards and other circuits.
  - a. Like other IC's, the BASIC Stamp should be inserted in a specific orientation in relation to the development board or circuit. Powering the circuit with an IC connected backwards will likely damage the IC and/or other components in the circuit. Most IC's have some form of a "pin 1 indicator" as do most IC sockets. This indicator usually takes the form of a dot, a half-circle, or the number 1 placed at or near pin 1 of the device.

The BS1-IC has a "1" and a half-circle indicator on the backside of the module. Additionally, Figure 1.1 above indicates the pin numbering and labels.

All BS2 series modules have a half-circle indicator on the topside of the module (see Figure 1.13). This indicates that pin number one is the first pin counterclockwise from the notch. The socket that accepts this 24-pin module also BASIC Stamp Syntax and Reference Manual 2.2 • www.parallax.com • Page 25

has a half-circle or notch on one end, indicating the correct orientation. See Figure 1.14 for other examples.

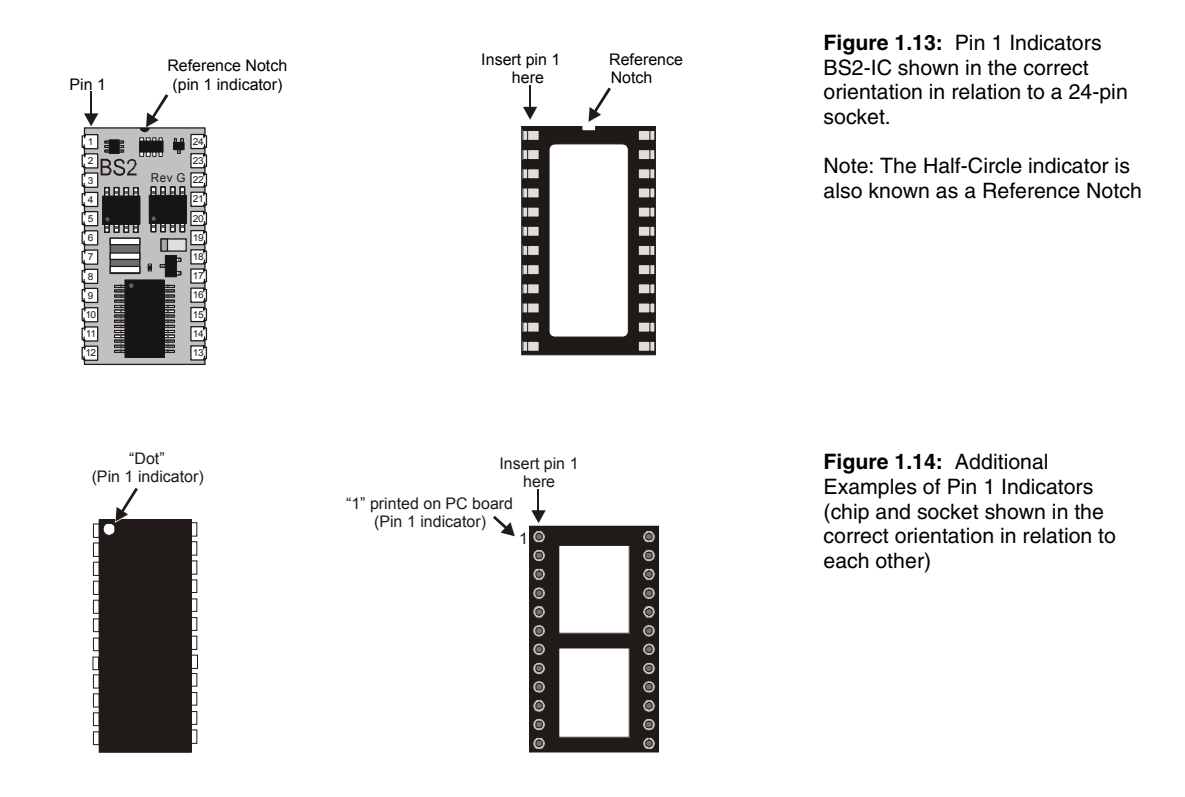

Page 26 • BASIC Stamp Syntax and Reference Manual 2.2 • www.parallax.com

### **BASIC Stamp Programming Connections**

We suggest using a Parallax development board and cable for programming BASIC Stamp modules. When these items are not available, you may create your own board by duplicating the following diagrams with your own circuits and cables.

Be very careful to follow these diagrams closely; it is quite common for programming problems with the BASIC Stamp to be a result of a poorly made custom cable or programming connections on your applications board. With the programming connections for all the BS2 models, it is possible to reverse a couple of wires and still get positive results using some of the "connection" tests our Tech. Support team tries and yet you still will not be able to communicate with the BASIC Stamp. It is vital that you check your connections with a meter and verify the pin numbering to avoid problems like this.

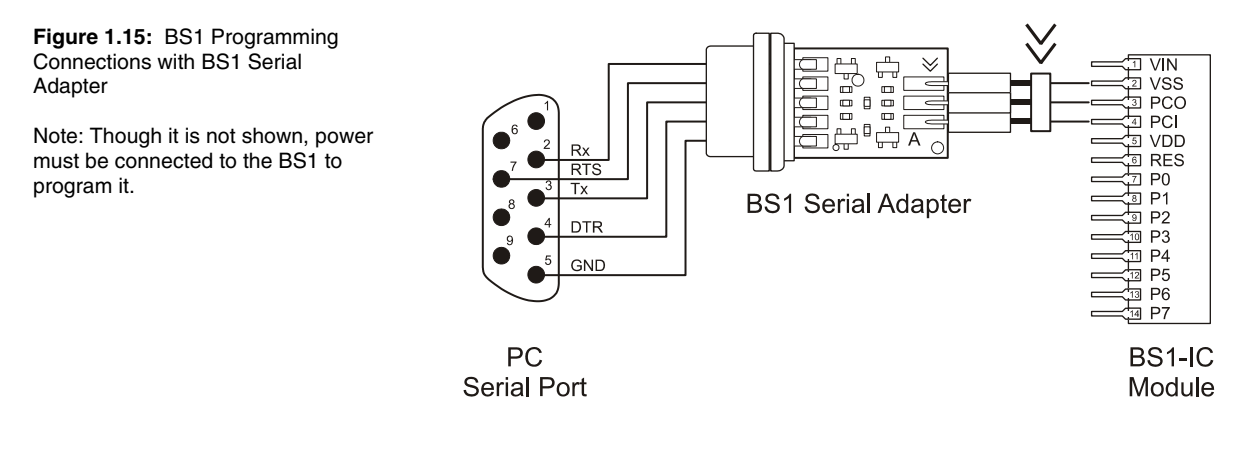

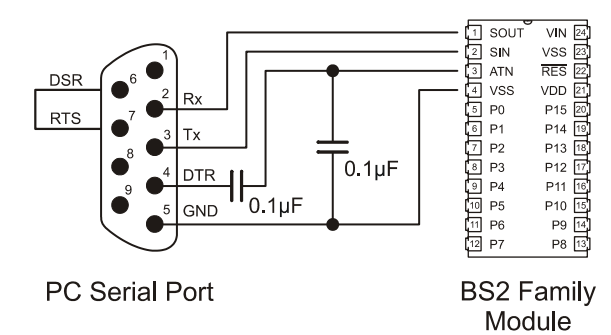

**Figure 1.16:** Programming and Run-time Communication Connections for all BS2 models.

Note: Though it is not shown, power must be connected to the BASIC Stamp to program it.

Also, the programming connections are the same for the BS2p40.

Page 28 • BASIC Stamp Syntax and Reference Manual 2.2 • www.parallax.com

### **Quick Start Introduction**

This chapter is a quick start guide to connecting the BASIC Stamp to the PC and programming it. Without even knowing how the BASIC Stamp functions, you should be able to complete the exercise below. This exercise assumes you have a BASIC Stamp and an appropriate development board. For the latest Parallax development board selection and documentation, go to www.parallax.com  $\rightarrow$  Products  $\rightarrow$  Development Boards. For a more detailed introduction to the BASIC Stamp Editor software, see Chapter 3.

### **Equipment Needed**

- BASIC Stamp module
- Compatible carrier board and programming cable
- Power supply (wall mount or battery) rated for your carrier board
- PC running Windows<sup>®</sup> 2000/XP, with
  - o Quantity of RAM recommended for the OS
  - o 3 MB of hard drive space
  - o CD-ROM drive or Internet access
  - Available port compatible with your carrier board and cable (serial or USB)

### **Connecting and Downloading**

- If the BASIC Stamp isn't already plugged into your development board, insert it into the socket. Refer to Figure 1.13 and Figure 1.14 on page 26 to make sure that you orient it correctly. For a complete listing of Parallax development boards for the various BASIC Stamp modules, go to www.parallax.com and look for Development Boards on the Products menu.
- 2) If you are using a Parallax development board, follow the directions that came with it to connect the board to the appropriate port in your computer. Figure 2.1 below shows the proper sequence for setting up with a BS1 and a BS1 Carrier Board. Figure 2.2 on page 31 shows the proper sequence to connect any BS2. Note: if you are using your own

## **Quick Start Guide**

development board or a breadboard, carefully follow the Programming Connections guidelines on page 27 before proceeding.

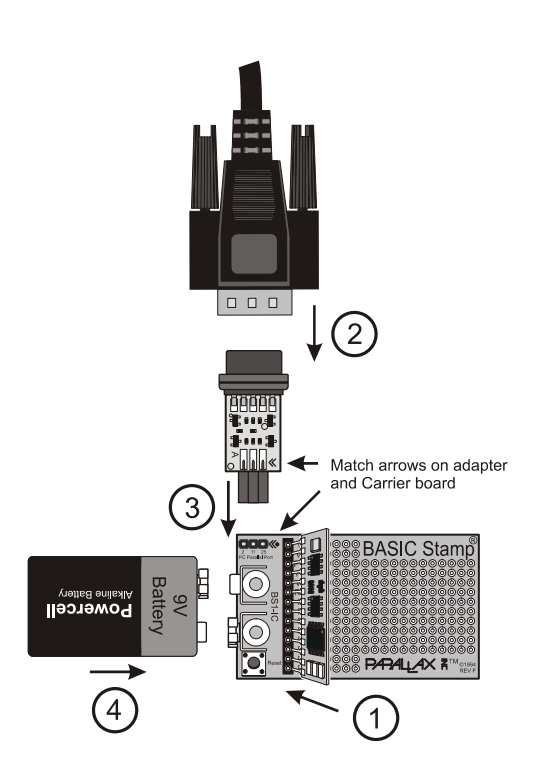

Figure 2.1: BS1-IC, BS1 Carrier Board, and BS1 Serial Adapter

1) Insert the BASIC Stamp module into its socket, being careful to orient it properly.

2) Connect the 9-pin female end of the serial cable to an available serial port on your computer, then attach the male end to the BS1 Serial Adapter, Note: you cannot us a null modem cable.

3) Plug the BS1 Serial Adapter into the programming header on the BS1 Carrier Board.

4) Plug a 9 volt battery into the 9 VDC battery clip.

Page 30 • BASIC Stamp Syntax and Reference Manual 2.2 • www.parallax.com

## 2: Quick Start Guide

Figure 2.2: BS2-IC and Board of Education

1) Insert the BASIC Stamp module into its socket, being careful to orient it properly.

2) Connect the 9-pin female end of the serial cable to an available serial port on your computer, and then connect the male end to the Board of Education. Note: you cannot use a null modem cable.

3) Plug in the 6-9 V 300mA centerpositive power supply into the barrel jack.

OR

4) Plug a 9 volt battery into the 9 VDC battery clip.

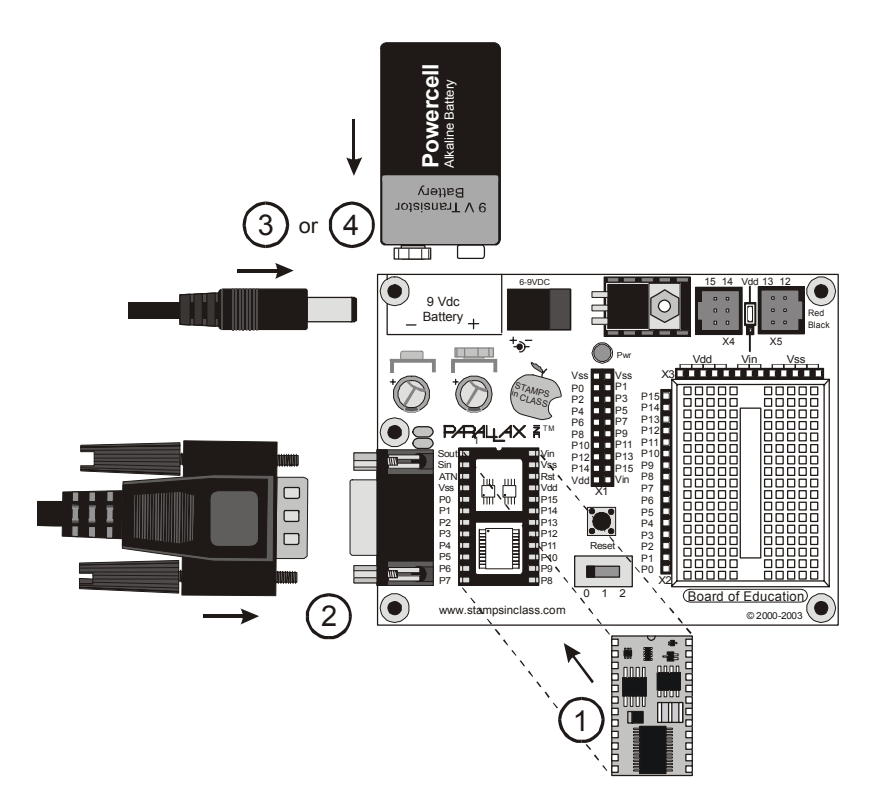

- 3) Install and run the BASIC Stamp Editor software.
  - a) If using the Parallax CD, go to the Software → BASIC Stamp → Windows section to locate the latest version. Click the Install button and follow the prompts to install and run.
  - b) If using the Parallax website, go to www.parallax.com → Downloads → Basic Stamp Software and look in the Software for Windows section for the latest version. Click the Download icon and follow the prompts to install and run.
  - c) Test your PC's connection to the BASIC Stamp by selecting Run → Identify from the menu bar, as shown in Figure 2.3. If the BASIC Stamp module is not found, check your power and cable connections and retry.

## **Quick Start Guide**

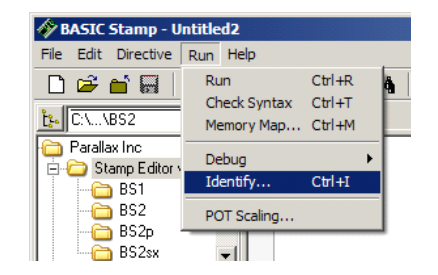

| Identificati    | on                   |               |              |       |
|-----------------|----------------------|---------------|--------------|-------|
| Port Sta        | atus:                |               |              |       |
| Port:           | Device Type:         | Version:      | Loopback:    | Echo: |
| COM1:           | BASIC Stamp 2        | v1.0          | Yes          | Yes   |
| 🔽 Igno          | e BS1 Modules unless | downloading B | S1 source ci | ode   |
| <u>E</u> dit Po | rt List <u>F</u>     | lefresh       | Close        |       |

Select Run  $\rightarrow$  Identify

Verify that the BASIC Stamp was detected on one of the COM ports.

4) Enter a \$STAMP Directive into the Editor window by clicking on the toolbar icon for the BASIC Stamp module you are using. (Hold the cursor over the icons for flyover help labels.) The example below shows the Stamp Directive that would be inserted for the BS2.

' {\$STAMP BS2}

5) Enter a \$PBASIC Directive into the Editor window with the toolbar icon. For a BS1, you must use PBASIC 1.0. All BS2 series modules can use PBASIC 2.0 or 2.5. The command set differences between PBASIC 2.0 and 2.5 are covered in Chapter 5.

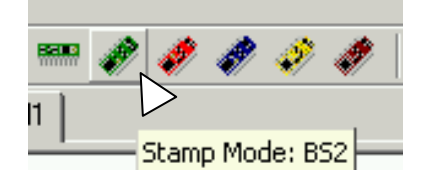

Click on the icon that corresponds to your BASIC Stamp model to automatically place the \$STAMP directive in your program.

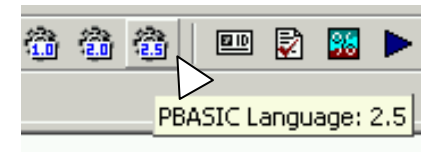

Click on the icon for the PBASIC language version that is compatible with your BASIC Stamp model.

You should now see both a \$STAMP directive and \$PBASIC directive on your PC screen:

'  $\{\$STAMP BS2\}$ 

' {\$PBASIC 2.5}

a) Note: These directives may be typed in from the keyboard, but failure to type this line properly may cause the editor to fail to recognize your BASIC Stamp during the next step.

Page 32 • BASIC Stamp Syntax and Reference Manual 2.2 • www.parallax.com

## Figure 2.3: Test your PC connection to the BASIC Stamp.

Figure 2.4: Entering the \$STAMP

The examples shown would be used

for programming a BS2 module in

and \$PBASIC directives from the

toolbar

PBASIC 2.5
6) Type the line DEBUG "Hello World!" below the compiler directives:

```
' {$STAMP BS2}
' {$PBASIC 2.5}
DEBUG "Hello World!"
```

7) Download this program into the BASIC Stamp. You may select Run
 → Run from the menu bar, press CTRL-R from the keyboard, or click
 on the Run ▶ icon on the toolbar.

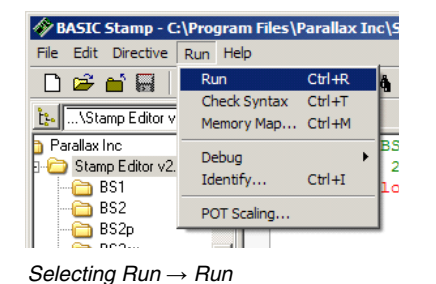

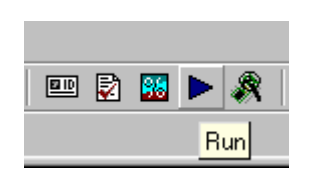

Using the Run toolbar icon

a) If the program is typed correctly, a progress bar window should appear (perhaps very briefly) showing the download progress. Then a Debug Terminal window should appear and display "Hello World!"

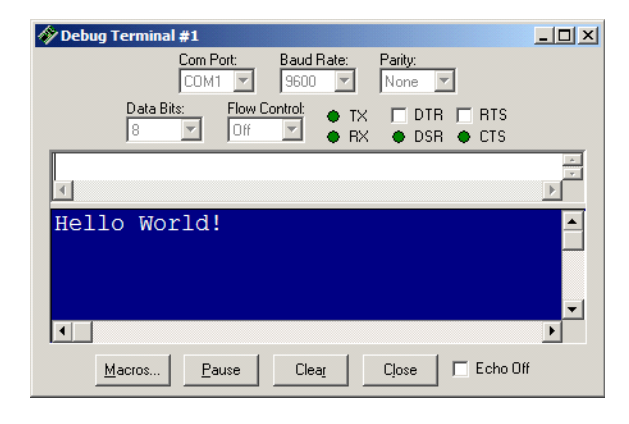

b) If there is a syntax error in the program, the editor will highlight the text in question and display an error message. Review the error, fix the code and then try downloading again.

BASIC Stamp Syntax and Reference Manual 2.2 • www.parallax.com • Page 33

**Figure 2.5:** To run your program, you may use the task bar menu or the Run icon.

**Figure 2.6:** Debug Terminal displaying program output

## **Quick Start Guide**

- c) If the error reported a connection problem with the BASIC Stamp, make sure the first line of code indicates the proper module name and verify the programming cable connections, module orientation (in the socket) and that it is properly powered, then try downloading again.
- 8) Congratulations! You've just written and downloaded your first BASIC Stamp program! The "Hello World!" text that appeared on the screen was sent from the BASIC Stamp, back up the programming cable, to the PC.

### Introducing the BASIC Stamp Editor

This section describes the BASIC Stamp Editor for Windows version 2.2. This software supports all 7 BASIC Stamp modules available as of February 2005, and all 3 versions of the PBASIC programming language, PBASIC 1.0, PBASIC 2.0, and PBASIC 2.5.

#### **The Programming Environment**

The BASIC Stamp Windows Editor, shown in Figure 3.1, was designed to be easy to use and mostly intuitive. Those that are familiar with standard Windows software should feel comfortable using the BASIC Stamp Windows Editor.

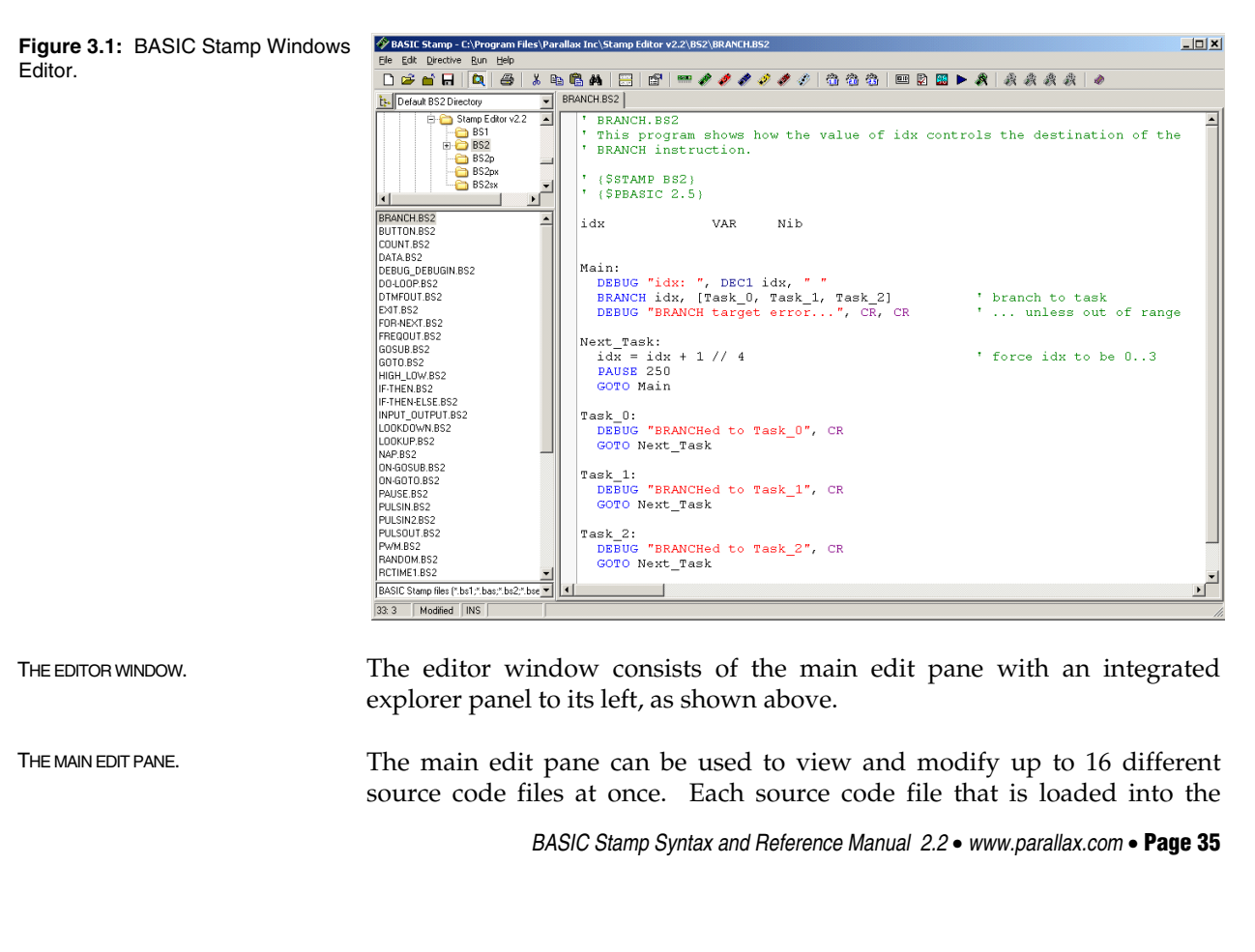

editor will have its own tab at the top of the page labeled with the name of the file, as seen in Figure 3.2. The full file path of the currently displayed source code appears in the title bar. Source code that has never been saved to disk will default to "Untitled#"; where # is an automatically generated number. A user can switch between source code files by simply pointing and clicking on a file's tab or by pressing Ctrl+Tab or Ctrl+Shift+Tab while the main edit pane is active.

| 🛷 BASIC Stamp - C:\Program Files\Parallax Inc\Stamp Editor v2.2\B52\DTMF0UT.B52                           |
|----------------------------------------------------------------------------------------------------|
| Elle Edit Directive Run Help                                                                              |
| D 😂 🖬 🗖 😂 🗼 🖻 🛱 🗛 🔚 🔛 🔐 🥔 🧳 🧳 🧳 🌾 🖓 🆓 🆓 🖄                                                                 |
| Le Default BS2 Directory BRANCH.BS2   BUTTON.BS2   COUNT.BS2   DATA.BS2   DEBUG_DEBUGIN.BS2   DTMFOUT.BS2 |
| 🗎 🖨 🔂 Stamp Editor v2.2 🔳 🚺 🕐 DTMFOUT. BS2                                                                |

Figure 3.2: Example Editor Tabs. Shown with 6 separate files open; Title Bar shows current code's file path.

The status of the active source code is indicated in the status bar below the main edit pane and integrated explorer panel. The status bar contains information such as cursor position, file save status, download status and syntax error/download messages. The example in Figure 3.3 indicates that the source code tokenized successfully.

| BASIC 9 | Stamp files (* | .bs1;*.b | bas;*.b 💌 🔳 | ľ                   | Figure 3.3: Status Bar beneath the Main Edit Pane. |
|---------|----------------|----------|-------------|---------------------|----------------------------------------------------|
| 28: 34  |                | INS      |             | Tokenize Successful |                                                    |

Each editor pane can be individually split into two views of the same SPLIT WINDOW VIEW. source code. This can be done via the Split button on the toolbar, pressing Ctrl-L, or clicking and dragging the top or bottom border of the editor pane with the mouse.

Once split, the top and bottom edit controls allow viewing of different areas of the same source code; this can be handy when needing to keep variable declarations or a particular routine in view while modifying a related section of code elsewhere. Note that the Split button and Ctrl+L shortcut act like a toggle function, splitting or un-splitting the edit pane.

he

Page 36 • BASIC Stamp Syntax and Reference Manual 2.2 • www.parallax.com

**Figure 3.4:** The Split Edit Pane Feature displaying the beginning and end of a long program at the same time.

| BASIC Stamp - C:\Program Files\Pa                                                                 | Parallax Inc\Stamp Editor v2.2\BS2\DATA.BS2                                                                                                    | .o× |
|---------------------------------------------------------------------------------------------------|----------------------------------------------------------------------------------------------------|-----|
|                                                                                                   |                                                                                                    |     |
| tu Default BS2 Directory                                                                          |                                                                                                    |     |
| BRANCH B52           BUILD NB52                                                                   | <ul> <li>DATA.BS2</li> <li>This program stores a number of large text strings into EEPROM with the<br/>'DATA directive and then sends them, one character at a time via the DEBUG<br/>'command. This is a good demonstration of how to save program space by<br/>'storing large amounts of data in EEPROM directly, rather than embedding<br/>'the data into DEBUG commands.</li> <li>'(SSTAMP BS2)<br/>'(SPBASIC 2.5)</li> </ul> |     |
| DATA,BS2<br>DEBUG_DEBUGIN,BS2<br>DO-LOOP,BS2<br>DTMFOUT,BS2<br>EXIT,BS2                           | idx VAR Word 'current location number<br>phrase VAR Nib 'current phrase number<br>char VAR Byte 'character to print                                                                                                    |     |
| FOR-NEXT.852<br>FREQOUT.852<br>GOSUB.852<br>GOT0.852                                              | <pre>' Define all text phrases (out of order, just for funi) *</pre>                                                                                                    | •   |
| IF-THEN-BS2<br>IF-THEN-ELSE.BS2<br>INPUT_OUTPUT.BS2                                               | Main:<br>DEBUG CLS 'Clear DEBUG window<br>FOR phrase = 1 TO 6 'Print blocks one by one<br>LOOKUP (phrase - 1),                                                                                                    |     |
| LUOKUUWN 852<br>LOOKUP 852<br>NAP.852<br>ON-GOSUB.852<br>ON-GOSUB.852<br>ON-GOTO.852<br>DAUSE 952 | (Text1, Text2, Text3, Text4, Text5, Text6), idx<br>GOSUB Print_It<br>PAUSE 5000 ' Pause for 5 seconds<br>NEXT                                                                                                    |     |
| PULSIN.BS2<br>PULSIN2.BS2<br>PULSOUT.BS2<br>PWM BS2                                               | Print_It:<br>DO                                                                                                    |     |
| RANDOM BS2<br>RCTIME1.BS2<br>RCTIME2.BS2<br>READ.BS2<br>RETURN.BS2                                | READ idx, char     ' Get next character       idx = idx + 1     ' Point to next location       IF (char = 0) THEN EXIT     ' If 0, we're done with block       DEBUG char     ' Otherwise, transmit it       LOOP     '                                                                                                    | Ţ   |
| BASIC Stamp files (*.bs1;*.bas;*.bs2;*.bse                                                        |                                                                                                    |     |
| 69: 69 NS                                                                                         |                                                                                                    | 11. |

SYNTAX HIGHLIGHTING.

NOTE: a complete list of reserved words can be found in Appendix B.

Within the edit pane, BASIC Stamp source code files are displayed with syntax highlighting. Syntax Highlighting applies designated colors and character case (upper, lower, capitalized) to reserved words in the PBASIC language . This happens automatically as you type. Table 3.1 shows the default syntax highlighting settings for each syntax element.

If you copy and paste a program into a blank edit pane, select Run  $\rightarrow$  Syntax Check or click on the toolbar checkmark icon to activate the syntax highlighting in that file. The syntax highlighting settings can be changed or customized via the Preferences  $\rightarrow$  Editor Appearance tab; for details see the Setting Preferences section which begins on page 55. Source code can be printed to paper with the active syntax highlighting (and in color if using a color printer).

| Syntax Element                 | Text Color    | Character Case |
|--------------------------------|---------------|----------------|
| Command                        | Blue          | Upper Case     |
| Comment                        | Green         | No Change      |
| Constant -Binary               | Default       | No Change      |
| Constant - Decimal             | Default       | No Change      |
| Constant - Hexadecimal         | Default       | No Change      |
| Constant – Predefined          | Purple        | Upper case     |
| Constant – String              | Red           | No Change      |
| Operators                      | Default       | Upper case     |
| Declaration                    | Default       | Upper Case     |
| Directive, Conditional Compile | Gray(Bold)    | Upper case     |
| Directive, Editor              | Teal (Bold)   | Upper case     |
| Directive, Target module       | Teal (Bold)   | Upper case     |
| Input/Output Formatter         | Navy          | Upper case     |
| Selection                      | White on Navy | No change      |
| Search match                   | Lime on black | No change      |
| Variable modifier              | Default       | Upper case     |
| Variable – predefined          | Purple        | Upper case     |
| Variable, type                 | Default       | Capitalize     |

Table 3.1: Syntax Highlighting Defaults for the PBASIC Scheme.

NOTE: The default edit pane has a white background with black characters.

Automatic line numbers can be enabled or disabled via the "Show Line Automatic Line Numbersing. Numbers" checkbox on the Preferences  $\rightarrow$  Editor Appearance tab. Line numbers, when enabled, appear in a gutter (the gray area on the left of the edit pane as shown in Figure 3.5). When printing, the line numbers may be included if desired.

| ML DU | PULSUUT.BSZ TAUSLUSZ                                                        |
|-------|-----------------------------------------------------------------------------|
| 1     | ' PAUSE.BS2                                                                 |
| 2     | ' This program demonstrates the PAUSE command's time delays. Once a second, |
| 3     | ' the program will put the message, "Paused" on the screen.                 |
| 4     |                                                                             |
| 5     | ' (\$STAMP BS2)                                                             |
| 6     |                                                                             |
| - 7   | Main:                                                                       |
| 8     | DEBUG "Paused", CR                                                          |
| 9     | PAUSE 1000                                                                  |
| 10    | GOTO Main                                                                   |
| ))    | 1<br>2<br>3<br>4<br>5<br>6<br>7<br>8<br>9<br>10                             |

Figure 3.5: Automatic Line Numbering appears in the gutter to the left of the edit pane. Yellow Bookmarks are visible on lines 5 and 9.

Bookmarks can be enabled or disabled via the "Show Bookmarks" BOOKMARKS. checkbox on the Preferences  $\rightarrow$  Editor Appearance tab. The bookmarks appear in the gutter as small numbered icons, providing a way to mark lines or sections of code that you need to navigate to quickly or repeatedly. You can define up to nine bookmarks by clicking on the gutter where you want one placed, or by pressing Ctrl+B when the cursor is on the desired line. You can instantly navigate to any defined bookmark by pressing Ctrl+(#) (where # can be the 1 through 9 keys) or by selecting Go To

Page 38 • BASIC Stamp Syntax and Reference Manual 2.2 • www.parallax.com

Bookmark from either the Edit menu or from the shortcut menu (rightclick) in the edit pane.

You can navigate through and edit your code in the edit pane with keyboard shortcuts, most of which will be familiar to Windows users.

|                 | Editing and Navigation Functions                     |
|-----------------|------------------------------------------------------|
| Shortcut Key    | Function                                             |
| Ctrl+A          | Select all text in current source code               |
| Ctrl+B          | Set or clear bookmark on current source code line    |
| Ctrl+(#)        | Go to bookmark #, where # can be 1 through 9         |
| Ctrl+C          | Copy selected text to the clipboard                  |
| Ctrl+F          | Find or replace text                                 |
| Ctrl+L          | Split or un-split edit pane                          |
| Ctrl+N          | Insert line                                          |
| Ctrl+V          | Paste text from clipboard to selected area           |
| Ctrl+X          | Cut selected text to the clipboard                   |
| Ctrl+Y          | Delete current line of code                          |
| Ctrl+Shift+Y    | Delete from cursor to end of current line            |
| Ctrl+Z          | Undo last action (unlimited)                         |
| Ctrl+Shift+Z    | Redo last action (unlimited)                         |
| Tab             | Indent block (Inserts tab or space characters)       |
| Shift+Tab       | Outdent block (Deletes tab or space characters)      |
| F3              | Find text again                                      |
| F4              | Replace current found selection                      |
| Ctrl+F4         | Perform replace and find next                        |
| Ctrl+Home       | Jump to top of file                                  |
| Ctrl+End        | Jump to end of file                                  |
| Ctrl+PageUp     | Jump to top of screen                                |
| Ctrl+PageDown   | Jump to bottom of screen                             |
| Ctrl+CursorUp   | Move source view up one line without moving cursor   |
| Ctrl+CursorDown | Move source view down one line without moving cursor |
| F5              | Open Preferences window                              |

Some editing functions, specifically Cut, Copy, Paste, and Find/Replace, can also be accessed from the edit pane's shortcut menu (by right-clicking in the edit pane).

THE FIND/REPLACE WINDOW. The Find/Replace window allows you to set several search parameters. Match whole or partial words, match case, and match with wildcard options can be used singly or together. You can begin your search at the cursor or at the top or bottom of the selection or the entire file, and search in the forward (downward) or backward (upward) direction. You may replace a single instance of a given item or all instances at once. Recent

BASIC Stamp Syntax and Reference Manual 2.2 • www.parallax.com • Page 39

EDITING YOUR CODE.

**Table 3.2:** Keyboard Shortcuts forEditing and Navigation Functions.

Find and Replace items are saved in the Find: and Replace: field's dropdown lists.

| 🋷 Find/Replac  | 2           |                | ×                 |
|----------------|-------------|----------------|-------------------|
| Find: btnV     | /rk         | •              | <u>F</u> ind Next |
| Replace: butto | nWork       | •              | <u>R</u> eplace   |
| Match          | ds 🔽 Case   | With Wildcards | Beplace All       |
| Origin         | Scope       | Direction      |                   |
| C Bottom       | Entire File | C Forward      |                   |
| Cursor         | C Selection | Backward       | Close             |

Figure 3.6: The Find/Replace Window.

The Find/Replace window will stay visible when using the Find Next and Replace options for quick and convenient source code editing. Using the Replace All function, however, will close the Find/Replace window and perform the designated find/replace operation.

The integrated explorer panel to the left of the main edit pane is divided THE INTEGRATED EXPLORER PANEL. in to four portions: the Recent, Directory, File and Filter lists. The upper portion is the Recent list, a drop-down list of default, favorite, and recently visited directories.

If you select a directory from the Recent list drop down field, the integrated explorer will automatically navigate to that directory. The button to the left of the Recent list allows you to limit the Directory list display below it to only the directories that are in the Recent list. This makes it easy to find your commonly used source code directories among a large set of directories and local and network hard drives. The Recent list button behaves like a toggle switch: 1) selecting it switches to the "Show Recent folders only" mode, 2) selecting it again switches back to the "Show all folders" mode.

Page 40 • BASIC Stamp Syntax and Reference Manual 2.2 • www.parallax.com

Figure 3.7: The Integrated Explorer Panel's Recent list (top), Directory list (middle), and File list (bottom).

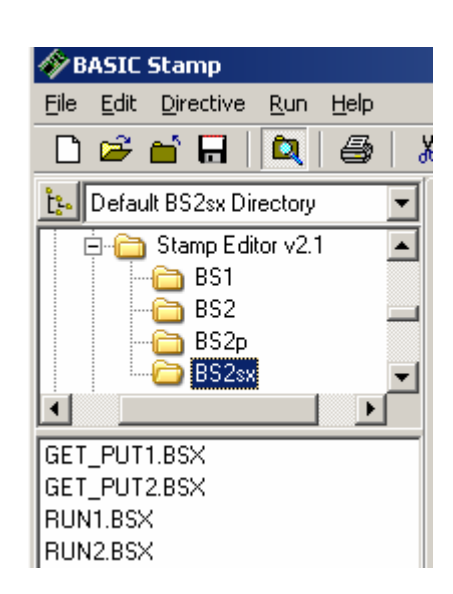

| THE DIRECTORY LIST.            | The Directory list, right below the Recent list, displays drives and directories in a hierarchical tree fashion. If a directory is selected, the Folders list displays the files in that directory.                                                                                                    |
|--------------------------------|----------------------------------------------------------------------------------------------------|
| THE FILE LIST.                 | The File list, below the Directory list, displays all the files in the selected directory that match the selected filter (from the Filter list at the bottom. see Figure 3.8). You can select one or more files from this list and double-click, or drag-and-drop them over the editor pane, to open those files.                                                                                                    |
| OPEN FROM AND SAVE TO OPTIONS. | You may also open files with the Open From option by selecting File $\rightarrow$ Open From, or by pressing Ctrl+Shift+O. This allows quick access to any directory for the default and favorite directories set within Preferences (see page 60) as well as any recently used directory. The Save To option works similarly; select File $\rightarrow$ Save To or press Ctrl+Shift+S. These features can be very helpful if you organize your files in many different directories. |
| THE FILTERS LIST.              | The Filter list at the bottom of the explorer panel (Figure 3.8), is a drop-<br>down list of file extension filters to apply to the File list. It works just like<br>the "Save as type:" field of a standard Open or Save dialog.                                                                                                    |

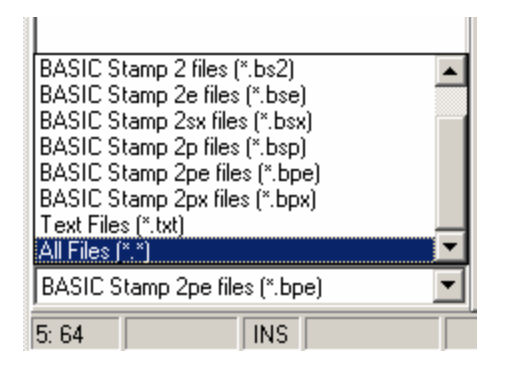

**Figure 3.8:** The Filter List found at the bottom of the Integrated Explorer Panel.

The BASIC Stamp Editor automatically associates BASIC Stamp source code file types (.bs1, .bs2, .bse, .bsx, .bsp, .bpe, and .bpx) with itself. This feature can be configured through automatic prompts or through the Preferences  $\rightarrow$  Files & Directories tab. Also, when using any Explorershell for file browsing, right-clicking on a BASIC Stamp source code file provides you with an Open With Stamp Editor option.

The integrated explorer panel can be resized via the vertical splitter bar that separates it and the edit pane. The Directory list and File list can be resized via the horizontal splitter bar that separates them. The integrated explorer can also be hidden or shown via the Explorer toolbar button, by pressing Ctrl+E, or by resizing it to zero width using the vertical splitter bar.

|                | File Functions                                                 |
|----------------|----------------------------------------------------------------|
| Shortcut Key   | Function                                                       |
| Ctrl+E         | Show/hide explorer panel                                       |
| Ctrl+L         | Show/hide split view in edit pane                              |
| Ctrl+O         | Open a source code file into edit pane                         |
| Ctrl+Shift+O   | Open a source code file from a recent directory into edit pane |
| Ctrl+S         | Save current source code file to its current location on disk  |
| Ctrl+Shift+S   | Save current source code file to a recent directory on disk    |
| Ctrl+P         | Print current source code                                      |
| Ctrl+Tab       | Switch to next open file page                                  |
| Ctrl+Shift+Tab | Switch to previous open file page                              |

 Table 3.3: Keyboard Shortcuts for

File Functions.

Page 42 • BASIC Stamp Syntax and Reference Manual 2.2 • www.parallax.com

Table 3.3 lists keyboard shortcuts for several file functions.

#### **Compiler Directives**

COMPILER DIRECTIVES .

The BASIC Stamp Editor supports all of the BASIC Stamp models, and all versions of the PBASIC programming language. Compiler directives must be placed in each program to indicate the desired BASIC Stamp model and language version. In addition, it is sometimes useful to target a given program to a particular communication port. The Directive menu contains options for setting the \$STAMP, \$PBASIC, and \$PORT directives. Since the \$STAMP and \$PBASIC directives are used most often, they are most easily inserted or modified with the toolbar buttons, as shown in Figure 3.9.

**Figure 3.9:** Toolbar icons make it easy to insert or modify \$STAMP and \$PBASIC directives directly in your program.

THE \$STAMP DIRECTIVE.

FORMAT OF THE \$STAMP DIRECTIVE.

 X ■ ■ M
 Image: Image: Image

A \$STAMP directive is required in each PBASIC program. The editor determines which BASIC Stamp model to target for compiling and downloading based on this directive. Any code that is missing the \$STAMP directive, but whose filename contains a known BASIC Stamp extension (.bs1, .bs2, .bse, .bsx, .bsp, .bpe, .bpx) will be recognized by that extension and an appropriate \$STAMP directive will be added automatically when you run, tokenize, view the memory map or download the program. If there is no file extension present, an error message will prompt you to enter a \$STAMP directive.

DIRECTIVE. You may choose to manually type the \$STAMP directive into the program from the keyboard. This line should be entered into your code on a line by itself, usually near the top. Note that the directive appears on a comment line, as indicated by the apostrophe (').

|   | \$STAMP | BS1}   | 'This | indicates | to | use | а | BASIC | Stamp | 1 module   |
|---|---------|--------|-------|-----------|----|-----|---|-------|-------|------------|
| ' | \$STAMP | BS2}   | 'This | indicates | to | use | а | BASIC | Stamp | 2 module   |
| ' | \$STAMP | BS2e}  | 'This | indicates | to | use | а | BASIC | Stamp | 2e module  |
| ' | \$STAMP | BS2sx} | 'This | indicates | to | use | а | BASIC | Stamp | 2sx module |
| ' | \$STAMP | BS2p}  | 'This | indicates | to | use | а | BASIC | Stamp | 2p module  |
| ' | \$STAMP | BS2pe} | 'This | indicates | to | use | а | BASIC | Stamp | 2pe module |
| ' | \$STAMP | BS2px} | 'This | indicates | to | use | а | BASIC | Stamp | 2px module |

BASIC Stamp Syntax and Reference Manual 2.2 • www.parallax.com • Page 43

If you choose to type the \$STAMP directive, care must be taken, or it will not be recognized. The directive itself must be enclosed in curly braces, {...}, not parentheses (...) or square brackets [...]. There should not be any spaces between the dollar sign (\$) and the word STAMP; however, the directive may contain additional spaces in certain other areas. For example:

}

```
' { $STAMP BS2
```

-- or --

```
' {$STAMP BS2}
```

-- and --

```
' {$STAMP BS2 }
```

are all acceptable variations. However:

- ' {\$ STAMP BS2}
- -- and --
- ' {\$STAMPBS2}

are not acceptable and will be ignored. If one of the above two lines were entered into the source code, the editor would ignore it and, instead, rely on the extension of the filename to determine the appropriate model.

The \$STAMP directive is read and acted upon by the BASIC Stamp Windows Editor any time a source code file is loaded, tokenized, downloaded (run) or viewed in the Memory Map.

In some cases you may wish to write a program that can run on multiple BASIC Stamp models. In this case, conditional compile directives can be employed that will cause the editor to determine which Basic Stamp model is detected, and then download only those program elements applicable to that model. Many of the demo programs in Chapter 5 use this technique. To read about conditional compilation, see the Advanced Compilation Techniques section which begins on page 68.

The \$PBASIC directive allows you to indicate which version of the THE \$PBASIC DIRECTIVE. PBASIC language to use. At the time of this printing, the options are 1.0, 2.0 and 2.5. If no \$PBASIC directive is present in the program, version 1.0 is assumed for BS1 module source code, and version 2.0 is assumed for **Page 44** • BASIC Stamp Syntax and Reference Manual 2.2 • www.parallax.com

EXTRA SPACES ARE ALLOWED IN CERTAIN AREAS.

any BS2 model source code. A \$PBASIC directive is required to use version 2.5, which is compatible with all BS2 models.

PBASIC 2.5 has enhanced syntax options for several commands, as well as some additional commands not available in PBASIC 2.0. Table 3.4 shows the number of PBASIC commands that are available in each version of the PBASIC language, on each BASIC Stamp model. Details about the syntax differences among the three versions of PBASIC are denoted by icons in the margins of Chapters 4 and 5; also refer to Table 5.1 on page 124 and individual command syntax descriptions.

|            | BS1 | BS2 | BS2e | BS2sx | BS2p | BS2pe | BS2px |
|------------|-----|-----|------|-------|------|-------|-------|
| PBASIC 1.0 | 32  | -   | -    | -     | -    | -     | -     |
| PBASIC 2.0 | -   | 37  | 40   | 40    | 56   | 56    | 58    |
| PBASIC 2.5 | -   | 42  | 45   | 45    | 61   | 61    | 63    |

Table 3.4: Number of AvailableCommands for each BASICStamp Model with each versionof the PBASIC language .

A categorical listing of all PBASIC commands is included at the beginning of Chapter 5, followed by detailed descriptions of each command in alphabetical order.

Note that the syntax-highlighting feature of the BASIC Stamp Editor will also adjust to the language version indicated by the \$PBASIC directive. The best way to select the \$PBASIC directive is to use the toolbar icons, as was shown in Figure 3.9. Like the \$STAMP directive, you must use care if you choose to type it in by hand. The syntax is:

' {\$PBASIC 1.0} 'Default when a BASIC Stamp 1 module is detected ' {\$PBASIC 2.0} 'Default when any BASIC Stamp 2 module is detected ' {\$PBASIC 2.5} 'Required for PBASIC 2.5 command set & enhanced syntax

If you try to run a program that contains command syntax specific to PBASIC 2.5 without including the corresponding compiler directive, you will probably get an error message. In this case, insert a \$PBASIC 2.5 directive and try running the program again.

THE \$PORT DIRECTIVE. The optional \$PORT directive allows you to indicate a specific PC communications port through which to download a program to a BASIC Stamp module. The syntax is as follows: ' {\$PORT COM#}

where # is a valid port number. When any PBASIC program containing this directive is downloaded, all other ports will be ignored. This directive is especially convenient when using two of the same BASIC Stamp models

BASIC Stamp Syntax and Reference Manual 2.2 • www.parallax.com • Page 45

(such as two BS2s) on two ports and you have two different PBASIC programs to download (one to each BS2). Without this directive, developing and downloading in this case would be a tedious task of always answering the "which BASIC Stamp?" prompt.

The \$PORT directive can be automatically inserted or modified by selecting the appropriate port from the Directive  $\rightarrow$  Port menu. The COM ports listed in the Directive  $\rightarrow$  Port menu are automatically updated any time a change is made to the exiting computer hardware or to the available ports list. See the Setting Preferences section which begins on page 55 for more information.

### **Special Functions**

The Identify function will identify which BASIC Stamp model, if any, is THE IDENTIFICATION FUNCTION. detected on any available communications port. This information is displayed in the Identification window (Figure 3.10), which can greatly aid in troubleshooting your connection to your BASIC Stamp module. Activate this function by selecting  $Run \rightarrow Identify$ , by pressing Ctrl-I, or pressing F6.

| Port: | Device Type:    | Version: | Loopback: | Echo: |
|-------|-----------------|----------|-----------|-------|
| COM1: | BASIC Stamp 2   | v1.0     | Yes       | Yes   |
| COM4: | BASIC Stamp 2sx | v1.0     | Yes       | Yes   |

Figure 3.10: The Identification Window.

The Port column shows the available ports (those that the BASIC Stamp Editor is trying to access). You can modify the available Port List by clicking on the Edit Port List button. Modifying this list only affects which ports the BASIC Stamp Editor tries to use; it does not affect which serial ports are installed on your computer. It is recommended that you delete all known modem ports and any problematic ports from this list.

Page 46 • BASIC Stamp Syntax and Reference Manual 2.2 • www.parallax.com

The Device Type column shows the model of BASIC Stamp found on the respective port. For example, in Figure 3.10 above, the BASIC Stamp Editor found a BS2 on COM port 1 and a BS2sx on COM port 4.

The Version column displays the firmware version number of the BASIC Stamp module that was found.

The Loopback column indicates whether or not a loopback connection was found on the port. The loopback connection is created by BASIC Stamp development boards, such as the Board of Education, across serial port pins 6 and 7 (of a DB9). A "Yes" in this column is an indication that the serial port and serial cable are properly connected to a BASIC Stamp development board. Note that the Loopback column should always indicate "No" when using a BS1 Serial Adapter, regardless of whether or not the adapter is properly connected to a BASIC Stamp development board.

The Echo column indicates whether or not a communication echo was detected on the port's transmit and receive pins (pins 2 and 3). All BASIC Stamp 2 models create this echo naturally, even without power. BASIC Stamp 1 modules do not create this echo. A "Yes" in this column is an indication that the serial port and serial cable are properly connected to a BASIC Stamp 2 (or higher) module, and if using a BASIC Stamp development board, it's an indication that the module is properly connected to the development board.

For all BASIC Stamp 2 models, the Loopback and Echo columns are great for doing some simple connection diagnosis when using a serial port. For example, a Yes in both columns indicates the serial port and serial cable are properly connected and that the BASIC Stamp is properly inserted into its socket. See Table 3.5 below. Note that the Loopback column does not give reliable results when using a USB to serial adapter, or a USB-based development board. Usually this is not an error, and the Loopback status can simply be ignored.

BASIC Stamp Syntax and Reference Manual 2.2 • www.parallax.com • Page 47

NOTE: when using a BS1 Serial Adapter, the Loopback column of the Identification window should always indicate "No".

| Loopback | Echo | Interpretation                                                                                                    |
|----------|------|----------------------------------------------------------------------------------------------------|
| Yes      | Yes  | Serial port and serial cable properly connected. BASIC Stamp<br>properly inserted into socket. If no BASIC Stamp is detected, it is<br>probably because the BASIC Stamp is not connected to power.<br>Other causes could be: 1) low battery, 2) Reset pin of BASIC Stamp<br>is connected to Vdd (it should be left disconnected), 3) the BASIC<br>Stamp is damaged or 4) there is some other type of communication<br>error (software or hardware). |
| Yes      | No   | Serial port and serial cable properly connected to the development<br>board. BASIC Stamp improperly inserted into socket (i.e.: inserted<br>backwards or not inserted at all).                                                                                                    |
| No       | Yes  | Serial port and serial cable may be improperly connected, or you may not be using a standard BASIC Stamp development board. The Echo indicates there may be a BASIC Stamp properly connected to the port (the Loopback is not required for successful connection) or there may be another device connected to the serial port.                                                                                                    |
| No       | No   | Serial port and serial cable are not properly connected, or not connected at all, to the BASIC Stamp 2 (and higher) modules. Could also be an indication of a serial port hardware/software problem. When using a BS1 Serial Adapter, this Loopback and Echo is normal and expected.                                                                                                    |

Table 3.5: Using Loopback and Echo to troubleshoot your serial port (DB9) connection.

NOTE: When using a USB port, the Loopback column does not give reliable results. Usually this is not an error and the Loopback status can be ignored.

Selecting the "Ignore BS1 Modules unless downloading BS1 source code" SPEED UP IDENTIFICATION WITH THE checkbox at the bottom of the Identification window optimizes identification speed. All BS2 models can be identified very quickly. For BASIC Stamp 1 modules, the identification process can take as much as five seconds per communications port. Since the Identification function checks all available serial ports for any possible model of BASIC Stamp, the five-second timeout for BS1's can be very inconvenient, especially if you are not using a BS1.

When this checkbox is checked, the Identification function will not attempt to locate BS1 modules, and thus saves time. If, however, you are downloading BASIC Stamp 1 code, the Download function will attempt to locate BS1 modules regardless of the setting of this checkbox. This feature can also be found and modified via the Preferences  $\rightarrow$  Editor Operation tab.

Like the Identification function, the Download function provides THE DOWNLOAD FUNCTION. information to help guide you through the downloading process. After entering the desired source code in the editor window, you may run it in one of three ways: select Run  $\rightarrow$  Run, press Ctrl+R on the keyboard, or click on the "▶" toolbar icon. This will tokenize and download the code

Page 48 • BASIC Stamp Syntax and Reference Manual 2.2 • www.parallax.com

"IGNORE BS1 MODULES" CHECKBOX.

to the BASIC Stamp module (assuming the code is correct and the BASIC Stamp is properly connected). The Download Progress window looks similar to the Identify window with the exception of the additional Download Status progress bar, and the indicator LED by the port transmitting the data.

|   | Port:  | Device Type:              | Version:       | Loopback:           | Echo |
|---|--------|---------------------------|----------------|---------------------|------|
| 0 | COM1:  | BASIC Stamp 2             | v1.0           | Yes                 | Yes  |
|   | COM4:  |                           |                | Yes                 | No   |
|   | ICUM4: | e BS1 Modules unless dowr | <br>nloading B | Yes<br>S1 source or | No   |

If any errors occur, such as communication failure or inability to detect a BASIC Stamp module, you will be prompted appropriately. One possible error occurs when the BASIC Stamp your PBASIC program is targeting does not appear to be connected to the PC (see Figure 3.12). This may be caused, for example, by opening up a BASIC Stamp 1 program (usually has a .bas or .bs1 extension) and trying to download it to a BASIC Stamp 2 module, instead.

| n 🛷 Download Error                                                   | <u>_   ×</u>      |
|----------------------------------------------------------------------|-------------------|
| BASIC Stamp 1 not found.<br>Download to another BASIC Stamp instead? | <u>M</u> ore Info |
| BS1 BS2 BS2g BS2gx BS2g BS2pe BS2px                                  | Cancel            |

When this happens, you'll be prompted to correct the situation, quickly done by clicking on the BS2 button (if you really intended to download to the BS2 in the first place). Keep in mind that programs written for one BASIC Stamp model may not function properly on a different BASIC Stamp model. Click on the More Info button for more detail. NOTE: If you select the BS2 button, as in this example, the editor will modify the

BASIC Stamp Syntax and Reference Manual 2.2 • www.parallax.com • Page 49

Figure 3.11: The Download Progress Window.

Figure 3.12: A Download Error message.

\$STAMP directive in the program, notify you of this change and what it means, and then will try to download to the BS2.

Another possibility is having two or more of the same BASIC Stamp model connected to the PC. In this case, the editor will prompt you for clarification as to which BASIC Stamp module you want to download to. In this case using a \$PORT directive in your code will save you some tedium in repeatedly responding to such prompts.

The BASIC Stamp Editor also features a Memory Map that displays the MEMORY MAP FUNCTION. layout of the current PBASIC program. Type Ctrl+M, or press F7, to activate this window.

When you activate the Memory Map, the editor will check your program for syntax errors and, if the program's syntax is okay, will present you with a color-coded map of the RAM and EEPROM. You'll be able to tell at a glance how much memory you have used and how much remains.

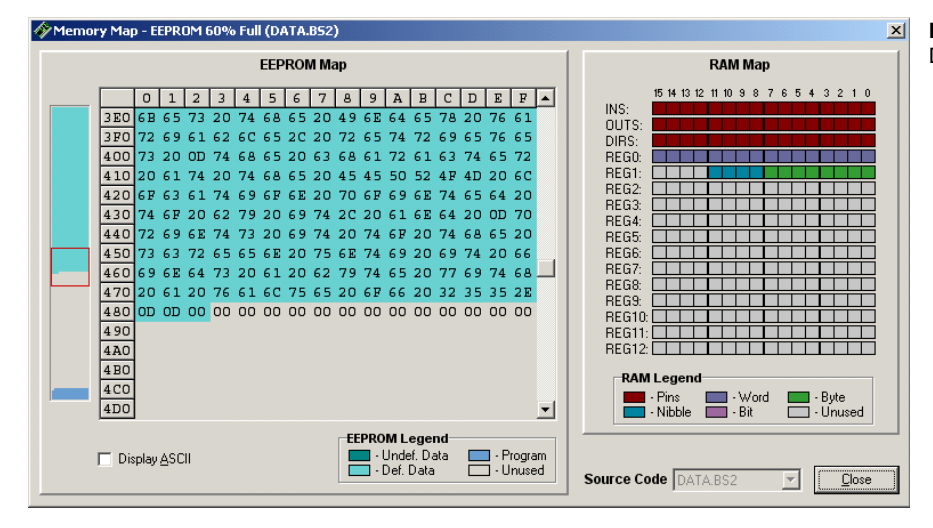

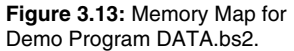

The Memory Map is divided into two sections, the RAM map and the THE RAMMAP. EEPROM map. The RAM map shows how much of each register has been allotted to program variables. The RAM legend details how much is used by I/O Pins, Word, Byte, Nibble and Bit variables, and how much is unused.

Page 50 • BASIC Stamp Syntax and Reference Manual 2.2 • www.parallax.com

THE EEPROM MAP. The EEPROM map is shown in two scales. The main view is the detailed EEPROM map, which displays the data in hexadecimal format in each location. The condensed EEPROM map is the vertical region on the left that shows a small-scale view of the entire EEPROM; the red square over it corresponds to the scroll bar handle in the detailed EEPROM map and indicates the portion of the EEPROM that is currently visible in the detailed EEPROM map.

Checking the Display ASCII checkbox switches the detailed EEPROM display from hexadecimal to ASCII. In this program, the textual data can be read right off the EEPROM map when using this option.

Two important points to remember about this map are: 1) it only indicates how your program will be downloaded to the BASIC Stamp module; it does not "read" the BASIC Stamp memory, and 2) for all BS2 models, fixed variables like B3 and W1 and any aliases do not show up on the memory map as memory used. The editor ignores fixed variables when it arranges automatically allocated variables in memory. Remember, fixed and allocated variables can overlap.

THE DEBUG TERMINAL. The Debug Terminal window provides a convienent display for data received from a BASIC Stamp during run-time, and also allows for the transmission of characters from the PC keyboard to the BASIC Stamp. The Debug Terminal is automatically opened and configured when a PBASIC program, containing a DEBUG command, is downloaded. You can manually open a Debug Terminal one of three ways: select Run  $\rightarrow$  Debug  $\rightarrow$  New, press Ctrl+D on the keyboard, or click on the Debug Terminal toolbar button. Up to four (4) Debug Terminals can be open at once (on four different ports) and all can be left open while editing and downloading source code.

Figure 3.14 below shows the demo program DEBUG\_DEBUGIN.bs2 in the edit pane, and the Debug Terminal that opens when this program is run.

| DEBUG_DEBUGIN.BS2 |              |            |                                               |
|-------------------|--------------|------------|-----------------------------------------------|
| ' DEBUG_DEB       | UGIN.BS2     |            |                                               |
| ' This prog       | ram demonstr | ates the a | bility to accept user input from the          |
| ' Debug ter       | minal, and t | o accept n | umeric entry in any valid format.             |
| ' {\$STAMP B      | S2}          |            |                                               |
| ' {\$PBASIC       | 2.5}         |            |                                               |
| myNum             | VAR          | Word       | Debug Terminal #1                             |
|                   |              |            | Com Port Baud Rate: Parity:<br>COM1 9600 None |
| Main:             |              |            | Data Bits: Flow Control: • TX DTR BTS         |
| DO                |              |            |                                               |
| DEBUG C           | LS, "Enter a | number: "  | 10                                            |
| DEBUGIN           | SNUM myNum   |            |                                               |
|                   |              |            | Enter a number:                               |
| DEBOG C           | RSRXY, U, Z, |            | -                                             |
| 5<br>C            | DEC ? myNum, |            |                                               |
| 5.<br>C           | REA 2 myNum, |            |                                               |
| PAUSE 3           | nnn i mynum  |            |                                               |
| LOOP              |              |            |                                               |
| END               |              |            | Macros Pause Clear Close Close Echo Off       |

The text in the Debug Terminal's Receive pane (blue area) prompts the user to enter a number into the Transmit pane (white area). After typing the number 10 and pressing Enter, the Receive pane displays the number in decimal, hexadecimal, and binary format as dictated by the program (Figure 3.15).

| 🛷 Debug Termina | l #1        |                      |                 | _ 🗆 🗵 |
|-----------------|-------------|----------------------|-----------------|-------|
|                 | Com Port:   | Baud Rate:<br>9600 💌 | Parity:<br>None |       |
| Data Bi<br>8    | its: Flow C | ontrol:   TX  TX  RX | DTR TRTS        |       |
| 4               |             |                      |                 | •     |
| Enter a 1       | number:     |                      |                 | -     |
| myNum = 3       | 10          |                      |                 |       |
| myNum =         | \$A<br>     |                      |                 |       |
| myNum =         | \$IUIU      |                      |                 | -     |
|                 |             |                      |                 | ►     |
| Macros          | Pause       | Clear                | Close 🔽 Echo    | Off   |

**Figure 3.15:** Debug Terminal output after entering a number.

Figure 3.14: Demo program using

the Debug Terminal

The fields across the top of the Debug Terminal window allow PORT SETTINGS AND STATUS. configuration of the communication port settings. These fields will be automatically configured and disabled if the Debug Terminal was

Page 52 • BASIC Stamp Syntax and Reference Manual 2.2 • www.parallax.com

automatically opened by the editor, however, if manually opened, these fields will be enabled to allow manual configuration. The signal status LEDs turn bright green when activity on the indicated port line is detected. The signal checkboxes (DTR and RTS) can be selected to set or clear the respective output line on the port.

The Echo Off checkbox (bottom of window) causes the Receive pane to throw away the characters that arrive in the port's receive buffer immediately after transmitting characters from the transmit buffer. This produces a cleaner Receive pane display for interactive programs such as the example above. Keep in mind, however, that this feature does not verify that the character it throws away is actually a match to a character that was just transmitted (because data collisions on the port can cause echoed characters to be garbled). You should only use the Echo Off feature in situations where it is required, as it may result in a strange display in certain applications.

There are keyboard shortcuts for several coding functions, some of which are unique to the BASIC Stamp Editor.

| Coding Functions                  |                                                                                       |  |  |
|-----------------------------------|---------------------------------------------------------------------------------------|--|--|
| Shortcut Key(s)                   | Function                                                                              |  |  |
| Ctrl+J                            | Show code templates.                                                                  |  |  |
| F6 or Ctrl+l                      | Identify BASIC Stamp firmware.                                                        |  |  |
| F7 or Ctrl+T                      | Perform a syntax check on the code and display any error messages.                    |  |  |
| F8 or Ctrl+M                      | Open Memory Map window.                                                               |  |  |
| F9 or Ctrl+R                      | Tokenize code, download to the BASIC Stamp and open<br>Debug window if necessary.     |  |  |
| F11 or Ctrl+D                     | Open a new Debug window.                                                              |  |  |
| F12                               | Switch to next window (Editor, Debug #1, Debug #2, Debug #3 or Debug #4)              |  |  |
| Ctrl+1, Ctrl+2,<br>Ctrl+3, Ctrl+4 | Switch to Debug Terminal #1, Debug Terminal #2, etc. if that Terminal window is open. |  |  |
| Ctrl+`                            | Switch to Editor window.                                                              |  |  |
| ESC                               | Close current window.                                                                 |  |  |

Table 3.6: Coding Function

Keyboard Shortcuts.

FUNCTIONS.

**KEYBOARD SHORTCUTS FOR CODING** 

HELP FILES.

The BASIC Stamp Editor includes searchable, indexed help files. Access Help by selecting Help  $\rightarrow$  Contents or Help  $\rightarrow$  Index. Context sensitive help (highlighting a word in the editor and pressing F1 key) is also supported. The help file can remain open in a separate window while using the BASIC Stamp Editor; simply press Alt+Tab to toggle back and forth between the editor and the Help window.

BASIC Stamp Syntax and Reference Manual 2.2 • www.parallax.com • Page 53

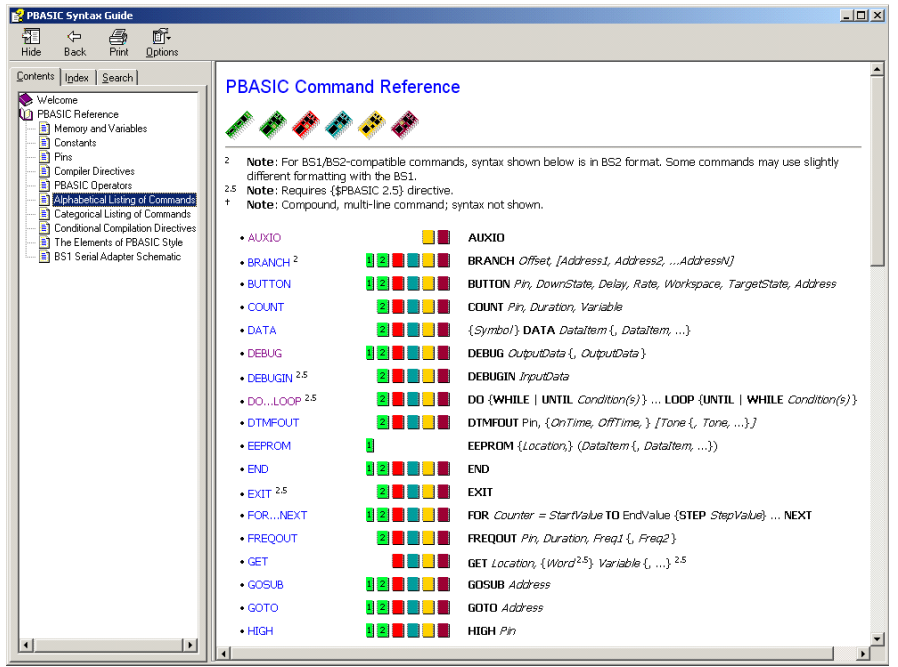

Figure 3.16: The Help file contains the complete PBASIC syntax documentation.

The current help files contain the entire PBASIC syntax documentation. In addition, the example demo code programs that appear after most command descriptions in Chapter 5 are automatically placed in default directories during the BASIC Stamp Editor v2.2 installation. These programs can be accessed via hyperlinks within the help file.

NOTE: The BASIC Stamp Editor Help file requires Microsoft's HTML Help utility and Internet Explorer 4.0 or above (IE 6.0 recommended). The proper version of HTML Help is included with Windows 2000 and Windows XP. On other versions of Windows you may have to install or upgrade your HTML Help utility to properly view the Stamp Editor's on-line help. The HTML Help upgrade program (hhupd.exe) is included as part of the BASIC Stamp Editor setup program and the editor will automatically prompt you to run it if it determines you need to upgrade. You can download the latest version of Internet Explorer from Microsoft's web site at www.microsoft.com.

HELP FILES REQUIRE MICROSOFT'S HTML HELP UTILITY.

Page 54 • BASIC Stamp Syntax and Reference Manual 2.2 • www.parallax.com

TIP OF THE DAY.

The Tip of the Day function displays a new message each time you run the BASIC Stamp Editor. There are many useful tips, and you may browse through them any time with the Next Tip and Previous Tip buttons. You may also use the Edit Tips option to change the contents of any tip. All tips are contained in a single file, named Stamp\_Tips.txt, that is stored in the editor's installation directory, usually a path similar to C:\Program Files\Parallax Inc\Stamp Editor v2.2.

| BASIC Stamp Editor - Tip of the Day                                                                                                    | ×                                                                              |
|----------------------------------------------------------------------------------------------------|--------------------------------------------------------------------------------|
| Did you know?<br>Many newer laptops have an infrared port. Some manufacturers<br>choose to configure the infrared port to override the serial port.<br>You may have to disable the infrared port and re-enable the serial<br>port (through Device Manager) in order to download to your<br>BASIC Stamp. | <u>N</u> ext Tip<br><u>P</u> revious Tip<br><u>E</u> dit Tips<br><u>C</u> lose |
| ☑ Show Tips on Startup Tip 24 of 38                                                                                                    | 6                                                                              |

You can turn this feature off by unchecking the Show Tips on Startup box at the bottom of the window. To access it again, choose Help  $\rightarrow$  Tip of the Day from the menu bar.

### **Setting Preferences**

The BASIC Stamp Editor allows the user to set preferences for the appearance and operation of many aspects of the application. Select Edit  $\rightarrow$  Preferences, press F5 or click on the Preferences toolbar button to open the Preferences window, where you will see these options organized under 6 tabs. Each tab has a Restore Defaults button in case you make a royal mess of things.

EDITOR APPEARANCE PREFERENCES. Under the Editor Appearance tab (Figure 3.18), you can set the font size in the edit pane. The other text attributes, such as background and foreground color, character case, and bold, italic and underline, are controlled by the Syntax Highlighting scheme. There are 3 predefined schemes, and you may also create a custom scheme. Please note that the

Figure 3.17: Tip of the Day #24.

preferences are specific to the editor, and are not saved as part of any BASIC Stamp program that you may have open while setting preferences.

| 🎸 Preferences                                                                                                    |                                                                                                    |
|----------------------------------------------------------------------------------------------------|----------------------------------------------------------------------------------------------------|
| Debug Appearance                                                                                                    | Debug Function Debug Port<br>Editor Operation Files & Directories                                                    |
| Scheme: PBASIC<br>Syntax Element:<br>Comment<br>Comment<br>Constant<br>Default<br>Operator<br>Declaration<br>Directive<br>I/O Formatter<br>Selection<br>Show Preview Example | Copy Scheme  Text Altributes  Bold Italic Underline  Foreground: Blue Background: Default Character Case: Upper Case |
| Misc<br>Show Bookmarks                                                                                                    | Show Overwrite Cursor Display Toolbar                                                                                |
| <u>0</u>                                                                                                    | K <u>C</u> ancel                                                                                                    |

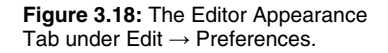

The default font size for the edit pane is 10 point, but there are 12 fixed options ranging from 8 to 40 point. The Editor Font size setting and all the other text attribute settings under this tab will not affect the text in the Debug Terminal.

The default scheme is the "PBASIC" scheme, with the syntax highlighting SYNTAX HIGHLIGHTING SCHEMES. text attributes described above in Table 3.1. The "plain text" scheme is just that - the default foreground and background for all entered text, with no other attributes applied. The "simple" scheme is the same as the "plain text" scheme, except comments appear in green. Both the plain text and simple schemes use the PBASIC scheme defaults for selected text.

Page 56 • BASIC Stamp Syntax and Reference Manual 2.2 • www.parallax.com

| CUSTOMIZED SYNTAX HIGHLIGHTING. | To create a custom scheme, select a default scheme you wish to modify,<br>and click on the Copy Scheme button. Then, select (highlight) an element<br>within the Syntax Element list, and apply new Text Attributes with the<br>checkboxes and drop-down menus to the right. As you try various text<br>attributes and color combinations, the Show Preview Example checkbox<br>lets you audition your custom scheme without closing the Preferences<br>window. |
|---------------------------------|----------------------------------------------------------------------------------------------------|
|                                 | The BASIC Stamp Editor supports one custom scheme at a time. It can be<br>modified indefinitely, but it cannot be copied. If you again copy a default<br>scheme, you will be asked to confirm that you wish to overwrite your<br>current custom scheme.                                                                                                    |
|                                 | Under this tab, you will also find checkboxes that allow you to show or hide bookmarks, line numbers, the overwrite cursor, and the toolbar.                                                                                                    |
| EDITOR OPERATION PREFERENCES.   | Under the Editor Operation tab (Figure 3.19), you may set preferences for automatic indentation and tab behavior.                                                                                                    |
| Auto Indenting / Unindenting.   | The Auto Indent on Enter option makes it easy to indent nested loops to<br>make code easier to read. The Auto Unindent option enables quick<br>reversal of an indented line by simply using the backspace key, provided<br>that the cursor is to the left of the first character on the line.                                                                                                    |
| TAB CHARACTER.                  | The editor lets you choose whether a tab character or spaces are inserted<br>into source code whenever you press the Tab key. The default setting,<br>insert space characters upon Tab key presses, is recommended because it<br>enforces the intended formatting regardless of what editor you use to view<br>the code later.                                                                                                    |

In addition to the actual character used for the Tab key, there are three TAB BEHAVIOR. behaviors of tabbing employed by the editor: Smart Tabs, Fixed Tabs and Fixed plus Smart Tabs.

| Debug Appearance     | Debug              | Function       | Debug Port          |
|----------------------|--------------------|----------------|---------------------|
| Editor Appearance    | Editor Oper        | ation          | Files & Directories |
| Indentions           |                    |                |                     |
| Auto Indent on E     | nter 🔽 A           | Auto Unindent  | on Backspace        |
| Tabs                 |                    |                |                     |
| Tab key inserts:     | C Tab characte     | ar 💽 Space o   | characters          |
| C Smart Tabs         | C Fixed Tabs       | Fixed pl       | us Smart Tabs       |
| Fixed Tab Positions  | 3,5,7,9,11         |                |                     |
| Stamp Mode and Ports |                    |                |                     |
| Default Com Port:    |                    | AUTO 💌         | ]]                  |
| Default Project Do   | wnload Mode:       | Modified 💌     | ]                   |
| 🔽 Ignore BS1 Mo      | odules unless dowr | nloading BS1 s | ource code          |
|                      |                    |                |                     |
|                      |                    |                |                     |
|                      |                    |                |                     |
|                      |                    |                |                     |
|                      |                    |                |                     |
|                      |                    |                |                     |
|                      |                    |                |                     |
|                      |                    |                |                     |
|                      |                    | [ Yured        | Restore Defaults    |

Figure 3.19: The Editor Operation Tab under Edit  $\rightarrow$  Preferences.

Smart Tabs (Figure 3.20) cause the tab key to move the cursor to a position SMART TABS. that is aligned with the nearest break between words in nearby lines above the current line. It has the effect of providing a somewhat intuitive, auto adjusting behavior based entirely on how you have aligned previous lines.

Fixed Tabs (Figure 3.21) cause the tab key to move the cursor to the FIXED TABS. position indicated by the Fixed Tab Positions field. If the position is already beyond the end of the Fixed Tab Positions list, it moves by a multiple of the distance between the last two positions in that list. For example, with Fixed Tabs set, the default Fixed Tab Positions list will

Page 58 • BASIC Stamp Syntax and Reference Manual 2.2 • www.parallax.com

make the Tab key move the cursor to positions, 3, 5, 7, 9 and 11, then afterwards, 13, 15, 17, 19, etc. (a multiple of two (11 - 9 = 2) after the last listed position.

FIXED PLUS SMART TABS. The last option is a mixture of the first two, Fixed plus Smart Tabs (Figure 3.22); it is the default and recommended setting. Fixed plus Smart Tabs will cause the tab key to move the cursor to the position indicated by the Fixed Tab Positions field, or if the position is already beyond the end of that list, it reverts to Smart Tabs behavior. This setting, combined with a carefully configured Fixed Tab Positions field, allows for a fixed level of indenting on the left side of the source code (for executable code blocks), with very flexible indenting to the right of executable code (for comments that appear to the right of code). The default settings provide a quick, single-key method of indenting up to five (5) levels of executable code and easy alignment of multiple lines of comments to the right of that code.

| Figure 3.20: Smart Tabs.            | Main:<br>DO<br>DEBUG CLS, "Enter any number: "<br>DEBUGIN SNUM myNum                     | ' prompt user to enter a number<br>' get number     |
|-------------------------------------|------------------------------------------------------------------------------------------|-----------------------------------------------------|
| Figure 3.21: Fixed Tabs.            | Main:<br>DO<br>DEBUG CLS, "Enter any number: "<br>DEBUGIN SNUM myNum<br>3 5 7 9 11 13 15 | ' prompt user to enter a number<br>' get number<br> |
| Figure 3.22: Fixed plus Smart Tabs. | Main:<br>DO<br>DEBUG CLS, "Enter any number: "<br>DEBUGIN SNUM myNum                     | ' prompt user to enter a number<br>' get number     |

BASIC Stamp Syntax and Reference Manual 2.2 • www.parallax.com • Page 59

The Fixed Tab Positions list is used to provide a list of desired fixed tab THE FIXED TAB POSITIONS LIST. positions (used with Fixed Tabs or Fixed plus Smart Tabs options). The list can be a single number, or a list of comma separated numbers in ascending order. The allowable range is 2 to 512 and the list size is virtually unlimited. When multiple values are entered, the difference between the last two values will be used to set tab positions beyond the last position. For example, in the default list, the last two positions are 9 and 11; resulting in further tab positions of 13, 15, 17, etc. (multiples of 2 after the last specified position). Since source code is usually indented by multiples of two (2) spaces, the default list of 3, 5, 7, 9 and 11 is recommended.

The Default Com Port setting allows you to specify which COM port to DEFAULT COMPORT. download through. If you specify a specific port here, the Identification window will report that it is "ignoring" other known ports. This can be selectively overridden by placing a \$PORT directive in the program. If this setting is left on "AUTO", the default, the editor will open and scan all known ports for the correct BASIC Stamp. The button to the right, labeled '...', opens the a window allowing the known port list to be edited. Modifying the known port list only affects which ports the BASIC Stamp Editor tries to use; it does not affect which serial ports are installed on your computer. It is recommended that you delete all known modem ports and any problematic ports from this list.

For an explanation of the Default Project Download Modes, see Table 3.7 on page 70. This is part of a discussion on BASIC Stamp Projects in the Advanced Compilation Techniques beginning on page 68, below.

Selecting the "Ignore BS1 Modules unless downloading BS1 source code" checkbox optimizes identification speed by attempting to locate BS1 modules only if you are downloading BASIC Stamp 1 code. This feature can also be activated via the Identification or Download window.

Under the Files and Directories tab (Figure 3.23), you can set preferences THE FILES AND DIRECTORIES TAB. for saving and accessing files, as well as automatically creating backup copies.

Page 60 • BASIC Stamp Syntax and Reference Manual 2.2 • www.parallax.com

Figure 3.23: The Files and Directories Tab under Edit  $\rightarrow$  Preferences.

| 🌮 Preferences 📃 🗆 🗙                                                                                                    |
|----------------------------------------------------------------------------------------------------|
| Debug Appearance Debug Function Debug Port                                                                                                    |
| Editor Appearance Editor Operation Files & Directories                                                                                             |
| Files<br>When saving: Create backup copy                                                                                                    |
| Associations: 🔽 Verify at startup                                                                                                    |
| .BS1 🔽 .BS2 🔽 .BSE 🔽 .BSX 🔽 .BSP 🔽 .BPE 🔽 .BPX                                                                                                    |
| Associated files launch into:                                                                                                    |
| New file template: Browse                                                                                                    |
| Directories Upon startup, initial directory is: Last Used Module Directories:                                                                      |
| BS1       C:\Program Files\Parallax Inc\Stamp Editor v2.2\BS1\         BS2       C:\Program Files\Parallax Inc\Stamp Editor v2.2\BS2\         BS2e |
| Clear Browse                                                                                                    |
| Favorite Directories:                                                                                                    |
|                                                                                                    |
| Carlos Delete Browse                                                                                                    |
| Restore Defaults                                                                                                    |
| <u>D</u> K <u>Cancel</u>                                                                                                    |

Check the "Create backup copy" option to cause the editor to automatically create a backup copy of any file that is being re-saved under the same name. The backup file will be stored in the same directory and named the same as the existing file, but with a .bak extension appended to the existing extension. For example, "test.bs2" becomes "test.bs2.bak" and then the new file called "test.bs2" is created from the source code being saved. Note: the .bak files will not appear in the integrated explorer's file window unless you change the Filter list to show All Files (\*.\*).

FILE ASSOCIATIONS.BASIC Stamp source code file types (.bs1, .bs2, .bse, .bsx, .bsp, .bpe, .bpx)<br/>can be associated with the BASIC Stamp Editor. Check the "Verify at<br/>startup" option to have the editor verify the proper associations each time<br/>it is started. The "Associated files launch into" option changes the way<br/>Windows behaves when you open BASIC Stamp source code from any<br/>Explorer-shell. Choosing "Single Editor" causes all programs to open up

BASIC Stamp Syntax and Reference Manual 2.2 • www.parallax.com • Page 61

BACKUP COPY.

into a single BASIC Stamp Editor, including an editor that is already running. The "Multiple Editors" option will cause a new BASIC Stamp Editor to open each time you open an associated BASIC Stamp file from any Explorer-shell.

Also, by associating BASIC Stamp source code with the editor, Windows OPEN WITH STAMP EDITOR OPTION. will provide an "Open With Stamp Editor" option when right-clicking on that source code from any Explorer-shell.

The "New file template" field allows you to specify a file to load each time NEW FILE TEMPLATE FEATURE. the File  $\rightarrow$  New function is selected. The file will be loaded into the new edit page, but the name will be set to "Untitled#"; where # is an automatically generated number. This feature provides a convenient way to start every new source code project with a specified code template of your choosing. Note that once this feature is set, you may hold down the Shift key while selecting File  $\rightarrow$  New, or clicking the New File toolbar button, to suppress the loading of the code template and thus end up with a blank edit page.

The "Upon startup, initial directory is" field affects what directory is INITIAL DIRECTORY ON STARTUP. initially selected in the integrated explorer and the Open and Save As dialog boxes when the editor is started. The default is "Last Used," meaning the initial directory will be that which was most recently used by the editor. If this setting is changed to "Set Via Shortcut" the editor will initially view the directory indicated by the "Start in" field of the Windows shortcut that launched the editor. The other options include the default module directories and favorite directories.

The Module Directories list contains a list of module-specific directories MODULE DIRECTORIES. that are called the "default module directories." Upon installation of the BASIC Stamp Editor software, the PBASIC source code examples in this text are copied to the installation folder and organized into appropriate subfolders. If the default installation folder is used during software installation, the source code files will be copied to a path similar to: C:\Program Files\Parallax Inc\Stamp Editor 2.2\BS1, BS2, BS2sx..., etc. The BASIC Stamp Editor automatically sets its default directories to point to these source code examples, making them immediately available via the File  $\rightarrow$  Open From... and File  $\rightarrow$  Save To... menus as well as the Recent list in the integrated explorer panel.

Page 62 • BASIC Stamp Syntax and Reference Manual 2.2 • www.parallax.com

|                               | You may use the Clear and Browse buttons under the Module Directories list to select new default directory locations for each model of BASIC Stamp. These new folders will then appear as options when you use the File $\rightarrow$ Open From and File $\rightarrow$ Save To menus as well as the Recent list in the integrated explorer panel.                               |
|-------------------------------|----------------------------------------------------------------------------------------------------|
|                               | Note that if you are upgrading from a previous version of the BASIC Stamp Editor and you have set your own default directories, they will not be replaced with the new source code example directories. Upon opening the editor, only default directory options that are blank will be redirected to the source code examples.                                                  |
| FAVORITE DIRECTORIES.         | The Favorite Directories list allows you to add and delete folder locations that will appear as additional options in the File $\rightarrow$ Open From and File $\rightarrow$ Save To menus as well as the Recent list in the integrated explorer. It works in a similar way as the Module Directories list; however, you can set your own descriptive names for those folders. |
| DEBUG APPEARANCE PREFERENCES. | Under the Debug Appearance tab (Figure 3.24) you can set the color and size of the various Debug Terminal elements; settings apply to all the Debug Terminal windows at once. A Debug Terminal itself can be resized and/or moved by simply clicking and dragging the window; each window's size and position is remembered even after closing the editor.                      |
| THE CHOOSE BUTTONS.           | The Choose buttons allow you to change the background and font color<br>of both the Transmitter and Receiver panes, independently. The font size<br>of both panes can be changed to one of 8 sizes: 6, 8, 10, 12, 14, 18, 24, and<br>36. The Debug Terminal font size is independent of the font size in the<br>main editor window.                                             |

BASIC Stamp Syntax and Reference Manual 2.2 • www.parallax.com • Page 63

| Notes the second second | >                   |
|----------------------------------------------------------------------------------------------------|---------------------|
| Editor Appearance Editor Operation                                                                                                    | Files & Directories |
| Debug Appearance Debug Function                                                                                                    | Debug Port          |
| Color and Size                                                                                                    |                     |
| Transmitter background color:                                                                                                    | Choose              |
| Transmitter font color:                                                                                                    | Choose              |
| Receiver background color:                                                                                                    | Choose              |
| Receiver font color:                                                                                                    | Choose              |
| Font size: 8 💌                                                                                                    |                     |
| Wrap text to: Pane 💌                                                                                                    |                     |
| Page width (characters): 32                                                                                                    |                     |
| Max buffer size (lines): 1024 💌                                                                                                    |                     |
| Tab Size: 8 💌                                                                                                    |                     |
|                                                                                                    | Restore Defaults    |
| <br>K                                                                                                    |                     |

Figure 3.24: The Debug Appearance Tab under Edit  $\rightarrow$  Preferences.

The "Wrap Text to" field gives two options, Pane and Page. Wrapping to TEXT WRAPPING IN THE DEBUG Pane is the default, and causes text to wrap at the right edge of the Receiver pane, reflecting the current visible size that the user happens to have set for the Debug Terminal's window. Wrapping to Page, however, causes text to wrap at a specific line width, regardless of the user's current Debug Terminal window size. The "Page width (characters)" field is enabled when wrap mode is set to Page. The default page width is 32, characters and the range is 32 to 128. Note: wrapping to page can be handy to maintain formatting of formatted tabular information, but could lead to information being displayed off the edge of the Receive pane if the Debug Terminal is sized too small.

The maximum Receive pane buffer size is defined in terms of lines. It can MAXIMUM BUFFER SIZE. be set to any power of two between 256 and 8192; 1024 is the default. Data received by the Debug Terminal is maintained in this buffer for display on

Page 64 • BASIC Stamp Syntax and Reference Manual 2.2 • www.parallax.com

TERMINAL.

the screen. If the default is used, for example, you could receive 1024 lines worth of text from a BASIC Stamp, and still be able to scroll back and view the first line that was received. Upon receiving the 1025<sup>th</sup> line of text, the first line of text is pushed out of the buffer and is lost for good, making the first visible line in the Receive pane actually be the 2<sup>nd</sup> line of text that was received. Larger buffer sizes consume more PC memory (256 \* buffer\_size \* Number\_of\_Open\_Debug\_Terminals bytes), so it is best to set it only as high as you need it for your application.

The Tab size can be adjusted as well, anywhere from 3 to 16 character spaces. The default is 8. Keep in mind that most people don't change this value, so writing code that relies on a particular setting other than 8 may display improperly on other user's Debug Terminals.

Under the Debug Function tab (Figure 3.25), checkboxes allow enabling or DEBUG FUNCTION PREFERENCES. disabling of special processing for 16 different control characters. The default is for all 16 control characters to be processed, but you may disable one or more of them if you are using the Debug Terminal to view data coming from a device other than a BASIC Stamp.

| Preference: | 5                     |                 |              | _                   |  |
|-------------|-----------------------|-----------------|--------------|---------------------|--|
| Editor Ap   | pearance              | Editor Operatio | on Í         | Files & Directories |  |
| Debug A     | ppearance             | Debug Fu        | nction       | Debug Port          |  |
| Treat ASC   | II Control Characters | : As:           |              |                     |  |
| 1           | (0) = Clear Screen    | <b>V</b>        | (8) = Backs  | pace                |  |
| 1           | (1) = Home            | <b>V</b>        | (9) = Tab    |                     |  |
| 1           | (2) = Cursor (x,y)    | <b>V</b>        | (10) = Line  | Feed                |  |
| 1           | (3) = Cursor Left     | $\checkmark$    | (11) = Clear | EOL                 |  |
|             | (4) = Cursor Right    | <b>V</b>        | (12) = Clear | Down                |  |
|             | (5) = Cursor Up       | <b>V</b>        | (13) = Carri | age Return          |  |
|             | (6) = Cursor Down     | <b>v</b>        | (14) = Curs  | or (x)              |  |
|             | (7) = Bell            | <b>v</b>        | (15) = Curs  | or (y)              |  |
|             |                       |                 |              | Restore Defaults    |  |
|             | <u></u>               | к <u>і</u>      | Cancel       |                     |  |

For example, a device that sends out a 0 to indicate something other than Clear Screen will cause unintentional clearing of the Receive pane; unchecking the checkbox for "(0) = Clear Screen" will prevent this from

Figure 3.25: The Debug Function Tab under Edit  $\rightarrow$  Preferences.

Page 66 • BASIC Stamp Syntax and Reference Manual 2.2 • www.parallax.com

happening.

DEBUG PORT PREFERENCES.

Figure 3.26: The Debug Port Tab under Edit  $\rightarrow$  Preferences.

Under the Debug Port tab (Figure 3.26), each of the four (4) Debug Terminal's default COM port settings may be configured separately. These settings are only used when the Debug Terminal is manually opened.

|    | erences                         |                 |                |                                                                                                    | _                              | . [ |
|----|---------------------------------|-----------------|----------------|----------------------------------------------------------------------------------------------------|--------------------------------|-----|
| E  | Editor Appearan<br>Debug Appear | nce   Edi       | itor Operation | Fi                                                                                                    | les & Directorie<br>Debug Port | s   |
|    | - hur Dru                       | ance            | Debug runcab   |                                                                                                    | b obdig i ok                   |     |
| -0 | ebug Port                       | r r             |                |                                                                                                    |                                |     |
|    | Terminal #1                     | Terminal #2   T | erminal #3 Ter | rminal #4                                                                                                    | . 1                            |     |
|    |                                 | Com Port:       | NONE           | •                                                                                                    |                                |     |
|    |                                 | Baud Rate:      | 9600           | •                                                                                                    |                                |     |
|    |                                 | Parity:         | None           | •                                                                                                    |                                |     |
|    |                                 | Data Bits:      | 8              | •                                                                                                    |                                |     |
|    |                                 | H/W Flow C      | iontrol: Off   | ~                                                                                                    |                                |     |
|    |                                 |                 |                |                                                                                                    |                                |     |
|    |                                 |                 |                |                                                                                                    |                                |     |
|    |                                 |                 |                |                                                                                                    |                                |     |
|    |                                 |                 |                |                                                                                                    |                                |     |
|    |                                 |                 |                |                                                                                                    |                                |     |
|    |                                 |                 |                |                                                                                                    |                                |     |
|    |                                 |                 |                |                                                                                                    |                                |     |
|    |                                 |                 |                |                                                                                                    |                                |     |
|    |                                 |                 |                |                                                                                                    |                                |     |
|    |                                 |                 |                |                                                                                                    |                                |     |
|    |                                 |                 |                |                                                                                                    |                                |     |
|    |                                 |                 |                |                                                                                                    |                                |     |
|    |                                 |                 |                |                                                                                                    |                                |     |
|    |                                 |                 |                |                                                                                                    |                                |     |
|    |                                 |                 |                |                                                                                                    |                                |     |
|    |                                 |                 |                |                                                                                                    |                                |     |
|    |                                 |                 |                |                                                                                                    |                                |     |
|    |                                 |                 |                |                                                                                                    |                                |     |
|    |                                 |                 |                |                                                                                                    |                                |     |
|    |                                 |                 |                |                                                                                                    |                                |     |
|    |                                 |                 |                | The second second second second second second second second second second second second second second second se | estore Defaults                |     |
|    |                                 |                 |                | (IR)                                                                                                    | estore Defaults                |     |
|    |                                 | DK              | Game           | E I                                                                                                    | estore Defaults                |     |
|    |                                 | <u>ū</u> K      | <u>C</u> anc   | el                                                                                                    | estore Defaults                |     |

You may assign a specific COM port from the available drop-down list; this list can be changed by clicking on the (...) button to the right. Note that any Debug Terminals that are opened automatically after a PBASIC program is downloaded will always default to the COM port and settings used during download. If NONE is selected as the COM port, the manually opened Debug Terminal will not open any port upon startup, so you will have to manually select the desired COM port from the Debug Terminal window each and every time you open that Debug Terminal.

### Advanced Compilation Techniques

For BS2e, BS2sx, BS2p, BS2pe and BS2px modules, each editor page can be INTRODUCTION TO BASIC STAMP a separate project, or part of a single project. A project is a set of up to eight files that should all be downloaded to the BASIC Stamp for a single application. Each of the files within the project is downloaded into a separate "program slot". Only the BASIC Stamp 2e, 2sx, 2p, 2pe, and 2px modules support multi-file projects.

For BASIC Stamp projects (consisting of multiple programs), the \$STAMP USING THE \$STAMP DIRECTIVE TO directive has an option to specify additional filenames. The syntax below demonstrates this form of the \$STAMP directive:

PROJECTS.

DEFINE MULTI-FILE PROJECTS.

' { \$STAMP BS2e, file2, file3, ..., file8 }

Use this form of the \$STAMP directive if a project, consisting of multiple files, is desired. This form of the directive must be entered only into the first program (to be downloaded into program slot 0). The file2, file3, etc. items should be the actual name (and optionally the path) of the other files in the project. File2 refers to the program that should be downloaded into program slot 1, file3 is the program that should be downloaded into program slot 2, etc. If no path is given, the filename is given the path of program 0 when loading them into the editor.

Up to seven filenames can be included, bringing the total to eight files in the project all together. Upon loading, tokenizing, running or viewing program 0 in the Memory Map, the editor will read the \$STAMP directive, determine if the indicated files exist, will load them if necessary and change their captions to indicate the project they belong to and their associated program number. After the directive is tokenized properly, and all associated files are labeled properly, tokenizing, running or viewing any program in the Memory Map will result in that program's entire project being tokenized, downloaded or viewed.

When program #0 of a multi-file project is opened from diskette, the entire project will be loaded (all referenced files) as well. When a file that is part of a multi-file project is closed, the entire project (all the associated files) will be closed as well.

Page 68 • BASIC Stamp Syntax and Reference Manual 2.2 • www.parallax.com
EASY STEPS TO CREATING MULTI-FILE PROJECTS.

To create a project consisting of multiple files, follow these steps:

- 1. Create the first file in the editor and save it (we'll call it Sample.bsx). This will be the program that is downloaded into program slot 0.
- 2. Create at least one other file in the editor and save it also (we'll call it NextProgram.bsx).

Note: At this point the editor tabs will be:

0:Sample.bsx and 0:NextProgram.bsx.

indicating that there are two unrelated files open "Sample.bsx" and "NextProgram.bsx" and each will be downloaded into program slot 0.

3. Go back to the first program and enter or modify the \$STAMP directive using the project format. Use "NextProgram" as the *File2* argument. For example:

4. Then tokenize the code by pressing F7 or selecting Run  $\rightarrow$  Check Syntax from the menu.

At this point, the BASIC Stamp Editor will see the \$STAMP directive and realize that this file (Sample.bsx) is the first file in a project and that the second file should be NextProgram.bsx. It will then search for the file on the hard drive (to verify its path is correct), will see that it is already loaded, and then will change the editor tabs to indicate the project relationship. At this point the editor tabs will be:

0:Sample.bsx and [Sample] 1:NextProgram.bsx.

indicating that there are two related files open; "Sample.bsx" and "NextProgram.bsx". NextProgram.bsx belongs to the "Sample" project and it will be downloaded into program slot 1 and Sample.bsx will be downloaded into program slot 0.

<sup>&#</sup>x27; {\$STAMP BS2sx, NextProgram.bsx}

# Using the BASIC Stamp Editor

The editor has the ability to treat projects as one logical unit and can PROJECT DOWNLOAD MODES. download each of the associated source code files at once. In order to minimize download time for large projects a Project Download Mode is available in the Preferences window. The available modes are: "Modified" (the default), "All" or "Current" and are explained below. This item only affects download operations for the BS2e, BS2sx, BS2p and BS2pe. See Table 3.7.

| Download Mode      | Function                                                                                                    |
|--------------------|----------------------------------------------------------------------------------------------------|
| Modified (default) | This mode will cause only the source code files that were<br>modified since the last download to be downloaded next time.<br>If no files have been modified since the last download, or the<br>entire project has just been loaded into the editor, all the files<br>will be downloaded next time. This mode decreases the delay<br>during downloading projects and should help speed<br>development and testing. |
| All                | This mode will cause all the source code files to be<br>downloaded each time. This will be noticeably slow with large<br>projects.                                                                                                    |
| Current            | This mode will cause only the current source code file to be<br>downloaded, ignoring all the others. This mode can be helpful,<br>but can lead to development errors if you forget to download a<br>required program.                                                                                                    |

Table 3.7: Project Download Modes.

Regardless of the download mode selected, the programs will be downloaded into the program slot indicated in their tab.

Some source code may be suitable for multiple uses but requires changing CONDITIONAL COMPILE DIRECTIVES. a set of constants as needed for each case. For example, you may want to run the same program on a BS2 and a BS2sx, but the resolution of timesensitive commands is different, requiring slight code modifications. Several conditional compile directives exist in PBASIC 2.5 to assist with this situation. Table 3.8 lists the available directives.

| Directive     | Function                                                                                                    |
|---------------|----------------------------------------------------------------------------------------------------|
| #DEFINE       | Allows the programmer to create custom symbols for use within conditional compilation control structures.                                                                                                    |
| #IF#THEN#ELSE | Evaluate Condition and, if it is True, compile the statement(s) following #THEN, otherwise compile the statements following #ELSE.                                                                                         |
| #SELECT#CASE  | Evaluate Expression and then conditionally compile a block of code based on comparison to Condition(s). If no conditions are found True and a #CASE ELSE block is included, the #CASE #ELSE code statements will compiled. |
| #ERROR        | Allows the programmer to create a custom error dialog.                                                                                                    |

Table 3.8: Conditional Compile Directives.

NOTE: These directives require PBASIC 2.5.

Page 70 • BASIC Stamp Syntax and Reference Manual 2.2 • www.parallax.com

Lets look at the syntax and examples for each conditional compile directive. For an explanation of syntax conventions, see page 128.

#### #DEFINE SYNTAX.

#### **#DEFINE** Symbol { = Value }

#DEFINE allows the programmer to create custom, compile-time, symbols for use within conditional compile control structures.

- **Symbol** is a unique symbol name that will optionally represent a *Value*.
- **Value** is an optional constant/expression specifying the value of *Symbol*. If the value parameter is omitted, *Symbol* is defined as true (-1).

Example:

```
' {$PBASIC 2.5}
```

#DEFINE DebugMode

#IF DebugMode #THEN DEBUG "Debugging." STOP

In the example above, the #DEFINE statement defines *DebugMode* to be "true" (-1), since there is no *Value* argument provided. The second line is another conditional compile statement, #IF...#THEN (see below for more information) which evaluates the state of *DebugMode*, determines it is true and then allows the following DEBUG statement to be compiled into the program. The last line, STOP, is compiled into the program afterwards. The result of compiling this example is a program with only two executable statements, DEBUG "Debugging", CR and STOP. The real power of this example, however, is more obvious when you comment out, or remove, the #DEFINE line. Look at the next example, below:

```
' {$PBASIC 2.5}
```

```
' #DEFINE DebugMode
```

#IF DebugMode #THEN DEBUG "Dubugging." STOP

Here we commented out the #DEFINE line, effectively removing that line from the program. This means that the symbol *DebugMode* will be undefined, and undefined conditional compile symbols are treated as

## Using the BASIC Stamp Editor

False (0). Upon compiling this example, the #IF...#THEN statement will evaluate *DebugMode*, which is False (because it is undefined) and then will not allow the DEBUG statement to be compiled. Only the STOP command will be compiled into the program in this example. This is a very powerful feature for quickly removing many DEBUG statements (or other statements) from a program when you're done developing it, but leaving the possibility of re-enabling all those statements should further maintenance be required at a later time.

The optional *Value* argument can be used, for example, to select modes of operation:

```
' {$PBASIC 2.5}
#DEFINE SystemMode = 2
#IF SystemMode = 1 #THEN
HIGH 1
#ELSE
LOW 1
#ENDIF
```

In the example above, the first line defines *SystemMode* to be equal to 2. The #IF...#THEN statement evaluates the state of *SystemMode*, determines it is 2, so the condition is false, and then it skips the statement after #THEN and allows the statement following #ELSE to be compiled into the program.

Note, conditional compile directives are evaluated just before the program is compiled, so variables and named constants cannot be referenced within a conditional compile definition. Compile-time symbols created with #DEFINE can, however, be referenced by conditional compile commands.

```
#IF Condition(s) #THEN

Statement(s)

{ #ELSE

Statement(s) }

#ENDIF
```

#IF...#THEN SYNTAX.

Page 72 • BASIC Stamp Syntax and Reference Manual 2.2 • www.parallax.com

#IF...#THEN is a conditional compile structure similar to the run-time IF...THEN command except that, at compile time, #IF...#THEN evaluates *Condition(s)* and, if it is True, compiles the *Statement(s)* following #THEN, otherwise it compiles the *Statement(s)* following #ELSE.

- Condition is a statement that can be evaluated as True or False during compile-time.
- **Statement** is any valid PBASIC instruction.

Example:

```
' {$PBASIC 2.5}
' set Baud for 9600-N81
#IF ($STAMP = BS2sx) OR ($STAMP = BS2p) #THEN
Baud CON 16624
#ELSE
#IF ($STAMP = BS2px)
Baud CON 16780
#ELSE
Baud CON 16468
#ENDIF
#ENDIF
```

In this example, the constant *Baud* is set to an appropriate value for the BASIC Stamp that is specified in the \$STAMP directive (not shown). This code will work with the BS2, BS2e, BS2ex, BS2p, BS2pe, and BS2px.

One important thing to note is that the \$STAMP directive is used here as a compile-time symbol, as if it were defined by #DEFINE. The compiler treats all the editor directives, \$STAMP, \$PBASIC and \$PORT as "defined" compile-time symbols set equal to the respective value used in their declaration. At the time of this writing, using \$PBASIC in this fashion is pointless since the conditional-compile directives are only supported in PBASIC 2.5, and would cause an error if compiled in any other version of the language.

### Using the BASIC Stamp Editor

#SELECT ... #CASE SYNTAX.

#SELECT Expression #CASE Condition(s) Statement(s) { #CASE Condition(s) Statement(s) #CASE #ELSE Statement(s) } #ENDSELECT

#SELECT...#CASE is a conditional compile structure similar to the runtime SELECT...CASE command except that, at compile time, #SELECT...#CASE evaluates *Expression* and then conditionally compiles a block of code based on comparison to *Condition(s)*. If no *Conditions* are found to be True and a #CASE #ELSE block is included, the *Statement(s)* in the #CASE #ELSE block will be compiled.

- **Expression** is a statement that can be evaluated as True or False during compile-time.
- **Condition** is a statement, that when compared to *Expression*, can be evaluated as True or False. Multiple conditions within the same CASE can be separated by commas (, ).
- *Statement* is any valid PBASIC instruction.

Example:

```
' {$PBASIC 2.5}
#SELECT $STAMP
#CASE BS2, BS2e, BS2sx
GOSUB LCD_Write
#CASE #ELSE
LCDOUT LCDpin, cmd, [char]
#ENDSELECT
```

This example checks the \$STAMP directive at compile-time and either compiles

```
GOSUB LCD_Write
```

- or –

LCDOUT LCDpin, cmd, [char] into the program.

Page 74 • BASIC Stamp Syntax and Reference Manual 2.2 • www.parallax.com

# 3: Using the BASIC Stamp Editor

#ERROR SYNTAX.

#### **#ERROR** Message

**#ERROR** displays a compile-time error. This allows the programmer to flag fatal errors during compilation.

• **Message** is the error message string, enclosed in quotes.

Example:

```
' {$PBASIC 2.5}
#DEFINE I2CReady = (($STAMP = BS2p) OR ($STAMP = BS2pe) OR ($STAMP = BS2px))
#IF NOT I2CReady #THEN
    #ERROR "BS2p, BS2pe, or BS2px is required for this program."
#ENDIF
```

When compiled, this example will cause the editor to halt compilation and display the dialog below if you attempt to compile for a BASIC Stamp model other than the BS2p, BS2pe, or BS2px:

**Figure 3.27:** Custom Error Message using the #ERROR directive.

| Error |                                                     | × |
|-------|-----------------------------------------------------|---|
| 8     | BS2p, BS2pe, or BS2px is required for this program. |   |
|       | OK                                                  |   |

#### **Features for Developers**

The BASIC Stamp Editor has several features that are designed to support the needs of developers. Note: when installing the BASIC Stamp editor, you can instruct the installer to include additional developer resources by selecting the "Custom" option from the "Setup Type" prompt.

GENERATE OBJECT CODE FEATURE.

RE. The Generate Object Code feature allows you to tokenize a PBASIC program and save it to a file in the tokenized form. This allows you to send your BASIC Stamp object code (the actual binary data that is downloaded to the BASIC Stamp module) to other people without having to reveal your PBASIC source code. If you are a developer who has

customers using BASIC Stamp-based products, you can release firmware updates to them in this manner.

Object code can be saved as a separate .obj file (downloadable with the StampLoader.exe program) or as a single executable (integrated with the StampLoader.exe inside of it). The single executable method provides a simpler way to pass your firmware update on to your customers.

Any syntactically correct PBASIC source code can be used with the Generate Object Code feature; this includes BS1 and BS2 code as well as BS2e, BS2sx, BS2p, BS2pe, and BS2px code that is either a single file or a multi-file project. Note: The original DOS-based software for the BS1 included a directive called BSAVE; when used it would cause the software to generate an object file. In the BASIC Stamp Windows Editor, the Generate Object Code feature replaces and enhances the BSAVE feature; the reserved word BSAVE is still accepted in BS1 source code, but is simply ignored. Old BS1 object code saved via the BSAVE option is not compatible with the StampLoader.exe program so you must regenerate the object file using the BASIC Stamp Windows Editor.

If you don't have the StampLoader.exe program, it can be automatically generated for you by selecting the second output file option, "Object Code and Stamp Loader", in the Generate Object Code window. Additionally, firmware, product, company and related info can be embedded in the object code or single executable file for your customers to view before downloading.

Page 76 • BASIC Stamp Syntax and Reference Manual 2.2 • www.parallax.com

# 3: Using the BASIC Stamp Editor

Figure 3.28: The Generate Object Code Window.

| 🛷 Generate Ob         | ject Code                                                                    |  |  |  |  |  |  |  |
|-----------------------|------------------------------------------------------------------------------|--|--|--|--|--|--|--|
| File(s) To Gen        | erate                                                                        |  |  |  |  |  |  |  |
| C <u>O</u> bject C    | C Object Code C Object Code and Stamp Loader C Single Executable             |  |  |  |  |  |  |  |
| Names and M           | essage:                                                                      |  |  |  |  |  |  |  |
| C Standard            | d 💿 C <u>u</u> stom                                                          |  |  |  |  |  |  |  |
| Company:              | Cool Company Product: Neat Product                                           |  |  |  |  |  |  |  |
| Firmware:             | Version 2.0b                                                                 |  |  |  |  |  |  |  |
| Message:              | This program will download new firmware to Cool Company's Neat 🔺<br>Product. |  |  |  |  |  |  |  |
|                       | 1) Make sure the Neat Product is properly connected to your computer,        |  |  |  |  |  |  |  |
|                       | 2) Verify that the Neat Product is powered,                                  |  |  |  |  |  |  |  |
|                       | 3) Click Download to continue.                                               |  |  |  |  |  |  |  |
|                       | <b>~</b>                                                                     |  |  |  |  |  |  |  |
| Load From Object File |                                                                              |  |  |  |  |  |  |  |
|                       | Generate                                                                     |  |  |  |  |  |  |  |

In the example above, we chose to generate a single executable with custom names and messages as shown. Then we clicked the Generate... button (which prompted us for a file name) and the file was created. When a user runs the file we just generated, they see a screen similar to the figure below:

Figure 3.29: Example customized StampLoader.exe file.

| 🖁 🗞 Cool Compar                                                                                                    | ny - Neat Product Loader v2.0        |  |  |  |  |  |  |
|----------------------------------------------------------------------------------------------------|--------------------------------------|--|--|--|--|--|--|
| Product:                                                                                                    | Neat Product                         |  |  |  |  |  |  |
| Firmware:                                                                                                    | Version 2.0b                         |  |  |  |  |  |  |
| Checksum:                                                                                                    | 54004                                |  |  |  |  |  |  |
| Compile Date:                                                                                                    | Thursday, November 4, 2004, 08:18 pm |  |  |  |  |  |  |
| Notes:                                                                                                    |                                      |  |  |  |  |  |  |
| This program will download new firmware to Cool Company's Neat         Product.         1) Make sure the Neat Product is properly connected to your computer, |                                      |  |  |  |  |  |  |
| 2) Verify that th                                                                                                    | ne Neat Product is powered,          |  |  |  |  |  |  |
| 3) Click Downl                                                                                                    | oad to continue.                     |  |  |  |  |  |  |
|                                                                                                    | Download Cancel                      |  |  |  |  |  |  |

BASIC Stamp Syntax and Reference Manual 2.2 • www.parallax.com • Page 77

## Using the BASIC Stamp Editor

Another feature of interest to some developers is the BASIC Stamp COMMAND LINE INTERFACE. Editor's Command Line interface. This interface provides for command line, batch file or third-party driven control of the editor.

The Stampw.exe program is a Win32 application that can be run through any standard method. When run with the command-line options, however, it provides special features that developers and product manufacturing managers may find useful. While this program can be run from a command prompt on a Windows system, it will not work on a DOS-only system.

The Stampw.exe supports redirection of its input and output via the standard pipe mechanisms. If its output is redirected via the commandline (ex: Stampw.exe myfile.bs2 > Test1.txt) the designated output file, *Test1.txt* in this case, will be created and various information about the processing of the source file will be stored there. This information directly reflects the information available on the GUI prompts, interactions with the user and downloading status. This feature can be combined with the /NoDebug and /NoPrompts switches for various levels of GUI interaction with the user; including completely hidden operation.

The following is the syntax of the BASIC Stamp Editor's command-line switches.

Stampw.exe {/Com#} {{/ReadOnly} source\_file}
Stampw.exe {/Com#} /Download {/Updates}{/NoPcompts} source\_file > output\_file
Stampw.exe {/Com#} /Identify {/NoPrompts} > output\_file
Stampw.exe /Tokenize source\_file > output\_file
Stampw.exe /Pipe master\_file
Stampw.exe /Help

Table 3.9 gives a function description for each command-line switch.

Page 78 • BASIC Stamp Syntax and Reference Manual 2.2 • www.parallax.com

# 3: Using the BASIC Stamp Editor

**Table 3.9:** Command LineSwitches

| Command              | Function                                                                                                    |
|----------------------|----------------------------------------------------------------------------------------------------|
| /Com#                | Specify com port (serial port) to download to. # is a valid com port number. NOTE: must be one word, i.e.: Com2 indicates com port 2.                                                                                                    |
| /ReadOnly            | Open <i>source_file</i> in read-only mode. The Ctrl key acts as a download key when in read-only mode. Requires <i>source_file</i> argument. This command option is not available if double-piped communication is established.                                                                                      |
| /Identify            | Identify BASIC Stamp modules on COM ports. Requires redirection to<br>output_file.                                                                                                    |
| /Tokenize            | Tokenize source code. No prompts will be displayed. Requires<br>source_file argument and redirection to output_file.                                                                                                    |
| /Download            | Tokenize source code, and download it (if tokenization successful). Requires <i>source_file</i> argument and redirection to <i>output_file</i> .                                                                                                    |
| /Updates             | Provides program slot number (if applicable) and download-percentage-<br>complete status updates during download.                                                                                                    |
| /NoDebug             | No Debug Terminal opens after downloading (even if code contains DEBUGs) and COM port is immediately closed after downloading. This option requires /Download switch. Note: This switch will have no effect if Debug Terminal is already open from a previous operation.                                             |
| /NoPrompts           | No screen prompts at all (except for Debug Terminal). This option requires /Download switch.                                                                                                    |
| /Pipe<br>master_file | Start up <i>master_file</i> (must be .exe) and establish bi-directional communication pipes (double-piped communication) for master-program-controlled execution. Stampw.exe remains open until <i>master_file</i> breaks pipe. This command option is not available once double-piped communication is established. |
| /Help                | Display command-line help. This command option is not available if double-<br>piped communication is established.                                                                                                    |

When the output of the BASIC Stamp Editor is piped to a file or a master program, it displays all of its messages in a specific, predefined format. Each message has a unique 3-digit number. Detailed information about the use of command-line options, including a table of all messages with their ID numbers, can be found in the "What's New in Stamp.exe" document included with the typical installation of the Stamp Editor.

Page 80 • BASIC Stamp Syntax and Reference Manual 2.2 • www.parallax.com

# 4: BASIC Stamp Architecture – Memory Organization

**BASIC Stamp Architecture Introduction** This chapter provides detail on the architecture (RAM usage) and math functions of the BS1, BS2, BS2e, BS2sx, BS2p, BS2pe, and BS2px.

The following icons will appear to indicate where there are differences among the various BASIC Stamp models:

|                             | 1 2 2 2 2 2 One or more of these icons indicates the item applies only<br>2 2 2 2 2 to the BS1, BS2, BS2e, BS2sx, BS2p, BS2pe, or BS2px respectively.                                                                                                    |
|-----------------------------|----------------------------------------------------------------------------------------------------|
|                             | $\begin{bmatrix} AII 2 \end{bmatrix}$ If an item applies to the all of the models in the BS2 family, this icon is used.                                                                                                    |
| MEMORY ORGANIZATION         | The BASIC Stamp has two kinds of memory; RAM (for variables used by<br>your program) and EEPROM (for storing the program itself). EEPROM<br>may also be used to store long-term data in much the same way that<br>desktop computers use a hard drive to hold both programs and files.                                                                                                    |
|                             | An important distinction between RAM and EEPROM is this:                                                                                                    |
|                             | <ul> <li>RAM loses its contents when the BASIC Stamp loses power; when power returns, all RAM locations are cleared to 0s.</li> <li>EEPROM retains the contents of memory, with or without power, until it is overwritten (such as during the program-downloading process or with a WRITE instruction.)</li> </ul>                                                                                                    |
| RAM ORGANIZATION (BS1)      | The BS1 has 16 bytes (8 words) of RAM space arranged as shown in Table 4.1 The first word, called PORT, is used for I/O pin control. It consists of two bytes, PINS and DIRS. The bits within PINS correspond to each of the eight I/O pins on the BS1. Reading PINS effectively reads the I/O pins directly, returning an 8-bit set of 1's and 0's corresponding to the high and low state of the respective I/O pin at that moment. Writing to PINS will store a high or low value on the respective I/O pins (though only on pins that are set to outputs). |
| THE INPUT/OUTPUT VARIABLES. | The second byte of PORT, DIRS, controls the direction of the I/O pins. Each bit within DIRS corresponds to an I/O pin's direction. A high bit (1)                                                                                                    |

sets the corresponding I/O pin to an output direction and a low bit (0) sets the corresponding I/O pin to an input direction.

The remaining words (W0 – W6) are available for general-purpose use. Each word consists of separately addressable bytes and the first two bytes (B0 and B1) are bit addressable as well.

You may assign other names (symbols) to these RAM registers as shown in section "Defining and Using Variables", below.

When the BS1 is powered up, or reset, all memory locations are cleared to 0, so all pins are inputs (DIRS = %00000000). Also, if the PBASIC program sets all the I/O pins to outputs (DIRS = %11111111), then they will initially output low, since the output latch (PINS) is cleared to all zeros upon power-up or reset, as well.

| Word Name | Byte Names | Bit Names    | Special Notes                         |
|-----------|------------|--------------|---------------------------------------|
| PORT      | PINS       | PIN0 – PIN7  | I/O pins; bit addressable.            |
| FUNI      | DIRS       | DIR0 – DIR7  | I/O pins directions; bit addressable. |
| WO        | B0         | BIT0 – BIT7  | Bit addressable.                      |
| 000       | B1         | BIT8 – BIT15 | Bit addressable.                      |
| \\/1      | B2         |              |                                       |
| VVI       | B3         |              |                                       |
| WO.       | B4         |              |                                       |
| VVZ       | B5         |              |                                       |
| W/2       | B6         |              |                                       |
| VV3       | B7         |              |                                       |
| 10/4      | B8         |              |                                       |
| VV4       | B9         |              |                                       |
|           | B10        |              |                                       |
| CVV       | B11        |              |                                       |
| W6        | B12        |              | Used by GOSUB instruction.            |
|           | B13        |              | Used by GOSUB instruction.            |

Table 4.1: BS1 RAM Organization. Note: There are eight words, consisting of two bytes each for a total of 16 bytes. The bits within the upper two words are individually addressable.

The BS2, BS2e, and BS2sx models have 32 bytes of Variable RAM space RAM ORGANIZATION. arranged as shown in Table 4.2. Of these, the first six bytes are reserved for input, output, and direction control of the I/O pins. The remaining 26 bytes are available for general-purpose use as variables.

The BS2p, BS2pe, and BS2px models have an extra set of INS, OUTS, and DIRS registers for a total of 38 bytes of variable RAM. These are "shadow" registers that are switched in and out of the memory map with the AUXIO, MAINIO, and IOTERM commands. While this feature exists in

Page 82 • BASIC Stamp Syntax and Reference Manual 2.2 • www.parallax.com

the variable RAM for these models, only the BS2p40 module has the extra 16 I/O pins for which this feature is intended.

THE INPUT/OUTPUT VARIABLES. The word variable INS is unique in that it is read-only. The 16 bits of INS reflect the state of I/O pins P0 through P15. It may only be read, not written. OUTS contains the states of the 16 output latches. DIRS controls the direction (input or output) of each of the 16 I/O pins.

A 0 in a particular DIRS bit makes the corresponding pin an input and a 1 makes the corresponding pin an output. So if bit 5 of DIRS is 0 and bit 6 of DIRS is 1, then I/O pin 5 (P5) is an input and I/O pin 6 (P6) is an output. A pin that is an input is at the mercy of circuitry outside the BASIC Stamp; the BASIC Stamp cannot change its state. A pin that is an output is set to the state indicated by the corresponding bit of the OUTS register.

| Word Name | Byte Names | Nibble Names | Bit Names    | Special Notes             |
|-----------|------------|--------------|--------------|---------------------------|
| INIS*     | INL, INH   | INA, INB     | IN0 – IN7    | Input pins                |
| 1113      |            | INC, IND     | IN8 – IN15   |                           |
|           | OUTL, OUTH | OUTA, OUTB   | OUT0 – OUT7  | Output pins               |
| 0010      |            | OUTC, OUTD   | OUT8 – OUT15 |                           |
|           | DIRL, DIRH | DIRA, DIRB   | DIR0 – DIR7  | I/O pin direction control |
| DING      |            | DIRC, DIRD   | DIR8 – DIR15 |                           |
| WO        | B0, B1     |              |              |                           |
| W1        | B2, B3     |              |              |                           |
| W2        | B4, B5     |              |              |                           |
| W3        | B6, B7     |              |              |                           |
| W4        | B8, B9     |              |              |                           |
| W5        | B10, B11   |              |              |                           |
| W6        | B12, B13   |              |              |                           |
| W7        | B14, B15   |              |              |                           |
| W8        | B16, B17   |              |              |                           |
| W9        | B18, B19   |              |              |                           |
| W10       | B20, B21   |              |              |                           |
| W11       | B22, B23   |              |              |                           |
| W12       | B24, B25   |              |              |                           |

**Table 4.2:** RAM Organization forall BS2 models.

NOTE: There are 16 words, of two bytes each for a total of 32 bytes\*. All bits are individually addressable through variable modifiers; the bits within the upper three words are also individually addressable though the pre-defined names shown. All registers are word, byte, nibble and bit addressable.

\*The BS2p, BS2pe, and BS2px have an additional set of INS, OUTS, and DIRS registers that are switched in and out of the memory map in place of the main INS, OUTS, and DIRS registers by using AUXIO, MAINIO, and IOTERM. Only the BS2p40 has the required extra I/O pins this feature is intended for.

The INS variable always shows the state of the I/O pins themselves, regardless of the direction of each I/O pin. We call this, "reading the pins". If a pin was set to an input mode (within DIRS) and an external circuit connected the I/O pin to ground, the corresponding bit of INS would be low. If a pin was set to an output mode and the pin's state was set to a high level (within OUTS), the corresponding bit of INS would be high. If, however, that same pin was externally connected directly to ground, the corresponding bit of INS would be low; since we're reading the state of the pin itself and the BASIC Stamp cannot override a pin that is driven to ground or 5 volts externally. Note: The last example is an error, is a direct short and can cause damage to the BASIC Stamp! Do not intentionally connect output pins directly to an external power source or you risk destroying your BASIC Stamp.

To summarize: DIRS determines whether a pin's state is set by external SUMMARY OF THE FUNCTION OF DIRS, circuitry (input, 0) or by the state of OUTS (output, 1). INS always matches the actual states of the I/O pins, whether they are inputs or outputs. OUTS holds bits that will only appear on pins whose DIRS bits are set to output.

In programming the BASIC Stamp, it's often more convenient to deal with individual bytes, nibbles or bits of INS, OUTS and DIRS rather than the entire 16-bit words. PBASIC has built-in names for these elements, shown in Table 4.2.

Here's an example of what is described in Table 4.2. The INS register is 16bits (corresponding to I/O pins 0 though 15). The INS register consists of two bytes, called INL (the Low byte) and INH (the High byte). INL corresponds to I/O pins 0 through 7 and INH corresponds to I/O pins 8 though 15. INS can also be thought of as containing four nibbles, INA, INB, INC and IND. INA is I/O pins 0 though 3, INB is I/O pins 4 though 7, etc. In addition, each of the bits of INS can be accessed directly using the names IN0, IN1, IN2... IN5.

The same naming scheme holds true for the OUTS and DIRS variables as well.

As Table 4.2 shows, the BASIC Stamp module's memory is organized into PREDEFINED "FIXED" VARIABLES. 16 words of 16 bits each. The first three words are used for I/O. The remaining 13 words are available for use as general-purpose variables.

INS AND OUTS.

Page 84 • BASIC Stamp Syntax and Reference Manual 2.2 • www.parallax.com

# 4: BASIC Stamp Architecture – Defining Variables

The 40-pin BS2p uses the first three words for I/O even though it has twice as many I/O pins. This is done with the AUXIO, MAINIO, and IOTERM commands, which effectively switch the auxiliary I/O registers in and out of the INS, OUTS, and DIRS locations. Just like the I/O variables, the general-purpose variables have predefined names: W0 through W12 and B0 through B25. B0 is the low byte of W0; B1 is the high byte of W0; and so on through W12 (B24=low byte, B25=high byte). Unlike I/O variables, there's no reason that your program variables have to be stuck in a specific position in the BASIC Stamp's physical memory. A byte is a byte regardless of its location. And if a program uses a mixture of variables of different sizes, it can be difficult to logically dole them out or allocate storage.

More importantly, mixing fixed variables with automatically allocated variables (discussed in the next section) is an invitation to bugs. A fixed variable can overlap an allocated variable, causing data meant for one variable to show up in another! The fixed variable names (of the general-purpose variables) are only provided for power users who require absolute access to a specific location in RAM.

We recommend that you avoid using the fixed variables in most situations. Instead, let PBASIC allocate variables as described in the next section. The editor software will organize your storage requirements to make optimal use of the available memory.

DEFINING AND USING VARIABLES (VAR).

1 All 2

Before you can use a variable in a PBASIC program you must declare it. "Declare" means letting the BASIC Stamp know that you plan to use a variable, what you want to call it, and how big it is. Although PBASIC does have predefined variables that you can use without declaring them first (see previous sections), the preferred way to set up variables is to use the directive SYMBOL (for the BS1) or VAR (for all BS2 models). Here is the syntax for a variable declaration:

1 SYMBOL name = RegisterName

-- or --

All 2 name VAR Size

where *name* is the name by which you will refer to the variable, *RegisterName* is the "fixed" name for the register and *size* indicates the

number of bits of storage for the variable. NOTE: The top example is for the BS1 and the bottom example is for all BS2 models.

There are certain rules regarding symbol names. Symbols must start with THE RULES OF SYMBOL NAMES. a letter or underscore, can contain a mixture of letters, numbers, and underscore (\_) characters, and must not be the same as PBASIC reserved words, or labels used in your program. Additionally, symbols can be up to 32 characters long. See Appendix B for a list of PBASIC reserved words. PBASIC does not distinguish between upper and lower case, so the names MYVARIABLE, myVariable, and MyVaRiAbLe are all equivalent.

For the BS1, the register name is one of the predefined "fixed" variable 1 names, such as W0, W1, B0, B1, etc. Here are a few examples of variable declarations on the BS1:

| SYMBOL | temporary | = | WO | 1 | value can b | be ( | to | 65535 | 1   |
|--------|-----------|---|----|---|-------------|------|----|-------|-----|
| SYMBOL | counter   | = | B1 | 1 | value can b | be ( | to | 255   | -11 |
| SYMBOL | result    | = | B2 | , | value can b | be ( | to | 255   |     |

The above example will create a variable called *temporary* whose contents will be stored in the RAM location called W0. Also, the variable *counter* will be located at RAM location B1 and *result* at location B2. Note that *temporary* is a word-sized variable (because that's what size W0 is) while the other two are both byte-sized variables. Throughout the rest of the program, we can use the names temporary, counter, and result instead of W0, B1 and B2, respectively. This makes the code much more readable; it's easier to determine what *counter* is used for than it would be to figure out what the name B1 means. Please note that *counter* resides at location B1, and B1 happens to be the high byte of W0. This means than changing counter will also change temporary since they overlap. A situation like this usually is a mistake and results in strange behavior, but is also a powerful feature if used carefully.

For all BS2 models, the Size argument has four choices: 1) Bit (1 bit), 2) Nib All 2 (nibble; 4 bits), 3) Byte (8 bits), and 4) Word (16 bits). Here are some examples of variable declarations on the BS2 models:

| mouse | VAR | BIT  | ' | Value | can b | e 0 | or | 1.     |
|-------|-----|------|---|-------|-------|-----|----|--------|
| cat   | VAR | NIB  | ' | Value | can b | e 0 | to | 15.    |
| dog   | VAR | BYTE | ' | Value | can b | e 0 | to | 255.   |
| rhino | VAR | WORD | ' | Value | can b | e 0 | to | 65535. |

Page 86 • BASIC Stamp Syntax and Reference Manual 2.2 • www.parallax.com

All 2

The above example will create a bit-sized variable called *mouse*, and nibble-sized variable called *cat*, a byte-sized variable called *dog* and a word-sized variable called *rhino*. Unlike in the BS1, these variable declarations don't point to a specific location in RAM. Instead, we only specified the desired size for each variable; the BASIC Stamp will arrange them in RAM as it sees fit. Throughout the rest of the program, we can use the names *mouse*, *cat*, *dog* and *rhino* to set or retrieve the contents of these variables.

A variable should be given the smallest size that will hold the largest value that will ever be stored in it. If you need a variable to hold the on/off status (1 or 0) of switch, use a bit. If you need a counter for a FOR...NEXT loop that will count from 1 to 100, use a byte. And so on.

If you assign a value to a variable that exceeds its size, the excess bits will be lost. For example, suppose you use the byte variable *dog*, from the example above, and write dog = 260 (%100000100 binary). What will *dog* contain? It will hold only the lowest 8 bits of 260: %00000100 (4 decimal).

All 2 On all BS2 models, you can also define multipart variables called arrays. An array is a group of variables of the same size, and sharing a single name, but broken up into numbered cells, called elements. You can define an array using the following syntax:

name VAR Size(n)

DEFINING ARRAYS.

where *name* and *Size* are the same as described earlier. The new argument, (n), tells PBASIC how many elements you want the array to have. For example:

myList VAR Byte(10) 'Create a 10-byte array.

Once an array is defined, you can access its elements by number. Numbering starts at 0 and ends at n-1. For example:

myList(3) = 57
DEBUG ? myList(3)

This code will display "myList(3) = 57" on the PC screen. The real power of arrays is that the index value can be a variable itself. For example:

### **BASIC Stamp Architecture – Defining Arrays**

| myBytes<br>idx                                 | VAR<br>VAR    | Byte(10)<br>Nib | ' Define 10-byte array<br>' Define 4-bit var                  |
|------------------------------------------------|---------------|-----------------|---------------------------------------------------------------|
| FOR idx = 0 TC<br>myBytes(idx)<br>NEXT         | 9<br>= idx *  | 13              | ' Repeat with idx = 0, 1, 29<br>' Write idx * 13 to each cell |
| FOR idx = 0 TC<br>DEBUG ? myBy<br>NEXT<br>STOP | 9<br>tes(idx) |                 | ' Repeat with idx = 0, 1, 29<br>' Show contents of each cell  |

If you run this program, DEBUG will display each of the 10 values stored in the elements of the array: myBytes(0) = 0\*13 = 0, myBytes(1) = 1\*13 = 13, myBytes(2) = 2\*13 = 26 ... myBytes(9) = 9\*13 = 117.

A word of caution about arrays: If you're familiar with other BASICs and have used their arrays, you have probably run into the "subscript out of range" error. Subscript is another term for the index value. It is out-of-range when it exceeds the maximum value for the size of the array. For instance, in the example above, myBytes is a 10-cell array. Allowable index numbers are 0 through 9. If your program exceeds this range, PBASIC will not respond with an error message. Instead, it will access the next RAM location past the end of the array. If you are not careful about this, it can cause all sorts of bugs.

If accessing an out-of-range location is bad, why does PBASIC allow it? Unlike a desktop computer, the BASIC Stamp doesn't always have a display device connected to it for displaying error messages. So it just continues the best way it knows how. It's up to the programmer (you!) to prevent bugs. Clever programmers, can take advantage of this feature, however, to perform tricky effects.

Another unique property of PBASIC arrays is this: You can refer to the 0th cell of the array by using just the array's name without an index value. For example:

| myBytes            | VAR     | Byte(10) | 1 | Define 10-byte array         | All 2 |
|--------------------|---------|----------|---|------------------------------|-------|
| myBytes(           | 0) = 17 |          | ' | Store 17 to 0th cell         |       |
| DEBUG ? myBytes(0) |         |          | ' | Display contents of 0th cell |       |
| DEBUG ?            | myBytes |          | ' | Also displays 0th cell       |       |

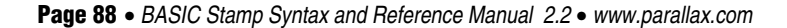

This feature is how the "string" capabilities of the DEBUG and SEROUT command expect to work. A string is simply a byte array used to store text. See "Displaying Strings (Byte Arrays)" in the DEBUG command description on page 166 for more information.

ALIASES AND VARIABLE MODIFIERS. An *alias* is an alternative name for an existing variable. For example:

| 1     | SYMBOL<br>SYMBOL | cat<br>tabby |            | = B0<br>= cat | י<br>י | Create a byte-sized variable<br>Create alias for cat |
|-------|------------------|--------------|------------|---------------|--------|------------------------------------------------------|
|       | or               |              |            |               |        |                                                      |
| All 2 | cat<br>tabby     |              | VAR<br>VAR | Byte<br>cat   | י<br>י | Create a byte-sized variable<br>Create alias for cat |

In this example, *tabby* is an alias to the variable *cat*. Anything stored in *cat* shows up in *tabby* and vice versa. Both names refer to the same physical piece of RAM. This kind of alias can be useful when you want to reuse a temporary variable in different places in your program, but also want the variable's name to reflect its function in each place. Use caution, because it is easy to forget about the aliases; during debugging, you might end up asking 'How did that value get here?!' The answer is that it was stored in the variable's alias.

All 2 On all the BS2 models, an alias can also serve as a window into a portion of another variable. This is done using "modifiers." Here the alias is assigned with a modifier that specifies what part to reference:

| rhino | VAR | Word           | 1 | A 16-bit variable       |
|-------|-----|----------------|---|-------------------------|
| head  | VAR | rhino.HIGHBYTE | ' | Highest 8 bits of rhino |
| tail  | VAR | rhino.LOWBYTE  | ' | Lowest 8 bits of rhino  |

Given that example, if you write the value %101100001111101 to *rhino*, then *head* would contain %10110000 and *tail* would contain %1111101.

Table 4.3 lists all the variable modifiers. PBASIC 2.0 and 2.5 lets you apply these modifiers to any variable name and to combine them in any fashion that makes sense. For example, it will allow:

| rhino | VAR | Word                       | ' | A | 16-bit | variable |
|-------|-----|----------------------------|---|---|--------|----------|
| eye   | VAR | rhino.HIGHBYTE.LOWNIB.BIT1 | ' | A | bit    |          |

### **BASIC Stamp Architecture – Aliases and Modifiers**

| Symbol     | Definition                          |
|------------|-------------------------------------|
|            |                                     |
| LOWBYIE    | low byte of a word                  |
| HIGHBYTE   | high byte of a word                 |
| BYTE0      | byte 0 (low byte) of a word         |
| BYTE1      | byte 1 (high byte) of a word        |
| LOWNIB     | low nibble of a word or byte        |
| HIGHNIB    | high nibble of a word or byte       |
| NIB0       | nib 0 of a word or byte             |
| NIB1       | nib 1 of a word or byte             |
| NIB2       | nib 2 of a word                     |
| NIB3       | nib 3 of a word                     |
| LOWBIT     | low bit of a word, byte, or nibble  |
| HIGHBIT    | high bit of a word, byte, or nibble |
| BIT0       | bit 0 of a word, byte, or nibble    |
| BIT1       | bit 1 of a word, byte, or nibble    |
| BIT2       | bit 2 of a word, byte, or nibble    |
| BIT3       | bit 3 of a word, byte, or nibble    |
| BIT4 BIT7  | bits 4 though 7 of a word or byte   |
| BIT8 Bit15 | bits 8 through 15 of a word         |

**Table 4.3:** Variable Modifiers for allBS2 models.

The common sense rule for combining modifiers is that they must get progressively smaller from left to right. It would make no sense to specify, for instance, the low byte of a nibble, because a nibble is smaller than a byte! And just because you can stack up modifiers doesn't mean that you should unless it is the clearest way to express the location of the part you want get at. The example above might be improved:

| rhino | VAR | Word       | 1 | А | 16-bit | variable |
|-------|-----|------------|---|---|--------|----------|
| eye   | VAR | rhino.BIT9 | ' | А | bit    |          |

Although we've only discussed variable modifiers in terms of creating alias variables, you can also use them within program instructions:

| rhino                                 | VAR                             | Word           | י      | A 16-bit variable                                       |
|---------------------------------------|---------------------------------|----------------|--------|---------------------------------------------------------|
| head                                  | VAR                             | rhino.HIGHBYTE | י      | Highest 8 bits of rhino                                 |
| rhino =<br>DEBUG ?<br>DEBUG ?<br>STOP | 13567<br>head<br>rhino.HIGHBYTE |                | י<br>י | Display alias variable head<br>rhino.HIGHBYTE works too |

Modifiers also work with arrays. For example:

 myBytes
 VAR
 Byte(10)
 ' Define 10-byte array

 myBytes(0) = \$AB
 ' Hex \$AB into 0th byte

 DEBUG
 HEX ? myBytes.LOWNIB(0)
 ' Show low nib (\$B)

 DEBUG
 HEX ? myBytes.LOWNIB(1)
 ' Show high nib (\$A)

 Dence OD = 202/C Comp Surface and Deforement Manual 2.2 a unsume parallely comp
 ' Annual 2.2 a unsume parallely comp

Page 90 • BASIC Stamp Syntax and Reference Manual 2.2 • www.parallax.com

If you looked closely at that example, you probably thought it was a misprint. Shouldn't myBytes.LOWNIB(1) give you the low nibble of byte 1 of the array rather than the high nibble of byte 0? Well, it doesn't. The modifier changes the meaning of the index value to match its own size. In the example above, when myBytes() is addressed as a byte array, it has 10 byte-sized cells numbered 0 through 9. When it is addressed as a nibble array, using myBytes.LOWNIB(), it has 20 nibble-sized cells numbered 0 through 19. You could also address it as individual bits using myBytes.LOWBIT(), in which case it would have 80 bit-sized cells numbered 0 through 79.

What if you use something other than a "low" modifier, say myBytes.HIGHNIB()? That will work, but its effect will be to start the nibble array with the high nibble of myBytes(0). The nibbles you address with this nib array will all be contiguous, one right after the other, as in the previous example.

| myBytes            | VAR                  | Byte(10)           | ' | Define 10-byte array.                             |
|--------------------|----------------------|--------------------|---|---------------------------------------------------|
| myBytes<br>myBytes | (0) = \$<br>(1) = \$ | AB                 | ' | Hex \$AB into 0th byte<br>Hex \$CD into next byte |
| DEBUG H            | IEX ?                | myBytes.HIGHNIB(0) |   | Show high nib of cell 0 (\$A)                     |
| DEBUG H            | IEX ?                | myBytes.HIGHNIB(1) | ' | Show next nib (\$D)                               |

This property of modified arrays makes the names a little confusing. If you prefer, you can use the less-descriptive versions of the modifier names; BIT0 instead of LOWBIT, NIB0 instead of LOWNIB, and BYTE0 instead of LOWBYTE. These have exactly the same effect, but may be less likely to be misconstrued.

You may also use modifiers with the 0th cell of an array by referring to just the array name without the index value in parentheses. It's fair game for aliases and modifiers, both in VAR directives and in instructions.

THE MEMORY MAP On all BS2 models, if you're working on a program and wondering how much variable space you have left, you can use the Memory Map feature of the editor (CTRL-M). See the "Memory Map" section of Chapter 3 on page 50.

The BS2e, BS2sx, BS2p, BS2pe, and BS2px have some additional RAM SCRATCH PAD RAM called Scratch Pad RAM. The BS2e and BS2sx have 64 bytes of Scratch Pad RAM (0 to 63) and the BS2p, BS2pe, and BS2px have 136 bytes of Scratch Pad RAM (0-135). Scratch Pad RAM can only be accessed with the GET and PUT commands and cannot have variable names assigned to it. Table 4.4 shows the layout of all SPRAM registers.

Notice that the highest locations in Scratch Pad RAM (location 63 in the BS2e and BS2sx, locations 127-135 in the BS2p, BS2pe, and BS2px) are special-purpose, read-only locations that always contain special run-time information. For example, the lowest nibble of location 63 (BS2e and BS2sx) or 127 (BS2p, BS2pe, and BS2px) contains the number of the currently running program slot. This is handy for programs that need to know which program slot they exist in. In the BS2p, BS2pe, and BS2px, the high nibble of location 127 holds the slot designated for READ and WRITE; see the STORE command on page 449 for more information.

2 2 2 2 2 e sx p pe px

Page 92 • BASIC Stamp Syntax and Reference Manual 2.2 • www.parallax.com

# 4: BASIC Stamp Architecture – Scratch Pad RAM

**Table 4.4:** Layout of SPRAMRegisters.

NOTE: Scratch Pad RAM can only be accessed with the GET and PUT commands. Scratch Pad RAM cannot have variable names assigned to it.

| Location | BS2e and BS2sx                           | BS2p, BS2pe and BS2px                                                                                                    |
|----------|------------------------------------------|----------------------------------------------------------------------------------------------------|
| 062      | General Purpose RAM                      | General Purpose RAM                                                                                                    |
| 63       | Bits 0-3: Active program<br>slot number. | General Purpose RAM                                                                                                    |
| 64126    | n/a                                      | General Purpose RAM                                                                                                    |
| 127      | n/a                                      | Bits 0-3, Active program slot #. Bits 4-7, program slot for READ and WRITE operations.                                                                                                    |
| 128      | n/a                                      | Polled input trigger status of Main I/O pins 0-7 $(0 = not triggered, 1 = triggered).$                                                                                                    |
| 129      | n/a                                      | Polled input trigger status of Main I/O pins 8-15 $(0 = not triggered, 1 = triggered).$                                                                                                    |
| 130      | n/a                                      | Polled input trigger status of Auxiliary I/O pins<br>0-7 (0 = not triggered, 1 = triggered).                                                                                                    |
| 131      | n/a                                      | Polled input trigger status of Auxiliary I/O pins<br>8-15 (0 = not triggered, 1 = triggered).                                                                                                    |
| 132      | n/a                                      | Bits 0-3: Polled-interrupt mode, set by<br>POLLMODE                                                                                                    |
| 133      | n/a                                      | Bits 0-2: Polled-interrupt "run" slot, set by<br>POLLRUN.                                                                                                    |
| 134      | n/a                                      | Bit 0: Active I/O group; 0 =Main I/O,<br>1 = Auxiliary I/O.                                                                                                    |
| 135      | n/a                                      | <ul> <li>Bit 0: Polled-output status (set by POLLMODE);<br/>0 = disabled, 1= enabled.</li> <li>Bit 1: Polled-input status; 0 = none defined,<br/>1 = at least one defined.</li> <li>Bit 2: Polled-run status (set by POLLMODE);<br/>0 = disabled, 1 = enabled.</li> <li>Bit 3: Polled-output latch status;<br/>0 = real-time mode, 1 = latch mode.</li> <li>Bit 4: Polled-input state;<br/>0 = no trigger, 1 = triggered.</li> <li>Bit 5: Polled-output latch state;<br/>0 = nothing latched, 1 = signal latched.</li> <li>Bit 6: Poll-wait state; 0 = No Event, 1 = Event<br/>Occurred. (Cleared by POLLMODE only).</li> <li>Bit 7: Polling status; 0 = not active, 1 = active.</li> </ul> |

### **BASIC Stamp Architecture – Constants and Expressions**

Suppose you're working on a program called "Three Cheers" that flashes CONSTANTS AND COMPILE-TIME LEDs, makes hooting sounds, and activates a motor that crashes cymbals together, all in sets of three. A portion of your PBASIC program might 1 AI2 contain something like:

```
FOR counter = 1 TO 3
  GOSUB Make Cheers
NEXT
FOR counter = 1 TO 3
 GOSUB Blink LEDs
NEXT
. . .
FOR counter = 1 TO 3
  GOSUB Crash Cymbals
NEXT
```

The numbers 1 and 3 in the code above are called *constants*. They are constants because, while the program is running, nothing can happen to change those numbers. This distinguishes constants from variables, which can change while the program is running.

Constants are not limited to the decimal number system; PBASIC allows you to use several numbering systems. See "Number Representations" on page 96.

You can assign names to constants in a fashion similar to how variables DEFINING AND USING CONSTANTS (CON). are declared. On a BS1, it is identical to variable declarations. For all BS2 models, use the CON directive. Here is the syntax:

| SYMBOL | Name | = ConstantValue | 1     |
|--------|------|-----------------|-------|
| or     |      |                 | يمعم  |
| Name   | CON  | ConstantValue   | All 2 |

Page 94 • BASIC Stamp Syntax and Reference Manual 2.2 • www.parallax.com

Once created, named constants may be used in place of the numbers they represent. For example:

| 1     | SYMBOL                    | Cheers                   | -         | 3      | ' | Number | of | cheers. |
|-------|---------------------------|--------------------------|-----------|--------|---|--------|----|---------|
|       | FOR coun<br>GOSUB<br>NEXT | ter = 1 TC<br>Make_Cheer | ) (<br>:s | Cheers |   |        |    |         |
|       | or                        |                          |           |        |   |        |    |         |
| All 2 | Cheers                    | CON 3                    |           |        | ' | Number | of | cheers. |
|       | FOR coun<br>GOSUB<br>NEXT | ter = 1 TC<br>Make_Cheer | ) (<br>:s | Cheers |   |        |    |         |

That code works exactly the same as the corresponding FOR...NEXT loop in the previous example. The editor software substitutes the number 3 for the symbol named *Cheers* throughout your program. Like variables, labels and instructions, constant names are not case sensitive; *CHEERS*, and *ChEErs* are identical to *Cheers*.

Using named constants does not increase the amount of code downloaded to the BASIC Stamp, and it often improves the clarity of the program. Weeks after a program is written, you may not remember what a particular number was supposed to represent—using a name may jog your memory (or simplify the detective work needed to figure it out).

Named constants also have another benefit. Suppose the "Three Cheers" program had to be upgraded to "Five Cheers." In the original example you would have to change all of the 3s to 5s. Search and replace would help, but you might accidentally change some 3s that weren't numbers of cheers, too. However, if you had made smart use of a named constant, all you would have to do is change 3 to 5 in one place, the constant's declaration:

```
      SYMBOL
      Cheers = 5
      ' Number of cheers.

      -- Or --
      --

      All 2
      Cheers
      CON 5
      ' Number of cheers.
```

### **BASIC Stamp Architecture – Number Representations**

Now, assuming that you used the constant *Cheers* wherever your program needed 'the number of cheers,' your upgrade would be done.

On all BS2 models, you can take this idea a step further by defining constants with expressions; groups of math and/or logic operations that the editor software solves (evaluates) at compile-time (the time right after you start the download and before the BASIC Stamp starts running your program). For example, suppose the "Cheers" program also controls a pump to fill glasses with champagne. Perhaps the number of glasses to fill is always twice the number of cheers, minus 1 (another constant):

| Cheers  | CON | 5          | 1 | # 0 | of cheers  |  |
|---------|-----|------------|---|-----|------------|--|
| Glasses | CON | Cheers*2-1 | 1 | # 0 | of glasses |  |

As you can see, one constant can be defined in terms of another. That is, the number glasses depends on the number cheers.

The expressions used to define constants must be kept fairly simple. The editor software solves them from left to right, and doesn't allow you to use parentheses to change the order of evaluation. The operators that are allowed in constant expressions are shown in Table 4.5.

| Operator Symbol | Description |
|-----------------|-------------|
| +               | Add         |
| -               | Subtract    |
| *               | Multiply    |
| /               | Divide      |
| <<              | Shift Left  |
| >>              | Shift Right |
| &               | Logical AND |
|                 | Logical OR  |
| ٨               | Logical XOR |

**Table 4.5:** Operators allowed inconstant expressions for all BS2models.

The BASIC Stamp, like any computer, excels at math and logic. However, RUN-TIME MATH AND LOGIC. being designed for control applications, the BASIC Stamp does math a little differently than a calculator or spreadsheet program. This section will help you understand BASIC Stamp numbers, math, and logic.

In your programs, you may express a number in various ways, depending NUMBER REPRESENTATIONS. on how the number will be used and what makes sense to you. By default, the BASIC Stamp recognizes numbers like 0, 99 or 62145 as being in our

Page 96 • BASIC Stamp Syntax and Reference Manual 2.2 • www.parallax.com

everyday decimal (base-10) system. However, you may also use hexadecimal (base-16; also called hex) or binary (base-2).

Since the symbols used in decimal, hex and binary numbers overlap (e.g., 1 and 0 are used by all; 0 through 9 apply to both decimal and hex) the editor software needs prefixes to tell the numbering systems apart, as shown below:

99' Decimal (no prefix)\$1A6' Hex (prefix `\$' required)\$1101' Binary (prefix `\$' required)

The BASIC Stamp also automatically converts quoted text into ASCII codes, and allows you to apply names (symbols) to constants from any of the numbering systems. For example:

| 1     | SYMBOL<br>SYMBOL<br>SYMBOL<br>SYMBOL   | Letter<br>Cheers<br>Hex128<br>FewBit | cA =<br>5 =<br>3 =<br>5 = | "A"<br>3<br>\$80<br>%1101 | ' ASCII | code | for A | (65) |
|-------|----------------------------------------|--------------------------------------|---------------------------|---------------------------|---------|------|-------|------|
|       | or                                     |                                      |                           |                           |         |      |       |      |
| aii 2 | LetterA<br>Cheers<br>Hex128<br>FewBits | CON<br>CON<br>CON                    | "A"<br>3<br>\$80<br>%1101 |                           | ' ASCII | code | for A | (65) |

HEX TO BCD CONVERSION

Binary Coded Decimal (BCD) is a way to encode decimal digits that is easier to display or manipulate in some devices. Each digit of the decimal number (0 - 9) requires 4 bits (a nibble) to encode. For this reason, a BCD byte is always two decimal digits and a BCD word is always four decimal digits. The BASIC Stamp does not support BCD natively, however, because of the way that BCD is encoded the BS2 models' hexadecimal prefix, and Conversion Formatters can be used as a shortcut for most BCD input/output operations as long as the digits used do not exceed valid decimal digits (0 - 9). For example:

```
BCDValue CON $4096
```

DEBUG HEX BCDValue

The first line creates a symbol, *BCDValue*, that contains the binary form of the hexadecimal value \$4096, which means the upper nibble contains the binary value for the decimal digit 4, the next nibble is 0, the next nibble is 9

and the last nibble is 6; this corresponds exactly to the BCD form of the decimal number 4096. The second line in the above example uses the HEX Conversion Formatter within the DEBUG command (see DEBUG, page 159) to output the BCD value 4096 to the Debug Terminal. The HEX Conversion Formatter can also be used for input operations to convert a decimal value to BCD, as long as that decimal value is no greater than 2 digits for a Byte-sized variable or 4 digits for a Word-sized variable.

For more information on constants, see the section "Constants and Compile-Time Expressions", above.

With all BS2 models, some of the math or logic operations in a program WHENIS RUN-TIME? are solved by the BASIC Stamp. The editor software solves operations that All 2 define constants before the program is downloaded to the BASIC Stamp. The preprocessing that takes place before the program is downloaded is referred to as "compile-time."

After the download is complete, the BASIC Stamp starts executing your program; this is referred to as "run-time." At run-time the BASIC Stamp processes math and logic operations involving variables, or any combination of variables and constants.

Because compile-time and run-time expressions appear similar, it can be hard to tell them apart.

A few examples will help:

| result                                                  | VAR                    | Byte                            | '           | Compile-time assignment                                                                       | All 2 |
|---------------------------------------------------------|------------------------|---------------------------------|-------------|-----------------------------------------------------------------------------------------------|-------|
| Cheers<br>Glasses<br>OneNinety                          | CON<br>CON<br>CON      | 3<br>Cheers * 2 - 1<br>100 + 90 | '<br>'<br>' | Compile-time<br>Compile-time<br>Compile-time                                                  |       |
| NotWorking                                              | CON                    | 3 * result                      | '           | ERROR: Variables not allowed here                                                             |       |
| result = Glasses<br>result = 99 + G<br>result = OneNine | s<br>lasses<br>ety + 1 |                                 | י<br>י<br>י | Run-time<br>Run-time<br>"100 + 90" solved at compile-time<br>OneNinety + 1 solved at run-time |       |
| result = $100 + 9$                                      | 90                     |                                 | 1           | 100 + 90 solved at run-time                                                                   |       |

Notice that the last example is solved at run-time, even though the math performed could have been solved at compile-time since it involves two constants. If you find something like this in your own programs, you can save some program space in the EEPROM by converting the run-time

Page 98 • BASIC Stamp Syntax and Reference Manual 2.2 • www.parallax.com

expression 100+90 into a compile-time expression like OneNinety CON 100+90.

To sum up: compile-time expressions are those that involve only constants; once a variable is involved, the expression must be solved at run-time. That's why the line "NotWorking CON 3 \* result" would generate an error message. The CON directive works only at compile-time and *result* is a variable; variables are not allowed in compile-time expressions.

DEFINING AND USING PINS WITH THE PIN DIRECTIVE.

Now we know now to create variables and constants (with VAR and CON) but there is a third option if you're using PBASIC 2.5; pin-type symbols (with PIN). PIN is like VAR and CON put together and represents an I/O pin.

There are some situations where it is handy to refer to a pin using a variable (like IN2 or OUT2) and also as a constant (2, in this case). The PIN directive lets you define a context-sensitive symbol representing an I/O pin. Depending on where and how this pin-type symbol is used determines whether it is treated as an I/O pin input variable, and I/O pin output variable or as a constant representing the pin number.

Let's explore a simple example to see where this is useful. It is common practice to define constants for any number used in many places so that changing that number doesn't create a maintenance hassle later on. If we were to use a constant symbol to represent an I/O pin, we might do something like this:

| ' {\$PBASIC 2.5}                 |                                              |
|----------------------------------|----------------------------------------------|
| signal CON 1                     | ' constant-type symbol representing I/O 1 $$ |
| INPUT signal                     | ' set signal pin to input                    |
| Wait:<br>IF signal = 0 THEN Wait | ' wait until signal pin = 1                  |

Here we define *signal* to represent our desired I/O pin, then we use the INPUT command to set it to the input direction and later we check the state of the signal pin and loop (wait) while it is equal to logic 0. This code has a common bug, however; the INPUT command works as expected, because its *Pin* argument requires a number representing the I/O pin, but

#### **BASIC Stamp Architecture – PIN Symbols**

the *Condition* argument in the IF...THEN statement will always evaluate to false because *signal* is a constant equal to 1, and "1 = 0" is false. What the user really meant to happen is something like: IF IN1 = 0 THEN Wait because *IN1* is the input variable representing the current state of I/O pin 1. This situation is perfect for the PIN directive:

| ' {\$PBASIC 2.5}                 |                                      | All 2 |
|----------------------------------|--------------------------------------|-------|
| signal PIN 1                     | ' pin-type symbol representing I/O 1 |       |
| INPUT signal                     | ' set signal pin to input            |       |
| Wait:<br>IF signal = 0 THEN Wait | ' wait until signal = 1              |       |

We only changed one thing in this code: the CON directive was changed to PIN. Now *signal* is a context-sensitive symbol that will be treated as a constant or as a variable depending on where it is used. In the INPUT command *signal* is used as the *Pin* argument, and since that argument requires a number representing the pin number, *signal* is treated as a constant equal to 1. In the IF...THEN statement, *signal* is compared to another value (which implies that what *signal* represents is expected to change at run-time; i.e.: *signal's* value is "variable") so *signal* is treated as a variable equal to the input variable for the defined pin (IN1 in this case).

As another example, consider the following code:

| ' {\$PBASIC 2.5}            |   |                                                     |
|-----------------------------|---|-----------------------------------------------------|
| signal CON                  | 2 | $^{\prime}$ constant-type symbol representing I/O 2 |
| OUTPUT signal<br>signal = 1 |   | ' set signal pin to output<br>' set signal high     |

Here, again, this is a common bug; the OUTPUT command will work as expected, but the signal = 1 statement generates a syntax error at compiletime. Why the error? This is an assignment statement, meant to assign the value 1 to the item on the left, but the item on the left is a constant, not a variable, so it can not be changed at run-time. What the user was thinking when writing this was: OUT2 = 1 which sets the value of the output variable representing I/O pin 2 to logical 1 (high). Here's the solution:

Page 100 • BASIC Stamp Syntax and Reference Manual 2.2 • www.parallax.com

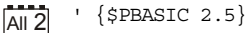

| signal   | PIN    | 2 | ' pin-type symbol representing I/O 2 |
|----------|--------|---|--------------------------------------|
| OUTPUT   | signal |   | ' set signal pin to output           |
| signal = | = 1    |   | ' set signal high                    |

The OUTPUT command treats *signal* as a constant equal to 2 and the signal = 1 statement treats *signal* as a variable equal to the output variable for the defined pin (OUT2 in this case).

You might be wondering why "signal = 0" in the IF...THEN statement of our first example treats *signal* as the input variable *IN1* and yet "signal = 1" in our last example treats *signal* as the output variable *OUT2*. The distinction is that the first example is a comparison and the second example is an assignment. Comparisons need to "read" expressions and then evaluate the comparison while assignments need to read expressions and then "write" the results. Since *signal* is to the left of the equal sign (=) in our assignment statement, it must be a variable we can write to, thus it must be treated as OUT2, in this case.

What happens if our pin-type symbol is to the right of the equal sign in an assignment statement? Example:

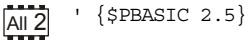

| signal1   | PIN   | 1  | ' pin-type symbol representing I/O 1     |
|-----------|-------|----|------------------------------------------|
| signal2   | PIN   | 2  | ' pin-type symbol representing I/O 2     |
| INPUT si  | gnal1 | 11 | ' set signal1 pin to input               |
| OUTPUT si | gnal2 |    | ' set signal2 pin to output              |
| signal2 = | signa |    | ' set signal2 pin to signal1 pin's state |

In this case *signal2* is treated as OUT2 and *signal1* is treated as IN1; left side must be written to and right side must be read from.

If a pin-type symbol is used in a command, but not in the *Pin* argument of that command, it will be treated as an input variable (i.e.: INx). NOTE: It is very rare that you'll need to use a pin-type symbol in this way.

The following is a summary of behaviors and uses of pin-type symbols.

PIN\_Symbol behaves like a constant:

1. when used in a command's *Pin* argument. Example:

OUTPUT PIN Symbol

2. when used in the index of an array. Example:

myArray(PIN Symbol) = 25

*PIN\_Symbol* behaves like an input variable (INx):

1. when used in a command's non-*Pin* argument that expects to read a variable/constant/expression. Example:

DEBUG BIN PIN Symbol

2. when used in a command's *Condition* argument. Example:

IF PIN Symbol = 1 THEN ...

3. when used to the right of the equal sign (=) in an assignment statement. Example:

ex: myVariable = PIN Symbol + 1

*PIN\_Symbol* behaves like an output variable (OUTx):

1. when used in a command's non-Pin argument that expects to write a result to a variable. Example:

LOOKUP index, [0, 1, 1, 0, 1], PIN\_Symbol

2. when used to the left of the equal sign (=) in an assignment statement. Example:

PIN Symbol = 1

Let's talk about the four basic operations of arithmetic: addition (+), BASIC ARITHMETIC OPERATIONS subtraction (-), multiplication (\*), and division (/).

1 All 2

You may recall that the order in which you do a series of additions and subtractions doesn't affect the result. The expression 12+7-3+22 works out the same as 22-3+12+7. However, when multiplication or division are involved, it's a different story; 12+3\*2/4 is not the same as 2\*12/4+3. In fact, you may have the urge to put parentheses around portions of those equations to clear things up.

Page 102 • BASIC Stamp Syntax and Reference Manual 2.2 • www.parallax.com

#### 4: BASIC Stamp Architecture – Order of Operations

ORDER OF OPERATIONS.

The BASIC Stamp solves math problems in the order they are written: from left to right. The result of each operation is fed into the next operation. So to compute 12+3\*2/4, the BASIC Stamp goes through a sequence like this:

12 + 3 = 15 15 \* 2 = 30 30 / 4 = 7

Since the BASIC Stamp performs integer math (whole numbers only) 30 / 4 results in 7, not 7.5. We'll talk more about integers in the next section.

Some other dialects of BASIC would compute that same expression based on their precedence of operators, which requires that multiplication and division be done before addition. So the result would be:

> 3 \* 2 = 6 6 / 4 = 1 12 + 1 = 13

Once again, because of integer math, the fractional portion of 6 / 4 is dropped, so we get 1 instead of 1.5.

- The BS1 does not allow parenthesis in expressions. Unfortunately, all expressions have to be written so that they evaluate as intended strictly from left to right.
- All BS2 models, however, allow parentheses to be used to change the order of evaluation. Enclosing a math operation in parentheses gives it priority over other operations. To make the BASIC Stamp compute the previous expression in the conventional way, you would write it as 12 + (3\*2/4). Within the parentheses, the BASIC Stamp works from left to right. If you wanted to be even more specific, you could write 12 + ((3\*2)/4). When there are parentheses within parentheses, the BASIC Stamp works from the innermost parentheses outward. Parentheses placed within parentheses are called "nested parentheses."
- INTEGER MATH. The BASIC Stamp performs all math operations by the rules of positive integer math. That is, it handles only whole numbers, and drops any fractional portions from the results of computations. The BASIC Stamp handles negative numbers using two's complement rules.

All BS2 models can interpret twos complement negative numbers correctly All 2 in DEBUG and SEROUT instructions using formatters like SDEC (for signed decimal). In calculations, however, it assumes that all values are positive. This yields correct results with two's complement negative numbers for addition, subtraction, and multiplication, but not for division.

The standard operators we just discussed: +, -, \* and / all work on two UNARY AND BINARY OPERATORS. values; as in 1 + 3 or 26 \* 144. The values that operators process are referred to as arguments. So we say that the add, subtract, multiply and divide operators take two arguments.

Operators that take two arguments are called "binary" operators, and those that take only one argument are called "unary" operators. Please note that the term "binary operator" has nothing to do with binary numbers; it's just an inconvenient coincidence that the same word, meaning 'involving two things' is used in both cases.

The minus sign (-) is a bit of a hybrid. It can be used as a binary operator, as in 8-2 = 6, or it can be used as a unary operator to represent negative numbers, such as -4.

Unary operators take precedence over binary operators; the unary operation is always performed first. For example, on all BS2 models, SQR is the unary operator for square root. In the expression 10 - SQR 16, the BASIC Stamp first takes the square root of 16, then subtracts it from 10.

Most of the descriptions that follow say something like "computes (some NOTES ABOUT THE 16-BIT WORKSPACE. function) of a 16-bit value." This does not mean that the operator does not work on smaller byte or nibble values, but rather that the computation is done in a 16-bit workspace. If the value is smaller than 16 bits, the BASIC Stamp pads it with leading 0s to make a 16-bit value. If the 16-bit result of a calculation is to be packed into a smaller variable, the higher-order bits are discarded (truncated).

Keep this in mind, especially when you are working with two's complement negative numbers, or moving values from a larger variable to a smaller one. For example, look at what happens when you move a two's complement negative number into a byte (rather than a word):

Page 104 • BASIC Stamp Syntax and Reference Manual 2.2 • www.parallax.com
### 4: BASIC Stamp Architecture – Math and Operators, ABS

| All 2 | value | VAI    | R | Byte  |  |
|-------|-------|--------|---|-------|--|
|       | value | = - 99 |   |       |  |
|       | DEBUG | SDEC   | ? | value |  |

' Show signed decimal result (157)

We expected -99 to be displayed but what we got was 157. How did -99 become 157? Let's look at the bits: 99 is %01100011 binary. When the BASIC Stamp negates 99, it converts the number to 16 bits %0000000001100011, and then takes the two's complement, %111111110011101. Since we've asked for the result to be placed in an 8-bit (byte) variable, the upper eight bits are truncated and the lower eight bits stored in the byte: %10011101.

Now for the second half of the story. DEBUG's SDEC modifier (for all BS2 models) expects a 16-bit, two's complement value, but we've only given it a byte to work with. As usual, it creates a 16-bit value by padding the leading eight bits with 0s: %000000010011101. And what's that in signed decimal? 157.

To fix this problem, always store values that are intended to be signed into a word-sized variable.

Table 4.1 lists the available Unary Operators. Note: the BS1 only supports negative (-).

| Operator | Description                                         | Supported By:  |
|----------|-----------------------------------------------------|----------------|
| ABS      | Returns absolute value                              | All except BS1 |
| COS      | Returns cosine in twos complement<br>binary radians | All except BS1 |
| DCD      | 2 <sup>°</sup> -power decoder                       | All except BS1 |
| ~        | Inverse                                             | All except BS1 |
| -        | Negative                                            | All            |
| NCD      | Priority encoder of a 16-bit value                  | All except BS1 |
| SIN      | Returns sine in twos complement<br>binary radians   | All except BS1 |
| SQR      | Returns square root of value                        | All except BS1 |

ABSOLUTE VALUE: ABS

The Absolute Value operator (ABS) converts a signed (two's complement) 16-bit number to its absolute value. The absolute value of a number is a positive number representing the difference between that number and 0. For example, the absolute value of -99 is 99. The absolute value of 99 is also 99. ABS works on two's complement negative numbers. Examples of ABS at work:

BASIC Stamp Syntax and Reference Manual 2.2 • www.parallax.com • Page 105

UNARY OPERATORS.

Table 4.1: Unary Operators.Note: the BS1 only supports thenegative (-) unary operator.

### BASIC Stamp Architecture – COS, DCD, ~, -

result VAR Word result = -99' Put -99 into result ' ... (2's complement format) ' Display as a signed #DEBUG SDEC ? result DEBUG SDEC ? ABS result ' Display as a signed # The Cosine operator (COS) returns the two's complement, 16-bit cosine of COSINE: COS an angle specified as an 8-bit "binary radian" (0 to 255) angle. COS is the All 2 same as SIN in all respects, except that the cosine function returns the x distance instead of the y distance. See "Sine: SIN", below, for a code example and more information. The Decoder operator (DCD) is a 2<sup>n</sup>-power decoder of a four-bit value. DECODER: DCD DCD accepts a value from 0 to 15, and returns a 16-bit number with the All 2 bit, described by value, set to 1. For example: result VAR Word result = DCD 12' Set bit 12 ' Display result (%00010000000000) DEBUG BIN16 ? result The Inverse operator (~) complements (inverts) the bits of a number. Each INVERSE: ~ bit that contains a 1 is changed to 0 and each bit containing 0 is changed to 1. This process is also known as a "bitwise NOT" and "ones complement". For example: result VAR Byte result = %11110001 DEBUG BIN8 ? result result = %11110001 ' Store bits in byte result. ' Display in binary (%11110001) result = ~ result ' Complement result ' Display in binary (%00001110) DEBUG BIN8 ? Result The Negative operator (-) negates a 16-bit number (converts to its twos NEGATIVE: complement). SYMBOL result = W1 1 result = -99' Put -99 into result ' ... (2's complement format) result = result + 100' Add 100 to it DEBUG result ' Display result (1)

-- or --

Page 106 • BASIC Stamp Syntax and Reference Manual 2.2 • www.parallax.com

# 4: BASIC Stamp Architecture – NCD, SIN

|              | All 2 | result                                                                                                    | VAR                                                                                                | Word                                                                                                    |                                                                                                    |
|--------------|-------|----------------------------------------------------------------------------------------------------|----------------------------------------------------------------------------------------------------|----------------------------------------------------------------------------------------------------|----------------------------------------------------------------------------------------------------|
|              |       | result = 99<br>DEBUG SDEC ? re<br>result = -resul                                                                                                    | sult<br>t                                                                                          |                                                                                                    | ' Put -99 into result<br>'(2's complement format)<br>' Display as a signed #<br>' Negate the value                                                                                                    |
|              |       | DEBUG SDEC ? re                                                                                                    | sult                                                                                               |                                                                                                    | ' Display as a signed #                                                                                                    |
| ENCODER: NCD | All 2 | The Encoder op<br>takes a 16-bit v<br>position plus of<br>NCD is a fast<br>power of two t<br>returns will be                                                       | perator (<br>alue, fir<br>one (1 th<br>way to<br>hat this<br>that pow                              | (NCD) is a "prio<br>nds the highest b<br>nrough 16). If th<br>get an answer t<br>value is greater<br>wer, plus one. Ex                                      | ority" encoder of a 16-bit value. NCD<br>bit containing a 1 and returns the bit<br>the input value is 0, NCD returns 0.<br>to the question "what is the largest<br>than or equal to?" The answer NCD<br>xample:                                                                                                    |
|              |       | result                                                                                                    | VAR                                                                                                | Word                                                                                                    |                                                                                                    |
| SINE: SIN    | All 2 | result = %1101<br>DEBUG ? NCD res<br>Sine operator (<br>specified as an                                                                                            | ult<br>SIN) ret<br>8-bit bir                                                                       | turns the two's o<br>nary radian (0 to                                                                                                    | ' Highest bit set is bit 3<br>' Show the NCD of result (4) The<br>complement, 16-bit sine of an angle<br>255) angle.                                                                                                    |
|              |       | To understand<br>sine function. I<br>as a unit circle)<br>circle to its edg<br>o'clock positio<br>counterclockwi                                                   | the SIN<br>By defin<br>I, the sin<br>ge at a g<br>n on th<br>ise.                                  | N operator more<br>ition: given a ci<br>e is the y-coord<br>given angle. An<br>ne circle, increa                                                            | e completely, let's look at a typical<br>ircle with a radius of 1 unit (known<br>inate distance from the center of the<br>gles are measured relative to the 3-<br>using as you go around the circle                                                                                                    |
|              |       | At the origin j<br>same y (vertica<br>0.707. At 90 c<br>degrees, sine is                                                                                           | point (0<br>al) coorc<br>legrees,<br>-1.                                                           | degrees) the si<br>linate as the cir<br>sine is 1. At 18                                                                                                    | ine is 0, because that point has the cle center. At 45 degrees the sine is 80 degrees, sine is 0 again. At 270                                                                                                    |
|              |       | The BASIC Stat<br>of 0 to 359 de<br>"brad." Each b<br>circle, which r<br>Stamp SIN is<br>complement for<br>origin, SIN is 0<br>brads), sine is<br>(192 brads), sin | mp SIN<br>grees. S<br>prad is e<br>results i<br>based<br>orm in e<br>0. At 4<br>127. At<br>127. At | operator breaks<br>some textbooks<br>equivalent to 1.<br>n fractional sin<br>on a 127-unit<br>order to accome<br>5 degrees (32 bi<br>t 180 degrees (1<br>7. | s the circle into 0 to 255 units instead<br>call this unit a "binary radian" or<br>406 degrees. And instead of a unit<br>ie values between 0 and 1, BASIC<br>circle. Results are given in two's<br>modate negative values. So, at the<br>rads), sine is 90. At 90 degrees (64<br>28 brads), sine is 0. At 270 degrees |
|              |       | Bi                                                                                                    | ASIC Stam                                                                                          | p Syntax and Referen                                                                                                    | nce Manual 2.2 • www.parallax.com • Page 107                                                                                                    |

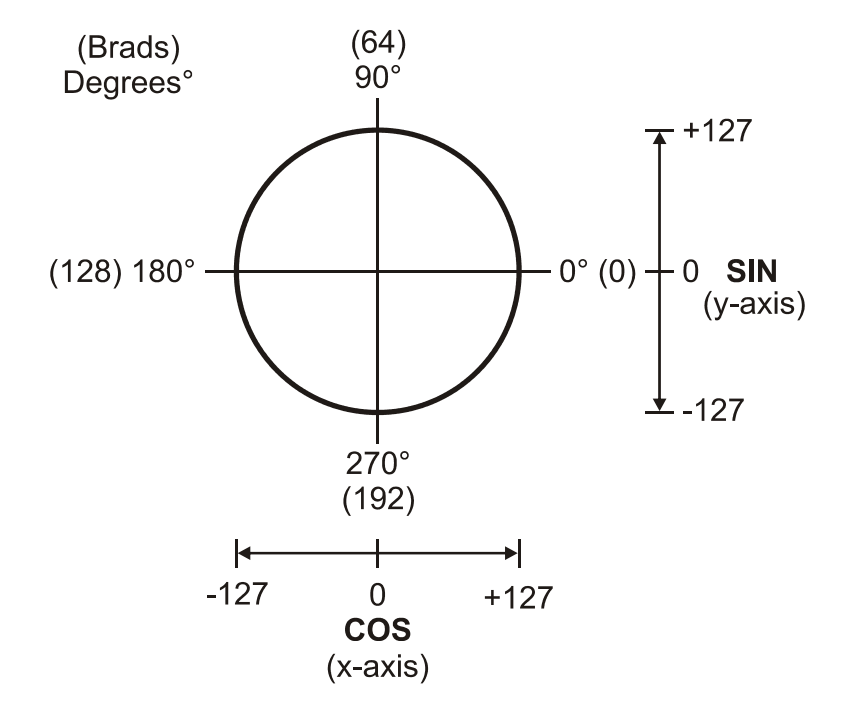

Figure 4.1: 127-Unit Circle

To convert brads to degrees, multiply by 180 then divide by 128, or simply multiply with "\*/ 360". To convert degrees to brads, multiply by 128, then divide by 180. Here's a small program that demonstrates the SIN and COS operators:

 degr
 VAR Word

 brads
 VAR Byte

 DEBUG 2, 4, 0, "ANGLE", TAB, "COS", TAB, "SIN", CR

 DEBUG "DEGREES", TAB, "BRADS", TAB, "(X)", TAB,"(Y)", CR

 FOR degr = 0 TO 359 STEP 45
 ' Increment degrees

 brads = degr \* 128 / 180
 ' Convert to brads

 DEBUG CR, DEC3 degr, TAB, DEC3 brads, TAB
 ' Display angle

 DEBUG SDEC COS brads, TAB, SDEC SIN brads
 ' Display COS & SIN

SQUARE ROOT: SQR

All 2

The Square Root operator (SQR) computes the integer square root of an unsigned 16-bit number. (The number must be unsigned since the square root of a negative number is an 'imaginary' number.) Remember that most square roots have a fractional part that the BASIC Stamp discards when

Page 108 • BASIC Stamp Syntax and Reference Manual 2.2 • www.parallax.com

doing its integer-only math. So it computes the square root of 100 as 10 (correct), but the square root of 99 as 9 (the actual is close to 9.95). Example:

| DEBUG 3 | ? | SQR | 100 | ' | Display square root of 100 (10) |
|---------|---|-----|-----|---|---------------------------------|
| DEBUG 3 | ? | SQR | 99  | ' | Display of square root of 99    |
|         |   |     |     | ' | (9 due to truncation)           |

Table 4.6 lists the available Binary (two-argument) Operators.

BINARY OPERATORS.

Table 4.6: Binary Operators. Note:some binary operators are notsupported by all BASIC Stampmodels.

| Operator | Description                               | Supported By:  |
|----------|-------------------------------------------|----------------|
| +        | Addition                                  | All            |
| -        | Subtraction                               | All            |
| *        | Multiplication                            | All            |
| **       | Multiplication (returns upper 16-bits)    | All            |
| */       | Multiply by 8-bit integer, 8-bit fraction | All BS2 models |
| /        | Division                                  | All            |
| //       | Modulus (Remainder of division)           | All            |
| ATN      | Returns arctangent of X/Y vector          | All BS2 models |
| HYP      | Returns hypotenuse of X/Y vector          | All BS2 models |
| MIN      | Limits a value to a specified low         | All            |
| MAX      | Limits a value to a specified high        | All            |
| DIG      | Returns specified digit of number         | All BS2 models |
| <<       | Shift bits left by specified amount       | All BS2 models |
| >>       | Shift bits right by specified amount      | All BS2 models |
| REV      | Reverse specified number of bits          | All BS2 models |
| &        | Bitwise AND                               | All            |
|          | Bitwise OR                                | All            |
| ^        | Bitwise XOR                               | All            |
| &/       | Logical AND NOT                           | BS1 Only       |
| /        | Logical OR NOT                            | BS1 Only       |
| ~/       | Logical XOR NOT                           | BS1 Only       |

ADD: +

The Addition operator (+) adds variables and/or constants, returning a 16bit result. It works exactly as you would expect with unsigned integers from 0 to 65535. If the result of addition is larger than 65535, the carry bit will be lost. If the values added are signed 16-bit numbers and the destination is a 16-bit variable, the result of the addition will be correct in both sign and value.

| For | example: |  |
|-----|----------|--|
|-----|----------|--|

SYMBOL value1 = W0 1 SYMBOL value2 = W1 value1 = -99value2 = 100 value1 = value1 + value2 ' Add the numbers DEBUG value1 ' Show the result (1) -- or -value1 VAR Word All 2 VAR value2 Word value1 = - 1575 value2 = 976value1 = value1 + value2 ' Add the numbers DEBUG SDEC ? value1 ' Show the result (-599)

The Subtraction operator (-) subtracts variables and/or constants, SUBTRACT:returning a 16-bit result. It works exactly as you would expect with unsigned integers from 0 to 65535. If the result is negative, it will be correctly expressed as a signed 16-bit number. For example:

```
SYMBOL
          value1 = W0
                                                                           1
SYMBOL
         value2 = W1
value1 = 199
value2 = 100
value1 = value1 - value2
                                      ' Subtract the numbers
                                      ' Show the result (99)
DEBUG value1
-- or --
         VAR Word
value1
                                                                            All 2
value2
         VAR
               Word
value1 = 1000
value2 = 1999
value1 = value1 - value2
                                      ' Subtract the numbers
DEBUG SDEC ? value1
                                      ' Show the result (-999)
```

The Multiply operator (\*) multiplies variables and/or constants, returning MULTIPLY:\* the low 16 bits of the result. It works exactly as you would expect with unsigned integers from 0 to 65535. If the result of multiplication is larger than 65535, the excess bits will be lost. Multiplication of signed variables will be correct in both number and sign, provided that the result is in the range -32767 to +32767.

Page 110 • BASIC Stamp Syntax and Reference Manual 2.2 • www.parallax.com

SYMBOL 1 value1 WO SYMBOL value2 W1 = value1 = 1000value2 = 19value1 = value1 \* value2 ' Multiply value1 by value2 DEBUG value1 ' Show the result (19000) -- or -value1 VAR Word All 2 value2 VAR Word value1 = 1000 value2 = -19value1 = value1 \* value2 ' Multiply value1 by value2 DEBUG SDEC ? value1 ' Show the result (-19000)

MULTIPLY HIGH: \*\*

The Multiply High operator (\*\*) multiplies variables and/or constants, returning the high 16 bits of the result. When you multiply two 16-bit values, the result can be as large as 32 bits. Since the largest variable supported by PBASIC is a word (16 bits), the highest 16 bits of a 32-bit multiplication result are normally lost. The \*\* (double-star) instruction gives you these upper 16 bits. For example, suppose you multiply 65000 (\$FDE8) by itself. The result is 4,225,000,000 or \$FBD46240. The \* (star, or normal multiplication) instruction would return the lower 16 bits, \$6240. The \*\* instruction returns \$FBD4.

| 1     | SYMBOL value<br>SYMBOL value                         | 1 = 1<br>2 = 1      | WO<br>Wl |        |                                       |                  |                 |
|-------|------------------------------------------------------|---------------------|----------|--------|---------------------------------------|------------------|-----------------|
|       | value1 = \$FDE8<br>value2 = value1<br>DEBUG \$value2 | ** value1           | L        | ,<br>, | Multiply \$FDE8 }<br>Return high 16 } | by its<br>bits ( | elf<br>\$FBD4)  |
|       | or                                                   |                     |          |        |                                       |                  |                 |
| All 2 | value1 VAR<br>value2 VAR                             | Word<br>Word        |          |        |                                       |                  |                 |
|       | value1 = \$FDE8<br>value2 = value1<br>DEBUG HEX ?    | ** value1<br>value2 | L        | ,<br>, | Multiply \$FDE8 }<br>Return high 16 } | by its<br>bits   | elf<br>(\$FBD4) |

An interesting application of the \*\* operator allows you no multiply a number by a fractional value less than one. The fraction must be expressed in units of 1/65536. To find the fractional \*\* argument,

multiply the fraction part by 65536. For example, 0.72562 is represented by 47554, which is 0.72562 \* 65536.

```
1
SYMBOL Frac
                       = 47554
                                      ' = 0.72562 x 65536
SYMBOL value
                       = W0
value = 10000
                                      ' Multiply 10000 by 0.72562
value = value ** Frac
DEBUG value
                                       ' Show result (7256)
-- or –
               CON
                       47554
                                      ' = 0.72562 x 65536
Frac
                                                                             All 2
               VAR
                       Word
value
value = 10000
value = value ** Frac
                                      ' Multiply 10000 by 0.72562
                                      ' Show result (7256)
DEBUG ? value
```

The Multiply Middle operator (\*/) multiplies variables and/or constants, MULTIPLY MIDDLE:\*/ returning the middle 16 bits of the 32-bit result. This has the effect of multiplying a value by a whole number and a fraction. The whole number is the upper byte of the multiplier (0 to 255 whole units) and the fraction is the lower byte of the multiplier (0 to 255 units of 1/256 each). The \*/ (starslash) instruction gives you an excellent workaround for the BASIC Stamp's integer-only math. Suppose you want to multiply a value by 1.5. The whole number, and therefore the upper byte of the multiplier, would be 1, and the lower byte (fractional part) would be 128, since 128/256 = 0.5. It may be clearer to express the \*/ multiplier in hex—as \$0180—since hex keeps the contents of the upper and lower bytes separate. Here's an example:

| value1 VAR Word          |                                   |
|--------------------------|-----------------------------------|
| value1 = 100             |                                   |
| value1 = value1*/ \$0180 | ' Multiply by 1.5 [1 + (128/256)] |
| DEBUG ? value1           | ' Show result (150)               |

All 2

To calculate the constant for use with the \*/ operator, multiply the target (mixed) value by 256 and convert to an integer. For instance, take Pi ( $\pi$ , 3.14159). The \*/ constant would be INT(3.14159 \* 256) = 804 (\$0324). So the constant Pi for use with \*/ would be \$0324. This isn't a perfect match for Pi, but the error is only about 0.1%. Note that the \*/ operator can be used to multiply by mixed values up to about 255.996.

Page 112 • BASIC Stamp Syntax and Reference Manual 2.2 • www.parallax.com

The Divide operator (/) divides variables and/or constants, returning a 16-bit result. Works exactly as you would expect with unsigned integers from 0 to 65535. Use / only with positive values; signed values do not provide correct results. Here's an example of unsigned division:

| 1     | SYMBOL value1 = W0<br>SYMBOL value2 = W1<br>value1 = 1000<br>value2 = 5       |                                                 |
|-------|-------------------------------------------------------------------------------|-------------------------------------------------|
|       | value1 = value1 / value2<br>DEBUG value1                                      | ' Divide the numbers<br>' Show the result (200) |
|       | or                                                                            |                                                 |
| All 2 | value1 VAR Word<br>value2 VAR Word                                            |                                                 |
|       | value1 = 1000<br>value2 = 5<br>value1 = value1 / value2<br>DEBUG DEC ? value1 | ' Divide the numbers<br>' Show the result (200) |

A workaround to the inability to divide signed numbers is to have your program divide absolute values, then negate the result if one (and only one) of the operands was negative. All values must lie within the range of -32767 to +32767. Here is an example:

' Bit to hold the result sign sign VAR Bit value1 VAR Word value2 VAR Word value1 = 100value2 = -3200DEBUG SDEC ? value2 ' Show the result (-32)

MODULUS: //

The Modulus operator (//) returns the remainder left after dividing one value by another. Some division problems don't have a whole-number result; they return a whole number and a fraction. For example, 1000/6 = 166.667. Integer math doesn't allow the fractional portion of the result, so 1000/6 = 166. However, 166 is an approximate answer, because 166\*6 = 996. The division operation left a remainder of 4. The // (double-slash)

BASIC Stamp Syntax and Reference Manual 2.2 • www.parallax.com • Page 113

DIVIDE:/

returns the remainder, 4 in this example. Naturally, numbers that divide evenly, such as 1000/5, produce a remainder of 0.

Example:

| SYMBOL value1<br>SYMBOL value2                                   |            | = WO<br>= W1 |                                                         |
|------------------------------------------------------------------|------------|--------------|---------------------------------------------------------|
| value1 = 1000<br>value2 = 6<br>value1 = value1<br>DEBUG value1   | // valu    | e2           | Get remainder of value1 / value2<br>Show the result (4) |
| or                                                               |            |              |                                                         |
| value1<br>value2                                                 | VAR<br>VAR | Word<br>Word |                                                         |
| value1 = 1000<br>value2 = 6<br>value1 = value1<br>DEBUG ? value1 | // valu    | e2           | Get remainder of value1 / value2<br>Show the result (4) |

The Arctangent operator (ATN) returns the angle to the vector specified by X and Y coordinate values. The syntax of ATN is:

ARCTANGENT: ATN

xCoord ATN yCoord

where xCoord and yCoord are the coordinates of the target vector point.

In the BASIC Stamp, the angle is returned in binary radians (0 to 255) instead of degrees (0 to 359). See the explanation of the SIN operator for more information about binary radians. Coordinate input values are limited to -127 to 127 (signed bytes) as shown in the diagram of the PBASIC Unit Circle (Figure 4.2).

| brads        | VAR    | Word | 1 | angle in brads       |
|--------------|--------|------|---|----------------------|
| degr         | VAR    | Word | 1 | angle in degrees     |
|              |        |      |   |                      |
| brads = 4 AT | N 4    |      | 1 | get angle            |
| degr = brads | */ 360 |      | 1 | convert to degrees   |
| DEBUG SDEC ? | brads  |      | 1 | display brads (32)   |
| DEBUG SDEC ? | degr   |      | 1 | display degrees (45) |
|              |        |      |   |                      |

Page 114 • BASIC Stamp Syntax and Reference Manual 2.2 • www.parallax.com

## 4: BASIC Stamp Architecture – ATN, HYP, MIN

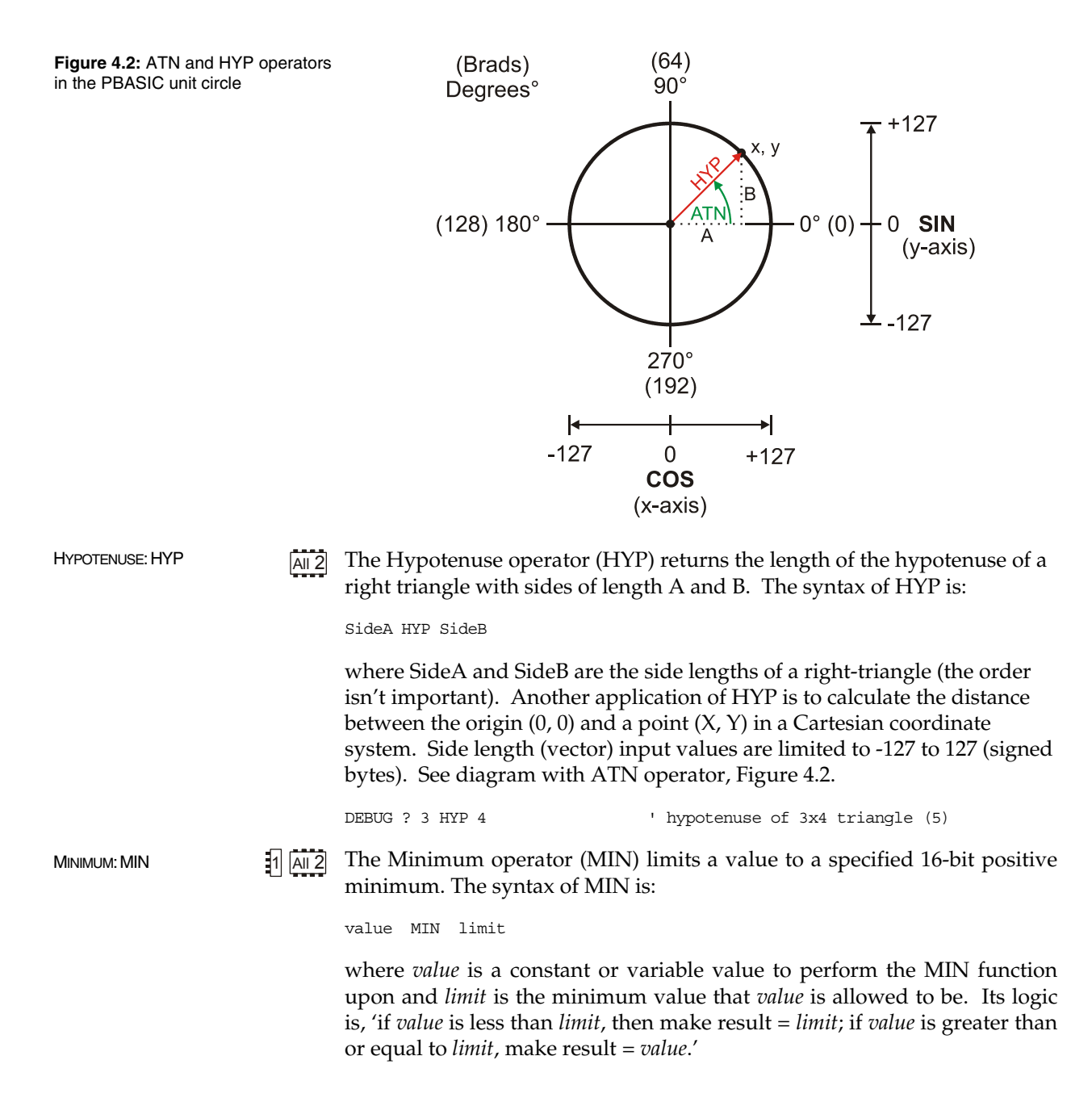

MIN works in positive math only; its comparisons are not valid when used on two's complement negative numbers, since the positive-integer representation of a number like -1 (\$FFFF or 65535 in unsigned decimal) is larger than that of a number like 10 (\$000A or 10 decimal). Use MIN only with unsigned integers. Because of the way fixed-size integers work, you should be careful when using an expression involving MIN 0. For example, 0-1 MIN 0 will result in 65535 because of the way fixed-size integers wrap around.

| SYMBOL value1<br>SYMBOL value2                                   | = WO<br>= W1                 |                                                                                   | 1     |
|------------------------------------------------------------------|------------------------------|-----------------------------------------------------------------------------------|-------|
| FOR value1 = 100<br>value2 = value<br>DEBUG value2<br>NEXT<br>OT | ) TO 0 STEP -10<br>21 MIN 50 | ' Walk value1 from 100 to 0<br>' Use MIN to clamp at 50<br>' Show "clamped" value |       |
| value                                                            | VAR Word                     |                                                                                   | All 2 |
| FOR value = 100<br>DEBUG ? value<br>NEXT                         | TO 0 STEP 10<br>MIN 50       | ' Walk value from 100 to 0<br>' Show value1, use MIN to clamp at 50               |       |

The Maximum operator (MAX) limits a value to a specified 16-bit positive MAXIMUM: MAX maximum. The syntax of MAX is:

1 All 2

value MAX Limit

Where value is a constant or variable value to perform the MAX function upon and *limit* is the maximum value that *value* is allowed to be. Its logic is, 'if *value* is greater than *limit*, then make result = *limit*; if *value* is less than or equal to *limit*, make result = *value*.' MAX works in positive math only; its comparisons are not valid when used on two's complement negative numbers, since the positive-integer representation of a number like -1 (\$FFFF or 65535 in unsigned decimal) is larger than that of a number like 10 (\$000A or 10 decimal). Use MAX only with unsigned integers. Because of the way fixed-size integers work, you should be careful when using an expression involving MAX 65535. For example, 65535+1 MAX 65535 will result in 0 because of the way fixed-size integers wrap around.

Page 116 • BASIC Stamp Syntax and Reference Manual 2.2 • www.parallax.com

# 4: BASIC Stamp Architecture – MAX, DIG, <<, >>

|                 | 1     | SYMBOL value1<br>SYMBOL value2                                                                                                    |                                                                          | = WO<br>= W1                                                                                                   |                                                                                                    |
|-----------------|-------|----------------------------------------------------------------------------------------------------|--------------------------------------------------------------------------|----------------------------------------------------------------------------------------------------|----------------------------------------------------------------------------------------------------|
|                 |       | FOR value1 = 0 '<br>value2 = value<br>DEBUG value2<br>NEXT                                                                           | TO 100 S<br>e1 MAX 5                                                     | TEP 10<br>0                                                                                                    | ' Walk value1 from 0 to 100<br>' Use MAX to clamp at 50<br>' Show "clamped" value                                                                                                    |
|                 |       | or                                                                                                    |                                                                          |                                                                                                    |                                                                                                    |
|                 | All 2 | value                                                                                                    | VAR                                                                      | Word                                                                                                    |                                                                                                    |
|                 |       | FOR value = 0 T<br>DEBUG ? value<br>NEXT                                                                                             | 0 100 ST<br>MAX 50                                                       | EP 10                                                                                                    | ' Walk value from 0 to 100<br>' Show value, use MAX clamp at 50                                                                                                    |
| Digit: DIG      | All 2 | The Digit oper<br>positive value.<br>leftmost digit o                                                                                | ator (D<br>Digits a<br>f a 16-bi                                         | IG) returns th<br>are numbered<br>it number; 0 to                                                              | e specified decimal digit of a 16-bit<br>from 0 (the rightmost digit) to 4 (the<br>65535).                                                                                                    |
|                 |       | Example:                                                                                                    |                                                                          |                                                                                                    |                                                                                                    |
|                 |       | value<br>idx                                                                                                    | VAR<br>VAR                                                               | Word<br>Byte                                                                                                   |                                                                                                    |
|                 |       | value = 9742<br>DEBUG ? value D<br>FOR idx = 4 TO<br>DEBUG ? value                                                                   | IG 2<br>0<br>DIG idx                                                     |                                                                                                    | ' Show digit 2 (7)<br>' Show digits 0 through 4 (09742)                                                                                                    |
| Shift Left: <<  | AII 2 | The Shift Left of<br>number of places<br>shifted into the<br>left $n$ number of<br>to the n <sup>th</sup> power<br>100 left three pl | operator<br>ces. Bits<br>right en<br>of times<br>r. For ins<br>laces) is | r (<<) shifts the<br>s shifted off th<br>nd of the num<br>has the same e<br>stance 100 << 3<br>equivalent to 1 | the bits of a value to the left a specified<br>e left end of a number are lost; bits<br>ber are 0s. Shifting the bits of a value<br>ffect as multiplying that number by 2<br>6 (shift the bits of the decimal number<br>$00 * 2^3$ . Here's an example: |
|                 |       | value<br>idx                                                                                                    | VAR<br>VAR                                                               | Word<br>Byte                                                                                                   |                                                                                                    |
|                 |       | value = %111111<br>FOR idx = 1 TO<br>DEBUG BIN16 ?<br>NEXT                                                                           | 11111111<br>16<br>value <                                                | 11<br>< idx                                                                                                    | ' Repeat with idx = 1 to 16<br>' Shift value left idx places                                                                                                    |
| SHIFT RIGHT: >> | All 2 | The Shift Righ<br>specified numb                                                                                                    | it opera                                                                 | tor (>>) shifts<br>laces. Bits shift                                                                           | the bits of a value to the right a ed off the right end of a number are                                                                                                    |

lost; bits shifted into the left end of the number are 0s. Shifting the bits of a value right *n* number of times has the same effect as dividing that number by 2 to the  $n^{th}$  power. For instance 100 >> 3 (shift the bits of the decimal number 100 right three places) is equivalent to  $100 / 2^3$ . Here's an example:

| value   | VAR                 | Word  |             |       |            |
|---------|---------------------|-------|-------------|-------|------------|
| idx     | VAR                 | Byte  |             |       |            |
|         |                     |       |             |       |            |
| value = | %111111111111111111 | 11    |             |       |            |
| FOR idx | = 1 TO 16           |       | Repeat with | idx = | 1 to 16    |
| DEBUG   | BIN16 ? value >:    | > idx | Shift value | right | idx places |
| NEXT    |                     |       |             | -     | -          |

The Reverse operator (REV) returns a reversed (mirrored) copy of a REVERSE: REV specified number of bits of a value, starting with the right-most bit (least All 2 significant bit or "lsb"). For instance, %10101101 REV 4 would return %1011, a mirror image of the right-most four bits of the value. Example:

DEBUG BIN4 ? %10101101 REV 4 ' Mirror 1st 4 bits (%1011)

The And operator (&) returns the bitwise AND of two values. Each bit of AND: & the values is subject to the following logic: 1 All 2

0 AND 0 = 00 AND 1 = 01 AND 0 = 01 AND 1 = 1

The result returned by & will contain 1s in only those bit positions in which both input values contain 1s. Example:

| value1                                                   | = B2                                                                                                    |                                                                                                    | 1                                                                                                    |
|----------------------------------------------------------|----------------------------------------------------------------------------------------------------|----------------------------------------------------------------------------------------------------|----------------------------------------------------------------------------------------------------|
| value2                                                   | = B3                                                                                                    |                                                                                                    | -0                                                                                                    |
| result                                                   | = B4                                                                                                    |                                                                                                    |                                                                                                    |
| = %00001111<br>= %10101101<br>= value1 & value<br>result | 2                                                                                                    | ' Show result of AND (%00001101)                                                                                                    |                                                                                                    |
|                                                          |                                                                                                    |                                                                                                    |                                                                                                    |
| IN8 ? %00001111                                          | & %10101101                                                                                                    | ' Show result of AND (%00001101)                                                                                                    | All 2                                                                                                    |
|                                                          | <pre>value1<br/>value2<br/>result<br/>= %00001111<br/>= %1010101<br/>= value1 &amp; value<br/>result<br/>IN8 ? %00001111</pre> | <pre>value1 = B2<br/>value2 = B3<br/>result = B4<br/>= %00001111<br/>= %10101101<br/>= value1 &amp; value2<br/>result<br/>IN8 ? %00001111 &amp; %10101101</pre> | <pre>value1 = B2<br/>value2 = B3<br/>result = B4<br/>= %00001111<br/>= %10101101<br/>= value1 &amp; value2<br/>result ' Show result of AND (%00001101)<br/>IN8 ? %00001111 &amp; %10101101 ' Show result of AND (%00001101)</pre> |

The OR operator () returns the bitwise OR of two values. Each bit of the OR: values is subject to the following logic: 1 All 2

Page 118 • BASIC Stamp Syntax and Reference Manual 2.2 • www.parallax.com

0 OR 0 = 0 0 OR 1 = 1 1 OR 0 = 1 1 OR 1 = 1

The result returned by | will contain 1s in any bit positions in which one or the other (or both) input values contain 1s. Example:

```
      SYMBOL value1
      = B2

      SYMBOL value2
      = B3

      SYMBOL result
      = B4

      value1
      * %00001111

      value2
      * %10101001

      result
      = value1

      value2
      * %10101001

      result
      -- or --

      DEBUG BIN ? %00001111
      * %10101001

      ' Show result of OR (%10101111)
```

XOR: ^

All 2 The Xor operator (^) returns the bitwise XOR of two values. Each bit of the values is subject to the following logic:

0 XOR 0 = 0 0 XOR 1 = 1 1 XOR 0 = 1 1 XOR 1 = 0

The result returned by ^ will contain 1s in any bit positions in which one or the other (but not both) input values contain 1s. Example:

| 1 | SYMBOL<br>SYMBOL<br>SYMBOL            | value1<br>value2<br>result                   | =                    | B2<br>B3<br>B4 |   |      |        |        |             |
|---|---------------------------------------|----------------------------------------------|----------------------|----------------|---|------|--------|--------|-------------|
|   | value1<br>value2<br>result<br>DEBUG % | = %000011<br>= %101010<br>= value1<br>result | 11<br>01<br>^ value2 |                | , | Show | result | or XOR | (%10100110) |
|   | or                                    |                                              |                      |                |   |      |        |        |             |

DEBUG BIN8 ? %00001111 ^ %10101001

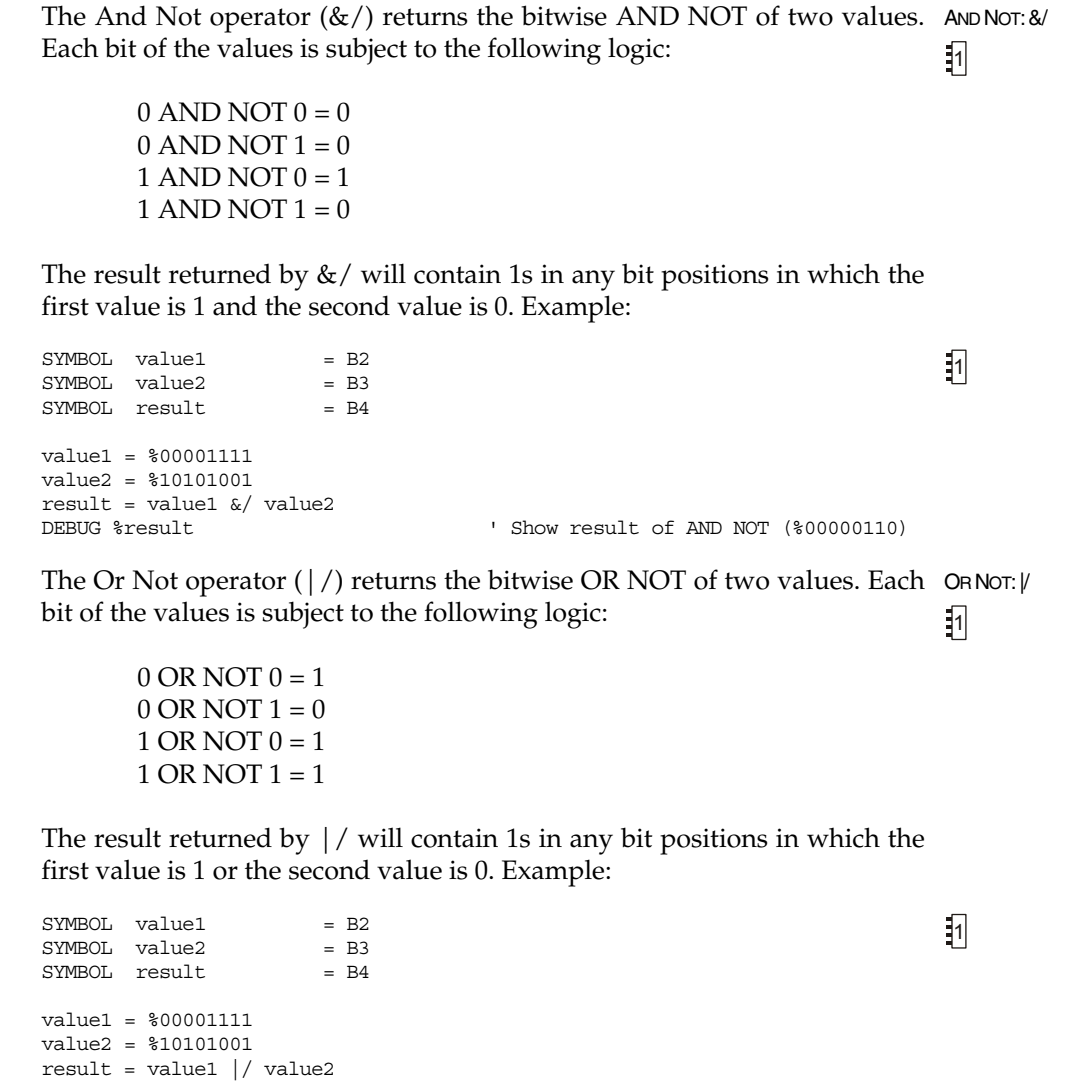

' Show result of XOR (%10100110)

' Show result of OR NOT (%01011111)

All 2

Page 120 • BASIC Stamp Syntax and Reference Manual 2.2 • www.parallax.com

DEBUG %result

## 4: BASIC Stamp Command Reference – ^/

XOR NOT: 1/

The Xor Not operator (^/) returns the bitwise XOR NOT of two values. Each bit of the values is subject to the following logic:

> 0 XOR NOT 0 = 1 0 XOR NOT 1 = 0 1 XOR NOT 0 = 0 1 XOR NOT 1 = 1

The result returned by ^/ will contain 1s in any bit positions in which the first value and second values are equal.

Example:

SYMBOL value1 = B2 SYMBOL value2 = B3 SYMBOL result = B4 value1 = %00001111 value2 = %10101001 result = value1 ^/ value2 DEBUG %result ' Show result of OR NOT (%01011001)

Page 122 • BASIC Stamp Syntax and Reference Manual 2.2 • www.parallax.com

#### Introduction

This chapter provides details on all three versions of the PBASIC Programming Language. A categorical listing of all available PBASIC commands is followed by an alphabetized command reference with syntax, functional descriptions, and example code for each command.

#### **PBASIC LANGUAGE VERSIONS**

There are three forms of the PBASIC language: PBASIC 1.0 (for the BS1), PBASIC 2.0 (for all BS2 models) and PBASIC 2.5 (for all BS2 models). You may use any version of the language that is appropriate for your BASIC Stamp module; however, when using any BS2 model, we suggest you use PBASIC 2.5 for any new programs you write because of the advanced control and flexibility it allows. PBASIC 2.5 is backward compatible with almost every existing PBASIC 2.0-based program, and code that is not 100% compatible can easily be modified to work in PBASIC 2.5.

This chapter gives details on every command for every BASIC Stamp model. Be sure to pay attention to any notes in the margins and body text regarding supported models and PBASIC language versions wherever they apply.

The BASIC Stamp Editor for Windows defaults to using PBASIC 1.0 (for the BS1) or PBASIC 2.0 (for all BS2 models). If you wish to use the default language for your BASIC Stamp model you need not do anything special. If you wish to use PBASIC 2.5, you must specify that fact, using the \$PBASIC directive in your source code, for example:

' {\$PBASIC 2.5}

Review the Compiler Directives section of Chapter 3 for more details on this directive. Note: you may also specify either 1.0 or 2.0 using the \$PBASIC directive if you wish to explicitly state those desired languages.

Please note that the reserved word set will vary with each version of PBASIC, with additional reserved words for some BASIC Stamp models. Please see the reserved words tables in Appendix B for the complete lists. PBASIC 2.5 features many enhancements. Table 5.1 gives a brief summary of these items, with references to more information given elsewhere.

## **BASIC Stamp Command Reference**

| Feature Categories                 | New Items                                                                           | Description                                                                                                    |
|------------------------------------|-------------------------------------------------------------------------------------|----------------------------------------------------------------------------------------------------|
| Additional Commands                | DEBUGIN,<br>DOLOOP, EXIT,<br>ON. SELECTCASE                                         | Allows easier user input and program<br>control. See individual command<br>descriptions.                                                                        |
| Enhanced Commands                  | IFTHEN,<br>GET, PUT,<br>READ, WRITE                                                 | Improves program control, and SPRAM and<br>EEPROM access. See individual command<br>descriptions.                                                               |
| Additional Directive               | PIN                                                                                 | Provides flexible, context-sensitive I/O pin references; see page 99.                                                                                           |
| Conditional Compile<br>Directives  | #DEFINE, #ERROR,<br>#IF#THEN#ELSE,<br>#SELECTCASE                                   | Encourages development of source code<br>that is compatible with multiple BASIC<br>Stamp models and helpful user hints; see<br>page 70.                         |
| Additional<br>Predefined Constants | CLRDN, CLREOL,<br>CRSRDN, CRSRLF,<br>CRSRRT, CRSRUP,<br>CRSRX, CRSRXY,<br>CRSRY, LF | Symbols for control characters supported by the Debug Terminal. See Table 5.13 in the DEBUG command description, page 168.                                      |
| Syntax Enhancements                | , and :                                                                             | Any line can be continued to the next line<br>after the comma (,) character wherever<br>commas are normally used.<br>Colons are required on label declarations. |

Table 5.1: PBASIC 2.5Enhancements.

#### **CATEGORICAL LISTING OF COMMANDS**

This section lists all available PBASIC commands for all BASIC Stamp models, grouped by category. Commands with PBASIC 2.5 enhanced syntax options are marked with (\*); commands that exist only in PBASIC 2.5 are indicated with (<sup>25</sup>).

- 1 2 2 3 One or more of these icons indicates the item applies to 2 2 2 2 2 2 2 the BS1, BS2, BS2e, BS2sx, BS2p, BS2pe, or BS2px respectively.
  - All 2 If an item applies to all of the models in the BS2 family, this icon is used.

#### **BRANCHING / PROGRAM CONTROL**

- I AI 2 BRANCH Jump to address specified by offset.
- I AI 2 IF...THEN\* Conditionally execute one or more blocks of code.
- I AI 2 GOTO Jump to address.
- 1 All 2 GOSUB Jump to subroutine at address.

Page 124 • BASIC Stamp Syntax and Reference Manual 2.2 • www.parallax.com

# 5: BASIC Stamp Command Reference

| All 2 ON <sup>2.5</sup>                                                                                                    | Jump to address or subroutine specified by an offset.                                                                                                    |
|----------------------------------------------------------------------------------------------------|----------------------------------------------------------------------------------------------------|
| 1 AII 2 RETURN                                                                                                    | Return from subroutine.                                                                                                    |
|                                                                                                    | Switch execution to another program slot.                                                                                                    |
| BBBB POLLRUN                                                                                                    | Switch execution to another program page upon the occurrence of a polled interrupt.                                                                                                    |
| AII 2 SELECT                                                                                                    |                                                                                                    |
| CASE <sup>2.5</sup>                                                                                                    | Evaluate expression and conditionally execute a block of code based on comparison to multiple conditions.                                                                                                    |
| All 2 STOP                                                                                                    | Halt program execution until BASIC Stamp is reset.                                                                                                    |
|                                                                                                    |                                                                                                    |
| LOOPING STRUCTURES                                                                                                    |                                                                                                    |
|                                                                                                    | Execute code block repetitively, with optional, conditional exit.                                                                                                    |
|                                                                                                    | Terminate execution of a looping code block                                                                                                    |
|                                                                                                    | (DOLOOP or FORNEXT).                                                                                                    |
|                                                                                                    | (DOLOOP or FORNEXT).<br>Execute code block repetitively, a finite number of times using a counter.                                                                                                    |
| EEPROM Access                                                                                                    | (DOLOOP or FORNEXT).<br>Execute code block repetitively, a finite number of times using a counter.                                                                                                    |
| EEPROM Access                                                                                                    | <ul><li>(DOLOOP or FORNEXT).</li><li>Execute code block repetitively, a finite number of times using a counter.</li><li>Store data in EEPROM during program download.</li></ul>                                                                                                    |
| EEPROM Access                                                                                                    | <ul><li>(DOLOOP or FORNEXT).</li><li>Execute code block repetitively, a finite number of times using a counter.</li><li>Store data in EEPROM during program download.</li><li>Store data in EEPROM during program download.</li></ul>                                                                                                    |
| EEPROM Access<br>EEPROM Access<br>EEPROM<br>EEPROM<br>AI2 DATA<br>AI2 READ*                                                                    | <ul> <li>(DOLOOP or FORNEXT).</li> <li>Execute code block repetitively, a finite number of times using a counter.</li> <li>Store data in EEPROM during program download.</li> <li>Store data in EEPROM during program download.</li> <li>Read EEPROM value into variable.</li> </ul>                                                                                                    |
| EEPROM Access<br>EEPROM Access<br>EEPROM<br>AI2 DATA<br>AI2 READ*<br>AI2 WRITE*                                                                | <ul> <li>(DOLOOP or FORNEXT).</li> <li>Execute code block repetitively, a finite number of times using a counter.</li> <li>Store data in EEPROM during program download.</li> <li>Store data in EEPROM during program download.</li> <li>Read EEPROM value into variable.</li> <li>Write value into EEPROM.</li> </ul>                                                                                                    |
| EEPROM Access<br>EEPROM Access<br>1 EEPROM<br>AI2 DATA<br>1 AI2 READ*<br>1 AI2 WRITE*<br>3 AI2 STORE                                           | <ul> <li>(DOLOOP or FORNEXT).</li> <li>Execute code block repetitively, a finite number of times using a counter.</li> <li>Store data in EEPROM during program download.</li> <li>Store data in EEPROM during program download.</li> <li>Read EEPROM value into variable.</li> <li>Write value into EEPROM.</li> <li>Switch READ/WRITE access to different program slot.</li> </ul>                                                    |
| EEPROM Access<br>EEPROM Access<br>EEPROM<br>AIZ DATA<br>DATA<br>AI AIZ READ*<br>I AIZ WRITE*<br>I AIZ STORE<br>RAM Access                      | <ul> <li>(DOLOOP or FORNEXT).</li> <li>Execute code block repetitively, a finite number of times using a counter.</li> <li>Store data in EEPROM during program download.</li> <li>Store data in EEPROM during program download.</li> <li>Read EEPROM value into variable.</li> <li>Write value into EEPROM.</li> <li>Switch READ/WRITE access to different program slot.</li> </ul>                                                    |
| EEPROM Access<br>EEPROM Access<br>1 EEPROM<br>AI2 DATA<br>1 AI2 READ*<br>1 AI2 WRITE*<br>3 AI2 STORE<br>RAM Access<br>ACCESS<br>3 AI2 AI2 GET* | <ul> <li>(DOLOOP or FORNEXT).</li> <li>Execute code block repetitively, a finite number of times using a counter.</li> <li>Store data in EEPROM during program download.</li> <li>Store data in EEPROM during program download.</li> <li>Read EEPROM value into variable.</li> <li>Write value into EEPROM.</li> <li>Switch READ/WRITE access to different program slot.</li> <li>Read Scratch Pad RAM value into variable.</li> </ul> |

# **BASIC Stamp Command Reference**

#### NUMERICS

| 1 LET       | Optional instruction to perform variable assignments.                                                             |
|-------------|----------------------------------------------------------------------------------------------------|
|             | Look up data specified by offset and store in variable. This instruction provides a means to make a lookup table. |
|             | Find target's matching value in table and store match number (0-N) in variable.                                   |
|             | Generate a pseudo-random number.                                                                                  |
| DIGITAL I/O |                                                                                                    |
|             | Configure pin properties.                                                                                         |

| 揻 CONFIGPIN     | Configure pin properties.                                                                 |
|-----------------|-------------------------------------------------------------------------------------------|
| 1 AI 2 INPUT    | Make pin an input.                                                                        |
|                 | Make pin an output.                                                                       |
| 1 AII 2 REVERSE | Reverse direction of a pin.                                                               |
| 1 AII 2 LOW     | Make pin output low.                                                                      |
| 1 AI 2 HIGH     | Make pin output high.                                                                     |
| 1 AI 2 TOGGLE   | Make pin an output and toggle state.                                                      |
| 1 AI 2 PULSIN   | Measure width of an input pulse.                                                          |
|                 | Output a pulse by inverting a pin for a given amount of time.                             |
|                 | Debounce button, perform auto-repeat, and branch to address if button is in target state. |
| AII 2 COUNT     | Count cycles on a pin for a given amount of time.                                         |
| AII 2 XOUT      | Generate X-10 power line control codes.                                                   |
|                 | Switch control to auxiliary I/O pin group.                                                |
|                 | Switch control to main I/O pin group.                                                     |
| 🔓 🗟 🕺 IOTERM    | Switch control to specified I/O pin group.                                                |
|                 | Specify pin and state for a polled-interrupt.                                             |
| POLLOUT         | Specify pin and state for output upon a polled-interrupt.                                 |
|                 | Specify the polled-interrupt mode.                                                        |

Page 126 • BASIC Stamp Syntax and Reference Manual 2.2 • www.parallax.com

## 5: BASIC Stamp Command Reference

#### **Asynchronous Serial I/O**

| Input data in an asynchronous serial stream.  |
|-----------------------------------------------|
| Output data in an asynchronous serial stream. |
| Input data from a 1-wire device.              |
| Output data to a 1-wire device.               |
|                                               |

#### SYNCHRONOUS SERIAL I/O

| 1 AII 2 SHIFTIN  | Shift data in from synchronous serial device.   |
|------------------|-------------------------------------------------|
| 1 AII 2 SHIFTOUT | Shift data out to synchronous serial device.    |
| 2 & X I2CIN      | Input data from I <sup>2</sup> C serial device. |
| ဦ ြို့ 🔀 I2COUT  | Output data to I <sup>2</sup> C serial device.  |

### PARALLEL I/O

| 戶 戶 歲 LCDCMD |  |
|--------------|--|
|              |  |
|              |  |

Write a command to an LCD. Read data from an LCD. Write data to an LCD.

#### Analog I/O

1 AII 2 PWM

1 POT

AII 2 RCTIME

Output using pulse width modulation, then return pin to input. Read a 5 k $\Omega$  - 50 k $\Omega$  potentiometer and scale result. Measure a variable resistance or capacitance. Compare two 0-5 V analog voltages.

#### TIME

I Al 2PAUSEPause execution for 0–65535 milliseconds.I Al 2PAUSEPause until a polled-interrupt occurs.

#### Sound

| 1 SOUND       | Generate tones or white noise.                           |
|---------------|----------------------------------------------------------|
| AII 2 FREQOUT | Generate one or two sine waves of specified frequencies. |
| AII 2 DTMFOUT | Generate DTMF telephone tones.                           |

## **BASIC Stamp Command Reference**

#### **POWER CONTROL**

\_\_\_\_\_

|              | Nap for a short period. Power consumption is reduced.                          |
|--------------|--------------------------------------------------------------------------------|
| 1 AI 2 SLEEP | Sleep for 1-65535 seconds. Power consumption is reduced.                       |
| 1 AI 2 END   | Sleep until the power cycles or the PC connects. Power consumption is reduced. |

#### **PROGRAM DEBUGGING**

|                              | Send information to the PC for viewing in the Debug Terminal's Receive windowpane.                          |
|------------------------------|----------------------------------------------------------------------------------------------------|
| AII 2 DEBUGIN <sup>2.5</sup> | Retrieve information from the user via the PC,<br>entered into the Debug Terminal's Transmit<br>windowpane. |

#### SYNTAX CONVENTIONS

**BOLD UPPER CASE** – any word that appears bold with all capital letters must be typed exactly as shown. These are all reserved words.

*Italics* – italicized words must be replaced with your content.

[] – square brackets must be typed, in the position shown around the given syntax element. Only used with PBASIC 2.0 and 2.5.

() – parentheses must be typed in the position shown around the given syntax element; only used this way with PBASIC 1.0.\*\*

{ } – curly braces indicate optional syntax items. They are not typed as part of any syntax other than compiler directives.

– vertical line separates mutually exclusive syntax elements.

, \ **#** = – where they appear, commas, backslashes, pound signs, and equal signs must be typed in the positions shown.

\*\*NOTE: You may use parentheses to enclose expressions in PBASIC 2.0 and 2.5, but they are not necessary. Used within an expression, parentheses will change the order of evaluation. See page 103 for details and examples.

Page 128 • BASIC Stamp Syntax and Reference Manual 2.2 • www.parallax.com

### 5: BASIC Stamp Command Reference – AUXIO

#### 

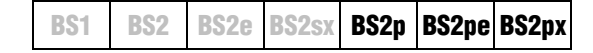

#### Function

Switch from control of main I/O pins to auxiliary I/O pins (on the BS2p40 only).

#### Quick Facts

Table 5.2: AUXIO Quick Facts.

|                                                                                                    | BS2p, BS2pe, and BS2px                                                                                                    |  |  |  |  |
|----------------------------------------------------------------------------------------------------|----------------------------------------------------------------------------------------------------|--|--|--|--|
| I/O pin IDs 0 – 15 (just like main I/O, but after AUXIO command, all refere physical pins 21 – 36). |                                                                                                    |  |  |  |  |
| Special Notes                                                                                       | The BS2p, BS2pe, and BS2px 24-pin modules accept this command, however, only the BS2p40 gives access to the auxiliary I/O pins. |  |  |  |  |
| Related<br>Commands                                                                                 | MAINIO and IOTERM                                                                                                    |  |  |  |  |

#### Explanation

The BS2p, BS2pe, and BS2px are available as 24-pin modules that are pin compatible with the BS2, BS2e and BS2sx. Also available is a 40-pin module called the BS2p40, with an additional 16 I/O pins (for a total of 32). The BS2p40's extra, or auxiliary, I/O pins can be accessed in the same manner as the main I/O pins (by using the IDs 0 to 15) but only after issuing an AUXIO or IOTERM command. The AUXIO command causes the BASIC Stamp to affect the auxiliary I/O pins instead of the main I/O pins in all further code until the MAINIO or IOTERM command is reached, or the BASIC Stamp is reset or power-cycled. AUXIO is also used when setting the DIRS register for auxiliary I/O pins on the BS2p40.

When the BASIC Stamp module is reset, all RAM variables including DIRS and OUTS are cleared to zero. This affects both main and auxiliary I/O pins. On the BS2p24, BS2pe, and BS2px, the auxiliary I/O pins from the interpreter chip are not connected to physical I/O pins on the BASIC Stamp module. While not connected to anything, these pins do have internal pull-up resistors activated, effectively connecting them to Vdd. After reset, reading the auxiliary I/O from a BS2p24, BS2pe24, or BS2px24 will return all 1s.

Here is a simple AUXIO example:

A SIMPLE AUXIO EXAMPLE.

| HIGH 0 | ı, | make P0 high          |
|--------|----|-----------------------|
| AUXIO  | 1  | select auxiliary pins |
| LOW 0  | '  | make X0 low           |

The first line of the above example will set I/O pin 0 of the main I/O pins (P0, physical pin 5) high. Afterward, the AUXIO command tells the BASIC Stamp that all commands following it should affect the auxiliary I/O pins. The following LOW command will set I/O pin 0 of the auxiliary I/O pins (X0, physical pin 21) low.

Note that the main I/O and auxiliary I/O pins are independent of each MAIN I/O AND AUXILIARY I/O PINS ARE other; the states of the main I/O pins remain unchanged while the program affects the auxiliary I/O pins, and vice versa.

INDEPENDENT AND UNAFFECTED BY CHANGES IN THE OPPOSITE GROUP.

Other commands that affect I/O group access are MAINIO and IOTERM.

#### Demo Program (AUX\_MAIN\_TERM.bsp)

' AUX MAIN TERM.bsp ' This program demonstrates the use of the AUXIO, MAINIO and IOTERM ' commands to affect I/O pins in the auxiliary and main I/O groups. {\$STAMP BS2p} {\$PBASIC 2.5} #SELECT \$STAMP #CASE BS2, BS2E, BS2SX #ERROR "Program requires BS2p40" #CASE BS2P, BS2PE, BS2PX DEBUG "Note: This program designed for the BS2p40.", CR #ENDSELECT VAR port Bit Main: DO MAINIO ' Switch to main I/O pins TOGGLE 0 ' Toggle state of I/O pin PO ' Generate PWM on I/O pin P1 PWM 1, 100, 40 AUXIO ' Switch to auxiliary I/O pins ' Toggle state of I/O pin XO TOGGLE 0 PULSOUT 1, 1000 ' Generate a pulse on I/O pin X1 PWM 2, 100, 40 ' Generate PWM on I/O pin X2  $\,$ 

2p

NOTE: This example program will tokenize with the 24-pin BS2p, BS2pe, and BS2px, but its effects can only be seen on the BS2p40. This program uses conditional compilation techniques; see Chapter 3 for more information.

Page 130 • BASIC Stamp Syntax and Reference Manual 2.2 • www.parallax.com

# 5: BASIC Stamp Command Reference – AUXIO

IOTERM port

TOGGLE 3

port = ~port PAUSE 1000 LOOP END

' Switch to main or aux I/Os ' -- depending on port

' Toggle state of I/O pin 3
' -- on main and aux, alternately

' Invert port

' 1 second delay

Page 132 • BASIC Stamp Syntax and Reference Manual 2.2 • www.parallax.com

## 5: BASIC Stamp Command Reference – BRANCH

BRANCH

BS1 | BS2 | BS2e | BS2sx | BS2p | BS2pe | BS2px

BRANCH Offset, ( Address0, Address1, ...AddressN )

All 2 BRANCH Offset, [ Address0, Address1, ... AddressN ]

#### Function

Go to the address specified by offset (if in range).

- **Offset** is a variable/constant/expression (0 255) that specifies the index of the address, in the list, to branch to (0 N).
- *Addresses* are labels that specify where to go. BRANCH will ignore any list entries beyond offset 255.

#### **Quick Facts**

Table 5.3: BRANCH Quick Facts.

|                             | BS1                    | All BS2 Models |
|-----------------------------|------------------------|----------------|
| Limit of<br>Address Entries | Limited only by memory | 256            |
| Related<br>Commands         | None                   | ONGOTO         |

#### Explanation

The BRANCH instruction is useful when you want to write something like this:

| IF | value | = | 0 | THEN | Case_( | ) ' | wh | len | value | is | Ο, | jump | to | Case_ | 0 |
|----|-------|---|---|------|--------|-----|----|-----|-------|----|----|------|----|-------|---|
| IF | value | = | 1 | THEN | Case 1 | L ' | wh | len | value | is | 1, | jump | to | Case  | 1 |
| IF | value | = | 2 | THEN | Case_2 | 2 ' | wh | len | value | is | 2, | jump | to | Case  | 2 |

You can use BRANCH to organize this into a single statement:

BS1 syntax not shown here.

BRANCH value, [Case\_0, Case\_1, Case\_2]

This works exactly the same as the previous IF...THEN example. If the value isn't in range (in this case if *value* is greater than 2), BRANCH does nothing and the program continues with the next instruction after BRANCH.

BRANCH can be teamed with the LOOKDOWN instruction to create a simplified SELECT...CASE statement. See LOOKDOWN for an example.

BASIC Stamp Syntax and Reference Manual 2.2 • www.parallax.com • Page 133

NOTE: Expressions are not allowed as

arguments on the BS1.

#### Demo Program (BRANCH.bs1)

' BRANCH.bs1 ' This program shows how the value of idx controls the destination of the ' BRANCH instruction. ' {\$STAMP BS1} ' {\$PBASIC 1.0} SYMBOL idx = B2 Main: DEBUG "idx: ", #idx, " " BRANCH idx, (Task\_0, Task\_1, Task\_2) ' branch to task DEBUG "BRANCH target error...", CR, CR ' ... unless out of range Next Task: idx = idx + 1 // 4' force idx to be 0..3 GOTO Main Task 0: DEBUG "BRANCHed to Task 0", CR GOTO Next\_Task Task 1: DEBUG "BRANCHed to Task\_1", CR GOTO Next\_Task Task 2: DEBUG "BRANCHed to Task\_2", CR GOTO Next Task

#### Demo Program (BRANCH.bs2)

' BRANCH.bs2 ' This program shows how the value of idx controls the destination of the ' BRANCH instruction. ' {\$STAMP BS2} ' {\$PBASIC 2.5} idx VAR Nib Main: DEBUG "idx: ", DEC1 idx, " " BRANCH idx, [Task\_0, Task\_1, Task\_2] ' branch to task DEBUG "BRANCH target error...", CR, CR ' ... unless out of range Next\_Task: idx = idx + 1 // 4 ' force idx to be 0..3

Page 134 • BASIC Stamp Syntax and Reference Manual 2.2 • www.parallax.com

### All 2

1

NOTE: This example program can be used with all BS2 models by changing the \$STAMP directive accordingly.

# 5: BASIC Stamp Command Reference – BRANCH

PAUSE 250 GOTO Main

Task\_0: DEBUG "BRANCHed to Task\_0", CR GOTO Next\_Task Task\_1: DEBUG "BRANCHed to Task\_1", CR

GOTO Next\_Task Task\_2: DEBUG "BRANCHed to Task\_2", CR

GOTO Next\_Task

Page 136 • BASIC Stamp Syntax and Reference Manual 2.2 • www.parallax.com

### 5: BASIC Stamp Command Reference – BUTTON

BUTTON

BS2 BS2e BS2sx BS2p BS2pe BS2px

1 AII 2 BUTTON Pin, DownState, Delay, Rate, Workspace, TargetState, Address

BS1

#### **Function**

Monitor and process a pushbutton input, perform auto-repeat, and branch to address if button is in target state. Button circuits may be active-low or active-high.

- **Pin** is a variable/constant/expression (0–15) that specifies the I/O pin to use. This pin will be set to input mode.
- **DownState** is a variable/constant/expression (0 or 1) that specifies which logical state occurs when the button is pressed.
- **Delay** is a variable/constant/expression (0 255) that specifies how long the button must be pressed before auto-repeat starts. The delay is measured in cycles of the BUTTON routine. Delay has two special settings: 0 and 255. If Delay is 0, BUTTON performs no debounce or auto-repeat. If Delay is 255, BUTTON performs debounce, but no auto-repeat.
- *Rate* is a variable/constant/expression (0 255) that specifies the number of cycles between auto-repeats. The rate is expressed in cycles of the BUTTON routine.
- *Workspace* is a byte variable used by BUTTON for workspace. It must be cleared to 0 before being used by BUTTON for the first time and should not be adjusted outside of the BUTTON command. NOTE: All RAM is cleared to 0 by default upon power-up or reset of the BASIC Stamp module.
- **TargetState** is a variable/constant/expression (0 or 1) that specifies which state the button should be in for a branch to occur. (0=not pressed, 1=pressed)
- *Address* is a label that specifies where to branch if the button is in the target state.

#### Explanation

When you press a button or flip a switch, the contacts make or break a connection. A brief (1 to 20-ms) burst of noise occurs as the contacts scrape and bounce against each other. By scanning an input within a loop to

1

NOTE: Expressions are not allowed as arguments on the BS1. The range of the *Pin* argument on the BS1 is 0-7.

ensure that the contact remains in a specified state for a minimum duration, spurious multiple inputs caused by contact noise can be eliminated. The BUTTON instruction helps prevent this noise from being interpreted as more than one switch action; this is the function of the *Delay* parameter. For a demonstration of switch bounce, see the demo program for the COUNT instruction. *Delay*, combined with the *Rate* argument, allows the programmer to control the rate at which multiple inputs are accepted by the BASIC Stamp.

BUTTON also lets PBASIC react to a button press the way your computer keyboard does to a key press. When you press a key, a character immediately appears on the screen. If you hold the key down, there's a delay, then a rapid-fire stream of characters appears on the screen. BUTTON's auto-repeat function can be set up to work much the same way.

BUTTON is designed for use inside a program loop. Each time through the loop, BUTTON checks the state of the specified pin. When it first matches *DownState*, BUTTON begins the *Delay* countdown for auto-repeat. Then, in accordance with *TargetState*, it either branches to *Address* (TargetState = 1) or doesn't (TargetState = 0).

If the switch stays in *DownState*, BUTTON counts the number of program loops that execute. When this count equals *Delay*, BUTTON once again triggers the action specified by *TargetState* and *Address*. Hereafter, if the switch remains in *DownState*, BUTTON waits *Rate* number of cycles between actions. The *Workspace* variable is used by BUTTON to keep track of how many cycles have occurred since the *Pin* switched to *TargetState* or since the last auto-repeat.

BUTTON does not stop program execution. In order for its delay and auto-repeat functions to work properly, BUTTON must be executed from within a program loop.

Page 138 • BASIC Stamp Syntax and Reference Manual 2.2 • www.parallax.com

### 5: BASIC Stamp Command Reference – BUTTON

**Figure 5.1:** Sample BUTTON circuits. Active-high (left) and active-low (right).

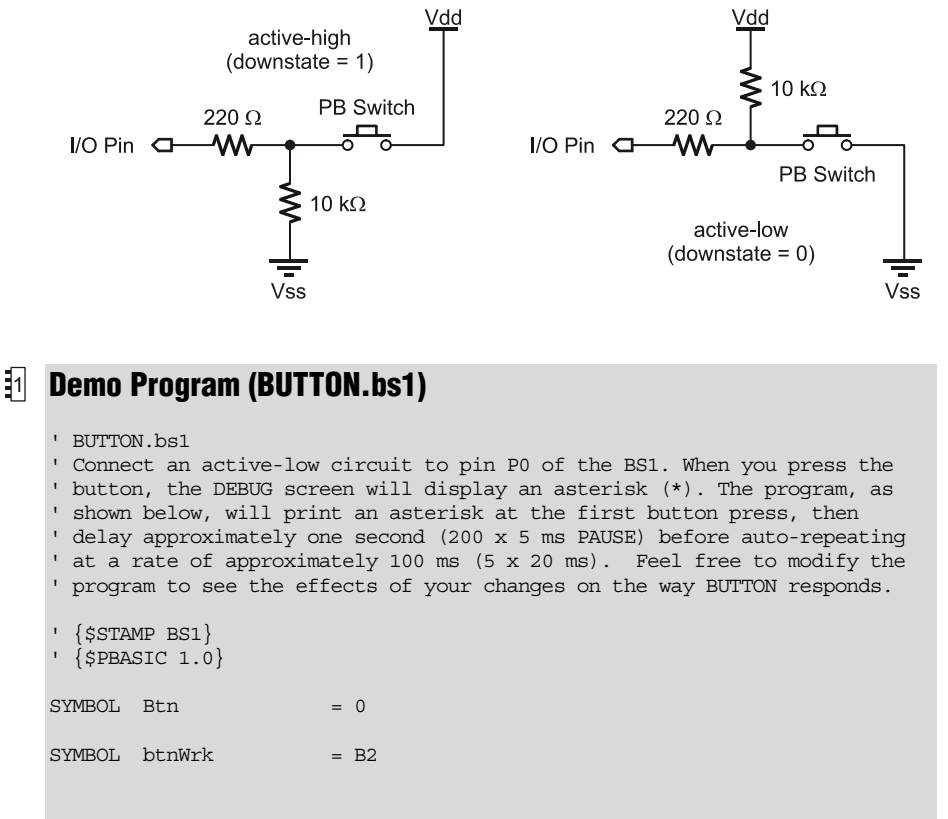

Main:

'Try changing the Delay value (200) in BUTTON to see the effect of ' its modes: 0 = no delay; 1-254 = varying delays before auto-repeat; ' 255 = no auto-repeat (only one action per button press) ' The BUTTON instruction will cause the program to branch to ' No\_Press unless P0 = 0 PAUSE 5 BUTTON Btn, 0, 200, 20, btnWrk, 0, No\_Press DEBUG "\*" No\_Press: GOTO Main

#### **Demo Program (BUTTON.bs2)**

' BUTTON.bs2

' Connect an active-low circuit to pin PO of the BS2. When you press the ' button, the DEBUG screen will display an asterisk (\*). The program, as ' shown below, will print an asterisk at the first button press, then ' delay approximately one second (200 x 5 ms PAUSE) before auto-repeating ' at a rate of approximately 100 ms (5 x 20 ms). Feel free to modify the ' program to see the effects of your changes on the way BUTTON responds. ' {\$STAMP BS2} ' {\$PBASIC 2.5} PIN Btn 0 btnWrk VAR Byte Main: ' Try changing the Delay value (200) in BUTTON to see the effect of ' its modes: 0 = no delay; 1-254 = varying delays before auto-repeat; ' 255 = no auto-repeat (only one action per button press) ' The BUTTON instruction will cause the program to branch to ' No Press unless P0 = 0PAUSE 5 BUTTON Btn, 0, 200, 20, btnWrk, 0, No Press

No Press: GOTO Main

DEBUG "\*"

All 2

NOTE: This example program can be used with all BS2 models by changing the \$STAMP directive accordingly.

Page 140 • BASIC Stamp Syntax and Reference Manual 2.2 • www.parallax.com
## 5: BASIC Stamp Command Reference – COMPARE

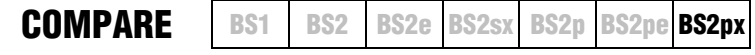

## COMPARE Mode, Variable

### Function

Enable or disable comparator, compare voltages on P1 and P2 and retrieve comparison result to store in *Variable*.

- **Mode** is a variable/constant/expression (0 2) that enables or disables the comparator (input pins P1 and P2) and determines if the optional comparator output pin (pin P0) is enabled or not. See Table 5.4 for an explanation of the *Mode* values.
- *Variable* is a variable (usually a bit) in which the comparison result is stored.

### **Quick Facts**

**Table 5.4:** COMPARE QuickFacts.

|                 | BS2px                                             |
|-----------------|---------------------------------------------------|
|                 | 0: Disables comparator                            |
| Mode Values     | 1: Enables comparator with P0 as result output    |
|                 | 2: Enables comparator without P0 as result output |
| Variable Values | 0: Voltage P1 > P2; P0 optionally outputs 0       |
| variable values | 1: Voltage P1 < P2; P0 optionally outputs 1       |

### Explanation

The COMPARE command enables or disables the built-in comparator hardware on the BS2px's I/O pins P0, P1, and P2. I/O pins P1 and P2 are the comparator inputs and P0 is optionally the comparator result output pin.

By default, the comparator feature is disabled. Using the COMPARE command with a *Mode* argument of 1 or 2 enables the comparator feature (using input pins P1 and P2) and returns the result of the comparison in *Variable*. If *Mode* is 1, the result of the comparison is also output on I/O pin P0. The following is an example of the COMPARE command:

Result VAR Bit COMPARE 1, Result

This example enables the comparator (setting P0 to output the result, with P1 and P2 as the comparator inputs) and writes the result of the comparison into *Result*. Both *Result* and the output pin P0 will be 0 if the

input voltage on P1 was greater than that of P2. *Result* and the output pin P0 will be 1 if the input voltage on P1 was less than that of P2.

Note that the comparator hardware operates independently of the execution speed of the BS2px and will continue to run and update P0 if *Mode* = 1, even during sleep mode (execution of END, NAP, POLLWAIT 8, or SLEEP commands). To avoid spurious current draw during sleep mode, disable the comparator first.

### **Demo Program (COMPARE.bpx)**

```
' COMPARE.bpx
' This example demonstrates the use of the COMPARE command.
' Connect two variable voltage sources (0 to 5 volts) on I/O pins
' P1 and P2 (or a button on each pin connected to ground). Run the program
' and watch the Debug Terminal display as you adjust the variable voltage
' or press the buttons.
' {$STAMP BS2px}
ı.
  {$PBASIC 2.5}
Result VAR Bit
#IF $STAMP <> BS2PX #THEN
 #ERROR "This program requires a BS2px."
#ENDIF
Setup:
  DEBUG "BS2px COMPARATOR DEMONSTRATION", CR,
        "=======", CR,
       "Input Voltage: P1 > P2", CR,
       "Output State: P0 = 0"
Main:
DO
                                       'Display P1/P2 comparison
  COMPARE 1, Result
 IF Result = 0 THEN
   DEBUG CRSRXY, 18, 2, ">"
  ELSE
  DEBUG CRSRXY, 18, 2, "<"
  ENDIF
  DEBUG CRSRXY, 20, 3, BIN1 Result
LOOP
```

2 px

NOTE: This example program can be used only with the BS2px.

Page 142 • BASIC Stamp Syntax and Reference Manual 2.2 • www.parallax.com

## 5: BASIC Stamp Command Reference – CONFIGPIN

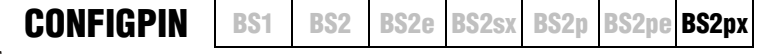

## CONFIGPIN Mode, PinMask

### Function

Configure special properties of I/O pins.

- *Mode* is a variable/constant/expression (0 3), or one of four predefined symbols, that specifies the I/O pin property to configure: Schmitt Trigger, Logic Threshold, Pull-up Resistor or Output Direction. See Table 5.5 for an explanation of *Mode* values.
- **PinMask** is a variable/constant/expression (1 65535) that indicates how *Mode* is applied to I/O pins. Each bit of *PinMask* corresponds to an individual I/O pin. A high bit (1) enables the *Mode* and a low bit (0) disables the *Mode* on the corresponding I/O pin.

### **Quick Facts**

|                                          | BS2px                                                   |  |  |  |
|------------------------------------------|---------------------------------------------------------|--|--|--|
|                                          | 0 (or SCHMITT): Schmitt Trigger                         |  |  |  |
| Mada Valuas                              | 1 (or THRESHOLD): Logic Threshold                       |  |  |  |
| mode values                              | 2 (or PULLUP): Pull-up Resistor                         |  |  |  |
|                                          | 3 (or DIRECTION): Output Direction                      |  |  |  |
| Related Commands<br>(For DIRECTION Mode) | INPUT and OUTPUT, and the DIRx = # assignment statement |  |  |  |

### Explanation

The CONFIGPIN command enables or disables special I/O pin properties on all 16 I/O pins at once. There are four properties, or modes, available: Schmitt Trigger, Logic Threshold, Pull-up Resistor, and Output Direction. Each I/O pin on the BS2px contains special hardware dedicated to each of these properties.

OUTPUT DIRECTION. By default, all BASIC Stamp I/O pins are set to inputs. Enabling the Output Direction mode sets an I/O pin's direction to output. Disabling the Output Direction mode sets an I/O pin's direction to input. This has the same effect as using the OUTPUT or INPUT commands, or the DIRx = # assignment statement to configure I/O pin directions. The following is an example of the CONFIGPIN command using the Output Direction mode:

CONFIGPIN DIRECTION, %0000000100010011

BASIC Stamp Syntax and Reference Manual 2.2 • www.parallax.com • Page 143

Table 5.5: CONFIGPIN Quick Facts.

## **CONFIGPIN – BASIC Stamp Command Reference**

Every high bit (1) in the PinMask argument enables the output direction for the corresponding I/O pin while every low bit (0) disables the output direction. In the above example, I/O pins 8, 4, 1, and 0 are set to the output direction and all other I/O pins are set to the input direction. This is similar to the following statement:

DIRS = %0000000100010011

Pull-up resistors are commonly used in circuitry where a component, such PULL-UP RESISTORS. as a button, provides an open/drain signal; the signal is either floating (open) or is driven to ground (drain). Since the BASIC Stamp input pins must always be connected to either 5 volts or ground (0 volts) in order to read a reliable logic state with them, a pull-up resistor is required on circuitry, such as the button circuit mentioned above, so that the signal is never left floating (electrically disconnected).

The following example enables internal pull-up resistors on I/O pins 15, 12, 6, and 3, and disables internal pull-up resistors on all other I/O pins:

CONFIGPIN PULLUP, %100100001001000

Note that the internal pull-up resistors are intentionally weak, about 20  $k\Omega$ . Additionally, the internal pull-up resistors can be activated for all pins, regardless of pin direction, but really matter only when the associated pin is set to input mode.

An input pin's logic threshold determines the voltage levels that are LOGIC THRESHOLD. interpreted as logic high (1) and logic low (0). Most microcontrollers, and other integrated circuits use one of two types of logic threshold: TTL Level or CMOS Level. The BASIC Stamp I/O pins are, by default, configured for TTL level logic thresholds. Figure 5.2 is an illustration of the difference between TTL and CMOS logic levels.

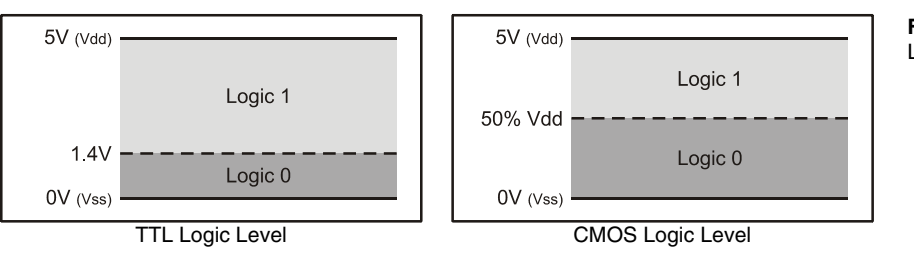

Figure 5.2: TTL and CMOS Logic Level Threshold Voltages

Page 144 • BASIC Stamp Syntax and Reference Manual 2.2 • www.parallax.com

The logic threshold for TTL is 1.4 volts; a voltage below 1.4 is considered to be a logic 0 while a voltage above 1.4 is considered to be a logic 1. The logic threshold for CMOS is 50% of Vdd; a voltage below ½ Vdd is considered a logic 0 while a voltage above ½ Vdd is considered a logic 1.

For the CONFIGPIN command's THRESHOLD mode, a high bit (1) in the *PinMask* argument sets the corresponding I/O pin to CMOS threshold level, and a low bit sets it to a TTL threshold level. The following example sets CMOS threshold level on I/O pins 3, 2, 1, and 0, and TTL threshold level on all other I/O pins.

CONFIGPIN THRESHOLD, %00000000001111

The threshold level can be set for all pins, regardless of pin direction, but really matters only when the associated pin is set to input mode.

SCHMITT TRIGGER Normally, if a signal on an input pin is somewhat noisy (the voltage level randomly rises and falls beyond the logic threshold boundary) then reading that pin's input value will result in spurious highs and lows (1s and 0s). Schmitt Triggers are circuits that make inputs more steady and reliable by adding a region of hysteresis around the logic threshold that the signal must completely traverse before the logic level is interpreted as being changed. By default BASIC Stamp I/O pins are set to normal input mode, but the BS2px can be configured for Schmitt Trigger mode as well. Figure 5.3 illustrates Schmitt Trigger characteristics.

Figure 5.3: Schmitt Trigger Characteristics

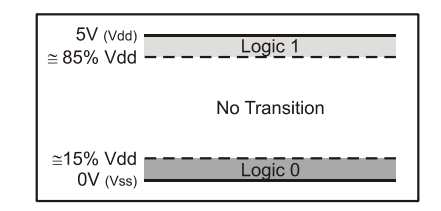

In Schmitt Trigger mode, the threshold for a logic 0 is approximately 15% of Vdd and the threshold for a logic 1 is approximately 85% of Vdd. The input pin defaults to an unknown state until the initial voltage crosses a logic 0 or logic 1 boundary. Thereafter, the voltage must cross above 85% of Vdd to be interpreted as a logic 1 and must cross below 15% of Vdd to be interpreted as a logic 0. If the voltage transitions somewhere between the two thresholds, the interpreted logic state remains the same as the previous state.

## **CONFIGPIN – BASIC Stamp Command Reference**

For the CONFIGPIN command's SCHMITT mode, a high bit (1) in the *PinMask* argument enables the Schmitt Trigger on the corresponding I/O pin and a low bit (0) disables the Schmitt Trigger. The following example sets Schmitt Triggers on I/O pins 7, 6, 5, and 4, and sets all other I/O pins to normal mode.

CONFIGPIN SCHMITT, %000000011110000

Schmitt Trigger mode can be activated for all pins, regardless of pin direction, but really matters only when the associated pin is set to input mode.

### Demo Program (CONFIGPIN.bpx)

```
' CONFIGPIN.BPX
' This example demonstrates the use of the CONFIGPIN command.
' All I/O pins are set to inputs with various combinations of
' Pull-Up Resistor, Logic Threshold and Schmitt-Trigger properties.
' While running, this program will constantly display the state of all
' input pins along with an indication of the configuration for each group
' of pins. Try connecting different input signals to the I/O pins (such as
' buttons, a function generator with a slowing sweeping signal (0 to 5
' VDC)) or simply running your fingers across the I/O pins and note how
' they react based upon their configured property.
' {$STAMP BS2px}
' {$PBASIC 2.5}
#IF $STAMP <> BS2PX #THEN
 #ERROR "This program requires a BS2px."
#ENDIF
Setup:
 CONFIGPIN THRESHOLD, %0000111100000000 'Set P8-P11 to CMOS, others TTL
 CONFIGPIN SCHMITT, %111100000000000 'Enable Schmitt-Triggers P12-P15
 DEBUG CLS
              BS2px INPUT PIN CONFIGURATION TEST", CR,
 DEBUG "
       P15-P12: Pull-Up Resistors, TTL & Schmitt-Triggers", CR,
             ", CR,
               P11-P8: Pull-Up Resistors & CMOS", CR,
                ", CR,
                   P7-P4: Pull-Up Resistors & TTL", CR,
       п
                  /", CR,
       п
                       P3-P0: Normal", CR,
                       /", CR,
```

Page 146 • BASIC Stamp Syntax and Reference Manual 2.2 • www.parallax.com

#### 2 px

NOTE: This example program can be used only with the BS2px.

# 5: BASIC Stamp Command Reference – CONFIGPIN

#### " | | |", CR, "-----"

Main: DO 'Display input pin states DEBUG CRSRXY,0,12, BIN4 IND, " ", BIN4 INC, " ", BIN4 INB, " ", BIN4 INA LOOP

Page 148 • BASIC Stamp Syntax and Reference Manual 2.2 • www.parallax.com

## 5: BASIC Stamp Command Reference – COUNT

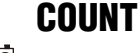

BS2 BS2e BS2sx BS2p BS2pe BS2px

**COUNT** *Pin, Duration, Variable* 

**BS1** 

### Function

Count the number of cycles (0-1-0 or 1-0-1) on the specified pin during the *Duration* time frame and store that number in *Variable*.

- **Pin** is a variable/constant/expression (0 15) that specifies the I/O pin to use. This pin will be set to input mode.
- **Duration** is a variable/constant/expression (1 65535) specifying the time during which to count. The unit of time for *Duration* is described in Table 5.6.
- *Variable* is a variable (usually a word) in which the count will be stored.

### **Quick Facts**

|                                       | BS2, BS2e           | BS2sx                 | BS2p                  | BS2pe                | BS2px                 |
|---------------------------------------|---------------------|-----------------------|-----------------------|----------------------|-----------------------|
| Units in Duration                     | 1 ms                | 400 µs                | 287 µs                | 720 µs               | 287 µs                |
| Duration range                        | 1 ms to<br>65.535 s | 400 μs to<br>26.214 s | 287 μs to<br>18.809 s | 720 μs to<br>47.18 s | 287 μs to<br>18.809 s |
| Minimum pulse<br>width                | 4.16 μs 1.66 μs     |                       | 1.20 μs               | 3.0 µs               | 1.20 µs               |
| Maximum<br>frequency<br>(square wave) | 120,000 Hz          | 300,000 Hz            | 416,700 Hz            | 166,667 Hz           | 416,700 Hz            |
| Related<br>Command                    | PULSIN              |                       |                       |                      |                       |

### Explanation

The COUNT instruction makes the *Pin* an input, then for the specified *Duration* of time, counts cycles on that pin and stores the total in *Variable*. A cycle is a change in state from 1 to 0 to 1, or from 0 to 1 to 0.

According to Table 5.6, COUNT on the BS2 can respond to transitions (pulse widths) as small as 4.16 microseconds ( $\mu$ s). A cycle consists of two transitions (e.g., 0 to 1, then 1 to 0), so COUNT (on the BS2) can respond to square waves with periods as short as 8.32  $\mu$ s; up to 120 kilohertz (kHz) in frequency. For non-square waves (those whose high time and low time are unequal), the shorter of the high and low times must be at least 4.16  $\mu$ s in

 Table 5.6: COUNT Quick Facts.

NOTE: All timing values are approximate.

width (on the BS2). Refer to Table 5.6 for data on other BASIC Stamp models.

If you use COUNT on slowly changing analog waveforms like sine waves, you may find that the value returned is higher than expected. This is because the waveform may pass through the BASIC Stamp module's logic threshold slowly enough that noise causes false counts. You can fix this by passing the signal through a Schmitt Trigger, like one of the inverters of a 74HCT14. Or, you may use the BS2px's built-in Schmitt-Trigger pin property; see the CONFIGPIN section beginning on page 143 for details.

### **Demo Program (COUNT.bs2)**

| <pre>' COUNT.bs2<br/>' Connect an ac<br/>' description t<br/>' press the but<br/>' count is done<br/>' cycles regist<br/>' be greater th<br/>' bounce.<br/>' {\$STAMP BS2}</pre> | tive-low<br>o pin P0<br>ton as q<br>, the sc:<br>ered by o<br>an the ao | button circuit a<br>of the BS2. The<br>uickly as possibl<br>reen will display<br>COUNT. Note that<br>ctual number of p | shown in the BUTTON command<br>DEBUG screen will prompt you to<br>le for a 1-second count. When the<br>y your "score," the total number of<br>t this score will almost always<br>presses because of switch contact |
|----------------------------------------------------------------------------------------------------|-------------------------------------------------------------------------|----------------------------------------------------------------------------------------------------|----------------------------------------------------------------------------------------------------|
| ' {\$PBASIC 2.5}                                                                                                    |                                                                         |                                                                                                    |                                                                                                    |
| PushBtn                                                                                                    | PIN                                                                     | 0                                                                                                    | ' pushbutton on PO                                                                                                    |
| #SELECT \$STAMP<br>#CASE BS2, BS                                                                                                    | 2E                                                                      |                                                                                                    |                                                                                                    |
| DurAdj<br>#CASE BS2SX                                                                                                    | CON                                                                     | \$100                                                                                                    | '/1                                                                                                    |
| DurAdj<br>#CASE BS2P B                                                                                                    | CON<br>S2PX                                                             | \$280                                                                                                    | ' / 0.400                                                                                                    |
| DurAdj<br>#CASE BS2DE                                                                                                    | CON                                                                     | \$37B                                                                                                    | ' / 0.287                                                                                                    |
| DurAdj<br>#ENDSELECT                                                                                                    | CON                                                                     | \$163                                                                                                    | ' / 0.720                                                                                                    |
| Capture                                                                                                    | CON                                                                     | 1000                                                                                                    | ' 1 second                                                                                                    |
| cycles                                                                                                    | VAR                                                                     | Word                                                                                                    | ' counted cycles                                                                                                    |
| Main:<br>DO<br>DEBUG CLS,<br>"How"                                                                                                    | many tim                                                                | es can voit press                                                                                                    | the button in 1 second?" (P                                                                                                    |
| PAUSE 1000<br>DEBUG "Read                                                                                                    | y, set                                                                  | . "                                                                                                    | , ex                                                                                                    |
|                                                                                                    |                                                                         |                                                                                                    |                                                                                                    |

Page 150 • BASIC Stamp Syntax and Reference Manual 2.2 • www.parallax.com

### All 2

NOTE: This example program can be used with all BS2 models. This program uses conditional compilation techniques; see Chapter 3 for more information.

## 5: BASIC Stamp Command Reference – COUNT

PAUSE 500 DEBUG "GO!", CR COUNT PushBtn, (Capture \*/ DurAdj), cycles DEBUG CR, "Your score: ", DEC cycles, CR PAUSE 3000 DEBUG "Press button to go again." DO : LOOP UNTIL (PushBtn = 0) ' wait for button press LOOP END

Page 152 • BASIC Stamp Syntax and Reference Manual 2.2 • www.parallax.com

## 5: BASIC Stamp Command Reference – DATA

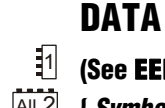

**BS1** BS2 BS2e BS2sx BS2p BS2pe BS2px

(See EEPROM)

All 2 { Symbol } DATA DataItem { , DataItem... }

### Function

Write data to the EEPROM during program download.

- Symbol is an optional, unique symbol name that will be automatically defined as a constant equal to the location number of the first data item.
- **DataItem** is a constant/expression (0 65535) indicating a value, and optionally how to store the value.

### **Ouick Facts**

|                     | All BS2 Models                                                        |
|---------------------|-----------------------------------------------------------------------|
| Special Notes       | Writes values to EEPROM during download in blocks of 16 bytes. Writes |
|                     | byte or word-sized values. Can be used to decrease program size.      |
| Related<br>Commands | READ and WRITE                                                        |

### **Explanation**

When you download a program into the BASIC Stamp, it is stored in the EEPROM starting at the highest address (2047) and working towards the lowest address. Most programs don't use the entire EEPROM, so the lower portion is available for other uses. The DATA directive allows you to define a set of data to store in the available EEPROM locations. It is called a "directive" rather than a "command" because it performs an activity at compile-time rather than at run-time (i.e.: the DATA directive is not downloaded to the BASIC Stamp, but the data it contains is downloaded).

The simplest form of the DATA directive is something like the following: WRITING SIMPLE, SEQUENTIAL DATA.

> 100, 200, 52, 45 DATA

This example, when downloaded, will cause the values 100, 200, 52 and 45 to be written to EEPROM locations 0, 1, 2 and 3, respectively. You can then use the READ and WRITE commands in your code to access these locations and the data you've stored there.

BASIC Stamp Syntax and Reference Manual 2.2 • www.parallax.com • Page 153

Table 5.7: DATA Quick Facts.

DATA uses a counter, called a pointer, to keep track of available EEPROM THE DATA POINTER (COUNTER). addresses. The value of the pointer is initially 0. When a program is downloaded, the DATA directive stores the first byte value at the current pointer address, then increments (adds 1 to) the pointer. If the program contains more than one DATA directive, subsequent DATAs start with the pointer value left by the previous DATA. For example, if the program contains:

DATA 72, 69, 76, 76, 79 DATA 104, 101, 108, 108, 111

The first DATA directive will start at location 0 and increment the pointer for each data value it stores (1, 2, 3, 4 and 5). The second DATA directive will start with the pointer value of 5 and work upward from there. As a result, the first 10 bytes of EEPROM will look like the following:

|          |    | EEPROM Location (address) |    |    |    |     |     | Table 5.8:         Example EEPROM |     |     |          |
|----------|----|---------------------------|----|----|----|-----|-----|-----------------------------------|-----|-----|----------|
|          | 0  | 1                         | 2  | 3  | 4  | 5   | 6   | 7                                 | 8   | 9   | Storage. |
| Contents | 72 | 69                        | 76 | 76 | 79 | 104 | 101 | 108                               | 108 | 111 |          |

What if you don't want to store values starting at location 0? Fortunately, WRITING DATA TO OTHER LOCATIONS. the DATA directive has an option to specify the next location to use. You can specify the next location number (to set the pointer to) by inserting a DataItem in the form @x ;where x is the location number. The following code writes the same data in Table 5.8 to locations 100 through 109:

DATA @100, 72, 69, 76, 76, 79, 104, 101, 108, 108, 111

In this example, the first DataItem is @100. This tells the DATA directive to store the following *DataItem(s)* starting at location 100. All the *DataItems* to the right of the @100 are stored in their respective locations (100, 101, 102... 109).

In addition, the DATA directive allows you to specify new starting locations at any time within the *DataItem* list. If, for example, you wanted to store 56 at location 100 and 47 at location 150 (while leaving every other location intact), you could type the following:

@100, 56, @150, 47 DATA

If you have multiple DATA directives in your program, it may be difficult AUTOMATIC CONSTANTS FOR DEFINED DATA. to remember exactly what locations contain the desired data. For this reason, the DATA directive can optionally be prefixed with a unique

Page 154 • BASIC Stamp Syntax and Reference Manual 2.2 • www.parallax.com

symbol name. This symbol becomes a constant that is set equal to the location number of the first byte of data within the directive. For example,

MyNumbers DATA @100, 72, 73

This would store the values 72 and 73 starting with location 100 and will create a constant, called *MyNumbers*, which is set equal to 100. Your program can then use the *MyNumbers* constant as a reference to the start of the data within a READ or WRITE command. Each DATA directive can have a unique symbol preceding it, allowing you to reference the data defined at different locations.

RESERVING EEPROM LOCATIONS. There may be a time when you wish to reserve a section of EEPROM for use by your BASIC code, but not necessarily store data there to begin with. To do this, simply specify a *DataItem* within parentheses, as in:

DATA @100, (20)

The above DATA directive will reserve 20 bytes of EEPROM, starting with location 100. It doesn't store any values there, rather it simply leaves the data as it is and increments DATA's location pointer by 20. A good reason to do this is when you have a program already downloaded into the BASIC Stamp that has created or manipulated some data in EEPROM. To protect that section of EEPROM from being overwritten by your next program (perhaps a new version of the same program) you can reserve the space as shown above. The EEPROM's contents from locations 100 to 119 will remain intact. NOTE: This only "reserves" the space for the program you are currently downloading; the BASIC Stamp does not know to "reserve" the space for future programs. In other words, make sure use this feature of the DATA directive in every program you download if you don't want to risk overwriting valuable EEPROM data.

It is important to realize that EEPROM is not overwritten during programming unless it is needed for program storage, or is filled by a DATA directive specifying data to be written. During downloading, EEPROM is always written in 16-byte sections if, and only if, any location within that section needs writing.

WRITING A BLOCK OF THE SAME VALUE. DATA can also store the same number in a block of consecutive locations. This is similar to reserving a block of EEPROM, above, but with a value added before the first parenthesis.

## DATA – BASIC Stamp Command Reference

For example,

@100, 0 (20) DATA

This statement writes the value 0 in all the EEPROM locations from 100 to 119.

A common use for DATA is to store strings; sequences of bytes WRITING TEXT STRINGS. representing text. PBASIC converts quoted text like "A" into the corresponding ASCII character code (65 in this case). To make data entry easier, you can place quotes around a whole chunk of text used in a DATA directive, and PBASIC will understand it to mean a series of bytes (see the last line of code below). The following three DATA directives are equivalent:

| DATA | 72, 69, 76, 76, 79     |
|------|------------------------|
| DATA | "H", "E", "L", "L", "O |
| DATA | "HELLO"                |

All three lines of code, above, will result in the numbers 72, 69, 76, 76, and 79 being stored into EEPROM upon downloading. These numbers are simply the ASCII character codes for "H", "E", "L", "L", and "O", respectively. See the Demo program, below, for an example of storing and reading multiple text strings.

The EEPROM is organized as a sequential set of byte-sized memory WRITING WORD VALUES VS. BYTE VALUES. locations. By default, the DATA directive stores bytes into EEPROM. If you try to store a word-sized value (ex: DATA 1125) only the lower byte of the value will be stored. This does not mean that you can't store wordsized values, however. A word consists of two bytes, called a low-byte and a high-byte. If you wanted to store the value 1125 using the DATA directive, simply insert the prefix "word" before the number, as in:

DATA Word 1125

The directive above will automatically break the word-sized value into two bytes and store them into two sequential EEPROM locations (the lowbyte first, followed by the high-byte). In this case, the low-byte is 101 and the high byte is 4 and they will be stored in locations 0 and 1, respectively. If you have multiple word-sized values, you must prefix each value with "word", as in:

DATA Word 1125, Word 2000

Page 156 • BASIC Stamp Syntax and Reference Manual 2.2 • www.parallax.com

To retrieve a word-sized value, you'll need to use the WORD modifier in the READ command and a word-sized variable.

Finally, a DataItem may be defined using a simple expression with the binary operators shown in Table 4.5. For example,

| Demo Program (DATA.bs2)                                                              |              |                                |  |  |
|--------------------------------------------------------------------------------------|--------------|--------------------------------|--|--|
| READ Level2, myLvl' read EE location Level2DEBUG DEC myLvl' show value of myLvl (71) |              |                                |  |  |
| Level1<br>Level2                                                                     | DATA<br>DATA | MinLvl + 10<br>MinLvl * 5 + 21 |  |  |
| myLvl                                                                                | VAR          | Byte                           |  |  |
| MinLvl                                                                               | CON          | 10                             |  |  |

### All 2

| a number of large text strings into EEPROM with the                                                                                                    |  |  |  |  |  |
|----------------------------------------------------------------------------------------------------|--|--|--|--|--|
| <ul> <li>DATA.bs2</li> <li>This program stores a number of large text strings into EEPROM with the</li> <li>DATA directive and then sends them, one character at a time via the DEBUG</li> <li>command. This is a good demonstration of how to save program space by</li> <li>storing large amounts of data in EEPROM directly, rather than embedding</li> <li>the data into DEBUG commands.</li> </ul> |  |  |  |  |  |
|                                                                                                    |  |  |  |  |  |
| Nord ' current location number<br>lib ' current phrase number<br>Nyte ' character to print                                                                                                    |  |  |  |  |  |
| ext phrases (out of order, just for fun!)                                                                                                    |  |  |  |  |  |
| Here is the first part of a large chunk of textual "<br>data ", CR, "that needs to be transmitted. There's "<br>a 5 second delay", CR, "between text paragraphs. ", CR<br>R, 0                                                                                                    |  |  |  |  |  |
| The alternative (having multiple DEBUGs or SEROUTs, "<br>leach ", CR, "with their own line of text) consumes "<br>MUCH more EEPROM ", CR, "(program) space. ", CR<br>TR, 0                                                                                                    |  |  |  |  |  |
| The 0 is used by this program to indicate we've "<br>preached the ", CR, "End of Text. The Main routine "<br>pauses in between each block of", CR, "text, and then "<br>uses a LOOKUP command to retrieve the location ", CR<br>of the next desired block of text to print. ", 0                                                                                                    |  |  |  |  |  |
|                                                                                                    |  |  |  |  |  |

BASIC Stamp Syntax and Reference Manual 2.2 • www.parallax.com • Page 157

NOTE: This example program can be used with all BS2 models by changing the \$STAMP directive accordingly.

# DATA – BASIC Stamp Command Reference

| Text4                                                                       | DATA<br>DATA<br>DATA<br>DATA<br>DATA<br>DATA             | CLS, "This program a<br>"out of order ", CR<br>"stored in EEPROM. a<br>"(like carriage-ret<br>"be embedded right in<br>CR, 0 | also demonstrates retrieving data "<br>, "in relation to the way it is "<br>Additionally,", CR, "control codes "<br>urns, clear-screens, etc) can ", CR<br>h the data, as it is here. ", CR |
|-----------------------------------------------------------------------------|----------------------------------------------------------|----------------------------------------------------------------------------------------------------|----------------------------------------------------------------------------------------------------|
| Text2                                                                       | DATA<br>DATA<br>DATA<br>DATA<br>DATA                     | "This is an example of<br>"your ", CR, "BASIC 3"<br>"into EEPROM and ", of<br>"time, and transmitts<br>"DEBUG (or SEROUT) co | of a good way to save space in "<br>Stamp's program by storing data "<br>CR, "retrieving it, one byte at a "<br>ing it ", CR, "with just a single "<br>ommand.", CR, CR, 0                  |
| Text5                                                                       | DATA<br>DATA<br>DATA<br>DATA                             | "The Print_It routine<br>"retrieves", CR, "the<br>"pointed to by it, as<br>"until it finds a by"                             | e simply takes the idx variable, "<br>e character at the EEPROM location "<br>nd ", CR, "prints it to the screen "<br>te with a value of 0.", CR, CR, 0                                     |
| Main:<br>DEBUG CLA<br>FOR phra<br>LOOKUP<br>GOSUB I<br>PAUSE<br>NEXT<br>END | S<br>se = 1 TG<br>(phrase<br>[Text1,<br>Print_It<br>5000 | 0 6<br>- 1),<br>Text2, Text3, Text4,                                                                                         | <pre>' Clear DEBUG window ' Print blocks one by one Text5, Text6], idx ' Pause for 5 seconds</pre>                                                                                          |
| Print_It:<br>DO<br>READ id<br>idx = 1<br>IF (cha<br>DEBUG of<br>LOOP        | dx, char<br>idx + 1<br>ar = 0) 5<br>char                 | THEN EXIT                                                                                                    | <pre>' Get next character<br/>' Point to next location<br/>' If 0, we're done with block<br/>' Otherwise, transmit it</pre>                                                                 |
| RETURN                                                                      |                                                          |                                                                                                    | ' Return to the main routine                                                                                                    |

Page 158 • BASIC Stamp Syntax and Reference Manual 2.2 • www.parallax.com

## 5: BASIC Stamp Command Reference – DEBUG

DEBUG

BS2 | BS2e | BS2sx | BS2p | BS2pe | BS2px

 Image: Annotation of the second state of the second state of the second sta

BS1

### Function

Display information on the PC screen within the BASIC Stamp Editor's Debug Terminal. This command can be used to display text or numbers in various formats on the PC screen in order to follow program flow (called debugging) or as part of the functionality of the BASIC Stamp application.

• **OutputData** is a variable/constant/expression (0 – 65535) that specifies the information to output. Valid data can be ASCII characters (text strings and control characters), decimal numbers (0 - 65535), hexadecimal numbers (\$0000 - \$FFFF) or binary numbers (up to %1111111111111). Data can be modified with special formatters as explained below.

### **Quick Facts**

|                     | BS1                      | BS2, BS2e, BS2sx<br>BS2p, BS2pe | BS2px             |
|---------------------|--------------------------|---------------------------------|-------------------|
|                     | Asynchronous             | Asynchronous                    | Asynchronous      |
| Serial              | 4800, N, 8, 1            | 9600, N, 8, 1                   | 19200, N, 8, 1    |
| Protocol            | True polarity            | Inverted polarity               | Inverted polarity |
|                     | Custom packetized format | Raw data                        | Raw data          |
| Related<br>Commands | None                     | SEROUT an                       | d DEBUGIN         |

### **Explanation**

DEBUG provides a convenient way for your BASIC Stamp to send messages to the PC screen while running. The name "debug" suggests its most popular use; debugging programs by showing you the value of a variable or expression, or by indicating what portion of a program is currently executing. DEBUG is also a great way to rehearse programming techniques. Throughout this manual, we use DEBUG to give you immediate feedback on the effects of instructions. The following example demonstrates using the DEBUG command to send the text string message "Hello World!".

DEBUG "Hello, World!"

After you download this one-line program, the BASIC Stamp Editor will open a Debug Terminal on your PC screen and wait for a response from

BASIC Stamp Syntax and Reference Manual 2.2 • www.parallax.com • Page 159

1

NOTE: Expressions are not allowed as arguments on the BS1. The only constant allowed for the BS1 DEBUG command is a text string.

Table 5.9: DEBUG Quick Facts.

the BASIC Stamp. A moment later, the phrase "Hello World!" will appear. Note that if you close the Debug Terminal, your program keeps executing, but you can't see the DEBUG data anymore.

Multiple pieces of data can be sent with one DEBUG command by separating the data with commas (,). The following example produces exactly the same results as the example above.

```
DEBUG "Hello ", "World!"
```

DEBUG can also print and format numbers (values) from both constants and variables. The formatting methods for DEBUG are very different for the BS1, than for any other BASIC Stamp. Please read the appropriate sections, below, carefully.

### **BASIC Stamp 1 Formatting**

On the BS1, the DEBUG command, by default, displays numbers in the format "symbol = value" (followed by a carriage return), using the decimal number system. For example,

1

DISPLAYING DECIMAL NUMBERS (BS1).

```
SYMBOL x = B2
x = 75
DEBUG x
```

displays "x = 75" on the screen. To display the value, in decimal, without the "x =" text, use the value formatter (#) before the variable name. For example, the following code displays "75" on the screen.

```
SYMBOL x = B2
x = 75
DEBUG #x
```

To display numbers in hexadecimal or binary form, use the \$ or % DISPLAYING HEXADECIMAL OR BINARY formatter, respectively. The code below displays the same number in its NUMBERS (BS1).

SYMBOL x = B2 x = 75 DEBUG \$x, %x

Page 160 • BASIC Stamp Syntax and Reference Manual 2.2 • www.parallax.com

After running the above code, "x = \$4B" and "x = %01001011" should appear on the screen. To display hexadecimal or binary values without the "symbol = " preface, use the value formatter (#) before the \$ and %, as shown below:

|                                    | SYMBOL x = B2                                                                                       |                                                                                                    |  |  |
|------------------------------------|----------------------------------------------------------------------------------------------------|----------------------------------------------------------------------------------------------------|--|--|
|                                    | x = 75<br>DEBUG #x, "as HEX<br>DEBUG #x, "as BIN                                                    | is ", #\$x ' displays "75 as HEX is \$4B"<br>ARY is ", #%x ' displays "75 as BINARY is %01001011"                                                                                                    |  |  |
| DISPLAYING ASCII CHARACTERS (BS1). | To display a nu<br>formatter (@).                                                                   | umber as its ASCII character equivalent, use the ASCII                                                                                                    |  |  |
|                                    | SYMBOL x = B2                                                                                       |                                                                                                    |  |  |
|                                    | x = 75<br>DEBUG @x                                                                                  |                                                                                                    |  |  |
| Table 5.10: DEBUG Formatters for   | Formatter                                                                                           | Description                                                                                                    |  |  |
| the BASIC Stamp 1.                 | #                                                                                                   | Suppresses the "symbol = $x$ " format and displays only the 'x' value.<br>The default format is decimal but may be combined with any of the formatters below (ex: #x to display: x value)                                                                                                |  |  |
|                                    | @                                                                                                   | Displays "symbol = 'x'" + carriage return; where x is an ASCII character.                                                                                                    |  |  |
|                                    | \$                                                                                                  | Hexadecimal text.                                                                                                    |  |  |
|                                    | %                                                                                                   | Binary text.                                                                                                    |  |  |
| USING CR AND CLS (BS1).            | Two pre-defined<br>return or clear-se<br>will cause the De<br>cause the Debug<br>corner of the scre | I symbols, CR and CLS, can be used to send a carriage-<br>creen command to the Debug Terminal. The CR symbol<br>ebug Terminal to start a new line and the CLS symbol will<br>Terminal to clear itself and place the cursor at the top-left<br>een. The following code demonstrates this. |  |  |
|                                    | DEBUG "You can not see this.", CLS, "Here is line 1", CR, "Here is line 2"                          |                                                                                                    |  |  |
|                                    | When the above<br>the screen and "<br>have seen "You<br>immediately foll                            | is run, the final result is "Here is line 1" on the first line of<br>Here is line 2" on the second line. You may or may not<br>can not see this." appear first. This is because it was<br>owed by a clear-screen symbol, CLS, which caused the                                           |  |  |

NOTE: The rest of this discussion does not apply to the BASIC Stamp 1.

display to clear the screen before displaying the rest of the information.

## DEBUG – BASIC Stamp Command Reference

#### BASIC Stamp 2, 2e, 2sx, 2p, 2pe, and 2px Formatting

On the all BASIC Stamp models except the BS1, the DEBUG command, by default, displays everything as ASCII characters. What if you want to display a number? You might think the following example would do this:

VAR Byte x x = 65 DEBUG x ' Try to show decimal value of x

DISPLAYING ASCII CHARACTERS.

All 2

Since we set x equal to 65 (in line 2), you might expect the DEBUG line to DISPLAYING DECIMAL NUMBERS. display "65" on the screen. Instead of "65", however, you'll see the letter "A" if you run this example. The problem is that we never told the BASIC Stamp how to output x, and it defaults to ASCII (the ASCII character at position 65 is "A"). Instead, we need to tell it to display the "decimal form" of the number in *x*. We can do this by using the decimal formatter (DEC) before the variable. The example below will display "65" on the screen.

х VAR Byte x = 65DEBUG DEC x ' Show decimal value of x

In addition to decimal (DEC), DEBUG can display numbers in DISPLAYING HEXADECIMAL AND BINARY NUMBERS. hexadecimal (HEX) and binary (BIN). See Table 5.11 and Table 5.12 for a complete list of formatters.

Expressions are allowed within the DEBUG command arguments as well. EXPRESSIONS IN DEBUG COMMANDS. In the above code, DEBUG DEC x+25 would yield "90" and DEBUG DEC x\*10/2-3 would yield "322".

Page 162 • BASIC Stamp Syntax and Reference Manual 2.2 • www.parallax.com

## 5: BASIC Stamp Command Reference – DEBUG

**Table 5.11:** DEBUG SpecialFormatters for all BS2 models.

| Special Formatter  | Action                                                                                                    |  |
|--------------------|----------------------------------------------------------------------------------------------------|--|
| ?                  | Displays "symbol = x' + carriage return; where x is a number.<br>Default format is decimal, but may be combined with<br>conversion formatters (ex: BIN ? x to display "x =<br>binary_number").                                 |  |
| ASC ?              | ? Displays "symbol = 'x'" + carriage return; where x is an ASCII character.                                                                                                    |  |
| STR ByteArray {\L} | Send character string from an array. The optional \L<br>argument can be used to limit the output to L characters,<br>otherwise, characters will be sent up to the first byte equal to<br>0 or the end of RAM space is reached. |  |
| REP Byte \L        | Send a string consisting of <i>Byte</i> repeated L times (ex: REP "X"\10 sends "XXXXXXXXX").                                                                                                    |  |

**Table 5.12:** DEBUG ConversionFormatters for all BS2 models.

| Conversion<br>Formatter | Type of Number                                                              |     |
|-------------------------|-----------------------------------------------------------------------------|-----|
| DEC{15}                 | Decimal, optionally fixed to 1 – 5 digits                                   | 1   |
| SDEC{15}                | Signed decimal, optionally fixed to 1 – 5 digits                            | 1,2 |
| HEX{14}                 | Hexadecimal, optionally fixed to 1 – 4 digits                               | 1,3 |
| SHEX{14}                | Signed hexadecimal, optionally fixed to 1 – 4 digits                        | 1,2 |
| IHEX{14}                | Indicated hexadecimal, optionally fixed to 1 – 4 digits (\$ prefix)         | 1   |
| ISHEX{14}               | Signed, indicated hexadecimal, optionally fixed to 1 – 4 digits (\$ prefix) | 1,2 |
| BIN{116}                | Binary, optionally fixed to 1 – 16 digits                                   | 1   |
| SBIN{116}               | Signed binary, optionally fixed to 1 – 16 digits                            | 1,2 |
| IBIN{116}               | Indicated binary, optionally fixed to 1 – 16 digits (% prefix)              | 1   |
| ISBIN{116}              | Signed, indicated binary, optionally fixed to 1 – 16 digits (% prefix)      | 1,2 |

1 Fixed-digit formatters like DEC4 will pad the number with leading 0s if necessary; ex: DEC4 65 sends 0065. If a number is larger than the specified number of digits, the leading digits will be dropped; ex: DEC4 56422 sends 6422.

2 Signed modifiers work under two's complement rules.

3 The HEX modifier can be used for BCD to Decimal Conversion. See "Hex to BCD Conversion" on page 97.

DISPLAYING "INDICATED" NUMBERS.

As seen in Table 5.12, special versions of the DEC, HEX and BIN formatters allow for the display of indicated, signed and fixed-width numbers. The term "indicated" simply means that a special symbol is displayed, before the number, indicating what number system it belongs to. For example,

```
x VAR Byte
```

x = 65DEBUG HEX x

' Show hexadecimal value of x

displays "41" (65, in decimal, is 41, in hexadecimal). You might see a problem here... unless you knew the number was supposed to be

hexadecimal, you might think it was 41, in decimal... a totally different number. To help avoid this, use the IHEX formatter (the "I" stands for indicated). Changing the DEBUG line to read: DEBUG IHEX x would print "\$41" on the screen. A similar formatter for binary also exists, IBIN, which prints a "%" before the number.

Signed numbers are preceded with a space ( ) or a minus sign (-) to DISPLAYING SIGNED VS. UNSIGNED indicate a positive or negative number, respectively. Normally, any number displayed by the BASIC Stamp is shown in its unsigned (positive) form without any indicator. The signed formatters allow you to display the number as a signed (rather than unsigned) value. NOTE: Only Wordsized variables can be used for signed number display. The code below demonstrates the difference in all three numbering schemes.

VAR Word x

x = -65 DEBUG "Signed: ", SDEC x, " ", ISHEX x, " ", ISBIN x, CR DEBUG "Unsigned: ", DEC x, " ", IHEX x, " ", IBIN x

This code will generate the display shown below:

Signed: -65 -\$41 -%1000001 Unsigned: 65471 \$FFBF %11111111011111

The signed form of the number -65 is shown in decimal, hexadecimal and then in binary on the top line. The unsigned form, in all three number systems, is shown on the bottom line. If the unsigned form looks strange to you, it's because negative numbers are stored in twos complement format within the BASIC Stamp.

Suppose that your program contained several DEBUG instructions AUTOMATIC NAMES IN THE DISPLAY. showing the contents of different variables. You would want some way to tell them apart. One possible way is to do the following:

```
VAR
               Byte
x
У
        VAR
               Byte
x = 100
y = 250
DEBUG "X = ", DEC x, CR
                                      ' Show decimal value of x
DEBUG "Y = ", DEC y, CR
                                      ' Show decimal value of y
```

Page 164 • BASIC Stamp Syntax and Reference Manual 2.2 • www.parallax.com

NUMBERS.

but typing the name of the variables in quotes (for the display) can get a little tedious. A special formatter, the question mark (?), can save you a lot of time. The code below does exactly the same thing (with less typing):

х VAR Bvte VAR Byte У x = 100y = 250 DEBUG DEC ? x ' Show decimal value of x DEBUG DEC ? y ' Show decimal value of y

The display would look something like this:

x = 100y = 250

х

The ? formatter always displays data in the form "symbol = value" (followed by a carriage return). In addition, it defaults to displaying in decimal, so we really only needed to type: DEBUG ? x for the above code. You can, of course, use any of the three number systems. For example: DEBUG HEX ? x or DEBUG BIN ? y.

It's important to note that the "symbol" it displays is taken directly from what appears to the right of the ?. If you were to use an expression, for example: DEBUG ? x\*10/2+3 in the above code, the display would show: "x\*10/2+3 = 503".

A special formatter, ASC, is also available for use only with the ? formatter to display ASCII characters, as in: DEBUG ASC ? x.

DISPLAYING FIXED-WIDTH NUMBERS. What if you need to display a table of data; multiple rows and columns? The Signed/Unsigned code (above) approaches this but, if you notice, the columns don't line up. The number formatters (DEC, HEX and BIN) have some useful variations to make the display fixed-width (see Table 5.12). Up to 5 digits can be displayed for decimal numbers. To fix the value to a specific number of decimal digits, you can use DEC1, DEC2, DEC3, DEC4 or DEC5. For example:

> VAR Byte x = 165DEBUG DEC5 x

' Show decimal value of x in 5 digits

## **DEBUG – BASIC Stamp Command Reference**

displays "00165". Notice that leading zeros? The display is "fixed" to 5 digits, no more and no less. Any unused digits will be filled with zeros.

Using DEC4 in the same code would display "0165". DEC3 would display "165". What would happen if we used DEC2? Regardless of the number, the BASIC Stamp will ensure that it is always the exact number of digits you specified. In this case, it would truncate the "1" and only display "65".

Using the fixed-width version of the formatters in the Signed/Unsigned code above, may result in the following code:

x VAR Word x = -65 DEBUG "Signed: ", SDEC5 x, " ", ISHEX4 x, " ", ISBIN16 x, CR DEBUG "Unsigned: ", DEC5 x, " ", IHEX4 x, " ", IBIN16 x

and displays:

Note: The columns don't line up exactly (due to the extra "sign" characters in the first row), but it certainly looks better than the alternative.

If you have a string of characters to display (a byte array), you can use the DISPLAYING STRINGS (BYTE ARRAYS). STR formatter to do so. The STR formatter has two forms (as shown in Table 5.11) for variable-width and fixed-width data. The example below is the variable-width form. VARIABLE-WIDTH STRINGS.

x VAR Byte(5) x(0) = "A" x(1) = "B" x(2) = "C" x(3) = "D" x(4) = 0 DEBUG STR x

This code displays "ABCD" on the screen. In this form, the STR formatter displays each character contained in the byte array until it finds a character that is equal to 0 (value 0, not "0"). This is convenient for use with the SERIN command's STR formatter, which appends 0's to the end of variable-width character string inputs. NOTE: If your byte array

Page 166 • BASIC Stamp Syntax and Reference Manual 2.2 • www.parallax.com

|                             | doesn't end with 0, the BASIC Stamp will read and output all RAM register contents until it finds a 0 or until it cycles through all RAM locations.                                                                                                    |
|-----------------------------|----------------------------------------------------------------------------------------------------|
| FIXED-WIDTH STRINGS.        | To specify a fixed-width format for the STR formatter, use the form STR $x n$ ; where x is the byte array and n is the number of characters to print. Changing the DEBUG line in the example above to: DEBUG STR $x 2$ would display "AB" on the screen.                                                                                                    |
| REPEATING CHARACTERS.       | If you need to display the same ASCII character multiple times, the REP (repeat) formatter can help. REP takes the form: REP $x \in x$ is the character and n is the number of times to repeat it. For example:                                                                                                    |
|                             | DEBUG REP "-"\10                                                                                                    |
|                             | would display 10 hyphens on the screen, "".                                                                                                    |
| SPECIAL CONTROL CHARACTERS. | Since individual DEBUG instructions can grow to be fairly complicated, and since a program can contain many DEBUGS, you'll probably want to control the character positioning of the Debug Terminal screen. DEBUG supports a number of different control characters, some with pre-defined symbols (see Table 5.13).                                                               |
|                             | All of the control characters have pre-defined symbols associated with<br>them. In your DEBUG commands, you can use those symbols, for<br>example: DEBUG "Hello", CR displays "Hello" followed by a carriage<br>return. You can always use the ASCII value for any of the control<br>characters, however. For example: DEBUG "Hello", 13 is exactly the<br>same as the code above. |
|                             | The Move To $(x,y)$ control character allows positioning to a specific column and row of the display. If the Debug Terminal receives this character, it expects to see an x and y position value to follow (in the next two characters received). The following line moves the cursor to column number 4 in row number 5 and displays "Hello":                                     |
|                             | ' {\$PBASIC 2.5}                                                                                                    |
|                             | DEBUG CRSRXY, 4, 5, "Hello"                                                                                                    |
|                             |                                                                                                    |

## **DEBUG – BASIC Stamp Command Reference**

The upper-left cursor position is 0,0 (that is column 0, row 0). The rightmost cursor positions depend on the size of the Debug Terminal window (which is user adjustable). If a character position that is out of range is received, the Debug Terminal wraps back around to the opposite side of the screen.

The Move To Column (x) and Move To Row (y) control characters work similarly to Move To (x,y) except they only expect a single position value to follow.

The Clear Right (CLREOL) control character clears the characters that appear to the right of, and on, the cursor's current position. The cursor is not moved by this action.

The Clear Down (CRLDN) control character clears the characters that appear below, and on, the cursor's current line. The cursor is not moved by this action.

| Name                | Symbol                | ASCII<br>Value                                          | Description                                                                                                    |
|---------------------|-----------------------|---------------------------------------------------------|----------------------------------------------------------------------------------------------------|
| Clear Screen        | CLS                   | 0                                                       | Clear the screen and place cursor at home position.                                                             |
| Home                | HOME                  | 1 Place cursor at home in upper-left corner the screen. |                                                                                                    |
| Move To (x,y)       | CRSRXY 2.5            | 2                                                       | Move cursor to specified location. Must be followed by two values (x and then y)                                |
| Cursor Left         | CRSRLF <sup>2.5</sup> | 3                                                       | Move cursor one character to left.                                                                              |
| Cursor Right        | CRSRRT <sup>2.5</sup> | 4                                                       | Move cursor one character to right.                                                                             |
| Cursor Up           | CRSRUP <sup>2.5</sup> | 5                                                       | Move cursor one character up.                                                                                   |
| Cursor Down         | CRSRDN <sup>2.5</sup> | 6                                                       | Move cursor one character down.                                                                                 |
| Bell                | BELL                  | 7                                                       | Beep the PC speaker.                                                                                            |
| Backspace           | BKSP                  | 8                                                       | Back up cursor to left one space.                                                                               |
| Tab                 | TAB                   | 9                                                       | Tab to the next column.                                                                                         |
| Line Feed           | LF <sup>2.5</sup>     | 10                                                      | Move cursor down one line.                                                                                      |
| Clear Right         | CLREOL <sup>2.5</sup> | 11                                                      | Clear line contents to the right of cursor.                                                                     |
| Clear Down          | CLRDN <sup>2.5</sup>  | 12                                                      | Clear screen contents below cursor.                                                                             |
| Carriage Return     | CR                    | 13                                                      | Move cursor to the first column of the next<br>line (shift any data on the right down to that<br>line as well). |
| Move To<br>Column X | CRSRX <sup>25</sup>   | 14                                                      | Move cursor to specified column. Must be followed by byte value (x) for the column (0 is the left-most column). |
| Move To Row Y       | CRSRY <sup>25</sup>   | 15                                                      | Move cursor to specified row. Must be<br>followed by byte value (y) for the row (0 is<br>the top-most row).     |

**Table 5.13:** Special DEBUG ControlCharacters for all BS2 models.

NOTE: (<sup>25</sup>) indicates this control character requires the PBASIC 2.5 compiler directive.

Page 168 • BASIC Stamp Syntax and Reference Manual 2.2 • www.parallax.com

## 5: BASIC Stamp Command Reference – DEBUG

**TECHNICAL BACKGROUND** 

On all the BS2 models, DEBUG is actually a special case of the SEROUT instruction. It is set for inverted (RS-232-compatible) serial output through the programming connector (the SOUT pin) at 9600 baud, no parity, 8 data bits, and 1 stop bit. For example,

DEBUG "Hello"

All 2

is exactly like:

2 ' {\$STAMP BS2}

SEROUT 16, \$4054, ["Hello"]

in terms of function on a BS2. The DEBUG line actually takes less program space, and is obviously easier to type.

Another method to decrease program space is to reduce the number of DEBUG instructions by spreading DEBUG data across multiple lines. To do this, each line that wraps around must end with a comma as in the example below:

```
' {$PBASIC 2.5}
DEBUG "This is line 1", CR,
"This is line 2"
```

The example above works identically to, but uses less program space than this version:

DEBUG "This is line 1", CR DEBUG "This is line 2"

Note that spreading a DEBUG statement across multiple lines requires the declaration of PBASIC 2.5 syntax.

You may view DEBUG's output using a terminal program set to the above parameters, but you may have to modify either your development board or the serial cable to temporarily disconnect pin 3 of the BASIC Stamp (pin 4 of the DB-9 connector). See the SEROUT command for more detail.

A demo program for all BS2 models that uses DEBUG and DEBUGIN commands can be found at the end of the DEBUGIN section, next.

Page 170 • BASIC Stamp Syntax and Reference Manual 2.2 • www.parallax.com

## 5: BASIC Stamp Command Reference – DEBUGIN

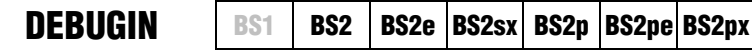

**DEBUGIN** InputData {, InputData }

### Function

Accept information from the user via the Debug Terminal within the BASIC Stamp Editor program.

• **InputData** is list of variables and formatters that tells DEBUGIN what to do with incoming data. DEBUGIN can store data in a variable or array, interpret numeric text (decimal, binary, or hex) and store the corresponding value in a variable, wait for a fixed or variable sequence of bytes, or ignore a specified number of bytes. These actions can be combined in any order in the *InputData* list.

### **Quick Facts**

|                     | BS2, BS2e, BS2sx, BS2p, BS2pe  | BS2px                           |
|---------------------|--------------------------------|---------------------------------|
| Serial Protocol     | Asynchronous 9600 baud N, 8, 1 | Asynchronous 19200 baud N, 8, 1 |
|                     | Inverted Polarity, Raw Data    | Inverted Polarity, Raw Data     |
| Related<br>Commands | SERIN and DEBUG                |                                 |

### Explanation

DEBUGIN provides a convenient way for your BASIC Stamp to accept input from the user via the Debug Terminal. DEBUGIN can wait for, filter and convert incoming data in powerful ways, using the same techniques and modifiers as SERIN.

DEBUGIN is actually a special case of the SERIN instruction. It is set for inverted (RS-232-compatible) serial input through the programming connector (the SIN pin) at 9600 baud (19200 baud on BS2px), no parity, 8 data bits, and 1 stop bit.

For example:

DEBUGIN DEC1 myNum

BASIC Stamp Syntax and Reference Manual 2.2 • www.parallax.com • Page 171

Table 5.14: DEBUGIN Quick Facts.

NOTE: DEBUGIN requires the \$PBASIC 2.5 compiler directive.

All 2

## **DEBUGIN – BASIC Stamp Command Reference**

is exactly like:

' {\$STAMP BS2}

SERIN 16, \$4054, [DEC1 myNum]

in terms of function on a BS2. The DEBUGIN line actually takes less program space, and is obviously easier to type. Example:

' {\$PBASIC 2.5}
myNum VAR Nib
DEBUG CLS, "Enter a number (1 - 5)? --> "
DEBUGIN DEC1 myNum
IF ((myNum >= 1) AND (myNum <= 5)) THEN
DEBUG CLS, "You entered: ", DEC1 myNum
ELSE
DEBUG CLS, "Sorry, number out of range"
ENDIF
END</pre>

The tables below list all the special formatters and conversion formatters available to the DEBUGIN command. See the SERIN instruction for additional information and examples of their use.

| Special Formatter      | Action                                                                                                    |
|------------------------|----------------------------------------------------------------------------------------------------|
| STR ByteArray \L {\E}  | Input a character string of length L into an array. If specified, an<br>end character E causes the string input to end before reaching<br>length L. Remaining bytes are filled with 0s (zeros).                                     |
| WAIT ( <i>Value)</i>   | Wait for a sequence of bytes specified by value. Value can be<br>numbers separated by commas or quoted text (ex: 65, 66, 67 or<br>"ABC"). The WAIT formatter is limited to a maximum of six<br>characters.                          |
| WAITSTR ByteArray {\L} | Wait for a sequence of bytes matching a string stored in an array variable, optionally limited to L characters. If the optional L argument is left off, the end of the array-string must be marked by a byte containing a zero (0). |
| SKIP Length            | Ignore Length bytes of characters.                                                                                                    |

**Table 5.15:** DEBUGIN SpecialFormatters.

There is an additional special formatter for the BS2p, BS2pe, and BS2px:

2 2 2 p pe px

| Special Formatter | Action                                                                                                    |
|-------------------|----------------------------------------------------------------------------------------------------|
| SPSTR L           | Input a character string of length L bytes (up to 126) into Scratch Pad RAM, starting at location 0. Use GET to retrieve the |
|                   | characters.                                                                                                    |

Table 5.16: DEBUGIN AdditionalSpecial Formatter for the BS2p,BS2pe, and BS2px.

Page 172 • BASIC Stamp Syntax and Reference Manual 2.2 • www.parallax.com

2

## 5: BASIC Stamp Command Reference – DEBUGIN

**Table 5.17:** DEBUGIN Conversion

 Formatters.
 Formatters.

| Conversion<br>Formatter | Type of Number                                                                                               | Numeric<br>Characters                    | Notes   |
|-------------------------|----------------------------------------------------------------------------------------------------|------------------------------------------|---------|
| DEC{15}                 | Decimal, optionally limited to 1 – 5 digits                                                                  | 0 through 9                              | 1       |
| SDEC{15}                | Signed decimal, optionally limited to $1-5$ digits                                                           | -, 0 through 9                           | 1,2     |
| HEX{14}                 | Hexadecimal, optionally limited to 1 – 4 digits                                                              | 0 through 9, A<br>through F              | 1,3,5   |
| SHEX{14}                | Signed hexadecimal, optionally limited to $1 - 4$ digits                                                     | -, 0 through 9, A<br>through F           | 1,2,3   |
| IHEX{14}                | Indicated hexadecimal, optionally limited to 1 – 4 digits                                                    | \$, 0 through 9, A<br>through F          | 1,3,4   |
| ISHEX{14}               | Signed, indicated hexadecimal, optionally<br>limited to 1 – 4 digits                                         | -, \$, 0 through 9,<br>A through F       | 1,2,3,4 |
| BIN{116}                | Binary, optionally limited to 1 – 16 digits                                                                  | 0, 1                                     | 1       |
| SBIN{116}               | Signed binary, optionally limited to 1 – 16 digits                                                           | -, 0, 1                                  | 1,2     |
| IBIN{116}               | Indicated binary, optionally limited to 1 – 16 digits                                                        | %, 0, 1                                  | 1,4     |
| ISBIN{116}              | Signed, indicated binary, optionally limited to 1 – 16 digits                                                | -, %, 0, 1                               | 1,2,4   |
| NUM                     | Generic numeric input (decimal, hexadecimal<br>or binary); hexadecimal or binary number must<br>be indicated | \$, %, 0 through<br>9, A through F       | 1, 3, 4 |
| SNUM                    | Similar to NUM with value treated as signed with range -32768 to +32767                                      | -, \$, %,<br>0 through 9,<br>A through F | 1,2,3,4 |

1 All numeric conversions will continue to accept new data until receiving either the specified number of digits (ex: three digits for DEC3) or a non-numeric character.

2 To be recognized as part of a number, the minus sign (-) must immediately precede a numeric character. The minus sign character occurring in non-numeric text is ignored and any character (including a space) between a minus and a number causes the minus to be ignored.

3 The hexadecimal formatters are not case-sensitive; "a" through "f" means the same as "A" through "F".

- 4 Indicated hexadecimal and binary formatters ignore all characters, even valid numerics, until they receive the appropriate prefix (\$ for hexadecimal, % for binary). The indicated formatters can differentiate between text and hexadecimal (ex: ABC would be interpreted by HEX as a number but IHEX would ignore it unless expressed as \$ABC). Likewise, the binary version can distinguish the decimal number 10 from the binary number %10. A prefix occurring in non-numeric text is ignored, and any character (including a space) between a prefix and a number causes the prefix to be ignored. Indicated, signed formatters require that the minus sign come before the prefix, as in -\$1B45.
- 5 The HEX modifier can be used for Decimal to BCD Conversion. See "Hex to BCD Conversion" on page 97.

For examples of all conversion formatters and how they process incoming data, see Appendix C.

## **DEBUGIN – BASIC Stamp Command Reference**

### **Demo Program (DEBUGIN.bs2)**

' DEBUGIN.bs2 ' This program demonstrates the ability to accept user input from the ' Debug Terminal, and to accept numeric entry in any valid format. ' {\$STAMP BS2} ' {\$PBASIC 2.5} myNum VAR Word Main: DO DEBUG CLS, "Enter any number: " ' prompt user DEBUGIN SNUM myNum ' retrieve number in any format DEBUG CLS, ' display number in all formats SDEC ? myNum, SHEX ? myNum, SBIN ? myNum PAUSE 3000 LOOP ' do it again END

All 2 NOTE: This example program can be used with all BS2 models by changing the \$STAMP directive accordingly.

Page 174 • BASIC Stamp Syntax and Reference Manual 2.2 • www.parallax.com

## 5: BASIC Stamp Command Reference – DO...LOOP

DO...LOOP BS1 BS2 BS2e BS2sx BS2p BS2pe BS2px

All 2 DO { WHILE | UNTIL Condition(s) }

NOTE: DO...LOOP requires the PBASIC 2.5 compiler directive.

Statement(s)

LOOP { WHILE | UNTIL Condition(s) }

### Function

Create a repeating loop that executes the *Statement(s)*, one or more program lines that form a code block, between DO and LOOP, optionally testing *Condition(s)* before or after the *Statement(s)*.

- **Condition** is an optional variable/constant/expression (0 65535) which determines whether the loop will run or terminate. *Condition* must follow WHILE or UNTIL.
- *Statement* is any valid PBASIC instruction.

### **Quick Facts**

|                            | All BS2 Models                                |
|----------------------------|-----------------------------------------------|
| Maximum Nested Loops       | 16                                            |
| WHILE Condition Evaluation | Run loop if Condition evaluates as true       |
| UNTIL Condition Evaluation | Terminate loop if Condition evaluates as true |
| Related Commands           | FORNEXT and EXIT                              |

### **Explanation**

DO...LOOP loops let a program execute a series of instructions indefinitely or until a specified condition terminates the loop. The simplest form is shown here:

```
' {$PBASIC 2.5}
DO
DEBUG "Error...", CR
PAUSE 2000
LOOP
```

In this example the error message will be printed on the Debug screen every two seconds until the BASIC Stamp is reset. Simple DO...LOOP loops can be terminated with EXIT.

BASIC Stamp Syntax and Reference Manual 2.2 • www.parallax.com • Page 175

Table 5.18: DO...LOOP Quick Facts.

## **DO...LOOP – BASIC Stamp Command Reference**

### For example:

```
' {$PBASIC 2.5}
AckPin PIN 0
Pressed CON 1
DD
DEBUG "Error...", CR
IF (AckPin = Pressed) THEN EXIT ' wait for user button press
PAUSE 2000
LOOP
GOTO Initialize ' re-initialize system
```

In this case the DO...LOOP will continue until the pin called *AckPin* is equal to *Pressed* (1), and then the loop will terminate and continue at the line GOTO Initialize.

More often than not, you will want to test some condition to determine whether the code block should run or continue to run. A loop that tests the condition before running code block is constructed like this:

```
' {$PBASIC 2.5}
reps VAR Nib
DO WHILE (reps < 3) ' test before loop statements
DEBUG "*"
reps = reps + 1
LOOP</pre>
```

In this program the instructions DEBUG "\*" and reps = reps + 1 will not run unless the WHILE condition evaluates as True. Another way to write the loop is like this:

```
' {$PBASIC 2.5}
reps VAR Nib
DO
DEBUG "*"
reps = reps + 1
LOOP UNTIL (reps >= 3) ' test after loop statements
```

The difference is that with this loop, the code block will always be run at least once before the condition is tested and will continue to run as long as the UNTIL condition evaluates as False.

Page 176 • BASIC Stamp Syntax and Reference Manual 2.2 • www.parallax.com
Note that the WHILE test (loop runs WHILE *Condition* is True) and UNTIL test (loop runs UNTIL *Condition* is True) can be interchanged, but they are generally used as illustrated above.

### AII 2 Demo Program (DO-LOOP.bs2)

```
' DO-LOOP.bs2
' This program creates a little guessing game. It starts by creating
' a (pseudo) random number between 1 and 10. The inner loop will run
' until the answer is guessed or 10 tries have been attempted. The
^{\prime} outer loop has no condition and will cause the inner loop code to
' run until the BASIC Stamp is reprogrammed.
' {$STAMP BS2}
' {$PBASIC 2.5}
            VAR Word 'random value
VAR Byte 'game answer
VAR Byte 'player guess
VAR Nib 'number of tr
rVal
answer
guess
               VAR
tries
                        Nib
                                         ' number of tries
Main:
 DO
   RANDOM rVal
   answer = rVal.LOWBYTE */ 10 + 1 ' create 1 - 10 answer
    tries = 0
    DO
                                          ' get answer until out of tries
     DEBUG CLS,
            "Guess a number (1 - 10): "
     DEBUGIN DEC guess ' get new guess
tries = tries + 1 ' update tries count
    LOOP UNTIL ((tries = 10) OR (guess = answer))
    IF (guess = answer) THEN
                                          ' test reason for loop end
      DEBUG CR, "You got it!"
    ELSE
     DEBUG CR, "Sorry ... the answer was ", DEC answer, "."
    ENDIF
    PAUSE 1000
  LOOP
                                          ' run again
  END
```

NOTE: This example program can be used with all BS2 models by changing the \$STAMP directive accordingly.

Page 178 • BASIC Stamp Syntax and Reference Manual 2.2 • www.parallax.com

### 5: BASIC Stamp Command Reference – DTMFOUT

AII 2 DT

DTMFOUT BS1 BS2 BS2e BS2sx BS2p BS2pe BS2px

DTMFOUT Pin, { OnTime, OffTime, } [ Tone {, Tone...} ]

### Function

Generate dual-tone, multifrequency tones (DTMF, i.e., telephone "touch" tones).

- **Pin** is a variable/constant/expression (0 15) that specifies the I/O pin to use. This pin will be set to output mode during generation of tones and set to input mode afterwards.
- **OnTime** is an optional variable/constant/expression (0 65535) specifying a duration of the tone. The unit of time and the default time for *OnTime* is described in Table 5.19.
- **OffTime** is an optional variable/constant/expression (0 65535) specifying the length of silent pause after a tone (or between tones, if multiple tones are specified). The unit of time and the default time for *OffTime* is described in Table 5.19.
- **Tone** is a variable/constant/expression (0 15) specifying the DTMF tone to generate. Tones 0 through 11 correspond to the standard layout of the telephone keypad, while 12 through 15 are the fourth-column tones used by phone test equipment and in ham-radio applications.

#### **Quick Facts**

BS2, BS2e BS2sx BS2p BS2pe BS2px Default OnTime 200 ms 80 ms 55 ms 196 ms 34 ms 50 ms 50 ms Default OffTime 50 ms 50 ms 50 ms Units in OnTime 0.265 ms 1 ms 0.166 ms 1 ms 0.4 ms Units in OffTime 1 ms 1 ms 1 ms 1 ms 1 ms **Related Command** FREQOUT

### **Explanation**

DTMF tones are used to dial the phone or remotely control certain radio equipment. The BASIC Stamp can generate these tones digitally using the DTMFOUT instruction. Figure 5.4 shows how to connect a speaker or audio amplifier to hear these tones and Figure 5.5 shows how to connect the BASIC Stamp to the phone line.

Table 5.19: DMTFOUT Quick Facts.

### **DTMFOUT – BASIC Stamp Command Reference**

The following DTMFOUT instruction will generate DTMF tones on I/O pin 10:

DTMFOUT 10, [6, 2, 4, 8, 3, 3, 3] 'Call Parallax

If the BASIC Stamp is connected to the phone line properly, the above command would be equivalent to dialing 624-8333 from a phone keypad. If you wanted to slow the pace of the dialing to accommodate a noisy phone line or radio link, you could use the optional *OnTime* and *OffTime* values:

DTMFOUT 10, 500, 100, [ 6, 2, 4, 8, 3, 3, 3] ' Call Parallax, slowly

In this example, on a BS2 the *OnTime* is set to 500 ms (1/2 second) and *OffTime* to 100 ms (1/10 th second).

| Tone Value | Corresponding Telephone Key     |
|------------|---------------------------------|
| 0 - 9      | Digits 0 through 9              |
| 10         | Star (*)                        |
| 11         | Pound (#)                       |
| 12 – 15    | Fourth column tones A through D |

#### **Driving an Audio Amplifier**

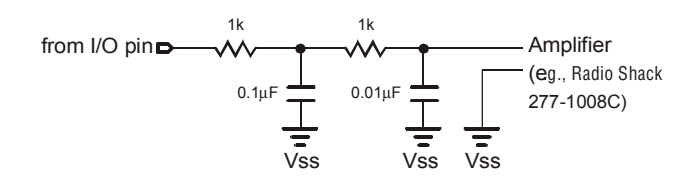

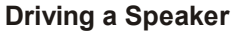

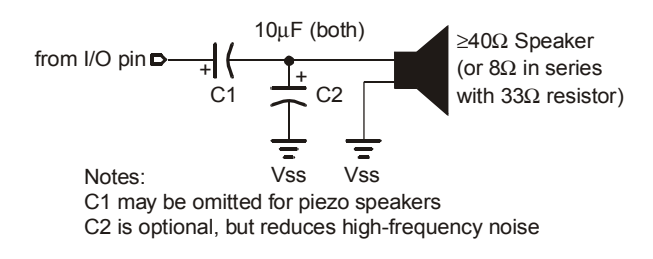

Page 180 • BASIC Stamp Syntax and Reference Manual 2.2 • www.parallax.com

**Table 5.20:** DTMF Tones andCorresponding Telephone Keys.

**Figure 5.4:** Example RC Filter Circuits for Driving an Audio Amplifier (top) or a Speaker (bottom).

## 5: BASIC Stamp Command Reference – DTMFOUT

TECHNICAL BACKGROUND.

Line.

The BASIC Stamp microcontroller is a purely digital device. DTMF tones are analog waveforms, consisting of a mixture of two sine waves at different audio frequencies. So how does a digital device generate analog output? The BASIC Stamp creates and mixes the sine waves mathematically, then uses the resulting stream of numbers to control the duty cycle of a very fast pulse-width modulation (PWM) routine. So what's actually coming out of the I/O pin is a rapid stream of pulses. The purpose of the filtering arrangements shown in Figure 5.4 and Figure 5.5 is to smooth out the high-frequency PWM, leaving only the lower frequency audio behind.

Keep this in mind if you want to interface BASIC Stamp's DTMF output to radios and other equipment that could be adversely affected by the presence of high-frequency noise on the input. Make sure to filter the DTMF output thoroughly. The circuits in Figure 5.4 are only a starting point; you may want to use an active low-pass filter with a roll-off point around 2 kHz.

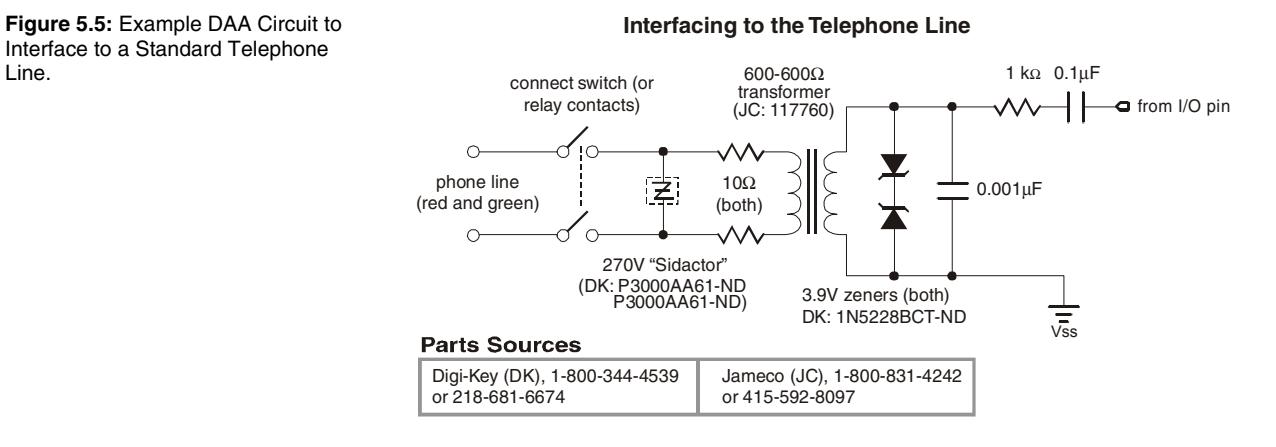

#### Demo Program (DTMFOUT.bs2) All 2

#### ' DTMFOUT.bs2

' This demo program is a rudimentary memory dialer. Since DTMF digits fit ' within a nibble (four bits), the program below packs two DTMF digits into ' each byte of three EEPROM data tables. The end of phone number is marked ' by the nibble \$F, since this is not a valid phone-dialing digit. ' Conditional compilation sets the timing adjustment factor so that the ' output will sound the same on any BS2 model.

BASIC Stamp Syntax and Reference Manual 2.2 • www.parallax.com • Page 181

NOTE: This example program can be used with all BS2 models. This program uses conditional compilation techniques; see Chapter 3 for more information.

# DTMFOUT – BASIC Stamp Command Reference

| ' {\$STAMP BS2}<br>' {\$PBASIC 2.5} |             |                     |                                     |  |  |
|-------------------------------------|-------------|---------------------|-------------------------------------|--|--|
| Spkr                                | PIN         | 10                  | ' DTMF output on pin 10             |  |  |
| #SELECT \$STAMP                     |             |                     |                                     |  |  |
| #CASE BS2, BS                       | 2E, BS2P    | E                   |                                     |  |  |
| TmAdj                               | CON         | \$100               | ' x 1.0 (time adjust)               |  |  |
| #CASE BS2SX                         | <b>GO17</b> | ****                |                                     |  |  |
| 'IMAdj                              | CON         | \$280               | ' x 2.5                             |  |  |
| #CASE BSZP                          | CON         | ¢2.CE               | 1 2                                 |  |  |
| HCACE PRODY                         | CON         | \$305               | · x 3.77                            |  |  |
| Tmldi                               | CON         | \$607               | L Y 6 03                            |  |  |
| #ENDGELEOT                          | CON         | 2007                | x 0.05                              |  |  |
| #ENDSEDEC1                          |             |                     |                                     |  |  |
| eeLoc                               | VAR         | Bvte                | ' EEPROM address of stored number   |  |  |
| eeByte                              | VAR         | Byte                | ' Byte containing two DTMF digits   |  |  |
| dtDig                               | VAR         | eeByte.NIB1         | ' Digit to dial                     |  |  |
| phone                               | VAR         | Nib                 | ' Pick a phone #                    |  |  |
| hiLo                                | VAR         | Bit                 | ' Bit to select upper and lower nib |  |  |
|                                     |             |                     |                                     |  |  |
| Parallax                            | DATA        | \$19,\$16,\$62,\$48 | ,\$33,\$3F ' Phone: 1-916-624-8333  |  |  |
| ParallaxFax                         | DATA        | \$19,\$16,\$62,\$48 | ,\$00,\$3F ' Phone: 1-916-624-8003  |  |  |
| Information                         | DATA        | \$15,\$20,\$55,\$51 | ,\$21,\$2F ' Phone: 1-520-555-1212  |  |  |
| Main:<br>FOR phone = 0              | TO 2        |                     |                                     |  |  |
| ' retrieve                          | address     |                     |                                     |  |  |
| LOOKUP phon                         | e, [Para    | llax, ParallaxFa    | x, Information], eeLoc              |  |  |
| GOSUB Dial_                         | Number      |                     |                                     |  |  |
| PAUSE 2000                          |             |                     |                                     |  |  |
| NEXT                                |             |                     |                                     |  |  |
| END                                 |             |                     |                                     |  |  |
|                                     |             |                     |                                     |  |  |
| Dial_Number:                        |             |                     |                                     |  |  |
| READ RELOC                          | eeBute      |                     | Petrieve byte from FEDROM           |  |  |
| eeloc = eeloc                       | oc + 1      |                     | ' point to next pair of digits      |  |  |
| FOR hild = 0 TO 1                   |             |                     | Dial upper and lower digits         |  |  |
| IF $(dtDig = SF)$ THEN EXIT         |             |                     | ' Hex SF is end-of-number flag      |  |  |
| DTMFOUT S                           | pkr,        |                     | ' dial digit                        |  |  |
| 1                                   | 50 */ Tm    | Adj, 25, [dtDiq]    | ' 150 ms on, 25 ms off              |  |  |
| eeByte =                            | eeByte <    | < 4                 | ' Shift in next digit               |  |  |
| NEXT                                |             |                     | -                                   |  |  |
| LOOP UNTIL (d                       | tDig = \$   | F)                  |                                     |  |  |
| RETURN                              |             |                     |                                     |  |  |

Page 182 • BASIC Stamp Syntax and Reference Manual 2.2 • www.parallax.com

### 5: BASIC Stamp Command Reference – EEPROM

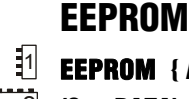

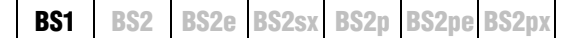

**EEPROM** { Location, } ( Dataltem {, Dataltem...} )

All 2 (See DATA)

### Function

Write data to the EEPROM during program download.

- **Location** is an optional variable/constant (0 255) that specifies the starting location in the EEPROM at which data should be stored. If no location is given, data is written starting at the next available location.
- **DataItem** is a constant (0 255) to be stored in EEPROM.

#### **Quick Facts**

**Table 5.21:** EEPROM QuickFacts.

|                     | BS1                                                                               |
|---------------------|-----------------------------------------------------------------------------------|
| Special Notes       | Writes values to EEPROM during download.<br>Can be used to decrease program size. |
| Related<br>Commands | READ and WRITE                                                                    |

### Explanation

When you download a program into the BASIC Stamp 1, it is stored in the EEPROM starting at the highest address (255) and working towards the lowest address. Most programs don't use the entire EEPROM, so the lower portion is available for other uses. The EEPROM directive allows you to define a set of data to store in the available EEPROM locations. It is called a "directive" rather than a "command" because it performs an activity at compile-time rather than at run-time (i.e.: the EEPROM directive is not downloaded to the BASIC Stamp 1, but the data it contains is downloaded).

WRITING SIMPLE, SEQUENTIAL DATA. The simplest form of the EEPROM directive is something like the following:

EEPROM (100, 200, 52, 45)

This example, when downloaded, will cause the values 100, 200, 52 and 45 to be written to EEPROM locations 0, 1, 2 and 3, respectively. You can then use the READ and WRITE commands in your code to access these locations and the data you've stored there.

The EEPROM directive uses a counter, called a pointer, to keep track of THE EEPROM POINTER (COUNTER). available EEPROM addresses. The value of the pointer is initially 0. When a program is downloaded, the EEPROM directive stores the first byte value at the current pointer address, then increments (adds 1 to) the pointer. If the program contains more than one EEPROM directive, subsequent EEPROM directives start with the pointer value left by the previous EEPROM directive. For example, if the program contains:

| EEPROM | (72,  | 69, | 76, 76 | 5, 79) |      |
|--------|-------|-----|--------|--------|------|
| EEPROM | (104, | 101 | , 108  | , 108, | 111) |

The first EEPROM directive will start at location 0 and increment the pointer for each data value it stores (1, 2, 3, 4 and 5). The second EEPROM directive will start with the pointer value of 5 and work upward from there. As a result, the first 10 bytes of EEPROM will look like the following:

|          | EEPROM Location (address) |    |    |    |    |     |     |     |     |     |
|----------|---------------------------|----|----|----|----|-----|-----|-----|-----|-----|
|          | 0                         | 1  | 2  | 3  | 4  | 5   | 6   | 7   | 8   | 9   |
| Contents | 72                        | 69 | 76 | 76 | 79 | 104 | 101 | 108 | 108 | 111 |

What if you don't want to store values starting at location 0? Fortunately, WRITING DATA TO OTHER LOCATIONS. the EEPROM directive has an option to specify the next location to use. You can specify the next location number (to set the pointer to) by using the optional *Location* argument before the list of *DataItems*. The following code writes the same data in Table 5.22 to locations 50 through 59:

EEPROM 50, (72, 69, 76, 76, 79, 104, 101, 108, 108, 111)

In this example, the Location argument is given and tells the EEPROM directive to store the following *DataItem(s)* starting at location 50. The *DataItems* in the list are stored in their respective locations (50, 51, 52... 59).

| It is important to realize that the entire BASIC Stamp 1 EEPROM is | <b>IMPORTANT CONCEPT:</b> HOW DATA AND |
|--------------------------------------------------------------------|----------------------------------------|
| overwritten during programming. Any EEPROM location not containing | PROGRAMS ARE DOWNLOADED INTO           |
| a PBASIC program or DataItems from an EEPROM directive is written  | EEPROM.                                |
| with a 0.                                                          |                                        |
|                                                                    |                                        |

A common use for EEPROM is to store strings; sequences of bytes WRITING TEXT STRINGS. representing text. PBASIC converts quoted text like "A" into the corresponding ASCII character code (65 in this case). To make data entry easier, you can place quotes around a whole chunk of text used in an

Page 184 • BASIC Stamp Syntax and Reference Manual 2.2 • www.parallax.com

Table 5.22: Example EEPROM Storage.

EEPROM directive, and PBASIC will understand it to mean a series of bytes (see the last line of code below). The following three EEPROM directives are equivalent:

EEPROM (72, 69, 76, 76, 79) EEPROM ("H", "E", "L", "L", "O") EEPROM ("HELLO")

All three lines of code, above, will result in the numbers 72, 69, 76, 76, and 79 being stored into EEPROM upon downloading. These numbers are simply the ASCII character codes for "H", "E", "L", "L", and "O", respectively. See the demo program, below, for an example of storing and reading multiple text strings.

WRITING WORD VALUES VS. BYTE VALUES. The EEPROM is organized as a sequential set of byte-sized memory locations. The EEPROM directive only stores bytes into EEPROM. If you try to store a word-sized value, for example: EEPROM (1125), only the lower byte of the value will be stored (in this case, 101). This does not mean that you can't store word-sized values, however. A word consists of two bytes, called a low-byte and a high-byte. If you wanted to store the value 1125 using the EEPROM directive you'll have to calculate the low-byte and the high-byte and insert them in the list in the proper order, as in:

EEPROM (101, 4)

The directive above will store the two bytes into two sequential EEPROM locations (the low-byte first, followed by the high-byte). We calculated this in the following manner: 1) high-byte is INT(value / 256) and 2) low-byte is value – (high-byte \* 256).

To retrieve a word-sized value, you'll need to use two READ commands and a word-sized variable. For example,

SYMBOL result = W0 ' word-sized variable SYMBOL resultLo = B0 ' B0 is the low-byte of W0 SYMBOL resultHi = B1 ' B1 is the high-byte of W0 EEPROM (101, 4) READ 0, resultLo READ 1, resultHi DEBUG #result

This code would write the low-byte and high-byte of the number 1125 into locations 0 and 1 during download. When the program runs, the two

### **EEPROM – BASIC Stamp Command Reference**

READ commands will read the low-byte and high-byte out of EEPROM (reconstructing it in a word-sized variable) and then display the value on the screen. See the READ and WRITE commands for more information.

1

### Demo Program (EEPROM.bs1)

' EEPROM.bs1 ' This program stores a couple of text strings into EEPROM with the EEPROM ' directive and then sends them, one character at a time via the SEROUT ' command. This is a good demonstration of how to save program space by ' storing large amounts of data in EEPROM directly, rather than embedding ' the data into SEROUT commands. {\$STAMP BS1} ı. {\$PBASIC 1.0} SYMBOL SOut = 0 ' serial output SYMBOL idx = B2 ' Holds current location number SYMBOL phrase = B3 SYMBOL char = B4 ' Holds current character to print Phrases: EEPROM ("Here is a long message that needs to be transmitted.", 13, 0) EEPROM ("Here is some more text to be transmitted.", 13, 0) Main: idx = 0' select phrase FOR phrase = 1 TO 2GOSUB Print\_It ' print the phrase ' Pause for 3 seconds PAUSE 3000 NEXT END Print It: ' get next character READ idx, char idx = idx + 1' point to next EEPROM location ' if 0, we're done with this block IF char = 0 THEN Print\_Done SEROUT SOut, N2400, (char) ' otherwise, transmit it ' -- for demo with DEBUG (slower) 'DEBUG #@char GOTO Print It Print Done: RETURN ' return to caller

Page 186 • BASIC Stamp Syntax and Reference Manual 2.2 • www.parallax.com

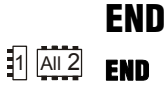

BS1 | BS2 | BS2e | BS2sx | BS2p | BS2pe | BS2px

### **Function**

End the program, placing the BASIC Stamp into low-power mode indefinitely. This is equivalent to having a program that does not loop continuously; once the BASIC Stamp reaches the end of the PBASIC program, it enters low-power mode indefinitely. The END command is optional.

### **Quick Facts**

Table 5.23: END Quick Facts.

Note: Current measurements are based on 5-volt power, no extra loads, and 75°F ambient temperature.

|                                 | BS1              | BS2                 | BS2e   | BS2sx  | BS2p   | BS2pe                  | BS2px  |
|---------------------------------|------------------|---------------------|--------|--------|--------|------------------------|--------|
| Current<br>Draw During<br>Run   | 1 mA             | 3 mA                | 25 mA  | 60 mA  | 40 mA  | 15 mA                  | 55 mA  |
| Current<br>Draw During<br>Sleep | 25 μΑ            | 50 µA               | 200 µA | 500 μA | 350 µA | 36 µA                  | 450 μA |
| Related<br>Commands             | NAP and<br>SLEEP | NAP, SLEEP and STOP |        |        | NAP, S | SLEEP, STO<br>POLLWAIT | OP and |

### **Explanation**

END puts the BASIC Stamp into its inactive, low-power mode. In this mode the Stamp's current draw (excluding loads driven by the I/O pins) is reduced to the amount shown in Table 5.23. END keeps the BASIC Stamp inactive until the reset line is activated, the power is cycled off and back on or the PC downloads another program.

Just as with the SLEEP command, pins will retain their input or output settings after the BASIC Stamp is deactivated by END. For example, if the BASIC Stamp is powering an LED when END executes, the LED will stay lit after END, but every 2.3 seconds, there will be a visible wink of the LED as the output pin switches to the input direction for 18 ms (60 µs on the BS2pe). (See the SLEEP command for more information).

Page 188 • BASIC Stamp Syntax and Reference Manual 2.2 • www.parallax.com

### 5: BASIC Stamp Command Reference – EXIT

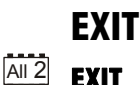

BS2 BS2e BS2sx BS2p BS2pe BS2px

NOTE: EXIT requires the PBASIC 2.5 compiler directive.

#### Function

Causes the immediate termination of a loop construct (DO...LOOP, FOR...NEXT).

**BS1** 

### **Quick Facts**

Table 5.24: EXIT Quick Facts.

the \$STAMP directive accordingly.

|                        | All BS2 Models     |  |  |
|------------------------|--------------------|--|--|
| Maximum EXITs per Loop | 16                 |  |  |
| Related Commands       | DOLOOP and FORNEXT |  |  |

### **Explanation**

The EXIT instruction allows a program to terminate a loop structure before the loop limit test is executed. While not required, EXIT is usually used as part of an IF...THEN construct to test a secondary condition for terminating a loop, or for testing a termination condition of an unconditional DO...LOOP structure.

For example, the following subroutine will send characters from a DATA statement to a serial port until a 0 byte is encountered in the data:

```
' {$PBASIC 2.5}
```

DO

RETURN

READ eeAddr, char eeAddr = eeAddr + 1 IF (char = 0) THEN EXIT DEBUG char LOOP

' get character from DATA statement ' update address pointer ' if 0, end of string ' otherwise, transmit the character

' get next character

### Demo Program (EXIT.bs2)

```
NOTE: This example program can be
                                ' EXIT.bs2
used with all BS2 models by changing
                                ' This program demonstrates the early termination of DO...LOOP and
                                ' FOR..NEXT loop structures. IF...THEN is used to test a condition
                                 ' and when true, EXIT will terminate the loop.
                                 ' {$STAMP BS2}
                                 ' {$PBASIC 2.5}
                                col
                                                 VAR
                                                          Nib
```

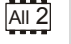

# EXIT – BASIC Stamp Command Reference

| row               | VAR      | Nib            |    |                           |
|-------------------|----------|----------------|----|---------------------------|
| Setup:<br>col = 0 |          |                |    |                           |
| Main:             |          |                |    |                           |
| DO WHILE (col     | < 10)    |                | ı. | attempt 10 iterations     |
| FOR row = $0$     | TO 15    |                | 1  | attempt 16 iterations     |
| IF (row >         | 9) THEN  | EXIT           | 1  | terminate when row > 9    |
| DEBUG CRS         | RXY, (co | 1 * 8), row,   | 1  | print col/row at location |
| DEC               | col, "/  | ", DEC row, CR |    | -                         |
| NEXT              |          |                |    |                           |
| col = col +       | 1        |                | 1  | update column             |
| IF $(col = 3$     | ) THEN E | XIT            | 1  | terminate when col = 3    |
| LOOP              |          |                |    |                           |
|                   |          |                |    |                           |

Page 190 • BASIC Stamp Syntax and Reference Manual 2.2 • www.parallax.com

## 5: BASIC Stamp Command Reference – FOR...NEXT

FOR...NEXT | BS1 | BS2 | BS2e | BS2sx | BS2p | BS2pe | BS2px

FOR Counter = StartValue TO EndValue { STEP {-} StepValue } Statement(s) NEXT { Counter }

 AII2
 FOR Counter = StartValue TO EndValue { STEP StepValue }

 Statement(s)

 NEXT { Counter }

### Function

Create a repeating loop that executes the *Statement(s)*, one or more program lines that form a code block, between FOR and NEXT, incrementing or decrementing *Counter* according to *StepValue* until the value of the *Counter* variable passes the *EndValue*.

- *Counter* is a variable (usually a byte or a word) used as a counter.
- **StartValue** is a variable/constant/expression (0 65535) that specifies the initial value of the variable (*Counter*).
- **EndValue** is a variable/constant/expression (0 65535) that specifies the end value of the variable (*Counter*). When the value of *Counter* is outside of the range *StartValue* to *EndValue*, the FOR...NEXT loop stops executing and the program goes on to the instruction after NEXT.
- **StepValue** is an optional variable/constant/expression (0 65535) by which the *Counter* increases or decreases with each iteration through the FOR...NEXT loop. On the BS1, use a minus sign (-) in front of the *StepValue* to indicate a negative step. On all BS2 models, if *StartValue* is larger than *EndValue*, PBASIC understands *StepValue* to be negative, even though no minus sign is used.
- *Statement* is any valid PBASIC instruction.

NOTE: Expressions are not allowed as arguments on the BS1.

1 NOTE: Use a minus sign to indicate negative *StepValues* on the BS1.

## FOR....NEXT – BASIC Stamp Command Reference

### **Quick Facts**

|                                         | BS1                                                        | All BS2 Models                                                                           |
|-----------------------------------------|------------------------------------------------------------|------------------------------------------------------------------------------------------|
| Max. Nested Loops                       | 8                                                          | 16                                                                                       |
| To Decrement<br><i>Counter</i> Variable | Set StartValue > EndValue and<br>enter negative StepValue* | Set StartValue > EndValue                                                                |
| Counter Comparison                      | Exit loop if <i>Counter</i> exceeds<br>EndValue            | Exit loop if <i>Counter</i> outside range<br>set by <i>StartValue</i> to <i>EndValue</i> |
| <b>Related Commands</b>                 | None                                                       | DOLOOP and EXIT                                                                          |

Table 5.25: FOR...NEXT Quick Facts.

\*NOTE: For the BS1, direction (increment or decrement) cannot be changed at run-time.

### Explanation

FOR...NEXT loops let your program execute a series of instructions for a SIMPLEST FORM OF FOR...NEXT. specified number of repetitions (called iterations). By default, each time through the loop, the Counter variable is incremented by 1. It will continue NOTE: On the BS1, the loop will to loop until the value of *Counter* is outside of the range set by *StartValue* continue until *Counter* has gone and *EndValue*. Also, FOR...NEXT loops always execute at least once. The simplest form is shown here:

1 past EndValue.

| reps VAR     | Nib  | ' counter for the FOR/NEXT lo | NOTE: Replace the first<br>SYMBOL reps = B0 |
|--------------|------|-------------------------------|---------------------------------------------|
| FOR reps = 1 | TO 3 | ' repeat with reps = 1, 2, 3  | on the BS1.                                 |
| NEYT         |      | pue · on screen for each re   | pecición                                    |

In the above code, the FOR command sets reps = 1. Then the DEBUG line PROCESSING A FOR...NEXT LOOP. (within the FOR...NEXT loop) is executed; printing an asterisk (\*) on the screen. When the BASIC Stamp sees the NEXT command, it goes back to the previous FOR command, adds 1 to *reps* and compares the result to the range set by StartValue and EndValue. If reps is still within range, it executes the code in the loop again. Each time the FOR...NEXT loop executes, the value of reps is updated (incremented by 1) and the code within the loop (the DEBUG line) is executed; printing another asterisk on the screen. This code will run through the loop three times; setting *reps* to 1, 2 and 3, and printing three asterisks on the screen. After the third loop, again the BASIC Stamp goes back up to the FOR command, adds 1 to reps and compares the result (4 in this case) to the range. Since the range is 1 to 3 and the value is 4 (outside the range) the FOR...NEXT loop is done and the BASIC Stamp will jump down to the first line of code following the NEXT command.

You can view the changing values of *reps* by including the *reps* variable in a DEBUG command within the loop:

Page 192 • BASIC Stamp Syntax and Reference Manual 2.2 • www.parallax.com

line with

1

## 5: BASIC Stamp Command Reference – FOR....NEXT

| NOTE: Change the first line as noted above and replace line 3 with | reps VAR Nib                                                                                                    | ' counter for the FOR/NEXT loop                                                                                                    |  |  |  |  |  |
|--------------------------------------------------------------------|----------------------------------------------------------------------------------------------------|----------------------------------------------------------------------------------------------------|--|--|--|--|--|
| DEBUG #Reps, CR                                                    | FOR reps = 1 TO 3<br>DEBUG DEC reps, CR<br>NEXT                                                                                                    | ' repeat with reps = 1, 2, 3<br>' print rep number                                                                                                    |  |  |  |  |  |
|                                                                    | Running this example should display                                                                                                    | "1" , "2", and "3" on the screen.                                                                                                    |  |  |  |  |  |
| DECREMENTING THE COUNTER INSTEAD<br>OF INCREMENTING IT.            | FORNEXT can also be made to de <i>Counter</i> variable. The BS1 does this w (as well as a <i>StartValue</i> that is greater Stamp models do this automatically the <i>EndValue</i> . Examples of both are shown                                                                       | FORNEXT can also be made to decrement (rather than increment) the <i>Counter</i> variable. The BS1 does this when you specify a negative <i>StepValue</i> (as well as a <i>StartValue</i> that is greater than the <i>EndValue</i> ). All other BASIC Stamp models do this automatically when the <i>StartValue</i> is greater than the <i>EndValue</i> . Examples of both are shown below: |  |  |  |  |  |
| 1                                                                  | SYMBOL reps = B0                                                                                                    | ' counter for the FOR/NEXT loop                                                                                                    |  |  |  |  |  |
|                                                                    | FOR reps = 3 TO 1 STEP -1<br>DEBUG #reps, CR<br>NEXT                                                                                                    | ' repeat with reps = 3, 2, 1<br>' print reps number                                                                                                    |  |  |  |  |  |
|                                                                    | or                                                                                                    |                                                                                                    |  |  |  |  |  |
| All 2                                                              | reps VAR Nib                                                                                                    | ' counter for the FOR/NEXT loop                                                                                                    |  |  |  |  |  |
|                                                                    | FOR reps = 3 TO 1<br>DEBUG DEC reps, CR<br>NEXT                                                                                                    | ' repeat with reps = 3, 2, 1<br>' print reps number                                                                                                    |  |  |  |  |  |
| AI 2                                                               | Note that the code for all the BS2 me<br>argument. This is because we wanted<br>(the default unit) and the BASIC St<br>because the <i>StartValue</i> is greater than<br>on any BS2 model would be treated<br>counterpart. For example, -1 in tw<br>following code executes only once: | odels did not use the optional STEP<br>d to decrement by positive 1 anyway<br>amp realizes it needs to decrement<br>the <i>EndValue</i> . A negative <i>StepValue</i><br>d as its positive, twos complement<br>wos complement is 65535. So the                                                                                                    |  |  |  |  |  |
| All 2                                                              | reps VAR Nib                                                                                                    | ' counter for the FOR/NEXT loop                                                                                                    |  |  |  |  |  |
|                                                                    | FOR reps = 3 TO 1 STEP -1<br>DEBUG DEC reps, CR<br>NEXT                                                                                                    | ' try to decrement 3 by 65535<br>' print reps number                                                                                                    |  |  |  |  |  |
|                                                                    | The above code would run through t                                                                                                    | he loop once with <i>reps</i> set to 3. The                                                                                                    |  |  |  |  |  |

second time around, it would decrement *reps* by 65535 (-1 is 65535 in twos complement) effectively making the number –65532 (4 in twos complement) which is outside the range of the loop.

All the arguments in the FOR...NEXT command can be constants, USING VARIABLES AS ARGUMENTS. variables or expressions on all BS2 models. This leads to some interesting uses. For example, if you make the StartValue and EndValue a variable, and change their values within the loop, you'll change the behavior of the loop itself. Try the following:

```
{ ' $PBASIC 2.5}
```

| reps<br>startVal<br>endVal                                                                         | VAR<br>VAR<br>VAR               | Byte<br>Byte<br>Byte | ı      | counter for the FOR/NEXT loop                                                    |
|----------------------------------------------------------------------------------------------------|---------------------------------|----------------------|--------|----------------------------------------------------------------------------------|
| startVal = 1<br>endVal = 3                                                                         |                                 |                      | י<br>י | initialize startVal to 1<br>initialize endVal to 3                               |
| FOR reps = start<br>DEBUG DEC reps<br>IF (reps = 3)<br>startVal = 1<br>endVal = 1<br>ENDIF<br>NEXT | zVal TO e<br>s, CR<br>THEN<br>3 | endVal               | ,<br>, | repeat for 1 to 3<br>if reps =3, swap startVal/endVal<br>otherwise continue loop |

Here the loop starts with a range of 1 to 3. First, the DEBUG line prints the value of *reps*. Then the IF...THEN line makes a decision; if *reps* is equal to 3, then swap the order of *startVal* and *endVal*, otherwise continue the loop execution. The next time through the loop (after startVal and endVal have been swapped), reps will be decremented instead of incremented because startVal is greater than endVal. The result is a display on the screen of the numbers 1, 2, 3, 2, 1.

The following example uses the value of *reps* as the *StepValue*. This creates a display of power's of 2 (1, 2, 4, 8, 16, 32, 64, etc):

| reps                      | VAR                  | Word                 | ' | counter for the loop                                             | SYMBOL reps = W0<br>and line 3 to |
|---------------------------|----------------------|----------------------|---|------------------------------------------------------------------|-----------------------------------|
| FOR rep:<br>DEBUG<br>NEXT | s = 1 TO<br>DEC ? re | 256 STEP reps<br>eps | ' | each loop add current value of reps<br>show reps in Debug window | DEBUG reps                        |

There is a potential bug that you should be careful to avoid. The BASIC WATCHOUT FOR 16-BIT ROLLOVER, OR Stamp uses unsigned 16-bit integer math for any math operation it performs, regardless of the size of values or variables. The maximum value the BASIC Stamp can internally calculate is 65535 (the largest 16-bit

NOTE: For BS1's change line 1 to

VARIABLE RANGE, ERRORS.

Page 194 • BASIC Stamp Syntax and Reference Manual 2.2 • www.parallax.com

NOTE: The increment/decrement direction of the FOR...NEXT loop cannot be changed on the BS1.

1

1

All 2

number). If you add 1 to 65535, you get 0 as the 16-bit register rolls over (like a car's odometer does when you exceed the maximum mileage it can display). Similarly, if you subtract 1 from 0, you'll get 65535 as the 16-bit register rolls under (a rollover in the opposite direction).

If you write a FOR...NEXT loop who's StepValue would cause Counter to go past 65535, this rollover may cause the loop to execute more times than you expect. Try the following example:

|                                                           | reps                      | VAR                  | Word                   | ' | counter for the loop                            |
|-----------------------------------------------------------|---------------------------|----------------------|------------------------|---|-------------------------------------------------|
| For BS1's, change line 1 to<br><b>L reps = W0</b><br>3 to | FOR reps<br>DEBUG<br>NEXT | s = 0 TO<br>DEC ? re | 65535 STEP 3000<br>eps |   | each loop add 3000<br>show reps in Debug window |

The value of reps increases by 3000 each trip through the loop. As it approaches the EndValue, an interesting thing happens; reps is: 57000, 60000, 63000, 464, 3464... It passes the EndValue, rolls over and keeps going. That's because the result of the calculation 63000 + 3000 exceeds the maximum capacity of a 16-bit number and then rolls over to 464. When the result of 464 is tested against the range ("Is Reps > 0 and is Reps <65535?") it passes the test and the loop continues.

A similar symptom can be seen in a program who's EndValue is mistakenly set higher than what the counter variable can hold. The example below uses a byte-sized variable, but the EndValue is set to a number greater than what will fit in a byte:

|       | SYMBOL r                    | reps               | = B2      | ' | counter for the loop                         |
|-------|-----------------------------|--------------------|-----------|---|----------------------------------------------|
|       | FOR reps<br>DEBUG r<br>NEXT | = 0 TO<br>reps     | 300       | ; | each loop add 1<br>show reps in Debug window |
| 1     | or                          |                    |           |   |                                              |
| All 2 | reps V                      | /AR                | Byte      | ' | counter for the loop                         |
|       | FOR reps<br>DEBUG D<br>NEXT | = 0 TO<br>DEC ? re | ра<br>300 | ' | each loop add 1<br>show reps in Debug window |

Here, *reps* is a byte variable; which can only hold the number range 0 to 255. The *EndValue* is set to 300, however; greater than 255. This code will loop endlessly because when reps is 255 and the FOR...NEXT loop adds 1,

BASIC Stamp Syntax and Reference Manual 2.2 • www.parallax.com • Page 195

1

NOTE: SYMBO and line **DEBUG** reps

### FOR....NEXT – BASIC Stamp Command Reference

reps becomes 0 (bytes will rollover after 255 just like words will rollover after 65535). The result, 0, is compared against the range (0 - 255) and it is found to be within the range, so the FOR...NEXT loop continues.

It's important to realize that on all the BS2 models, the test is against the NOTE: On the BS1, the loop will entire range, not just the *EndValue*. The code below is a slight modification of the previous example (the *StartValue* is 10 instead of 0) and will not loop endlessly.

| reps              | VAR               | Byte         | '      | counter for the loop                         |
|-------------------|-------------------|--------------|--------|----------------------------------------------|
| FOR reps<br>DEBUG | = 10 T<br>DEC ? r | 0 300<br>eps | י<br>י | each loop add 1<br>show reps in Debug window |
| NEXT              |                   |              |        |                                              |

reps still rolls over to 0, as before, however, this time it is outside the range of 10 to 255. The loop stops, leaving reps at 0. Note that this code is still in error since *reps* will never reach 300 until it is declared as a Word.

```
Demo Program (FOR-NEXT.bs1)
```

```
' FOR-NEXT.bs1
' This example uses a FOR...NEXT loop to churn out a series of sequential
' squares (numbers 1, 2, 3, 4... raised to the second power) by using a
' variable to set the FOR...NEXT StepValue, and incrementing StepValue
' within the loop. Sir Isaac Newton is generally credited with the
' discovery of this technique.
  {$STAMP BS1}
' {$PBASIC 1.0}
SYMBOL stepSize
                       = B2
= B3
                                       ' FOR/NEXT counter
                                     ' step size increases by 2 each loop
Setup:
 stepSize = 1
  square = 1
Main:
  FOR square = 1 TO 250 STEP stepSize ' show squares up to 250
   DEBUG square ' display on screen
stepSize = stepSize + 2 ' add 2 to stepSize
   DEBUG square
                                       ' loop until square > 250
  NEXT
  END
```

Page 196 • BASIC Stamp Syntax and Reference Manual 2.2 • www.parallax.com

continue until Counter has gone past EndValue. The rollover error will still occur if the BS1 cannot determine if Counter went past EndValue.

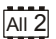

1

#### Demo Program (FOR-NEXT.bs2) All 2

| NOTE: This example program can be<br>used with all BS2 models by changing<br>the \$STAMP directive accordingly. | <pre>' FOR-NEXT.bs2<br/>' This example uses a FOI<br/>' squares (numbers 1, 2,<br/>' variable to set the FOI<br/>' within the loop. Sir 1<br/>' discovery of this techn<br/>' {\$STAMP BS2}<br/>' {\$PBASIC 2.5}</pre> | RNEXT loop to<br>3, 4 raised<br>RNEXT StepVal<br>Isaac Newton is<br>nique. | churn out a series of sequential<br>to the second power) by using a<br>ue, and incrementing StepValue<br>generally credited with the |
|----------------------------------------------------------------------------------------------------|----------------------------------------------------------------------------------------------------|----------------------------------------------------------------------------|----------------------------------------------------------------------------------------------------|
|                                                                                                    | square VAR I<br>stepSize VAR I                                                                                                    | Byte '<br>Byte '                                                           | FOR/NEXT counter<br>step size increases by 2 each loop                                                                               |
|                                                                                                    | stepSize = 1<br>square = 1                                                                                                    |                                                                            |                                                                                                    |
|                                                                                                    | Main:<br>FOR square = 1 TO 250 S<br>DEBUG DEC ? square<br>stepSize = stepSize -<br>NEXT<br>END                                                                                                    | STEP stepSize<br>+ 2                                                       | ' show squares up to 250<br>' display on screen<br>' add 2 to stepSize<br>' loop until square > 250                                  |

Page 198 • BASIC Stamp Syntax and Reference Manual 2.2 • www.parallax.com

### 5: BASIC Stamp Command Reference – FREQOUT

FREQOUT

**BS1** 

BS2 BS2e BS2sx BS2p BS2pe BS2px

(See SOUND)

All 2 FREQOUT Pin, Duration, Freq1 { , Freq2 }

Function

Generate one or two sine-wave tones for a specified *Duration*.

- **Pin** is a variable/constant/expression (0 15) that specifies the I/O pin to use. This pin will be set to output mode.
- **Duration** is a variable/constant/expression (0 65535) specifying the amount of time to generate the tone(s). The unit of time for *Duration* is described in Table 5.26.
- Freq1 is a variable/constant/expression (0 32767) specifying frequency of the first tone. The unit of *Freq1* is described in Table 5.26.
- *Freq2* is an optional argument exactly like *Freq1*. When specified, two frequencies will be mixed together on the specified I/O pin.

### **Ouick Facts**

|                                | BS2, BS2e       | BS2sx         | BS2p           | BS2pe         | BS2px          |
|--------------------------------|-----------------|---------------|----------------|---------------|----------------|
| Units in<br>Duration           | 1 ms            | 0.4 ms        | 0.265 ms       | 1 ms          | 0.166 ms       |
| Units in<br>Freq1 and<br>Freq2 | 1 Hz            | 2.5 Hz        | 3.77 Hz        | 1.51 Hz       | 6.03 Hz        |
| Range of<br>Frequency          | 0 to 32767 Hz   | 0 to 81917 Hz | 0 to 123531 Hz | 0 to 49478 Hz | 0 to 197585 Hz |
| Related<br>Commands            | DTMFOUT and PWM |               |                |               |                |

### Explanation

FREQOUT generates one or two sine waves using a pulse-width modulation algorithm. The circuits shown in Figure 5.6 will filter the signal in order to play the tones through a speaker or audio amplifier. Here's a simple FREQOUT command:

FREQOUT 2, 1000, 2500 SIMPLEST FORM OF FREQOUT.

Table 5.26: FREQOUT Quick

Facts.

### FREQOUT – BASIC Stamp Command Reference

On the BS2, this command generates a 2500 Hz tone for 1 second (1000 ms) on I/O pin 2. See Table 5.26 for timing data on other BASIC Stamp models.

To play two tones on the same I/O pin at once:

FREQOUT 2, 1000, 2500, 3000

from I/O pin D

Notes:

This will generate a 2500 Hz and 3000 Hz tone for 1 second. The frequencies will mix together for a chord- or bell-like sound. To generate a silent pause, specify frequency value(s) of 0.

#### **Driving an Audio Amplifier**

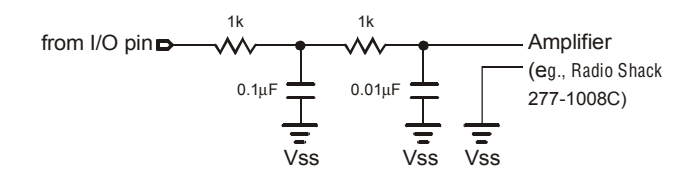

**Driving a Speaker** 

≥40Ω Speaker

(or 8Ω in series

with 33Ω resistor)

10µF (both)

Vss

C2 is optional, but reduces high-frequency noise

C1 may be omitted for piezo speakers

C2

Vss

GENERATING TWO TONES AT ONCE.

**Figure 5.6:** Example RC filter circuits for driving an audio amplifier(top) or a speaker (bottom).

The circuits in Figure 5.6 work by filtering out the high-frequency PWM FREQUENCY CONSIDERATIONS. used to generate the sine waves. FREQOUT works over a very wide range of frequencies (as shown in Table 5.26) so at the upper end of its range, those PWM filters will also filter out most of the desired frequency. You may find it necessary to reduce values of the parallel capacitors shown in the circuit, or to devise a custom active filter for your application.

Page 200 • BASIC Stamp Syntax and Reference Manual 2.2 • www.parallax.com

### All 2 Demo Program (FREQOUT.bs2)

' FRECOUT.bs2 ' This program demonstrates sound-effects generation by the BASIC Stamp. ' Conditional compilation sets timing and frequency adjustment factors so ' that the output will sound the same on any BS2 model. ' {\$STAMP BS2} ' {\$PBASIC 2.5} Spkr PIN 10 ' output pin for FREQOUT #SELECT \$STAMP #CASE BS2, BS2E ' x 1.0 (time adjust) \$100 TmAdj CON FrAdj \$100 ' x 1.0 (freq adjust) CON #CASE BS2SX \$280 TmAdj CON ' x 2.5 ' x 0.4 FrAdi CON \$066 #CASE BS2P TmAdj CON \$3C5 ' x 3.77 FrAdj ' x 0.265 CON \$044 #CASE BS2PE \$100 ' x 1.0 TmAdj CON FrAdj CON \$0A9 ' x 0.662 #CASE BS2PX TmAdj CON \$607 ' x 6.03 FrAdj CON ' x 0.166 \$2A #ENDSELECT Main: DEBUG "Let's make a call...", CR ' combine 350 Hz & 440 Hz FREQOUT Spkr, 2000 \*/ TmAdj, 350 \*/ FrAdj, 440 \*/ FrAdj ' dial number (digits 150 ms on, 25 ms off) DTMFOUT Spkr, 150 \*/ TmAdj, 25, [5, 5, 5, 1, 2, 1, 2] PAUSE 500 ' bad connection (SIT sequence) FREQOUT Spkr, 375 \*/ TmAdj, 985 \*/ FrAdj FREQOUT Spkr, 375 \*/ TmAdj, 1371 \*/ FrAdj FREQOUT Spkr, 375 \*/ TmAdj, 1777 \*/ FrAdj DEBUG "Oops! -- try again...", CR PAUSE 1000 DTMFOUT Spkr, 150 \*/ TmAdj, 25, [5, 5, 5, 2, 2, 2, 2] DEBUG "Ringing" FREQOUT Spkr, 2000 \*/ TmAdj, 440 \*/ FrAdj, 480 \*/ FrAdj PAUSE 4000 FREQOUT Spkr, 2000 \*/ TmAdj, 440 \*/ FrAdj, 480 \*/ FrAdj INPUT Spkr END

BASIC Stamp Syntax and Reference Manual 2.2 • www.parallax.com • Page 201

NOTE: This example program can be used with all BS2 models. This program uses conditional compilation techniques; see Chapter 3 for more information.

Page 202 • BASIC Stamp Syntax and Reference Manual 2.2 • www.parallax.com

## 5: BASIC Stamp Command Reference – GET

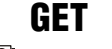

BS1 BS2 BS2e BS2sx BS2p BS2pe BS2px

E S P B C Location, { WORD } Variable { , { WORD } Variable... }

NOTE: The optional arguments require PBASIC 2.5.

### Function

Read the value from Scratch Pad RAM (SPRAM) *Location* and store in *Variable*.

- **Location** is a variable/constant/expression (0 63 for BS2e and BS2sx and 0 131 for BS2p, BS2pe, and BS2px) that specifies the SPRAM location to read from.
- *Variable* is a variable (usually a byte, or word if using the optional WORD modifier) in which to store the value.

#### **Quick Facts**

BS2e and BS2sx BS2p, BS2pe, and BS2px Scratch Pad RAM 64 bytes (0 - 63). Organized as 136 bytes (0 - 135). Organized as Size and bytes only. bytes only. Organization **General Purpose** 0 - 62 0 - 126 Locations Location 127: READ/WRITE slot and **Special Use** Location 63: Active program slot Active Program slot (read only). Location Locations 128-135: Polled Interrupt number (read only). status (read only). Related PUT and STORE. PUT and SPSTR formatter. Commands PBASIC 2.5 Multiple sequential variables may be read from the Scratch Pad RAM. Syntax Options The optional WORD modifier may be specified to retrieve 16-bit values.

#### Explanation

The GET command reads a value from the specified Scratch Pad RAM location and stores it into *Variable*. All values in all locations can be retrieved from within any of the 8 program slots.

USES FOR SCRATCH PAD RAM. SPRAM is useful for passing data to programs in other program slots and for additional workspace. It is different than regular RAM in that symbol names cannot be assigned directly to locations and each location is always configured as a byte only. The following code will read the value at location 25, store it in a variable called *temp* and display it:

Table 5.27: GET Quick Facts.

### **GET – BASIC Stamp Command Reference**

temp VAR Byte GET 25, temp DEBUG DEC temp

' retrieve byte from location 25

When using the PBASIC 2.5 directive, multiple sequential variables may be read from the Scratch Pad RAM, starting at *Location*, and the WORD modifier may be specified to retrieve 16-bit values.

' {\$PBASIC 2.5}
temp VAR Byte
temp2 VAR Word
GET 25, temp, Word temp2 ' retrieve byte from location 25
' and word from locations 26 and 27
DEBUG DEC temp, CR
DEBUG DEC temp2

The low nibble of location 63 (BS2e and BS2sx) and location 127 (BS2p, BS2pe, and BS2px) is a special, read-only location that always contains the number of the currently running program slot. On the BS2p, BS2pe, and BS2px, the high nibble of location 127 also contains the current program slot that will be used for the READ and WRITE commands. See the demo program below for an example of use.

Table 5.28 shows the layout of all SPRAM registers.

Page 204 • BASIC Stamp Syntax and Reference Manual 2.2 • www.parallax.com

## 5: BASIC Stamp Command Reference – GET

**Table 5.28:** Layout of SPRAMRegisters.

NOTE: Scratch Pad RAM can only be accessed with the GET and PUT commands. Scratch Pad RAM cannot have variable names assigned to it.

NOTE: This is written for the BS2sx but

BS2pe and BS2px also. This program

can be used with the BS2e, BS2p,

techniques; see Chapter 3 for more

uses conditional compilation

information.

| Location | BS2e and BS2sx                           | BS2p, BS2pe, and BS2px                                                                                                    |
|----------|------------------------------------------|----------------------------------------------------------------------------------------------------|
| 062      | General Purpose RAM                      | General Purpose RAM                                                                                                    |
| 63       | Bits 0-3: Active program<br>slot number. | General Purpose RAM                                                                                                    |
| 64126    | n/a                                      | General Purpose RAM                                                                                                    |
| 127      | n/a                                      | Bits 0-3, Active program slot #. Bits 4-7, program slot for READ and WRITE operations.                                                                                                    |
| 128      | n/a                                      | Polled input trigger status of Main I/O pins 0-7 $(0 = not triggered, 1 = triggered).$                                                                                                    |
| 129      | n/a                                      | Polled input trigger status of Main I/O pins 8-15 $(0 = not triggered, 1 = triggered).$                                                                                                    |
| 130      | n/a                                      | Polled input trigger status of Auxiliary I/O pins<br>0-7 (0 = not triggered, 1 = triggered).                                                                                                    |
| 131      | n/a                                      | Polled input trigger status of Auxiliary I/O pins<br>8-15 (0 = not triggered, 1 = triggered).                                                                                                    |
| 132      | n/a                                      | Bits 0-3: Polled-interrupt mode, set by<br>POLLMODE                                                                                                    |
| 133      | n/a                                      | Bits 0-2: Polled-interrupt "run" slot, set by POLLRUN.                                                                                                    |
| 134      | n/a                                      | Bit 0: Active I/O group; 0 = Main I/O,<br>1 = Auxiliary I/O.                                                                                                    |
| 135      | n/a                                      | <ul> <li>Bit 0: Polled-output status (set by POLLMODE);<br/>0 = disabled, 1= enabled.</li> <li>Bit 1: Polled-input status; 0 = none defined,<br/>1 = at least one defined.</li> <li>Bit 2: Polled-run status (set by POLLMODE);<br/>0 = disabled, 1 = enabled.</li> <li>Bit 3: Polled-output latch status;<br/>0 = real-time mode, 1 = latch mode.</li> <li>Bit 4: Polled-input state;<br/>0 = no trigger, 1 = triggered.</li> <li>Bit 5: Polled-output latch state;<br/>0 = nothing latched, 1 = signal latched.</li> <li>Bit 6: Poll-wait state; 0 = No Event, 1 = Event<br/>Occurred. (Cleared by POLLMODE only).</li> <li>Bit 7: Polling status; 0 = not active, 1 = active.</li> </ul> |

### E B B B Demo Program (GET\_PUT1.bsx)

' GET\_PUT1.bsx

This example demonstrates the use of the GET and PUT commands. First,
slot location is read using GET to display the currently running program
number. Then a set of values are written (PUT) into locations 0 TO 9.
Afterwards, program number 1 is RUN. This program is a BS2SX project
consisting of GET\_PUT1.BSX and GET\_PUT2.BSX, but will run on the BS2e,
BS2p, BS2pe and BS2px without modification.

' {\$STAMP BS2sx, GET\_PUT2.BSX}

' {\$PBASIC 2.5}

### **GET – BASIC Stamp Command Reference**

```
#SELECT $STAMP
 #CASE BS2
   #ERROR "BS2e or greater required."
 #CASE BS2E, BS2SX
   Slot
             CON
                      63
 #CASE BS2P, BS2PE, BS2PX
   Slot CON
                      127
#ENDSELECT
              VAR
value
                      Byte
               VAR
idx
                      Byte
Setup:
 GET Slot, value
 DEBUG "Program Slot #", DEC value.NIB0, CR
Main:
 FOR idx = 0 TO 9
   value = (idx + 3) * 8
   PUT idx, value
   DEBUG " Writing: ", DEC2 value, " to location: ", DEC2 idx, CR
 NEXT
 DEBUG CR
 RUN 1
 END
```

### Demo Program (GET\_PUT2.bsx)

' GET PUT2.bsx ' This example demonstrates the use of the GET and PUT commands. First, ' the Slot location is read using GET to display the currently running ' program number. Then a set of values are read (GET) from locations ' 0 to 9 and displayed on the screen for verification. This program is a ' BS2SX project consisting of GET\_PUT1.BSX and GET\_PUT2.BSX, but will run ' on the BS2e, BS2p, BS2pe, and BS2px without modification. {\$STAMP BS2sx} ı. ı. {\$PBASIC 2.5} #SELECT \$STAMP #CASE BS2 #ERROR "BS2e or greater required." #CASE BS2E, BS2SX Slot CON 63

#CASE BS2P, BS2PE, BS2PX Slot CON 127 #ENDSELECT value VAR Byte idx VAR Byte

#### 2 2 2 2 2 2 e sx p pe px

NOTE: This is written for the BS2sx but can be used with the BS2e, BS2p, BS2pe and BS2px also. This program uses conditional compilation techniques; see Chapter 3 for more information.

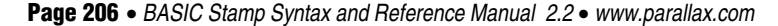

# 5: BASIC Stamp Command Reference – GET

| Setup:<br>GET Slot, value<br>DEBUG "Program Slot #", DEC value.NIB0, CR |
|-------------------------------------------------------------------------|
| Main:                                                                   |
| FOR $idx = 0$ TO 9                                                      |
| GET idx, value                                                          |
| DEBUG " Reading: ", DEC2 value, " from location: ", DEC2 idx, CR        |
| NEXT                                                                    |
| END                                                                     |

Page 208 • BASIC Stamp Syntax and Reference Manual 2.2 • www.parallax.com

### 5: BASIC Stamp Command Reference – GOSUB

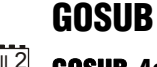

BS1 | BS2 | BS2e | BS2sx | BS2p | BS2pe | BS2px

**1** AII 2 GOSUB Address

#### Function

Store the address of the next instruction after GOSUB, then go to the point in the program specified by *Address*; with the intention of returning to the stored address.

• *Address* is a label that specifies where to go.

#### **Quick Facts**

Table 5.29: GOSUB Quick Facts.

|                            | BS1  | All BS2 Models   |
|----------------------------|------|------------------|
| Max. GOSUBs<br>per program | 16   | 255              |
| Max. nested<br>GOSUBs      | 4    | 4                |
| Related<br>Commands        | GOTO | ONGOSUB and GOTO |

### Explanation

GOSUB is a close relative of GOTO, in fact, its name means, "GO to a SUBroutine". When a PBASIC program reaches a GOSUB, the program executes the code beginning at the specified address label. Unlike GOTO, GOSUB also stores the address of the instruction immediately following itself. When the program encounters a RETURN command, it interprets it to mean, "go to the instruction that follows the most recent GOSUB." In other words, a GOSUB makes the BASIC Stamp do a similar operation as you do when you see a table or figure reference in this manual; 1) you remember where you are, 2) you go to the table or figure and read the information there, and 3) when you've reached the end of it, you "return" to the place you were reading originally.

GOSUB CAN SAVE EEPROM (PROGRAM) SPACE. GOSUB is mainly used to execute the same piece of code from multiple locations. If you have, for example, a block of three lines of code that need to be run from 10 different locations in your entire program you could simply copy and paste those three lines to each of those 10 locations. This would amount to a total of 30 lines of repetitive code (and extra space wasted in the program memory). A better solution is to place those three lines in a separate routine, complete with it's own label and followed by a

### GOSUB – BASIC Stamp Command Reference

RETURN command, then just use a GOSUB command at each of the 10 locations to access it. This technique can save a lot of program space.

Try the example below:

```
Main:
 GOSUB Hello
 DEBUG "How are you?"
 END
Hello:
 DEBUG "Hello, my friend!", CR
 RETURN
```

The above code will start out by GOSUB'ing to the section of code beginning with the label Hello. It will print "Hello, my friend!" on the screen then RETURN to the line after the GOSUB ... which prints "How are you?" and ENDs. Note: colons (:) are placed after labels, as in " "Main: " and "Hello:" but the colon is not used on references to these labels such as in the "GOSUB Hello" line.

There's another interesting lesson here; what would happen if we removed the END command from this example? Since the BASIC Stamp reads the code from left to right / top to bottom (like the English language) once it had returned to and run the "How are you?" line, it would naturally "fall into" the *Hello* routine again. Additionally, at the end of the *Hello* routine, it would see the RETURN again (although it didn't GOSUB to that routine this time) and because there wasn't a previous place to return to, the BASIC Stamp will start the entire program over again. This would cause an endless loop. The important thing to remember here is to always make sure your program doesn't allow itself to "fall into" a subroutine.

A limited number of GOSUBs are allowed per program (as shown in Table GOSUB LIMITATIONS. 5.29), and they may be nested only four levels deep. In other words, the subroutine that's the destination of a GOSUB can contain a GOSUB to another subroutine, and so on, to a maximum depth (total number of GOSUBS before the first RETURN) of four. Any deeper, and the program will "forget" its way back to the starting point (the instruction following the very first GOSUB).

When GOSUBS are nested, each RETURN takes the program back to the instruction after the most-recent GOSUB. As is mentioned above, if the

Page 210 • BASIC Stamp Syntax and Reference Manual 2.2 • www.parallax.com

WATCH OUT FOR SUBROUTINES THAT YOUR PROGRAM CAN "FALL INTO."

### 1 NOTE: On the BS1, a RETURN

without a GOSUB will return the program to the last GOSUB (or will end the program if no GOSUB was executed).

BASIC Stamp encounters a RETURN without a previous GOSUB, the entire program starts over from the beginning. Take care to avoid these phenomena.

### Demo Program (GOSUB.bs1)

| ' GOSUB.bs1<br>' This program is a guessing game that<br>' subroutine called Pick_A_Number. It i<br>' guesses. To see a common bug associat<br>' out the line beginning with END after<br>' that after the loop is finished, the<br>' Pick_A_Number subroutine. When the RE<br>' program will go back to the beginning<br>' the program to execute endlessly. Mak<br>' accidentally execute subroutines! | generates a random number in a<br>s written to stop after ten<br>ed with GOSUB, delete or comment<br>the FOR-NEXT loop. This means<br>program will wander into the<br>TURN at the end executes, the<br>of the program. This will cause<br>te sure that your programs can't |
|----------------------------------------------------------------------------------------------------|----------------------------------------------------------------------------------------------------|
| ' {\$STAMP BS1}<br>' {\$PBASIC 1.0}                                                                                                    |                                                                                                    |
| SYMBOL rounds = B2<br>SYMBOL numGen = W0<br>SYMBOL myNum = B3                                                                                                    | ' number of reps<br>' random number holder<br>' random number, 1-10                                                                                                    |
| Setup:<br>numGen = 11500                                                                                                    | ' initialize random "seed"                                                                                                    |
| <pre>Main:<br/>FOR rounds = 1 TO 10<br/>DEBUG CLS, "Pick a number from 1 to<br/>GOSUB Pick A Number<br/>PAUSE 2000<br/>DEBUG "My number was: ", #myNum<br/>PAUSE 1000<br/>NEXT<br/>DEBUG CLS, "Done"<br/>END</pre>                                                                                                    | 0 10", CR<br>' dramatic pause<br>' show the number<br>' another pause.<br>' end program                                                                                                    |
| ' Random-number subroutine. A subroutin<br>' the RETURN instruction at the end. Al<br>' subroutines with a GOSUB. If you don'<br>' correct address, and your program wil                                                                                                    | e is just a piece of code with<br>ways make sure your program enters<br>t, the RETURN won't have the<br>l have a bug!                                                                                                    |
| Pick_A_Number:<br>RANDOM numGen<br>DEBUG numGen, CR<br>myNum = numGen / 6550 MIN 1<br>RETURN                                                                                                    | <pre>' stir up the bits of NumGen. ' scale to fit 1-10 range. ' go back to 1st instruction ' after GOSIB that got us here</pre>                                                                                                    |

### **Demo Program (GOSUB.bs2)**

' GOSUB.bs2 ' This program is a guessing game that generates a random number in a ' subroutine called Pick A Number. It is written to stop after ten ' guesses. To see a common bug associated with GOSUB, delete or comment ' out the line beginning with END after the FOR-NEXT loop. This means ' that after the loop is finished, the program will wander into the ' Pick A Number subroutine. When the RETURN at the end executes, the ' program will go back to the beginning of the program. This will cause ' the program to execute endlessly. Make sure that your programs can't ' accidentally execute subroutines! ' {\$STAMP BS2} ' {\$PBASIC 2.5} VAR Byte VAR Word VAR Byte ' number of reps rounds numGen ' random number holder myNum ' random number, 1-10 Setup: numGen = 11500' initialize random "seed" Main: FOR rounds = 1 TO 10 DEBUG CLS, "Pick a number from 1 to 10", CR GOSUB Pick\_A\_Number ' dramatic pause PAUSE 2000 DEBUG "My number was: ", DEC myNum ' show the number ' another pause. PAUSE 1000 NEXT DEBUG CLS, "Done" END ' end program ' Random-number subroutine. A subroutine is just a piece of code with ' the RETURN instruction at the end. Always make sure your program enters subroutines with a GOSUB. If you don't, the RETURN won't have the ' correct address, and your program will have a bug! Pick\_A\_Number: ' stir up the bits of NumGen. RANDOM numGen DEBUG DEC ? numGen myNum = numGen / 6550 MIN 1 ' scale to fit 1-10 range. ' go back to 1st instruction RETURN ' after GOSUB that got us here

All 2

NOTE: This example program can be used with all BS2 models by changing the \$STAMP directive accordingly.

Page 212 • BASIC Stamp Syntax and Reference Manual 2.2 • www.parallax.com
### 5: BASIC Stamp Command Reference – GOTO

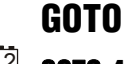

BS1 | BS2 | BS2e | BS2sx | BS2p | BS2pe | BS2px

**1 GOTO** *Address* 

### Function

- Go to the point in the program specified by Address.
  - *Address* is a label that specifies where to go.

#### **Quick Facts**

Table 5.30: GOTO Quick Facts.

|             | BS1                                       | All BS2 Models           |  |  |  |
|-------------|-------------------------------------------|--------------------------|--|--|--|
| Related     | PRANCH and COSUR                          | ONGOTO, BRANCH and GOSUB |  |  |  |
| Commands    | BRANCH and GOSOB                          |                          |  |  |  |
| Max. GOTOs  | Unlimited, but good programming practices |                          |  |  |  |
| per Program | suggest using the least amount possible.  |                          |  |  |  |

### Explanation

The GOTO command makes the BASIC Stamp execute the code that starts at the specified *Address* location. The BASIC Stamp reads PBASIC code from left to right / top to bottom, just like in the English language. The GOTO command forces the BASIC Stamp to jump to another section of code.

A common use for GOTO is to create endless loops; programs that repeat a group of instructions over and over. For example:

Start: DEBUG "Hi", CR GOTO Start

The above code will print "Hi" on the screen, over and over again. The GOTO Start line simply tells it to go back to the code that begins with the label *Start*. Note: colons (:) are placed after labels, as in "Start:" to further indicate that they are labels, but the colon is not used on references to labels such as in the "GOTO Start" line.

### 1 All 2 Demo Program (GOTO.bs2)

NOTE: This is written for the BS2 but can be used for the BS1 and all other BS2 models as well, by modifying the \$STAMP directive accordingly. GOTO.bs2
This program is not very practical, but demonstrates the use of GOTO to
jump around the code. This code jumps between three different routines,
each of which print something different on the screen. The routines are
out of order for this example.

# **GOTO – BASIC Stamp Command Reference**

'{\$STAMP BS2}

GOTO Routine1

Routine2: DEBUG "We're in routine #2",CR PAUSE 1000 GOTO Routine3

Routine1: DEBUG "We're in routine #1",CR PAUSE 1000 GOTO Routine2

Routine3: DEBUG "We're in routine #3",CR PAUSE 1000 GOTO Routine1

Page 214 • BASIC Stamp Syntax and Reference Manual 2.2 • www.parallax.com

### 5: BASIC Stamp Command Reference – HIGH

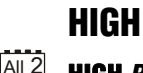

BS1 BS2 BS2e BS2sx BS2p BS2pe BS2px BS2px

1 AII 2 HIGH Pin

### **Function**

Make the specified pin output high.

• **Pin** is a variable/constant/expression (0 – 15) that specifies which I/O pin to set high. This pin will be placed into output mode.

Table 5.31: HIGH Quick Facts.

NOTE: Expressions are not allowed as

arguments on the BS1. The range of

the Pin argument on the BS1 is 0-7.

1

### **Quick Facts**

|                     | BS1 and all BS2 Models |
|---------------------|------------------------|
| Related<br>Commands | LOW and TOGGLE         |

### Explanation

The HIGH command sets the specified pin to 1 (a +5 volt level) and then sets its mode to output. For example,

HIGH 6

does exactly the same thing as:

Using the HIGH command is faster and more concise, in this case.

Connect an LED and a resistor as shown in Figure 5.7 for demo program HIGH.bs2, below.

Figure 5.7: Example LED Circuit.

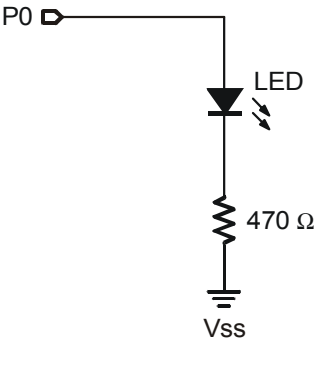

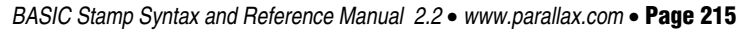

# HIGH – BASIC Stamp Command Reference

### **Demo Program (HIGH.bs2)**

' HIGH.bs2

' This simple program sets I/O pin O high for 1/2 second and low for

' 1/2 second in an endless loop. Connect an LED to P0 for a simple

' blinker.

' {\$STAMP BS2}

Main:

HIGH 0 PAUSE 500 LOW 0 PAUSE 500 GOTO Main END

### 1 All 2

NOTE: This is written for the BS2 but can be used for the BS1 and all other BS2 models as well, by modifying the \$STAMP directive accordingly.

### 5: BASIC Stamp Command Reference – I2CIN

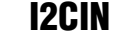

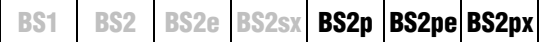

### 12CIN Pin, SlavelD, { Address { \LowAddress }, } [ InputData ]

#### Function

Receive data from a device using the I<sup>2</sup>C protocol.

- **Pin** is a variable/constant/expression (0 or 8) that specifies which I/O pins to use. I<sup>2</sup>C devices require two I/O pins to communicate. The *Pin* argument serves a double purpose; specifying the first pin (for connection to the chip's SDA pin) and, indirectly, the other required pin (for connection to the chip's SCL pin). See explanation below. Both I/O pins will be toggled between output and input mode during the I2CIN command and both will be set to input mode by the end of the I2CIN command.
- **SlaveID** is a variable/constant/expression (0 255) indicating the unique ID of the I<sup>2</sup>C chip.
- **Address** is an optional variable/constant/expression (0 255) indicating the desired address within the I<sup>2</sup>C chip to receive data from. The *Address* argument may be used with the optional *LowAddress* argument to indicate a word-sized address value.
- **LowAddress** is an optional variable/constant/expression (0 255) indicating the low-byte of the word-sized address within the I<sup>2</sup>C chip to receive data from. This argument must be used along with the *Address* argument.
- **InputData** is a list of variables and modifiers that tells I2CIN what to do with incoming data. I2CIN can store data in a variable or array, interpret numeric text (decimal, binary, or hex) and store the corresponding value in a variable, wait for a fixed or variable sequence of bytes, or ignore a specified number of bytes. These actions can be combined in any order in the *InputData* list.

### **Quick Facts**

|                    | BS2p, BS2pe, and BS2px                                                               |                |  |  |  |  |
|--------------------|--------------------------------------------------------------------------------------|----------------|--|--|--|--|
| Values for Pin     | Pin = 0                                                                              | <i>Pin</i> = 8 |  |  |  |  |
| I/O Pin            | 0: Serial Data (SDA) pin 8: Serial Data (SDA) pin                                    |                |  |  |  |  |
| Arrangement        | 1: Serial Clock (SCL) pin 9: Serial Clock (SCL) pin                                  |                |  |  |  |  |
| Transmission       | Approximately 81 kbits/sec on a BS2p, 45 kbits/sec on a BS2pe, and 83                |                |  |  |  |  |
| Rate               | kbits/sec on a BS2px (not including overhead).                                       |                |  |  |  |  |
|                    | Both the SDA and SCL pins must have 1 k $\Omega$ - 4.7 k $\Omega$ pull-up resistors. |                |  |  |  |  |
| Special Notes      | The I2CIN command does not allow for multiple masters.                               |                |  |  |  |  |
|                    | The BASIC Stamp cannot operate as an I <sup>2</sup> C slave device.                  |                |  |  |  |  |
| Related<br>Command | I2COUT                                                                               |                |  |  |  |  |

Table 5.32: I2CIN Quick Facts.

### **Explanation**

The I<sup>2</sup>C protocol is a form of synchronous serial communication developed by Phillips Semiconductors. It only requires two I/O pins and both pins can be shared between multiple I<sup>2</sup>C devices. The I2CIN command allows the BASIC Stamp to receive data from an I<sup>2</sup>C device.

The following is an example of the I2CIN command:

```
result VAR
                Byte
I2CIN 0, $A1, 0, [result]
```

This code will transmit a "read" command to an I2C device (connected to NOTE: The I2C command will make up I/O pins 0 and 1) and then will receive one byte and store it in the variable *result.* Though it may seem strange, the I2CIN command first transmits some data and then receives data. It must first transmit information (ID, read/write and address) in order to tell the I<sup>2</sup>C device what information it would like to receive. The exact information transmitted (\$A1, 0) depends on the I<sup>2</sup>C device that is being used.

The above example will read a byte of data from location 0 of a 24LC16B EEPROM from Microchip. Figure 5.8 shows the proper wiring for this example to work. The SlaveID argument (\$A1) is both the ID of the chip and the command to read from the chip; the 1 means read. The Address argument (0) is the EEPROM location to read from.

A SIMPLE I2CIN EXAMPLE.

to 8 attempts to connect to the addressed device. If the device does not properly respond, the I2C command will timeout and the InputData will remain unchanged..

Page 218 • BASIC Stamp Syntax and Reference Manual 2.2 • www.parallax.com

### 5: BASIC Stamp Command Reference – I2CIN

Figure 5.8: Example Circuit for the I2CIN command and a 24LC16B EEPROM.

Note: The 4.7 k $\Omega$ resistors are required for the **I2CIN** command to function properly.

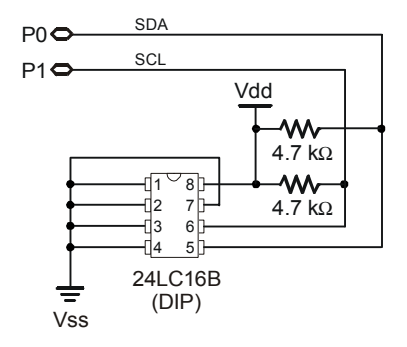

RECEIVING FORMATTED DATA.

The I2CIN command's InputData argument is similar to the SERIN command's InputData argument. This means data can be received as ASCII character values, decimal, hexadecimal and binary translations and string data as in the examples below. (Assume the 24LC16B EEPROM is used and it has the string, "Value: 3A:101" stored, starting at location 0).

value VAR Byte(13)

I2CIN 0, \$A1, 0, [value] ' receive the ASCII value for "V" ' receive the number 3 I2CIN 0, \$A1, 0, [DEC value] ' receive the number \$3A I2CIN 0, \$A1, 0, [HEX value] I2CIN 0, \$A1, 0, [BIN value] ' receive the number %101 ' receive the string "Value: 3A:101" I2CIN 0, \$A1, 0, [STR value\13]

Table 5.33 and Table 5.34 below list all the available special formatters and conversion formatters available to the I2CIN command. See the SERIN command for additional information and examples of their use.

| Table 5.33: I2CIN Special | Special Formatter      | Action                                                                                                    |
|---------------------------|------------------------|----------------------------------------------------------------------------------------------------|
| Formatters.               | SKIP Length            | Ignore Length bytes of characters.                                                                                                    |
|                           | SPSTR L                | Input a character stream of length L bytes (up to 126) into<br>Scratch Pad RAM, starting at location 0. Use GET to retrieve<br>the characters.                                                                                      |
|                           | STR ByteArray \L {\E}  | Input a character string of length L into an array. If specified,<br>an end character E causes the string input to end before<br>reaching length L. Remaining bytes are filled with 0s (zeros).                                     |
|                           | WAITSTR ByteArray {\L} | Wait for a sequence of bytes matching a string stored in an array variable, optionally limited to L characters. If the optional L argument is left off, the end of the array-string must be marked by a byte containing a zero (0). |

### **I2CIN – BASIC Stamp Command Reference**

| Conversion<br>Formatter | Type of Number                                                                                               | Numeric<br>Characters<br>Accepted        | Notes   |
|-------------------------|----------------------------------------------------------------------------------------------------|------------------------------------------|---------|
| DEC{15}                 | Decimal, optionally limited to 1 – 5 digits                                                                  | 0 through 9                              | 1       |
| SDEC{15}                | Signed decimal, optionally limited to 1 – 5 digits                                                           | -, 0 through 9                           | 1,2     |
| HEX{14}                 | Hexadecimal, optionally limited to 1 – 4 digits                                                              | 0 through 9, A<br>through F              | 1,3,5   |
| SHEX{14}                | Signed hexadecimal, optionally limited to<br>1 – 4 digits                                                    | -, 0 through 9,<br>A through F           | 1,2,3   |
| IHEX{14}                | Indicated hexadecimal, optionally limited to<br>1 – 4 digits                                                 | \$, 0 through 9,<br>A through F          | 1,3,4   |
| ISHEX{14}               | Signed, indicated hexadecimal, optionally limited to 1 – 4 digits                                            | -, \$, 0 through<br>9, A through F       | 1,2,3,4 |
| BIN{116}                | Binary, optionally limited to 1 – 16 digits                                                                  | 0, 1                                     | 1       |
| SBIN{116}               | Signed binary, optionally limited to 1 – 16 digits                                                           | -, 0, 1                                  | 1,2     |
| IBIN{116}               | Indicated binary, optionally limited to 1 – 16 digits                                                        | %, 0, 1                                  | 1,4     |
| ISBIN{116}              | Signed, indicated binary, optionally limited to<br>1 – 16 digits                                             | -, %, 0, 1                               | 1,2,4   |
| NUM                     | Generic numeric input (decimal, hexadecimal<br>or binary); hexadecimal or binary number<br>must be indicated | \$, %, 0 through<br>9, A through F       | 1, 3, 4 |
| SNUM                    | Similar to NUM with value treated as signed with range -32768 to +32767                                      | -, \$, %,<br>0 through 9,<br>A through F | 1,2,3,4 |

**Table 5.34:** I2CIN ConversionFormatters.

1 All numeric conversions will continue to accept new data until receiving either the specified number of digits (ex: three digits for DEC3) or a non-numeric character.

2 To be recognized as part of a number, the minus sign (-) must immediately precede a numeric character. The minus sign character occurring in non-numeric text is ignored and any character (including a space) between a minus and a number causes the minus to be ignored.

3 The hexadecimal formatters are not case-sensitive; "a" through "f" means the same as "A" through "F".

- 4 Indicated hexadecimal and binary formatters ignore all characters, even valid numerics, until they receive the appropriate prefix (\$ for hexadecimal, % for binary). The indicated formatters can differentiate between text and hexadecimal (ex: ABC would be interpreted by HEX as a number but IHEX would ignore it unless expressed as \$ABC). Likewise, the binary version can distinguish the decimal number 10 from the binary number %10. A prefix occurring in non-numeric text is ignored, and any character (including a space) between a prefix and a number causes the prefix to be ignored. Indicated, signed formatters require that the minus sign come before the prefix, as in -\$1B45.
- 5 The HEX modifier can be used for Decimal to BCD Conversion. See "Hex to BCD Conversion" on page 97.

For examples of all conversion formatters and how they process incoming data, see Appendix C.

Page 220 • BASIC Stamp Syntax and Reference Manual 2.2 • www.parallax.com

### 5: BASIC Stamp Command Reference – I2CIN

THE I<sup>2</sup>C PROTOCOL FORMAT.

Figure 5.9: Slave ID Format.

The  $I^2C$  protocol has a well-defined standard for the information passed at the start of each transmission. First of all, any information sent must be transmitted in units of 1 byte (8-bits). The first byte, we call the *SlaveID*, is an 8-bit pattern whose upper 7-bits contain the unique ID of the device you wish to communicate with. The lowest bit indicates whether this is a write operation (0) or a read operation (1). Figure 5.9 shows this format.

| 7 | 7              | 6 5                           | 4              | 3              | 2              | 1              | 0   |
|---|----------------|-------------------------------|----------------|----------------|----------------|----------------|-----|
| A | A <sub>6</sub> | A <sub>5</sub> A <sub>4</sub> | A <sub>3</sub> | A <sub>2</sub> | A <sub>1</sub> | A <sub>0</sub> | R/W |

The second byte, immediately following the SlaveID, is the optional *Address*. It indicates the 8-bit address (within the device) containing the data you would like to receive. Note that the *Address* argument is optional and may be left unspecified for devices that don't require an *Address* argument.

USING LONG ADDRESSES. Some devices require more than 8 bits of address. For this case, the optional *LowAddress* argument can be used for the low-byte of the required address. When using the *LowAddress* argument, the *Address* argument is effectively the high-byte of the address value. For example, if the entire address value is 2050, use 8 for the *Address* argument and 2 for the *LowAddress* argument (8 \* 256 + 2 = 2050).

Following the last address byte is the first byte of data. This data byte may be transmitted or received by the BASIC Stamp. In the case of the I2CIN command, this data byte is transmitted by the device and received by the BASIC Stamp. Additionally, multiple data bytes can follow the address, depending on the I<sup>2</sup>C device. Note that every device has different limitations regarding how may contiguous bytes they can receive or transmit in one session. Be aware of these device limitations and program accordingly.

START AND STOP CONDITIONS AND ACKNOWLEDGMENTS. Every I<sup>2</sup>C transmission session begins with a Start Condition and ends with a Stop Condition. Additionally, immediately after every byte is transmitted, an extra clock cycle is used to send or receive an acknowledgment signal (ACK). All of these operations are automatically taken care of by the I2CIN command so that you need not be concerned with them. The general I<sup>2</sup>C transmission format is shown in Figure 5.10.

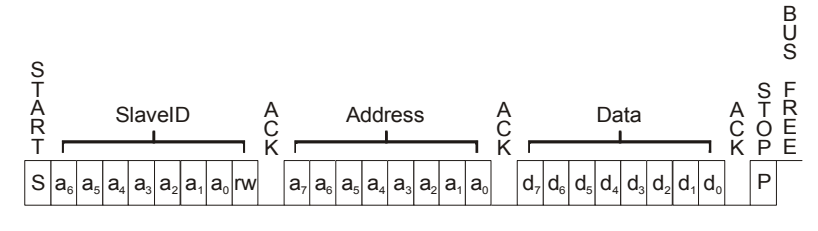

Figure 5.10: I<sup>2</sup>C Transmission Format.

NOTES: S = Start Condition

- P = Stop Condition
- a = id or address bit
- d = data bit (transmitted by the BASIC Stamp or the I<sup>2</sup>C device)

ACK = Acknowledge signal. (Most acknowledge signals are generated by the I<sup>2</sup>C device)

Since the I2CIN command is intended for input only, it actually overrides SPECIAL NOTE ABOUT I2CIN INPLIMENTATION. the "R/W" bit (bit 0) in the *SlaveID* argument. This is done so that it can use the I<sup>2</sup>C protocol's "Combined Format" for receiving data. Put simply, this means a command such as: I2CIN 0, \$A1, 10, [Result] actually transmits \$A0, then 10, then \$A1 and then it reads the data back from the device. The \$A0 means "write", the 10 is the address to write to, and finally, the \$A1 indicates a change of direction; to "read" the location, instead. Even though the I2CIN command really doesn't care what the value of the SlaveID's LSB is, it is suggested that you still set it appropriately for clarity.

Also note that the I2CIN command does not support multiple I<sup>2</sup>C masters and the BASIC Stamp cannot operate as an I<sup>2</sup>C slave device.

### **Demo Program (I2C.bsp)**

| ı.           | I2C.bsp                                                                   |            |                   |                           |            |  |  |  |
|--------------|---------------------------------------------------------------------------|------------|-------------------|---------------------------|------------|--|--|--|
| 1            | This program demonstrates writing and reading every location in a 24LC16B |            |                   |                           |            |  |  |  |
| 1            | EEPROM using the BS2p/BS2pe's I2C commands. Connect the BS2p, BS2pe, or   |            |                   |                           |            |  |  |  |
| 1            | BS2px to the 2                                                            | 24LC16B I  | DIP EEPROM as sho | own in the diagram in the | e I2CIN or |  |  |  |
| 1            | 12COUT command                                                            | d descrip  | ption.            |                           |            |  |  |  |
| ,<br>,<br>#I | {\$STAMP BS2p}<br>{\$PBASIC 2.5}<br>F (\$STAMP < BS                       | 52P) #THI  | EN                |                           |            |  |  |  |
| "-<br>#E     | #ERROR "Progra<br>NDIF                                                    | am requi   | res BS2p, BS2pe,  | or BS2px."                |            |  |  |  |
| SD<br>SC     | A<br>L                                                                    | PIN<br>PIN | 0<br>SDA + 1      | ' I2C SDA pin             |            |  |  |  |
|              |                                                                           |            |                   |                           |            |  |  |  |

Page 222 • BASIC Stamp Syntax and Reference Manual 2.2 • www.parallax.com

or

NOTE: This example program can be used with the BS2p, BS2pe, and BS2px. This program uses conditional compilation techniques; see Chapter 3 for more information.

### 5: BASIC Stamp Command Reference – I2CIN

```
' internal address
addr
                VAR
                         Word
                                     ' block address in 24LC16
block
              VAR
                        Nib
               VAR
                                        ' value to write
' for checking retuned values
                        Byte
Nib
value
check
               VARNib' for checking retuned valueVARByte(16)' array for returned value
                VAR
result
Write To EEPROM:
 DEBUG "Writing...", CR
 PAUSE 2000
 FOR addr = 0 TO 2047 STEP 16' loop through all addressesblock = addr.NIB2 << 1</td>' calculate block address
    value = addr >> 4
                                         ' create value from upper 8 bits
    ' write 16 bytes
   I2COUT SDA, $A0 | block, addr, [REP value\16]
   PAUSE 5
   DEBUG "Addr: ", DEC4 addr, "-", DEC4 addr + 15, " ",
         "Value: ", DEC3 value, CR
 NEXT
 PAUSE 2000
Read_From_EEPROM:
 DEBUG CR, "Reading...", CR
 PAUSE 2000
 FOR addr = 0 TO 2047 STEP 16
   block = addr.NIB2 << 1</pre>
   value = addr >> 4
   I2CIN SDA, $A1 | block, addr, [STR result\16]
    FOR check = 0 TO 15
     IF (result(check) <> value) THEN Error
   NEXT
   DEBUG "Addr: ", DEC4 addr, "-", DEC4 addr + 15, " ",
          "Value: ", DEC3 result, CR
 NEXT
 PAUSE 100
 DEBUG CR, "All locations passed"
 END
Error:
 DEBUG "Error at location: ", DEC4 addr + check, CR,
        "Found: ", DEC3 result(check), ", Expected: ", DEC3 value
 END
```

Page 224 • BASIC Stamp Syntax and Reference Manual 2.2 • www.parallax.com

### 5: BASIC Stamp Command Reference – I2COUT

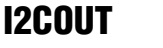

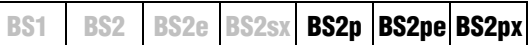

#### **IZCOUT** *Pin, SlaveID,* { *Address* { \*LowAddress* }, } [ *OutputData* ]

#### Function

Send data to a device using the I<sup>2</sup>C protocol.

- **Pin** is a variable/constant/expression (0 or 8) that specifies which I/O pins to use. I<sup>2</sup>C devices require two I/O pins to communicate. The *Pin* argument serves a double purpose; specifying the first pin (for connection to the chip's SDA pin) and, indirectly, the other required pin (for connection to the chip's SCL pin). See explanation below. Both I/O pins will be toggled between output and input mode during the I2COUT command and both will be set to input mode by the end of the I2COUT command.
- **SlaveID** is a variable/constant/expression (0 255) indicating the unique ID of the I<sup>2</sup>C chip.
- **Address** is an optional variable/constant/expression (0 255) indicating the desired address within the I<sup>2</sup>C chip to send data to. The *Address* argument may be used with the optional *LowAddress* argument to indicate a word-sized address value.
- **LowAddress** is an optional variable/constant/expression (0 255) indicating the low-byte of the word-sized address within the I<sup>2</sup>C chip to receive data from. This argument must be used along with the *Address* argument.
- **OutputData** is a list of variables, constants, expressions and formatters that tells I2COUT how to format outgoing data. I2COUT can transmit individual or repeating bytes, convert values into decimal, hexadecimal or binary text representations, or transmit strings of bytes from variable arrays. These actions can be combined in any order in the *OutputData* list.

### **Quick Facts**

|                     | BS2p, BS2pe, and BS2px                                                          |                                          |  |  |
|---------------------|---------------------------------------------------------------------------------|------------------------------------------|--|--|
| Values for Pin      | Pin = 0                                                                         | <i>Pin</i> = 8                           |  |  |
| 1/O Pin Arrangement | 0: Serial Data (SDA) pin                                                        | 8: Serial Data (SDA) pin                 |  |  |
| VO FILLALIANGEMENT  | 1: Serial Clock (SCL) pin                                                       | 9: Serial Clock (SCL) pin                |  |  |
| Transmission        | Approximately 81 kbits/sec on a BS2p, 45 kbits/sec on a BS2pe,                  |                                          |  |  |
| Rate                | and 83 kbits/sec on a BS2px (not including overhead).                           |                                          |  |  |
|                     | The SDA and SCL pins must have 1 k $\Omega$ - 4.7 k $\Omega$ pull-up resistors. |                                          |  |  |
| Special Notes       | The I2CIN command does not allow for multiple masters.                          |                                          |  |  |
|                     | The BASIC Stamp cannot oper                                                     | ate as an I <sup>2</sup> C slave device. |  |  |
| Related Command     | I2CIN                                                                           |                                          |  |  |

Table 5.35: I2COUT Quick Facts.

### **Explanation**

The I<sup>2</sup>C protocol is a form of synchronous serial communication developed by Phillips Semiconductors. It only requires two I/O pins and both pins can be shared between multiple I<sup>2</sup>C devices. The I2COUT command allows the BASIC Stamp to send data to an I<sup>2</sup>C device.

The following is an example of the I2COUT command:

A SIMPLE I2COUT EXAMPLE.

I2COUT 0, \$A0, 5, [100]

This code will transmit a "write" command to an  $I^2C$  device (connected to I/O pins 0 and 1), followed by an address of 5 and finally will transmit the number 100.

The above example will write a byte of data to location 5 of a 24LC16B EEPROM from Microchip. Figure 5.11 shows the proper wiring for this example to work. The *SlaveID* argument (\$A0) is both the ID of the chip and the command to write to the chip; the 0 means write. The *Address* argument (5) is the EEPROM location to write to.

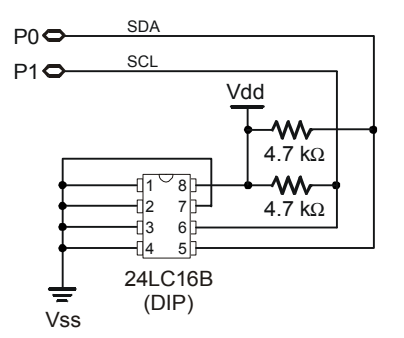

Figure 5.11: Example Circuit for the I2COUT command and a 24LC16B EEPROM.

Note: The 4.7 k $\Omega$  resistors are required for the I2COUT command to function properly.

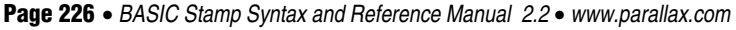

### 5: BASIC Stamp Command Reference – I2COUT

SENDING AND FORMATTING DATA.

Table 5.36: I2COUT Conversion

Formatters.

The I2COUT command's *OutputData* argument is similar to the DEBUG and SEROUT command's *OutputData* argument. This means data can be sent as literal text, ASCII character values, repetitive values, decimal, hexadecimal and binary translations and string data as in the examples below. (Assume the 24LC16B EEPROM is being used).

value VAR Byte value = 65 I2COUT 0, \$A0, 0, [value] I2COUT 0, \$A0, 0, [REP value\5] I2COUT 0, \$A0, 0, [DEC value] I2COUT 0, \$A0, 0, [HEX value]

I2COUT 0, \$A0, 0, [BIN value]

' send "A" ' send "AAAAA" ' send "6" and "5" ' send "4" and "1" ' send "1000001"

Table 5.36 and Table 5.37 list all the available formatters for the I2COUT command. See the DEBUG and SEROUT commands for additional information and examples of their use.

| Conversion | Type of Number                                                              | Notes |
|------------|-----------------------------------------------------------------------------|-------|
| Formatter  |                                                                             |       |
| DEC{15}    | Decimal, optionally fixed to 1 – 5 digits                                   | 1     |
| SDEC{15}   | Signed decimal, optionally fixed to 1 – 5 digits                            | 1,2   |
| HEX{14}    | Hexadecimal, optionally fixed to 1 – 4 digits                               | 1,3   |
| SHEX{14}   | Signed hexadecimal, optionally fixed to 1 – 4 digits                        | 1,2   |
| IHEX{14}   | Indicated hexadecimal, optionally fixed to 1 – 4 digits (\$ prefix)         | 1     |
| ISHEX{14}  | Signed, indicated hexadecimal, optionally fixed to 1 – 4 digits (\$ prefix) | 1,2   |
| BIN{116}   | Binary, optionally fixed to 1 – 16 digits                                   | 1     |
| SBIN{116}  | Signed binary, optionally fixed to 1 – 16 digits                            | 1,2   |
| IBIN{116}  | Indicated binary, optionally fixed to 1 – 16 digits (% prefix)              | 1     |
| ISBIN{116} | Signed, indicated binary, optionally fixed to 1 – 16 digits (% prefix)      | 1,2   |

1 Fixed-digit formatters like DEC4 will pad the number with leading 0s if necessary; ex: DEC4 65 sends 0065. If a number is larger than the specified number of digits, the leading digits will be dropped; ex: DEC4 56422 sends 6422.

2 Signed modifiers work under two's complement rules.

3 The HEX modifier can be used for BCD to Decimal Conversion. See "Hex to BCD Conversion" on page 97.

## I2COUT – BASIC Stamp Command Reference

| Special Formatter  | Action                                                                                                    |
|--------------------|----------------------------------------------------------------------------------------------------|
| ?                  | Displays "symbol = x' + carriage return; where x is a number.<br>Default format is decimal, but may be combined with<br>conversion formatters (ex: BIN ? x to display<br>"x = binary_number").                                 |
| ASC ?              | Displays "symbol = 'x'" + carriage return; where x is an ASCII character.                                                                                                    |
| STR ByteArray {\L} | Send character string from an array. The optional \L argument<br>can be used to limit the output to L characters, otherwise,<br>characters will be sent up to the first byte equal to 0 or the end<br>of RAM space is reached. |
| REP Byte \L        | Send a string consisting of <i>Byte</i> repeated L times (ex: REP "X"\10 sends "XXXXXXXXX").                                                                                                    |

Table 5.37: I2COUT Special Formatters

The I<sup>2</sup>C protocol has a well-defined standard for the information passed at THE I<sup>2</sup>C PROTOCOL FORMAT. the start of each transmission. First of all, any information sent must be transmitted in units of 1 byte (8-bits). The first byte, we call the *SlaveID*, is an 8-bit pattern whose upper 7-bits contain the unique ID of the device you wish to communicate with. The lowest bit indicates whether this is a write operation (0) or a read operation (1). Figure 5.12 shows this format.

| 7     | 6     | 5     | 4              | 3     | 2              | 1              | 0   |
|-------|-------|-------|----------------|-------|----------------|----------------|-----|
| $A_6$ | $A_5$ | $A_4$ | A <sub>3</sub> | $A_2$ | A <sub>1</sub> | A <sub>0</sub> | R/W |

The second byte, immediately following the SlaveID, is the optional Address. It indicates the 8-bit address (within the device) containing the data you would like to receive. Note that the Address argument is optional and may be left unspecified for devices that don't require an Address argument.

Some devices require more than 8 bits of address. For this case, the USING LONG ADDRESSES, optional LowAddress argument can be used for the low-byte of the required address. When using the LowAddress argument, the Address argument is effectively the high-byte of the address value. For example, if the entire address value is 2050, use 8 for the Address argument and 2 for the *LowAddress* argument (8 \* 256 + 2 = 2050).

Following the last address byte is the first byte of data. This data byte may be transmitted or received by the BASIC Stamp. In the case of the I2COUT command, this data byte is transmitted by the BASIC Stamp and received by the device. Additionally, multiple data bytes can follow the address,

Page 228 • BASIC Stamp Syntax and Reference Manual 2.2 • www.parallax.com

Figure 5.12: Slave ID Format

depending on the I<sup>2</sup>C device. Note that every device has different limitations regarding how may contiguous bytes they can receive or transmit in one session. Be aware of this, and program accordingly.

Every I<sup>2</sup>C transmission session begins with a Start Condition and ends with a Stop Condition. Additionally, immediately after every byte is transmitted, an extra clock cycle is used to send or receive an acknowledgment signal (ACK). All of these operations are automatically taken care of by the I2COUT command so that you need not be concerned with them. The general  $I^2C$  transmission format is shown in Figure 5.13.

Address

 $a_{5} a_{4} a_{3} a_{2} a_{1}$ 

CK

 $a_7 a_6$ 

d = data bit (transmitted by the BASIC Stamp or the  $I^2C$  device)

B U S

E E К

STOP

Р

Data

 $d_4 d_3 d_2$ 

d, d,

C

a d<sub>7</sub> d, d

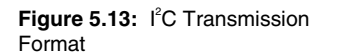

START AND STOP CONDITIONS AND

ACKNOWLEDGMENTS.

SPECIAL NOTE ABOUT I2COUT INPLIMENTATION.

Since the I2COUT command is intended for output only, it actually overrides the "R/W" bit (bit 0) in the SlaveID argument. This is done to avoid device conflicts should the value be mistyped. Put simply, this means commands such as: I2COUT 0, \$A0, 10, [0] and I2COUT 0, \$A1, 10, [0] both transmit the same thing (\$A0, then 10, then the data). Even though the I2COUT command really doesn't care what the value of the *SlaveID*'s LSB is, it is suggested that you still set it appropriately for clarity.

ACK = Acknowledge signal. (Most acknowledge signals are generated by the I<sup>2</sup>C device)

Also note that the I2COUT command does not support multiple I2C masters and the BASIC Stamp cannot operate as an I<sup>2</sup>C slave device.

#### Demo Program (I2C.bsp)

- NOTE: This example program can be used with the BS2p, BS2pe and BS2px. This program uses conditional compilation techniques; see Chapter 3.
- ' I2C.bsp

S T

Å R T

S a<sub>6</sub>

NOTES:

a

S = Start Condition P = Stop Condition a = id or address bit

SlaveID

 $|a_4|a_3|a_2|a_1$ 

' This program demonstrates writing and reading every location in a 24LC16B ' EEPROM using the BS2p/BS2pe's I2C commands. Connect the BS2p, BS2pe, or ' BS2px to the 24LC16B DIP EEPROM as shown in the diagram in the I2CIN or

### **I2COUT – BASIC Stamp Command Reference**

' I2COUT command description.

```
' {$STAMP BS2p}
' {$PBASIC 2.5}
#IF ($STAMP < BS2P) #THEN
 #ERROR "Program requires BS2p, BS2pe or BS2px."
#ENDIF
SDA
              PIN
                    0
                                     ' I2C SDA pin
              PIN
                    SDA + 1
SCL
              VAR
                                     ' internal address
addr
                      Word
block
              VAR
                      Nib
                                     ' block address in 24LC16
value
               VAR
                      Byte
                                      ' value to write
                                     ' for checking retuned values
check
               VAR
                       Nib
                      Byte(16)
              VAR
result
                                     ' array for returned value
Write To EEPROM:
 DEBUG "Writing...", CR
  PAUSE 2000
 FOR addr = 0 TO 2047 STEP 16
                                      ' loop through all addresses
   block = addr.NIB2 << 1
                                      ' calculate block address
                                     ' create value from upper 8 bits
   value = addr >> 4
    ' write 16 bytes
   I2COUT SDA, $A0 | block, addr, [REP value\16]
   PAUSE 5
   DEBUG "Addr: ", DEC4 addr, "-", DEC4 addr + 15, " ",
         "Value: ", DEC3 value, CR
  NEXT
  PAUSE 2000
Read From EEPROM:
  DEBUG CR, "Reading...", CR
  PAUSE 2000
  FOR addr = 0 TO 2047 STEP 16
   block = addr.NIB2 << 1</pre>
   value = addr >> 4
   I2CIN SDA, $A1 | block, addr, [STR result\16]
   FOR check = 0 TO 15
     IF (result(check) <> value) THEN Error
   NEXT
   DEBUG "Addr: ", DEC4 addr, "-", DEC4 addr + 15, " ",
         "Value: ", DEC3 result, CR
  NEXT
  PAUSE 100
  DEBUG CR, "All locations passed"
  END
Error:
  DEBUG "Error at location: ", DEC4 addr + check, CR,
        "Found: ", DEC3 result(check), ", Expected: ", DEC3 value
 END
```

Page 230 • BASIC Stamp Syntax and Reference Manual 2.2 • www.parallax.com

### 5: BASIC Stamp Command Reference – IF...THEN

IF...THEN | BS1 | BS2 | BS2e | BS2sx | BS2p | BS2pe | BS2px

IF Condition(s) THEN Address

All 2 IF Condition(s) THEN Statement(s) { ELSE Statement(s) }

 AII 2
 IF Condition(s) THEN

 Statement(s)
 {

 ELSEIF Condition(s) THEN
 Statement(s)... }

 {
 ELSE

 Statement(s) }
 Statement(s) }

 ENDIF
 ENDIF

#### Function

Evaluate *Condition(s)* and, if true, go to the *Address* or execute the *Statement(s)* following THEN, otherwise process the ELSEIF/ELSE block(s), if provided. ELSEIF is optional and works just like IF, but is only evaluated if the *Condition(s)* in the preceding IF is false. The ELSE block is optional and is executed if all *Condition(s)* in all preceding IF/ELSEIFs are false. The program will continue at the next line of code (single-line syntax) or the line that follows ENDIF (multi-line syntax) unless *Address* or *Statement(s)* are executed that cause the program to jump.

- **Condition** is a statement, such as "x = 7" that can be evaluated as true or false. *Condition* can be a very simple or very complex relationship, as described below.
- *Address* is a label that specifies where to go in the event that *Condition(s)* is true.
- **Statement** is any valid PBASIC instruction. Multiple statements may be placed on the same line (though not recommended) by separating each statement with a colon (:).

NOTE: PBASIC 1.0 and PBASIC 2.0 only support IF *Condition(s)* THEN *Address.* PBASIC 2.5 supports all syntax variations.

# IF...THEN – BASIC Stamp Command Reference

### **Quick Facts**

|                                | BS1                                                                                   | All BS2 Models                                                                                            |
|--------------------------------|---------------------------------------------------------------------------------------|----------------------------------------------------------------------------------------------------|
| Comparison<br>Operators        | =, <>, >, <, >=, <=                                                                   | =, <>, >, <, >=, <=                                                                                       |
| Conditional<br>Logic Operators | AND, OR                                                                               | NOT, AND, OR, XOR                                                                                         |
| Format of<br>Condition         | <i>Variable Comparison Value</i> ;<br>where <i>Value</i> is a variable<br>or constant | Value1 Comparison Value2;<br>where Value1 and Value2 can by<br>any of variable, constant or<br>expression |
| Parentheses                    | Not Allowed                                                                           | Allowed                                                                                                   |
| Max nested<br>IFTHENs          | n/a                                                                                   | 16                                                                                                    |
| Max ELSEIFs<br>per IF          | n/a                                                                                   | 16                                                                                                    |
| Max ELSEs per IF               | n/a                                                                                   | 1                                                                                                    |
| <b>Related Command</b>         | None                                                                                  | SELECTCASE                                                                                                |

Table 5.38: IF...THEN Quick Facts.

### Explanation

IF...THEN is PBASIC's decision maker that allows one block of code or another to run based on the value (True or False) of a condition. The condition that IF...THEN tests is written as a mixture of comparison and logic operators. The available comparison operators are:

| Comparison Operator<br>Symbol | Definition               |
|-------------------------------|--------------------------|
| =                             | Equal                    |
| <>                            | Not Equal                |
| >                             | Greater Than             |
| <                             | Less Than                |
| >=                            | Greater Than or Equal To |
| <=                            | Less Than or Equal To    |

Table 5.39: IF...THEN Comparison Operators.

Comparisons are always written in the form: Value1 Comparison Value2. NOTE: On the BS1, expressions The values to be compared can be any combination of variables (any size), constants, or expressions.

The following example is an IF...THEN command with a simple 1 AU2 condition:

IF value < 4000 THEN Main

This code will compare the value of *value* to the number 4000. If *value* is less than 4000, the condition is true and the program will jump (implied

Page 232 • BASIC Stamp Syntax and Reference Manual 2.2 • www.parallax.com

1 are not allowed as arguments. Also, the Value1 (to the left of comparison) must be a variable.

A SIMPLE FORM OF IF...THEN

GOTO) to the label called *Main*. This is the simplest form of IF...THEN and is the only form supported by PBASIC 1.0 and PBASIC 2.0.

The *Condition(s)* argument is very powerful and flexible. In the next few pages we'll demonstrate this flexibility in great detail and afterwards we'll discuss the additional, optional arguments allowed by PBASIC 2.5.

Here's a complete example of IF...THEN in action:

| NOTE: For BS1's, change line 1 to SYMBOL value = W0 | value                | VAR                             | Word                             |           |        |        |
|-----------------------------------------------------|----------------------|---------------------------------|----------------------------------|-----------|--------|--------|
| and line 4 to                                       | Main:                |                                 |                                  |           |        |        |
| DEBUG #value, CR                                    | PULS<br>DEBU<br>IF v | IN 0, 1<br>G DEC va<br>alue < 4 | , value<br>alue, cr<br>4000 THEN | Main      |        |        |
|                                                     | DEBU                 | G "Pulse                        | e value wa                       | s greater | than 3 | 3999!" |
|                                                     |                      | .1                              |                                  | •11 1     | 1 (    | 1      |

Here, the BASIC Stamp will look for and measure a pulse on I/O pin 0, then compare the result, *value*, against 4000. If *value* is less than (<) 4000, it will jump back to Main. Each time through the loop, it displays the measured value and once it is greater than or equal to 4000, it displays, "Value was greater than 3999!"

All 2 On all BS2 models, the values can be expressions as well. This leads to very flexible and sophisticated comparisons. The IF...THEN statement below is functionally the same as the one in the program above:

IF value < (45 \* 100 - (25 \* 20)) THEN Val\_Low

All 2 Here the BASIC Stamp evaluates the expression: 45 \* 100 = 4500, 25 \* 20 = 500, and 4500 - 500 = 4000. Then the BASIC Stamp performs the comparison: is *value* < 4000? Another example that is functionally the same:

IF (value / 100) < 40 THEN Val Low

WATCH OUT FOR UNSIGNED MATH COMPARISON ERRORS

ALL ABOUT CONDITION(S).

All 2 It's important to realize that all comparisons are performed using unsigned, 16-bit math. This can lead to strange results if you mix signed and unsigned numbers in IF...THEN conditions. Watch what happens here when we include a signed number (–99):

# IF...THEN – BASIC Stamp Command Reference

Test:

| IF -99 < 100 I<br>DEBUG "Greater<br>END                                                  | THEN Is_1<br>than or                                   | eess<br>c equal to 100"                                                                                                    |                                                                                         |
|------------------------------------------------------------------------------------------|--------------------------------------------------------|----------------------------------------------------------------------------------------------------|-----------------------------------------------------------------------------------------|
| Is_Less:<br>DEBUG "Less th<br>END                                                        | an 100"                                                |                                                                                                    |                                                                                         |
| Although –99 is<br>The problem is<br>value 65437, w<br>phenomena wil<br>variable or expr | obviou<br>that –99<br>vhich (u<br>ll occur<br>ression. | Isly less than 100, the program will say it is greater.<br>Is internally represented as the two's complement<br>using unsigned math) is greater than 100. This<br>whether or not the negative value is a constant, |                                                                                         |
| IFTHEN supp<br>XOR to allow<br>conditions. See<br>their effects.                         | oorts the<br>for me<br>Table                           | e conditional logic operators NOT, AND, OR, and<br>ore sophisticated conditions, such as multi-part<br>5.38 for a list of the operators and Table 5.40 for                                                         | LOGICAL OPERATORS (NOT, AND, OR AND XOR).                                               |
| The NOT operative, and true to                                                           | ator inv<br>o false. T                                 | erts the outcome of a condition, changing false to The following IFTHENs are equivalent:                                                                                                    | NOTE: The NOT and XOR operators are not available on the BS1.                           |
| IF x <> 100 THEN<br>IF NOT x = 100 T                                                     | I Not_Equ<br>THEN Not_                                 | ual<br>_Equal                                                                                                    |                                                                                         |
| The operators A<br>conditions to p<br>same as they d<br>AND (as shown                    | AND, O<br>roduce<br>o in eve<br>a) and ag              | R, and XOR can be used to join the results of two<br>a single true/false result. AND and OR work the<br>eryday speech. Run the example below once with<br>gain, substituting OR for AND:                           | <b>1</b> 1                                                                              |
| value1<br>value2<br>Setup:<br>value1 = 5<br>value2 = 9                                   | VAR<br>VAR                                             | Byte<br>Byte                                                                                                    | NOTE: For BS1's, change lines1 and 2<br>to:<br>SYMBOL value1 = B2<br>SYMBOL value2 = B3 |
| Main:<br>IF value1 = 5<br>DEBUG "Stateme<br>END                                          | AND valu<br>ent is Fa                                  | ue2 = 10 THEN Is_True<br>alse"                                                                                                    |                                                                                         |
| Is_True:                                                                                 |                                                        |                                                                                                    |                                                                                         |

Page 234 • BASIC Stamp Syntax and Reference Manual 2.2 • www.parallax.com

DEBUG "Statement is True"

END

The condition "value1 = 5 AND value2 = 10" is not true. Although value1 is 5, value2 is not 10. The AND operator works just as it does in English; both conditions must be true for the statement to be true. The OR operator also works in a familiar way; if one or the other or both conditions are true, then the statement is true. The XOR operator (short for exclusive-OR) may not be familiar, but it does have an English counterpart: If one condition or the other (but not both) is true, then the statement is true.

Table 5.40 below summarizes the effects of the conditional logic operators. On all BS2 models you can alter the order in which comparisons and logical operations are performed by using parentheses. Operations are normally evaluated left-to-right. Putting parentheses around an operation forces PBASIC 2.0 and PBASIC 2.5 to evaluate it before operations that are not in parentheses.

 Truth Table for Logical Operator: NOT

 Condition A
 NOT A

 False
 True

 True
 False

| Truth Table for Logical Operator: AND |         |       |  |  |  |  |  |
|---------------------------------------|---------|-------|--|--|--|--|--|
| Condition A                           | A AND B |       |  |  |  |  |  |
| False                                 | False   | False |  |  |  |  |  |
| False                                 | True    | False |  |  |  |  |  |
| True                                  | False   | False |  |  |  |  |  |
| True                                  | True    | True  |  |  |  |  |  |
|                                       |         |       |  |  |  |  |  |

| Truth Table for Logical Operator: OR |             |        |  |  |  |  |
|--------------------------------------|-------------|--------|--|--|--|--|
| Condition A                          | Condition B | A OR B |  |  |  |  |
| False                                | False       | False  |  |  |  |  |
| False                                | True        | True   |  |  |  |  |
| True                                 | False       | True   |  |  |  |  |
| True                                 | True        | True   |  |  |  |  |

| Truth Table for Logical Operator: XOR |             |         |  |  |  |  |
|---------------------------------------|-------------|---------|--|--|--|--|
| Condition A                           | Condition B | A XOR B |  |  |  |  |
| False                                 | False       | False   |  |  |  |  |
| False                                 | True        | True    |  |  |  |  |
| True                                  | False       | True    |  |  |  |  |
| True                                  | True        | False   |  |  |  |  |

BASIC Stamp Syntax and Reference Manual 2.2 • www.parallax.com • Page 235

NOTE: On the BS1, parentheses are not allowed within arguments.

**Table 5.40:** Conditional LogicOperators Truth Tables.

#### 1

NOTE: The NOT and XOR operators are not available on the BS1.

Internally, the BASIC Stamp defines "false" as 0 and "true" as any value other than 0. Consider the following instructions:

flag VAR Bit
Setup:
 flag = 1
Test:
 IF flag THEN Is\_True
 DEBUG "False"
 END
Is\_True:
 DEBUG "True"
 END

INTERNAL REPRESENTATION OF BOOLEAN VALUES (TRUE VS. FALSE).

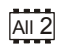

Since *flag* is 1, IF...THEN would evaluate it as true and print the message "True" on the screen. Suppose you changed the IF...THEN command to read "IF NOT flag THEN Is\_True." That would also evaluate as true. Whoa! Isn't NOT 1 the same thing as 0? No, at least not in the 16-bit world of the BASIC Stamp.

The easiest way to avoid the kinds of problems this might cause is to AVOIDING ERRORS WITH BOOLEAN always use a conditional operator with IF...THEN. Change the example above to read IF flag = 1 THEN is\_True. The result of the comparison will follow IF...THEN rules. Also, the logical operators will work as they should; IF NOT Flag = 1 THEN is\_True will correctly evaluate to false when *flag* contains 1.

This also means that you should only use the "named" conditional logic operators NOT, AND, OR, and XOR with IF...THEN. The conditional logic operators format their results correctly for IF...THEN instructions. The other logical operators, represented by symbols ~, &, |, and  $^$  do not; they are binary logic operators.

The remainder of this discussion only applies to the extended IF...THEN AII 2 syntax supported by PBASIC 2.5.

Page 236 • BASIC Stamp Syntax and Reference Manual 2.2 • www.parallax.com

IF...THEN WITH A SINGLE STATEMENT

In addition to supporting everything discussed above, PBASIC 2.5 provides enhancements to the IF...THEN command that allow for more powerful, structured programming. In prior examples we've only used the first syntax form of this command: IF *Condition(s)* THEN *Address*. That form, while handy in some situations, can be quite limiting in others. For example, it is common to need to perform a single instruction based on a condition. Take a look at the following code:

This example prints the numbers 1 through 20 on the screen but every even number is also marked with the text " EVEN." The IF...THEN command checks to see if *x* is even or odd and, if it is even (i.e.: x / / 2 = 0), then it executes the statement to the right of THEN: DEBUG " EVEN." If it was odd, it simply continued at the following line, NEXT.

Suppose you also wanted to mark the odd numbers. You could take advantage of the optional ELSE clause, as in:

This example prints the numbers 1 through 20 with "EVEN" or "ODD" to the right of each number. For each number (each time through the loop) IF...THEN asks the question, "Is the number even?" and if it is it executes DEBUG "EVEN" (the instruction after THEN) or, if it is not even it executes DEBUG "ODD" (the instruction after ELSE). It's important to note that this form of IF...THEN always executes code as a result of *Condition(s)*; it either does "this" (THEN) or "that" (ELSE).

The IF...THEN in the previous example is called a "single-line" syntax. It SINGLE-LINE VS. MULTI-LINE IF...THENS is most useful where you only have one instruction to run as the result of a *Condition*. Sometimes this form may be a little hard to read, like in our above example. For these cases, it would be better to use the "multi-line" syntax of IF...THEN. The multi-line format allows the same flexibility as the single-line format, but is easier to read in most cases and requires an ENDIF statement at the end. For example, our IF...THEN line above could be re-written as:

```
IF (x // 2) = 0 THEN

DEBUG " EVEN" ' even number

ELSE

DEBUG " ODD" ' odd number

ENDIF
```

This example runs exactly the same way, is much easier to read and also leaves extra room to add some helpful comments on the right. We also indented the *Statement(s)* for clarity and suggest you do the same.

Did you notice that multi-line syntax requires ENDIF to mark the end of the IF...THEN...ELSE construct? That is because the *Statement(s)* argument can be multiple instructions on multiple lines, so without ENDIF there is no way to know just where the IF...THEN...ELSE ends.

Occasionally, it may be necessary to have compound IF statements. One NESTED IF...THENS way to achieve this is through nested IF...THEN...END constructs:

```
' {$PBASIC 2.5}
value
                VAR
                        Word
DO
 PULSIN 0, 1, value
                                               ' measure pulse input
 DEBUG DEC value, CR
 IF (value > 4000) THEN
                                               ' evaluate duration
   DEBUG "Value was greater than 4000"
 ELSE
   IF (value = 4000) THEN
     DEBUG "Value was equal to 4000"
   ELSE
     DEBUG "Value was less than 4000"
   ENDIF
 ENDIF
 DEBUG CR, CR
 PAUSE 1000
LOOP
```

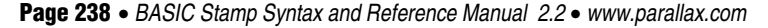

Here, the BASIC Stamp will look for and measure a pulse on I/O pin 0, then compare the result, *value*, against 4000. Based on this comparison, a message regarding the pulse width value will be printed.

If *value* is greater than 4000, "Value was greater than 4000" is printed to the screen. Look what happens if *value* is <u>not</u> greater than 4000... the code in the ELSE block is run, which is another IF...THEN...ELSE statement. This "nested" IF...THEN statement checks if *value* is equal to 4000 and if it is, it prints "Value was equal to 4000" or, if it was not equal, the last ELSE code block executes, printing "Value was less than 4000." Up to sixteen (16) IF...THENs can be nested like this.

USING THE ELSEIF CLAUSE The nesting option is great for many situations, but, like single-line syntax, may be a little hard to read, especially if there are multiple nested statements or there is more than one instruction in each of the *Statement(s)* arguments. Additionally, every multi-line IF...THEN construct must end with ENDIF, resulting in two ENDIFs right near each other in our example; one for the innermost IF...THEN and one for the outermost IF...THEN. For this reason, IF...THEN supports an optional ELSEIF clause. The ELSEIF clause takes the place of a nested IF...THEN and removes the need for multiple ENDIFs. Our IF...THEN construction from the example above could be rewritten to:

```
' {$PBASIC 2.5}
IF (value > 4000) THEN ' evaluate duration
DEBUG "Value was greater than 4000"
ELSEIF (value = 4000) THEN
DEBUG "Value was equal to 4000"
ELSE
DEBUG "Value was less than 4000"
ENDIF
```

This IF...THEN construct does the same thing as in the previous example: 1) if value is greater than 4000:

- it displays "Value was greater than 4000"
- else, if value is equal to 4000 (the ELSEIF part): it displays "Value was equal to 4000"
- and finally (ELSE) if none of the above were true: it displays "Value was less than 4000"

Note that an IF...THEN construct can have as many as sixteen (16) ELSEIF clauses, but a maximum of only one (1) ELSE clause.

There are three demo programs below. The first two demonstrate the PBASIC 1.0 (BS1) and PBASIC 2.0 (all BS2 models) form of the IF...THEN command. The last example demonstrates the PBASIC 2.5 (all BS2 models) form of IF...THEN.

### Demo Program (IF-THEN.bs1)

' IF-THEN.bs1 ' The program below generates a series of 16-bit random numbers and tests ' each to determine whether they're evenly divisible by 3. If a number is ' evenly divisible by 3, then it is printed, otherwise, the program ' generates another random number. The program counts how many numbers it ' prints, and quits when this number reaches 10. ' {\$STAMP BS1} ' {\$PBASIC 1.0} = B2 = B3 = W0 SYMBOL sample ' Random number to be tested SYMBOL samps ' Number of samples taken SYMBOL temp ' Temporary workspace Setup: sample = 11500Mult3: RANDOM sample ' Put a random number into sample temp = sample // 3IF temp <> 0 THEN Mult3 ' Not multiple of 3? -- try again DEBUG #sample, "divides by 3", CR ' show sample divisible by 3 samps = samps + 1 ' Count multiples of 3 ' Quit with 10 samples IF samps = 10 THEN Done GOTO Mult3 ' keep checking Done: DEBUG CR, "All done." END

### **Demo Program (IF-THEN.bs2)**

' IF-THEN.bs2

' The program below generates a series of 16-bit random numbers and tests ' each to determine whether they're evenly divisible by 3. If a number is

' evenly divisible by 3, then it is printed, otherwise, the program

' generates another random number. The program counts how many numbers it

' prints, and quits when this number reaches 10.

Page 240 • BASIC Stamp Syntax and Reference Manual 2.2 • www.parallax.com

All 2

1

NOTE: This example program can be used with all BS2 models by changing the \$STAMP directive accordingly.

### 5: BASIC Stamp Command Reference – IF...THEN

```
{$STAMP BS2}
  {$PBASIC 2.0}
                                       ' Random number to be tested
             VAR
                        Word
sample
                        Nib
samps
               VAR
                                        ' Number of samples taken
temp
               VAR
                        Nib
                                        ' Temporary workspace
Setup:
 sample = 11500
Mult3:
 RANDOM sample
                                        ' Put a random number into sample
  temp = sample //3
                                        ' Not multiple of 3? -- try again
 IF temp <> 0 THEN Mult3
   DEBUG DEC5 sample, " divides by 3", CR
   samps = samps + 1 ' Count multiples of 3
IF samps = 10 THEN Done ' Quit with 10 samples
 GOTO Mult3
                                        ' keep checking
Done:
 DEBUG CR, "All done."
  END
```

### **All 2 Demo Program (IF-THEN-ELSE.bs2)**

```
' IF-THEN-ELSE.bs2
' The program below generates a series of 16-bit random numbers and tests
' each to determine whether they're evenly divisible by 3. If a number is
' evenly divisible by 3, then it is printed, otherwise, the program
' generates another random number. The program counts how many numbers it
' prints, and quits when this number reaches 10.
ı.
  {$STAMP BS2}
' {$PBASIC 2.5}
                                       ' version 2.5 required
                                       ' Random number to be tested
sample
               VAR
                        Word
                                       ' Number of hits
hits
               VAR
                       Nib
                       Word
misses
               VAR
                                       ' Number of misses
Setup:
 sample = 11500
Main:
  DO
   RANDOM sample
                                        ' Put a random number into sample
    IF ((sample //3) = 0) THEN
                                        ' divisible by 3?
     DEBUG DEC5 sample,
                                        ' - yes, print value and message
            " is divisible by 3", CR
```

BASIC Stamp Syntax and Reference Manual 2.2 • www.parallax.com • Page 241

NOTE: This example program can be used with all BS2 models by changing the \$STAMP directive accordingly.

# IF...THEN – BASIC Stamp Command Reference

```
hits = hits + 1 ' count hits (divisible by 3)
ELSE
misses = misses + 1 ' count misses
ENDIF
LOOP UNTIL (hits = 10) ' quit after 10 hits
DEBUG CR,
    "All done.", CR, CR,
    "Hits: ", DEC hits, CR,
    "Misses: ", DEC misses, CR,
    "Samples: ", DEC (hits + misses)
END
```

Page 242 • BASIC Stamp Syntax and Reference Manual 2.2 • www.parallax.com

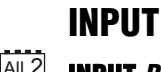

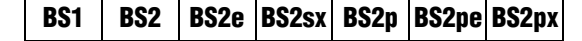

1 AII 2 INPUT Pin

1

NOTE: Expressions are not allowed as

the PIN argument on the BS1 is 0 - 7.

arguments on the BS1. The range of

Table 5.41: INPUT Quick Facts.

### Function

Make the specified pin an input.

• **Pin** is a variable/constant/expression (0 – 15) that specifies which I/O pin to set to input mode.

### **Quick Facts**

|                        | BS1                     | All BS2 Models        |  |  |  |  |
|------------------------|-------------------------|-----------------------|--|--|--|--|
| Input Pin<br>Variables | PINS; PIN0 through PIN7 | INS; IN0 through IN15 |  |  |  |  |
| Related<br>Commands    | OUTPUT and REVERSE      |                       |  |  |  |  |

### **Explanation**

There are several ways to make a pin an input. When a program begins, all of the BASIC Stamp's pins are inputs. Commands that rely on input pins, like PULSIN and SERIN, automatically change the specified pin to input. Writing 0s to particular bits of the variable DIRS makes the corresponding pins inputs. And then there's the INPUT command.

When a pin is an input, your program can check its state by reading the corresponding INS variable (PINS on the BS1). For example:

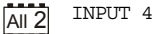

```
Hold:
IF IN4 = 0 THEN Hold ' stay here until P4 = 1
```

The code above will read the state of P4 as set by external circuitry. If nothing is connected to P4, it will alternate between states (1 or 0) apparently at random.

What happens if your program writes to the OUTS bit (PINS bit on the BS1) of a pin that is set up as an input? The value is stored in OUTS (PINS on the BS1), but has no effect on the outside world. If the pin is changed to output, the last value written to the corresponding OUTS bit (or PINS bit

on the BS1) will appear on the pin. The demo program shows how this works.

#### Demo Program (INPUT.bs1) ' INPUT.bs1 ' This program demonstrates how the input/output direction of a pin is ' determined by the corresponding bit of DIRS. It also shows that the ' state of the pin itself (as reflected by the corresponding bit of PINS) ' is determined by the outside world when the pin is an input, and by the ' corresponding bit of OUTS when it's an output. To set up the demo, ' connect a 10k resistor from +5V to P7 on the BASIC Stamp. The resistor ' to +5V puts a high (1) on the pin when it's an input. The BASIC Stamp ' can override this state by writing a low (0) to bit 7 of OUTS and ' changing the pin to output. ' {\$STAMP BS1} {\$PBASIC 1.0} Main: INPUT 7 ' Make P7 an input DEBUG "State of P7: ", #PIN7, CR ' Write 0 to output latch

PIN7 = 0 ' W DEBUG "After 0 written to OUT7: " DEBUG #PIN7, CR OUTPUT 7 ' N

DEBUG "After P7 changed to output: "

' Make P7 an output

### **Demo Program (INPUT.bs2)**

DEBUG #PIN7

' INPUT.bs2 ' This program demonstrates how the input/output direction of a pin is ' determined by the corresponding bit of DIRS. It also shows that the ' state of the pin itself (as reflected by the corresponding bit of INS) ' is determined by the outside world when the pin is an input, and by the ' corresponding bit of OUTS when it's an output. To set up the demo, ' connect a 10k resistor from +5V to P7 on the BASIC Stamp. The resistor ' to +5V puts a high (1) on the pin when it's an input. The BASIC Stamp can override this state by writing a low (0) to bit 7 of OUTS and ' changing the pin to output. {\$STAMP BS2} {\$PBASIC 2.5} Main: INPUT 7 ' Make P7 an input DEBUG "State of P7: ",

#### Page 244 • BASIC Stamp Syntax and Reference Manual 2.2 • www.parallax.com

### All 2

1

NOTE: This example program can be used with all BS2 models by changing the \$STAMP directive accordingly.

# 5: BASIC Stamp Command Reference – INPUT

#### BIN1 IN7, CR

OUT7 = 0 ' Write 0 to output latch DEBUG "After 0 written to OUT7: ", BIN1 IN7, CR OUTPUT 7 ' Make P7 an output DEBUG "After P7 changed to output: ", BIN1 IN7

Page 246 • BASIC Stamp Syntax and Reference Manual 2.2 • www.parallax.com

### 5: BASIC Stamp Command Reference – IOTERM

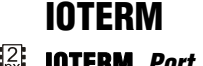

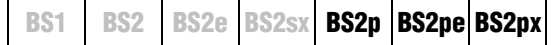

#### Function

Switch control to main I/O pins or auxiliary I/O pins (on the BS2p40 only) depending on state of *Port*.

• **Port** is a variable/constant/expression (0 - 1) that specifies which I/O port to use.

#### **Quick Facts**

Table 5.42: IOTERM Quick Facts.

|                 | BS2p, BS2pe, and BS2px                                                |
|-----------------|-----------------------------------------------------------------------|
| Values for Port | 0 = switch to main I/O group, 1 = switch to auxiliary I/O group.      |
| I/O nin IDo     | 0 – 15 (after IOTERM command, all references affect physical pins 5 – |
| 10 pin ibs      | 20 or 21 – 36 depending on state of <i>Port</i> ).                    |
| Special Notes   | Both the BS2p and BS2pe 24-pin modules accept this command,           |
| Special Notes   | however, only the BS2p40 gives access to the auxiliary I/O pins.      |
| Related         |                                                                       |
| Commands        |                                                                       |

#### Explanation

The BS2p, BS2pe and BS2px are available as 24-pin modules that are pin compatible with the BS2, BS2e and BS2sx. Also available is a 40-pin module called the BS2p40, with an additional 16 I/O pins (for a total of 32). The BS2p40's I/O pins are organized into two groups, called main and auxiliary. The I/O pins in each group can be accessed in the same manner (by referencing I/O pins 0 – 15) but access is only possible within one group at a time. The IOTERM command causes the BASIC Stamp to affect either the main or auxiliary I/O pins in all further code until the MAINIO, AUXIO or another IOTERM command is reached, or the BASIC Stamp is reset or power-cycled. The value of *Port* determines which group of I/O pins will be referenced. Using 0 for *Port* will switch to the main I/O group and using 1 for *Port* will switch to the auxiliary group.

| A SIMPLE IOTERM EXAMPLE. | The following example illustrates this: |
|--------------------------|-----------------------------------------|
|--------------------------|-----------------------------------------|

| HIGH 0   | , | make | P0 h | igh |        |    |           |      |
|----------|---|------|------|-----|--------|----|-----------|------|
| IOTERM 1 | 1 | Port | = 1, | so  | switch | to | auxiliary | pins |
| LOW 0    | 1 | make | X0 l | OW  |        |    |           |      |

The first line of the above example will set I/O pin 0 of the main I/O pins (physical pin 5) high. Afterward, the IOTERM command tells the BASIC

Stamp that all commands following it should affect the auxiliary I/O pins (Port = 1). The following LOW command will set I/O pin 0 of the auxiliary I/O pins (physical pin 21) low.

Note that the main I/O and auxiliary I/O pins are independent of each MAIN VO AND AUXILIARY VO PINS ARE other; the states of the main I/O pins remain unchanged while the program affects the auxiliary I/O pins, and vice versa.

Other commands that affect I/O group access are AUXIO and MAINIO.

### Demo Program (AUX\_MAIN\_TERM.bsp)

' AUX MAIN TERM.bsp ' This program demonstrates the use of the AUXIO, MAINIO and IOTERM ' commands to affect I/O pins in the auxiliary and main I/O groups. ' {\$STAMP BS2p} {\$PBASIC 2.5} #SELECT \$STAMP #CASE BS2, BS2E, BS2SX #ERROR "Program requires BS2p40" #CASE BS2P, BS2PE, BS2PX DEBUG "Note: This program designed for the BS2p40.", CR #ENDSELECT VAR Bit port Main: DO MAINIO ' Switch to main I/O pins TOGGLE 0 ' Toggle state of I/O pin PO PWM 1, 100, 40 ' Generate PWM on I/O pin P1 ' Switch to auxiliary I/O pins AUXIO ' Toggle state of I/O pin X0 TOGGLE 0 PULSOUT 1, 1000 ' Generate a pulse on I/O pin X1 ' Generate PWM on I/O pin X2 PWM 2, 100, 40 IOTERM port ' Switch to main or aux I/Os ' -- depending on port TOGGLE 3 ' Toggle state of I/O pin 3 ' -- on main and aux, alternately ' Invert port port = ~port ' 1 second delay PAUSE 1000 LOOP END

INDEPENDENT AND UNAFFECTED BY CHANGES IN THE OPPOSITE GROUP.

2 p

NOTE: This example program will tokenize with the 24-pin BS2p, BS2pe, and BS2px but its effects can only be seen on the BS2p40. This program uses conditional compilation techniques; see Chapter 3 for more information.

Page 248 • BASIC Stamp Syntax and Reference Manual 2.2 • www.parallax.com
# 5: BASIC Stamp Command Reference – LCDCMD

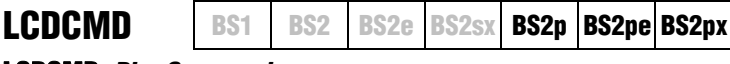

LCDCMD Pin, Command

#### Function

Send a command to an LCD display.

- **Pin** is a variable/constant/expression (0 1 or 8 9) that specifies which I/O pins to use. The LCD requires, at most, seven I/O pins to operate. Note that LCDCMD, LCDIN and LCDOUT use a 4-bit interface to the LCD which requires a specific initialization sequence before LCDIN and LCDOUT can be used. Specifics on the initialization sequence will follow. The *Pin* argument serves a double purpose; specifying the first pin and, indirectly, the group of other required pins. See explanation below. All I/O pins will be set to output mode.
- **Command** is a variable/constant/expression (0 255) indicating the LCD command to send.

#### **Quick Facts**

|                    | BS2p, BS2pe, and BS2px                                |
|--------------------|-------------------------------------------------------|
| Values for Pin     | 0, 1, 8 or 9                                          |
| I/O Pin            | 0 or 1 (depending on pin): LCD Enable (E) pin         |
| Arrangement        | 2: LCD Read/Write (R/W) pin                           |
| when <i>Pin</i> is | 3: LCD Register Select (RS) pin                       |
| 0 or 1             | 4 – 7: LCD Data Buss (DB4 – DB7, respectively) pins   |
| I/O Pin            | 8 or 9 (depending on pin): LCD Enable (E) pin         |
| Arrangement        | 10: LCD Read/Write (R/W) pin                          |
| when <i>Pin</i> is | 11: LCD Register Select (RS) pin                      |
| 8 or 9             | 12 – 15: LCD Data Buss (DB4 – DB7, respectively) pins |
| Special Notes      | LCDCMD is designed to use the LCD's 4-bit mode only.  |
| Related Commands   | LCDIN and LCDOUT                                      |

#### **Explanation**

The three LCD commands (LCDCMD, LCDIN and LCDOUT) allow the BS2p, BS2pe, and BS2px to interface directly to standard LCD displays that feature a Hitachi 44780 controller (part #HD44780A). This includes many  $1 \times 16$ ,  $2 \times 16$  and  $4 \times 20$  character LCD displays.

The Hitachi 44780 LCD controller supports a number of special instructions for initializing the display, moving the cursor, changing the default layout, etc. The LCDCMD command is used to send one of these

BASIC Stamp Syntax and Reference Manual 2.2 • www.parallax.com • Page 249

NOTE: LCDCMD, LCDIN and LCDOUT use a 4-bit interface to the LCD which requires a specific initialization sequence before LCDIN and LCDOUT can be used; read more below.

Table 5.43: LCDCMD Quick Facts.

instructions to the LCD. It is most commonly used to initialize the display upon a power-up or reset condition.

The following is an example of the LCDCMD command:

A SIMPLE LCDCMD EXAMPLE.

LCDOUT 0, 24

The above code will send the Scroll Left command (represented by the number 24) to the LCD whose enable pin is connected to I/O pin 0. This will cause the LCD display to scroll, or shift, the entire display one character to the left.

You may have noticed that the *Pin* argument in the example above was 0. WIRING THE BASIC STAMP TO AN LCD. The LCDCMD command actually uses more than just this I/O pin, however. The LCDCMD command requires seven I/O pins. This is because the standard LCD displays have a parallel interface, rather than a serial one. The Pin argument can be the numbers 0, 1, 8 or 9 and will result in the use of the I/O pins shown in Table 5.43. Figure 5.14 shows the required wiring for the above command to work.

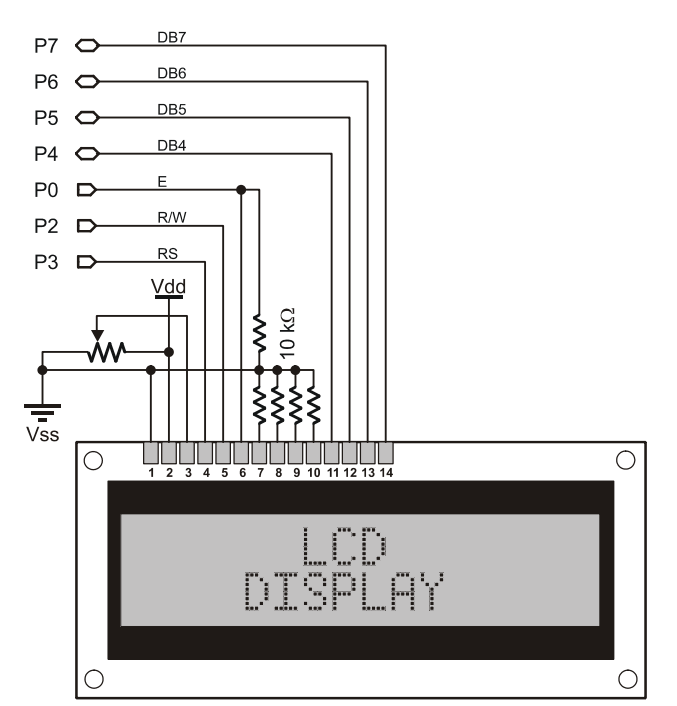

Figure 5.14: Example LCD Circuit. Shown with all connections necessary for the LCDCMD, LCDIN and LCDOUT commands.

Page 250 • BASIC Stamp Syntax and Reference Manual 2.2 • www.parallax.com

Note that we could have used 1 for the *Pin* argument and moved the LCD's Enable pin (pin 6) to I/O pin 1. Similarly, using 9 for the *Pin* argument would have required us to wire the LCD's pins to I/O pins 9 through 15, rather than I/O pins 0 and 2 through 7.

INITIALIZING THE LCD; THE MOST IMPORTANT STEP! When the LCD is first powered-up, it defaults to an 8-bit interface and must be configured for a 4-bit buss before sending commands like the one shown above. This process is known as initializing the LCD and is the first thing your program should do upon starting up. The following code is a good example of LCD initialization.

| Init_LCD:           |   |                                    |
|---------------------|---|------------------------------------|
| PAUSE 1000          | ' | allow LCD to self-initialize first |
| LCDCMD 0, %00110000 | ' | send wakeup sequence to LCD        |
| PAUSE 5             | ' | pause required by LCD specs        |
| LCDCMD 0, %00110000 |   |                                    |
| PAUSE 0             | ' | pause required by LCD specs        |
| LCDCMD 0, %00110000 |   |                                    |
| PAUSE 0             | ' | pause required by LCD specs        |
| LCDCMD 0, %00100000 | ' | set data bus to 4-bit mode         |
| LCDCMD 0, %00101000 | ' | set to 2-line mode with 5x8 font   |
| LCDCMD 0, %00001100 | ' | display on without cursor          |
| LCDCMD 0, %00000110 | ' | auto-increment cursor              |
|                     |   |                                    |

This initialization code is the most commonly used sequence for a 2 x 16 and 4 x 20 LCD display (the 2-line mode instruction sets the 4 x 20 to 4-line mode). The PAUSE 1000 command is optional, but only if your program takes more than approximately 700 ms before it executes the InitLCD code above. Without it, upon powering your circuit, the BASIC Stamp may talk to the LCD too early, the LCD will then miss some of the commands and the display will operate strangely, or not at all.

Do not change the "wake-up" and "4-bit mode" sequence commands. However, the commands below the line that says, "Set data bus to 4-bit mode" may be modified to set other desired modes.

COMMON LCD COMMANDS. Table 5.44 shows the most commonly used LCD commands. Here's an example:

LCDCMD 0, 16

This will make the LCD's cursor move left by one character (16 is the Cursor Left command), even if the cursor is not visible. The next character

# LCDCMD – BASIC Stamp Command Reference

printed on the display (with the LCDOUT command) will appear at the current cursor's location. Here's another example:

LCDCMD 0, 128 + 64

The above command will move the cursor to the first character position on the second line (on a 2 x 16 display). 128 is the Move To Display Address command and 64 is the location number. See the "Character Positioning" section, below, for more information.

|                          | Command<br>(in decimal) | Description                                             |  |  |  |
|--------------------------|-------------------------|---------------------------------------------------------|--|--|--|
| Do Nothing               | 0                       | Don't perform any special operation.                    |  |  |  |
| Clear Display            | 1                       | Clear the display and move cursor to home position.     |  |  |  |
| Home Display             | 2                       | Move cursor and display to home position.               |  |  |  |
| Inc Cursor               | 6                       | Set cursor direction to right, without a display shift. |  |  |  |
| Display Off              | 8                       | Turn off display (display data is retained).            |  |  |  |
| Display On               | 12                      | Turn on display without cursor (display is restored).   |  |  |  |
| Blinking Cursor          | 13                      | Turn on display with blinking cursor.                   |  |  |  |
| Underline Cursor         | 14                      | Turn on display with underline cursor.                  |  |  |  |
| Cursor Left              | 16                      | Move cursor left one character.                         |  |  |  |
| Cursor Right             | 20                      | Move cursor right one character.                        |  |  |  |
| Scroll Left              | 24                      | Scroll display left one character.                      |  |  |  |
| Scroll Right             | 28                      | Scroll display right one character.                     |  |  |  |
| Move To CGRAM<br>Address | 64 + address            | Move pointer to character RAM location.                 |  |  |  |
| Move To DDRAM<br>Address | 128 + address           | Move cursor to Display Data RAM location.               |  |  |  |

Table 5.44: Common LCD Commands. These are supported by LCDs with the Hitachi 44780 controller.

While most users will only need the commands shown in Table 5.44 A NOTE ABOUT ADVANCED LCD above, Table 5.45 below details all of the instructions supported by the LCD (for advanced users). Many instructions are multipurpose, depending on the state of special bits. Clever manipulation of the instruction bits will allow for powerful control of the LCD.

The last command shown above (Move To DDRAM Address) is used to CHARACTER POSITIONING: MOVING THE move the cursor to a specific position on the LCD. The LCD's DDRAM (Display Data RAM) is a fixed size with a unique position number for each character cell. The viewable portion of the DDRAM depends on the LCD's logical view position (which can be altered with the Scroll Display command). The default view position is called the Home position; it means that the display's upper left character corresponds to DDRAM

COMMANDS.

CURSOR.

Page 252 • BASIC Stamp Syntax and Reference Manual 2.2 • www.parallax.com

|                                  | Command Code (in binary) |   |   |   |   |   |   | Description |                                                                                                    |
|----------------------------------|--------------------------|---|---|---|---|---|---|-------------|----------------------------------------------------------------------------------------------------|
|                                  | 7                        | 6 | 5 | 4 | 3 | 2 | 1 | 0           |                                                                                                    |
| Clear Display                    | 0                        | 0 | 0 | 0 | 0 | 0 | 0 | 1           | Clear entire display and move cursor home (address 0).                                                                     |
| Home Display                     | 0                        | 0 | 0 | 0 | 0 | 0 | 1 | 0           | Move cursor home and return display to home position.                                                                      |
| Entry Mode                       | 0                        | 0 | 0 | 0 | 0 | 1 | М | s           | Sets cursor direction (M: 0=left,<br>1=right) and display scrolling (S:<br>0=no scroll, 1=scroll)                          |
| Display/Cursor                   | 0                        | 0 | 0 | 0 | 1 | D | U | В           | Sets display on/off (D), underline<br>cursor (U) and blinking block<br>cursor (B). (0=off, 1=on)                           |
| Scroll Display /<br>Shift Cursor | 0                        | 0 | 0 | 1 | с | М | 0 | 0           | Shifts display or cursor (C:<br>0=cursor, 1=display) left or right<br>(M: 0=left, 1=right).                                |
| Function Set                     | 0                        | 0 | 1 | в | L | F | 0 | 0           | Sets buss size (B: 0=4-bits,<br>1=8-bits), number of lines (L:<br>0=1-line, 1=2-lines) and font size<br>(F: 0=5x8, 1=5x10) |
| Move To CGRAM<br>Address         | 0                        | 1 | Α | Α | Α | А | Α | А           | Move pointer to character RAM location specified by address (A)                                                            |
| Move To DDRAM<br>Address         | 1                        | А | А | А | А | А | А | А           | Move cursor to display RAM location specified by address (A)                                                               |

location 0. Figure 5.15 indicates the position numbers for characters on the LCD screen.

Note that Figure 5.15 shows the most common DDRAM mapping, though some LCD's may have organized the DDRAM differently. A little experimentation with your LCD may reveal this.

Figure 5.15: LCD Character Positions.

Table 5.45: All LCD Commands(for advanced users). These aresupported by LCDs with theHitachi 44780 controller.

NOTE: Many 1 x 16 displays conform to the position numbers shown on Line 1 of the 2 x 16 display.

#### 2 x 16 Display

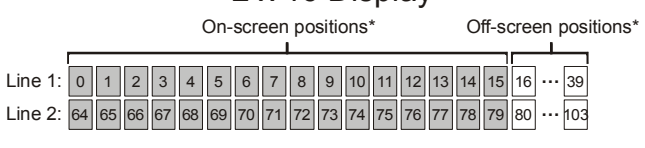

#### 4 x 20 Display

| Line 1:                                       | 0  | 1  | 2  | 3  | 4  | 5  | 6  | 7  | 8  | 9  | 10 | 11 | 12 | 13 | 14 | 15 | 16  | 17  | 18  | 19  |
|-----------------------------------------------|----|----|----|----|----|----|----|----|----|----|----|----|----|----|----|----|-----|-----|-----|-----|
| Line 2:                                       | 64 | 65 | 66 | 67 | 68 | 69 | 70 | 71 | 72 | 73 | 74 | 75 | 76 | 77 | 78 | 79 | 80  | 81  | 82  | 83  |
| Line 3:                                       | 20 | 21 | 22 | 23 | 24 | 25 | 26 | 27 | 28 | 29 | 30 | 31 | 32 | 33 | 34 | 35 | 36  | 37  | 38  | 39  |
| Line 4:                                       | 84 | 85 | 86 | 87 | 88 | 89 | 90 | 91 | 92 | 93 | 94 | 95 | 96 | 97 | 98 | 99 | 100 | 101 | 102 | 103 |
| Assuming the display is in the home position. |    |    |    |    |    |    |    |    |    |    |    |    |    |    |    |    |     |     |     |     |

# LCDCMD – BASIC Stamp Command Reference

On a standard 2 x 16 character display, the following command would move the cursor to the third column of the second line:

LCDCMD 0, 128 + 66

The number 128 tells the LCD we wish to move the cursor and 66 is the location number of the desired position. Similarly, sending just 128 (128 + 0) would move the cursor to the first character of the first line (the upper left character if the display is at the home position).

You may have noticed that the 2 x 16 display has many locations that are SCROLLING THE DISPLAY. not visible; they are beyond the right edge of the screen. These locations (16 – 39 and 80 to 103) become important for scrolling operations. For example, it is possible to move the cursor to location 16, print some text there and then issue a number of Scroll Left instructions (LCDCMD 0, 24) to slowly scroll the text onto the display from right to left. If you did so, the DDRAM positions that were on the left of the screen would now be past the left edge of the screen. For example,

LCDCMD 0, 24 LCDCMD 0, 24

would cause the screen to scroll to the left by two characters. At this point, the upper-left character in the display would actually be DDRAM location 2 and the lower-left character would be DDRAM location 66. Locations 0, 1, 64 and 65 would be off the left edge of the LCD and would no longer be visible. Some interesting effects can be achieved by taking advantage of this feature.

The 4 x 20 LCD has a strange DDRAM map. The upper-right character is NOTES ON DDRAM MAPPING FOR 4 x 20 LCDs. location 19 and the next location, 20, appears as the first character of the third line. This strange mapping is due to constraints in the LCD controller and the manufacturers design, and unfortunately makes the scrolling features virtually useless on the 4 x 20 displays.

Even though the LCD requires many pins to talk to it, only the Enable pin DETAILS ON LCD WIRING. needs to remain dedicated to the LCD and all the other pins can be multiplexed (shared) with certain other devices (if wired carefully). In addition, the I/O pin connected to the LCD's R/W pin is only necessary if the LCDIN command will be used in the application. If the LCDIN command will not be used, LCD pin 5 (R/W pin) can be connected to

Page 254 • BASIC Stamp Syntax and Reference Manual 2.2 • www.parallax.com

ground, the 4 resistors on LCD pins 7-10 may be removed (connecting pins 7-10 directly to ground). Note that even though this change will leave BASIC Stamp I/O pin 2 disconnected, it will still be set to output mode for each LCDCMD and LCDOUT command executed.

#### **Demo Program (LCDINIT.bsp)**

' LCDINIT.bsp ' This program demonstrates initialization and printing on a 2  $\times$  16 ' character LCD display. The set of "LCD constants", below, are provided ' as pre-defined and useful LCD commands, though not all are actually ' used in this program. ' {\$STAMP BS2p} ' {\$PBASIC 2.5} #IF (\$STAMP < BS2P) #THEN #ERROR "Program requires BS2p, BS2pe or BS2px." #ENDIF PIN 0 Lcd LcdClsCON\$01' clear the LCDLcdHomeCON\$02' move cursor homeLcdCrsrLCON\$10' move cursor leftLcdCrsrRCON\$14' move cursor rightLcdDispLCON\$18' shift chars leftLcdDispRCON\$10' shift chars rightLcdDDRamCON\$80' Display Data RAMLcdCGRamCON\$40' Character Generator RAMLcdLine1CON\$80' DDRAM address of line 1LcdLine2CON\$CO' DDRAM address of line 2 LcdCls CON \$01 ' clear the LCD Init LCD: PAUSE 1000 ' allow LCD to self-initialize first LCDCMD Lcd, %00110000 ' send wakeup sequence to LCD PAUSE 5 ' pause required by LCD specs LCDCMD Lcd, %00110000 PAUSE 0 ' pause required by LCD specs LCDCMD Lcd, %00110000 PAUSE 0 ' pause required by LCD specs ' set data bus to 4-bit mode LCDCMD Lcd, %00100000 ' set to 2-line mode with 5x8 font LCDCMD Lcd, %00101000 LCDCMD Lcd, %00001100 ' display on without cursor ' auto-increment cursor LCDCMD Lcd, %00000110 Main: DO LCDOUT Lcd, LcdCls, ["Hello, World!"] LCDOUT Lcd, LcdLine2, ["How are you?"]

BASIC Stamp Syntax and Reference Manual 2.2 • www.parallax.com • Page 255

NOTE: This example program can be used with the BS2p, BS2pe, and BS2px by changing the \$STAMP directive accordingly.

# LCDCMD – BASIC Stamp Command Reference

PAUSE 3000 LCDCMD Lcd, LcdCls PAUSE 500 LOOP END

Page 256 • BASIC Stamp Syntax and Reference Manual 2.2 • www.parallax.com

# 5: BASIC Stamp Command Reference – LCDIN

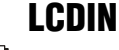

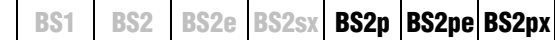

🗟 🗟 LCDIN Pin, Command, [ InputData ]

#### Function

Receive data from an LCD display.

- **Pin** is a variable/constant/expression (0 1 or 8 9) that specifies which I/O pins to use. The LCD requires, at most, seven I/O pins to operate. The *Pin* argument serves a double purpose; specifying the first pin and, indirectly, the group of other required pins. See explanation below. All I/O pins will be set to output mode initially and the upper I/O pins (4 7 or 12 15) will be set to input mode by the end of the LCDIN command.
- **Command** is a variable/constant/expression (0 255) indicating the LCD command to send.
- **InputData** is a list of variables and formatters that tells LCDIN what to do with incoming data. LCDIN can store data in a variable or array, interpret numeric text (decimal, binary, or hex) and store the corresponding value in a variable, wait for a fixed or variable sequence of bytes, or ignore a specified number of bytes. These actions can be combined in any order in the *InputData* list.

#### **Quick Facts**

|                    | BS2p, BS2pe, and BS2px                                |  |  |  |  |  |
|--------------------|-------------------------------------------------------|--|--|--|--|--|
| Values for Pin     | 0, 1, 8 or 9                                          |  |  |  |  |  |
| I/O Pin            | 0 or 1 (depending on pin): LCD Enable (E) pin         |  |  |  |  |  |
| Arrangement        | 2: LCD Read/Write (R/W) pin                           |  |  |  |  |  |
| when <i>Pin</i> is | 3: LCD Register Select (RS) pin                       |  |  |  |  |  |
| 0 or 1             | 4 – 7: LCD Data Buss (DB4 – DB7, respectively) pins   |  |  |  |  |  |
| I/O Pin            | 8 or 9 (depending on pin): LCD Enable (E) pin         |  |  |  |  |  |
| Arrangement        | 10: LCD Read/Write (R/W) pin                          |  |  |  |  |  |
| when <i>Pin</i> is | 11: LCD Register Select (RS) pin                      |  |  |  |  |  |
| 8 or 9             | 12 – 15: LCD Data Buss (DB4 – DB7, respectively) pins |  |  |  |  |  |
| Special Notes      | LCDIN is designed to use the LCD's 4-bit mode only.   |  |  |  |  |  |
| Related            | LCDCMD and LCDOUT                                     |  |  |  |  |  |
| Commanus           |                                                       |  |  |  |  |  |

BASIC Stamp Syntax and Reference Manual 2.2 • www.parallax.com • Page 257

Table 5.46: LCDIN Quick Facts.

#### **Explanation**

The three LCD commands (LCDCMD, LCDIN and LCDOUT) allow the NOTE: LCDCMD, LCDIN and BS2p, BS2pe, and BS2px to interface directly to standard LCD displays that feature a Hitachi 44780 controller (part #HD44780A). This includes many 1 x 16, 2 x 16 and 4 x 20 character LCD displays.

The LCDIN command is used to send one instruction and then receive at ASIMPLE LCDIN EXAMPLE. least one data byte from the LCD's Character Generator RAM or Display Data RAM. The following is an example of the LCDIN command:

char VAR Byte LCDIN 0, 128, [char]

The above code will read the character value at location 0 of the DDRAM. See the "Character Positioning" section, of the LCDCMD command description on page 252 for more information.

The LCDIN command actually uses more than just the I/O pin specified by the Pin argument. The LCDIN command requires seven I/O pins. This is because the standard LCD displays have a parallel interface, rather than a serial one. The *Pin* argument can be the numbers 0, 1, 8 or 9 and will result in the use of the I/O pins shown in Table 5.46. Please refer to the LCDCMD command description for information on page properly wiring the LCD display.

When the LCD is first powered-up, it defaults to an 8-bit interface and must be properly configured for a 4-bit buss before sending commands like the one shown above. This process is known as initializing the LCD and is the first thing your program should do upon starting up. Please refer to the LCDCMD command description for information on properly initializing the LCD display.

The LCDIN command's InputData argument is similar to the SERIN RECEIVING FORMATTED DATA. command's InputData argument. This means data can be received as ASCII character values, decimal, hexadecimal and binary translations and string data as in the examples below (assume the LCD display has "Value: 3A:101" starting at the first character of the first line on the screen).

LCDOUT use a 4-bit interface to the LCD which requires a specific initialization sequence before LCDIN and LCDOUT can be used; read more below.

TWO VERY IMPORTANT STEPS: 1) WIRING THE BASIC STAMP TO AN LCD. 2) INITIALIZING THE LCD.

Page 258 • BASIC Stamp Syntax and Reference Manual 2.2 • www.parallax.com

# 5: BASIC Stamp Command Reference – LCDIN

| value | VAI    | Byte(13)         |                                     |
|-------|--------|------------------|-------------------------------------|
| LCDIN | 0, 128 | , [value]        | 'receive the ASCII value for "V"    |
| LCDIN | 0, 128 | , [DEC value]    | 'receive the number 3.              |
| LCDIN | 0, 128 | , [HEX value]    | 'receive the number \$3A.           |
| LCDIN | 0, 128 | , [BIN value]    | 'receive the number %101.           |
| LCDIN | 0, 128 | , [STR value\13] | 'receive the string "Value: 3A:101" |

Table 5.47 and Table 5.48 list all the special formatters and conversion formatters available to the LCDIN command. See the SERIN command for additional information and examples of their use.

Some possible uses of the LCDIN command are 1) in combination with the LCDOUT command to store and read data from the unused DDRAM or CGRAM locations (as extra variable space), 2) to verify that the data from a previous LCDOUT command was received and processed properly by the LCD, and 3) to read character data from CGRAM for the purposes of modifying it and storing it as a custom character.

| Special Formatter             | Action                                                                                                    |
|-------------------------------|----------------------------------------------------------------------------------------------------|
| SPSTR L                       | Input a character string of length L bytes (up to 126) into Scratch Pad RAM, starting at location 0. Use GET to retrieve the characters.                                                                                            |
| STR ByteArray \L {\E}         | Input a character string of length L into an array. If specified, an end character E causes the string input to end before reaching length L. Remaining bytes are filled with 0s (zeros).                                           |
| WAIT ( <i>Value)</i>          | Wait for a sequence of bytes specified by value. Value can be<br>numbers separated by commas or quoted text (ex: 65, 66, 67 or<br>"ABC"). The WAIT formatter is limited to a maximum of six<br>characters.                          |
| WAITSTR <i>ByteArray</i> {\L} | Wait for a sequence of bytes matching a string stored in an array variable, optionally limited to L characters. If the optional L argument is left off, the end of the array-string must be marked by a byte containing a zero (0). |
| SKIP Length                   | Ignore Length bytes of characters.                                                                                                    |

**Table 5.47:** LCDIN SpecialFormatters.

# **LCDIN – BASIC Stamp Command Reference**

| Conversion<br>Formatter | Type of Number                                                                                               | Numeric<br>Characters                    | Notes   |
|-------------------------|----------------------------------------------------------------------------------------------------|------------------------------------------|---------|
|                         |                                                                                                    | Accepted                                 |         |
| DEC{15}                 | Decimal, optionally limited to 1 – 5 digits                                                                  | 0 through 9                              | 1       |
| SDEC{15}                | Signed decimal, optionally limited to 1 – 5 digits                                                           | -, 0 through 9                           | 1,2     |
| HEX{14}                 | Hexadecimal, optionally limited to 1 – 4 digits                                                              | 0 through 9, A<br>through F              | 1,3,5   |
| SHEX{14}                | Signed hexadecimal, optionally limited to<br>1 – 4 digits                                                    | -, 0 through 9,<br>A through F           | 1,2,3   |
| IHEX{14}                | Indicated hexadecimal, optionally limited to<br>1 – 4 digits                                                 | \$, 0 through 9,<br>A through F          | 1,3,4   |
| ISHEX{14}               | Signed, indicated hexadecimal, optionally<br>limited to 1 – 4 digits                                         | -, \$, 0 through<br>9, A through F       | 1,2,3,4 |
| BIN{116}                | Binary, optionally limited to 1 – 16 digits                                                                  | 0, 1                                     | 1       |
| SBIN{116}               | Signed binary, optionally limited to 1 – 16 digits                                                           | -, 0, 1                                  | 1,2     |
| IBIN{116}               | Indicated binary, optionally limited to 1 – 16 digits                                                        | %, 0, 1                                  | 1,4     |
| ISBIN{116}              | Signed, indicated binary, optionally limited to 1 – 16 digits                                                | -, %, 0, 1                               | 1,2,4   |
| NUM                     | Generic numeric input (decimal, hexadecimal<br>or binary); hexadecimal or binary number<br>must be indicated | \$, %, 0 through<br>9, A through F       | 1, 3, 4 |
| SNUM                    | Similar to NUM with value treated as signed with range -32768 to +32767                                      | -, \$, %,<br>0 through 9,<br>A through F | 1,2,3,4 |

# **Table 5.48:** LCDIN Conversion Formatters

1 All numeric conversions will continue to accept new data until receiving either the specified number of digits (ex: three digits for DEC3) or a non-numeric character.

2 To be recognized as part of a number, the minus sign (-) must immediately precede a numeric character. The minus sign character occurring in non-numeric text is ignored and any character (including a space) between a minus and a number causes the minus to be ignored.

3 The hexadecimal formatters are not case-sensitive; "a" through "f" means the same as "A" through "F".

- 4 Indicated hexadecimal and binary formatters ignore all characters, even valid numerics, until they receive the appropriate prefix (\$ for hexadecimal, % for binary). The indicated formatters can differentiate between text and hexadecimal (ex: ABC would be interpreted by HEX as a number but IHEX would ignore it unless expressed as \$ABC). Likewise, the binary version can distinguish the decimal number 10 from the binary number %10. A prefix occurring in non-numeric text is ignored, and any character (including a space) between a prefix and a number causes the prefix to be ignored. Indicated, signed formatters require that the minus sign come before the prefix, as in -\$1B45.
- 5 The HEX modifier can be used for Decimal to BCD Conversion. See "Hex to BCD Conversion" on page 97.

For examples of all conversion formatters and how they process incoming data see Appendix C.

#### Page 260 • BASIC Stamp Syntax and Reference Manual 2.2 • www.parallax.com

#### 2 2 2 Demo Program (LCDIN.bsp)

' LCDIN.bsp ' This program demonstrates initialization, printing and reading ' from a 2 x 16 character LCD display. ' {\$STAMP BS2p} ' {\$PBASIC 2.5} #IF (\$STAMP < BS2P) #THEN #ERROR "Program requires BS2p, BS2pe or BS2px." #ENDIF Lcd PIN 0 LcdClsCON\$01' clear the LCDLcdHomeCON\$02' move cursor homeLcdCrsrLCON\$10' move cursor leftLcdCrsrRCON\$14' move cursor rightLcdDispLCON\$18' shift chars leftLcdDispRCON\$10' bift chars rightLcdDDRamCON\$80' Display Data RAMLcdCGRamCON\$40' Character Generator RAMLcdLine1CON\$80' DDRAM address of line 1LcdLine2CON\$CO' DDRAM address of line 2 char VAR Byte(16) Init LCD: PAUSE 1000 ' allow LCD to self-initialize first ' send wakeup sequence to LCD LCDCMD Lcd, %00110000 PAUSE 5 ' pause required by LCD specs LCDCMD Lcd, %00110000 PAUSE 0 ' pause required by LCD specs LCDCMD Lcd, %00110000 PAUSE 0 ' pause required by LCD specs ' set data bus to 4-bit mode ' set to 2-line mode with 52 ' display on without cursor ' auto-increment cursor ' set data bus to 4-bit mode LCDCMD Lcd, %00100000 LCDCMD Lcd, %00101000 ' set to 2-line mode with 5x8 font LCDCMD Lcd, %00001100 LCDCMD Lcd, %00000110 ' auto-increment cursor Main: DO LCDOUT Lcd, LcdCls, ["Hello!"] GOSUB Read LCD Screen PAUSE 3000 LCDOUT Lcd, LcdCls, ["I'm a 2x16 LCD!"] GOSUB Read LCD Screen PAUSE 3000 LOOP

BASIC Stamp Syntax and Reference Manual 2.2 • www.parallax.com • Page 261

NOTE: This example program can be used with the BS2p, BS2pe, and BS2px. This program uses conditional compilation techniques; see Chapter 3 for more information.

# LCDIN – BASIC Stamp Command Reference

Read\_LCD\_Screen: DEBUG "LCD now says: " LCDIN Lcd, LcdLine1, [STR char\16] DEBUG STR char\16, CR RETURN

Page 262 • BASIC Stamp Syntax and Reference Manual 2.2 • www.parallax.com

# 5: BASIC Stamp Command Reference – LCDOUT

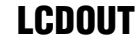

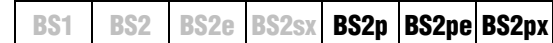

🔀 🗟 LCDOUT Pin, Command, [ OutputData ]

#### Function

Send data to an LCD display.

- **Pin** is a variable/constant/expression (0 1 or 8 9) that specifies which I/O pins to use. The LCD requires, at most, seven I/O pins to operate. The *Pin* argument serves a double purpose; specifying the first pin and, indirectly, the group of other required pins. See explanation below. All I/O pins will be set to output mode.
- *Command* is a variable/constant/expression (0 255) indicating an LCD command to send.
- **OutputData** is a list of variables, constants, expressions and formatters that tells LCDOUT how to format outgoing data. LCDOUT can transmit individual or repeating bytes, convert values into decimal, hex or binary text representations, or transmit strings of bytes from variable arrays. These actions can be combined in any order in the *OutputData* list.

#### **Quick Facts**

Table 5.49: LCDOUT Quick Facts.

|                                                     | BS2p, BS2pe, and BS2px                                                                                                    |
|-----------------------------------------------------|----------------------------------------------------------------------------------------------------|
| Values for Pin                                      | 0, 1, 8 or 9                                                                                                    |
| I/O Pin Arrangement<br>when <i>Pin</i> is<br>0 or 1 | 0 or 1 (depending on pin): LCD Enable (E) pin<br>2: LCD Read/Write (R/W) pin<br>3: LCD Register Select (RS) pin<br>4 – 7: LCD Data Buss (DB4 – DB7, respectively) pins     |
| I/O Pin Arrangement<br>when <i>Pin</i> is<br>8 or 9 | 8 or 9 (depending on pin): LCD Enable (E) pin<br>10: LCD Read/Write (R/W) pin<br>11: LCD Register Select (RS) pin<br>12 – 15: LCD Data Buss (DB4 – DB7, respectively) pins |
| Special Notes                                       | LCDOUT is designed to use the LCD's 4-bit mode only.                                                                                                    |
| Related Commands                                    | LCDCMD and LCDIN                                                                                                    |

#### **Explanation**

The three LCD commands (LCDCMD, LCDIN and LCDOUT) allow the BS2p, BS2pe, and BS2px to interface directly to standard LCD displays that feature a Hitachi 44780 controller (part #HD44780A). This includes many  $1 \times 16$ ,  $2 \times 16$  and  $4 \times 20$  character LCD displays.

BASIC Stamp Syntax and Reference Manual 2.2 • www.parallax.com • Page 263

NOTE: LCDCMD, LCDIN and LCDOUT use a 4-bit interface to the LCD which requires a specific initialization sequence before LCDIN and LCDOUT can be used; read more below.

# LCDOUT – BASIC Stamp Command Reference

The LCDOUT command is used to send one instruction followed by at ASIMPLE LCDOUT EXAMPLE. least one data byte to the LCD. The data that is output is written to the LCD's Character Generator RAM or Display Data RAM. The following is an example of the LCDOUT command:

LCDOUT 0, 1, ["Hello World!"]

Drrto

The above code will clear the LCD screen and then send "Hello World!" to the screen. The first argument (0) is the starting I/O pin number and the second argument (1) is the LCD's instruction for Clear Screen.

The LCDOUT command actually uses more than just the I/O pin specified by the *Pin* argument. The LCDOUT command requires seven I/O pins. This is because the standard LCD displays have a parallel interface, rather than a serial one. The Pin argument can be the numbers 0, 1, 8 or 9 and will result in the use of the I/O pins shown in Table 5.49. Please refer to the LCDCMD command description for information on properly wiring the LCD display.

When the LCD is first powered-up, it defaults to an 8-bit interface and must be properly configured for a 4-bit buss before sending commands like the one shown above. This process is known as initializing the LCD and is the first thing your program should do upon starting up. Please refer to the LCDCMD command description for information on properly initializing the LCD display.

The LCDOUT command's OutputData argument is exactly like that of the SENDING AND FORMATTING DATA. DEBUG and SEROUT command's OutputData argument. This means data can be sent as literal text, ASCII character values, repetitive values, decimal, hexadecimal and binary translations and string data as in the examples below.

| varue                                          | VF                   | л                    | вусе                                                                  |                              |                                                           |
|------------------------------------------------|----------------------|----------------------|-----------------------------------------------------------------------|------------------------------|-----------------------------------------------------------|
| value =                                        | = 65                 | 5                    |                                                                       |                              |                                                           |
| LCDOUT<br>LCDOUT<br>LCDOUT<br>LCDOUT<br>LCDOUT | 0,<br>0,<br>0,<br>0, | 0,<br>0,<br>0,<br>0, | [value]<br>[REP value\5]<br>[DEC value]<br>[HEX value]<br>[BIN value] | send<br>send<br>send<br>send | "A"<br>"AAAAA"<br>"6" and "5"<br>"4" and "1"<br>"1000001" |
|                                                |                      |                      |                                                                       |                              |                                                           |

Page 264 • BASIC Stamp Syntax and Reference Manual 2.2 • www.parallax.com

TWO VERY IMPORTANT STEPS: 1) WIRING THE BASIC STAMP TO AN LCD. 2) INITIALIZING THE LCD.

Table 5.50 and Table 5.51 list all the available conversion formatters and special formatters available to the LCDOUT command. See the DEBUG and SEROUT commands for additional information and examples of their use.

**Table 5.50:** LCDOUT ConversionFormatters.

| Conversion<br>Formatter                                                                | Type of Number                                                              | Notes |  |  |  |
|----------------------------------------------------------------------------------------|-----------------------------------------------------------------------------|-------|--|--|--|
| DEC{15}                                                                                | Decimal, optionally fixed to 1 – 5 digits                                   | 1     |  |  |  |
| SDEC{15}                                                                               | Signed decimal, optionally fixed to 1 – 5 digits                            | 1,2   |  |  |  |
| HEX{14}                                                                                | Hexadecimal, optionally fixed to 1 – 4 digits                               | 1,3   |  |  |  |
| SHEX{14}                                                                               | Signed hexadecimal, optionally fixed to 1 – 4 digits                        | 1,2   |  |  |  |
| IHEX{14}                                                                               | Indicated hexadecimal, optionally fixed to 1 – 4 digits (\$ prefix)         | 1     |  |  |  |
| ISHEX{14}                                                                              | Signed, indicated hexadecimal, optionally fixed to 1 – 4 digits (\$ prefix) | 1,2   |  |  |  |
| BIN{116}                                                                               | Binary, optionally fixed to 1 – 16 digits                                   | 1     |  |  |  |
| SBIN{116}                                                                              | Signed binary, optionally fixed to 1 – 16 digits                            | 1,2   |  |  |  |
| IBIN{116}                                                                              | Indicated binary, optionally fixed to 1 – 16 digits (% prefix)              | 1     |  |  |  |
| ISBIN{116}                                                                             | Signed, indicated binary, optionally fixed to 1 – 16 digits (% prefix)      | 1,2   |  |  |  |
| Eived digit formatters like DEC4 will and the number with loading On if pagagagany av- |                                                                             |       |  |  |  |

1 Fixed-digit formatters like DEC4 will pad the number with leading 0s if necessary; ex: DEC4 65 sends 0065. If a number is larger than the specified number of digits, the leading digits will be dropped; ex: DEC4 56422 sends 6422.

2 Signed modifiers work under two's complement rules.

3 The HEX modifier can be used for BCD to Decimal Conversion. See "Hex to BCD Conversion" on page 97.

| Special Formatter  | Action                                                                                                    |
|--------------------|----------------------------------------------------------------------------------------------------|
| ?                  | Displays "symbol = $x'$ + carriage return; where x is a number.<br>Default format is decimal, but may be combined with conversion<br>formatters (ex: BIN ? x to display "x = binary_number").                                  |
| ASC ?              | Displays "symbol = 'x'" + carriage return; where x is an ASCII character.                                                                                                    |
| STR ByteArray {\L} | Send character string from an array. The optional \L argument<br>can be used to limit the output to L characters, otherwise,<br>characters will be sent up to the first byte equal to 0 or the end of<br>RAM space is reached. |
| REP Byte \L        | Send a string consisting of <i>Byte</i> repeated L times<br>(ex: REP "X"\10 sends "XXXXXXXXXX").                                                                                                    |

USING THE COMMAND ARGUMENT.

Table 5.51: LCDOUT Special

Formatters.

The *Command* argument is useful for proceeding a set of data with a special LCD instruction. For example, the code below will move the cursor to location 64 (the first character on the second line) and print "Hi":

LCDOUT 0, 128 + 64, ["Hi"]

The next example, below, will turn on the blinking block cursor and print "Yo!":

# LCDOUT – BASIC Stamp Command Reference

LCDOUT 0, 13, ["Yo!"]

Most of the time, you will want to send data without preceding it with a command. To do this, simply use 0 for the *Command* argument, as in:

LCDOUT 0, 0, ["Hello there!"]

Another use for the LCDOUT command is to access and create custom CREATING CUSTOM CHARACTERS. characters. The Hitachi 44780 controller has a built-in character set that is similar to the ASCII character set (at least for the first 128 characters). Most of these characters are stored in ROM and are not changeable, however, the first eight characters (ASCII 0 though 7) are programmable.

Each of the programmable characters is five pixels wide and eight pixels tall. It takes eight bytes to describe each character; one byte per row (the left-most three bits are ignored). For example, the character at ASCII location 0 is defined by the bit patterns stored in bytes 0 through 7 of Character Generator RAM (CGRAM). The character at ASCII location 1 is defined by the bit patterns stored in bytes 8 through 15 of CGRAM, and so on.

To create a custom character, use some graph paper to plot out the bit pattern (on and off pixels) in a 5 x 8 pattern, as shown in Figure 5.16. Then calculate the corresponding binary value of the bit pattern for each of the eight rows of character data.

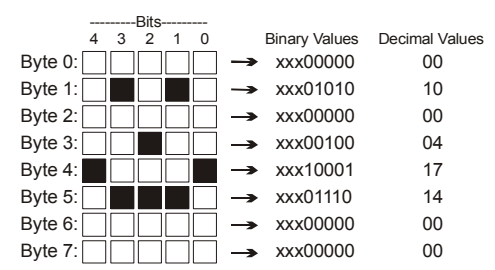

Character Cell Structure and Data

Figure 5.16: LCD Character Structure

After the data is calculated for each character (8 byte values per character), use the LCDOUT command with the "Move To CGRAM Address" instruction to insert the data into the character's CGRAM locations. For example, the code below will store the character shown in Figure 5.16 into

Page 266 • BASIC Stamp Syntax and Reference Manual 2.2 • www.parallax.com

character 0's CGRAM data locations. Then it will place the cursor back on the display (DDRAM) and print the character on the screen. LCDOUT 0, 64+0, [00, 10, 00, 04, 17, 14, 00, 00] LCDOUT 0, 128+0, ["Custom Char: ", 0]

The number 64 in the *Command* argument is the LCD's "Move to CGRAM Address" instruction and the 0 that is added to it is the location of the first row of data for the character 0. The LCDOUT command will write the first *OutputData* value (00) to this location, the second *OutputData* value (10) to location 1, etc. If we wanted this custom character to affect character 1, instead of 0, we'd have to adjust the value of the "Move To..." command, i.e.: 64+8. To affect character 2, we'd use 64+16.

To try the example above, don't forget to execute the LCD initialization code (shown in the LCDCMD description) first and never forget to move the cursor back to the screen (as with the last command, above) when you're done writing the character data to CGRAM.

#### 🔒 🗟 Demo Program (LCDOUT.bsp)

| NOTE: This example program can be<br>used with the BS2p, BS2pe, and<br>BS2px. This program uses conditional<br>compilation techniques; see Chapter 3<br>for more information. | <pre>' LCDOUT.bsp<br/>' This program of<br/>' character LCD<br/>' {\$STAMP BS2p}<br/>' {\$PBASIC 2.5}<br/>#IF (\$STAMP &lt; BS<br/>#ERROR "Programmer<br/>#ENDIF</pre> | demonstra<br>display<br>52P) #THE<br>am requin                     | ntes init<br>N<br>res BS2p,                                                  | Eialization and printing on a 2x16<br>BS2pe or BS2px."                                                                                                    |
|----------------------------------------------------------------------------------------------------|----------------------------------------------------------------------------------------------------|--------------------------------------------------------------------|------------------------------------------------------------------------------|----------------------------------------------------------------------------------------------------|
|                                                                                                    | Lcd                                                                                                    | PIN                                                                | 0                                                                            |                                                                                                    |
|                                                                                                    | LcdCls<br>LcdHome<br>LcdCrsrL<br>LcdCrsrR<br>LcdDispL<br>LcdDispR<br>LcdDDRam<br>LcdCGRam<br>LcdCIne1<br>LcdLine2                                                      | CON<br>CON<br>CON<br>CON<br>CON<br>CON<br>CON<br>CON<br>CON<br>CON | \$01<br>\$02<br>\$10<br>\$14<br>\$18<br>\$1C<br>\$80<br>\$40<br>\$80<br>\$20 | <pre>' clear the LCD<br/>' move cursor home<br/>' move cursor left<br/>' move cursor right<br/>' shift chars left<br/>' shift chars right<br/>' Display Data RAM<br/>' Character Generator RAM<br/>' DDRAM address of line 1<br/>' DDRAM address of line 2</pre> |
|                                                                                                    | Init_LCD:<br>PAUSE 1000                                                                                                    |                                                                    |                                                                              | ' allow LCD to self-initialize first                                                                                                    |

# **LCDOUT – BASIC Stamp Command Reference**

LCDCMD Lcd, %00110000 ' send wakeup sequence to LCD ' pause required by LCD specs PAUSE 5 LCDCMD Lcd, %00110000 PAUSE 0 ' pause required by LCD specs LCDCMD Lcd, %00110000 ' pause required by LCD specs PAUSE 0 LCDCMD Lcd, %00100000 LCDCMD Lcd, %00101000 LCDCMD Lcd, %00001100 LCDCMD Lcd, %00000110 ' set data bus to 4-bit mode ' set to 2-line mode with 5x8 font ' display on without cursor ' auto-increment cursor LCDOUT Lcd, LcdCGRam, ' load custom character map [\$00, \$0A, \$0A, \$00, \$11, \$0E, \$06, \$00] Main: DO LCDOUT Lcd, LcdCls, ["Hello my friend."] PAUSE 750 LCDOUT Lcd, LcdLine2, ["How are you?"] PAUSE 1500 LCDCMD Lcd, LcdCls LCDOUT Lcd, LcdLine1 + 1, ["I'm doing just"] LCDOUT Lcd, LcdLine2 + 4, ["fine! ", 0] PAUSE 2000 LOOP END

Page 268 • BASIC Stamp Syntax and Reference Manual 2.2 • www.parallax.com

# 5: BASIC Stamp Command Reference – LET

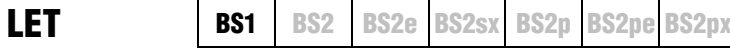

1 { LET } Variable = Value

#### Function

Sets *Variable* equal to the value of *Value*.

- *Value* is a variable/constant/expression. (0-65535).
- *Variable* is a variable which will be set equal to *Value*.

#### **Explanation**

LET is an optional instruction for the BASIC Stamp 1 that can be used with variable assignment statements, such as A = 5 and B = A + 2, etc. This instruction is not required and only exists on the BASIC Stamp 1. LET was a commonly used command in early forms of BASIC, and was originally included in the BS1 command set to accommodate programmers from that generation. Parallax recommends that all new BASIC Stamp 1 programs use assignment statements without the LET command.

#### **Demo Program (LET.bs1)**

| <pre>' LET.bs1 ' This example of ' is optional at ' Dinnertime row</pre>            | demonstrates the use of LET in assignment statements, which<br>nd not recommended. Note that the Lunchtime and<br>utines do essentially the same thing, but the Dinnertime |
|-------------------------------------------------------------------------------------|----------------------------------------------------------------------------------------------------|
| <pre>' method is reco<br/>' {\$PBASIC 1.0}<br/>' {\$STAMP BS1}</pre>                | ommended(even though the pricing scheme is not!)                                                                                                    |
| SYMBOL salad<br>SYMBOL bread<br>SYMBOL soup<br>SYMBOL lunch<br>SYMBOL dinner        | = B1<br>= B2<br>= B3<br>= B4<br>= B5                                                                                                    |
| Lunchtime:<br>LET salad<br>LET bread<br>LET soup<br>LUNCH = salad<br>DEBUG "lunch : | <pre>= 3 = 1 = 4 + bread + soup = \$", #lunch, "plus local tax.", CR</pre>                                                                                                 |
| Dinnertime:<br>salad = 4<br>bread = 2<br>soup = 5                                   |                                                                                                    |

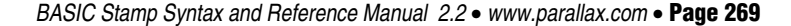

# LET – BASIC Stamp Command Reference

dinner = salad + bread + soup
DEBUG "Dinner = \$",# lunch, "plus local tax.", CR

Page 270 • BASIC Stamp Syntax and Reference Manual 2.2 • www.parallax.com

# 5: BASIC Stamp Command Reference – LOOKDOWN

LOOKDOWN | BS1 | BS2 | BS2e | BS2sx | BS2p | BS2pe | BS2px

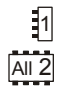

1 LOOKDOWN Target, ( Value0, Value1, ...ValueN ), Variable

AU2 LOOKDOWN Target, { ComparisonOp } [ Value0, Value1, ... ValueN ], Variable

#### Function

Compare *Target* value to a list of values and store the index number of the first value that matches into *Variable*. If no value in the list matches, *Variable* is left unaffected. On all BS2 models, the optional *ComparisonOp* is used as criteria for the match; the default criteria is "equal to."

- *Target* is a variable/constant/expression (0 65535) to be compared to the values in the list.
- **ComparisonOp** is an optional comparison operator (as described in Table 5.53) to be used as the criteria when comparing values. When no *ComparisonOp* is specified, equal to (=) is assumed. This argument is not available on the BS1.
  - *Values* are variables/constants/expressions (0 65535) to be compared to *Target*.
  - **Variable** is a variable (usually a byte) that will be set to the index (0 255) of the matching value in the *Values* list. If no matching value is found, *Variable* is left unaffected.

#### **Quick Facts**

|                                       | BS1 and all BS2 Models      |
|---------------------------------------|-----------------------------|
| Limit of <i>Value</i><br>Entries      | 256                         |
| Starting Index<br>Number              | 0                           |
| If value list<br>contains no<br>match | Variable is left unaffected |
| Related<br>Command                    | LOOKUP                      |

#### **Explanation**

LOOKDOWN works like the index in a book. In an index, you search for a topic and get the page number. LOOKDOWN searches for a target value in a list, and stores the index number of the first match in a variable. For example:

BASIC Stamp Syntax and Reference Manual 2.2 • www.parallax.com • Page 271

NOTE: Expressions are not allowed as arguments on the BS1.

Table 5.52: LOOKDOWN Quick

Facts.

All 2

### LOOKDOWN – BASIC Stamp Command Reference

SYMBOL В0 value = SYMBOL result Β1 value = 17 result = 15LOOKDOWN value, (26, 177, 13, 1, 0, 17, 99), result DEBUG "Value matches item ", #result, "in list" -- or --

value VAR Byte VAR result Nib value = 17 result = 15

LOOKDOWN value, [26, 177, 13, 1, 0, 17, 99], result DEBUG "Value matches item ", DEC result, " in list"

DEBUG prints, "Value matches item 5 in list" because the value (17) matches item 5 of [26, 177, 13, 1, 0, 17, 99]. Note that index numbers count THE INDEX NUMBER OF THE FIRST ITEM IS up from 0, not 1; that is, in this list, 26 is item 0.

What happens if the value doesn't match any of the items in the list? Try changing "Value = 17" to "Value = 2." Since 2 is not on the list, LOOKDOWN leaves result unaffected. Since result contained 15 before LOOKDOWN executed, DEBUG prints "Value matches item 15 in list." By strategically setting the initial value of *result*, as we have here, your program can be written to detect when an item was not found in the list.

Don't forget that text phrases are just lists of byte values, so they too are USING TEXT IN THE VALUE LIST. eligible for LOOKDOWN searches, as in this example:

SYMBOL value = В0 SYMBOL result= B1 value = "f" result = 255LOOKDOWN value, ("The quick brown fox"), result DEBUG "Value matches item ", #result, "in list" -- or --

Page 272 • BASIC Stamp Syntax and Reference Manual 2.2 • www.parallax.com

0, NOT 1.

1

All 2

1

# 5: BASIC Stamp Command Reference – LOOKDOWN

| All 2                                                                         | value VAR Byte<br>result VAR Nib                                                                                                    |
|-------------------------------------------------------------------------------|----------------------------------------------------------------------------------------------------|
|                                                                               | value = "f"<br>result = 255                                                                                                    |
|                                                                               | LOOKDOWN value, ["The quick brown fox"], result<br>DEBUG "Value matches item ", DEC result, " in list"                                                                                                    |
|                                                                               | DEBUG prints, "Value matches item 16 in list" because the character at index item 16 is "f" in the phrase, "The quick brown fox".                                                                                                    |
| LOOKDOWN CAN USE VARIABLES AND<br>EXPRESSIONS IN THE VALUE LIST.              | The examples above show LOOKDOWN working with lists of constants,<br>but it also works with variables and expressions also. Note, however, that<br>expressions are not allowed as argument on the BS1.                                                                                                    |
| USING LOOKDOWN'S COMPARISON<br>OPERATORS.                                     | On all BS2 models, the LOOKDOWN command can also use another criteria (other than "equal to") for its list. All of the examples above use LOOKDOWN's default comparison operator, =, that searches for an exact match. The entire list of <i>ComaprisonOps</i> is shown in Table 5.53. The "greater than" comparison operator (>) is used in the following example:                                         |
|                                                                               | value VAR Byte<br>result VAR Nib                                                                                                    |
|                                                                               | value = 17<br>result = 15                                                                                                    |
|                                                                               | LOOKDOWN value, >[26, 177, 13, 1, 0, 17, 99], result<br>DEBUG "Value greater than item ", DEC result, " in list"                                                                                                    |
|                                                                               | DEBUG prints, "Value greater than item 2 in list" because the first item the value 17 is greater than is 13 (which is item 2 in the list). <i>Value</i> is also greater than items 3 and 4, but these are ignored, because LOOKDOWN only cares about the first item that matches the criteria. This can require a certain amount of planning in devising the order of the list. See the demo program below. |
| WATCH OUT FOR UNSIGNED MATH<br>ERRORS WHEN USING THE COMPARISON<br>OPERATORS. | LOOKDOWN comparison operators (Table 5.53) use unsigned 16-bit math. They will not work correctly with signed numbers, which are represented internally as two's complement (large 16-bit integers). For example, the two's complement representation of -99 is 65437. So although -99 is certainly less than 0, it would appear to be larger than zero                                                     |

### LOOKDOWN – BASIC Stamp Command Reference

to the LOOKDOWN comparison operators. The bottom line is: Don't used signed numbers with LOOKDOWN comparisons.

| ComparisonOp Symbol | Description                                             |
|---------------------|---------------------------------------------------------|
| =                   | Find the first value Target is equal to                 |
| \$                  | Find the first value Target is not equal to             |
| >                   | Find the first value Target is greater than             |
| <                   | Find the first value Target is less than                |
| >=                  | Find the first value Target is greater than or equal to |
| <=                  | Find the first value Target is less than or equal to    |

Table 5.53: LOOKDOWN Comparison Operators.

A common application for LOOKDOWN is to use it in conjunction with USING LOOKDOWN WITH BRANCH, the BRANCH, ON...GOTO, or ON...GOSUB commands to create selective ON...GOTO OR ON...GOSUB TO JUMP jumps based on a simple variable input:

All 2

BASED ON VALUES.

' {\$PBASIC 2.5}

```
cmd
         VAR
                  Byte
DO
  DEBUG CLS, "Enter cmd (SLMH): "
  DEBUGIN cmd
  LOOKDOWN cmd, ["SLMH"], cmd
 ON cmd GOSUB_stop, Low, Medium, High
IF cmd > 3 THEN DEBUG CLS, "Command not in list"
  PAUSE 2000
  END
LOOP
_Stop:
 DEBUG CLS, "Stop"
  RETURN
Low:
  DEBUG CLS, "Low"
  RETURN
_Medium:
  DEBUG CLS, "Medium"
  RETURN
_High:
```

DEBUG CLS, "High" RETURN

In this example, the program waits for a key. Here's what happens when "M" is pressed and *cmd* contains "M" (ASCII 77). LOOKDOWN finds that this is item 2 of a list of one-character commands and stores 2 into cmd. ON...GOSUB then goes to item 2 of its list, which is the program label Page 274 • BASIC Stamp Syntax and Reference Manual 2.2 • www.parallax.com

"\_Medium" at which point DEBUG prints "Medium" on the PC screen then returns to the main loop. This is a powerful method for interpreting user input, and a lot neater than the alternative IF...THEN instructions.

USING LOOKDOWN WITH LOOKUP TO "MAP" NON-CONTIGUOUS SETS OF NUMBERS. Another great use of LOOKDOWN is in combination with LOOKUP to "map" non-contiguous sets of numbers together. For example, you may have an application where certain numbers are received by the BASIC Stamp and, in response, the BASIC Stamp needs to send a specific set of numbers. This may be easy to code if the numbers are contiguous, or follow some known algebraic equations... but what if they don't? The table below shows some sample, non-contiguous inputs and the corresponding outputs the BASIC Stamp needs to respond with:

**Table 5.54:** Non-Contiguous Number Example.

| Each of these values received (inputs): | Needs to result in each of these values sent (outputs): |
|-----------------------------------------|---------------------------------------------------------|
| 5                                       | 16                                                      |
| 14                                      | 17                                                      |
| 1                                       | 18                                                      |
| 43                                      | 24                                                      |
| 26                                      | 10                                                      |
| 22                                      | 12                                                      |
| 30                                      | 11                                                      |

So, if we receive the number 5, we need to output 16. If we received 43, we need to output 24, and so on. These numbers are not contiguous and they don't appear to be derived from any simple algorithm. We can solve this problem with two lines of code, as follows:

LOOKDOWN value, [5, 14, 1, 43, 26, 22, 30], value LOOKUP value, [16, 17, 18, 24, 10, 12, 11], value

Assuming our received number is in *value*, the first line (LOOKDOWN) will find the value in the list and store the index of the location that matches back into *value*. (This step "maps" the non-contiguous numbers: 5, 14, 1, etc, to a contiguous set of numbers: 0, 1, 2, etc). The second line (LOOKUP) takes our new *value*, finds the number at that location and stores it back into *value*. If the received value was 14, LOOKDOWN stores 1 into *value* and LOOKUP looks at the value at location 1 and stores 17 in *value*. The number 43 gets mapped to 3, 3 gets mapped to 24, and so on. This is a quick and easy fix for a potentially messy problem!

#### Demo Program (LOOKDOWN.bs1)

### LOOKDOWN – BASIC Stamp Command Reference

```
' LOOKDOWN.bs1
' This program uses LOOKDOWN followed by LOOKUP to map the numbers:
' 0, 10, 50, 64, 71 and 98 to 35, 40, 58, 62, 79, and 83,
' respectively. All other numbers are mapped to 255.
' {$STAMP BS1}
' {$PBASIC 1.0}
SYMBOL num = WO
                                      ' holds current number
                                      ' holds mapped result
SYMBOL result = W1
Main:
 FOR num = 0 TO 100
   result = 255
                                       ' default value for no match
   LOOKDOWN num, (0, 10, 50, 64, 71, 98), result
   LOOKUP result, (35, 40, 58, 62, 79, 83), result
   DEBUG "Num = ", #num, "Result = ", #result, CR
   PAUSE 100
  NEXT
```

```
Demo Program (LOOKDOWN.bs2)
```

END

```
' LOOKDOWN.bs2
' This program uses LOOKDOWN to determine the number of decimal
' digits in a number. Since LOOKDOWN uses a zero-indexed table, the
' output will be the number of digits minus one, so this gets
' corrected in the following line. Note that zero is considered a
' valid number and has one digit.
' {$STAMP BS2}
' {$PBASIC 2.5}
                                     ' the number to study
' FOR-NEXT step size
                VAR
                         Word
Word
Nib
aNum
stpSz
                 VAR
                VAR
                                         ' digits in aNum
numDig
Setup:
stpSz = 2
Main:
  FOR aNum = 0 TO 15000 STEP stpSz
   LOOKDOWN aNum, <[0, 10, 100, 1000, 10000, 65535], numDig
    ' right-justify output
    DEBUG "aNum = ", REP " "\(5-numDig), DEC aNum, TAB,
"Digits = ", DEC numDig, CR
    PAUSE 250
    LOOKDOWN aNum, <[0, 10, 100, 1000, 10000, 65535], stpSz
    LOOKUP stpSz, [2, 2, 5, 25, 250, 500, 1000], stpSz
  NEXT
  END
```

# All 2

NOTE: This example program can be used with all BS2 models by changing the \$STAMP directive accordingly.

Page 276 • BASIC Stamp Syntax and Reference Manual 2.2 • www.parallax.com

# 5: BASIC Stamp Command Reference – LOOKUP

LOOKUP

BS1 BS2 BS2e BS2sx BS2p BS2pe BS2px

1 LOOKUP Index, (Value0, Value1, ...ValueN), Variable AII 2 LOOKUP Index, [ Value0, Value1, ... ValueN ], Variable

#### Function

Find the value at location *Index* and store it in *Variable*. If *Index* exceeds the highest index value of the items in the list, Variable is left unaffected.

- *Index* is a variable/constant/expression (0 255) indicating the list item to retrieve.
  - *Values* are variables/constants/expressions (0 65535).
  - *Variable* is a variable that will be set to the value at the *Index* location. If Index exceeds the highest location number, Variable is left unaffected.

#### **Quick Facts**

|                                                | BS1 and all BS2 Models      |
|------------------------------------------------|-----------------------------|
| Limit of <i>Value</i><br>Entries               | 256                         |
| Starting Index<br>Number                       | 0                           |
| If index<br>exceeds the<br>highest<br>location | Variable is left unaffected |
| Related<br>Command                             | LOOKDOWN                    |

#### **Explanation**

LOOKUP retrieves an item from a list based on the item's position, Index, in the list. For example:

```
SYMBOL index
                   = B2
1
   SYMBOL result = B3
    index = 3
   result = 255
   LOOKUP index, (26, 177, 13, 1, 0, 17, 99), result
   DEBUG "Item ", #index, "is: ", #result
   -- or --
```

BASIC Stamp Syntax and Reference Manual 2.2 • www.parallax.com • Page 277

Table 5.55: LOOKUP Quick Facts.

NOTE: Expressions are not allowed as

arguments on the BS1.

1

# LOOKUP – BASIC Stamp Command Reference

| index VAR Byte<br>result VAR Byte                                                                                                    | All 2                                           |
|----------------------------------------------------------------------------------------------------|-------------------------------------------------|
| index = 3<br>result = 255                                                                                                    |                                                 |
| LOOKUP index, [26, 177, 13, 1, 0, 17, 99], result<br>DEBUG "Item ", DEC index, " is: ", DEC result                                                                                                    |                                                 |
| In this example, DEBUG prints "Item 3 is: 1." Note that the first location number is 0. In the list above, item 0 is 26, item 1 is 177, etc.                                                                                                    | THE INDEX NUMBER OF THE FIRST ITEM IS 0, NOT 1. |
| If <i>index</i> is beyond the end of the list, the result variable is unchanged. In the example above, if <i>index</i> were greater than 6, the message would have reported the result to be 255, because that's what <i>result</i> contained before LOOKUP executed. |                                                 |
| Don't forget that text phrases are just lists of byte values, so they too are eligible for LOOKUP searches, as in this example:                                                                                                    | USING TEXT IN THE VALUE LIST.                   |
| SYMBOL index = B2<br>SYMBOL result = B3                                                                                                    | 1                                               |
| index = 16<br>result = " "                                                                                                    |                                                 |
| LOOKUP index, ("The quick brown fox"), result<br>DEBUG @result                                                                                                    |                                                 |
| or                                                                                                    |                                                 |
| index VAR Byte<br>result VAR Byte                                                                                                    | All 2                                           |
| index = 16<br>result = " "                                                                                                    |                                                 |
| LOOKUP index, ["The quick brown fox"], result<br>DEBUG ASC ? result                                                                                                    |                                                 |
| DEBUG prints, "Result = 'f' " because the character at index item 16 is "f" in the phrase, "The quick brown fox".                                                                                                    |                                                 |
|                                                                                                    |                                                 |

The examples above show LOOKUP working with lists of constants, but it LOOKUP CAN USE VARIABLES AND also works with variables and expressions also. Note, however, that EXPRESSIONS IN THE VALUE LIST. expressions are not allowed as argument on the BS1.

Page 278 • BASIC Stamp Syntax and Reference Manual 2.2 • www.parallax.com

# 5: BASIC Stamp Command Reference – LOOKUP

USING LOOKUP WITH LOOKDOWN TO "MAP" NON-CONTIGUOUS SETS OF NUMBERS. A great use of LOOKUP is in combination with LOOKDOWN to "map" non-contiguous sets of numbers together. For example, you may have an application where certain numbers are received by the BASIC Stamp and, in response, the BASIC Stamp needs to send a specific set of numbers. This may be easy to code if the numbers are contiguous, or follow some known algebraic equations... but what if they don't? The table below shows some sample, non-contiguous inputs and the corresponding outputs the BASIC Stamp needs to respond with:

Table 5.56: Non-ContiguousNumber Example.

| Each of these values received<br>(inputs): | Needs to result in each of these values sent (outputs): |
|--------------------------------------------|---------------------------------------------------------|
| 5                                          | 16                                                      |
| 14                                         | 17                                                      |
| 1                                          | 18                                                      |
| 43                                         | 24                                                      |
| 26                                         | 10                                                      |
| 22                                         | 12                                                      |
| 30                                         | 11                                                      |

So, if we receive the number 5, we need to output 16. If we received 43, we need to output 24, and so on. These numbers are not contiguous and they don't appear to be derived from any simple algorithm. We can solve this problem with two lines of code, as follows:

LOOKDOWN value, [5, 14, 1, 43, 26, 22, 30], value LOOKUP value, [16, 17, 18, 24, 10, 12, 11], value

Assuming our received number is in *value*, the first line (LOOKDOWN) will find the value in the list and store the index of the location that matches back into *value*. (This step "maps" the non-contiguous numbers: 5, 14, 1, etc, to a contiguous set of numbers: 0, 1, 2, etc). The second line (LOOKUP) takes our new *value*, finds the number at that location and stores it back into *value*. If the received value was 14, LOOKDOWN stores 1 into *value* and LOOKUP looks at the value at location 1 and stores 17 in *value*. The number 43 gets mapped to 3, 3 gets mapped to 24, and so on. This is a quick and easy fix for a potentially messy problem!

#### **Demo Program (LOOKUP.bs1)**

' LOOKUP.bs1

' This program uses Lookup to create a Debug-window animation of a spinning ' propeller. The animation consists of the four ASCII characters | / -  $\setminus$ 

' which, when printed rapidly in order at a fixed location, appear to spin. ' A little imagination helps a lot here....

## LOOKUP – BASIC Stamp Command Reference

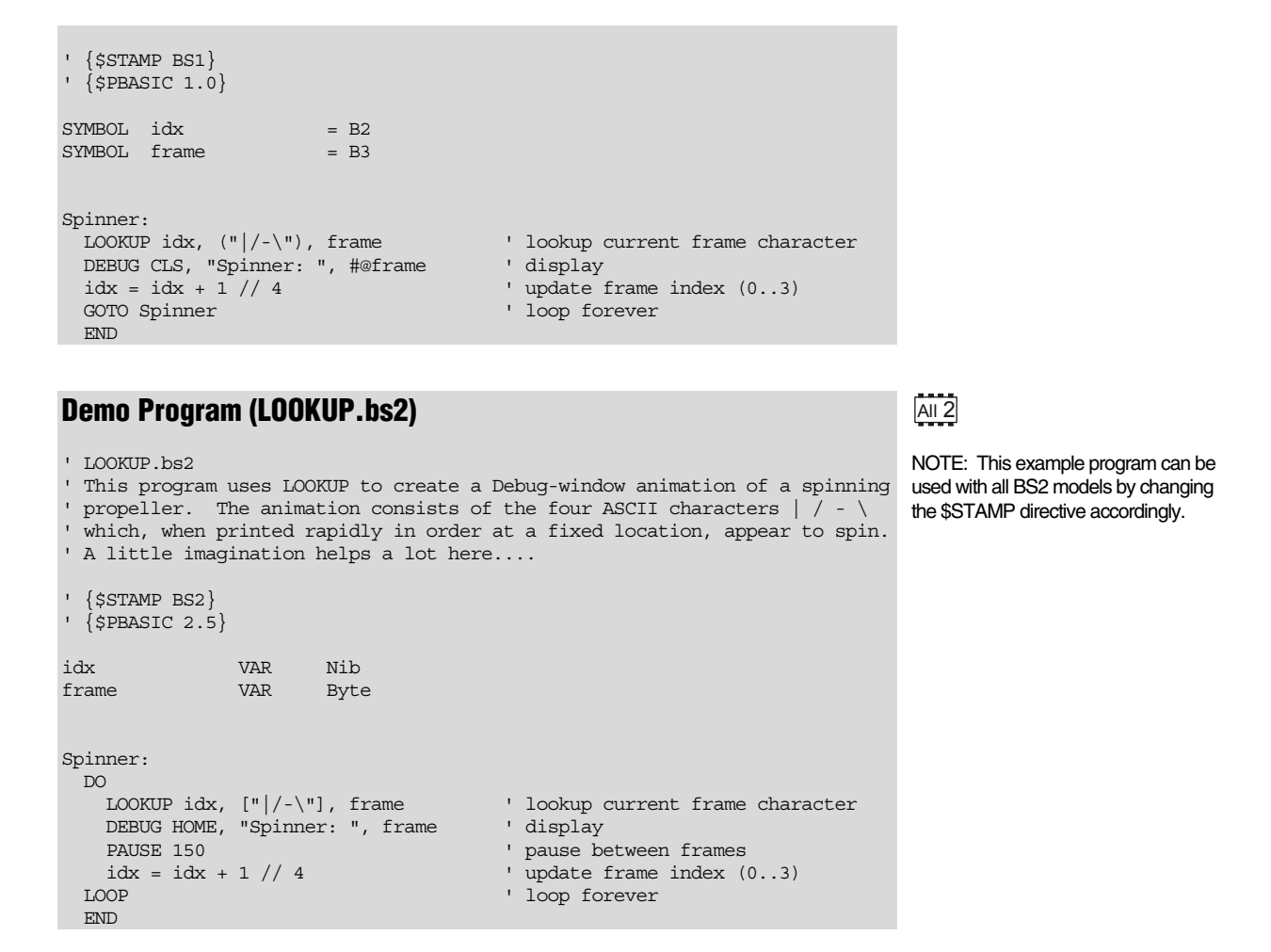

Page 280 • BASIC Stamp Syntax and Reference Manual 2.2 • www.parallax.com

# 5: BASIC Stamp Command Reference – LOW

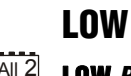

BS1 BS2 BS2e BS2sx BS2p BS2pe BS2px

1 AII 2 LOW Pin

#### Function

Make the specified pin output low.

• **Pin** is a variable/constant/expression (0 - 15) that specifies which I/O pin to set low. This pin will be placed into output mode.

Table 5.57: LOW Quick Facts.

the Pin argument on the BS1 is 0-7.

#### **Quick Facts**

|                     | BS1 and all BS2 Models |
|---------------------|------------------------|
| Related<br>Commands | HIGH and TOGGLE        |

#### **Explanation**

The LOW command sets the specified pin to 0 (a 0 volt level) and then sets its mode to output. For example,

LOW 6

does exactly the same thing as:

Using the LOW command is faster, in this case.

Connect an LED and a resistor as shown in Figure 5.17 for the demo program below.

Figure 5.17: Example LED Circuit.

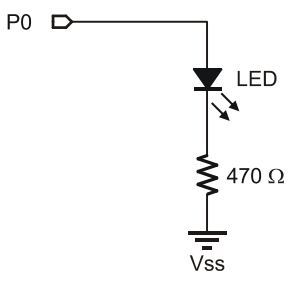

BASIC Stamp Syntax and Reference Manual 2.2 • www.parallax.com • Page 281

1 NOTE: Expressions are not allowed as arguments on the BS1. The range of

# LOW – BASIC Stamp Command Reference

#### Demo Program (LOW.bs2)

' LOW.bs2

- $^{\prime}$  This simple program sets I/O pin O high for 1/2 second and low for
- ' 1/2 second in an endless loop. Connect an LED to PO for a simple ' blinker.
- ' {\$STAMP BS2}

Main: HIGH 0 PAUSE 500 LOW 0 PAUSE 500 GOTO Main END

### 1 All 2

NOTE: This example program can be used with the BS1 and all BS2 models by changing the \$STAMP directive accordingly.

### 5: BASIC Stamp Command Reference – MAINIO

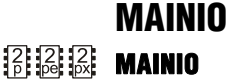

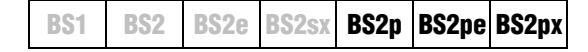

#### Function

Switch from control of auxiliary I/O pins to main I/O pins (on the BS2p40 only).

#### Quick Facts

|                     | BS2p, BS2pe, and BS2px                                                                                                    |
|---------------------|----------------------------------------------------------------------------------------------------|
| I/O pin IDs         | 0 – 15 (just like auxiliary I/O, but after MAINIO command, all references affect physical pins 5 – 20).                    |
| Special Notes       | The 24-pin BS2p, BS2pe, and BS2px accept this command, however,<br>only the BS2p40 gives access to the auxiliary I/O pins. |
| Related<br>Commands | AUXIO and IOTERM                                                                                                    |

#### Explanation

The BS2p, BS2pe and BS2px are available as 24-pin modules that are pin compatible with the BS2, BS2e and BS2sx. Also available is a 40-pin module called the BS2p40, with an additional 16 I/O pins (for a total of 32). The BS2p40's extra, or auxiliary, I/O pins can be accessed in the same manner as the main I/O pins (by using the IDs 0 to 15) but only after issuing AUXIO or IOTERM commands. The MAINIO command causes the BASIC Stamp to affect the main I/O pins (the default) instead of the auxiliary I/O pins in all further code until the AUXIO or IOTERM command is reached, or the BASIC Stamp is reset or power-cycled.

A SIMPLE MAINIO EXAMPLE.

Table 5.58: MAINIO Quick Facts.

The following example illustrates this:

| OIXUA  | ' | switch to auxiliary pins |
|--------|---|--------------------------|
| HIGH 0 | 1 | make X0 high             |
| MAINIO | ' | switch to main pins      |
| LOW 0  | ' | make P0 low              |

The first line of the above example will tell the BASIC Stamp to affect the auxiliary I/O pins in the commands following it. Line 2, sets I/O pin 0 of the auxiliary I/O pins (physical pin 21) high. Afterward, the MAINIO command tells the BASIC Stamp that all commands following it should affect the main I/O pins. The last command, LOW, will set I/O pin 0 of the main I/O pins (physical pin 5) low.

### MAINIO – BASIC Stamp Command Reference

Note that the main I/O and auxiliary I/O pins are independent of each MAIN I/O AND AUXILIARY I/O PINS ARE other; the states of the main I/O pins remain unchanged while the INDEPENDENT AND UNAFFECTED BY program affects the auxiliary I/O pins, and vice versa.

CHANGES IN THE OPPOSITE GROUP.

Other commands that affect I/O group access are AUXIO and IOTERM.

#### Demo Program (AUX\_MAIN\_TERM.bsp)

' AUX MAIN TERM.bsp ' This program demonstrates the use of the AUXIO, MAINIO and IOTERM ' commands to affect I/O pins in the auxiliary and main I/O groups. ' {\$STAMP BS2p} ' {\$PBASIC 2.5} #SELECT \$STAMP #CASE BS2, BS2E, BS2SX #ERROR "Program requires BS2p40" #CASE BS2P, BS2PE, BS2PX DEBUG "Note: This program designed for the BS2p40.", CR #ENDSELECT port VAR Bit Main: DO MAINIO ' Switch to main I/O pins ' Toggle state of I/O pin PO TOGGLE 0 PWM 1, 100, 40 ' Generate PWM on I/O pin P1 ' Switch to auxiliary I/O pins AUXIO TOGGLE 0 ' Toggle state of I/O pin X0 ' Generate a pulse on I/O pin X1 PULSOUT 1, 1000 PWM 2, 100, 40 ' Generate PWM on I/O pin X2 IOTERM port ' Switch to main or aux I/Os ' -- depending on port TOGGLE 3 ' Toggle state of I/O pin 3 ' -- on main and aux, alternately ' Invert port port = ~port PAUSE 1000 ' 1 second delay LOOP END

2 p

NOTE: This example program will tokenize with the 24-pin BS2p, BS2pe, and BS2px, but its effects can only be seen on the BS2p40. This program uses conditional compilation techniques; see Chapter 3 for more information.

Page 284 • BASIC Stamp Syntax and Reference Manual 2.2 • www.parallax.com
### 5: BASIC Stamp Command Reference – NAP

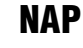

BS1 | BS2 | BS2e | BS2sx | BS2p | BS2pe | BS2px

1 AII 2 NAP Duration

#### Function

Enter sleep mode for a short time. Power consumption is reduced as indicated in Table 5.59 assuming no loads are being driven.

Duration is a variable/constant/expression (0 – 7) that specifies the duration of the reduced-power nap. The duration is (2^Duration) \* 18 ms. Table 5.60 indicates the nap length for any given Duration.

#### **Quick Facts**

Table 5.59: NAP Quick Facts.

NOTE: Expressions are not allowed as

arguments on the BS1.

Note: Current measurements are based on 5-volt power, no extra loads, and 75°F ambient temperature.

Table 5.60: Duration and Resulting

|                            | BS1                                                | BS2   | BS2e   | BS2sx    | BS2p       | BS2pe   | BS2px  |
|----------------------------|----------------------------------------------------|-------|--------|----------|------------|---------|--------|
| Current Draw<br>During Run | 1 mA                                               | 3 mA  | 25 mA  | 60 mA    | 40 mA      | 15 mA   | 55 mA  |
| Current Draw<br>During NAP | 25 μΑ                                              | 50 µA | 200 µA | 500 µA   | 350 µA     | 36 µA   | 450 µA |
| Related<br>Commands        | END and SLEEP                                      |       |        | END, SLE | EP, and PC | OLLWAIT |        |
| Accuracy of<br>Nap         | -50 to 100% (±10% @ 75°F with stable power supply) |       |        |          |            |         |        |

#### Explanation

NAP uses the same shutdown/startup mechanism as SLEEP, with one big difference. During SLEEP, the BASIC Stamp automatically compensates for variations in the speed of the watchdog timer oscillator that serves as its alarm clock. As a result, longer SLEEP intervals are accurate to approximately ±1 percent.

| Duration | Length of Nap             |  |  |  |  |
|----------|---------------------------|--|--|--|--|
| 0        | 18 ms                     |  |  |  |  |
| 1        | 36 ms                     |  |  |  |  |
| 2        | 72 ms                     |  |  |  |  |
| 3        | 144 ms                    |  |  |  |  |
| 4        | 288 ms                    |  |  |  |  |
| 5        | 576 ms                    |  |  |  |  |
| 6        | 1152 ms (1.152 seconds)   |  |  |  |  |
| 7        | 2204  ms (2.204  seconds) |  |  |  |  |

NAP ACCURACY NOTES.

Length of NAP.

NAP intervals are directly controlled by the watchdog timer without compensation. Variations in temperature, supply voltage, and manufacturing tolerance of the BASIC Stamp's interpreter chip can cause

BASIC Stamp Syntax and Reference Manual 2.2 • www.parallax.com • Page 285

1

the actual timing to vary by as much as -50, +100 percent (i.e., a *Duration* of 0, NAP can range from 9 to 36 ms). At room temperature with a fresh battery or other stable power supply, variations in the length of a NAP will be less than  $\pm 10$  percent.

One great use for NAP is in a battery-powered application where at least a small amount of time is spent doing nothing. For example, you may have a program that loops endlessly, performing some task, that pauses for approximately 100 ms each time through the loop. You could replace your PAUSE 100 with NAP 3, as long as the timing of the 100 ms pause was not critical. The NAP 3 would effectively pause your program for about 144 ms and, at the same time, would place the BASIC Stamp in low-power mode, which would extend your battery life.

If your application is driving loads (sourcing or sinking current through TIPSFOR DRIVING LOADS DURING NAP. output-high or output-low pins) during a NAP, current will be interrupted for about 18 ms (60 µs on the BS2pe) when the BASIC Stamp wakes up. The reason is that the watchdog-timer reset that awakens the BASIC Stamp also causes all of the pins to switch to input mode for approximately 18 ms (60 µs on the BS2pe). When the interpreter firmware regains control of the processor, it restores the I/O direction dictated by your program.

If you plan to use END, NAP, POLLWAIT or SLEEP in your programs, make sure that your loads can tolerate these power outages. The simplest solution is often to connect resistors high or low (to +5V or ground) as appropriate to ensure a continuing supply of current during the reset glitch.

The demo program can be used to demonstrate the effects of the NAP glitch with an LED and resistor as shown in Figure 5.18.

Page 286 • BASIC Stamp Syntax and Reference Manual 2.2 • www.parallax.com

Figure 5.18: Example LED Circuit.

accordingly.

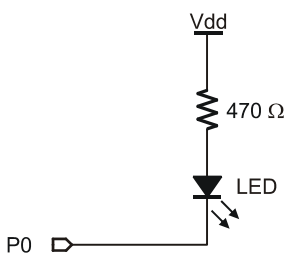

#### **Demo Program (NAP.bs2)** 1 All 2

NOTE: This example program can be ' NAP.bs2 used with the BS1 and all BS2 models ' The program below lights an LED by placing a low on pin 0. This completes ' the circuit from +5V, through the LED and resistor, to ground. During the by changing the \$STAMP directive ' NAP interval, the LED stays lit, but blinks off for a fraction of a sec. ' This blink is caused by the NAP wakeup mechanism during wakeup, all pins ' briefly slip into input mode, effectively disconnecting them from loads. ' {\$STAMP BS2} Setup: LOW 0 ' turn LED on Snooze: NAP 4 ' nap for 288 ms GOTO Snooze END

BASIC Stamp Syntax and Reference Manual 2.2 • www.parallax.com • Page 287

Page 288 • BASIC Stamp Syntax and Reference Manual 2.2 • www.parallax.com

### 5: BASIC Stamp Command Reference – ON

NOTE: ON requires PBASIC 2.5. All 2

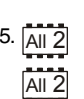

BS1 BS2 BS2e BS2sx BS2p BS2pe BS2px

ON Offset GOTO Address1, Address2, ... AddressN

ON Offset GOSUB Address1, Address2, ... AddressN

#### **Function**

ON

GOTO or GOSUB to the *Address* specified by *Offset* (if in range). ON is similar in operation to BRANCH with the exception that program execution can optionally return to the line following ON (if using ON...GOSUB).

- **Offset** is a variable/constant/expression (0 255) that specifies the index (0 N) of the address, in the list, to GOTO or GOSUB to.
- **Address** is a label that specifies where to go for a given *Offset*. ON will ignore any list entries beyond offset 255.

#### **Quick Facts**

|                               | All BS2 Models                                                                          |
|-------------------------------|-----------------------------------------------------------------------------------------|
| Limit of Address<br>Entries   | 256                                                                                     |
| Maximum GOSUBs<br>per Program | 255 (each ONGOSUB counts as one GOSUB,<br>regardless of number of address list entries) |
| Maximum Nested<br>GOSUBS      | 4                                                                                       |
| <b>Related Commands</b>       | BRANCH, GOTO and GOSUB                                                                  |

#### **Explanation**

The ON instruction is like saying, "Based ON the value of *Offset*, GOTO or GOSUB to one of these *Addresses*." ON is useful when you want to write something like this:

IF (value = 0) THEN GOTO Case\_0 ' "GOTO" jump table
IF (value = 1) THEN GOTO Case\_1
IF (value = 2) THEN GOTO Case\_2
- Or IF (value = 0) THEN GOSUB Case\_0 ' "GOSUB" jump table
IF (value = 1) THEN GOSUB Case\_1
IF (value = 2) THEN GOSUB Case\_2

BASIC Stamp Syntax and Reference Manual 2.2 • www.parallax.com • Page 289

Table 5.61: ON Quick Facts.

### **ON – BASIC Stamp Command Reference**

You can use ON to organize each of these two examples into single statements:

ON value GOTO Case\_0, Case\_1, Case\_2 ' "GOTO" jump table

- or -

ON value GOSUB Case 0, Case 1, Case 2 ' "GOSUB" jump table

This works like the previous IF...THEN example. If the value isn't in range (in this case if value is greater than 2), ON does nothing and the program continues with the next instruction after ON.

See the GOTO and GOSUB command descriptions for more information.

#### Demo Program (ON-GOTO.bs2)

```
' ON-GOTO.bs2
' This program shows how the value of idx controls the destination of the
' ON...GOTO instruction.
' {$STAMP BS2}
' {$PBASIC 2.5}
idx
                 VAR
                          Bvte
Main:
 DEBUG "idx: ", DEC idx, " "
 ON idx GOTO Case_0, Case_1, Case_2 ' if idx = 0..2 goto label
DEBUG "ON..GOTO target error.", CR ' message if idx is out of range
Update:
  idx = idx + 1 // 4
                                             ' force idx to be 0..3
  PAUSE 1000
  GOTO Main
Case 0:
 DEBUG "Running Case_0 routine", CR
 GOTO Update
Case 1:
 DEBUG "Running Case_1 routine", CR
  GOTO Update
Case_2:
 DEBUG "Running Case 2 routine", CR
 GOTO Update
```

Page 290 • BASIC Stamp Syntax and Reference Manual 2.2 • www.parallax.com

### All 2

NOTE: This example program can be used with all BS2 models by changing the \$STAMP directive accordingly.

### All 2 Demo Program (ON-GOSUB.bs2)

NOTE: This example program can be used with all BS2 models by changing the \$STAMP directive accordingly.

```
' ON-GOSUB.bs2
' This program demonstrates a simple task manager that can be used
' in a variety of applications. It is particularly useful in
' robotics and industrial applications. The advantage of this
' design is that task code modules may be called from other places
' in the program, including other tasks, and the overall program flow
' is maintained.
' {$STAMP BS2}
' {$PBASIC 2.5}
         VAR Nib
task
Main:
 DO
  ON task GOSUB Task_0, Task_1, Task_2
                                              ' run current task
   task = task + 1 // 3
                                              ' update task pointer
  PAUSE 1000
 LOOP
 END
Task 0:
 DEBUG "Running Task 0", CR
 RETURN
Task_1:
 DEBUG "Running Task 1", CR
 RETURN
Task 2:
 DEBUG "Running Task 2", CR
 RETURN
```

BASIC Stamp Syntax and Reference Manual 2.2 • www.parallax.com • Page 291

Page 292 • BASIC Stamp Syntax and Reference Manual 2.2 • www.parallax.com

### 5: BASIC Stamp Command Reference – OUTPUT

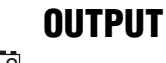

BS1 | BS2 | BS2e | BS2sx | BS2p | BS2pe | BS2px

#### Function

Make the specified pin an output.

• **Pin** is a variable/constant/expression (0 – 15) that specifies which I/O pin to set to output mode.

### **Quick Facts**

|                     | BS1 and all BS2 Models |
|---------------------|------------------------|
| Related<br>Commands | INPUT and REVERSE      |

### **Explanation**

There are several ways to make a pin an output. Commands that rely on output pins, like PULSOUT and SEROUT, automatically change the specified pin to output. Writing 1s to particular bits of the variable DIRS makes the corresponding pins outputs. And then there's the OUTPUT command.

When a pin is an output, your program can change its state by writing to the corresponding bit in the OUTS variable (PINS on the BS1). For example:

OUTPUT 4 All 2 OUT4 = 1

EFFECTS OF SETTING AN INPUT PIN TO AN OUTPUT.

When your program changes a pin from input to output, whatever state happens to be in the corresponding bit of OUTS (PINS on the BS1) sets the initial state of the pin. To simultaneously make a pin an output and set its state use the HIGH and LOW commands.

### **Demo Program (INPUT\_OUTPUT.bs1)**

- ' INPUT OUTPUT.bs1
- ' This program demonstrates how the input/output direction of a pin is
- ' determined by the corresponding bit of DIRS. It also shows that the
- ' state of the pin itself (as reflected by the corresponding bit of PINS)
- ' is determined by the outside world when the pin is an input, and by the ' corresponding bit of PINS when it's an output. To set up the demo,
- ' connect a 10k resistor from +5V to P7 on the BASIC Stamp. The resistor

BASIC Stamp Syntax and Reference Manual 2.2 • www.parallax.com • Page 293

NOTE: Expressions are not allowed as arguments on the BS1. The range of the *Pin* argument on the BS1 is 0-7.

**Table 5.62:** OUTPUT QuickFacts.

### **OUTPUT – BASIC Stamp Command Reference**

' to +5V puts a high (1) on the pin when it's an input. The BASIC Stamp ' can override this state by writing a low (0) to bit 7 of OUTS and ' changing the pin to output. ' {\$STAMP BS1} . {\$PBASIC 1.0} Main: INPUT 7 ' Make P7 an input DEBUG "State of P7: ", #PIN7, CR PIN7 = 0' Write 0 to output latch DEBUG "After 0 written to OUT7: " DEBUG #PIN7, CR OUTPUT 7 ' Make P7 an output DEBUG "After P7 changed to output: " DEBUG #PIN7 END

### Demo Program (INPUT\_OUTPUT.bs2)

```
' INPUT OUTPUT.bs2
' This program demonstrates how the input/output direction of a pin is
' determined by the corresponding bit of DIRS. It also shows that the
' state of the pin itself (as reflected by the corresponding bit of INS)
' is determined by the outside world when the pin is an input, and by the
' corresponding bit of OUTS when it's an output. To set up the demo,
' connect a 10k resistor from +5V to P7 on the BASIC Stamp. The resistor
' to +5V puts a high (1) on the pin when it's an input. The BASIC Stamp
' can override this state by writing a low (0) to bit 7 of OUTS and
' changing the pin to output.
' {$STAMP BS2}
 {$PBASIC 2.5}
Main:
 INPUT 7
                                        ' Make P7 an input
 DEBUG "State of P7: ",
      BIN1 IN7, CR
 OUT7 = 0
                                        ' Write 0 to output latch
 DEBUG "After 0 written to OUT7: ",
       BIN1 IN7, CR
 OUTPUT 7
                                        ' Make P7 an output
 DEBUG "After P7 changed to output: ",
       BIN1 IN7
 END
```

Page 294 • BASIC Stamp Syntax and Reference Manual 2.2 • www.parallax.com

### All 2

NOTE: This example program can be used with all BS2 models by changing the \$STAMP directive accordingly.

### 5: BASIC Stamp Command Reference – OWIN

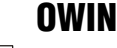

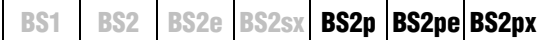

📴 🗟 🕺 OWIN Pin, Mode, [ InputData ]

#### Function

Receive data from a device using the 1-Wire protocol.

- **Pin** is a variable/constant/expression (0 15) that specifies which I/O pin to use. 1-Wire devices require only one I/O pin (called DQ) to communicate. This I/O pin will be toggled between output and input mode during the OWIN command and will be set to input mode by the end of the OWIN command.
- **Mode** is a variable/constant/expression (0 15) indicating the mode of data transfer. The *Mode* argument controls placement of reset pulses (and detection of presence pulses) as well as byte vs. bit input and normal vs. high speed. See explanation below.
- **InputData** is a list of variables and modifiers that tells OWIN what to do with incoming data. OWIN can store data in a variable or array, interpret numeric text (decimal, binary, or hex) and store the corresponding value in a variable, wait for a fixed or variable sequence of bytes, or ignore a specified number of bytes. These actions can be combined in any order in the *InputData* list.

#### **Quick Facts**

|                         | BS2p, BS2pe, and BS2px                                                                                                    |
|-------------------------|----------------------------------------------------------------------------------------------------|
| Receive Rate            | Approximately 20 kbits/sec (low speed, not including reset pulse)                                                                    |
| Special Notes           | The DQ pin (specified by <i>Pin</i> ) must have a 4.7 K $\Omega$ pull-up resistor. The BS2pe is not capable of high-speed transfers. |
| <b>Related Commands</b> | OWOUT                                                                                                    |
| Helateu Commanus        | 011001                                                                                                    |

### **Explanation**

The 1-Wire protocol is a form of asynchronous serial communication developed by Dallas Semiconductor. It only requires one I/O pin and that pin can be shared between multiple 1-Wire devices. The OWIN command allows the BASIC Stamp to receive data from a 1-wire device.

A SIMPLE OWIN EXAMPLE. The following is an example of the OWIN command:

result VAR Byte

OWIN 0, 1, [result]

BASIC Stamp Syntax and Reference Manual 2.2 • www.parallax.com • Page 295

Table 5.63: OWIN Quick Facts.

This code will transmit a "reset" pulse to a 1-Wire device (connected to I/O pin 0) and then will detect the device's "presence" pulse and then receive one byte and store it in the variable *result*.

The *Mode* argument is used to control placement of reset pulses (and detection of presence pulses) and to designate byte vs. bit input and normal vs. high speed. Figure 5.19 shows the meaning of each of the 4 bits of Mode. Table 5.64 shows just some of the 16 possible values and their effect.

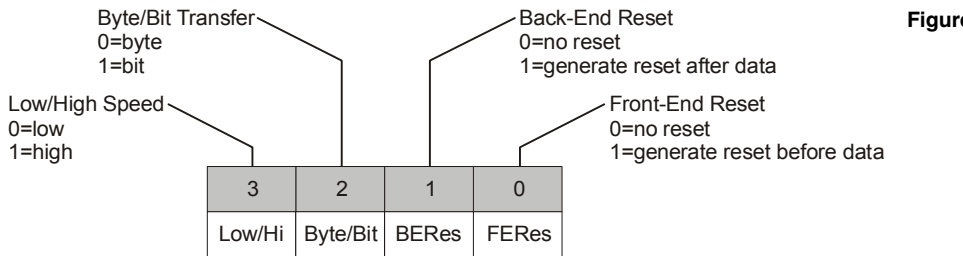

Figure 5.19: Mode Format.

| Mode | Effect                                            |
|------|---------------------------------------------------|
| 0    | No Reset, Byte mode, Low speed                    |
| 1    | Reset before data, Byte mode, Low speed           |
| 2    | Reset after data, Byte mode, Low speed            |
| 3    | Reset before and after data, Byte mode, Low speed |
| 4    | No Reset, Bit mode, Low speed                     |
| 5    | Reset before data, Bit mode, Low speed            |
| 8    | No Reset, Byte mode, High speed                   |
| 9    | Reset before data, Byte mode, High speed          |

Table 5.64: OWIN *Mode* Values.

NOTE: The BS2pe is not capable of high-speed transfers.

The proper value for *Mode* depends on the 1-Wire device and the portion of the communication you're working on. Please consult the data sheet for the device in question to determine the correct value for *Mode*. In many cases, however, when using the OWIN command, *Mode* should be set for either No Reset (to receive data from a transaction already started by a OWOUT command) or a Back-End Reset (to terminate the session after data is received). This may vary due to device and application requirements, however.

When using the Bit (rather than Byte) mode of data transfer, all variables in the *InputData* argument will only receive one bit. For example, the following code could be used to receive two bits using this mode: **Page 296** • *BASIC Stamp Syntax and Reference Manual 2.2* • *www.parallax.com* 

### 5: BASIC Stamp Command Reference – OWIN

| bitOne | VAR | Byte |
|--------|-----|------|
| bitTwo | VAR | Byte |

OWIN 0, 6, [bitOne, bitTwo]

In the code above, we chose the value "6" for *Mode*. This sets Bit transfer and Back-End Reset modes. Also, we could have chosen to make the *bitOne* and *bitTwo* variables each a byte in size, but they still would only have received one bit each in the OWIN command (due to the *Mode* we chose).

RECEIVING FORMATTED DATA. The OWIN command's *InputData* argument is similar to the SERIN command's *InputData* argument. This means data can be received as ASCII character values, decimal, hexadecimal and binary translations and string data as in the examples below. (Assume a 1-Wire device is used and that it transmits the string, "Value: 3A:101" every time it receives a Front-End Reset pulse).

| value   | VAF | Byte(13)       |   |                             |
|---------|-----|----------------|---|-----------------------------|
| OWIN 0, | 1,  | [value]        | ١ | receive ASCII value for "V" |
| OWIN 0, | 1,  | [DEC value]    | ١ | receive the number 3        |
| OWIN 0, | 1,  | [HEX value]    | ١ | receive the number \$3A     |
| OWIN 0, | 1,  | [BIN value]    | ١ | receive the number %101     |
| OWIN 0, | 1,  | [STR value\13] | ١ | receive "Value: 3A:101"     |
|         |     |                |   |                             |

Table 5.65 and Table 5.66 list all the special formatters and conversion formatters available to the OWIN command. See the SERIN command for additional information and examples of their use.

| Special Formatter      | Action                                                                                                    |
|------------------------|----------------------------------------------------------------------------------------------------|
| SPSTR L                | Input a character string of length L bytes (up to 126) into<br>Scratch Pad RAM, starting at location 0. Use GET to retrieve<br>the characters.                                                                                      |
| STR ByteArray \L {\E}  | Input a character string of length L into an array. If specified,<br>an end character E causes the string input to end before<br>reaching length L. Remaining bytes are filled with 0s (zeros).                                     |
| WAITSTR ByteArray {\L} | Wait for a sequence of bytes matching a string stored in an array variable, optionally limited to L characters. If the optional L argument is left off, the end of the array-string must be marked by a byte containing a zero (0). |
| SKIP Length            | Ignore Length bytes of characters.                                                                                                    |

BASIC Stamp Syntax and Reference Manual 2.2 • www.parallax.com • Page 297

Table 5.65: OWIN SpecialFormatters.

### **OWIN – BASIC Stamp Command Reference**

| \Conversion<br>Formatter | Type of Number                                                                                               | Numeric<br>Characters<br>Accepted        | Notes   |
|--------------------------|----------------------------------------------------------------------------------------------------|------------------------------------------|---------|
| DEC{15}                  | Decimal, optionally limited to 1 – 5 digits                                                                  | 0 through 9                              | 1       |
| SDEC{15}                 | Signed decimal, optionally limited to 1 – 5 digits                                                           | -, 0 through 9                           | 1,2     |
| HEX{14}                  | Hexadecimal, optionally limited to 1 – 4 digits                                                              | 0 through 9, A<br>through F              | 1,3,5   |
| SHEX{14}                 | Signed hexadecimal, optionally limited to<br>1 – 4 digits                                                    | -, 0 through 9,<br>A through F           | 1,2,3   |
| IHEX{14}                 | Indicated hexadecimal, optionally limited to<br>1 – 4 digits                                                 | \$, 0 through 9,<br>A through F          | 1,3,4   |
| ISHEX{14}                | Signed, indicated hexadecimal, optionally limited to 1 – 4 digits                                            | -, \$, 0 through<br>9, A through F       | 1,2,3,4 |
| BIN{116}                 | Binary, optionally limited to 1 – 16 digits                                                                  | 0, 1                                     | 1       |
| SBIN{116}                | Signed binary, optionally limited to 1 – 16 digits                                                           | -, 0, 1                                  | 1,2     |
| IBIN{116}                | Indicated binary, optionally limited to 1 – 16 digits                                                        | %, 0, 1                                  | 1,4     |
| ISBIN{116}               | Signed, indicated binary, optionally limited to 1 – 16 digits                                                | -, %, 0, 1                               | 1,2,4   |
| NUM                      | Generic numeric input (decimal, hexadecimal<br>or binary); hexadecimal or binary number<br>must be indicated | \$, %, 0 through<br>9, A through F       | 1, 3, 4 |
| SNUM                     | Similar to NUM with value treated as signed with range -32768 to +32767                                      | -, \$, %,<br>0 through 9,<br>A through F | 1,2,3,4 |

### Table 5.66: OWIN Conversion Formatters

1 All numeric conversions will continue to accept new data until receiving either the specified number of digits (ex: three digits for DEC3) or a non-numeric character.

2 To be recognized as part of a number, the minus sign (-) must immediately precede a numeric character. The minus sign character occurring in non-numeric text is ignored and any character (including a space) between a minus and a number causes the minus to be ignored.

3 The hexadecimal formatters are not case-sensitive; "a" through "f" means the same as "A" through "F".

- 4 Indicated hexadecimal and binary formatters ignore all characters, even valid numerics, until they receive the appropriate prefix (\$ for hexadecimal, % for binary). The indicated formatters can differentiate between text and hexadecimal (ex: ABC would be interpreted by HEX as a number but IHEX would ignore it unless expressed as \$ABC). Likewise, the binary version can distinguish the decimal number 10 from the binary number %10. A prefix occurring in non-numeric text is ignored, and any character (including a space) between a prefix and a number causes the prefix to be ignored. Indicated, signed formatters require that the minus sign come before the prefix, as in -\$1B45.
- 5 The HEX modifier can be used for Decimal to BCD Conversion. See "Hex to BCD Conversion" on page 97.

For examples of all conversion formatters and how they process incoming data, see Appendix C.

Page 298 • BASIC Stamp Syntax and Reference Manual 2.2 • www.parallax.com

### 5: BASIC Stamp Command Reference – OWIN

THE 1-WIRE PROTOCOL FORMAT.

The 1-Wire protocol has a well-defined standard for transaction sequences. Every transaction sequence consists of four parts: 1) Initialization, 2) ROM Function Command, 3) Memory Function Command, and 4) Transaction/Data. Additionally, the ROM Function Command and Memory Function Command are always 8 bits wide (1 byte in size) and is sent least-significant-bit (LSB) first.

The Initialization part consists of a reset pulse (generated by the master) and will be followed by a presence pulse (generated by all slave devices). Figure 5.20 details the reset pulse generated by the BASIC Stamp and a typical presence pulse generated by a 1-wire slave, in response.

**Figure 5.20:** OWIN Reset and Presence Pulse.

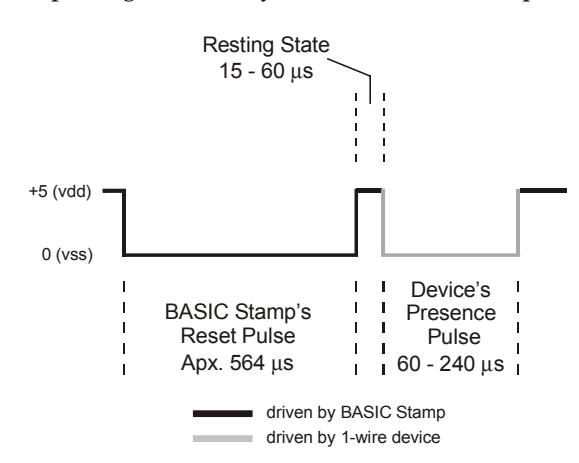

This reset pulse is controlled by the lowest two bits of the *Mode* argument in the OWIN command. It can be made to appear before the ROM Function Command (ex: *Mode* = 1), after the Transaction/Data portion (ex: *Mode* = 2), before and after the entire transaction (ex: *Mode* = 3) or not at all (ex: *Mode* = 0). See the section on *Mode*, above, for more information.

Following the Initialization part is the ROM Function Command. The ROM Function Command is used to address the desired 1-Wire device. Table 5.67 shows common ROM Function Commands. If only a single 1-Wire device is connected, the Skip ROM command may be used to address it. If more than one 1-Wire device is attached, the BASIC Stamp will ultimately have to address them individually using the Match ROM command.

BASIC Stamp Syntax and Reference Manual 2.2 • www.parallax.com • Page 299

### **OWIN – BASIC Stamp Command Reference**

| Command    | Value (in Hex) | Action                                                                                                    |
|------------|----------------|----------------------------------------------------------------------------------------------------|
| Read ROM   | \$33           | Reads the 64-bit ID of the 1-Wire device. This command can only be used if there is a single 1-wire device on the line.               |
| Match ROM  | \$55           | This command, followed by a 64-bit ID, allows the BASIC Stamp to address a specific 1-Wire device.                                    |
| Skip ROM   | \$CC           | Address a 1-Wire device without its 64-bit ID. This command can only be used if there is a single 1-wire device on the line.          |
| Search ROM | \$F0           | Reads the 64-bit IDs of all the 1-Wire devices on the line.<br>A process of elimination is used to distinguish each<br>unique device. |

The third part, the Memory Function Command, allows the BASIC Stamp to address specific memory locations, or features, of the 1-Wire device. Refer to the 1-Wire device's data sheet for a list of the available Memory Function Commands.

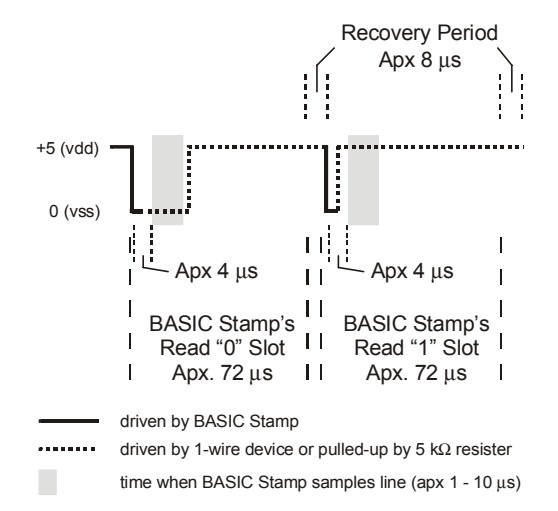

**Table 5.67:** 1-Wire ROM FunctionCommands.

Figure 5.21: Example Read Slot.

Finally, the Transaction/Data section is used to read or write data to the 1-Wire device. The OWIN command will read data at this point in the transaction. A read is accomplished by generating a brief low-pulse and sampling the line within 15  $\mu$ s of the falling edge of the pulse. This is called a "Read Slot." Figure 5.21 shows typical Read Slots performed by the BASIC Stamp. See the OWOUT command for information on Write Slots.

Page 300 • BASIC Stamp Syntax and Reference Manual 2.2 • www.parallax.com

The demo program uses a Dallas Semiconductor DS1820 Digital Thermometer device connected as follows. Note that the 4.7 k $\Omega$  pull-up resistor is required for proper operation.

Figure 5.22: DS1820 Circuit. NOTE: The 4.7 kΩ resistor is required for proper operation.

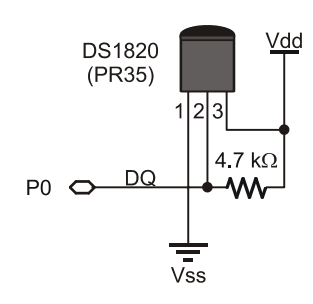

### Bar Demo Program (OWIN\_OWOUT.bsp)

NOTE: This example program can be used with the BS2p, BS2pe and BS2px by changing the \$STAMP directive accordingly.

' OWIN OWOUT.bsp ' This program demonstrates interfacing to a Dallas Semiconductor DS1822 ' 1-Wire Digital Thermometer chip using the BS2p's 1-Wire commands. Connect ' the BS2p, BS2pe, or BS2px to the DS1822 as shown in the diagram in the ' OWIN or OWOUT command description. This program uses a simplified ' approach that ignores the fractional portion of the temperature. ' {\$STAMP BS2p} ı. {\$PBASIC 2.5} DQ PIN 0 ' 1-Wire buss pin RdROM CON \$33 ' read serial number ' match SN -- for multiple devices MatchROM CON \$55 SkipROM CON \$CC ' ignore SN -- use for one device CvrtTmp CON ' start temperature conversion \$44 RdSP CON \$BE ' read DS1822 scratch pad tempIn VAR Word ' raw temperature

| compili     | VILLC        | nora         | raw comperadare                |  |
|-------------|--------------|--------------|--------------------------------|--|
| sign        | VAR          | tempIn.BIT11 | ' 1 = negative temperature     |  |
| tLo         | VAR          | tempIn.BYTE0 |                                |  |
| tHi         | VAR          | tempIn.BYTE1 |                                |  |
| tSign       | VAR          | Bit          | ' saved sign bit               |  |
| tempC       | VAR          | Word         | ' final Celsius temp           |  |
| tempF       | VAR          | Word         | ' final Fahrenheit temp        |  |
|             |              |              |                                |  |
|             |              |              |                                |  |
| Main:       |              |              |                                |  |
| DO          |              |              |                                |  |
| GOSUB Ge    | et_Temperatu | re           | ' read temperature from DS1822 |  |
| DEBUG HOME, |              |              | ' display                      |  |
| "E          | S1822", CR,  |              |                                |  |
| "_          | ", CR,       |              |                                |  |

BASIC Stamp Syntax and Reference Manual 2.2 • www.parallax.com • Page 301

### **OWIN – BASIC Stamp Command Reference**

```
SDEC tempC, " C ", CR,
SDEC tempF, " F "
PAUSE 1000
LOOP
END
Get_Temperature:
OWOUT DQ, 1, [SkipROM, CvrtTmp]
DO
PAUSE 25
OWIN DQ, 4, [tempIn]
LOOP UNTIL (tempIn)
OWOUT DQ, 1, [SkipROM, RdSP]
OWIN DQ, 2, [tLo, tHi]
tSign = sign
tsign = sign
tempC = tempIn >> 4
tempC = tempIn >> 4
tempF = (ABS tempC) * 9 / 5
IF (tSign) THEN
tempF = 32 - tempF
ELSE
tempF = tempF + 32
ENDIF
RETURN
```

Page 302 • BASIC Stamp Syntax and Reference Manual 2.2 • www.parallax.com

### 5: BASIC Stamp Command Reference – OWOUT

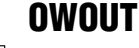

BS1 BS2 BS2e BS2sx BS2p BS2pe BS2px

👔 🗟 🕺 OWOUT Pin, Mode, [ OutputData ]

#### Function

Send data to a device using the 1-Wire protocol.

- **Pin** is a variable/constant/expression (0 15) that specifies which I/O pin to use. 1-Wire devices require only one I/O pin (called DQ) to communicate. This I/O pin will be toggled between output and input mode during the OWOUT command and will be set to input mode by the end of the OWOUT command.
- **Mode** is a variable/constant/expression (0 15) indicating the mode of data transfer. The *Mode* argument controls placement of reset pulses (and detection of presence pulses) as well as byte vs. bit input and normal vs. high speed. See explanation below.
- **OutputData** is a list of variables and modifiers that tells OWOUT how to format outgoing data. OWOUT can transmit individual or repeating bytes, convert values into decimal, hexadecimal or binary text representations, or transmit strings of bytes from variable arrays. These actions can be combined in any order in the *OutputData* list.

#### **Quick Facts**

 
 BS2p, BS2pe, and BS2px

 Transmission Rate
 Approximately 20 kbits/sec (low speed, not including reset pulse)

 Special Notes
 The DQ pin (specified by *Pin*) must have a 4.7 KΩ pull-up resistor. The BS2pe is not capable of high-speed transfers.

 Related Command
 OWIN

#### **Explanation**

The 1-Wire protocol is a form of asynchronous serial communication developed by Dallas Semiconductor. It only requires one I/O pin and that pin can be shared between multiple 1-Wire devices. The OWOUT command allows the BASIC Stamp to send data to a 1-Wire device.

A SIMPLE OWOUT EXAMPLE. The following is an example of the OWOUT command:

OWOUT 0, 1, [\$4E]

BASIC Stamp Syntax and Reference Manual 2.2 • www.parallax.com • Page 303

Table 5.68: OWOUT Quick Facts.

### **OWOUT – BASIC Stamp Command Reference**

This code will transmit a "reset" pulse to a 1-Wire device (connected to I/O pin 0) and then will detect the device's "presence" pulse and then transmit one byte (the value \$4E).

The *Mode* argument is used to control placement of reset pulses (and detection of presence pulses) and to designate byte vs. bit input and normal vs. high speed. Figure 5.23 shows the meaning of each of the 4 bits of *Mode*. Table 5.69 shows just some of the 16 possible values and their effect.

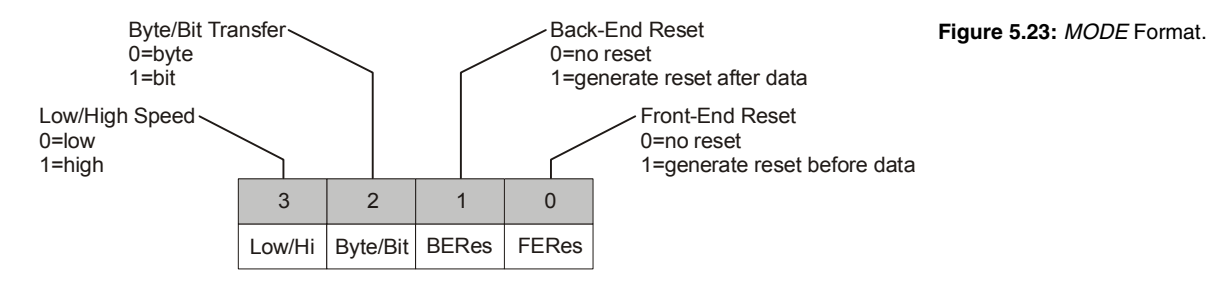

| Mode | Effect                                            |  |  |
|------|---------------------------------------------------|--|--|
| 0    | No Reset, Byte mode, Low speed                    |  |  |
| 1    | Reset before data, Byte mode, Low speed           |  |  |
| 2    | Reset after data, Byte mode, Low speed            |  |  |
| 3    | Reset before and after data, Byte mode, Low speed |  |  |
| 4    | No Reset, Bit mode, Low speed                     |  |  |
| 5    | Reset before data, Bit mode, Low speed            |  |  |
| 8    | No Reset, Byte mode, High speed                   |  |  |
| 9    | Reset before data, Byte mode, High speed          |  |  |

Table 5.69: OWOUT Mode Values.

NOTE: The BS2pe is not capable of high-speed transfers.

The proper value for *Mode* depends on the 1-Wire device and the portion of the communication you're working on. Please consult the data sheet for the device in question to determine the correct value for *Mode*. In many cases, however, when using the OWOUT command, *Mode* should be set for a Front-End Reset (to initialize the transaction). This may vary due to device and application requirements, however.

When using the Bit (rather than Byte) mode of data transfer, all variables in the *OutputData* argument will only transmit one bit. For example, the following code could be used to send two bits using this mode:

Page 304 • BASIC Stamp Syntax and Reference Manual 2.2 • www.parallax.com

### 5: BASIC Stamp Command Reference – OWOUT

| bitOne<br>bitTwo | VAR<br>VAR | Bit<br>Bit |         |
|------------------|------------|------------|---------|
| bitOne =         | 0          |            |         |
| bit'l'wo =       | : 1        |            |         |
| OWOUT 0,         | 5,         | [bitOne,   | bitTwo] |

In the code above, we chose the value "5" for *Mode*. This sets Bit transfer and Front-End Reset modes. Also, we could have chosen to make the *bitOne* and *bitTwo* variables each a byte in size, but the BASIC Stamp would still only use the their lowest bit (BIT0) as the value to transmit in the OWOUT command (due to the *Mode* we chose).

SENDING AND FORMATTING DATA. The OWOUT command's *OutputData* argument is similar to the DEBUG and SEROUT command's *OutputData* argument. This means data can be sent as literal text, ASCII character values, repetitive values, decimal, hexadecimal and binary translations and string data as in the examples below. (Assume a 1-wire device is used and that it transmits the string, "Value: 3A:101" every time it receives a Front-End Reset pulse).

value VAR Byte
value = 65
OWOUT 0, 1, [value] ' send "A"
OWOUT 0, 1, [REP value\5] ' send "AAAAA"
OWOUT 0, 1, [DEC value] ' send "6" and "5"
OWOUT 0, 1, [HEX value] ' send "4" and "1"
OWOUT 0, 1, [BIN value] ' send "1000001"

Table 5.70 and Table 5.71 list all the special formatters and conversion formatters available to the OWOUT command. See the DEBUG and SEROUT commands for additional information and examples of their use.

| Special Formatter  | Action                                                                                                    |  |  |
|--------------------|----------------------------------------------------------------------------------------------------|--|--|
| ?                  | Displays "symbol = x' + carriage return; where x is a number.<br>Default format is decimal, but may be combined with<br>conversion formatters (ex: BIN ? x to display "x =<br>binary_number").                                 |  |  |
| ASC ?              | Displays "symbol = 'x'" + carriage return; where x is an ASCII character.                                                                                                    |  |  |
| STR ByteArray {\L} | Send character string from an array. The optional \L argument<br>can be used to limit the output to L characters, otherwise,<br>characters will be sent up to the first byte equal to 0 or the end<br>of RAM space is reached. |  |  |
| REP Byte \L        | Send a string consisting of <i>Byte</i> repeated L times (ex: REP "X"\10 sends "XXXXXXXXX").                                                                                                    |  |  |

BASIC Stamp Syntax and Reference Manual 2.2 • www.parallax.com • Page 305

Table 5.70: OWOUT Special Formatters.

## **OWOUT – BASIC Stamp Command Reference**

| Conversion<br>Formatter | Type of Number                                                              |     |
|-------------------------|-----------------------------------------------------------------------------|-----|
| DEC{15}                 | Decimal, optionally fixed to 1 – 5 digits                                   | 1   |
| SDEC{15}                | Signed decimal, optionally fixed to 1 – 5 digits                            | 1,2 |
| HEX{14}                 | Hexadecimal, optionally fixed to 1 – 4 digits                               | 1,3 |
| SHEX{14}                | Signed hexadecimal, optionally fixed to 1 – 4 digits                        | 1,2 |
| IHEX{14}                | Indicated hexadecimal, optionally fixed to 1 – 4 digits (\$ prefix)         | 1   |
| ISHEX{14}               | Signed, indicated hexadecimal, optionally fixed to 1 – 4 digits (\$ prefix) | 1,2 |
| BIN{116}                | Binary, optionally fixed to 1 – 16 digits                                   | 1   |
| SBIN{116}               | Signed binary, optionally fixed to 1 – 16 digits                            | 1,2 |
| IBIN{116}               | Indicated binary, optionally fixed to 1 – 16 digits (% prefix)              | 1   |
| ISBIN{116}              | Signed, indicated binary, optionally fixed to 1 – 16 digits (%              | 1,2 |

**Table 5.71:** OWOUT ConversionFormatters.

1 Fixed-digit formatters like DEC4 will pad the number with leading 0s if necessary; ex: DEC4 65 sends 0065. If a number is larger than the specified number of digits, the leading digits will be dropped; ex: DEC4 56422 sends 6422.

2 Signed modifiers work under two's complement rules.

3 The HEX modifier can be used for BCD to Decimal Conversion. See "Hex to BCD Conversion" on page 97.

The 1-Wire protocol has a well-defined standard for transaction sequences. Every transaction sequence consists of four parts: 1) Initialization, 2) ROM Function Command, 3) Memory Function Command, and 4) Transaction/Data. Additionally, the ROM Function Command and Memory Function Command are always 8 bits wide (1 byte in size) and is sent least-significant-bit (LSB) first.

The Initialization part consists of a reset pulse (generated by the master) and will be followed by a presence pulse (generated by all slave devices). Figure 5.24 details the reset pulse generated by the BASIC Stamp and a typical presence pulse generated by a 1-Wire slave, in response.

Page 306 • BASIC Stamp Syntax and Reference Manual 2.2 • www.parallax.com

### 5: BASIC Stamp Command Reference – OWOUT

**Figure 5.24:** OWOUT Reset and Presence Pulse.

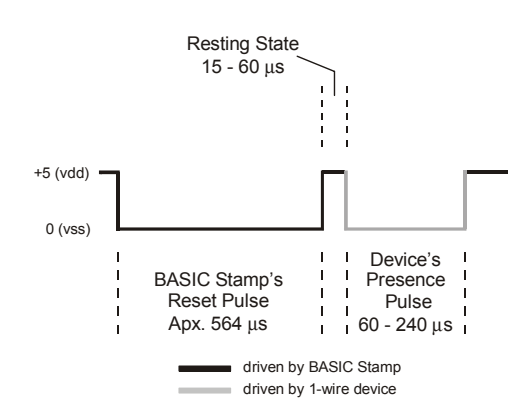

This reset pulse is controlled by the lowest two bits of the *Mode* argument in the OWOUT command. It can be made to appear before the ROM Function Command (ex: *Mode* = 1), after the Transaction/Data portion (ex: Mode = 2), before and after the entire transaction (ex: Mode = 3) or not at all (ex: *Mode* = 0). See the section on *Mode*, above, for more information.

Following the Initialization part is the ROM Function Command. The ROM Function Command is used to address the desired 1-Wire device. Table 5.72 shows common ROM Function Commands. If only a single 1-wire device is connected, the Skip ROM command may be used to address it. If more than one 1-wire device is attached, the BASIC Stamp will ultimately have to address them individually using the Match ROM command.

| Command         | Value (in Hex)                                                                                                    | Action                                                                                                    |  |
|-----------------|----------------------------------------------------------------------------------------------------|----------------------------------------------------------------------------------------------------|--|
| Read ROM        | \$33                                                                                                    | Reads the 64-bit ID of the 1-Wire device. This command can only be used if there is a single 1-Wire device on the line.               |  |
| Match ROM       | \$55                                                                                                    | This command, followed by a 64-bit ID, allows the BASIC Stamp to address a specific 1-Wire device.                                    |  |
| Skip ROM        | \$CC Address a 1-Wire device without its 64-bit ID. This command can only be used if there is a single 1-wire device on the line. |                                                                                                    |  |
| Search ROM \$F0 |                                                                                                    | Reads the 64-bit IDs of all the 1-Wire devices on the line.<br>A process of elimination is used to distinguish each<br>unique device. |  |

The third part, the Memory Function Command, allows the BASIC Stamp to address specific memory locations, or features, of the 1-wire device.

BASIC Stamp Syntax and Reference Manual 2.2 • www.parallax.com • Page 307

**Table 5.72:** OWOUT ROM Function Commands.

Refer to the 1-Wire device's data sheet for a list of the available Memory Function Commands.

Finally, the Transaction/Data section is used to read or write data to the 1-Wire device. The OWOUT command will write data at this point in the transaction. A write is accomplished by generating a low-pulse of a varying width to indicate a 0 or a 1. This is called a "Write Slot" and must be at least 60  $\mu$ s wide. Figure 5.25 shows typical Write Slots performed by the BASIC Stamp. See the OWIN command for information on Read Slots.

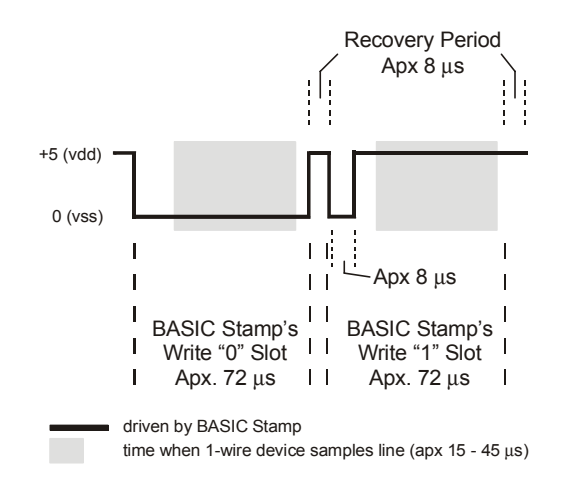

Figure 5.25: Example Write Slots.

The demo program uses a Dallas Semiconductor DS1820 Digital Thermometer device connected as follows. Note that the 4.7 k $\Omega$  pull-up resistor is required for proper operation.

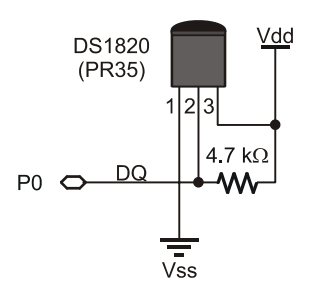

Figure 5.26: DS1820 Circuit. NOTE: The 4.7 k $\Omega$  resistor is required for proper operation.

Page 308 • BASIC Stamp Syntax and Reference Manual 2.2 • www.parallax.com

### Demo Program (OWIN\_OWOUT.bsp)

NOTE: This example program can be used with the BS2p, BS2pe, and BS2px by changing the \$STAMP

directive accordingly.

| <pre>' OWIN_OWOUT<br/>' This progra<br/>' 1-Wire Dig:<br/>' the BS2p, I<br/>' OWIN or OWO<br/>' approach tl<br/>' {\$STAMP BS:</pre>              | .bsp<br>am demonst<br>ital Therm<br>BS2pe or E<br>DUT comman<br>hat ignore<br>2p}                        | rates interfacin<br>wheter chip usin<br>S2px to the DS18<br>d description. T<br>s the fractional | g to a Dallas Semiconductor DS1822<br>g the BS2p's 1-Wire commands. Connect<br>22 as shown in the diagram in the<br>his program uses a simplified<br>portion of the temperature.                                                                                                    |
|----------------------------------------------------------------------------------------------------|----------------------------------------------------------------------------------------------------|--------------------------------------------------------------------------------------------------|----------------------------------------------------------------------------------------------------|
| ' {\$PBASIC 2<br>DQ                                                                                                    | .5}<br>PIN                                                                                               | 0                                                                                                | ' 1-Wire buss pin                                                                                                    |
| RdROM<br>MatchROM<br>SkipROM<br>CvrtTmp<br>RdSP<br>tempIn                                                                                         | CON<br>CON<br>CON<br>CON<br>CON                                                                          | \$33<br>\$55<br>\$CC<br>\$44<br>\$BE<br>Word                                                     | <pre>' read serial number<br/>' match SN for multiple devices<br/>' ignore SN use for one device<br/>' start temperature conversion<br/>' read DS1822 scratch pad<br/>' raw temperature</pre>                                                                                                 |
| sign<br>tLo<br>tHi<br>tSign<br>tempC<br>tempF                                                                                                    | VAR<br>VAR<br>VAR<br>VAR<br>VAR<br>VAR                                                                   | tempIn.BIT11<br>tempIn.BYTE0<br>tempIn.BYTE1<br>Bit<br>Word<br>Word                              | <pre>' 1 = negative temperature ' saved sign bit ' final Celsius temp ' final Fahrenheit temp</pre>                                                                                                    |
| Main:<br>DO<br>GOSUB Ge:<br>DEBUG HOI<br>"D:<br>"-<br>SDI<br>SDI<br>PAUSE 10<br>LOOP<br>END                                                       | t_Temperat<br>ME,<br>S1822", CF<br>", CF<br>EC tempC,<br>EC tempF,<br>000                                | ure<br>;,<br>;,<br>" C ", CR,<br>" F "                                                           | ' read temperature from DS1822<br>' display                                                                                                    |
| Get_Temperato<br>OWOUT DQ, 5<br>DO<br>PAUSE 25<br>OWIN DQ,<br>LOOP UNTIL<br>OWOUT DQ, 5<br>OWIN DQ, 5<br>tSign = sig<br>tempC = tem<br>tempC.BYTE | ure:<br>1, [SkipRC<br>4, [tempI<br>(tempIn)<br>1, [SkipRC<br>2, [tLo, t<br>gn<br>mpIn >> 4<br>1 = \$FF * | M, CvrtTmp]<br>n]<br>M, RdSP]<br>Hi]<br>tSign                                                    | <pre>' send convert temperatrue command<br/>' wait on conversion<br/>' small loop pad<br/>' check status (bit transfer)<br/>' 1 when complete<br/>' read DS1822 scratch pad<br/>' get raw temp data<br/>' save sign bit<br/>' round to whole degrees<br/>' correct twos complement bits</pre> |

BASIC Stamp Syntax and Reference Manual 2.2 • www.parallax.com • Page 309

# **OWOUT – BASIC Stamp Command Reference**

tempF = (ABS tempC) \* 9 / 5
IF (tSign) THEN
 tempF = 32 - tempF
ELSE
 tempF = tempF + 32
ENDIF
RETURN

- ' start F conversion ' finish F conversion
- ' C was negative
  - ' C was positive

Page 310 • BASIC Stamp Syntax and Reference Manual 2.2 • www.parallax.com

### 5: BASIC Stamp Command Reference – PAUSE

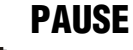

BS1 BS2 BS2e BS2sx BS2p BS2pe BS2px

1 All 2 **PAUSE** Duration

#### Function

1 NOTE: Expressions are not allowed as arguments on the BS1.

by changing the \$STAMP directive

accordingly.

Pause the program (do nothing) for the specified Duration.

• **Duration** is a variable/constant/expression (0 – 65535) that specifies the duration of the pause. The unit of time for *Duration* is 1 millisecond.

#### Explanation

PAUSE delays the execution of the next program instruction for the specified number of milliseconds. For example:

Flash: LOW 0 PAUSE 100 HIGH 0 PAUSE 100 GOTO Flash

This code causes pin 0 to go low for 100 ms, then high for 100 ms. The delays produced by PAUSE are as accurate as the ceramic-resonator time base (on the BASIC Stamp modules), ±1 percent. When you use PAUSE in timing-critical applications, keep in mind the relatively low speed of the PBASIC interpreter. This is the time required for the BASIC Stamp to read and interpret an instruction stored in the EEPROM.

#### **Demo Program (PAUSE.bs2)** 1 All 2

NOTE: This example program can be ' PAUSE.bs2 used with the BS1 and all BS2 models

- ' This program demonstrates the PAUSE command's time delays. Once a second,
- ' the program will put the message "Paused..." on the screen.

{\$STAMP BS2}

Main:

```
DEBUG "Paused...", CR
PAUSE 1000
GOTO Main
```

BASIC Stamp Syntax and Reference Manual 2.2 • www.parallax.com • Page 311

Page 312 • BASIC Stamp Syntax and Reference Manual 2.2 • www.parallax.com

### 5: BASIC Stamp Command Reference – POLLIN

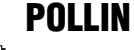

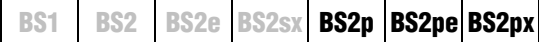

POLLIN *Pin, State* 

#### Function

Specify a polled-input pin and active state.

- **Pin** is a variable/constant/expression (0 15) that specifies the I/O pin to use. This I/O pin will be set to input mode.
- *State* is a variable/constant/expression (0 1) that specifies whether to poll the I/O pin for a low (0) or a high (1) level.

#### **Quick Facts**

Table 5.73: POLLIN Quick Facts.

|                                                        | BS2p, BS2pe, and BS2px                                                                                                    |  |  |
|--------------------------------------------------------|----------------------------------------------------------------------------------------------------|--|--|
| Available<br>actions in<br>response to<br>reaching the | <ol> <li>Nothing,</li> <li>Set polled-output pins to a specified state,</li> <li>Run another program (in a specified program-slot),</li> <li>Wait (pause program execution) until desired <i>State</i> is reached,</li> <li>Any combination of 2, 3 and 4, above</li> </ol>                                                       |  |  |
| Special notes                                          | <ul> <li>The polled-input pins are monitored (polled) in-between each command within the PBASIC code.</li> <li>On the BS2p40, polled-input pins can be defined on both Main I/O and Auxiliary I/O pins. These are all active regardless of which group the program happens to be using at the time of a polling event.</li> </ul> |  |  |
| Useful SPRAM<br>locations                              | Locations 128 – 135 hold polled interrupt status. See Table 5.77 in the POLLMODE command section for more information.                                                                                                    |  |  |
| Related commands                                       | POLLMODE, POLLOUT, POLLRUN and POLLWAIT                                                                                                    |  |  |

#### **Explanation**

The POLLIN command is used to specify an input pin to monitor, or "poll", in-between instructions during the rest of the PBASIC program. The BASIC Stamp will then perform some activity (in-between instructions) when the specified *State* is detected. The activity performed depends on the POLLMODE, POLLOUT and POLLRUN commands.

The "polling" commands allow the BASIC Stamp to respond to certain I/O pin events at a faster rate than what is normally possible through manual PBASIC programming. The term "poll" comes from the fact that the BASIC Stamp module's interpreter periodically checks the state of the designated polled-input pins. It "polls" these pins after the end of each PBASIC command and before it reads the next PBASIC command from the

### POLLIN – BASIC Stamp Command Reference

user program; giving the appearance that it is polling "in the background". This feature should not be confused with the concept of interrupts, as the BASIC Stamp does not support true interrupts.

The following is an example of the POLLIN command:

POLLIN 0, 0 POLLMODE 2

The POLLIN command in the above code will cause the BASIC Stamp to set I/O pin 0 to an input mode and get ready to poll it for a low (0) state. The BASIC Stamp will not actually start polling until it is set to the appropriate mode, however. The second line, POLLMODE, initiates the polling process (see the POLLMODE description for more information). From then on, as the BASIC Stamp executes the rest of the program, it will check for a low level (logic 0) on I/O pin 0, in-between instructions.

In the code above, no obvious action will be noticed since we didn't tell the SETTING ONE OF THE POSSIBLE ACTIONS: BASIC Stamp what to do when it detects a change on the I/O pin. One possible action the BASIC Stamp can be instructed to take is to change the state of an output, called a polled-output. Take a look at the next example:

POLLIN 0, 0 POLLOUT 1, 1 POLLMODE 2 Main: DEBUG "Looping...", CR GOTO Main

In this example, in addition to an endless loop, we've added another polling command called POLLOUT (see the POLLOUT description for more information). Our POLLOUT command tells the BASIC Stamp to set I/O pin 1 to an output mode and set it high (1) when it detects the desired poll state. The poll state is the low (0) level on I/O pin 0 that POLLIN told it to look for. If the polled-input pin is high, it will set polled-output pin 0 to low (0), instead.

Once the program reaches the endless loop, at *Main*, it will continuously print "Looping..." on the PC screen. In between reading the DEBUG command and the GOTO command (and vice versa) it will check polledinput pin 0 and set polled-output pin 1 accordingly. In this case, when I/O pin 0 is set low, the BASIC Stamp will set I/O pin 1 high. When I/O

Page 314 • BASIC Stamp Syntax and Reference Manual 2.2 • www.parallax.com

A SIMPLE POLLIN EXAMPLE.

POLLED-OUTPUTS

pin 0 is set low, the BASIC Stamp will set I/O pin 1 high. It will continue to perform this operation, in-between each command in the loop, endlessly.

THE BASIC STAMP "REMEMBERS" THE POLLING CONFIGURATION FOR THE DURATION OF THE PBASIC PROGRAM.

FOR COMPARISON: ACHIEVING THE SAME

EFFECTS WITHOUT THE POLLING

COMMANDS.

It's important to note that, in this example, only the DEBUG and GOTO commands are being executed over and over again. The first three lines of code are only run once, yet their effects are "remembered" by the BASIC Stamp throughout the rest of the program.

If the polling commands were not used, the program would have to look like the one below in order to achieve the same effect.

```
INPUT 0
OUTPUT 1
Main:
OUT1 = ~IN0
DEBUG "Looping...", CR
OUT1 = ~IN0
GOTO Main
```

In this example, we create the inverse relationship of input pin 0 and output pin 1 manually, in-between the DEBUG and GOTO lines. Though the effects are the same as when using the polling commands, this program actually takes a little longer to run and consumes 7 additional bytes of program (EEPROM) space. Clearly, using the polling commands is more efficient.

USING MULTIPLE POLLED-INPUT AND You can have as many polled-input and polled-output pins as you have available. If multiple polled-input pins are defined, any one of them can trigger changes on the polled-output pins that are also defined. For example:

```
POLLIN 0, 0
POLLIN 1, 0
POLLOUT 2, 1
POLLOUT 3, 1
POLLMODE 2
Main:
DEBUG "Looping...", CR
GOTO Main
```

This code sets I/O pins 0 and 1 to polled-input pins (looking for a low (0) state) and sets I/O pins 2 and 3 to polled-output pins (with a high-active

BASIC Stamp Syntax and Reference Manual 2.2 • www.parallax.com • Page 315

state). If either I/O pin 0 or 1 goes low, the BASIC Stamp will set I/O pins 2 and 3 high. This works similar to a logical OR operation. The truth table below shows all the possible states of these two polled-input pins and the corresponding states the BASIC Stamp will set the polled-output pins to.

| Polled-Inputs |   | Polled-Outputs |   |  |
|---------------|---|----------------|---|--|
| 0             | 1 | 2              | 3 |  |
| 0             | 0 | 0              | 0 |  |
| 0             | 1 | 1              | 1 |  |
| 1             | 0 | 1              | 1 |  |
| 1             | 1 | 1              | 1 |  |
|               |   |                |   |  |

Table 5.74: Polled-Inputs / Polled-Outputs Truth Table.

Normally, any polled-output pins reflect the state changes continuously, POLLED-OUTPUTS CAN BE "LATCHED" as described above. The POLLMODE command supports another feature, ALSO. however, where the polled-output pins will latch the active state; they will change only once (when the poll state is reached) and stay in the new state until the PBASIC program tells it to change again. See the POLLMODE description for more information.

Other possible actions in response to polled-input states are: 1) Running another program (in a specified program slot), 2) Waiting (pausing program execution with or without low-power mode) until the poll state is reached, or 3) Any combination of the above-mentioned actions.

### **Demo Program (POLL.bsp)**

' POLL.bsp ' This program demonstrates POLLIN, POLLOUT, and the use of the POLLMODE ' instruction. Connect active-low inputs to pins 0, 1, 2, and 3. Then ' connect an LED to pin 7. The program will print "." to the Debug ' window until one of the alarm buttons are pressed. This will cause ' the termination of the main loop. At this point the program will save the latched bits, clear them (and the polling process), then report the input(s) that triggered the alarm. {\$STAMP BS2p} {\$PBASIC 2.5} FDoor PIN 0 PTN BDoor 1 Patio PIN 2 PIN Rst. 3 AlarmLed PIN 7 alarms VAR Byte ' alarm bits

Page 316 • BASIC Stamp Syntax and Reference Manual 2.2 • www.parallax.com

NOTE: This example program can be used with the BS2p, BS2pe, and BS2px by changing the \$STAMP directive accordingly.

# 5: BASIC Stamp Command Reference – POLLIN

| idx                 | VAR                  | Nib         | '   | loop control             |
|---------------------|----------------------|-------------|-----|--------------------------|
|                     |                      |             |     |                          |
| Setup:              |                      |             |     |                          |
| POLLIN FDoor,       | 0                    |             | , i | define alarm inputs      |
| POLLIN BDoor,       | 0                    |             |     |                          |
| POLLIN Patio,       | 0                    |             |     |                          |
| POLLOUT Alarm       | Led, 1               |             | '   | alarm indicator          |
| POLLMODE 10         |                      |             | '   | activate latched polling |
| DEBUG CLS,          |                      |             |     |                          |
| "Alarms             | Activat              | ed", CR     |     |                          |
| Main:               |                      |             |     |                          |
| DO                  |                      |             |     |                          |
| DEBUG "."           |                      |             |     | foreground activity      |
| PAUSE 50            |                      |             |     |                          |
| LOOP UNTIL (A       | larmLed              | = 1)        | , I | loop until LED is on     |
| GET 128, alar       | ms                   |             | , I | get alarm bits           |
| POLLMODE 0          |                      |             | , i | deactivate polling       |
|                     |                      |             |     |                          |
| Report:             |                      |             |     |                          |
| DEBUG CLS,          |                      |             | '   | alarms report            |
| "Front 1            | Door : "             | , CR,       |     |                          |
| "Back D             | oor : "              | , CR,       |     |                          |
| "Patio              | : "                  | , CR        |     |                          |
| FOR ida = 0 Th      | 0.2                  |             | ,   | agan alarm bita          |
| DEBUG CRORY         | v 13 i               | dv          | ī   | move cursor              |
| TE (alarma          | ⊥, ⊥⊃, ⊥<br>⊺⊖wpт≖/i | dy)) TUEN   | ,   | roport ouch hit status   |
| TF (alalius.        | DOMBII(I<br>arm" ("D | (UX) / IREN |     | report each bit status   |
| FLCE                |                      |             |     |                          |
| DEBIIC "-"          | CP                   |             |     |                          |
| ENDIE               | , CI                 |             |     |                          |
| NEXT                |                      |             |     |                          |
| DEBUG CR "Pro       | ess RESE             | Tto clear " |     |                          |
| $DO \cdot IOOP INT$ | TI. (Rst             | = 0)        | 1   | wait until Rst pressed   |
| GOTO Setup          |                      | - 0,        |     | ware andri not pressed   |
| END                 |                      |             |     |                          |
|                     |                      |             |     |                          |

BASIC Stamp Syntax and Reference Manual 2.2 • www.parallax.com • Page 317

Page 318 • BASIC Stamp Syntax and Reference Manual 2.2 • www.parallax.com

### 5: BASIC Stamp Command Reference – POLLMODE

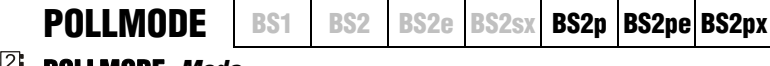

### 

#### Function

Specify a polled command mode.

• *Mode* is a variable/constant/expression (0 – 15) that indicates the mode in which to process the polled command configuration.

#### Quick Facts

 
 BS2p, BS2pe, and BS2px

 Polled-output pins will either change states continuously, just once or not at all, depending on the POLLMODE command.

 • A poll-mode of 2 or 4 is required for a POLLWAIT command to work.

 • If both polled-outputs and polled-run are active, the polled-output event will occur before the polled-run event.

 Useful SPRAM Locations
 Locations 128 – 135 hold polled interrupt status. See Table 5.77 for more information.

 Related Commands
 POLLIN, POLLOUT, POLLRUN and POLLWAIT

#### Explanation

The POLLMODE command is used to specify the mode in which polling events and activities are processed. This activity will occur in-between instructions during the rest of the PBASIC program.

The "polling" commands allow the BASIC Stamp to respond to certain I/O pin events at a faster rate than what is normally possible through manual PBASIC programming. The term "poll" comes from the fact that the BASIC Stamp's interpreter periodically checks the state of the designated polled-input pins. It "polls" these pins after the end of each PBASIC command and before it reads the next PBASIC command from the user program; giving the appearance that it is polling "in the background". This feature should not be confused with the concept of interrupts, as the BASIC Stamp *does not support true interrupts*.

The POLLMODE command sets one of 15 possible modes for the polling commands. It is used mainly before and/or after any POLLIN, POLLOUT or POLLRUN commands to disable and enable the polling features as desired. Table 5.76 shows the mode values and their effect.

BASIC Stamp Syntax and Reference Manual 2.2 • www.parallax.com • Page 319

Table 5.75: POLLMODE Quick Facts.

### POLLMODE – BASIC Stamp Command Reference

| Mode           | Effect                                                                  |
|----------------|-------------------------------------------------------------------------|
| 0              | Deactivate polling, clear polled-input and output configuration.        |
| 1              | Deactivate polling, save polled-input and output configuration.         |
| 2              | Activate polling with polled-output action (and polled-wait) only.      |
| 3 <sup>1</sup> | Activate polling with polled-run action only.                           |
| 4 <sup>2</sup> | Activate polling with polled-output/polled-wait and polled-run actions. |
| 5 <sup>°</sup> | Clear polled-input configuration.                                       |
| 6 <sup>°</sup> | Clear polled-output configuration.                                      |
| 7 <sup>3</sup> | Clear polled-input and output configuration.                            |
| 8 – 15         | Same at 0 – 7 except polled-output states are latched.                  |

Table 5.76: POLLMODE Mode Values.

After the polled-run action occurs, the mode switches to 1 (deactivated, saved)

After the polled-run action occurs, the mode switches to 2 (activated, outputs)

These modes do not override the previous mode. Also, the output state of polled-outputs does not change as a result of these modes.

The polled-run modes, 3 and 4, are unique. As soon as the polled-run action occurs, the mode switches to 1 (deactivated, saved) or 2 (activated, outputs), respectively. This is so that the BASIC Stamp doesn't continuously go to the start of the designated program slot while the polled-inputs are in the desired poll state. Without this "one shot" feature, your program would appear to lock-up as long as the polled-inputs are in the designated state.

The clear configuration modes, 5, 6 and 7, are also unique. These modes do not override the previous mode. For example, if polled-inputs, polled-outputs and a polled-run configuration was set and the mode was set to 4 (activated, outputs and run) and later the program issued a POLLMODE 6 command, the polled-output configuration would be cleared but the mode would switch back to 4... still allowing the run action. This also means if, later still, the program issues a POLLOUT command, this polled-output would take effect immediately (since the mode is still 4). Also note that these modes do not change the output state of previously defined polled-output pins.

The POLLMODE command determines what action, if any, will occur in ASIMPLE POLLMODE EXAMPLE. response to a polled-input event. This command works in conjunction with the POLLIN, POLLOUT and POLLRUN commands. The following is an example of the POLLMODE command:

Page 320 • BASIC Stamp Syntax and Reference Manual 2.2 • www.parallax.com
### 5: BASIC Stamp Command Reference – POLLMODE

```
POLLIN 0, 0
POLLOUT 1, 1
POLLMODE 2
Main:
DEBUG "Looping...", CR
GOTO Main
```

In this example, the first two lines configure I/O pin 0 as a polled-input (looking for a low state) and I/O pin 1 as a polled-output (going high if I/O pin 0 goes low, and vice versa). The third line, POLLMODE, initiates the polling process and configures polled-outputs to be active. From then on, as the BASIC Stamp executes the rest of the program, it will check for a low level (logic 0) on I/O pin 0, in-between instructions and will set I/O pin 1 accordingly.

If, in the above example, the poll mode was set to 1 (which means deactivate polling but save configuration) I/O pins 0 and 1 would still be defined the same way, and I/O pin 1 would still be set to output mode, but no polling would take place during the rest of the program.

Here's another example that demonstrates mode 1 (deactivate but save configuration).

```
POLLIN 0, 0
POLLOUT 1, 1
POLLMODE 2
DEBUG "Polling configured.", CR
Main:
    POLLMODE 1
    DEBUG "No polling allowed here...", CR
    PAUSE 1000
    POLLMODE 2
Poll_NOW:
    DEBUG "Polling now...", CR
    GOTO Poll_Now
```

In this case, polling is configured and activated before "Polling configured" is printed on the screen. Once we reach the *Main* routine, however, polling is disabled (via the POLLMODE 1 command) and no polling occurs during the printing of "No polling allowed here..." or during the 1 second pause afterward. Finally, polling is activated again, and since the configuration was saved (because of mode 1, before) the polling activity

acts just like it did initially for the remainder of the program. The ability to temporarily disable polling, without changing the configuration, can be a powerful feature for certain "critical" parts of a program.

The following example contains two programs. The first should be downloaded into program slot 0 and the second into program slot 1.

```
' Pgm #1 (Slot 0) -----
POLLIN 0, 0
POLLOUT 1, 1
POLLRUN 1
POLLMODE 4
Main:
    DEBUG "Running Program 1", CR
    GOTO Main
' Pgm #2 (Slot 1) -----
Main:
    DEBUG "Running Program 2", CR
    GOTO Main
```

In this example (containing two programs; one is slot 0 and the other in slot 1) program 1 (slot 0) will configure polled-input pin 0 to detect a low state and polled-output 1 to go high in response. Program 1 also configures a polled-run activity (see the POLLRUN description for more information) to run the program in slot 1. The POLLMODE setting activates the polled-output and the polled-run. Then, program 1 continuously prints "Running Program 1" on the PC screen.

Once I/O pin 0 goes low, however, the BASIC Stamp will set I/O pin 1 high, then execution will be switched to the program in slot 1 (program 2). Program 2 will continuously print "Running Program 2" on the screen. From this point forward, I/O pin 1 will continue to be set low and high in response to changes occurring on I/O pin 0, but the polled-run activity is disabled and the BASIC Stamp endlessly runs the code in program 2's *Main* routine.

The highest locations of Scratch Pad RAM contain run-time information about polled interrupts. See Table 5.77 below.

Page 322 • BASIC Stamp Syntax and Reference Manual 2.2 • www.parallax.com

## 5: BASIC Stamp Command Reference – POLLMODE

**Table 5.77:** Special PurposeScratch Pad RAM Locations.

| Location | BS2p and BS2pe                                                                                                    |
|----------|----------------------------------------------------------------------------------------------------|
| 127      | Bits 0-3, Active program slot #. Bits 4-7, program slot for READ and WRITE operations.                                                                                                    |
| 128      | Polled input trigger status of Main I/O pins 0-7<br>(0 = not triggered, 1 = triggered).                                                                                                    |
| 129      | Polled input trigger status of Main I/O pins 8-15<br>(0 = not triggered, 1 = triggered).                                                                                                    |
| 130      | Polled input trigger status of Auxiliary I/O pins<br>0-7 (0 = not triggered, 1 = triggered).                                                                                                    |
| 131      | Polled input trigger status of Auxiliary I/O pins $8-15 (0 = \text{not triggered}, 1 = \text{triggered}).$                                                                                                    |
| 132      | Bits 0-3: Polled-interrupt mode, set by POLLMODE                                                                                                    |
| 133      | Bits 0-2: Polled-interrupt "run" slot, set by POLLRUN.                                                                                                    |
| 134      | Bit 0: Active I/O group; 0 = Main I/O,<br>1 = Auxiliary I/O.                                                                                                    |
| 135      | <ul> <li>Bit 0: Polled-output status (set by POLLMODE); 0 = disabled, 1= enabled.</li> <li>Bit 1: Polled-input status; 0 = none defined, 1 = at least one defined.</li> <li>Bit 2: Polled-run status (set by POLLMODE); 0 = disabled, 1 = enabled.</li> <li>Bit 3: Polled-output latch status; 0 = real-time mode, 1 = latch mode.</li> <li>Bit 4: Polled-input state; 0 = no trigger, 1 = triggered.</li> <li>Bit 5: Polled-output latch state; 0 = nothing latched, 1 = signal latched.</li> <li>Bit 6: Poll-wait state; 0 = No Event, 1 = Event Occurred.</li> <li>(Cleared by POLLMODE only).</li> <li>Bit 7: Polling status; 0 = not active, 1 = active.</li> </ul> |

### Demo Program (POLL.bsp)

NOTE: This example program can be used with the BS2p, BS2pe, and BS2px by changing the \$STAMP directive accordingly.

#### ' POLL.bsp

' This program demonstrates POLLIN, POLLOUT, and the use of the POLLMODE ' instruction. Connect active-low inputs to pins 0, 1, 2, and 3. Then ' connect an LED to pin 7. The program will print "." to the Debug ' window until one of the alarm buttons are pressed. This will cause ' the termination of the main loop. At this point the program will ' save the latched bits, clear them (and the polling process), then ' report the input(s) that triggered the alarm. ' {\$STAMP BS2p} ' {\$PBASIC 2.5}

| (41010101. | 5)  |      |                |
|------------|-----|------|----------------|
|            |     |      |                |
| FDoor      | PIN | 0    |                |
| BDoor      | PIN | 1    |                |
| Patio      | PIN | 2    |                |
| Rst        | PIN | 3    |                |
| AlarmLed   | PIN | 7    |                |
|            |     |      |                |
| alarms     | VAR | Byte | ' alarm bits   |
| idx        | VAR | Nib  | ' loop control |
|            |     |      |                |

BASIC Stamp Syntax and Reference Manual 2.2 • www.parallax.com • Page 323

## **POLLMODE – BASIC Stamp Command Reference**

Setup: POLLIN FDoor, 0 ' define alarm inputs POLLIN BDoor, 0 POLLIN Patio, 0 POLLOUT AlarmLed, 1 ' alarm indicator ' activate latched polling POLLMODE 10 DEBUG CLS, "Alarms Activated", CR Main: DO DEBUG "." ' foreground activity PAUSE 50 LOOP UNTIL (AlarmLed = 1) ' loop until LED is on GET 128, alarms ' get alarm bits POLLMODE 0 ' deactivate polling Report: DEBUG CLS, ' alarms report "Front Door : ", CR, "Back Door : ", CR, : ", CR "Patio ' scan alarm bits FOR idx = 0 TO 2 

 OR idx = 0 TO 2
 ' scan alarm bits

 DEBUG CRSRXY, 13, idx
 ' move cursor

 IF (alarms.LOWBIT(idx)) THEN
 ' report each bit status

 DEBUG "Alarm", CR ELSE DEBUG "-", CR ENDIF NEXT DEBUG CR, "Press RESET to clear..." DO : LOOP UNTIL (Rst = 0) ' wait until Rst pressed GOTO Setup END

Page 324 • BASIC Stamp Syntax and Reference Manual 2.2 • www.parallax.com

### 5: BASIC Stamp Command Reference – POLLOUT

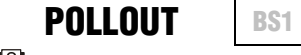

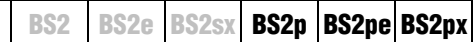

POLLOUT Pin, State

### Function

Specify a polled-output pin and active state.

- **Pin** is a variable/constant/expression (0 15) that specifies the I/O pin to use. This I/O pin will be set to output mode.
- **State** is a variable/constant/expression (0 1) that specifies whether to set the I/O pin low (0) or high (1) when a polled-input pin changes to its poll state.

### **Quick Facts**

**Table 5.78:** POLLOUT QuickFacts.

|                     | BS2p, BS2pe, and BS2px                                                                                                    |
|---------------------|----------------------------------------------------------------------------------------------------|
| Special Notes       | <ul> <li>The POLLOUT command will immediately change the I/O pin to an output mode and set its level opposite to that of <i>State</i>, regardless of the polled-input states or the polled mode.</li> <li>Polled-output pins will either change states continuously, just once or not at all, depending on the POLLMODE command.</li> <li>On the BS2p40, polled-output pins can be defined on both main I/O and auxiliary I/O pins. These are all active regardless of which group the program happens to be using at the time of a polling event.</li> <li>If both polled-outputs and polled-run are active, the polled-output event will occur before the polled-run event.</li> </ul> |
| Useful SPRAM        | Locations 128 – 135 hold polled interrupt status. See Table 5.77 in the                                                                                                    |
| Locations           | POLLMODE command section for more information.                                                                                                    |
| Related<br>Commands | POLLMODE, POLLIN, POLLRUN and POLLWAIT                                                                                                    |

### **Explanation**

The POLLOUT command is used to specify an output pin that changes states in response to changes on any of the defined polled-input pins. This activity will occur in-between instructions during the rest of the PBASIC program.

The "polling" commands allow the BASIC Stamp to respond to certain I/O pin events at a faster rate than what is normally possible through manual PBASIC programming. The term "poll" comes from the fact that the BASIC Stamp's interpreter periodically checks the state of the designated polled-input pins. It "polls" these pins after the end of each PBASIC command and before it reads the next PBASIC command from the user program; giving the appearance that it is polling "in the background". BASIC Stamp Syntax and Reference Manual 2.2 • www.parallax.com • Page 325

This feature should not be confused with the concept of interrupts, as the BASIC Stamp does not support true interrupts.

The POLLOUT command achieves one of three possible actions in ASIMPLE POLLOUT EXAMPLE. response to a polled-input event. This command works in conjunction with the POLLIN and POLLMODE commands. The following is an example of the POLLOUT command:

```
POLLIN 0, 0
POLLOUT 1, 1
POLLMODE 2
Main:
  DEBUG "Looping...", CR
  GOTO Main
```

In this example, the POLLOUT command tells the BASIC Stamp to set I/O pin 1 to an output mode and set it high (1) when it detects the desired poll state. The poll state is the low (0) level on I/O pin 0 that POLLIN told it to look for. If the polled-input pin is high, the BASIC Stamp will set polled-output pin 1 to low (0), instead. The BASIC Stamp will not actually start polling until it is set to the appropriate mode, however. The third line, POLLMODE, initiates the polling process (see the POLLMODE description for more information). From then on, as the BASIC Stamp executes the rest of the program, it will check for a low level (logic 0) on I/O pin 0, in-between instructions.

Once the program reaches the endless loop, it will continuously print "Looping..." on the PC screen. In between reading the DEBUG command and the GOTO command (and vice versa) it will check polled-input pin 0 and set polled-output pin 1 accordingly. In this case, when I/O pin 0 is set high, the BASIC Stamp will set I/O pin 1 low. When I/O pin 0 is set low, the BASIC Stamp will set I/O pin 1 high. It will continue to perform this operation, in-between each command in the loop, endlessly.

It's important to note that in this example only the DEBUG and GOTO THE BASIC STAMP "REMEMBERS" THE commands are being executed over and over again. The first three lines of POLLING CONFIGURATION FOR THE code are only run once, yet their effects are "remembered" by the BASIC Stamp throughout the rest of the program.

If the polling commands were not used, the program would have to look FOR COMPARISON: ACHIEVING THE SAME like the one below in order to achieve the same effect.

DURATION OF THE PBASIC PROGRAM.

EFFECTS WITHOUT THE POLLING COMMANDS.

Page 326 • BASIC Stamp Syntax and Reference Manual 2.2 • www.parallax.com

|                                                     | INPUT 0<br>OUTPUT 1                                                                                                    |
|-----------------------------------------------------|----------------------------------------------------------------------------------------------------|
|                                                     | Main:<br>OUT1 = ~IN0<br>DEBUG "Looping", CR<br>OUT1 = ~IN0<br>GOTO Main                                                                                                    |
|                                                     | In this example, we create the inverse relationship of input pin 0 and<br>output pin 1 manually, in-between the DEBUG and GOTO lines. Though<br>the effects are the same as when using the polling commands, this<br>program actually takes a little longer to run and consumes 7 additional<br>bytes of program (EEPROM) space. Clearly, using the polling commands<br>is more efficient.                                                                                            |
| USING MULTIPLE POLLED-INPUT AND POLLED-OUTPUT PINS. | You can have as many polled-input and polled-output pins as you have<br>available. If multiple polled-output pins are defined, all of them change in<br>response to changes on the polled-input pins. For example:                                                                                                    |
|                                                     | POLLOUT 1, 0<br>POLLOUT 2, 1<br>POLLOUT 3, 1<br>POLLMODE 2                                                                                                    |
|                                                     | Main:<br>DEBUG "Looping", CR<br>GOTO Main                                                                                                    |
|                                                     | This code sets up I/O pin 0 as a polled-input pin (looking for a low (0) state) and sets I/O pins 1, 2 and 3 to polled-output pins. Polled-output pin 1 is set to a low-active state and pins 2 and 3 are set to a high-active state. If I/O pin 0 goes low, the BASIC Stamp will set I/O pin 1 low and I/O pins 2 and 3 high. The table below shows the two possible states of the polled-input pin and the corresponding states the BASIC Stamp will set the polled-output pins to. |
| Table 5.79: POLLOUT Truth Table.                    | Polled-Input Polled-Outputs                                                                                                    |
|                                                     | <b>0 1 2 3</b><br>1 1 0 0                                                                                                    |
|                                                     | 0 0 1 1                                                                                                    |
| POLLED-OUTPUTS CAN BE "LATCHED"                     | Normally, any polled-output pins reflect the state changes continuously,                                                                                                    |

ALSO.

BASIC Stamp Syntax and Reference Manual 2.2 • www.parallax.com • Page 327

as described above. The POLLMODE command supports another feature,

however, where the polled-output pins will latch the active state; they will change only once (when the poll state is reached) and stay in the new state until the PBASIC program tells it to change again. See the POLLMODE description for more information.

A clever use of the "latched" feature is to set a polled input on the same pin as a polled output. This leaves the pin in an input state, and the "latched" state of that input pin will be saved in the pin's output latch bit (which is otherwise not used because the pin was last set to input mode). This gives us the advantage of having a run-time readable bit that indicates whether the input pin changed state while we were busy. For example, suppose an application needed to respond in some way if an input pin goes high, but it doesn't need to respond immediately, and the other tasks should not be interrupted. In essence, we need a way to know if the pin has gone high since the last time we checked it. Look at this example:

| alarm                                                                | VAR                        | OUT0      |            |
|----------------------------------------------------------------------|----------------------------|-----------|------------|
| idx                                                                  | VAR                        | Byte      |            |
| Setup:<br>POLLOUT 0, 1<br>POLLIN 0, 0<br>POLLMODE 10                 |                            |           |            |
| Work:<br>FOR idx = 1 TC<br>DEBUG "Work:<br>NEXT<br>IF (Alarm = 0     | 0 25<br>ing",<br>) THEN Wo | CR<br>ork |            |
| Respond:<br>DEBUG CR, "Hey<br>PAUSE 1000<br>POLLMODE 10<br>GOTO Work | y, the A                   | larm was  | tripped!", |

Here, we set I/O pin 0 to a polled-output, then immediately set it to a polled-input. Then we set the polled-mode to latch the polled-outputs. Afterwards, the program performs some work, and once in a while, checks the state of OUT0 (named *Alarm* in the program). If *Alarm* is 0, I/O pin 0 was never seen to go high. If, however, *Alarm* is 1, I/O pin 0 must have gone high while the program was doing other work, and now it can respond in the proper manner. This even works if the input pin had gone high and then low again before we check it (as long as it was high at some point in between the instructions in our *Work* routine).

CR

Page 328 • BASIC Stamp Syntax and Reference Manual 2.2 • www.parallax.com

A CLEVER TRICK WITH POLLOUT AND THE "LATCHED" FEATURE.

It is important to note that during the time between the POLLOUT and POLLIN commands, I/O pin 0 will be set to an output direction. This can cause a temporary short within the circuitry connected to I/O pin 0, so it is vital that a large enough series resistor (perhaps 100 ohms or greater) be inserted on that pin to protect the external device and the BASIC Stamp.

### 🗿 🗟 😹 Demo Program (POLL.bsp)

' POLL.bsp ' This program demonstrates POLLIN, POLLOUT, and the use of the POLLMODE ' instruction. Connect active-low inputs to pins 0, 1, 2, and 3. Then ' connect an LED to pin 7. The program will print "." to the Debug ' window until one of the alarm buttons are pressed. This will cause ' the termination of the main loop. At this point the program will ' save the latched bits, clear them (and the polling process), then ' report the input(s) that triggered the alarm. {\$STAMP BS2p} ' {\$PBASIC 2.5} FDoor PTN 0 BDoor PIN 1 Patio PIN 2 Rst PIN 3 AlarmLed PIN 7 alarms VAR Byte ' alarm bits ' loop control VAR idx Nib Setup: POLLIN FDoor, 0 ' define alarm inputs POLLIN BDoor, 0 POLLIN Patio, 0 POLLOUT AlarmLed, 1 ' alarm indicator POLLMODE 10 ' activate latched polling DEBUG CLS, "Alarms Activated", CR Main: DO DEBUG "." ' foreground activity PAUSE 50 LOOP UNTIL (AlarmLed = 1) ' loop until LED is on GET 128, alarms ' get alarm bits POLLMODE 0 ' deactivate polling Report: DEBUG CLS, ' alarms report

BASIC Stamp Syntax and Reference Manual 2.2 • www.parallax.com • Page 329

NOTE: This example program can be used with the BS2p, BS2pe, and BS2px by changing the \$STAMP directive accordingly.

# **POLLOUT – BASIC Stamp Command Reference**

| ' scan alarm bits<br>' move cursor<br>' report each bit status |
|----------------------------------------------------------------|
|                                                                |
|                                                                |
| ' wait until Rst pressed                                       |
|                                                                |

Page 330 • BASIC Stamp Syntax and Reference Manual 2.2 • www.parallax.com

## 5: BASIC Stamp Command Reference – POLLRUN

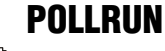

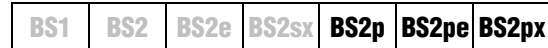

**POLLRUN** *ProgramSlot* 

### Function

Specify a program to run upon a polled-input event.

• **ProgramSlot** is a variable/constant/expression (0 – 7) that specifies the program slot to run when a polled-input event occurs.

#### **Quick Facts**

BS2p, BS2pe, and BS2px The default polled-run slot is 0. If no POLLRUN command is given and a Default poll mode of 3 or 4 is set, the program in slot 0 will run in response to a ProgramSlot polled-input event. • If both polled-outputs and polled-run are active, the polled-output event **Special Notes** will occur before the polled-run event. Useful SPRAM Locations 128 - 135 hold polled interrupt status. See Table 5.77 in the POLLMODE command section for more information locations Related POLLMODE, POLLIN, POLLOUT, POLLWAIT and RUN commands

### **Explanation**

The POLLRUN command is used to specify a program slot to run in response to a polled event. This activity can occur in between any two instructions within the rest of the PBASIC program.

The "polling" commands allow the BASIC Stamp to respond to certain I/O pin events at a faster rate than what is normally possible through manual PBASIC programming. The term "poll" comes from the fact that the BASIC Stamp's interpreter periodically checks the state of the designated polled-input pins. It "polls" these pins after the end of each PBASIC command and before it reads the next PBASIC command from the user program; giving the appearance that it is polling "in the background". This feature should not be confused with the concept of interrupts, as the BASIC Stamp *does not support true interrupts*.

BASIC Stamp Syntax and Reference Manual 2.2 • www.parallax.com • Page 331

Table 5.80: POLLRUN Quick Facts.

### **POLLRUN – BASIC Stamp Command Reference**

The following is a simple example of the POLLRUN command.

A SIMPLE POLLRUN EXAMPLE.

```
POLLIN 0, 0
POLLRUN 1
POLLMODE 3
Main:
DEBUG "Waiting in Program Slot 0...", CR
GOTO Main
```

The first line of the above code will set up I/O pin 0 as a polled-input pin looking for a low (0) state. The second line, POLLRUN, tells the BASIC Stamp that when I/O pin 0 goes low, it should switch execution over to the program residing in program slot 1. The third line, POLLMODE, activates the polled-run configuration.

Once the BASIC Stamp reaches the *Main* routine, it will continuously print "Waiting in Program Slot 0..." on the PC screen. In between reading the DEBUG and GOTO commands, however, the BASIC Stamp will poll I/O pin 0 and check for a high or low state. If the state of pin 0 is high, it will do nothing and continue as normal. If the state of pin 0 is low, it will switch execution over to the program in slot 1 (the second program is not shown in this example). The switch to another program slot works exactly like with the RUN command; the designated program is run and the BASIC Stamp does not "return" to the previous program (similar to a GOTO command).

Note that in order for the polled-run activity to occur, the poll mode must be set to either 3 or 4 (the two modes that activate polled-run). Also note, that the polled-run modes, 3 and 4, are unique. As soon as the polled-run action occurs, the mode switches to 1 (deactivated, saved) or 2 (activated, outputs), respectively. This is so that the BASIC Stamp doesn't continuously go to the start of the designated program slot while the polled-inputs are in the desired poll state. Without this "one shot" feature, your program would appear to lock-up as long as the polled-inputs are in the designated state.

After the program switch takes place, the *ProgramSlot* value is maintained. Any future change to poll mode 3 or 4, without another POLLRUN command, will result in the previously defined program slot being used.

Page 332 • BASIC Stamp Syntax and Reference Manual 2.2 • www.parallax.com

### 김 윤 윤 Demo Program (POLLRUNO.bsp)

NOTE: This example program can be ' POLLRUN0.bsp ' This program demonstrates the POLLRUN command. It is intended to be used with the BS2p, BS2pe, and ' downloaded to program slot 0, and the program called POLLRUN1.bsp BS2px by changing the \$STAMP ' should be downloaded to program slot 1.  $\ensuremath{\,\mathrm{I/O}}$  pin 0 is set to watch for ' a low signal. Once the Main routine starts running, the program ' continuously prints it's program slot number to the screen. If I/O ' pin 0 goes low, the program in program slot 1 (which should be ' POLLRUN1.bsp) is run. ' {\$STAMP BS2p, POLLRUN1.BSP} ' {\$PBASIC 2.5} VAR Byte pgmSlot Setup: POLLIN 0, 0 ' polled-input, look for 0 POLLRUN 1 ' run slot 1 on polled activation POLLMODE 3 ' enable polling Main: GET 127, pgmSlot DEBUG "Running Program #", DEC pgmSlot.LOWNIB, CR GOTO Main END **Demo Program (POLLRUN1.bsp)** 

NOTE: This example program can be used with the BS2p, BS2pe, and BS2px by changing the \$STAMP directive accordingly.

directive accordingly.

' POLLRUN1.bsp ' This program demonstrates the POLLRUN command. It is intended to be ' downloaded to program slot 1, and the program called POLLRUN0.bsp ' should be downloaded to program slot 0. This program is run when ' program 0 detects a low on I/O pin 0 via the polled commands. ' {\$STAMP BS2p} ' {\$PBASIC 2.5} pgmSlot VAR Byte Main: GET 127, pgmSlot DEBUG "Running Program #", DEC pgmSlot.LOWNIB, CR GOTO Main END

BASIC Stamp Syntax and Reference Manual 2.2 • www.parallax.com • Page 333

Page 334 • BASIC Stamp Syntax and Reference Manual 2.2 • www.parallax.com

### 5: BASIC Stamp Command Reference – POLLWAIT

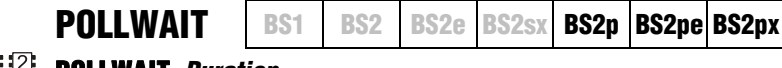

### B B POLLWAIT Duration

### Function

Pause program execution, in a low-power mode, in units of *Duration* until any polled-input pin reaches the desired poll state.

• **Duration** is a variable/constant/expression (0 – 8) that specifies the duration of the low-power state. The duration is (2^*Duration*) \* 18 ms. Table 5.82 on page 336 indicates the low-power length for any given *Duration*. Using 8 as the *Duration* is a special case; the BS2p, BS2pe, and BS2px will not go into low-power mode and will respond quicker to polled-inputs.

#### **Quick Facts**

**Table 5.81:** POLLWAIT QuickFacts.

|                                                   | BS2p                                                                                                    | BS2pe                                              | BS2px |  |  |  |
|---------------------------------------------------|----------------------------------------------------------------------------------------------------|----------------------------------------------------|-------|--|--|--|
| Current draw<br>during<br>POLLWAIT                | 350 μA                                                                                                    | 350 μΑ 36 μΑ                                       |       |  |  |  |
| Response Time<br>with <i>Duration</i><br>set to 8 | Less than 160 $\mu s$                                                                                                    | an 160 μs Less than 250 μs Less than 100 μs        |       |  |  |  |
| Accuracy of<br>NAP                                | –50 to 100% (:                                                                                                    | –50 to 100% (±10% @ 75°F with stable power supply) |       |  |  |  |
| Special Notes                                     | <ul> <li>Poll mode must be 2 or 4 and at least one polled-input must be set to activate POLLWAIT (POLLWAIT will be ignored otherwise).</li> <li>If both polled-wait and polled-run are active, the polled-run event will occur immediately after the polled-wait detects an event.</li> </ul> |                                                    |       |  |  |  |
| Useful SPRAM<br>Locations                         | Locations 128 – 135 hold polled interrupt status. See Table 5.77 in the POLLMODE command section for more information.                                                                                                    |                                                    |       |  |  |  |
| Related<br>Commands                               | POLLMODE, POLLIN, POLLOUT, POLLRUN, END, NAP and SLEEP                                                                                                    |                                                    |       |  |  |  |

#### **Explanation**

The POLLWAIT command is used to pause program execution and go into a low-power state until any polled-input pin reaches the desired poll state.

The "polling" commands allow the BASIC Stamp to respond to certain I/O pin events at a faster rate than what is normally possible through manual PBASIC programming. The term "poll" comes from the fact that the BASIC Stamp's interpreter periodically checks the state of the designated

BASIC Stamp Syntax and Reference Manual 2.2 • www.parallax.com • Page 335

polled-input pins. It "polls" these pins after the end of each PBASIC command and before it reads the next PBASIC command from the user program; giving the appearance that it is polling "in the background". This feature should not be confused with the concept of interrupts, as the BASIC Stamp *does not support true interrupts*.

The POLLWAIT command is unique among the polling commands in that it actually causes execution to halt, until a polled-input pin event occurs. The *Duration* argument is similar to that of the NAP command; using the values 0 to 7 specifies the duration of the low-power period. After the low-power period is over, the BASIC Stamp polls the polled-input pins and determines if any meet the desired poll state. If no polled-input is in the desired state (as set by POLLIN command) the BASIC Stamp goes back into low-power mode, again, for the same duration as before. If any polled-input is in the desired state, however, the BASIC Stamp will continue execution with the next line of code.

A *Duration* of 8 makes the BASIC Stamp pause execution in normal running mode (not low-power mode) until a polled-input event occurs. The response time is indicated in Table 5.81 on page 335. Since the response time is so fast, this feature can be used to synchronize a portion of PBASIC code to an incoming pulse.

| Duration | Length of Low-Power Mode |
|----------|--------------------------|
| 0        | 18 ms                    |
| 1        | 36 ms                    |
| 2        | 72 ms                    |
| 3        | 144 ms                   |
| 4        | 288 ms                   |
| 5        | 576 ms                   |
| 6        | 1152 ms (1.152 seconds)  |
| 7        | 2304 ms (2.304 seconds)  |
| 8        | No power-down            |

The following is a simple example of the POLLWAIT command.

POLLIN 0, 0 POLLMODE 2 Main:

POLLWAIT 2 TOGGLE 1 GOTO Main

Page 336 • BASIC Stamp Syntax and Reference Manual 2.2 • www.parallax.com

**Table 5.82:** Duration values andassociated low-power modes.

A SIMPLE POLLWAIT EXAMPLE.

In this example, the POLLIN command sets I/O pin 0 to be a polled-input pin looking for a low (0) state. The *Main* routine immediately runs a POLLWAIT command and specifies a *Duration* of 2 (which results in a low-power state of 72 ms). This means that every 72 ms, the BASIC Stamp wakes-up and checks I/O pin 0 for a low. If I/O pin 0 is high, it goes back to sleep for another 72 ms. If I/O pin 0 is low, it runs the next line of code, which toggles the state of I/O pin 1. Then the loop starts all over again. Note: Due to the nature of low-power mode, I/O pin 1 may toggle between high and low (at 72 ms intervals in this case) even if I/O pin 0 stays high. This is an artifact of the "reset" condition in the interpreter chip that occurs when the chip wakes up from a low-power state. Upon this "reset" condition, all the I/O pins are switched to inputs for approximately 18 ms. It is the switching to inputs that will cause I/O pin 1 to appear to toggle. See the NAP or SLEEP commands for more information.

If low-power mode is not required, change the POLLWAIT command in the example above to "POLLWAIT 8" instead. This will have the effect of keeping the BASIC Stamp in normal running mode (i.e.: no low-power glitches) and will also cause the TOGGLE command to execute in a much shorter amount of time after a polled-input event occurs.

### 🔏 😹 Demo Program (POLLWAIT.bsp)

```
' POLLWAIT.bsp
' This program demonstrates the POLLWAIT command. I/O pin 0 is set to
' watch for a low signal. Once the Main routine starts running, the
' POLLWAIT command causes the program to halt until the polled event
' happens (I/O pin is low) then it prints a message on the PC screen.
' It will do nothing until I/O pin is low.
' {$STAMP BS2p}
' {$PBASIC 2.5}
Setup:
 POLLIN 0, 0
                                       ' polled-input, look for 0
 POLLMODE 2
                                        ' enable polling
Main:
 POLLWAIT 8
                                        ' Wait for polled event
 DEBUG "I/O pin 0 is LOW!", CR
                                        ' Print message
 GOTO Main
 END
```

BASIC Stamp Syntax and Reference Manual 2.2 • www.parallax.com • Page 337

NOTE: This example program can be used with the BS2p, BS2pe, and BS2px by changing the \$STAMP directive accordingly.

Page 338 • BASIC Stamp Syntax and Reference Manual 2.2 • www.parallax.com

### 5: BASIC Stamp Command Reference – POT

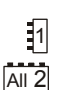

**BS1 BS2** BS2e BS2sx BS2p BS2pe

POT Pin, Scale, Variable

(See RCTIME)

POT

#### Function

Read a 5 k $\Omega$  to 50 k $\Omega$  potentiometer, thermistor, photocell, or other variable resistance.

- **Pin** is a variable/constant (0 7) that specifies the I/O pin to use. This pin will be set to output mode initially, then to input mode.
- **Scale** is a variable/constant (0 255) used to scale the command's internal 16-bit result. See explanation below for steps to finding the scale value to use for your circuit.
- Variable is a variable (usually a byte) where the final result of the reading will be stored. Internally, the POT command calculates a 16-bit value, which is scaled down to an 8-bit value.

#### Explanation

POT reads a variable resistance and returns a value (0 - 255) representing the amount of time it took to discharge the capacitor through the resistance. *Pin* must be connected to one side of the variable resistance, whose other side is connected through a capacitor to ground, as shown in Figure 5.27.

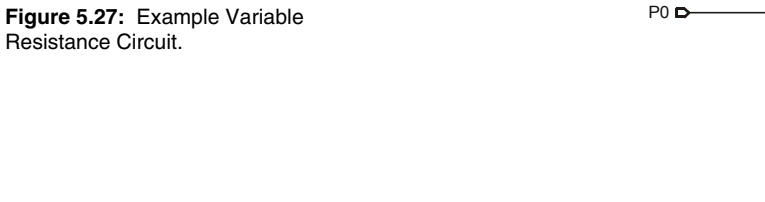

POT works by first setting the specified I/O pin to an output and setting its state high. This step places +5 volts on one side of the capacitor (see Figure 5.27) and ground (0 volts) on the other side, which charges the capacitor. POT waits for 10 ms and then sets the I/O pin to an input mode and starts its timer. Initially the I/O pin will see a high (1) that will eventually drop to a low (0) when the capacitor discharges past the 1.4volt threshold. The timer stops once the low is seen. The value of the

BASIC Stamp Syntax and Reference Manual 2.2 • www.parallax.com • Page 339

5 k $\Omega$  to 50 k $\Omega$ variable resistance

0.1 uF

Resistance Circuit.

HOW POT REALLY WORKS.

variable resistor affects the time it takes to discharge the capacitor from 5 volts to approximately 1.4 volts.

The 16-bit reading is multiplied by (Scale/256), so a scale value of 128 would reduce the range by approximately 50%, a scale of 64 would reduce to 25%, and so on. The amount by which the internal value must be scaled varies with the size of the resistor being used.

Finding the best Scale value:

- 1. Build the circuit shown in Figure 5.27 and plug the BS1 into the PC.
- 2. In the BASIC Stamp editor select *Pot Scaling* from the *Run* menu. A special calibration window appears, allowing you to find the best value.
- 3. The window asks for the number of the I/O pin to which the variable resistor is connected. Select the appropriate pin (0-7) from the dropdown.
- 4. The editor downloads a short program to the BS1 (this overwrites any program already stored in the BS1).
- The window will now show the Scale Factor. Adjust the resistor until 5. the smallest number is shown for scale (assuming you can adjust the resistor, as with a potentiometer).
- Once you've found the smallest number for scale, you're done. This 6. number should be used for the Scale in the POT command.
- 7. Optionally, you can verify the scale number found above by selecting the POT Value checkbox (so it's checked). This locks the scale and causes the BS1 to read the resistor continuously. The window displays the value. If the scale is good, you should be able to adjust the resistor, achieving a 0-255 reading for the value (or as close as possible). To change the scale value and repeat this step, deselect the POT Value checkbox. Continue this process until you find the best scale.

### Demo Program (POT.bs1)

POT.bs1

' This program demonstrates the use of the POT command. Connect one side ' of a 5-50K potentiometer to PO. To the other side of the potentiometer

- ' connect a 0.1 uF capacitor, and then connect the other side of the ' capacitor to Vss (ground). Before running demo program,
- ' use the Run | POT Scaling dialog to determine the best Scale factor.

Page 340 • BASIC Stamp Syntax and Reference Manual 2.2 • www.parallax.com

### 1

# 5: BASIC Stamp Command Reference – POT

| ' {\$STAI<br>' {\$PBA:                             | MP BS1}<br>SIC 1.0}                               |                 |                                                                    |  |
|----------------------------------------------------|---------------------------------------------------|-----------------|--------------------------------------------------------------------|--|
| SYMBOL<br>SYMBOL                                   | PotPin<br>Scale                                   | = 0<br>= 111    | ' pot connected to P0<br>' scale value for test circuit            |  |
| SYMBOL                                             | level                                             | = B2            | ' storage of pot "level"                                           |  |
| Main:<br>POT PO<br>DEBUG<br>PAUSE<br>GOTO 1<br>END | otPin, Scale, le<br>CLS, "Level = "<br>50<br>Main | vel<br>, #level | ' read pot level<br>' display<br>' short delay<br>' repeat forever |  |

BASIC Stamp Syntax and Reference Manual 2.2 • www.parallax.com • Page 341

Page 342 • BASIC Stamp Syntax and Reference Manual 2.2 • www.parallax.com

## 5: BASIC Stamp Command Reference – PULSIN

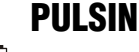

BS1 BS2 BS2e BS2sx BS2p BS2pe BS2px

 Image: Pulsin Pin, State, Variable

#### Function

Measure the width of a pulse on *Pin* described by *State* and store the result in *Variable*.

- **Pin** is a variable/constant/expression (0 15) that specifies the I/O pin to use. This pin will be set to input mode.
- **State** is a variable/constant/expression (0 1) that specifies whether the pulse to be measured is low (0) or high (1). A low pulse begins with a 1-to-0 transition and a high pulse begins with a 0-to-1 transition.
- *Variable* is a variable (usually a word) in which the measured pulse duration will be stored. The unit of time for *Variable* is described in Table 5.83.

#### **Quick Facts**

|                             | BS1               | BS2       | BS2e      | BS2sx     | BS2p      | BS2pe    | BS2px    |
|-----------------------------|-------------------|-----------|-----------|-----------|-----------|----------|----------|
| Units in<br><i>Variable</i> | 10 µs             | 2 µs      | 2 µs      | 0.8 µs    | 0.8 µs    | 2 µs     | 0.81 µs  |
| Maximum<br>Pulse Width      | 655.35 ms         | 131.07 ms | 131.07 ms | 52.428 ms | 52.428 ms | 123.6 ms | 53.08 ms |
| Related<br>Commands         | PULSOUT and COUNT |           |           |           |           |          |          |

### Explanation

PULSIN is like a fast stopwatch that is triggered by a change in state (0 or 1) on the specified pin. The entire width of the specified pulse (high or low) is measured, in units shown in Table 5.83, and stored in *Variable*.

Many analog properties (voltage, resistance, capacitance, frequency, duty cycle) can be measured in terms of pulse durations. This makes PULSIN a valuable form of analog-to-digital conversion.

SPECIFICS OF PULSIN'S OPERATION. PULSIN will wait, for the desired pulse, for up to the maximum pulse width it can measure, shown in Table 5.83. If it sees the desired pulse, it measures the time until the end of the pulse and stores the result in *Variable*. If it never sees the start of the pulse, or the pulse is too long

BASIC Stamp Syntax and Reference Manual 2.2 • www.parallax.com • Page 343

NOTE: Expressions are not allowed as arguments on the BS1. The range of the *Pin* argument on the BS1 is 0-7.

Table 5.83: PULSIN Quick Facts.

(greater than the Maximum Pulse Width shown in Table 5.83) PULSIN "times out" and store 0 in *Variable*. This operation keeps your program from locking-up should the desired pulse never occur.

Regardless of the size of *Variable*, PULSIN internally uses a 16-bit timer. HOW THE RESULT IS REPORTED. Unless the pulse widths are known to be short enough to fit in an 8-bit result, it is recommended to use a word-sized variable. Not doing so may result in strange and misleading results as the BASIC Stamp will only store the lower 8-bits into a byte variable.

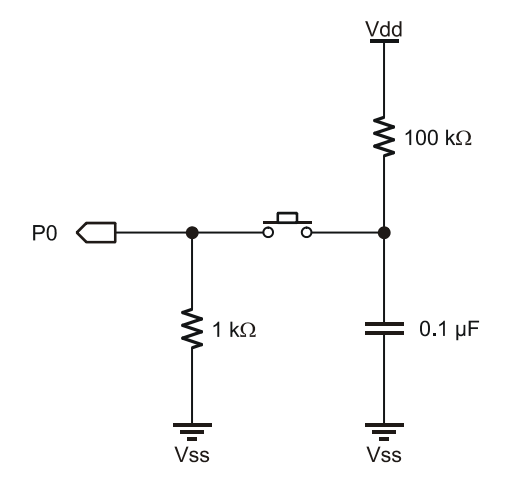

Figure 5.28: R/C Pulse Generator.

1

### Demo Program (PULSIN.bs1)

' PULSIN.bs1

' This program uses PULSIN to measure a pulse generated by discharging a
' 0.1 uF capacitor through a 1k resistor. Pressing the switch generates
' the pulse, which should ideally be approximately 120 us (12 PULSIN units
' of 10 us) long. Variations in component values may produce results that
' are up to 10 units off from this value. For more information on
' calculating resistor-capacitor timing, see the RCTIME command.
' {\$STAMP BS1}
' {\$PBASIC 1.0}
SYMBOL Pulse = 7 ' pulse input pin
SYMBOL time = W1 ' pulse width (10 uS units)

Page 344 • BASIC Stamp Syntax and Reference Manual 2.2 • www.parallax.com

# 5: BASIC Stamp Command Reference – PULSIN

| IF time = 0 1<br>DEBUG CLS, ti<br>GOTO Main<br>END                                                                                                    | THEN Main                                                                                                    | 9<br>L                                                                                                    | <pre>' measure positive pulse ' if 0, try again ' else display result</pre>                                                                                                    |
|----------------------------------------------------------------------------------------------------|----------------------------------------------------------------------------------------------------|----------------------------------------------------------------------------------------------------|----------------------------------------------------------------------------------------------------|
|                                                                                                    | m /DIII C                                                                                                    |                                                                                                    |                                                                                                    |
| Denio Progran                                                                                                    |                                                                                                    | DIN.USZ)                                                                                                    |                                                                                                    |
| ' PULSIN.bs2<br>' This program<br>' 0.1 uF capaci<br>' the pulse, wh<br>' of 2 us) long<br>' produce resul<br>' information c<br>' command.                          | uses PUL<br>tor thro<br>ich shou<br>(for BS<br>ts that<br>on calcul                                                                                                    | SIN to measure a<br>bugh a 1K resisto<br>1d ideally be ap<br>12 and BS2e). Var<br>are up to 10 uni<br>ating resistor-c                                                                                                    | pulse generated by discharging a<br>r. Pressing the switch generates<br>proximately 120 us (60 PULSIN units<br>iations in component values may<br>ts off from this value. For more<br>apacitor timing, see the RCTIME                                                                                                    |
| ' {\$STAMP BS2}<br>' {\$PBASIC 2.5}                                                                                                    |                                                                                                    |                                                                                                    |                                                                                                    |
| Pulse                                                                                                    | PIN                                                                                                    | 7                                                                                                    | ' pulse input pin                                                                                                    |
| #SELECT \$STAMP<br>#CASE BS2, BS<br>Scale<br>#CASE BS2SX,<br>Scale<br>#CASE BS2PX<br>Scale<br>#ENDSELECT                                                             | 22E, BS2F<br>CON<br>BS2P<br>CON<br>CON                                                                                                    | РЕ<br>\$200<br>\$0СС<br>\$0СГ                                                                                                    | <ul><li>' 2.0 us per unit</li><li>' 0.8 us per unit</li><li>' 0.81 us per unit</li></ul>                                                                                                    |
| time                                                                                                    | VAR                                                                                                    | Word                                                                                                    |                                                                                                    |
| Main:<br>PULSIN Pulse,<br>IF (time > 0)<br>DEBUG HOME,<br>DEC t<br>time = time<br>DEBUG CR,<br>DEC t<br>ELSE<br>DEBUG CLS,<br>ENDIF<br>PAUSE 200<br>GOTO Main<br>END | 1, time<br>THEN<br>ime, " u<br>e */ Scal<br>ime, " u<br>"Out of                                                                                                    | mits ", CLREOL<br>e<br>us "<br>Range"                                                                                                    | <pre>' measure positive pulse<br/>' if not 0<br/>' display raw input<br/>' adjust for Stamp<br/>' display microseconds<br/>' else error message</pre>                                                                                                    |
|                                                                                                    | DEBUG CLS, ti<br>GOTO Main<br>END<br>Demo Program<br>' PULSIN.bs2<br>' This program<br>' 0.1 uF capaci<br>' the pulse, wh<br>' of 2 us) long<br>' produce resul<br>' information c<br>' command.<br>' {\$STAMP BS2}<br>' {\$PBASIC 2.5}<br>Pulse<br>#SELECT \$STAMP<br>#CASE BS2, BS<br>Scale<br>#CASE BS2PX<br>Scale<br>#CASE BS2PX<br>Scale<br>#CASE BS2PX<br>Scale<br>#CASE BS2PX<br>Scale<br>#ENDSELECT<br>time<br>Main:<br>PULSIN Pulse,<br>IF (time > 0)<br>DEBUG HOME,<br>DEC t<br>time = time<br>DEBUG CLS,<br>ENDIF<br>PAUSE 200<br>GOTO Main<br>END | DEBUG CLS, time<br>GOTO Main<br>END<br>PULSIN.bs2<br>' This program uses PUI<br>' 0.1 uF capacitor thro<br>' the pulse, which shou<br>' of 2 us) long (for BS<br>' produce results that<br>' information on calcul<br>' command.<br>' {\$STAMP BS2}<br>' {\$PBASIC 2.5}<br>Pulse PIN<br>#SELECT \$STAMP<br>#CASE BS2, BS2E, BS2F<br>Scale CON<br>#CASE BS2PX<br>Scale CON<br>#CASE BS2PX<br>SCALE CON<br>#CASE BS2PX<br>SCALE CON<br>#CASE BS2PX<br>SCALE CON<br>#CASE BS2PX<br>SCALE CON<br>#CASE BS2PX<br>SCALE CON<br>#CASE BS2PX<br>SCALE CON<br>#CASE BS2PX<br>SCALE CON<br>#CASE BS2PX<br>SCALE CON<br>#CASE BS2PX<br>SCALE CON<br>#CASE BS2PX<br>SCALE CON<br>#CASE BS2PX<br>#CASE BS2PX<br>#CASE BS2PX<br>#CASE BS2PX<br>#CASE BS2PX<br>#CASE BS2PX<br>#CASE BS2PX<br>#CASE BS2PX<br>#CASE BS2PX<br>#CASE BS2PX<br>#CASE BS2PX<br>#CASE BS2PX<br>#CASE BS2PX<br>#CASE BS2PX<br>#CASE BS2PX<br>#CASE BS2PX | DEBUG CLS, time<br>GOTO Main<br>END<br>PULSIN.bs2<br>' FULSIN.bs2<br>' This program uses PULSIN to measure a<br>' 0.1 uF capacitor through a 1K resistor<br>' the pulse, which should ideally be app<br>' of 2 us) long (for BS2 and BS2e). Var.<br>' produce results that are up to 10 unit<br>' information on calculating resistor-ca<br>' command.<br>' {\$STAMP BS2}<br>' {\$PBASIC 2.5}<br>Pulse PIN 7<br>#SELECT \$STAMP<br>#CASE BS2, BS2E, BS2PE<br>Scale CON \$200<br>#CASE BS2SX, BS2P<br>Scale CON \$0CC<br>#CASE BS2PX<br>Scale CON \$0CF<br>#ENDSELECT<br>time VAR Word<br>Main:<br>PULSIN Pulse, 1, time<br>IF (time > 0) THEN<br>DEBUG HOME,<br>DEC time, " units ", CLREOL<br>time = time */ Scale<br>DEBUG CLS, "Out of Range"<br>ENDIF<br>PAUSE 200<br>GOTO Main<br>END |

BASIC Stamp Syntax and Reference Manual 2.2 • www.parallax.com • Page 345

NOTE: This example program can be used with all BS2 models. This program uses conditional compilation techniques; see Chapter 3 for more information.

Page 346 • BASIC Stamp Syntax and Reference Manual 2.2 • www.parallax.com

## 5: BASIC Stamp Command Reference – PULSOUT

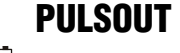

BS1 BS2 BS2e BS2sx BS2p BS2pe BS2px

1 All 2 **PULSOUT** Pin, Duration

### Function

Generate a pulse on *Pin* with a width of *Duration*.

- **Pin** is a variable/constant/expression (0 15) that specifies the I/O pin to use. This pin will be set to output mode.
- **Duration** is a variable/constant/expression (0 65535) that specifies the duration of the pulse. The unit of time for Duration is described in Table 5.84.

#### **Quick Facts**

|                        | BS1       | BS2       | BS2e      | BS2sx     | BS2p      | BS2pe     | BS2px     |
|------------------------|-----------|-----------|-----------|-----------|-----------|-----------|-----------|
| Duration units         | 10 µs     | 2 µs      | 2 µs      | 0.8 µs    | 0.8 µs    | 2 µs      | 0.8 μs    |
| Maximum<br>Pulse Width | 655.35 ms | 131.07 ms | 131.07 ms | 52.428 ms | 52.428 ms | 131.07 ms | 52.428 ms |
| Related<br>Command     | PULSIN    |           |           |           |           |           |           |

### Explanation

PULSOUT sets Pin to output mode, inverts the state of that pin; waits for the specified *Duration*; then inverts the state of the pin again; returning the bit to its original state. The unit of *Duration* is described in Table 5.84. The following example will generate a 100 µs pulse on I/O pin 7 (of the BS2):

PULSOUT 7, 50

```
' generate 100 us pulse on P7
```

CONTROLLING THE POLARITY OF THE The polarity of the pulse depends on the state of the pin before the command executes. In the example above, if pin 7 was low, PULSOUT would produce a positive (high) pulse. If the pin was high, PULSOUT would produce a negative (low) pulse.

WATCH OUT FOR UNDESIRABLE PULSE If the pin is an input, the output state bit, OUT7 (PIN7 on the BS1) won't GLITCHES. necessarily match the state of the pin. What happens then? For example: pin 7 is an input (DIR7 = 0) and pulled high by a resistor as shown in Figure 5.29a. Suppose that pin 7 is low when we execute the instruction:

PULSOUT 7, 5

' generate pulse on P7

BASIC Stamp Syntax and Reference Manual 2.2 • www.parallax.com • Page 347

NOTE: Expressions are not allowed as arguments on the BS1. The range of the Pin argument on the BS1 is 0-7.

Table 5.84: PULSOUT Quick

Facts.

PULSE.

Figure 5.29b shows the sequence of events on that pin. Initially, pin 7 is high. Its output driver is turned off (because it is in input mode), so the 10 k $\Omega$  resistor sets the state on the pin. When PULSOUT executes, it turns on the output driver, allowing OUT7 (PIN7 on the BS1) to control the pin.

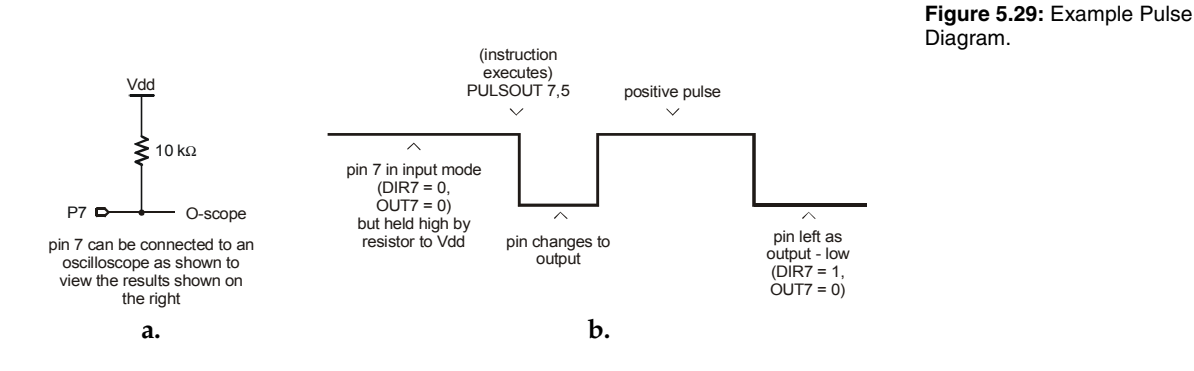

Since OUT7 (PIN7 on the BS1) is low, the pin goes low. After a few microseconds of preparation, PULSOUT inverts the state of the pin; from low to high. It leaves the pin in that state for the specified time ( $10\mu$ s if using a BS2) and then inverts it again, leaving the pin in its original state.

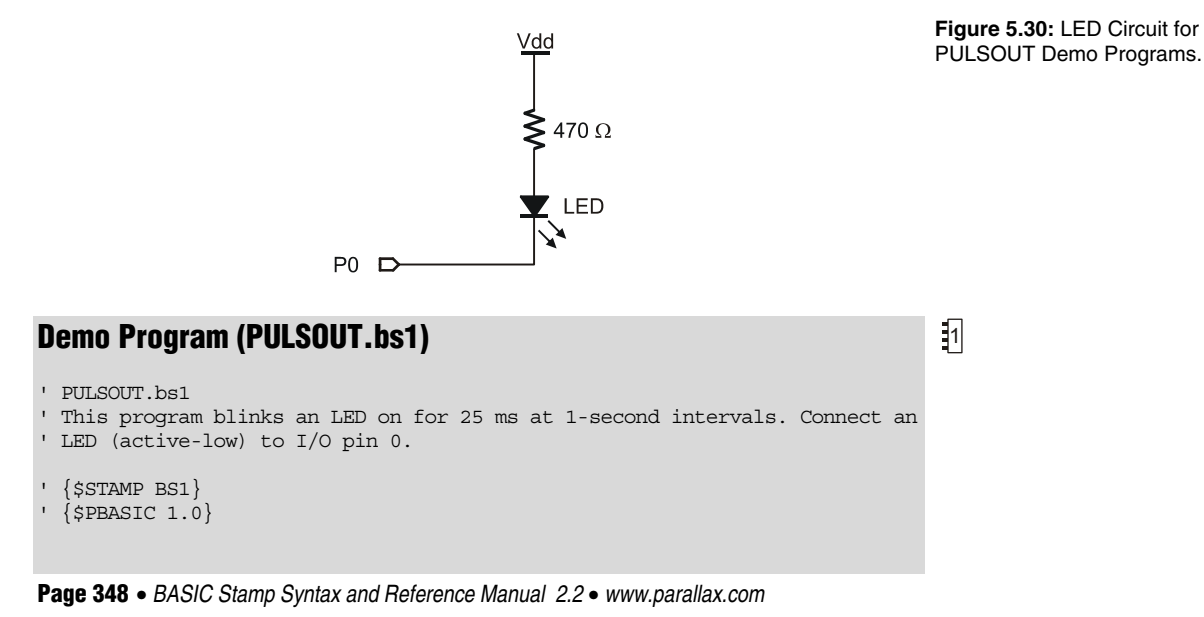

# 5: BASIC Stamp Command Reference – PULSOUT

|                                                                                                    | Setup:<br>HIGH 0<br>Main:<br>PULSOUT 0, 2500<br>PAUSE 1000<br>GOTO Main<br>END                                                                                                    | ' make P0 high (LED off)<br>' flash LED for 25 mS<br>' one second delay |  |  |  |
|----------------------------------------------------------------------------------------------------|----------------------------------------------------------------------------------------------------|-------------------------------------------------------------------------|--|--|--|
| All 2                                                                                                    | Demo Program (PULSOUT.b                                                                                                    | s2)                                                                     |  |  |  |
| NOTE: This example program can be<br>used with all BS2 models. This program<br>uses conditional compilation techniques;<br>see Chapter 3 for more information. | <pre>ram can be ' PULSOUT.bs2 This program ' This program blinks an LED on for 25 ms at 1-second interval n techniques; ' LED (active-low) to I/O pin 0. ' {\$STAMP BS2} ' {\$PBASIC 2.5} #SELECT \$STAMP """"""""""""""""""""""""""""""""""""</pre> |                                                                         |  |  |  |
|                                                                                                    | Scale CON 500<br>#CASE BS2SX, BS2P, BS2PX<br>Scale CON 1250<br>#ENDSELECT                                                                                                    | ' to ms for 2 us per unit<br>' to ms for 0.8 us per unit                |  |  |  |
|                                                                                                    | Flash CON 25 * So                                                                                                    | cale ' 25 milliseconds                                                  |  |  |  |
|                                                                                                    | Setup:<br>HIGH 0                                                                                                    | ' make P0 high (LED off)                                                |  |  |  |
|                                                                                                    | PULSOUT 0, Flash<br>PAUSE 1000<br>GOTO Main                                                                                                    | ' flash LED<br>' one second delay                                       |  |  |  |

BASIC Stamp Syntax and Reference Manual 2.2 • www.parallax.com • Page 349

Page 350 • BASIC Stamp Syntax and Reference Manual 2.2 • www.parallax.com

## 5: BASIC Stamp Command Reference – PUT

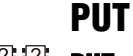

BS1 BS2 BS2e BS2sx BS2p BS2pe BS2px

**E E E PUT** *Location,* **{ WORD }** *Value* **{ , { WORD }** *Value...* **<b>}** 

NOTE: The optional arguments require PBASIC 2.5.

### Function

Write one or more values to the Scratch Pad RAM (SPRAM), starting at *Location*.

- **Location** is a variable/constant/expression (0 62 for BS2e and BS2sx, and 0 126 for BS2p, BS2pe, and BS2px) that specifies the SPRAM location to write to.
- *Value* is a variable/constant/expression (0 255, or 0 65535 if using the optional WORD modifier) to store in the SPRAM.

#### **Quick Facts**

|                                             | BS2e and BS2sx                                                                                                    | BS2p, BS2pe, and BS2px                                                                                                    |  |  |  |
|---------------------------------------------|----------------------------------------------------------------------------------------------------|----------------------------------------------------------------------------------------------------|--|--|--|
| Scratch Pad RAM<br>Size and<br>Organization | 64 bytes (0 – 63). Organized as bytes only.                                                                                                 | 136 bytes (0 – 135). Organized as<br>bytes only.                                                                                    |  |  |  |
| General Purpose<br>Locations                | 0 - 62                                                                                                    | 0 – 126                                                                                                    |  |  |  |
| Special Use<br>Location                     | Location 63: Active program slot<br>number (read only).                                                                                     | Location 127: READ/WRITE slot and<br>Active Program slot (read only).<br>Locations 128-135: Polled Interrupt<br>status (read only). |  |  |  |
| Related<br>Commands                         | GET                                                                                                    | GET and STORE,<br>and SPSTR formatter.                                                                                              |  |  |  |
| PBASIC 2.5<br>Syntax Options                | Multiple sequential variables may be written to the Scratch Pad RAM.<br>The optional WORD modifier may be specified to store 16-bit values. |                                                                                                    |  |  |  |

#### Explanation

The PUT command writes value into the specified Scratch Pad RAM (SPRAM) location. All values in the general-purpose locations can be written to from within any of the 8 program slots.

USES FOR SCRATCH PAD RAM. SPRAM is useful for passing data to programs in other program slots and for additional workspace. It is different than regular RAM in that symbol names cannot be assigned directly to locations and each location is always configured as a byte only. The following code will write the value 100 to location 25, read it back out with GET, and display it:

Table 5.85: PUT Quick Facts.

NOTE: When the WORD modifier is used, the low byte of the value is written to *Location*, the high byte to *Location* + 1.

### PUT – BASIC Stamp Command Reference

temp VAR byte PUT 25, 100 GET 25, temp DEBUG DEC temp

' put low byte ' read byte value ' display byte value

When using the \$PBASIC 2.5 directive, multiple sequential values may be stored to SPRAM, starting at Location, and the WORD modifier may be specified to store 16-bit values.

' {\$PBASIC 2.5} temp VAR Word PUT 25, Word 2125 GET 25, Word temp DEBUG DEC temp

' write word value ' read word value ' display 2125

Most Scratch Pad RAM locations are available for general use. The highest SCRATCH PAD RAM LOCATIONS AND locations have a special, read-only purpose; see the GET command for THEIR PURPOSE. more information.

### Demo Program (GET\_PUT1.bsx)

' GET PUT1.bsx ' This example demonstrates the use of the GET and PUT commands. First, ' slot location is read using GET to display the currently running program ' number. Then a set of values are written (PUT) into locations 0 TO 9. ' Afterwards, program number 1 is RUN. This program is a BS2SX project consisting of GET PUT1.BSX and GET PUT2.BSX, but will run on the BS2e, ' BS2p, BS2pe, and BS2px without modification. ' {\$STAMP BS2sx, GET PUT2.BSX} {\$PBASIC 2.5} #SELECT \$STAMP #CASE BS2 #ERROR "BS2e or greater required." #CASE BS2E, BS2SX Slot CON 63 #CASE BS2P, BS2PE, BS2PX Slot CON 127 #ENDSELECT value VAR Byte idx VAR Byte Setup: GET Slot, value

Page 352 • BASIC Stamp Syntax and Reference Manual 2.2 • www.parallax.com

### 2 2 2 2 2 e sx p pe px

NOTE: This is written for the BS2sx but can be used with the BS2e, BS2p, BS2pe and BS2px also. This program uses conditional compilation techniques; see Chapter 3 for more information.

```
DEBUG "Program Slot #", DEC value.NIB0, CR
```

```
Main:
FOR idx = 0 TO 9
value = (idx + 3) * 8
PUT idx, value
DEBUG " Writing: ", DEC2 value, " to location: ", DEC2 idx, CR
NEXT
DEBUG CR
RUN 1
END
```

#### 

NOTE: This is written for the BS2sx but can be used with the BS2e, BS2p, BS2pe, and BS2px also. This program uses conditional compilation techniques; see Chapter 3 for more information.

| ' GET PUTZ.  | DSX          |                                                    |    |
|--------------|--------------|----------------------------------------------------|----|
| ' This exam  | aple demonst | trates the use of the GET and PUT commands. First  | ,  |
| ' the Slot   | location is  | s read using GET to display the currently running  |    |
| ' program r  | umber. The   | en a set of values are read (GET) from locations   |    |
| ' 0 to 9 ar  | nd displayed | d on the screen for verification. This program is  | a  |
| ' BS2SX pro  | oject consis | sting of GET PUT1.BSX and GET PUT2.BSX, but will r | un |
| ' on the BS  | 32e, BS2p, J | BS2pe, and BS2px without modification.             |    |
|              | _            |                                                    |    |
| ' {\$STAMP E | 3S2sx}       |                                                    |    |
| ' {\$PBASIC  | 2.5}         |                                                    |    |
| 400T D/T 60T | סאאס         |                                                    |    |
| HCVGE BG3    | )            |                                                    |    |
| #CASE DS2    | "BS20 or a   | rester required "                                  |    |
| #CAGE BG3    | DE BOSCA     | reater required.                                   |    |
| Glot         | CON          | 63                                                 |    |
| #CVGE BG3    | D BCODE 1    | 00<br>2009                                         |    |
| Glot         | CON          | 127                                                |    |
| HENDGELECT   | CON          | 127                                                |    |
| #ENDOEDEC1   |              |                                                    |    |
| value        | VAR          | Byte                                               |    |
| idx          | VAR          | Byte                                               |    |
|              |              | -                                                  |    |
|              |              |                                                    |    |
| Setup:       |              |                                                    |    |
| GET Slot,    | value        |                                                    |    |
| DEBUG "Pr    | ogram Slot   | #", DEC value.NIB0, CR                             |    |
|              |              |                                                    |    |
| Main:        |              |                                                    |    |
| FOR idx =    | = 0 TO 9     |                                                    |    |
| GET id>      | c, value     |                                                    |    |
| DEBUG '      | Reading:     | ", DEC2 value, " from location: ", DEC2 idx, CR    |    |
| NEXT         |              |                                                    |    |
| END          |              |                                                    |    |

BASIC Stamp Syntax and Reference Manual 2.2 • www.parallax.com • Page 353

Page 354 • BASIC Stamp Syntax and Reference Manual 2.2 • www.parallax.com

### 5: BASIC Stamp Command Reference – PWM

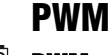

BS1 | BS2 | BS2e | BS2sx | BS2p | BS2pe | BS2px

1 AII 2 PWM Pin, Duty, Cycles

### Function

Convert a digital value to analog output via pulse-width modulation.

- **Pin** is a variable/constant/expression (0 15) that specifies the I/O pin to use. This pin will be set to output mode initially then set to input mode when the command finishes.
- **Duty** is a variable/constant/expression (0 255) that specifies the analog output level (0 to 5V).
- **Cycles** is a variable/constant/expression (0 255) that specifies the duration of the PWM signal.

#### **Quick Facts**

|                                          | BS1                                                     | BS2  | BS2e | BS2sx  | BS2p    | BS2pe   | BS2px  |
|------------------------------------------|---------------------------------------------------------|------|------|--------|---------|---------|--------|
| Units in Cycles                          | 5 ms                                                    | 1 ms | 1 ms | 0.4 ms | 0.65 ms | 1.62 ms | 0.4 ms |
| Average Voltage<br>Equation              | Average Voltage = (Duty / 255) * 5 volts                |      |      |        |         |         |        |
| Required ChargeTime<br>(Cycles) Equation | Charge time = 5 * R * C                                 |      |      |        |         |         |        |
| Special Notes                            | Pin is set to output initially, and set to input at end |      |      |        |         |         |        |
| <b>Related Commands</b>                  | none FREQOUT and DTMFOUT                                |      |      |        |         |         |        |

### Explanation

Pulse-width modulation (PWM) allows the BASIC Stamp (a purely digital device) to generate an analog voltage. The basic idea is this: If you make a pin output high, the voltage at that pin will be close to 5 V. Output low is close to 0 V. What if you switched the pin rapidly between high and low so that it was high half the time and low half the time? The average voltage over time would be halfway between 0 and 5 V (2.5 V). PWM emits a burst of 1s and 0s whose ratio is proportional to the duty value you specify, making the average voltage over time somewhere between 0 and 5 V.

DETERMINING AVERAGE VOLTAGE FORA PARTICULAR DUTY CYCLE. The proportion of 1s to 0s in PWM is called the duty cycle. The duty cycle controls the analog voltage in a very direct way; the higher the duty cycle can range from 0 to 255. Duty is literally the proportion of 1s to 0s output by the PWM command. To determine the proportional PWM output voltage,

BASIC Stamp Syntax and Reference Manual 2.2 • www.parallax.com • Page 355

Table 5.86: PWM Quick Facts

arguments on the BS1. The range of

the *Pin* argument on the BS1 is 0-7.

NOTE: Expressions are not allowed as

### **PWM – BASIC Stamp Command Reference**

use this formula: (Duty/255) \* 5V. For example, if Duty is 100, (100/255) \* 5V = 1.96V; PWM outputs a train of pulses whose average voltage is 1.96V.

In order to convert PWM into an analog voltage we have to filter out the FILTERING THE PWM SIGNAL. pulses and store the average voltage. The resistor/capacitor combination in Figure 5.31 will do the job. The capacitor will hold the voltage set by PWM even after the instruction has finished. How long it will hold the voltage depends on how much current is drawn from it by external circuitry, and the internal leakage of the capacitor. In order to hold the voltage relatively steady, a program must periodically repeat the PWM instruction to give the capacitor a fresh charge.

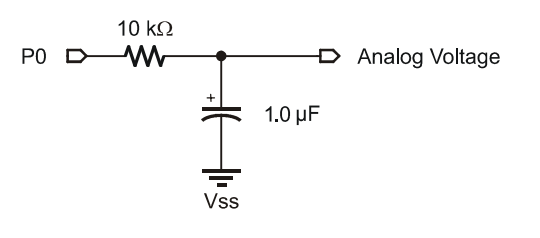

Figure 5.31: Example PWM Filter Circuit.

Just as it takes time to discharge a capacitor, it also takes time to charge it DETERMINING THE APPROPRIATE CYCLE in the first place. The PWM command lets you specify the charging time TIME FOR YOUR CIRCUIT. in terms of PWM cycles. The period of each cycle is shown in Table 5.86. So, on the BS2, to charge a capacitor for 5ms, you would specify 5 cycles in the PWM instruction.

How do you determine how long to charge a capacitor? Use this rule-ofthumb formula: Charge time = 5 \* R \* C. For instance, Figure 5.31 uses a 10  $k\Omega$  (10 x 10<sup>3</sup> ohm) resistor and a 1  $\mu$ F (1 x 10<sup>6</sup> F) capacitor:

Charge time =  $5 * 10 \times 10^{3} * 1 \times 10^{-6} = 50 \times 10^{-3}$  seconds, or 50 ms.

Since, on the BS2, each cycle is approximately a millisecond, it would take at least 50 cycles to charge the capacitor. Assuming the circuit is connected to pin 0, here's the complete PWM instruction:

PWM 0, 100, 50 ' charge to 1.96 V

After outputting the PWM pulses, the BASIC Stamp leaves the pin in input mode (0 in the corresponding bit of DIRS). In input mode, the pin's output driver is effectively disconnected. If it were not, the steady output

Page 356 • BASIC Stamp Syntax and Reference Manual 2.2 • www.parallax.com
state of the pin would change the voltage on the capacitor and undo the voltage setting established by PWM. Keep in mind that leakage currents of up to 1  $\mu$ A can flow into or out of this "disconnected" pin. Over time, these small currents will cause the voltage on the capacitor to drift. The same applies for leakage current from an op-amp's input, as well as the capacitor's own internal leakage. Executing PWM occasionally will reset the capacitor voltage to the intended value.

PWM charges the capacitor; the load presented by your circuit discharges it. How long the charge lasts (and therefore how often your program should repeat the PWM command to refresh the charge) depends on how much current the circuit draws, and how stable the voltage must be. You may need to buffer PWM output with a simple op-amp follower if your load or stability requirements are more than the passive circuit of Figure 5.31 can handle.

HOW PULSE-WIDTH-MODULATION IS GENERATED. The term "PWM" applies only loosely to the action of the BASIC Stamp's PWM command. Most systems that output PWM do so by splitting a fixed period of time into an on time (1) and an off time (0). Suppose the interval is 1 ms and the duty cycle is 100 / 255. Conventional PWM would turn the output on for 0.39 ms and off for 0.61 ms, repeating this process each millisecond. The main advantage of this kind of PWM is its predictability; you know the exact frequency of the pulses (in this case, 1 kHz), and their widths are controlled by the duty cycle.

> BASIC Stamp's PWM does not work this way. It outputs a rapid sequence of on/off pulses, as short as 1.6 µs in duration, whose overall proportion over the course of a full PWM cycle of approximately a millisecond is equal to the duty cycle. This has the advantage of very quickly zeroing in on the desired output voltage, but it does not produce the neat, orderly pulses that you might expect. All BS2 models also use this high-speed PWM to generate pseudo-sine wave tones with the DTMFOUT and FREQOUT instructions.

# Demo Program (PWM.bs1)

- ' PWM.BS1
- ' Connect a voltmeter (such as a digital multimeter set to its voltage
- ' range) to the output of the circuit shown in the figure for the  $\ensuremath{\mathsf{PWM}}$
- ' command (in the manual). Run the program and observe the readings on
- ' the meter. They should come very close to 1.96V, then decrease slightly

# **PWM – BASIC Stamp Command Reference**

| ' as the capac<br>' (by changing<br>' effect.                                                                                                    | itor dis<br>the PAU                                                | charges. Try<br>SE value) an                                                               | v varying the interval between PWM bursts<br>ad the number of PWM cycles to see their                                                                                                    |
|----------------------------------------------------------------------------------------------------|--------------------------------------------------------------------|--------------------------------------------------------------------------------------------|----------------------------------------------------------------------------------------------------|
| ' {\$STAMP BS1}<br>' {\$PBASIC 1.0                                                                                                    | }                                                                  |                                                                                            |                                                                                                    |
| Main:<br>PWM 0, 100,<br>PAUSE 1000<br>GOTO Main<br>END                                                                                                    | 10                                                                 |                                                                                            | ' PWM at 100/255 duty (~50 ms)<br>' wait one second                                                                                                    |
| Nemo Progr                                                                                                    | am (PW                                                             | M he?)                                                                                     | Ā                                                                                                    |
| <pre>' PWM.bs2<br/>' Connect a vo<br/>' range) to th<br/>' command (in<br/>' the meter. T<br/>' as the capac<br/>' (by changing<br/>' effect.<br/>' {\$STAMP BS2}<br/>' {CONNECT 2 5 5<br/>' {CONNECT 2 5 5<br/>' {CONNECT 2 5 5<br/>' {CONNECT 2 5 5<br/>' {CONNECT 2 5 5<br/>' {CONNECT 2 5 5<br/>' {CONNECT 2 5<br/>' {CONNECT 2 5<br/>' {CONNECT 2 5<br/>' CONNECT 2 5<br/>' CONN</pre> | ltmeter<br>e output<br>the manu<br>hey shou<br>itor dis<br>the PAU | (such as a c<br>of the circ<br>al). Run th<br>ld come very<br>charges. Try<br>SE value) an | No<br>digital multimeter set to its voltage<br>suit shown in the figure for the PWM<br>us<br>the program and observe the readings on<br>the close to 1.96V, then decrease slightly<br>to varying the interval between PWM bursts<br>and the number of PWM cycles to see their |
| <pre>#SELECT \$STAMP<br/>#CASE BS2, B<br/>CycAdj<br/>#CASE BS2SX<br/>CycAdj<br/>#CASE BS2P<br/>CycAdj<br/>#CASE BS2PE<br/>CycAdj<br/>#CASE BS2PX<br/>CycAdj<br/>#CASE BS2PX<br/>CycAdj<br/>#ENDSELECT</pre>                                                                                                    | S2E<br>CON<br>CON<br>CON<br>CON<br>CON                             | \$100<br>\$280<br>\$187<br>\$09E<br>\$280                                                  | <pre>' x 1.0, cycle adjustment (for ms) ' x 2.5 ' x 1.53 ' x 0.62 ' x 2.5</pre>                                                                                                    |
| Cycles                                                                                                    | CON                                                                | 50                                                                                         |                                                                                                    |
| Main:<br>PWM 0, 100,<br>PAUSE 1000<br>GOTO Main<br>END                                                                                                    | (Cycles                                                            | */ CycAdj)                                                                                 | ' PWM at 100/255 duty (~50 ms)<br>' wait one second                                                                                                    |

12

DTE: This example program can be ed with all BS2 models. This program es conditional compilation techniques; e Chapter 3 for more information.

Page 358 • BASIC Stamp Syntax and Reference Manual 2.2 • www.parallax.com

# 5: BASIC Stamp Command Reference – RANDOM

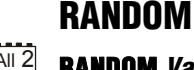

BS1 BS2 BS2e BS2sx BS2p BS2pe BS2px

# AII 2 RANDOM Variable

## Function

Generate a pseudo-random number.

• **Variable** is a variable (usually a word) whose bits will be scrambled to produce a random number. *Variable* acts as RANDOM's input and its result output. Each pass through RANDOM stores the next number, in the pseudorandom sequence, in *Variable*.

#### Explanation

RANDOM generates pseudo-random numbers ranging from 0 to 65535. They're called "pseudo-random" because they appear random, but are generated by a logic operation that uses the initial value in *Variable* to "tap" into a sequence of 65535 essentially random numbers. If the same initial value, called the "seed", is always used, then the same sequence of numbers is generated. The following example demonstrates this:

```
SYMBOL result
                               = W1
 1
     Main:
       result = 11000
       RANDOM result
       DEBUG result
       GOTO Main
      -- or --
                      VAR
     result
                              Word
All 2
     Main:
       result = 11000
       RANDOM result
       DEBUG DEC ? result
       GOTO Main
```

In this example, the same number would appear on the screen over and over again. This is because the same seed value was used each time; specifically, the first line of the loop sets *result* to 11,000. The RANDOM command really needs a different seed value each time. Moving the "result =" line out of the loop will solve this problem, as in:

# **RANDOM – BASIC Stamp Command Reference**

```
SYMBOL result
                         = W1
                                                                            1
Setup:
  result = 11000
Main•
  RANDOM result
  DEBUG result
  GOTO Main
-- or --
        VAR
result
                       Word
                                                                             All 2
Setup:
  result = 11000
Main:
  RANDOM result
  DEBUG DEC ? result
  GOTO Main
```

Here, *result* is only initialized once, before the loop. Each time through the loop, the previous value of *result*, generated by RANDOM, is used as the next seed value. This generates a more desirable set of pseudorandom numbers.

In applications requiring more apparent randomness, it's necessary to "seed" RANDOM with a more random value every time. For instance, in the demo program below, RANDOM is executed continuously (using the previous resulting number as the next seed value) while the program waits for the user to press a button. Since the user can't control the timing of button presses very accurately, the results approach true randomness.

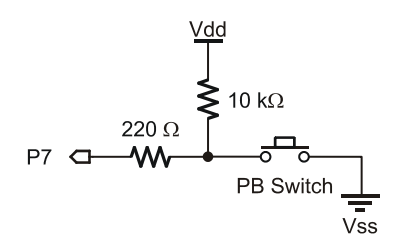

Figure 5.32: RANDOM Button Circuit.

Page 360 • BASIC Stamp Syntax and Reference Manual 2.2 • www.parallax.com

#### 1 Demo Program (RANDOM.bs1) ' RANDOM.bs1 $^{\prime}$ Connect a button to I/O pin 7 as shown in the figure in the RANDOM ' command description and run this program. This program uses RANDOM to ' simulate a coin toss. After 100 trials, it reports the total number of ' heads and tails thrown. ' {\$STAMP BS1} ' {\$PBASIC 1.0} SYMBOL Btn ' button input = 7 ' a random number SYMBOL flip = W0 = BIT0 = B2 = B3 ' a bit from random number SYMBOL coin SYMBOL trials ' number of flips ' throws that come up heads SYMBOL heads SYMBOL tails = B4 ' throws that come up tails SYMBOL btnWrk = B5 ' workspace for BUTTON Start: DEBUG CLS, "Press the button to toss coin.", CR Main: FOR trials = 1 TO 100' flip coin 100 times Hold: RANDOM flip ' randomize while waiting BUTTON Btn, 0, 250, 100, btnWrk, 0, Hold ' wait for button press BRANCH coin, (Head, Tail) 0 = heads, 1 = tailsHead: DEBUG CR, "Heads!" ' increment heads counter heads = heads + 1GOTO Next Toss Tail: DEBUG CR, "Tails..." tails = tails + 1' increment heads counter Next Toss: NEXT DEBUG CR, CR, "Heads: ", #heads, CR, "Tails: ", #tails END

## **All 2 Demo Program (RANDOM.bs2)**

NOTE: This example program can be used with all BS2 models by changing the \$STAMP directive accordingly.

 RANDOM.BS2
 Connect a button to I/O pin 7 as shown in the figure in the RANDOM
 command description and run this program. This program uses RANDOM to
 simulate a coin toss. After 100 trials, it reports the total number of BASIC Stamp Syntax and Reference Manual 2.2 • www.parallax.com • Page 361

# **RANDOM – BASIC Stamp Command Reference**

```
' heads and tails thrown.
 ' {$STAMP BS2}
 ' {$PBASIC 2.5}
Btn
                 PIN 7
                                                       ' button input
flipVARWord' a random numbercoinVARflip.BIT0' Bit0 of the random numbertrialsVARByte' number of flipsheadsVARByte' throws that come up headstailsVARByte' throws that come up tailsbtnWrkVARByte' workspace for BUTTON
Start:
  DEBUG CLS, "Press button to start"
Main:
  FOR trials = 1 TO 100
                                                        ' flip coin 100 times
Hold:
    RANDOM flip
                                                         ' randomize while waiting
     BUTTON Btin, 0, 250, 100, btnWrk, 0, Hold ' wait for button press
                                                         0 = heads, 1 = tails
     IF (coin = 0) THEN
       DEBUG CR, "Heads!"
                                                        ' increment heads counter
      heads = heads + 1
     ELSE
      DEBUG CR, "Tails..."
                                                       ' increment tails counter
       tails = tails + 1
     ENDIF
  NEXT
Done:
  DEBUG CR, CR, "Heads: ", DEC heads, " Tails: ", DEC tails
   END
```

Page 362 • BASIC Stamp Syntax and Reference Manual 2.2 • www.parallax.com

# 5: BASIC Stamp Command Reference – RCTIME

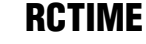

BS1 BS2 BS2e BS2sx BS2p BS2pe BS2px

1 (See POT)

RCTIME Pin, State, Variable

## Function

Measure time while *Pin* remains in *State;* usually to measure the charge/discharge time of resistor/capacitor (RC) circuit.

- **Pin** is a variable/constant/expression (0 15) that specifies the I/O pin to use. This pin will be placed into input mode.
- **State** is a variable/constant/expression (0 1) that specifies the desired state to measure. Once *Pin* is not in *State*, the command ends and stores the result in *Variable*.
- *Variable* is a variable (usually a word) in which the time measurement will be stored. The unit of time for *Variable* is described in Table 5.87.

## **Quick Facts**

Table 5.87: RCTIME Quick Facts.

|                             | BS2       | BS2e      | BS2sx     | BS2p      | BS2pe     | BS2px     |
|-----------------------------|-----------|-----------|-----------|-----------|-----------|-----------|
| Units in<br><i>Variable</i> | 2 µs      | 2 µs      | 0.8 µs    | 0.75 μs   | 2 µs      | 0.75 μs   |
| Maximum<br>Pulse Width      | 131.07 ms | 131.07 ms | 52.428 ms | 49.151 ms | 131.07 ms | 49.151 ms |

# Explanation

RCTIME can be used to measure the charge or discharge time of a resistor/capacitor circuit. This allows you to measure resistance or capacitance; use R or C sensors such as thermistors or capacitive humidity sensors or respond to user input through a potentiometer. In a broader sense, RCTIME can also serve as a fast, precise stopwatch for events of very short duration.

HOW RCTIME'S TIMER WORKS. When RCTIME executes, it makes *Pin* an input, then starts a counter (who's unit of time is shown in Table 5.87). It stops this counter as soon as the specified pin is no longer in *State* (0 or 1). If pin is not in *State* when the instruction executes, RCTIME will return 1 in *Variable*, since the instruction requires one timing cycle to discover this fact. If pin remains in *State* longer than 65535 timing cycles RCTIME returns 0.

Figure 5.33 shows suitable RC circuits for use with RCTIME. The circuit in SUITABLE RCTIME CIRCUITS. Figure 5.33a is preferred, because the BASIC Stamp's logic threshold is approximately 1.4 volts. This means that the voltage seen by the pin will start at 5V then fall to 1.4V (a span of 3.6V) before RCTIME stops. With the circuit of Figure 5.33b, the voltage will start at 0V and rise to 1.4V (spanning only 1.4V) before RCTIME stops. For the same combination of R and C, the circuit shown in Figure 5.33a will yield a higher count, and therefore more resolution than Figure 5.33b.

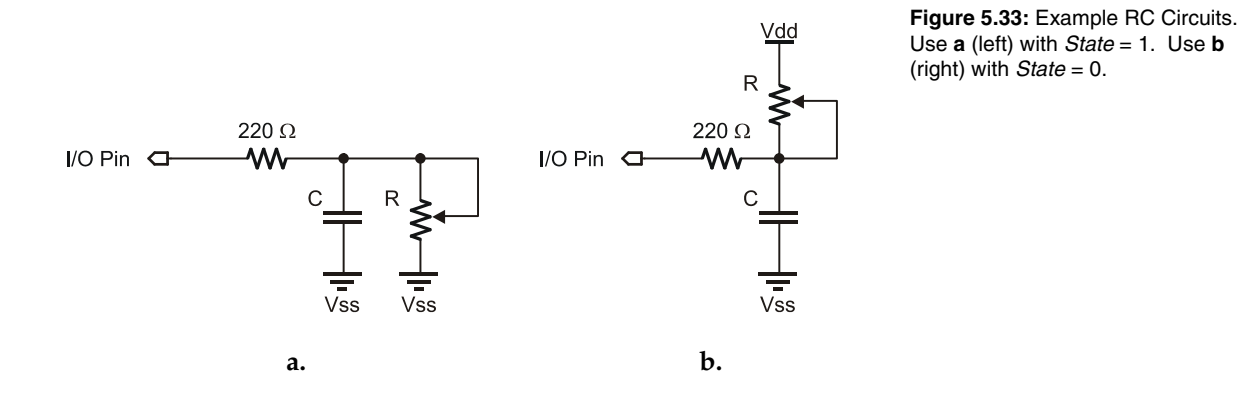

Before RCTIME executes, the capacitor must be put into the state specified DON'T FORGET TO DISCHARGE THE in the RCTIME instruction. For example, with Figure 5.33a, the capacitor must be charged until the top plate is at 5V, then a State value of 1 will be used to monitor the discharge of the capacitor through the variable resistance.

CAPACITOR BEFORE EXECUTING RCTIME.

Here's a typical sequence of instructions for Figure 5.33a (assuming I/O pin 7 is used):

| result VAR                                                | Word |             |                                                                           |
|-----------------------------------------------------------|------|-------------|---------------------------------------------------------------------------|
| HIGH 7<br>PAUSE 1<br>RCTIME 7, 1, res<br>DEBUG DEC ? resu | sult | 1<br>1<br>1 | charge the cap<br>for 1 ms<br>measure RC discharge time<br>display result |
|                                                           |      |             | 1 1                                                                       |

Using RCTIME is very straightforward, except for one detail: For a given R PREDICTING THE RETURNED VALUE. and C, what value will RCTIME return? It's easy to figure, based on a value called the RC time constant, or tau ( $\tau$ ) for short. Tau represents the time required for a given RC combination to charge or discharge by 63

Page 364 • BASIC Stamp Syntax and Reference Manual 2.2 • www.parallax.com

percent of the total change in voltage that they will undergo. More importantly, the value  $\tau$  is used in the generalized RC timing calculation. Tau's formula is just R multiplied by C:

 $\tau = R \times C$ 

The general RC timing formula uses  $\tau$  to tell us the time required for an CALCULATING CHARGE AND DISCHARGE RC circuit to change from one voltage to another:

time =  $-\tau * (\ln (V_{\text{final}} / V_{\text{initial}}))$ 

In this formula ln is the natural logarithm; it's a key on most scientific calculators. Let's do some math. Assume we're interested in a 10 k resistor and 0.1  $\mu$ F cap. Calculate  $\tau$ :

 $\tau = (10 \times 10^3) \times (0.1 \times 10^{-6}) = 1 \times 10^{-3}$ 

The RC time constant is  $1 \times 10^{-3}$  or 1 millisecond. Now calculate the time required for this RC circuit to go from 5V to 1.4V (as in Figure 5.33a):

time =  $-1 \times 10^{-3} \times (\ln(1.4 \text{v} / 5.0 \text{v})) = 1.273 \times 10^{-3}$ 

THE RC TIME EQUATION.

TIME.

On the BS2, the unit of time is  $2\mu s$  (See Table 5.87), that time  $(1.273 \times 10^3)$ works out to 636 units. With a 10 k $\Omega$  resistor and 0.1  $\mu$ F cap, RCTIME would return a value of approximately 635. Since  $V_{initial}$  and  $V_{final}$  doesn't change, we can use a simplified rule of thumb to estimate RCTIME results for circuits like Figure 5.33a:

RCTIME units =  $635 \times R$  (in k $\Omega$ ) x C (in  $\mu$ F)

DETERMINING HOW LONG TO CHARGE OR Another handy rule of thumb can help you calculate how long to DISCHARGE THE CAPACITOR BEFORE charge/discharge the capacitor before RCTIME. In the example above EXECUTING RCTIME. that's the purpose of the HIGH and PAUSE commands. A given RC charges or discharges 98 percent of the way in 5 time constants (5 x R x C). In Figure 5.33, the charge/discharge current passes through the 220  $\Omega$ series resistor and the capacitor. So if the capacitor were 0.1  $\mu$ F, the minimum charge/discharge time should be:

Charge time =  $5 \times 220 \times (0.1 \times 10^{-6}) = 110 \times 10^{-6}$ 

So it takes only 110 µs for the cap to charge/discharge, meaning that the 1 ms charge/discharge time of the example is plenty.

A final note about Figure 5.33: You may be wondering why the 220  $\Omega$  Notes about 220  $\Omega$  resistor in the RC resistor is necessary at all. Consider what would happen if resistor R in Figure 5.33a were a pot, and were adjusted to  $0 \Omega$ . When the I/O pin went high to charge the cap, it would see a short direct to ground. The 220  $\Omega$ series resistor would limit the short circuit current to  $5V/220 \Omega = 23 \text{ mA}$ and protect the BASIC Stamp from damage. (Actual current would be quite a bit less due to internal resistance of the pin's output driver, but you get the idea.)

#### Demo Program (RCTIME1.bs2)

' RCTIME1.BS2 ' This program shows the standard use of the RCTIME instruction measuring ' an RC charge/discharge time. Use the circuit in the RCTIME description ' (in the manual) with R = 10K pot and C = 0.1 uF. Connect the circuit to ' pin 7 and run the program. Adjust the pot and watch the value shown on ' the Debug screen change. ' {\$STAMP BS2} ' {\$PBASIC 2.5} RC PIN 7 result VAR Word Main: DO HIGH RC ' charge the cap ' for 1 ms PAUSE 1 RCTIME RC, 1, result ' measure RC discharge time DEBUG HOME, DEC result ' display value PAUSE 50 LOOP END

CIRCUITS.

All 2

NOTE: This example program can be used with all BS2 models by changing the \$STAMP directive accordingly.

Page 366 • BASIC Stamp Syntax and Reference Manual 2.2 • www.parallax.com

Figure 5.34: Relay Circuit for Demo Program RCTIME2.bs2.

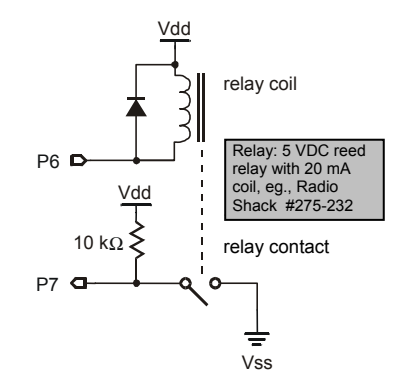

# AII 2 Demo Program (RCTIME2.bs2)

NOTE: This example program can be used with all BS2 models. This program uses conditional compilation techniques; see Chapter 3 for more information.

| <pre>RCTIME2.BS2 This program program energ relay contact the manual. N all PBASIC in it can execut {\$STAMP BS2} {\$PBASIC 2.5}</pre> | illustra<br>izes a n<br>s to clo<br>ote that<br>struction<br>e. | tes the use of R<br>elay coil, then<br>se. The circuit<br>RCTIME doesn't<br>ns, it must be f | CT<br>mea<br>sta<br>sta | IME as a fast stopwatch. The<br>asures how long it takes for the<br>or this program can be found in<br>art timing instantly as with<br>ched from program EEPROM before |
|----------------------------------------------------------------------------------------------------|-----------------------------------------------------------------|----------------------------------------------------------------------------------------------|-------------------------|----------------------------------------------------------------------------------------------------|
| Coil<br>RC                                                                                                    | PIN<br>PIN                                                      | 6<br>7                                                                                       |                         |                                                                                                    |
| #SELECT \$STAMP<br>#CASE BS2, BS<br>Adjust<br>#CASE BS2SX<br>Adjust<br>#CASE BS2P, B<br>Adjust<br>#ENDSELECT                           | 2E, BS2P<br>CON<br>CON<br>S2PX<br>CON                           | E<br>\$200<br>\$0CC<br>\$0C0                                                                 | ,<br>,<br>,             | x 2 us per unit<br>x 0.8 us per unit<br>x 0.75 us per unit                                                                                                    |
| result                                                                                                    | VAR                                                             | Word                                                                                         |                         |                                                                                                    |
| Main:<br>DO<br>LOW Coil<br>RCTIME RC,<br>result = re<br>DEBUG "Time                                                                    | 1, resul<br>sult */ 1<br>to clos                                | t<br>Adjust<br>e: ",                                                                         | 1<br>1<br>1             | energize relay coil<br>measure time to contact closure<br>adjust for device                                                                                            |
|                                                                                                    |                                                                 |                                                                                              |                         |                                                                                                    |

# **RCTIME – BASIC Stamp Command Reference**

DEC Result, CR HIGH Coil PAUSE 1000 LOOP END

' release relay ' wait one second

Page 368 • BASIC Stamp Syntax and Reference Manual 2.2 • www.parallax.com

# 5: BASIC Stamp Command Reference – READ

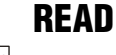

BS1 BS2 BS2e BS2sx BS2p BS2pe BS2px

NOTE: Optional arguments require PBASIC 2.5.

arguments on the BS1.

1

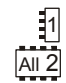

#### **READ** Location, Variable **READ** Location, { WORD } Variable {, { WORD } Variable... }

#### **Function**

Read the value at *Location* in EEPROM and store the result in *Variable*.

- **Location** is a variable/constant/expression (0 255 on BS1, 0 2047 on all BS2 models) that specifies the EEPROM address to read from.
- *Variable* is a variable (usually a byte, or word when the optional WORD modifier is used) in which to store the value.

## **Quick Facts**

|                                 | BS1              | BS2, BS2e, BS2sx                                                                                                    | BS2p, BS2pe, BS2px                                                  |  |
|---------------------------------|------------------|----------------------------------------------------------------------------------------------------|---------------------------------------------------------------------|--|
| Range of<br>EEPROM<br>Locations | 0 to 255         | 0 to 2047                                                                                                    | 0 to 2047<br>(see notes below)                                      |  |
| Special<br>Notes                | n/a              | READ only works with<br>current program slot on<br>BS2e and BS2sx.                                                                                  | READ works with any<br>program slot as set by<br>the STORE command. |  |
| Related<br>Commands             | WRITE and EEPROM | WRITE and DATA                                                                                                    | WRITE, DATA and STORE                                               |  |
| PBASIC 2.5<br>Syntax<br>Options | n/a              | Multiple sequential variables may be read from the<br>Scratch Pad RAM, and the optional WORD modifie<br>may be specified to retrieve 16-bit values. |                                                                     |  |

# **Explanation**

The EEPROM is used for both program storage (which builds downward from address 255 on BS1, 2047 on all BS2 models) and data storage (which builds upward from address 0). The READ instruction retrieves a value from any EEPROM address and stores that value in *Variable*. When the optional WORD modifier is used, the low byte of *Variable* is read from *Location*, the high byte of *Variable* from *Location* + 1. Any location within the EEPROM can be read (including your PBASIC program's tokens) at run-time. This feature is mainly used to retrieve long-term data from EEPROM; data stored in EEPROM is not lost when the power is removed.

BASIC Stamp Syntax and Reference Manual 2.2 • www.parallax.com • Page 369

Table 5.88: READ Quick Facts.

NOTE: Expressions are not allowed as

The following READ command retrieves the value at location 100 and ASIMPLE READ COMMAND. stores it into the variable called *result*:

SYMBOL result = B2 READ 100, result --or-result VAR Byte READ 100, result The EEPROM is organized as a sequential set of byte-sized memory READING WORD VALUES VS. BYTE VALUES.

locations. The READ command normally only retrieves byte-sized values from EEPROM. This does not mean that you can't read word-sized values, however. A word consists of two bytes, called a low-byte and a high-byte. With PBASIC 1.0 or 2.0, if you want to read a word-sized value, you'll need to use two READ commands and a word-sized variable.

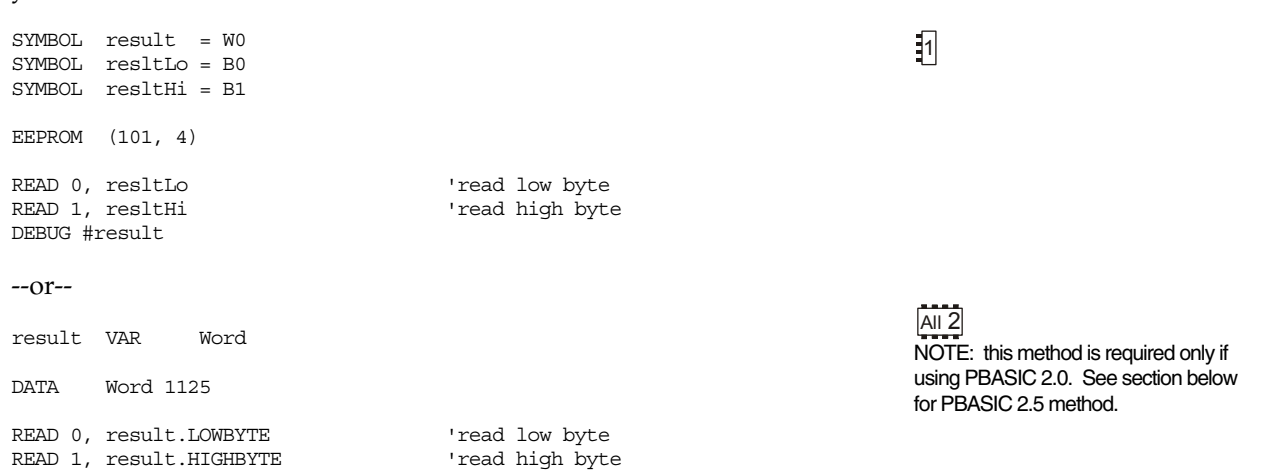

On all BS2 models, by using the \$PBASIC 2.5 directive, you can use a single READ command with the WORD modifier. For example,

Page 370 • BASIC Stamp Syntax and Reference Manual 2.2 • www.parallax.com

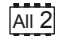

' {\$PBASIC 2.5}

result VAR Word DATA Word 1125 READ 0, Word result DEBUG DEC ? result

This code uses the EEPROM or DATA directive to write the low-byte and high-byte of the number 1125 into locations 0 and 1 during download. The BS1 code the uses two READ commands to read each of the bytes out of EEPROM and reconstructs them into a single word-sized variable.

PBASIC 2.5 uses READ's optional WORD modifier to read both bytes from EEPROM and into a word-sized variable. Both programs then display the value on the screen.

When using PBASIC 2.5, a single READ command can retrieve multiple bytes and words from sequential EEPROM locations. For example:

All 2 ' {\$PBASIC 2.5}

| temp<br>temp2        | VAR<br>VAR           | Byte<br>Word |        |                                |                                         |
|----------------------|----------------------|--------------|--------|--------------------------------|-----------------------------------------|
| READ 25              | , temp, 1            | Word temp2   | י<br>י | retrieve byte and word from    | from location 25<br>locations 26 and 27 |
| DEBUG DI<br>DEBUG DI | EC temp,<br>EC temp2 | CR           | י<br>י | display value<br>display value | of temp, carriage return of temp2       |

SPECIAL NOTES FOR EEPROM USAGE. Note that the EEPROM and DATA directives store data in the EEPROM before the program runs, however, the WRITE command can be used to store data while the program is running. Additionally, the EEPROM locations can be read an unlimited number of times, but EEPROM locations can be worn out by excessive writes. See the WRITE command for more information.

When using the READ and WRITE commands, take care to ensure that your program doesn't overwrite itself. On the BS1, location 255 holds the address of the last instruction in your program. Therefore, your program can use any space below the address given in location 255. For example, if location 255 holds the value 100, then your program can use locations 0–99 for data. You can read location 255 at run-time or simply view the

Memory Map of the program before you download it. On all BS2 models you will need to view the Memory Map of the program before you download it, to determine the last EEPROM location used. See the "Memory Map Function" section in Chapter 3.

On the BS2p, BS2pe, and BS2px, the READ and WRITE commands can affect locations in any program slot as set by the STORE command. See the STORE command for more information.

1

# Demo Program (READ.bs1)

```
' READ.bs1
' This program reads a string of data stored in EEPROM. The EEPROM data is
' downloaded to the BS1 at compile-time and remains there (even with the
' power off) until overwritten. Put ASCII characters into EEPROM, followed
' by 0, which will serve as the end-of-message marker. For programs with
' multiple strings, use the Memory Map window to find the starting
character
' address.
  {$STAMP BS1}
' {$PBASIC 1.0}
SYMBOL strAddr
                        = B2
SYMBOL char
                        = B3
Msq1:
  EEPROM ("BS1", 13, "EEPROM Storage!", 0)
Main:
  strAddr = 0
                                          ' set to start of message
  GOSUB String_Out
  END
String Out:
 READ strAddr, char
 READ STRADT, char
strAddr = strAddr + 1
IF char = 0 THEN StrOut_Exit
                                         ' read byte from EEPROM
                                         ' point to next character
                                         ' if 0, exit routine
                                         ' otherwise print char
  DEBUG #@char
 GOTO String Out
                                          ' get next character
StrOut Exit:
  RETURN
```

Page 372 • BASIC Stamp Syntax and Reference Manual 2.2 • www.parallax.com

# All 2Demo Program (READ.bs2)

NOTE: This example program can be used with all BS2 models by changing the \$STAMP directive accordingly.

| ' READ.bs2<br>' This program<br>' downloaded to<br>' power off) un<br>' by 0 which w          | reads a<br>the BS2<br>til over | string of da<br>at compile-<br>written. Put | ata stored in EEPROM. The EEPROM data is<br>-time and remains there (even with the<br>2 ASCII characters into EEPROM, followed<br>1-of-message marker |
|-----------------------------------------------------------------------------------------------|--------------------------------|---------------------------------------------|----------------------------------------------------------------------------------------------------|
| ' {\$STAMP BS2}<br>' {\$PBASIC 2.5}                                                           |                                |                                             |                                                                                                    |
| strAddr<br>char                                                                               | VAR<br>VAR                     | Word<br>Byte                                |                                                                                                    |
| Msgl                                                                                          | DATA                           | "BS2", CR,                                  | "EEPROM Storage!", 0                                                                                                    |
| Main:<br>strAddr = Msg<br>GOSUB String_<br>END                                                | 1<br>Out                       |                                             | ' set to start of message                                                                                                    |
| String_Out:<br>DO<br>READ strAdd<br>strAddr = s<br>IF (char =<br>DEBUG char<br>LOOP<br>RETURN | r, char<br>trAddr +<br>0) THEN | - 1<br>EXIT                                 | ' read byte from EEPROM<br>' point to next character<br>' if 0, exit routine<br>' otherwise print char                                                |

Page 374 • BASIC Stamp Syntax and Reference Manual 2.2 • www.parallax.com

# 5: BASIC Stamp Command Reference – RETURN

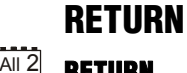

BS1 BS2 BS2e BS2sx BS2p BS2pe BS2px

1 All 2 RETURN

## Function

Return from a subroutine, assuming there was a previous GOSUB executed.

#### **Ouick Facts** Table 5.89: RETURN Quick Facts.

|                                             | BS1                                          | BS2 Models                                       |
|---------------------------------------------|----------------------------------------------|--------------------------------------------------|
| Related<br>Commands                         | GOSUB                                        | GOSUB and ON                                     |
| Maximum Number<br>of RETURNS<br>per Program | Unlimited. However, the nur<br>See GOSUB for | nber of GOSUBs are limited.<br>more information. |

1

NOTE: On the BS1, a RETURN without a GOSUB will return the program to the last GOSUB (or will end the program if no GOSUB was executed).

#### Explanation

RETURN sends the program back to the address (instruction) immediately following the most recent GOSUB. If RETURN is executed without a prior GOSUB, the BASIC Stamp will return to the first executable line of the program; usually resulting in a logical bug in the code. See the GOSUB command for more information.

The example below will start out by GOSUB'ing to the section of code beginning with the label Hello. It will print "Hello, my friend!" on the screen then RETURN to the line after the GOSUB... which prints "How are you?" and ENDs.

| Main:  |                      |    |
|--------|----------------------|----|
| GOSUB  | Hello                |    |
| DEBUG  | "How are you?"       |    |
| END    |                      |    |
| Hello: |                      |    |
| DEBUG  | "Hello, my friend!", | CR |
| RETURN | 1                    |    |

WATCH OUT FOR SUBROUTINES THAT YOUR PROGRAM CAN "FALL INTO."

There's another interesting lesson here; what would happen if we removed the END command from this example? Since the BASIC Stamp reads the code from left to right / top to bottom (like the English language) once it had returned to and run the "How are you?" line, it would naturally "fall into" the *Hello* routine again. Additionally, at the end of the *Hello* routine,

# **RETURN – BASIC Stamp Command Reference**

it would see the RETURN again (although it didn't GOSUB to that routine this time) and because there wasn't a previous place to return to, the BASIC Stamp will start the entire program over again. This would cause an endless loop. The important thing to remember here is to always make sure your program doesn't allow itself to "fall into" a subroutine.

## **Demo Program (RETURN.bs2)**

' RETURN.BS2 ' This program demonstrates a potential bug caused by allowing a program to ' "fall into" a subroutine. The program was intended to indicate that it ' is "Starting...", then "Executing Subroutine,", then "Returned..." from  $^{\prime}$  the subroutine and stop. Since we left out the END command (indicated in ' the comments), the program then falls into the subroutine, displays ' "Executing..." again and then RETURNS to the start of the program and ' runs continuously in an endless loop. ' {\$STAMP BS2} Reset: DEBUG "Starting Program", CR ' show start-up Main: PAUSE 1000 GOSUB Demo Sub ' call the subroutine PAUSE 1000 DEBUG "Returned from Subroutine", CR ' show that we're back PAUSE 1000 ' <-- Forgot to put END here Demo Sub: DEBUG " Executing Subroutine", CR ' show subroutine activity RETURN

# 1 All 2

NOTE: This example program can be used with the BS1 and all BS2 models by changing the \$STAMP directive accordingly.

Page 376 • BASIC Stamp Syntax and Reference Manual 2.2 • www.parallax.com

# 5: BASIC Stamp Command Reference – REVERSE

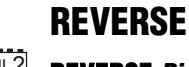

BS1 | BS2 | BS2e | BS2sx | BS2p | BS2pe | BS2px

# Function

Reverse the data direction of the specified pin.

• **Pin** is a variable/constant/expression (0 – 15) that specifies the I/O pin to use. This pin will be placed into the mode opposite its current input/output mode.

# **Quick Facts**

|                     | BS1 and all BS2 models |
|---------------------|------------------------|
| Related<br>Commands | INPUT and OUTPUT       |

#### **Explanation**

REVERSE is a convenient way to switch the I/O direction of a pin. If the pin is an input, REVERSE makes it an output; if it's an output, REVERSE makes it an input.

Remember that "input" really has two meanings: (1) Setting a pin to input makes it possible to check the state (1 or 0) of external circuitry connected to that pin. The current state is in the corresponding bit of the INS register (PINS on the BS1). (2) Setting a pin to input also disconnects the output driver, the corresponding bit of OUTS (PINS on the BS1).

The demo program below illustrates this second fact with a two-tone LED blinker.

Figure 5.35: LED Circuit for Demo Programs.

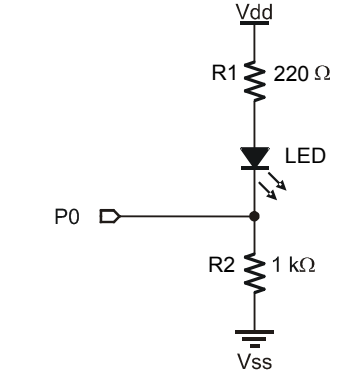

BASIC Stamp Syntax and Reference Manual 2.2 • www.parallax.com • Page 377

1 NOTE:

NOTE: Expressions are not allowed as arguments on the BS1. The range of the *Pin* argument on the BS1 is 0-7.

**Table 5.90:** REVERSE QuickFacts.

## Demo Program (REVERSE.bs1)

' REVERSE.bs1 ' Connect the circuit shown in the REVERSE command description to I/O pin ' 0 and run this program. The LED will alternate between two states, dim ' and bright. The BASIC Stamp is using the REVERSE command to toggling I/O' pin 0 between input and output states. When pin 0 is an input, current flows through R1, through the LED, through R2 to ground. Pin 0 is effectively disconnected and doesn't play a part in the circuit. The ' total resistance encountered by current flowing through the LED is R1 + ' R2 = 1220 ohms. When pin 0 is reversed to an output, current flows ' through R1, through the LED, and into pin 0 to ground (because of the 0  $\,$ written to PINO). The total resistance encountered by current flowing ' through the LED is R1,220 ohms. With only 20% of the resistance, the LED ' glows brighter. ' {\$STAMP BS1} ' {\$PBASIC 1.0} Setup: ' Put a low in the pin 0 PIN0 = 0' output driver Main: PAUSE 250 ' 1/4th second pause

' reverse pin 0 I/O direction

' do forever

# **Demo Program (REVERSE.bs2)**

' REVERSE.bs2

REVERSE 0

GOTO Main

' Connect the circuit shown in the REVERSE command description to I/O pin ' 0 and run this program. The LED will alternate between two states, dim ' and bright. The BASIC Stamp is using the REVERSE command to togqling I/O ' pin 0 between input and output states. When pin 0 is an input, current ' flows through R1, through the LED, through R2 to ground. Pin 0 is ' effectively disconnected and doesn't play a part in the circuit. The ' total resistance encountered by current flowing through the LED is R1 + ' R2 = 1220 ohms. When pin 0 is reversed to an output, current flows ' through R1, through the LED, and into pin 0 to ground (because of the 0 ' written to OUTO). The total resistance encountered by current flowing ' through the LED is R1,220 ohms. With only 20% of the resistance, the LED ' glows brighter. {\$STAMP BS2} {\$PBASIC 2.5} Setup: OUT0 = 0' Put a low in the pin 0 ' output driver

Page 378 • BASIC Stamp Syntax and Reference Manual 2.2 • www.parallax.com

All 2

1

NOTE: This example program can be used with all BS2 models by changing the \$STAMP directive accordingly.

# 5: BASIC Stamp Command Reference – REVERSE

Main: PAUSE 250 REVERSE 0 GOTO Main

' 1/4th second pause
' reverse pin 0 I/0 direction
' do forever

Page 380 • BASIC Stamp Syntax and Reference Manual 2.2 • www.parallax.com

# 5: BASIC Stamp Command Reference – RUN

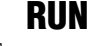

BS2 BS2e BS2sx BS2p BS2pe BS2px

RUN ProgramSlot

# Function

**BS1** 

Switches execution to another BASIC Stamp program (in a different program slot).

• **ProgramSlot** is a variable/constant/expression (0 – 7) that specifies the program slot to run.

#### **Quick Facts**

Table 5.91: RUN Quick Facts.

|                | BS2e                                                     | BS2sx  | BS2p    | BS2pe  | BS2px  |  |
|----------------|----------------------------------------------------------|--------|---------|--------|--------|--|
| Time Delay to  |                                                          |        |         |        |        |  |
| Switch Between | 770 μs                                                   | 300 µs | 250 μs  | 736 µs | 195 µs |  |
| Program Slots  |                                                          |        |         |        |        |  |
| Related        | 2                                                        | 10     |         |        |        |  |
| Commands       | 11/                                                      | a      | FOLLHUN |        |        |  |
| Special Notes  | RUN is similar to a GOTO you can not "return" from a RUN |        |         |        |        |  |

## Explanation

The BS2e, BS2sx, BS2p, BS2pe and BS2px have a total of 16 k bytes of code space. This code space is organized into eight slots of 2 k bytes each. The BS2pe has 32 k of EEPROM but only the first 16 k (eight slots) can be sued for programs. Up to eight different programs can be downloaded to the BASIC Stamp (one program per code slot). When the BASIC Stamp powers up, or is reset, the program in slot 0 is executed.

The RUN command allows you to activate another program and causes the BASIC Stamp to stay in the newly activated program until it receives another RUN command, or until a power-down or reset condition occurs. The RUN command is similar to a GOTO command in that it allows you to "goto" another program. Normally a master-type program will be used in program slot 0 (since slot 0 runs first) and will control initial execution of the other programs.

# A SIMPLE EXAMPLE OF RUN. Look at the following example (there are two programs here, make sure to download them into program slots 0 and 1, respectively. See the Compiler Directives section of Chapter 3 for more information):

' Download this program to Slot 0 DEBUG "Hello " RUN 1 ' Download this program to Slot 1

DEBUG "World!" PAUSE 1000 RUN 0

The above two programs (assuming they have been downloaded into program slots 0 and 1, respectively) will display "Hello World!" on the screen. Program 0 is the first to run and it displays "Hello ", then issues a RUN 1 command. The BASIC Stamp then starts execution of program 1, from its first line of code, which causes "World!" to be displayed. Program 1 then pauses for 1 second and the runs program 0 again.

The I/O pins retain their current state (directions and output latches) and WHAT HAPPENS TO VO PINS AND RAM all RAM and SPRAM locations retain their current data during a transition between programs with the RUN command. If sharing data between programs within RAM, make sure to keep similar variable declarations (defined in the same order) in all programs so that the variables align themselves on the proper word, byte, nibble and bit boundaries across programs. The following programs illustrate what happens with mismatched variable declarations:

```
' Download this program to Slot 0
cats
       VAR
               Byte
dogs
       VAR
               Byte
Setup:
 cats = 3
 dogs = 1
 DEBUG ? cats
 DEBUG ? dogs
 RUN 1
' Download this program to Slot 1
cats VAR
               Byte
dogs
       VAR
               Byte
fleas VAR
               Word
Main:
 DEBUG ? cats
 DEBUG ? dogs
 DEBUG ? fleas
 END
```

Page 382 • BASIC Stamp Syntax and Reference Manual 2.2 • www.parallax.com

WHEN USING RUN?

When the Slot 1 program runs you may be surprised to see that cats and dogs are now zero and fleas are up to 259! – even though we didn't explicitly define them. What happened? The key to remember is that variable names are simply pointers to RAM addresses, and the PBASIC compiler assigns variable names to RAM in descending order by size. This means that in the Slot 1 program, fleas was assigned to RAM locations 0 and 1 which are holding the values 3 and 1 respectively. Since words are stored low-byte first, the value 259 for fleas makes sense (3 + (1 \* 256)).

There may be occasions when you need to preserve the RAM space in a program slot before calling on another slot that has different variable requirements. You can use the following subroutines to save your RAM space to the SPRAM and restore it on returning from the other program slot.

| Save_RAM:          |                                 |
|--------------------|---------------------------------|
| PUT 0, BO          | ' move RAM 0 value to SP        |
| FOR B0 = 1 TO 25   | ' loop through other RAM bytes  |
| PUT B0, B0(B0)     | ' move RAM value to SP location |
| NEXT               |                                 |
| RETURN             |                                 |
|                    |                                 |
| Restore RAM:       |                                 |
| FOR $B0 = 1$ TO 25 | ' loop through RAM              |
| GET B0, B0(B0)     | ' retrieve RAM value from SP    |
| NEXT               |                                 |
| GET 0, B0          | ' retrieve RAM 0 value from SP  |
| RETURN             |                                 |
|                    |                                 |

While the use of internal variable names is usually discouraged, these subroutines demonstrate a valid opportunity for their use, as well as the ability to take advantage of the BASIC Stamp's unique memory architecture.

The Save\_RAM routine starts by saving the first byte of RAM (internal name: B0) to location 0 in the SPRAM. This is done so that B0 can be used as a loop index for the other locations. The FOR...NEXT loop provides control of that index. The following line is probably the most difficult to comprehend, but works due to the nature of the BASIC Stamp module's RAM organization

PUT B0, B0(B0)

' move RAM value to SP location

In the BASIC Stamp, the variable RAM is implicitly considered an array. What this line is doing, then, is moving the value in each RAM address (B0(1), B0(2), B0(3), ...) to the SPRAM address that corresponds with its byte index. The process is simply reversed to retrieve the RAM variable space.

Any *ProgramSlot* specified above 7 will wrap around and result in running one of the 8 programs (RUN 8 will run program 0, RUN 9 will run program 1, etc).

Review the Advanced Compilation Techniques section beginning on page 68 for more information on downloading multiple programs.

#### **Demo Program (RUN1.bsx)**

' RUN1.bsx ' This example demonstrates the use of the RUN command. First, the SPRAM ' location that holds the current slot is read using the GET command to ' display the currently running program number. Then a set of values ' (based on the program number) are displayed on the screen. Afterwards, program number 1 is run. This program is a BS2sx project consisting of ' RUN1.BSX and RUN2.BSX, but will run on all multi-slot BASIC Stamp models. ' {\$STAMP BS2sx, RUN2.BSX} {\$PBASIC 2.5} #SELECT \$STAMP ' set SPRAM of slot number #CASE BS2 #ERROR "Multi-slot BASIC Stamp required." #CASE BS2E, BS2SX Slot. CON 63 #CASE BS2P, BS2PE, BS2PX Slot CON 127 #ENDSELECT ' current slot VAR Nib VAR Nib slotNum ' loop counter idx VAR ' value from EEPROM value Byte DATA 100, 40, 80, 32, 90 EEtable DATA 200, 65, 23, 77, 91 Setup: ' read current slot GET Slot, slotNum DEBUG "Program #", DEC slotNum, CR ' display Main:

Page 384 • BASIC Stamp Syntax and Reference Manual 2.2 • www.parallax.com

#### 2 2 2 2 2 2 e sx p pe px

NOTE: This example program was written for the BS2sx but can be used with the BS2e, BS2p, BS2pe, and BS2px. This program uses conditional compilation techniques; see Chapter 3 for more information.

# 5: BASIC Stamp Command Reference – RUN

|                                                                                                    | FOR idx = 0 T<br>READ (slotN<br>DEBUG DEC3<br>NEXT<br>DEBUG CR<br>PAUSE 1000                                                                                                    | 'O 4<br>Jum * 5)<br>value, " | + idx, value<br>"                    | ' read/display table values      |  |
|----------------------------------------------------------------------------------------------------|----------------------------------------------------------------------------------------------------|------------------------------|--------------------------------------|----------------------------------|--|
|                                                                                                    | RUN 1                                                                                                    |                              |                                      | ' run Slot 1 pgm                 |  |
|                                                                                                    | Demo Progra                                                                                                    | m (RUN                       | 2.bsx)                               |                                  |  |
| NOTE: This example program was<br>written for the BS2sx but can be used<br>with the BS2e, BS2p, BS2pe, and<br>BS2px. This program uses conditional<br>compilation techniques; see Chapter 3<br>for more information. | <ul> <li>RUN2.bsx</li> <li>This example demonstrates the use of the RUN command. First, the SPRAM</li> <li>location that holds the current slot is read using the GET command to</li> <li>display the currently running program number. Then a set of values</li> <li>(based on the program number) are displayed on the screen. Afterwards,</li> <li>program number 0 is run. This program is a BS2sx project consisting of</li> <li>RUN1.BSX and RUN2.BSX, but will run on all multi-slot BASIC Stamp models.</li> </ul> |                              |                                      |                                  |  |
|                                                                                                    | ' {\$STAMP BS2sx}<br>' {\$PBASIC 2.5}                                                                                                    |                              |                                      |                                  |  |
|                                                                                                    | <pre>#SELECT \$STAMP ' set SPRAM of slot number<br/>#CASE BS2<br/>#ERROR "Multi-slot BASIC Stamp required."<br/>#CASE BS2E, BS2SX<br/>Slot CON 63<br/>#CASE BS2P, BS2PE, BS2PX<br/>Slot CON 127<br/>#ENDSELECT</pre>                                                                                                    |                              |                                      |                                  |  |
|                                                                                                    | slotNum<br>idx                                                                                                    | VAR<br>VAR                   | Nib<br>Nib                           | ' current slot<br>' loop counter |  |
|                                                                                                    | value                                                                                                    | VAR                          | Byte                                 | ' value from EEPROM              |  |
|                                                                                                    | EEtable                                                                                                    | DATA<br>DATA                 | 100, 40, 80, 32,<br>200, 65, 23, 77, | , 90<br>, 91                     |  |
|                                                                                                    | Setup:<br>GET Slot, slo<br>DEBUG "Progr                                                                                                    | otNum<br>cam #", D           | DEC slotNum, CR                      | ' read current slot<br>' display |  |
|                                                                                                    | Main:<br>FOR idx = 0 TO 4 ' read/display table values<br>READ (slotNum * 5) + idx, value<br>DEBUG DEC3 value, " "<br>NEXT<br>DEBUG CR<br>PAUSE 1000                                                                                                    |                              |                                      |                                  |  |
|                                                                                                    | RUN 0                                                                                                    |                              |                                      | ' back to Slot 0 pgm             |  |

BASIC Stamp Syntax and Reference Manual 2.2 • www.parallax.com • Page 385

Page 386 • BASIC Stamp Syntax and Reference Manual 2.2 • www.parallax.com

# 5: BASIC Stamp Command Reference – SELECT...CASE

SELECT...CASEBS1BS2BS2eBS2sxBS2pBS2peBS2px

All 2 NOTE: SELECT...CASE requires PBASIC 2.5.

| SELECT Expression   |
|---------------------|
| CASE Condition(s)   |
| Statement(s)        |
| { CASE Condition(s) |
| Statement(s) }      |
| { CASE ELSE         |
| Statement(s) }      |

ENDSELECT

# Function

Evaluate *Expression* and conditionally execute a code block based on comparison to *Condition(s)* then continue execution with line following ENDSELECT.

- *Expression* is a variable, a constant, or an expression.
- **Condition** is a statement that, when comapred to *Expression*, can be evaluated as True or False. The *Condition* can be a very simple or very complex relationship, as described below. Multiple conditions within the same CASE can be separated by commas (, ).
- **Statement** is any valid PBASIC instruction.

#### **Quick Facts**

|                                     | All BS2 Models                                                                                                |
|-------------------------------------|----------------------------------------------------------------------------------------------------|
| Comparison Operators                | =, <>, >, <, >=, <=                                                                                           |
| Conditional<br>Logic Operators      | Not allowed, however multiple conditions can be separated by commas (,) which act like a logical OR operator. |
| Format of Condition                 | Comparison <i>Value</i><br>where <i>Value</i> can by any of variable, constant or<br>expression               |
| Parentheses                         | Allowed to specify order of execution within expressions.                                                     |
| Maximum Nested<br>SELECT Statements | 16                                                                                                    |
| Maximum CASEs per SELECT            | 16                                                                                                    |
| Related Commands                    | IFTHEN, ON, and BRANCH                                                                                        |

BASIC Stamp Syntax and Reference Manual 2.2 • www.parallax.com • Page 387

**Table 5.92:** SELECT...CASEQuick Facts.

# SELECT...CASE – BASIC Stamp Command Reference

# Explanation

SELECT...CASE is an advanced decision-making structure that is often used to replace compound IF...THEN...ELSE structures. SELECT...CASE statements are good for performing one of many possible actions depending on the value of a single expression.

Upon reaching a SELECT...CASE statement, the BASIC Stamp will evaluate *Expression* once and then compare it to the *Condition(s)* of each CASE until it finds a "case" that evaluates to True, or it runs out of cases to compare to. As soon as a True case is found, the BASIC Stamp executes that CASE's *Statement(s)* and then continues execution on the program line following ENDSELECT.

To understand how SELECT...CASE statements work, it helps to review how IF...THEN statements behave. The condition argument of IF...THEN takes the form:

Value1 Comparison Value2

and Value1 is "compared" to Value2 using the Comparison operator.

In SELECT...CASE statements, the *Value1* component is always *Expression* and so the format of *Condition(s)* is simplified to:

#### { Comparison } Value

*Comparison* is optional and can be any of the comparison operators shown in Table 5.93. If *Comparison* is not specified, it is an implied Equal ( = ) operator. *Value* can be a variable, constant or expression.

| Comparison Operator Symbol | Definition               | Table 5.9 |
|----------------------------|--------------------------|-----------|
| =                          | Equal                    | for SELE  |
| \$                         | Not Equal                |           |
| >                          | Greater Than             |           |
| <                          | Less Than                |           |
| >=                         | Greater Than or Equal To |           |
| <=                         | Less Than or Equal To    |           |

**able 5.93:** Comparison Operators or SELECT...CASE.

*Condition(s)* also has a special, additional format that can be used to indicate a range of sequential values:

Page 388 • BASIC Stamp Syntax and Reference Manual 2.2 • www.parallax.com

# 5: BASIC Stamp Command Reference – SELECT...CASE

Value1 TO Value2

This indicates a range of Value1 to Value2, inclusive. For example, 20 TO 23 means 20, 21, 22 and 23. Similarly, "*A*" TO "*F*" means all the characters in the range "A" through "F".

Finally, multiple conditions can be included in a single CASE by separating them with commas ( , ). For example,

CASE 20, 25 TO 30, >100

'{\$PBASIC 2.5}

will evaluate to True if the *Expression* (from the SELECT statement) is equal to 20, or is in the range 25 through 30, or is greater than 100.

An example will help clarify this function.

| guess VAR                                      | WORD                                                      |   |                       |
|------------------------------------------------|-----------------------------------------------------------|---|-----------------------|
| DEBUG "Guess my                                | favorite number: "                                        | ' | prompt user           |
| DO<br>DEBUGIN DEC Gu                           | less                                                      | , | get answer            |
| SELECT guess<br>CASE < 100<br>DEBUG CR.        | "Not even close. Higher."                                 | ' | less than 100?        |
| CASE > 140<br>DEBUG CR                         | "Too high "                                               | ' | greater than 140?     |
| CASE 100 TO                                    | 120, 126 TO 140                                           | ' | 100-120 or 126-140?   |
| DEBUG CR,<br>CASE 123<br>DEBUG CR,<br>DEBUG CR | "Getting closer"<br>"That's it! 123!"<br>"Good Guessing!" | ' | 123? Got it!          |
| CASE 121 TO<br>DEBUG CR,<br>ENDSELECT          | 125<br>"You're so close!"                                 | , | close to 123?         |
| DEBUG CR, "Try<br>LOOP                         | /again: "                                                 | , | encourage another try |

This program will ask the user to guess a number, store that value in *guess* and check the results in the SELECT statement. If *guess* is less than 100, the first CASE is true and BASIC Stamp will display "Not even close.

Higher." then continues after the ENDSELECT, displaying "Try again: " on the screen and giving the user another guess. If *guess* is greater than 140, the second CASE is true, "Too high." will be displayed followed by "Try again: ", etc. If the user guesses 123, they are congratulated and the program stops.

You may have noticed a potential error in the code: both of the last two CASEs are true if *guess* is 123. So why didn't the second CASE execute? The answer is because only the first "true" case is executed and any further cases are ignored. If we had swapped the order of the last two cases, we'd have a bug in the program and the user would never find out that 123 was the correct number because "CASE 123" would never have been evaluated. It's not recommend to write code this way; "CASE 121 TO 122, 124 TO 125" or even "CASE 121, 122, 124, 125" would have been more clear and would prevent potential bugs like this one.

Many situations call for special handling of a few cases and every other case is handled another way. There is a special form of CASE to handle this as well, called CASE ELSE. In our example above, we could have replaced "CASE 121 TO 125" with "CASE ELSE" and it would behave exactly the same. CASE ELSE is a way to ensure that every possible *Expression* value is handled by a case; it's like saying, "If none of the previous cases were true, run this case." For a SELECT...CASE statement to work properly, it must have no more than one CASE ELSE statement, and that CASE ELSE statement must be the very last CASE.

The *Condition(s)* have a format similar to that of the IF...THEN commands except, in SELECT...CASE statements, *Expression* is always implied as the first part of the condition.

# Demo Program (SELECT-CASE.bs2) ' SELECT-CASE.bs2 ' This program generates a series of 16-bit random numbers and tests each ' to determine odd or even, and where it falls in the possible range: ' lower third, middle third, or upper third. The program is useful for ' testing various seed values for RANDOM. ' {\$STAMP BS2} ' {\$PBASIC 2.5}

Page 390 • BASIC Stamp Syntax and Reference Manual 2.2 • www.parallax.com

# All 2

NOTE: This example program can be used with all BS2 models by changing the \$STAMP directive accordingly.

# 5: BASIC Stamp Command Reference – SELECT...CASE

| test<br>sample<br>odd<br>even<br>islo                                      | VAR<br>VAR<br>VAR<br>VAR   | Byte<br>Word<br>Byte<br>Byte                                                | · · · · · · · · · · · · · · · · · · ·   | counter for tests<br>random number to be tested<br>odd throws<br>even throws<br>sample in lower third |  |
|----------------------------------------------------------------------------|----------------------------|-----------------------------------------------------------------------------|-----------------------------------------|----------------------------------------------------------------------------------------------------|--|
| isMid<br>isHi                                                              | VAR<br>VAR                 | Byte<br>Byte                                                                | ,<br>,                                  | in middle thrid<br>in upper third                                                                     |  |
| Main:<br>sample = 1100<br>FOR test = 1<br>RANDOM samp                      | 0<br>TO 100<br>le          |                                                                             |                                         | ' initialize seed<br>' "throw" 100 times<br>' randomize                                               |  |
| IF (sample.<br>odd = odd<br>ELSE<br>even = ev                              | BIT0) TH<br>.+1<br>ren + 1 | EN                                                                          |                                         | check odd/even bit<br>increment odd count<br>increment even count                                     |  |
| ENDIF<br>SELECT samp<br>CASE <= 2<br>isLo =                                | le<br>1845<br>isLo + 1     |                                                                             | ,                                       | ' test lower third                                                                                    |  |
| CASE 2184<br>isMid =                                                       | 6 TO 436<br>isMid +        | 91<br>1                                                                     | '                                       | test middle third                                                                                     |  |
| CASE ELSE<br>isHi =<br>ENDSELECT<br>NEXT                                   | isHi + 1                   |                                                                             | ,                                       | otherwise upper third                                                                                 |  |
| Show_Results:<br>DEBUG CLS,<br>"Odd Th<br>"Even T<br>"Low<br>"Mid<br>"High | rows<br>hrows              | ", DEC odd,<br>", DEC even,<br>", DEC isLo,<br>", DEC isMid<br>", DEC isHi, | "%",<br>"%",<br>"%",<br>[, "%",<br>"%", | CR,<br>CR,<br>CR,<br>', CR,<br>- CR,                                                                  |  |

Page 392 • BASIC Stamp Syntax and Reference Manual 2.2 • www.parallax.com
## 5: BASIC Stamp Command Reference – SERIN

SERIN BS1 BS2 BS2e BS2sx BS2p BS2pe BS2px

1 SERIN Rpin, Baudmode, { ( Qualifier ), } { # } InputData SERIN Rpin { \Fpin }, Baudmode, { Plabel, } { Timeout, Tlabel, } [ InputData ] All 2

### Function

Receive asynchronous serial data (e.g., RS-232 data).

- **Rpin** is a variable/constant/expression (0 16) that specifies the I/O pin through which the serial data will be received. This pin will be set to input mode. On all BS2 models, if Rpin is set to 16, the BASIC Stamp uses the dedicated serial-input pin (SIN, physical pin 2), which is normally used by the Stamp Editor during the download process.
- **Fpin** is an optional variable/constant/expression (0 15) that specifies the I/O pin to indicate flow control status on. This pin will be set to output mode.
- **Baudmode** is variable/constant/expression (0 7 on the BS1, 0 65535 on all BS2 models) that specifies serial timing and configuration.
- **Qualifier** is an optional variable/constant (0 255) indicating data that must be received before execution can continue. Multiple qualifiers can be indicated with commas separating them.
- **Plabel** is an optional label indicating where the program should go in the event of a parity error. This argument should only be provided if Baudmode indicates 7 bits, and even parity.
- *Timeout* is an optional variable/constant/expression (0 65535) that tells SERIN how long to wait for incoming data. If data does not arrive in time, the program will jump to the address specified by Tlabel.
- **Tlabel** is an optional label that must be provided along with *Timeout*, indicating where the program should go in the event that data does not arrive within the period specified by *Timeout*.
- InputData is list of variables and formatters that tells SERIN what to do with incoming data. SERIN can store data in a variable or array, interpret numeric text (decimal, binary, or hex) and store the

BASIC Stamp Syntax and Reference Manual 2.2 • www.parallax.com • Page 393

NOTE: Expressions are not allowed as arguments on the BS1. The range of

the Rpin argument on the BS1 is 0-7.

1 NOTE: The BS1's InputData argument can only be a list of variables and the optional decimal modifier (#).

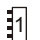

## SERIN - BASIC Stamp Command Reference

corresponding value in a variable, wait for a fixed or variable sequence of bytes, or ignore a specified number of bytes. These actions can be combined in any order in the *InputData* list.

### **Quick Facts**

|                                 | BS1                                 | BS2                                            | BS2e          | BS2sx            | BS2p                                | BS2pe                               | BS2px                               |
|---------------------------------|-------------------------------------|------------------------------------------------|---------------|------------------|-------------------------------------|-------------------------------------|-------------------------------------|
| Units in<br><i>Timeout</i>      | n/a                                 | 1 ms                                           | 1 ms          | 0.4 ms           | 0.4 ms                              | 1 ms                                | 0.4 ms                              |
| Baud range                      | 300, 600,<br>1200, and<br>2400 only | 243 to<br>50K                                  | 243 to<br>50K | 608 to<br>115.2K | 608 to<br>115.2K                    | 243 to<br>50K                       | 972 to<br>115.2K                    |
| Baud limit with<br>flow control | n/a                                 | 19.2K                                          | 19.2K         | 19.2K            | 19.2K                               | 19.2K                               | 19.2K                               |
| Limit to<br>qualifiers          | Unlimited                           | 6 (in WAIT formatter)                          |               |                  |                                     |                                     |                                     |
| I/O pins<br>available           | 0 - 7                               | 0 – 15                                         | 0 - 15        | 0 – 15           | 0 – 15 (in<br>current I/O<br>block) | 0 – 15 (in<br>current I/O<br>block) | 0 – 15 (in<br>current I/O<br>block) |
| Other serial<br>port pins       | n/a                                 | SIN pin (physical pin 2) when <i>Rpin</i> = 16 |               |                  |                                     |                                     |                                     |
| Related<br>Command              | SEROUT                              | SEROUT and DEBUGIN                             |               |                  |                                     |                                     |                                     |

Table 5.94: SERIN Quick Facts.

### Explanation

One of the most popular forms of communication between electronic SERIAL COMMUNICATION BACKGROUND. devices is serial communication. There are two major types of serial communication; asynchronous and synchronous. The SERIN and SEROUT commands are used to receive and send asynchronous serial data. See the SHIFTIN and SHIFTOUT command for information on the synchronous method.

SERIN can wait for, filter and convert incoming data in powerful ways. SERIN deserves some lengthy discussion, below, since all this power brings some complexity.

The term asynchronous means "no clock." More specifically, Physical and Electrical Details. "asynchronous serial communication" means data is transmitted and received without the use of a separate "clock" wire. Data can be sent using as little as two wires; one for data and one for ground. The PC's serial ports (also called COM ports or RS-232 ports) use asynchronous serial communication. Note: the other kind of serial communication, synchronous, uses at least three wires; one for clock, one for data and one for ground.

Page 394 • BASIC Stamp Syntax and Reference Manual 2.2 • www.parallax.com

RS-232 is the electrical specification for the signals that PC serial ports use. Unlike normal logic, where 5 volts is a logic 1 and 0 volts is logic 0, RS-232 uses -12 volts for logic 1 and +12 volts for logic 0. This specification allows communication over longer wire lengths without amplification.

Most circuits that work with RS-232 use a line driver/receiver. This component does two things: (1) it converts the  $\pm 12$  volts of RS-232 to TTL-compatible 0 to 5-volt levels and (2) it inverts the relationship of the voltage levels, so that 5 volts = logic 1 and 0 volts = logic 0.

USING THE BUILT-IN SERIAL PORT ON ALL BS2 MODELS.

All 2

All BS2 models have a line receiver on its SIN pin (Rpin = 16). See the "Introduction to the BASIC Stamp" chapter. The SIN pin goes to a PC's serial data-out pin on the DB9 connector built into BASIC Stamp development boards. The connector is wired to allow both programming and run-time serial communication (unless you are using the BASIC Stamp 2 Carrier Board (#27120) which is designed for programming only). For the built-in serial port set the *Rpin* argument to 16 in the SERIN command.

All BASIC Stamp models (including the BS1) can also receive RS-232 data through any of their I/O pins (Rpin = 0 - 7 for BS1, Rpin = 0 - 15 on all BS2 models). The I/O pins don't need a line receiver, just a 22 k $\Omega$  resistor. The resistor limits current into the I/O pins' built-in clamping diodes, which keep input voltages within a safe range. See Figure 5.36.

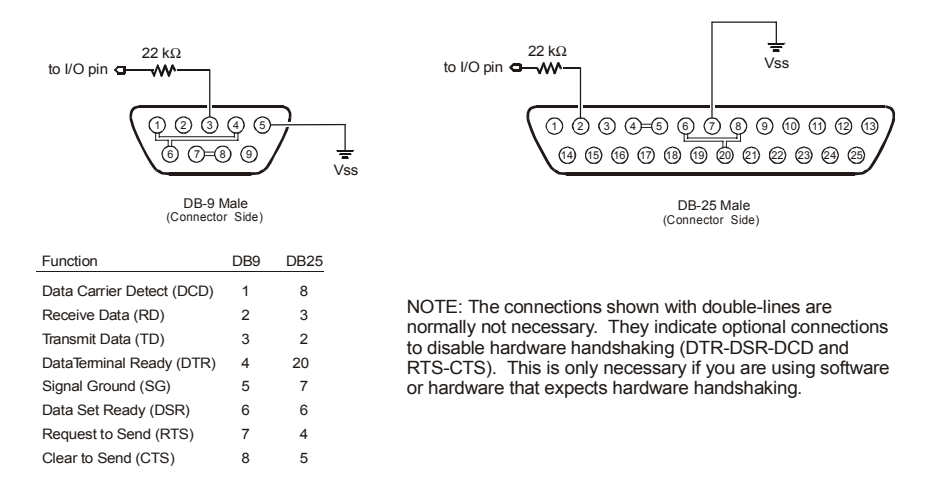

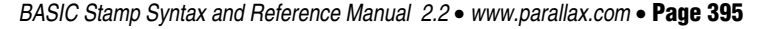

Figure 5.36: Serial Port Diagram Showing Correct Connections to a BASIC Stamp's I/O pin. NOTE: The 22 k $\Omega$  resistor is not required if connecting to the SIN pin. Figure 5.36 shows the pinouts of the two styles of PC serial ports and how to connect them to the BASIC Stamp's I/O pin (the 22 k $\Omega$  resistor is not needed if connecting to the SIN pin). Though not normally needed, the figure also shows loop back connections that defeat hardware handshaking used by some PC software. Note that PC serial ports are always male connectors. The 25-pin style of serial port (called a DB25) looks similar to a printer (parallel) port except that it is male, whereas a parallel port is female.

Asynchronous serial communication relies on precise timing. Both the SERIAL TIMING AND MODE (BAUDMODE). sender and receiver must be set for identical timing, usually expressed in bits per second (bps) called baud.

On all BASIC Stamp models, SERIN requires a value called *Baudmode* that 1 All 2 tells it the important characteristics of the incoming serial data; the bit period, number of data and parity bits, and polarity.

On the BS1, serial communication is limited to: no-parity, 8-data bits and 1-stop bit at one of four different speeds: 300, 600, 1200 or 2400 baud. Table 5.95 indicates the Baudmode value or symbols to use when selecting the desired mode.

| Baudmode<br>Value | Symbol | Baud Rate | Polarity |
|-------------------|--------|-----------|----------|
| 0                 | T2400  | 2400      | TRUE     |
| 1                 | T1200  | 1200      | TRUE     |
| 2                 | T600   | 600       | TRUE     |
| 3                 | T300   | 300       | TRUE     |
| 4                 | N2400  | 2400      | INVERTED |
| 5                 | N1200  | 1200      | INVERTED |
| 6                 | N600   | 600       | INVERTED |
| 7                 | N300   | 300       | INVERTED |

All 2 On all BS2 models, serial communication is very flexible. The *Baudmode* argument for SERIN accepts a 16-bit value that determines its characteristics: 1-stop bit, 8-data bits/no-parity or 7-data bits/even-parity and virtually any speed from as low as 300 baud to greater than 100K baud (depending on the BASIC Stamp). Table 5.96 shows how Baudmode is calculated, while Table 5.97, Table 5.98, and Table 5.99 show common baud modes for standard serial baud rates.

Page 396 • BASIC Stamp Syntax and Reference Manual 2.2 • www.parallax.com

Table 5.95: BS1 Baudmode Values.

## 5: BASIC Stamp Command Reference – SERIN

Table 5.96: Baudmode calculation for all BS2 models. Add the results of steps 1, 2 and 3 to determine the proper value for the Baudmode argument.

| Step 1: Determine the<br>bit period<br>(bits 0 – 11). | BS2, BS2e and BS2pe: = INT(1,000,000 / baud rate) - 20<br>BS2sx and BS2p: = INT(2,500,000 / baud rate) - 20<br>BS2px: = INT(4,000,000 / baud rate) - 20<br>Note: INT means 'convert to integer;' drop the numbers to the right of the decimal<br>point. |
|-------------------------------------------------------|----------------------------------------------------------------------------------------------------|
| Step 2: Set data bits                                 | 8-bit/no-parity = 0                                                                                                    |
| and parity (bit 13)                                   | 7-bit/even-parity = 8192                                                                                                    |
| Step 3: Select                                        | True (noninverted) = 0                                                                                                    |
| polarity (bit 14).                                    | Inverted = 16384                                                                                                    |

8-bit

no-parity

true

3313

1646

813

7-bit

even-parity

inverted

27889

26222

25389

7-bit

even-parity

true

11505

9838

9005

Table 5.97: BS2, BS2e, and BS2pe common baud rates and corresponding Baudmodes.

Table 5.98: BS2sx and BS2p common baud rates and corresponding Baudmodes.

Baud

Rate

300

600

1200

8-bit

no-parity

inverted

19697

18030

17197

2400 16780 396 24972 8588 4800\* 16572 188 24764 8380 9600\* 16468 84 24660 8276 \*The BS2, BS2e and BS2pe may have trouble synchronizing with the incoming serial stream

at this rate and higher due to the lack of a hardware input buffer. Use only simple variables and no formatters to try to solve this problem.

| Baud<br>Rate | 8-bit<br>no-parity<br>inverted | 8-bit<br>no-parity<br>true | 7-bit<br>even-parity<br>inverted | 7-bit<br>even-parity<br>true |
|--------------|--------------------------------|----------------------------|----------------------------------|------------------------------|
| 1200         | 18447                          | 2063                       | 26639                            | 10255                        |
| 2400         | 17405                          | 1021                       | 25597                            | 9213                         |
| 4800*        | 16884                          | 500                        | 25076                            | 8692                         |
| 9600*        | 16624                          | 240                        | 24816                            | 8432                         |

\*The BS2sx and BS2p may have trouble synchronizing with the incoming serial stream at this rate and higher due to the lack of a hardware input buffer. Use only simple variables and no formatters to try to solve this problem.

| <b>Table 5.99:</b> BS2px common baudrates and correspondingBaudmodes. | Baud<br>Rate | 8-bit<br>no-parity<br>inverted | 8-bit<br>no-parity<br>true | 7-bit<br>even-parity<br>inverted | 7-bit<br>even-parity<br>true |
|-----------------------------------------------------------------------|--------------|--------------------------------|----------------------------|----------------------------------|------------------------------|
|                                                                       | 1200         | 19697                          | 3313                       | 27889                            | 11505                        |
|                                                                       | 2400         | 18030                          | 1646                       | 26222                            | 9838                         |
|                                                                       | 4800         | 17197                          | 813                        | 25389                            | 9005                         |
|                                                                       | 9600         | 16780                          | 396                        | 24792                            | 8588                         |

CHOOSING THE PROPER BAUD MODE.

If you're communicating with existing software or hardware, its speed(s) and mode(s) will determine your choice of baud rate and mode. In general, 7-bit/even-parity (7E) mode is used for text, and 8-bit/no-parity (8N) for byte-oriented data. Note: the most common mode is 8-bit/no-parity, even when the data transmitted is just text. Most devices

that use a 7-bit data mode do so in order to take advantage of the parity feature. Parity can detect some communication errors, but to use it you lose one data bit. This means that incoming data bytes transferred in 7E (even-parity) mode can only represent values from 0 to 127, rather than the 0 to 255 of 8N (no-parity) mode.

Usually a device requires only 1 stop bit per byte. Occasionally, however, you may find a device that requires 2 or more stop bits. Since a stop bit is really just a delay between transmitted bytes (leaving the line in a resting state) the BASIC Stamp can receive transmissions with multiple stop bits per byte without any trouble. In fact, sometimes it is desirable to have multiple stop bits (see the "SERIN Troubleshooting" section, below, for more information).

The example below will receive a single byte through I/O pin 1 at 2400 ASIMPLE FORMOF SERIN. baud, 8N1, inverted:

SYMBOL serData = B2 SERIN 1, N2400, serData --or-serData VAR Byte SERIN 1, 16780, [serData]

Here, SERIN will wait for and receive a single byte of data through pin 1 and store it in the variable serData. If the BASIC Stamp were connected to a PC running a terminal program (set to the same baud rate) and the user pressed the "A" key on the keyboard, after the SERIN command executed, the variable serData would contain 65, the ASCII code for the letter "A" (see the ASCII character chart in Appendix A).

What would happen if, using the example above, the user pressed the "1" A SIMPLE NUMERIC CONVERSION; ASCII key? The result would be that serData would contain the value 49 (the ASCII code for the character "1"). This is a critical point to remember: every time you press a character on the keyboard, the computer receives the ASCII value of that character. It is up to the receiving side (in serial communication) to interpret the values as necessary. In this case, perhaps we actually wanted *serData* to end up with the value 1, rather than the ASCII code 49.

Page 398 • BASIC Stamp Syntax and Reference Manual 2.2 • www.parallax.com

# All 2

1

Note: This is written with the BS2's Baudmode value. Be sure to adjust the value for your BASIC Stamp model.

TEXT TO DECIMAL.

The SERIN command provides a formatter, called the decimal formatter, which will interpret this for us. Look at the following code:

SYMBOL serData = B2 SERIN 1, N2400, #serData

-- or --

All 2 serData VAR Byte

SERIN 1, 16780, [DEC serData]

Note: This is written with the BS2's *Baudmode* value. Be sure to adjust the value for your BASIC Stamp.

Notice the decimal formatter in the SERIN command. It is the "#" (for the BS1) or "DEC" (for all BS2 models) that appears just to the left of the *serData* variable. This tells SERIN to convert incoming text representing decimal numbers into true-decimal form and store the result in *serData*. If the user running the terminal software pressed the "1", "2" and then "3" keys followed by a space or other non-numeric text, the value 123 will be stored in *serData*. Afterwards, the program can perform any numeric operation on the number just like with any other number. Without the decimal formatter, however, you would have been forced to receive each character ("1", "2" and "3") separately, and then would still have to do some manual conversion to arrive at the number 123 (one hundred twenty three) before you can do the desired calculations on it.

DECIMAL FORMATTER SPECIFICS. The decimal formatter is designed to seek out text that represents decimal numbers. The characters that represent decimal numbers are the characters "0" through "9". Once the SERIN command is asked to use the decimal formatter for a particular variable, it monitors the incoming serial data, looking for the first decimal character. Once it finds the first decimal character, it will continue looking for more (accumulating the entire multidigit number) until is finds a non-decimal numeric character. Keep in mind that it will not finish until it finds at least one decimal character followed by at least one non-decimal character.

To further illustrate this, consider the following examples (assuming we're using the same code example as above):

 Serial input: ABC Result: The BASIC Stamp halts at the SERIN command, continuously waiting for decimal text.

- 2) Serial input: 123 (with no characters following it) Result: The BASIC Stamp halts at the SERIN command. It recognizes the characters "1", "2" and "3" as the number one hundred twenty three, but since no characters follow the "3", it waits continuously, since there's no way to tell whether 123 is the entire number or not.
- 3) **Serial input:** 123 (followed by a space character) Result: Similar to example 2, above, except once the space character is received, the BASIC Stamp knows the entire number is 123, and stores this value in serData. The SERIN command then ends, allowing the next line of code, if any, to run.

#### Serial input: 123A 4)

Result: Same as example 3, above. The "A" character, just like the space character, is the first non-decimal text after the number 123, indicating to the BASIC Stamp that it has received the entire number.

5) Serial input: ABCD123EFGH

Result: Similar to examples 3 and 4 above. The characters "ABCD" are ignored (since they're not decimal text), the characters "123" are evaluated to be the number 123 and the following character, "E", indicates to the BASIC Stamp that it has received the entire number.

For examples of all formatters and how they process incoming data, see Appendix C.

Of course, as with all numbers in the BASIC Stamp, the final result is WATCHOUT FOR ROLLOVER ERRORS. limited to 16 bits (up to the number 65535). If a number larger than this is received by the decimal formatter, the end result will look strange because the result rolled-over the maximum 16-bit value.

The BS1 is limited to the decimal formatter shown above, however all the BS2 models have many more conversion formatters available for the SERIN command. If not using a BS1, see the "Additional Conversion Formatters" section below for more information.

Page 400 • BASIC Stamp Syntax and Reference Manual 2.2 • www.parallax.com

## 5: BASIC Stamp Command Reference – SERIN

USING SERIN TO WAIT FOR SPECIFIC The SERIN command can also be configured to wait for specified data DATA BEFORE PROCESSING. before it retrieves any additional input. For example, suppose a device that is attached to the BASIC Stamp is known to send many different sequences of data, but the only data you desire happens to appear right after the unique characters, "XYZ". The BS1 has optional Qualifier arguments for this purpose. On all BS2 models, a special formatter called WAIT can be used for this. SYMBOL serData = B2 1 SERIN 1, N2400, ("XYZ"), #serData -- or --All 2 This is written with the BS2's Baudmode serData VAR Byte value. Be sure to adjust the value for SERIN 1, 16780, [WAIT("XYZ"), DEC serData] your BASIC Stamp. The above code waits for the characters "X", "Y" and "Z" to be received, in that order, and then it looks for a decimal number to follow. If the device in this example were to send the characters "XYZ100" followed by a carriage return or some other non-decimal numeric character, the serData variable would end up with the number 100 after the SERIN line finishes. If the device sent some data other than "XYZ" followed by a number, the BASIC Stamp would continue to wait at the SERIN command. The BS1 will accept an unlimited number of Qualifiers. All BS2 models will only accept up to six bytes (characters) in the WAIT formatter. USING ASCII CODES AND CASE Keep in mind that when we type "XYZ" into the SERIN command, the SENSITIVITY. BASIC Stamp actually uses the ASCII codes for each of those characters for its tasks. We could also have typed: 88, 89, 90 in place of "XYZ" and the code would run the same way since 88 is the ASCII code for the "X" character, 89 is the ASCII code for the "Y" character, and so on. Also note, serial communication with the BASIC Stamp is case sensitive. If the device mentioned above sent, "xYZ" or "xyZ", or some other combination of lower and upper-case characters, the BASIC Stamp would have ignored it because we told it to look for "XYZ" (all capital letters).

The BS1's SERIN command is limited to above-mentioned features. If you are not using a BS1, please continue reading about the additional features below.

The decimal formatter is only one of a whole family of conversion Additional Conversion Formatters. formatters available with SERIN on all the BS2 models. See Table 5.100 for a list of available conversion formatters. All of the conversion formatters work similar to the decimal formatter (as described in the "Decimal Formatter Specifics" section, above). The formatters receive bytes of data, waiting for the first byte that falls within the range of characters they accept (e.g., "0" or "1" for binary, "0" to "9" for decimal, "0" to "9" and "A" to "F" for hex, and "-" for signed variations of any type). Once they receive a numeric character, they keep accepting input until a nonnumeric character arrives or (in the case of the fixed length formatters) the maximum specified number of digits arrives.

All 2

## 5: BASIC Stamp Command Reference – SERIN

**Table 5.100:** ConversionFormatters for all BS2 models.

| Conversion<br>Formatter | Type of Number                                                                                               | Numeric<br>Characters<br>Accepted        | Notes   |
|-------------------------|----------------------------------------------------------------------------------------------------|------------------------------------------|---------|
| DEC{15}                 | Decimal, optionally limited to $1 - 5$ digits                                                                | 0 through 9                              | 1       |
| SDEC{15}                | Signed decimal, optionally limited to 1 – 5 digits                                                           | -, 0 through 9                           | 1,2     |
| HEX{14}                 | Hexadecimal, optionally limited to 1 – 4 digits                                                              | 0 through 9, A<br>through F              | 1,3,5   |
| SHEX{14}                | Signed hexadecimal, optionally limited to 1 – 4 digits                                                       | -, 0 through 9,<br>A through F           | 1,2,3   |
| IHEX{14}                | Indicated hexadecimal, optionally limited to<br>1 – 4 digits                                                 | \$, 0 through 9,<br>A through F          | 1,3,4   |
| ISHEX{14}               | Signed, indicated hexadecimal, optionally<br>limited to 1 – 4 digits                                         | -, \$, 0 through<br>9, A through F       | 1,2,3,4 |
| BIN{116}                | Binary, optionally limited to 1 – 16 digits                                                                  | 0, 1                                     | 1       |
| SBIN{116}               | Signed binary, optionally limited to 1 – 16 digits                                                           | -, 0, 1                                  | 1,2     |
| IBIN{116}               | Indicated binary, optionally limited to 1 – 16 digits                                                        | %, 0, 1                                  | 1,4     |
| ISBIN{116}              | Signed, indicated binary, optionally limited to 1 – 16 digits                                                | -, %, 0, 1                               | 1,2,4   |
| NUM                     | Generic numeric input (decimal, hexadecimal<br>or binary); hexadecimal or binary number must<br>be indicated | \$, %, 0 through<br>9, A through F       | 1, 3, 4 |
| SNUM                    | Similar to NUM with value treated as signed with range -32768 to +32767                                      | -, \$, %,<br>0 through 9,<br>A through F | 1,2,3,4 |

1 All numeric conversions will continue to accept new data until receiving either the specified number of digits (ex: three digits for DEC3) or a non-numeric character.

2 To be recognized as part of a number, the minus sign (-) must immediately precede a numeric character. The minus sign character occurring in non-numeric text is ignored and any character (including a space) between a minus and a number causes the minus to be ignored.

3 The hexadecimal formatters are not case-sensitive; "a" through "f" means the same as "A" through "F".

- 4 Indicated hexadecimal and binary formatters ignore all characters, even valid numerics, until they receive the appropriate prefix (\$ for hexadecimal, % for binary). The indicated formatters can differentiate between text and hexadecimal (ex: ABC would be interpreted by HEX as a number but IHEX would ignore it unless expressed as \$ABC). Likewise, the binary version can distinguish the decimal number 10 from the binary number %10. A prefix occurring in non-numeric text is ignored, and any character (including a space) between a prefix and a number causes the prefix to be ignored. Indicated, signed formatters require that the minus sign come before the prefix, as in -\$1B45.
- 5 The HEX modifier can be used for Decimal to BCD Conversion. See "Hex to BCD Conversion" on page 97.

For examples of all conversion formatters and how they process incoming data, see Appendix C.

While very effective at filtering and converting input text, the formatters ONCE AGAIN, PAY ATTENTION TO aren't completely foolproof. As mentioned before, many conversion formatters will keep accepting text until the first non-numeric text arrives, even if the resulting value exceeds the size of the variable. After SERIN, a byte variable will contain the lowest 8 bits of the value entered and a word would contain the lowest 16 bits. You can control this to some degree by using a formatter that specifies the number of digits, such as DEC2, which would accept values only in the range of 0 to 99.

All BS2 models also have special formatters for handling a string of characters, a sequence of characters and undesirable characters. See Table 5.101 for a list of these special formatters. Also, see Appendix C for example serial inputs and the result of using these formatters.

| Special Formatter      | Action                                                                                                    |
|------------------------|----------------------------------------------------------------------------------------------------|
| STR ByteArray \L {\E}  | Input a character string of length L into an array. If specified,<br>an end character E causes the string input to end before<br>reaching length L. Remaining bytes are filled with 0s (zeros).                                     |
| WAIT ( <i>Value)</i>   | Wait for a sequence of bytes specified by value. Value can be<br>numbers separated by commas or quoted text (ex: 65, 66, 67<br>or "ABC"). The WAIT formatter is limited to a maximum of six<br>characters.                          |
| WAITSTR ByteArray {\L} | Wait for a sequence of bytes matching a string stored in an array variable, optionally limited to L characters. If the optional L argument is left off, the end of the array-string must be marked by a byte containing a zero (0). |
| SKIP Length            | Ignore Length bytes of characters.                                                                                                    |

Table 5.101: SERIN Special Formatters for all BS2 Models.

POTENTIAL ROLLOVER ERRORS.

There is an additional special formatter for the BS2p, BS2pe, and BS2px, 2 2 2 shown below.

| Special Formatter | Action                                                                                                    |
|-------------------|----------------------------------------------------------------------------------------------------|
| SPSTR L           | Input a character string of L bytes (up to 126) into Scratch<br>Pad RAM, starting at location 0. Use GET to retrieve the<br>characters. |

Table 5.102: Additional SERIN Special Formatter for the BS2p, BS2pe, and BS2px.

The string formatter is useful for receiving a string of characters into a byte THE STR (STRING) FORMATTER. array variable. A string of characters is a set of characters that are arranged or accessed in a certain order. The characters "ABC" could be stored in a string with the "A" first, followed by the "B" and then followed by the "C." A byte array is a similar concept to a string; it contains data that is arranged in a certain order. Each of the elements in an array is the same size. The string "ABC" could be stored in a byte array containing

Page 404 • BASIC Stamp Syntax and Reference Manual 2.2 • www.parallax.com

three bytes (elements). See the "Defining Arrays" section in Chapter 4 for more information on arrays.

Here is an example that receives nine bytes through I/O pin 1 at 9600 bps, N81/inverted and stores them in a 10-byte array:

' make 10-byte array

serStr

serStr(9) = 0 ' put 0 in last byte of array
SERIN 1, 16468, [STR serStr\9] ' get nine bytes
DEBUG STR serStr ' display

Byte(10)

VAR

Why store only 9 bytes in a 10-byte array? We want to reserve space for the 0 byte that many BASIC Stamp string-handling routines regard as an end-of-string marker. This becomes important when dealing with variable-length arrays. For example, the STR formatter (see Table 5.101) can accept an additional parameter telling it to end the string when a particular byte is received, or when the specified length is reached, whichever comes first. An example:

| 2 | serStr                                                   | VAR    | Byte(10)     | ' make 10-byte array                                                      |
|---|----------------------------------------------------------|--------|--------------|---------------------------------------------------------------------------|
|   | <pre>serStr(9) = 0 SERIN 1, 16468, DEBUG STR serSt</pre> | [STR s | erStr\9\"*"] | ' put 0 in last byte of array<br>' stop at "*" or nine bytes<br>' display |

If the serial input were "hello\*" DEBUG would display "hello" since it collects bytes up to (but not including) the end character. It fills the unused bytes up to the specified length with 0s. DEBUG's normal STR formatter understands a 0 to mean end-of-string. However, if you use DEBUG's fixed-length string modifier, STR *ByteArray*\L, you will inadvertently clear the DEBUG screen. The fixed-length specification forces DEBUG to read and process the 0s at the end of the string, and 0 is equivalent to DEBUG's CLS (clear-screen) control character! Be alert for the consequences of mixing fixed- and variable-length string operations.

MATCHING A SEQUENCE OF CHARACTERS As shown before, SERIN can compare incoming data with a predefined sequence of bytes using the WAIT formatter. The simplest form waits for a sequence of up to six bytes specified as part of the *InputData* list, like so:

All 2 SERIN 1, 16468, [WAIT("SESAME")] DEBUG "Password accepted."

> SERIN will wait for that word, and the program will not continue until it is received. Since WAIT is looking for an exact match for a sequence of

> > BASIC Stamp Syntax and Reference Manual 2.2 • www.parallax.com • Page 405

NOTE: The rest of the code examples for this section are written for the BS2, using the BS2's *BaudMode* and *Timeout* values. Be sure to adjust the value for your BASIC Stamp.

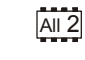

All

bytes, it is case-sensitive-"sesame" or "SESAmE" or any other variation from "SESAME" would be ignored.

SERIN can also wait for a sequence that matches a string stored in an array MATCHING A SEQUENCE OF CHARACTERS variable with the WAITSTR formatter. In the example below, we'll capture a string with STR then have WAITSTR look for an exact match:

WITH WAITSTR.

| serStr                                                  | VAR                  | Byte(10)                     | '   | make 10-byte array                            | All 2 |
|---------------------------------------------------------|----------------------|------------------------------|-----|-----------------------------------------------|-------|
| <pre>serStr(9) = 0 SERIN 1, 16468, DEBUG "Waiting</pre> | [STR se              | erStr\9\"!"]<br>TR serStr (F |     | put 0 in last byte of array<br>get the string |       |
| SERIN 1, 16468,<br>DEBUG "Password                      | [WAITST<br>d accepte | R serStr]<br>d."             | . , | wait for match                                |       |

You can also use WAITSTR with fixed-length strings as in the following example:

| serSti | VAR I              | Byte(4)        | make 4   | -byte array |
|--------|--------------------|----------------|----------|-------------|
| DEBUG  | "Enter 4-character | password"      |          |             |
| SERIN  | 1, 16468, [STR ser |                | get the  | e string    |
| DEBUG  | "Waiting for:", ST | R serStr\4, CR |          |             |
| SERIN  | 1, 16468, [WAITSTR | serStr\4]      | ' wait i | for match   |
| DEBUG  | "Password accepted | ."             |          |             |

SERIN'S InputData can be structured as a sophisticated list of actions to BUILDING COMPOUND INPUTDATA STATEMENTS. perform on the incoming data. This allows you to process incoming data in powerful ways. For example, suppose you have a serial stream that contains "pos: xxxx yyyy" (where xxxx and yyyy are 4-digit numbers) and you want to capture just the decimal y value. The following code would do the trick:

yOffset VAR Word SERIN 1, 16468, [WAIT("pos: "), SKIP 4, DEC4 yOffset] DEBUG ? yOffset

The items of the *InputData* list work together to locate the label "pos: ", skip over the four-byte x data, then convert and capture the decimal y data. This sequence assumes that the x data is always four digits long; if its length varies, the following code would be more appropriate:

yOffset VAR Word SERIN 1, 16468, [WAIT("pos: "), DEC yOffset, DEC4 yOffset] DEBUG ? yOffset

Page 406 • BASIC Stamp Syntax and Reference Manual 2.2 • www.parallax.com

All 2

All 2

All 2

## 5: BASIC Stamp Command Reference – SERIN

The unwanted x data is stored in yOffset then replaced by the desired y data. This is a sneaky way to filter out a number of any size without using an extra variable. With a little creativity, you can combine the *InputData* modifiers to filter and extract almost any data.

USING PARITY AND HANDLING PARITY ERRORS. Parity is a simple error-checking feature. When a serial sender is set for even parity (the mode the BASIC Stamp supports) it counts the number of 1s in an outgoing byte and uses the parity bit to make that number even. For instance, if it is sending the 7-bit value: %0011010, it sets the parity bit to 1 in order to make an even number of 1s (four).

> The receiver also counts the data bits to calculate what the parity bit should be. If it matches the parity bit received, the serial receiver assumes that the data was received correctly. Of course, this is not necessarily true, since two incorrectly received bits could make parity seem correct when the data was wrong, or the parity bit itself could be bad when the rest of the data was OK.

> Many systems that work exclusively with text use (or can be set for) 7bit/even-parity mode. Table 5.97 and Table 5.98 show appropriate *Baudmode* settings for different BASIC Stamp models. For example, with the BS2, to receive one data byte through pin 1 at 9600 baud, 7E, inverted:

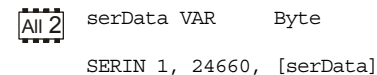

That instruction will work, but it doesn't tell the BS2 what to do in the event of a parity error. Here's an improved version that uses the optional *Plabel* argument:

```
AI2 serData VAR Byte

Main:

SERIN 1, 24660, Bad_Data, [serData]

DEBUG ? serData

STOP

Bad_Data:

DEBUG "Parity error."

STOP
```

If the parity matches, the program continues at the DEBUG instruction after SERIN. If the parity doesn't match, the program goes to the label

Bad\_Data. Note that a parity error takes precedence over other InputData specifications (as soon as an error is detected, SERIN aborts and goes to the *Plabel* routine).

In all the examples above, the only way to end the SERIN instruction Using THE SERIAL TIME-OUT FEATURE. (other than RESET or power-off) is to give SERIN the serial data it wants. If no serial data arrives, the program is stuck. However, you can tell the BASIC Stamp to abort SERIN if it doesn't receive a byte within a specified number of milliseconds. For instance, to receive a decimal number through pin 1 at 9600 baud, 8N, inverted and abort SERIN after 2 seconds (2000 ms) of inactivity on the serial input:

result VAR Word Main: SERIN 1, 16468, 2000, No Data, [DEC result] DEBUG CLS, ? result STOP No Data: DEBUG CLS, "Timeout error" STOP

If no data arrives within 2 seconds, the program aborts SERIN and continues at the label *No Data*. Note that on multi-byte input, the timeout timer is reset after the receipt of any valid data byte; with long timeout values this factor could have an adverse affect on program operation if data packets are transmitted with gaps between individual data bytes. Finally, be cautious when using very short timeout values. Without external flow control, very short timeout values may cause the program to branch to the Tlabel address unnecessarily.

Here's a very important concept: this timeout feature is not picky about REMEMBER: TIMEOUT DOES NOT CARE the kind of data SERIN receives; if any serial data is received, it prevents the timeout. In the example above, SERIN wants a decimal number. But even if SERIN received letters "ABCD ... " at intervals of less than two seconds, it would never abort.

You can combine parity and serial timeouts. Here is an example for the COMBINING PARITY AND TIME-OUT. BS2 designed to receive a decimal number through pin 1 at 9600 baud, 7E, inverted with a 10-second timeout:

Page 408 • BASIC Stamp Syntax and Reference Manual 2.2 • www.parallax.com

All 2

WHAT KIND OF DATA IS RECEIVED. ONLY THAT DATA IS RECEIVED OR NOT!

|                        | All 2 | ' {\$PBASIC 2.5}                                                                                                    |
|------------------------|-------|----------------------------------------------------------------------------------------------------|
|                        |       | result VAR Word                                                                                                    |
|                        |       | Main:<br>DO<br>SERIN 1, 24660, Bad_Data, 10000, No_Data, [DEC result]<br>DEBUG CLS, ? result<br>LOOP                                                                                                    |
|                        |       | Bad_Data:<br>DEBUG CLS, "Parity error"<br>GOTO Main                                                                                                    |
|                        |       | No_Data:<br>DEBUG CLS, "Timeout error"<br>GOTO Main                                                                                                    |
| CONTROLLING DATA FLOW. |       | <ul> <li>When you design an application that requires serial communication between BASIC Stamp modules, you have to work within these limitations:</li> <li>When the BASIC Stamp is sending or receiving data, it can't execute other instructions.</li> <li>When the BASIC Stamp is executing other instructions, it can't send or receive data. <i>The BASIC Stamp does not have a serial buffer</i> as there is in PCs. At most serial rates, the BASIC Stamp cannot receive data via SERIN, process it, and execute another SERIN in time to catch the next chunk of data, unless there are significant pauses between data transmissions.</li> </ul> |
|                        |       | These limitations can sometimes be addressed by using flow control; the <i>Fpin</i> option for SERIN and SEROUT (at baud rates of up to the limitation shown in Table 5.94). Through <i>Fpin</i> , SERIN can tell a BASIC Stamp sender when it is ready to receive data. (For that matter, <i>Fpin</i> flow control follows the rules of other serial handshaking schemes, but most computers other than the BASIC Stamp cannot start and stop serial transmission on a byte-by-byte basis. That's why this discussion is limited to communication between BASIC Stamp modules.)                                                                          |
|                        |       | flow control through I/O pin 0, 9600 baud, N8, noninverted):                                                                                                    |
|                        | All 2 | serData VAR Byte                                                                                                    |

SERIN 1\0, 84, [serData]

When SERIN executes, I/O pin 1 (*Rpin*) is made an input in preparation for incoming data, and I/O pin 0 (*Fpin*) is made output low, to signal "go" to the sender. After SERIN finishes receiving, I/O pin 0 goes high to tell the sender to stop. If an inverted *BaudMode* had been specified, the *Fpin's* responses would have been reversed. Here's the relationship of serial polarity to *Fpin* states.

|              | Ready to Receive ("Go") | Not Ready to Receive ("Stop") |
|--------------|-------------------------|-------------------------------|
| Inverted     | Fpin is High (1)        | Fpin is Low (0)               |
| Non-inverted | Fpin is Low (0)         | Fpin is High (1)              |

Table 5.103: Flow control pin statesin relation to polarity (inverted ornon-inverted) for all BS2 models.

See the demo program, below, for a flow control example using two BS2s. In the demo program example, without flow control, the sender would transmit the whole word "Hello!" in about 6 ms. The receiver would catch the first byte at most; by the time it got back from the first 1-second PAUSE, the rest of the data would be long gone. With flow control, communication is flawless since the sender waits for the receiver to catch up.

In Figure 5.37, I/O pin 0, *Fpin*, is pulled to ground through a 10k resistor. This is to ensure that the sender sees a stop signal (0 for inverted communications) when the receiver is being programmed.

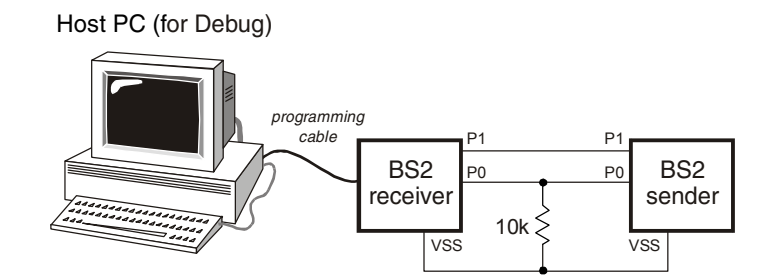

Figure 5.37: Flow-Control Example Circuit.

Serial communication, because of its complexity, can be very difficult to SERIN TROUBLESHOOTING. work with at times. Please follow these guidelines when developing a project using the SERIN and SEROUT commands:

- 1. Always build your project in steps.
  - a. Start with small, manageable pieces of code, that deals with serial communication) and test them, one at a time.

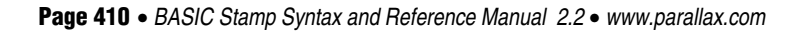

- b. Add more and more small pieces, testing them each time, as you go.
- c. Never write a large portion of code that works with serial communication without testing its smallest workable pieces first.
- 2. Pay attention to timing.
  - a. Be very careful to calculate and overestimate the amount of time operations should take within the BASIC Stamp. Misunderstanding the timing constraints is the source of most problems with code that communicate serially.
  - b. If the serial communication in your project is bidirectional, the above statement is even more critical.
- 3. Pay attention to wiring.
  - a. Take extra time to study and verify serial communication wiring diagrams. A mistake in wiring can cause strange problems in communication, or no communication at all. Make sure to connect the ground pins (Vss) between the devices that are communicating serially.
- 4. Verify port setting on the PC and in the SERIN/SEROUT commands.
  - a. Unmatched settings on the sender and receiver side will cause garbled data transfers or no data transfers. If the data you receive is unreadable, it is most likely a baud rate setting error.
- 5. If receiving data from another device that is not a BASIC Stamp, try to use baud rates of 4800 and below.
  - a. Because of additional overhead in the BASIC Stamp, and the fact that the BASIC Stamp has no hardware receive buffer for serial communication, received data may sometimes be missed or garbled. If this occurs, try lowering the baud rate (if possible), adding extra stop bits, and not using formatters in the SERIN command. Using simple variables (not arrays) and no formatters will increase the chance that the BASIC Stamp can receive the data properly.
- 6. Be sure to study the effects of SERIN formatters.
  - a. Some formatters have specific requirements that may cause problems in received data. For example, the DEC formatter requires a non-decimal-numeric character to follow the received number before it will allow the BASIC

## SERIN - BASIC Stamp Command Reference

Stamp to continue. See Appendix C for example input data and the effects on formatters.

### 1 Demo Program (SERIN.bs1) ' SERIN.bs1 ' This program waits for the characters "A", "B", "C", and "D" to arrive ' at the serial input (inverted, 2400 baud, N81), followed by a number, ' then a carriage-return or some other non-number character. The number is ' then displayed in the Debug window. {\$STAMP BS1} {\$PBASIC 1.0} SYMBOL SIn = 0 SYMBOL Baud = N2400SYMBOL result = W1 Main: SERIN SIn, Baud, ("ABCD"), #result DEBUG #result, CR GOTO Main END

### Demo Program (SERIN\_SEROUT1.bs2)

T19K2

CON

```
' SERIN SEROUT1.bs2
' Using two BS2-IC's, connect the circuit shown in the SERIN command
' description and run this program on the BASIC Stamp designated as the
' Sender. This program demonstrates the use of Flow Control (FPin).
' Without flow control, the sender would transmit the whole word "Hello!"
' in about 1.5 ms. The receiver would catch the first byte at most; by the
' time it got back from the first 1-second PAUSE, the rest of the data
  would be long gone. With flow control, communication is flawless since
' the sender waits for the receiver to catch up.
' {$STAMP BS2}
ı.
  {$PBASIC 2.5}
                    1
0
SO
               PIN
                                       ' serial output
                                       ' flow control pin
FC
               PIN
#SELECT $STAMP
  #CASE BS2, BS2E, BS2PE
            CON
    T1200
                       813
    T2400
               CON
                       396
    T9600
               CON
                        84
                       32
```

### All 2

NOTE: This example program was written for the BS2 but it can be used with the BS2e, BS2sx, BS2p, BS2pe, and BS2px. This program uses conditional compilation techniques; see Chapter 3 for more information.

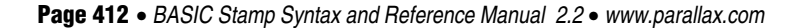

# 5: BASIC Stamp Command Reference – SERIN

| T38K4        | CON       | 6               |                     |
|--------------|-----------|-----------------|---------------------|
| #CASE BSZSX, | BSZP      |                 |                     |
| T1200        | CON       | 2063            |                     |
| T2400        | CON       | 1021            |                     |
| T9600        | CON       | 240             |                     |
| T19K2        | CON       | 110             |                     |
| T38K4        | CON       | 45              |                     |
| #CASE BS2PX  |           |                 |                     |
| T1200        | CON       | 3313            |                     |
| T2400        | CON       | 1646            |                     |
| T9600        | CON       | 396             |                     |
| T19K2        | CON       | 188             |                     |
| T38K4        | CON       | 84              |                     |
| #ENDSELECT   |           |                 |                     |
|              |           |                 |                     |
| Inverted     | CON       | \$4000          |                     |
| Open         | CON       | \$8000          |                     |
| Baud         | CON       | T38K4 + Inverte | d                   |
|              |           |                 |                     |
|              |           |                 |                     |
| Main:        |           |                 |                     |
| DO           |           |                 |                     |
| SEROUT SOVI  | FC. Baud. | ["Hello!", CR]  | ' send the greeting |
| PAUSE 2500   | , Dada,   | ,, on           | ' wait 2.5 seconds  |
| LOOP         |           |                 | ' repeat forever    |
| END          |           |                 | repeat forever      |
|              |           |                 |                     |

### All 2 Demo Program (SERIN\_SEROUT2.bs2)

' SERIN SEROUT2.bs2

| ' Using two BS: | 2-IC's,  | connect t  | the circuit shown in the SERIN command      |
|-----------------|----------|------------|---------------------------------------------|
| ' description a | and run  | this prog  | gram on the BASIC Stamp designated as the   |
| ' Receiver. The | his proc | gram demon | nstrates the use of Flow Control (FPin).    |
| ' Without flow  | control  | , the ser  | nder would transmit the whole word "Hello!" |
| ' in about 1.5  | ms. The  | e receive  | r would catch the first byte at most; by th |
| ' time it got l | back fro | om the fi  | rst 1-second PAUSE, the rest of the data    |
| ' would be long | g gone.  | With flow  | w control, communication is flawless since  |
| ' the sender wa | aits for | the rece   | eiver to catch up.                          |
|                 |          |            |                                             |
| ' {\$STAMP BS2} |          |            |                                             |
| ' {\$PBASIC 2.5 | }        |            |                                             |
|                 |          |            |                                             |
| SI              | PIN      | 0          | ' serial input                              |
| FC              | PIN      | 1          | ' flow control pin                          |
|                 |          |            |                                             |
| #SELECT \$STAMP |          |            |                                             |
| #CASE BS2, B    | S2E, BS2 | 2PE        |                                             |
| T1200           | CON      | 813        |                                             |
| T2400           | CON      | 396        |                                             |
| T9600           | CON      | 84         |                                             |
| T19K2           | CON      | 32         |                                             |
| T38K4           | CON      | 6          |                                             |

BASIC Stamp Syntax and Reference Manual 2.2 • www.parallax.com • Page 413

NOTE: This example program was written for the BS2 but it can be used with the BS2e, BS2sx, BS2p, BS2pe, and BS2px. This program uses conditional compilation techniques; see Chapter 3 for more information.

| #CASE BS2SX, | BS2P     |          |                     |
|--------------|----------|----------|---------------------|
| T1200        | CON      | 2063     |                     |
| T2400        | CON      | 1021     |                     |
| T9600        | CON      | 240      |                     |
| T19K2        | CON      | 110      |                     |
| T38K4        | CON      | 45       |                     |
| #CASE BS2PX  |          |          |                     |
| T1200        | CON      | 3313     |                     |
| T2400        | CON      | 1646     |                     |
| T9600        | CON      | 396      |                     |
| T19K2        | CON      | 188      |                     |
| T38K4        | CON      | 84       |                     |
| #ENDSELECT   |          |          |                     |
|              |          |          |                     |
| Inverted     | CON      | \$4000   |                     |
| Open         | CON      | \$8000   |                     |
| Baud         | CON      | T38K4 +  | Inverted            |
|              |          |          |                     |
| letter       | VAR      | Byte     |                     |
|              |          |          |                     |
|              |          |          |                     |
| Main:        |          |          |                     |
| DO           |          |          |                     |
| SERIN SI\FO  | C, Baud, | [letter] | ' receive one byte  |
| DEBUG lette  | er       |          | ' display on screen |
| PAUSE 1000   |          |          | ' wait one second   |
| LOOP         |          |          | ' repeat forever    |
| END          |          |          |                     |

Page 414 • BASIC Stamp Syntax and Reference Manual 2.2 • www.parallax.com

## 5: BASIC Stamp Command Reference – SEROUT

SEROUT | BS1 | BS2 | BS2e | BS2sx | BS2p | BS2pe | BS2px

 Image: Serout Tpin, Baudmode, ({#} OutputData)
 Image: Serout Tpin, Baudmode, ({#} OutputData)
 Image: Serout Tpin, Baudmode, ({#} OutputData)
 Image: Serout Tpin, Baudmode, ({#} OutputData)
 Image: Serout Tpin, Baudmode, ({#} OutputData)
 Image: Serout Tpin, Baudmode, ({#} OutputData)
 Image: Serout Tpin, Baudmode, ({#} OutputData)
 Image: Serout Tpin, Baudmode, ({#} OutputData)
 Image: Serout Tpin, Baudmode, ({#} OutputData)
 Image: Serout Tpin, Baudmode, ({#} OutputData)
 Image: Serout Tpin, Baudmode, ({#} OutputData)
 Image: Serout Tpin, Baudmode, ({#} OutputData)
 Image: Serout Tpin, Baudmode, ({#} OutputData)
 Image: Serout Tpin, Baudmode, ({#} OutputData)
 Image: Serout Tpin, Baudmode, ({#} OutputData)
 Image: Serout Tpin, Baudmode, ({#} OutputData)
 Image: Serout Tpin, Baudmode, ({#} OutputData)
 Image: Serout Tpin, Baudmode, ({#} OutputData)
 Image: Serout Tpin, Baudmode, ({#} OutputData)
 Image: Serout Tpin, Baudmode, ({#} OutputData)
 Image: Serout Tpin, Baudmode, ({#} OutputData)
 Image: Serout Tpin, Baudmode, ({#} OutputData)
 Image: Serout Tpin, Baudmode, ({#} OutputData)
 Image: Serout Tpin, Baudmode, ({#} OutputData)
 Image: Serout Tpin, Baudmode, ({#} OutputData)
 Image: Serout Tpin, Baudmode, ({#} OutputData)
 Image: Serout Tpin, Baudmode, ({#} OutputData)
 Image: Serout Tpin, Baudmode, ({#} OutputData)
 Image: Serout Tpin, Baudmode, ({#} OutputData)
 Image: Serout Tpin, Baudmode, ({#} OutputData)
 Image: Serout Tpin, Baudmode, ({#} OutputData)
 Image: Serout Tpin, Baudmode, ({#} Outp

All 2 SEROUT Tpin { \Fpin }, Baudmode, { Pace, } { Timeout, Tlabel, } [ OutputData ]

### Function

Transmit asynchronous serial data (e.g., RS-232 data).

- **Tpin** is a variable/constant/expression (0 16) that specifies the I/O pin through which the serial data will be transmitted. This pin will be set to output mode. On all BS2 models, if Tpin is set to 16, the BASIC Stamp uses the dedicated serial-output pin (SOUT, physical pin 1), which is normally used by the Stamp Editor during the download process.
- **Fpin** is an optional variable/constant/expression (0 15) that specifies the I/O pin to monitor for flow control status. This pin will be set to input mode. NOTE: Fpin must be specified to use the optional *Timeout* and *Tlabel* arguments in the SEROUT command.
- **Baudmode** is variable/constant/expression (0 7 on the BS1, 0 65535 on all BS2 models) that specifies serial timing and configuration.
- **Pace** is an optional variable/constant/expression (0 65535) that determines the length of the pause between transmitted bytes. NOTE: Pace cannot be used simultaneously with *Timeout* and *Fpin*.
- **Timeout** is an optional variable/constant/expression (0 65535) that tells SEROUT how long to wait for *Fpin* permission to send. If permission does not arrive in time, the program will jump to the address specified by *Tlabel*. NOTE: Fpin must be specified to use the optional *Timeout* and *Tlabel* arguments in the SEROUT command.
- **Tlabel** is an optional label that must be provided along with *Timeout*. Tlabel indicates where the program should go in the event that permission to send data is not granted within the period specified by *Timeout*.
- **OutputData** is list of variables, constants, expressions and formatters that tells SEROUT how to format outgoing data. SEROUT can transmit individual or repeating bytes, convert values into decimal,

BASIC Stamp Syntax and Reference Manual 2.2 • www.parallax.com • Page 415

NOTE: Expressions are not allowed as arguments on the BS1. The range of the Rpin argument on the BS1 is 0-7.

■ NOTE: The BS1's OutputData argument can only be a list of variables and the optional decimal modifier (#).

### 1

## SEROUT – BASIC Stamp Command Reference

hex or binary text representations, or transmit strings of bytes from variable arrays. These actions can be combined in any order in the *OutputData* list.

### **Quick Facts**

|                                 | BS1                                 | BS2, BS2e                                                                                                    | BS2sx            | BS2p                                | BS2pe                               | BS2px                               |
|---------------------------------|-------------------------------------|----------------------------------------------------------------------------------------------------|------------------|-------------------------------------|-------------------------------------|-------------------------------------|
| Units in Pace                   | n/a                                 | 1 ms                                                                                                    | 1 ms             | 1 ms                                | 1 ms                                | 1 ms                                |
| Units in<br><i>Timeout</i>      | n/a                                 | 1 ms                                                                                                    | 0.4 ms           | 0.4 ms                              | 1 ms                                | 0.4 ms                              |
| Baud range                      | 300, 600,<br>1200, and<br>2400 only | 243 to<br>50K                                                                                                    | 608 to<br>115.2K | 608 to<br>115.2K                    | 243 to<br>50K                       | 972 to<br>115.2K                    |
| Baud limit with<br>flow control | n/a                                 | 19.2K                                                                                                    | 19.2K            | 19.2K                               | 19.2K                               | 19.2K                               |
| I/O Pins<br>Available           | 0 - 7                               | 0 – 15                                                                                                    | 0 - 15           | 0 – 15 (in<br>current I/O<br>block) | 0 – 15 (in<br>current I/O<br>block) | 0 – 15 (in<br>current I/O<br>block) |
| Other serial<br>port pins       | n/a                                 | SOUT pin (physical pin 1) when <i>Tpin</i> = 16                                                                                                 |                  |                                     |                                     |                                     |
| Special cases                   | n/a                                 | <i>Fpin</i> must be specified to use <i>Timeout</i> and <i>Tlabel</i> .<br><i>Pace</i> cannot be specified at the same time as <i>Timeout</i> . |                  |                                     |                                     |                                     |
| Related<br>Commands             | SERIN                               | SERIN and DEBUG                                                                                                    |                  |                                     |                                     |                                     |

Table 5.104: SEROUT Quick Facts.

### Explanation

One of the most popular forms of communication between electronic SERIAL COMMUNICATION BACKGROUND. devices is serial communication. There are two major types of serial communication; asynchronous and synchronous. The SERIN and SEROUT commands are used to receive and send asynchronous serial data. See the SHIFTIN and SHIFTOUT command for information on the synchronous method.

The following information is supplemental to what is discussed in the SERIN command section. Please read through the SERIN command section for additional information.

All BS2 models have a line driver on its SOUT pin (Tpin = 16). The SOUT USING THE BUILT-IN SERIAL PORT FOUND pin goes to a PC's serial data-in pin on the DB9 connector built into BASIC ON ALL BS2 MODELS. Stamp development boards. The connector is wired to allow both programming and run-time serial communication (unless you are using the BASIC Stamp 2 Carrier Board (#27120) which is only designed for programming). For the built-in serial port set the *Tpin* argument to 16 in the SEROUT command.

All 2

Page 416 • BASIC Stamp Syntax and Reference Manual 2.2 • www.parallax.com

All BASIC Stamp models (including the BS1) can also transmit RS-232 data through any of their I/O pins (Tpin = 0 - 7 for BS1, Tpin = 0 - 15 on all other BASIC Stamp models). The I/O pins only provide a 0 to +5 volt swing (outside of RS-232 specs) and may need to be connected through a line driver for proper operation with all serial ports. Most serial ports are able to recognize a 0 to +5 volt swing, however. See Figure 5.38 for sample wiring.

**Figure 5.38:** Serial port diagram showing correct connections to a BASIC Stamp's I/O pin.

NOTE: A line driver may have to be used between the I/O pin and the receiving serial port to ensure proper communication.

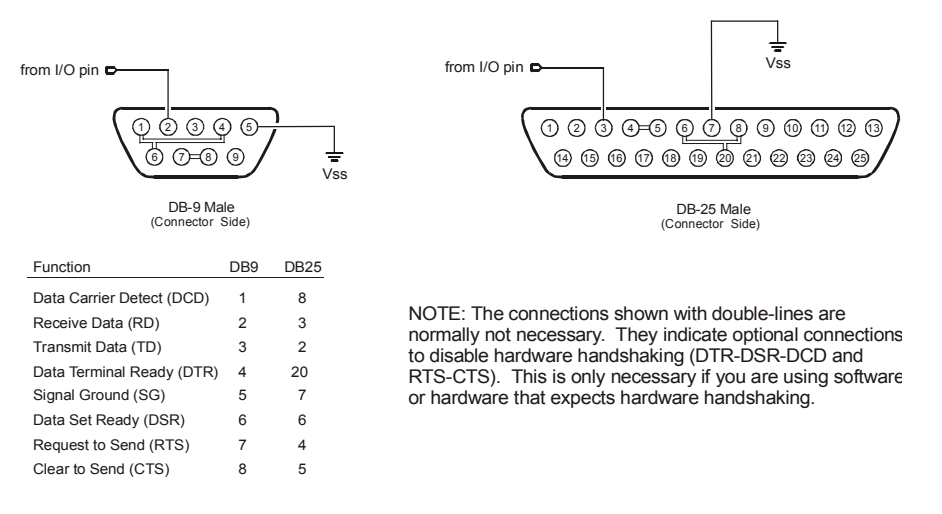

Figure 5.38 shows the pinouts of the two styles of PC serial ports and how to connect them to the BASIC Stamp's I/O pin. Though not normally needed, the figure also shows loop back connections that defeat hardware handshaking used by some PC software. Note that PC serial ports are always male connectors. The 25-pin style of serial port (called a DB25) looks similar to a printer (parallel) port except that it is male, whereas a parallel port is female.

SERIAL TIMING AND MODE (BAUDMODE). Asynchronous serial communication relies on precise timing. Both the sender and receiver must be set for identical timing, usually expressed in bits per second (bps) called baud.

SEROUT requires a value called *Baudmode* that tells it the important characteristics of the outgoing serial data; the bit period, number of data and parity bits, and polarity.

## SEROUT – BASIC Stamp Command Reference

On the BS1, serial communication is limited to: no-parity, 8-data bits and 1-stop bit at one of four different speeds: 300, 600, 1200 or 2400 baud. Table 5.105 indicates the Baudmode value or symbols to use when selecting the desired mode.

| Baudmode<br>Value | Symbol | Baud Rate | Polarity and<br>Output Mode        |
|-------------------|--------|-----------|------------------------------------|
| 0                 | T2400  | 2400      | TRUE (always driven)               |
| 1                 | T1200  | 1200      | TRUE (always driven)               |
| 2                 | T600   | 600       | TRUE (always driven)               |
| 3                 | T300   | 300       | TRUE (always driven)               |
| 4                 | N2400  | 2400      | INVERTED (always driven)           |
| 5                 | N1200  | 1200      | INVERTED (always driven)           |
| 6                 | N600   | 600       | INVERTED (always driven)           |
| 7                 | N300   | 300       | INVERTED (always driven)           |
| 8                 | OT2400 | 2400      | TRUE (open drain, driven high)     |
| 9                 | OT1200 | 1200      | TRUE (open drain, driven high)     |
| 10                | OT600  | 600       | TRUE (open drain, driven high)     |
| 11                | OT300  | 300       | TRUE (open drain, driven high)     |
| 12                | ON2400 | 2400      | INVERTED (open source, driven low) |
| 13                | ON1200 | 1200      | INVERTED (open source, driven low) |
| 14                | ON600  | 600       | INVERTED (open source, driven low) |
| 15                | ON300  | 300       | INVERTED (open source, driven low) |

Table 5.105: BS1 *Baudmode* Values.

On all BS2 models, serial communication is very flexible. The *Baudmode* argument for SEROUT accepts a 16-bit value that determines its characteristics: 1-stop bit, 8-data bits/no-parity or 7-data bits/even-parity and virtually any speed from as low as 300 baud to greater than 100K baud (depending on the BASIC Stamp model). Table 5.106 shows how *Baudmode* is calculated, while Table 5.107, Table 5.108, and Table 5.109 show common baud modes for standard serial baud rates.

| Step 1: Determine the bit period (bits 0 – 11) | BS2, BS2e and BS2pe:       = INT(1,000,000 / baud rate) - 20         BS2sx and BS2p:       = INT(2,500,000 / baud rate) - 20         BS2px:       = INT(4,000,000 / baud rate) - 20         Note:       INT means 'convert to integer;' drop the numbers to the right of the decimal point. |
|------------------------------------------------|----------------------------------------------------------------------------------------------------|
| Step 2: Set data bits                          | 8-bit/no-parity = 0                                                                                                    |
| and parity (bit 13)                            | 7-bit/even-parity = 8192                                                                                                    |
| Step 3: Select                                 | True (noninverted) = 0                                                                                                    |
| polarity (bit 14)                              | Inverted = 16384                                                                                                    |
| Step 4: Select driven or open output (bit 15)  | Driven = 0<br>Open = 32768                                                                                                    |

**Table 5.106:** *Baudmode* calculation for all BS2 models. Add the results of steps 1, 2, 3 and 4 to determine the proper value for the *Baudmode* argument.

Page 418 • BASIC Stamp Syntax and Reference Manual 2.2 • www.parallax.com

## 5: BASIC Stamp Command Reference – SEROUT

**Table 5.107:** BS2, BS2e and BS2pecommon baud rates andcorresponding Baudmodes.

| Baud<br>Rate | 8-bit<br>no-parity<br>inverted | 8-bit<br>no-parity<br>true | 7-bit<br>even-parity<br>inverted | 7-bit<br>even-parity<br>true |
|--------------|--------------------------------|----------------------------|----------------------------------|------------------------------|
| 300          | 19697                          | 3313                       | 27889                            | 11505                        |
| 600          | 18030                          | 1646                       | 26222                            | 9838                         |
| 1200         | 17197                          | 813                        | 25389                            | 9005                         |
| 2400         | 16780                          | 396                        | 24972                            | 8588                         |
| 4800         | 16572                          | 188                        | 24764                            | 8380                         |
| 9600         | 16468                          | 84                         | 24660                            | 8276                         |

NOTE: For "open" baudmodes used in networking, add 32768 to the values from the table above. If the dedicated serial port (*Tpin*=16) is used, the data is inverted and driven regardless of the baudmode setting.

**Table 5.108:** BS2sx and BS2pcommon baud rates andcorresponding *Baudmodes*.

| Baud<br>Rate | 8-bit<br>no-parity<br>inverted | 8-bit<br>no-parity<br>true | 7-bit<br>even-parity<br>inverted | 7-bit<br>even-parity<br>true |
|--------------|--------------------------------|----------------------------|----------------------------------|------------------------------|
| 1200         | 18447                          | 2063                       | 26639                            | 10255                        |
| 2400         | 17405                          | 1021                       | 25597                            | 9213                         |
| 4800         | 16884                          | 500                        | 25076                            | 8692                         |
| 9600         | 16624                          | 240                        | 24816                            | 8432                         |

NOTE: For "open" baudmodes used in networking, add 32768 to the values from the table above. If the dedicated serial port (*Tpin*=16) is used, the data is inverted and driven regardless of the baudmode setting.

| Baud<br>Rate | 8-bit<br>no-parity<br>inverted | 8-bit<br>no-parity<br>true | 7-bit<br>even-parity<br>inverted | 7-bit<br>even-parity<br>true |
|--------------|--------------------------------|----------------------------|----------------------------------|------------------------------|
| 1200         | 19697                          | 3313                       | 27889                            | 11505                        |
| 2400         | 18030                          | 1646                       | 26222                            | 9838                         |
| 4800         | 17197                          | 813                        | 25389                            | 9005                         |
| 9600         | 16780                          | 396                        | 24792                            | 8588                         |

CHOOSING THE PROPER BAUD MODE.

 Table 5.109:
 BS2px common

 baud rates and corresponding

Baudmodes.

If you're communicating with existing software or hardware, its speed(s) and mode(s) will determine your choice of baud rate and mode. See the SERIN command description for more information.

A SIMPLE FORM OF SEROUT.

The example below will transmit a single byte through I/O pin 1 at 2400 baud, 8N1, inverted:

1 SEROUT 1, N2400, (65)

--or--

All 2 SEROUT 1, 16780, [65]

This is written with the BS2's *Baudmode* value. Be sure to adjust the value for your BASIC Stamp model.

Here, SEROUT will transmit a byte equal to 65 (the ASCII value of the character "A") through pin 1. If the BASIC Stamp were connected to a PC running a terminal program (set to the same baud rate) the character "A" would appear on the screen (see the ASCII character chart in Appendix A).

What if you really wanted the value 65 to appear on the screen? If you remember from the discussion in the SERIN command, "It is up to the receiving side (in serial communication) to interpret the values..." In this case, the PC is interpreting the byte-sized value to be the ASCII code for the character "A". Unless you're also writing the software for the PC, you can't change how the PC interprets the incoming serial data, so to solve this problem, the data needs to be translated before it is sent.

The SEROUT command provides a formatter, called the decimal formatter, which will translate the value 65 to two ASCII codes for the characters "6" and "5" and then transmit them. Look at the following code:

SEROUT 1, N2400, (#65)

--or--

SEROUT 1, 16780, [DEC 65]

Notice the decimal formatter in the SEROUT command. It is the "#" (for the BS1) or "DEC" (for all BS2 models) that appears just to the left of the your BASIC Stamp model. number 65. This tells SEROUT to convert the number into separate ASCII characters which represent the value in decimal form. If the value 65 in the code were changed to 123, the SEROUT command would send three bytes (49, 50 and 51) corresponding to the characters "1", "2" and "3".

All BS2 models have many more conversion formatters available for the SEROUT command. See the "Additional Conversion Formatters" section below for more information.

The SEROUT command sends quoted text exactly as it appears in the *OutputData* list:

```
SEROUT 1, N2400, ("Hello" CR)
SEROUT 1, N2400, ("Num = ", #100)
```

--or--

Page 420 • BASIC Stamp Syntax and Reference Manual 2.2 • www.parallax.com

A SIMPLE NUMERIC CONVERSION; DECIMAL TO ASCII NUMERIC TEXT.

All 2

1

This is written with the BS2's Baudmode value. Be sure to adjust the value for

All 2

1

## 5: BASIC Stamp Command Reference – SEROUT

#### SEROUT 1, 16780, ["Hello", CR] All 2 SEROUT 1, 16780, ["Num = ", DEC 100]

This is written with the BS2's Baudmode value. Be sure to adjust the value for your BASIC Stamp model.

The above code will display "HELLO" on one line and "Num = 100" on the next line. Notice that you can combine data to output in one SEROUT command, separated by commas. In the example above, we could have written it as one line of code, with "HELLO", CR, "Num = ", DEC 100 in the *OutputData* list.

The BS1's SEROUT command is limited to above-mentioned features. If 1 you are not using a BS1, please continue reading about the additional features below.

The SEROUT command can also be configured to pause between transmitted bytes. This is the purpose of the optional Pace argument. For example (9600 baud N8, inverted):

SEROUT 1, 16780, 1000, ["Slowly..."]

Here, the BASIC Stamp transmits "Slowly..." with a 1 second delay between each character. See Table 5.104 for units of the *Pace* argument. One good reason to use the *Pace* feature is to support devices that require more than one stop bit. Normally, the BASIC Stamp sends data as fast as it can (with a minimum of 1 stop bit between bytes). Since a stop bit is really just a resting state in the line (no data transmitted), using the Pace option will effectively add multiple stop bits. Since the requirement for 2 or more stop bits (on some devices) is really just a "minimum" requirement, the receiving side should receive this data correctly.

USING ASCII CODES. Keep in mind that when we type something like "XYZ" into the SEROUT command, the BASIC Stamp actually uses the ASCII codes for each of those characters for its tasks. We could also typed: 88, 89, 90 in place of "XYZ" and the program would run the same way since 88 is the ASCII code for the "X" character, 89 is the ASCII code for the "Y" character, and so on.

The decimal formatter is only one of a whole family of conversion ADDITIONAL CONVERSION FORMATTERS. formatters available with SERIN on all BS2 models. See Table 5.110 for a list of available conversion formatters. All of the conversion formatters work similar to the decimal formatter. The formatters translate the value into separate bytes of data until the entire number is translated or until the

USING SEROUT'S PACE ARGUMENT TO INSERT DELAYS BETWEEN TRANSMITTED BYTES. All 2

NOTE: The rest of the code examples for this section are written for the BS2, using the BS2's Baudmode and Timeout values. Be sure to adjust the value for your BASIC Stamp model.

indicated number of digits (in the case of the fixed length formatters) is translated.

All BS2 models also have special formatters for outputting a string of All 2 characters, and repeated characters. See Table 5.111 for a list of these special formatters.

| Conversion<br>Formatter | Type of Number                                                                | Notes      |
|-------------------------|-------------------------------------------------------------------------------|------------|
| DEC{15}                 | Decimal, optionally fixed to 1 – 5 digits                                     | 1          |
| SDEC{15}                | Signed decimal, optionally fixed to 1 – 5 digits                              | 1,2        |
| HEX{14}                 | Hexadecimal, optionally fixed to 1 – 4 digits                                 | 1,3        |
| SHEX{14}                | Signed hexadecimal, optionally fixed to 1 – 4 digits                          | 1,2        |
| IHEX{14}                | Indicated hexadecimal, optionally fixed to 1 – 4 digits (\$ prefix)           | 1          |
| ISHEX{14}               | Signed, indicated hexadecimal, optionally fixed to $1 - 4$ digits (\$ prefix) | 1,2        |
| BIN{116}                | Binary, optionally fixed to 1 – 16 digits                                     | 1          |
| SBIN{116}               | Signed binary, optionally fixed to 1 – 16 digits                              | 1,2        |
| IBIN{116}               | Indicated binary, optionally fixed to 1 – 16 digits (% prefix)                | 1          |
| ISBIN{116}              | Signed, indicated binary, optionally fixed to 1 – 16 digits (% prefix)        | 1,2        |
| 1 Fixed-digit           | formatters like DEC4 will had the number with leading 0s if nece              | ssarv: ex. |

Table 5.110: Conversion Formatters for all BS2 models.

with ie DEC4 65 sends 0065. If a number is larger than the specified number of digits, the leading digits will be dropped; ex: DEC4 56422 sends 6422.

2 Signed modifiers work under two's complement rules. 3 The HEX modifier can be used for BCD to Decimal Conversion. See "Hex to BCD

Conversion" on page 97.

| Special Formatter  | Action                                                                                                    |
|--------------------|----------------------------------------------------------------------------------------------------|
| ?                  | Displays "symbol = $x'$ + carriage return; where x is a number.<br>Default format is decimal, but may be combined with conversion<br>formatters (ex: BIN ? x to display "x = binary_number").                                  |
| ASC ?              | Displays "symbol = 'x'" + carriage return; where x is an ASCII character.                                                                                                    |
| STR ByteArray {\L} | Send character string from an array. The optional \L argument<br>can be used to limit the output to L characters, otherwise,<br>characters will be sent up to the first byte equal to 0 or the end<br>of RAM space is reached. |
| REP Byte \L        | Send a string consisting of <i>Byte</i> repeated L times (ex: REP "X"\10 sends "XXXXXXXXX").                                                                                                    |

Table 5.111: Special Formatters for all BS2 models.

The string formatter is useful for transmitting a string of characters from a THE STR (STRING) FORMATTER. byte array variable. A string of characters is a set of characters that are arranged or accessed in a certain order. The characters "ABC" could be stored in a string with the "A" first, followed by the "B" and then followed by the "C." A byte array is a similar concept to a string; it contains data that is arranged in a certain order. Each of the elements in an array is the

Page 422 • BASIC Stamp Syntax and Reference Manual 2.2 • www.parallax.com

same size. The string "ABC" could be stored in a byte array containing three bytes (elements). See the "Defining Arrays" section in Chapter 4 for more information on arrays.

Here is an example that transmits five bytes (from a byte array) through I/O pin 1 at 9600 bps, N81/inverted:

| All 2 | serStr    | VAF    | 2    | Byte(5)   | ' | create 5-byte array |
|-------|-----------|--------|------|-----------|---|---------------------|
|       | Main:     |        |      |           |   |                     |
|       | serStr(0) | = "H"  |      |           | ' | fill array          |
|       | serStr(1) | = "E"  |      |           |   |                     |
|       | serStr(2) | = "L"  |      |           |   |                     |
|       | serStr(3) | = "L"  |      |           |   |                     |
|       | serStr(4) | = "O"  |      |           |   |                     |
|       | SEROUT 1, | 16468, | [STR | serStr 5] | ' | transmit            |
|       |           |        |      |           |   |                     |

Note that we use the optional \L argument of STR. If we didn't specify this, the BASIC Stamp would try to keep sending characters until it found a byte equal to 0. Since we didn't specify a last byte of 0 in the array, we chose to tell it explicitly to only send 5 characters.

USING PARITY AND HANDLING PARITY ERRORS. Parity is a simple error-checking feature. When the SEROUT command's Baudmode is set for even parity it counts the number of 1s in the outgoing byte and uses the parity bit to make that number even. For instance, if it is sending the 7-bit value: %0011010, it sets the parity bit to 1 in order to make an even number of 1s (four).

> The receiver also counts the data bits to calculate what the parity bit should be. If it matches the parity bit received, the serial receiver assumes that the data was received correctly. Of course, this is not necessarily true, since two incorrectly received bits could make parity seem correct when the data was wrong, or the parity bit itself could be bad when the rest of the data was OK. Parity errors are only detected on the receiver side. Generally, the receiver determines how to handle the error. In a more robust application, the receiver and transmitter might be set up such that the receiver can request a re-send of data that was received with a parity error.

CONTROLLING DATA FLOW. When you design an application that requires serial communication between BASIC Stamp modules, you have to work within these limitations:

- When the BASIC Stamp is sending or receiving data, it can't execute other instructions.
- When the BASIC Stamp is executing other instructions, it can't send or receive data. *The BASIC Stamp does not have a serial buffer* as there is in PCs. At most serial rates, the BASIC Stamp cannot receive data via SERIN, process it, and execute another SERIN in time to catch the next chunk of data, unless there are significant pauses between data transmissions.

These limitations can sometimes be addressed by using flow control; the *Fpin* option for SERIN and SEROUT (at baud rates of up to the limitation shown in Table 5.94). Through *Fpin*, SERIN can tell a BASIC Stamp sender when it is ready to receive data and SEROUT (on the sender) will wait for permission to send. (For that matter, *Fpin* flow control follows the rules of other serial handshaking schemes, but most computers other than the BASIC Stamp cannot start and stop serial transmission on a byte-by-byte basis. That's why this discussion is limited to communication between BASIC Stamp modules.)

Here's an example using flow control on the BS2 (data through I/O pin 1, flow control through I/O pin 0, 9600 baud, N8, noninverted):

SerData VAR BYTE SEROUT 1\0, 84, [SerData]

When SEROUT executes, I/O pin 1 (*Tpin*) is made an output, and I/O pin 0 (*Fpin*) is made an input, to wait for the "go" signal from the receiver. Here's the relationship of serial polarity to *Fpin* states.

|              | Ready to Receive ("Go") | Not Ready to Receive ("Stop") |
|--------------|-------------------------|-------------------------------|
| Inverted     | Fpin is High (1)        | Fpin is Low (0)               |
| Non-inverted | Fpin is Low (0)         | Fpin is High (1)              |

**Table 5.112:** Flow control pin statesin relation to polarity (inverted ornon-inverted) for all BS2 models.

See the demo program, below, for a flow control example using two BS2s. In the demo program example, without flow control, the sender would transmit the whole word "Hello!" in about 6 ms. The receiver would catch the first byte at most; by the time it got back from the first 1-second PAUSE, the rest of the data would be long gone. With flow control, communication is flawless since the sender waits for the receiver to catch up.

Page 424 • BASIC Stamp Syntax and Reference Manual 2.2 • www.parallax.com

In Figure 5.39 below, I/O pin 0, *Fpin*, is pulled to ground through a 10k resistor. This is to ensure that the sender sees a stop signal (0 for inverted communications) when the receiver is being programmed.

USING THE SERIAL TIME-OUT FEATURE. In the flow control examples above, the only way the SEROUT instruction will end (other than RESET or power-off) is if the receiver allows it to send the entire *OutputData* list. If *Fpin* permission never occurs, the program is stuck. However, you can tell the BASIC Stamp to abort SEROUT if it doesn't receive *Fpin* permission within a specified time period. For instance, to transmit a decimal number through pin 1 at 9600 baud, 8N, inverted and abort SEROUT after 2 seconds (2000 ms) if no *Fpin* permission arrives on I/O pin 0:

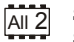

SEROUT 1\0, 16468, 2000, No\_Permission, [DEC 150] STOP

No\_Permission: DEBUG "Timeout error", CR

If no *Fpin* permission arrives within 2 seconds, the program aborts SEROUT and continues at the label *No\_Permission*.

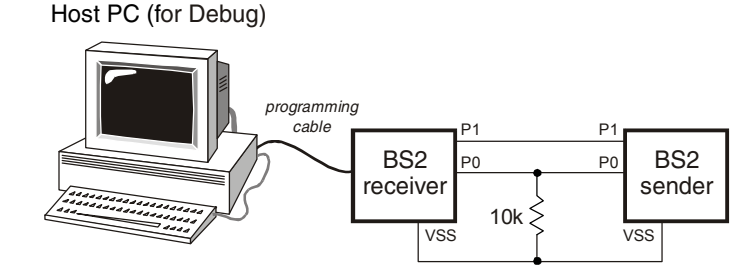

The SEROUT command supports open-drain and open-source output, which makes it possible to network multiple BASIC Stamp modules on a single pair of wires. These "open baudmodes" only actively drive the *Tpin* in one state (for the other state, they simply disconnect the pin; setting it to an input mode). If two BASIC Stamp modules in a network had their SEROUT lines connected together (while a third device listened on that line) and the BASIC Stamp modules were using always-driven baudmodes, they could simultaneously output two opposite states (i.e.: +5 volts and ground). This would create a short circuit. The heavy current flow would likely damage the I/O pins or the BASIC Stamp modules

BASIC Stamp Syntax and Reference Manual 2.2 • www.parallax.com • Page 425

Figure 5.39: Flow-Control Example Circuit.

USING OPEN BAUDMODES FOR NETWORKING BASIC STAMPS. themselves. Since the open baudmodes only drive in one state and float in the other, there's no chance of this kind of short.

The polarity selected for SEROUT determines which state is driven and which is open as in Table 5.113.

|              | State (0) | State (1) | Resistor Pulled to |
|--------------|-----------|-----------|--------------------|
| Inverted     | Open      | Driven    | Gnd (Vss)          |
| Non-inverted | Driven    | Open      | +5V (Vdd)          |

Table 5.113:Open BaudmodeStates for all BS2 models.

Since open baudmodes only drive to one state, they need a resistor to pull the networked line into the other state, as shown in Table 5.113 and in Figure 5.40 and Figure 5.41.

Open baudmodes allow the BASIC Stamp to share a line, but it is up to your program to resolve other networking issues such as who talks when and how to detect, prevent and fix data errors.

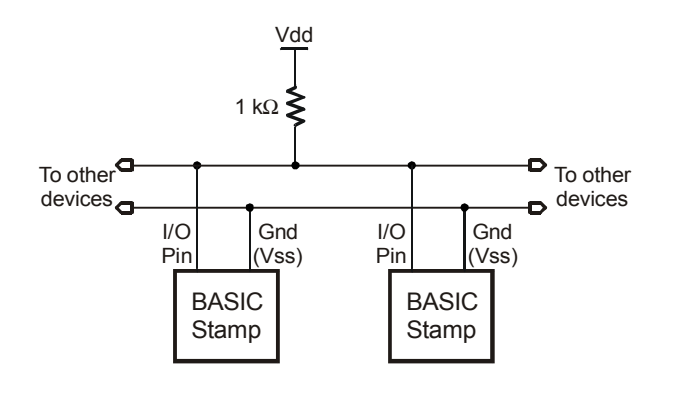

Figure 5.40: SEROUT Open-Drain Circuit. This circuit is for use with the Open, Non-inverted baudmode.

Page 426 • BASIC Stamp Syntax and Reference Manual 2.2 • www.parallax.com

**Figure 5.41:** SEROUT Open-Source Circuit. This circuit is for use with the Open, Inverted baudmode.

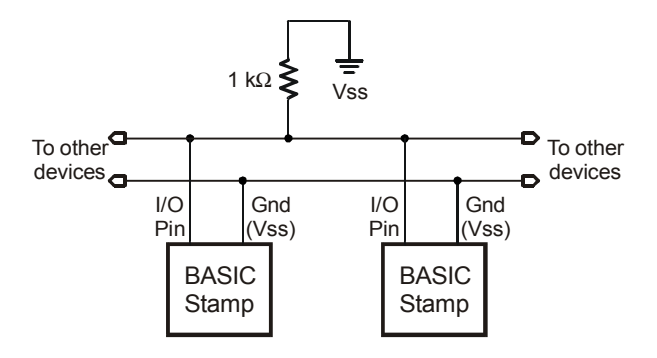

SEROUT TROUBLESHOOTING.

Serial communication, because of its complexity, can be very difficult to work with at times. Please follow these guidelines (and those in the "SERIN Troubleshooting" section of the SERIN command description) when developing a project using the SERIN and SEROUT commands:

- 1. Always build your project in steps.
  - a. Start with small, manageable pieces of code, that deals with serial communication) and test them, one at a time.
  - b. Add more and more small pieces, testing them each time, as you go.
  - c. Never write a large portion of code that works with serial communication without testing its smallest workable pieces first.
- 2. Pay attention to timing.
  - a. Be very careful to calculate and overestimate the amount of time operations should take within the BASIC Stamp. Misunderstanding the timing constraints is the source of most problems with code that communicate serially.
  - b. If the serial communication in your project is bi-directional, the above statement is even more critical.
- 3. Pay attention to wiring.
  - a. Take extra time to study and verify serial communication wiring diagrams. A mistake in wiring can cause strange problems in communication, or no communication at all. Make sure to connect the ground pins (Vss) between the devices that are communicating serially.
- 4. Verify port setting on the PC and in the SERIN/SEROUT commands.

- a. Unmatched settings on the sender and receiver side will cause garbled data transfers or no data transfers. If the data you receive is unreadable, it is most likely a baud rate setting error.
- 5. If data transmitted to the Stamp Editor's Debug Terminal is garbled, verify the output format.
  - a. A common mistake is to send data with SEROUT in ASCII format. For example, SEROUT 16, 84, [0] instead of SEROUT 16, 84, [DEC 0]. The first example will send a byte equal to 0 to the PC, resulting in the Debug Terminal clearing the screen (since 0 is the control character for a clear-screen action).

| Demo Program (SEROUT.bs1)                                                                                                    |  |  |  |  |  |  |  |
|----------------------------------------------------------------------------------------------------|--|--|--|--|--|--|--|
| ' SEROUT.bs1<br>' This program transmits the string "ABCD" followed by a number and a<br>' carriage-return at 2400 baud, inverted, N81 format. |  |  |  |  |  |  |  |
| ' {\$STAMP BS1}<br>' {\$PBASIC 1.0}                                                                                                    |  |  |  |  |  |  |  |
| SYMBOLSOut= 1SYMBOLBaud= N2400                                                                                                    |  |  |  |  |  |  |  |
| SYMBOL value = W1                                                                                                    |  |  |  |  |  |  |  |
| Setup:<br>value = 1                                                                                                    |  |  |  |  |  |  |  |
| Main:<br>SEROUT SOut, Baud, ("ABCD", #value)<br>value = value + 1<br>PAUSE 250<br>GOTO Main<br>END                                             |  |  |  |  |  |  |  |

### Demo Program (SERIN\_SEROUT1.bs2)

SERIN\_SEROUT1.bs2
Using two BS2-IC's, connect the circuit shown in the SERIN command
description and run this program on the BASIC Stamp designated as the
Sender. This program demonstrates the use of Flow Control (FPin).
Without flow control, the sender would transmit the whole word "Hello!"
in about 1.5 ms. The receiver would catch the first byte at most; by the
time it got back from the first 1-second PAUSE, the rest of the data

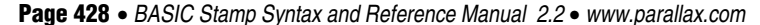

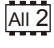

NOTE: This example program was written for BS2's but it can be used with the BS2e, BS2sx, BS2p, BS2pe, and BS2px. This program uses conditional compilation techniques; see Chapter 3 for more information.
| ' would be long  | gone. W  | ith flow contr | col, communicatio | on is flawless | since |
|------------------|----------|----------------|-------------------|----------------|-------|
| · the sender wa  | ILS IOF  | the receiver t | lo calch up.      |                |       |
| ' {\$STAMP BS2}  |          |                |                   |                |       |
| ' {\$PBASIC 2.5} |          |                |                   |                |       |
|                  |          |                |                   |                |       |
| SO               | PIN      | 1              | ' serial outp     | put            |       |
| FC               | PIN      | 0              | ' flow contro     | ol pin         |       |
| #SELECT \$STAMP  |          |                |                   |                |       |
| #CASE BS2, BS    | 2E, BS2P | E              |                   |                |       |
| T1200            | CON      | 813            |                   |                |       |
| T2400            | CON      | 396            |                   |                |       |
| T9600            | CON      | 84             |                   |                |       |
| T19K2            | CON      | 32             |                   |                |       |
| T38K4            | CON      | 6              |                   |                |       |
| #CASE BS2SX, 1   | BS2P     |                |                   |                |       |
| T1200            | CON      | 2063           |                   |                |       |
| T2400            | CON      | 1021           |                   |                |       |
| T9600            | CON      | 240            |                   |                |       |
| T19K2            | CON      | 110            |                   |                |       |
| T38K4            | CON      | 45             |                   |                |       |
| #CASE BS2PX      |          |                |                   |                |       |
| T1200            | CON      | 3313           |                   |                |       |
| T2400            | CON      | 1646           |                   |                |       |
| T9600            | CON      | 396            |                   |                |       |
| T19K2            | CON      | 188            |                   |                |       |
| T38K4            | CON      | 84             |                   |                |       |
| #ENDSELECT       |          |                |                   |                |       |
| Inverted         | CON      | \$4000         |                   |                |       |
| Open             | CON      | \$8000         |                   |                |       |
| Baud             | CON      | T38K4 + Inver  | rted              |                |       |
|                  |          |                |                   |                |       |
|                  |          |                |                   |                |       |
| Main:            |          |                |                   |                |       |
| DO               |          |                |                   |                |       |
| SEROUT SO\F      | C, Baud, | ["Hello!", CF  | send the g        | reeting        |       |
| PAUSE 2500       |          |                | wait 2.5 se       | econds         |       |
| LOOP             |          |                | ' repeat fore     | ever           |       |
| END              |          |                |                   |                |       |

## All 2 Demo Program (SERIN\_SEROUT2.bs2)

' SERIN\_SEROUT2.bs2

' Using two BS2-IC's, connect the circuit shown in the SERIN command
' description and run this program on the BASIC Stamp designated as the
' Receiver. This program demonstrates the use of Flow Control (FPin).
' Without flow control, the sender would transmit the whole word "Hello!"
' in about 1.5 ms. The receiver would catch the first byte at most; by the
' time it got back from the first 1-second PAUSE, the rest of the data
' would be long gone. With flow control, communication is flawless since

BASIC Stamp Syntax and Reference Manual 2.2 • www.parallax.com • Page 429

NOTE: This example program was written for BS2's but it can be used with the BS2e, BS2sx, BS2p, BS2pe, and BS2px . This program uses conditional compilation techniques; see Chapter 3 for more information.

# SEROUT – BASIC Stamp Command Reference

| ' the sender wa  | its for  | the receiver to | catch up.           |
|------------------|----------|-----------------|---------------------|
| ' {\$STAMP BS2}  |          |                 |                     |
| ' {\$PBASIC 2.5} |          |                 |                     |
| ,                |          |                 |                     |
| SI               | PIN      | 0               | ' serial input      |
| FC               | PIN      | 1               | ' flow control pin  |
|                  |          |                 |                     |
| #SELECT \$STAMP  |          |                 |                     |
| #CASE BS2, BS    | 2E, BS2P | E               |                     |
| T1200            | CON      | 813             |                     |
| T2400            | CON      | 396             |                     |
| T9600            | CON      | 84              |                     |
| T19K2            | CON      | 32              |                     |
| T38K4            | CON      | 6               |                     |
| #CASE BS2SX,     | BS2P     |                 |                     |
| T1200            | CON      | 2063            |                     |
| T2400            | CON      | 1021            |                     |
| T9600            | CON      | 240             |                     |
| T19K2            | CON      | 110             |                     |
| T38K4            | CON      | 45              |                     |
| #CASE BS2PX      |          |                 |                     |
| T1200            | CON      | 3313            |                     |
| T2400            | CON      | 1646            |                     |
| T9600            | CON      | 396             |                     |
| T19K2            | CON      | 188             |                     |
| T38K4            | CON      | 84              |                     |
| #ENDSELECT       |          |                 |                     |
|                  |          |                 |                     |
| Inverted         | CON      | \$4000          |                     |
| Open             | CON      | \$8000          |                     |
| Baud             | CON      | T38K4 + Inverte | ed                  |
|                  |          |                 |                     |
| letter           | VAR      | Byte            |                     |
|                  |          |                 |                     |
|                  |          |                 |                     |
| Main:            |          |                 |                     |
| DO               |          |                 |                     |
| SERIN SI\FC      | , Baud,  | [letter]        | ' recieve one byte  |
| DEBUG lette      | r        |                 | ' display on screen |
| PAUSE 1000       |          |                 | ' wait one second   |
| LOOP             |          |                 | ' repeat forever    |
| END              |          |                 |                     |

Page 430 • BASIC Stamp Syntax and Reference Manual 2.2 • www.parallax.com

## 5: BASIC Stamp Command Reference – SHIFTIN

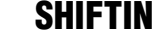

BS1 BS2 BS2e BS2sx BS2p BS2pe BS2px

AII 2 SHIFTIN Dpin, Cpin, Mode, [ Variable { \Bits } {, Variable { \Bits }...} ]

## Function

Shift data in from a synchronous serial device.

- **Dpin** is a variable/constant/expression (0 15) that specifies the I/O pin that will be connected to the synchronous serial device's data output. This pin will be set to input mode.
- **Cpin** is a variable/constant/expression (0 15) that specifies the I/O pin that will be connected to the synchronous serial device's clock input. This pin will be set to output mode.
- **Mode** is a variable/constant/expression (0 3), or one of four predefined symbols, that tells SHIFTIN the order in which data bits are to be arranged and the relationship of clock pulses to valid data. See Table 5.115 for value and symbol definitions.
- *Variable* is a variable in which incoming data bits will be stored.
- **Bits** is an optional variable/constant/expression (1 16) specifying how many bits are to be input by SHIFTIN. If no *Bits* argument is given, SHIFTIN defaults to 8 bits.

### **Quick Facts**

|                           | BS2/BS2e       |                | BS2pe          | BS2px            |  |
|---------------------------|----------------|----------------|----------------|------------------|--|
| Timing of $T_h$ and $t_l$ | 14 μs / 46 μs  | 5.6 μs / 18 μs | 14 μs / 46 μs  | 3.6 μs / 11.8 μs |  |
| Transmission Rate         | ~16 kbits/sec. | ~42 kbits/sec. | ~16 kbits/sec. | ~ 65 kbits/sec.  |  |
| Related Command SHIFTOUT  |                |                |                |                  |  |

## **Explanation**

SHIFTIN and SHIFTOUT provide an easy method of acquiring data from synchronous serial devices. Synchronous serial differs from asynchronous serial (like SERIN and SEROUT) in that the timing of data bits (on a data line) is specified in relationship to clock pulses (on a clock line). Data bits may be valid after the rising or falling edge of the clock line. This kind of serial protocol is called Synchronous Peripheral Interface (SPI) and is commonly used by controller peripherals like ADCs, DACs, clocks, memory devices, etc.

Table 5.114: SHIFTIN Quick Facts.

## SHIFTIN – BASIC Stamp Command Reference

At their heart, synchronous-serial devices are essentially shift-registers; trains of flip-flops that pass data bits along in a bucket brigade fashion to a single data output pin. Another bit is output each time the appropriate edge (rising or falling, depending on the device) appears on the clock line.

The SHIFTIN instruction first causes the clock pin to output low and the SHIFTIN OPERATION. data pin to switch to input mode. Then, SHIFTIN either reads the data pin and generates a clock pulse (PRE mode) or generates a clock pulse then reads the data pin (POST mode). SHIFTIN continues to generate clock pulses and read the data pin for as many data bits as are required.

Making SHIFTIN work with a particular device is a matter of matching the mode and number of bits to that device's protocol. Most manufacturers use a timing diagram to illustrate the relationship of clock and data. Items to look for include: 1) which bit of the data arrives first; most significant bit (MSB) or least significant bit (LSB) and 2) is the first data bit ready before the first clock pulse (PRE) or after the first clock pulse (POST). Table 5.115 shows the values and symbols available for *Mode*, and Figure 5.42 shows SHIFTIN's timing.

| Symbol  | Value | Meaning                                           |
|---------|-------|---------------------------------------------------|
| MSBPRE  | 0     | Data is msb-first; sample bits before clock pulse |
| LSBPRE  | 1     | Data is lsb-first; sample bits before clock pulse |
| MSBPOST | 2     | Data is msb-first; sample bits after clock pulse  |
| LSBPOST | 3     | Data is lsb-first; sample bits after clock pulse  |

 Table 5.115: SHIFTIN Mode Values

 and Symbols.

(Msb is most-significant bit; the highest or leftmost bit of a nibble, byte, or word. Lsb is the least-significant bit; the lowest or rightmost bit of a nibble, byte, or word.)

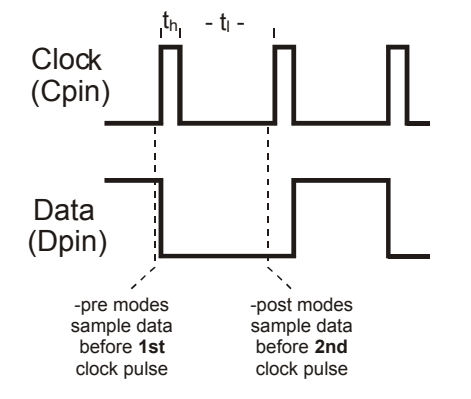

Figure 5.42: SHIFTIN Timing Diagram. Refer to the SHIFTIN Quick Facts table for timing information on  $t_h$  (t high) and  $t_i$  (t low).

Page 432 • BASIC Stamp Syntax and Reference Manual 2.2 • www.parallax.com

# 5: BASIC Stamp Command Reference – SHIFTIN

| A SIMPLE SHIFTIN EXAMPLE.                | Here is a simple example:                                                                                                    |
|------------------------------------------|----------------------------------------------------------------------------------------------------|
|                                          | result VAR Byte                                                                                                    |
|                                          | SHIFTIN 0, 1, MSBPRE, [result]                                                                                                    |
|                                          | Here, the SHIFTIN command will read I/O pin 0 ( <i>Dpin</i> ) and will generate a clock signal on I/O 1 ( <i>Cpin</i> ). The data that arrives on <i>Dpin</i> depends on the device connected to it. Let's say, for example, that a shift register is connected and has a value of \$AF (10101111) waiting to be sent. Additionally, let's assume that the shift register sends out the most significant bit first, and the first bit is on <i>Dpin</i> before the first clock pulse (MSBPRE). The SHIFTIN command above will generate eight clock pulses and sample the data pin ( <i>Dpin</i> ) eight times. Afterward, the <i>result</i> variable will contain the value \$AF. |
| CONTROLLING THE NUMBER OF BITS RECEIVED. | By default, SHIFTIN acquires eight bits, but you can set it to shift any number of bits from 1 to 16 with the <i>Bits</i> argument. For example:                                                                                                    |
|                                          | result VAR Byte                                                                                                    |
|                                          | SHIFTIN 0, 1, MSBPRE, [result\4]                                                                                                    |
|                                          | Will only input the first 4 bits. In the example discussed above, the <i>result</i> variable will be left with %1010.                                                                                                    |
|                                          | Some devices return more than 16 bits. For example, most 8-bit shift registers can be daisy-chained together to form any multiple of 8 bits; 16, 24, 32, 40 To solve this, you can use a single SHIFTIN instruction with multiple variables. Each variable can be assigned a particular number of bits with the <i>Bits</i> argument. As in:                                                                                                    |
|                                          | resultLo VAR Word<br>resultHi VAR Nib                                                                                                    |
|                                          | SHIFTIN 0, 1, MSBPRE, [resultHi\4, resultLo\16]                                                                                                    |
|                                          | The above code will first shift in four bits into <i>resultHi</i> and then 16 bits into <i>resultLo</i> . The two variables together make up a 20 bit value.                                                                                                    |
|                                          |                                                                                                    |

## SHIFTIN – BASIC Stamp Command Reference

## **Demo Program (SHIFTIN.bs2)**

SHIFTIN.bs2This program uses the SHIFTIN instruction to interface with the ADC08318-bit analog-to-digital converter from National Semiconductor.

' {\$STAMP BS2}

HIGH CS DEBUG ? adcRes

LOOP

END

PAUSE 1000

| ' {\$PBASIC 2.5                 | >}                           |                                             |                                                                                                    |
|---------------------------------|------------------------------|---------------------------------------------|----------------------------------------------------------------------------------------------------|
| CS<br>AData<br>Clk              | PIN<br>PIN<br>PIN            | 0<br>1<br>2                                 | ' chip select<br>' data pin<br>' clock pin                                                                                          |
| adcRes                          | VAR                          | Byte                                        | ' ADC result                                                                                                    |
| Setup:<br>HIGH CS               |                              |                                             | ' deselect ADC                                                                                                    |
| ' In the loop<br>' ADC0831. The | below, <u>;</u><br>e SHIFTII | just three 1<br>N command do<br>specifies N | lines of code are required to read the<br>bes most of the work. The mode argument in<br>MSR or LSR-first and whether to sample data |
| ' before or at                  | fter the                     | clock. In t                                 | this case, we chose MSB-first, post-clock.                                                                                          |
| ' The ADC0831                   | precedes                     | s its data o                                | output with a dummy bit, which we take care                                                                                         |
| ' or by specin                  | cying 9 r                    | olts of data                                | a instead of 8.                                                                                                    |
| Main:                           |                              |                                             |                                                                                                    |
| DO                              |                              |                                             | Lestingto the ADG0021                                                                                                    |
| LOW CS                          |                              |                                             | activate the ADC0831                                                                                                    |
| SHIFTIN A                       | Jata, CII                    | C, MSBPOST,                                 | [adckes\9] ' shift in the data                                                                                                    |

' deactivate ADC0831

' wait one second

' repeat

' show conversion result

Page 434 • BASIC Stamp Syntax and Reference Manual 2.2 • www.parallax.com

All 2

NOTE: This example program can be used with all BS2 models by changing the \$STAMP directive accordingly.

## 5: BASIC Stamp Command Reference – SHIFTOUT

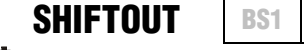

BS2 BS2e BS2sx BS2p BS2pe BS2px

All 2 SHIFTOUT Dpin, Cpin, Mode, [ OutputData { \Bits } { ,OutputData { \Bits }...} ]

### Function

Shift data out to a synchronous serial device.

- **Dpin** is a variable/constant/expression (0 15) that specifies the I/O pin that will be connected to the synchronous serial device's data input. This pin will be set to output mode.
- **Cpin** is a variable/constant/expression (0 15) that specifies the I/O pin that will be connected to the synchronous serial device's clock input. This pin will be set to output mode.
- *Mode* is a variable/constant/expression (0 1), or one of two predefined symbols, that tells SHIFTOUT the order in which data bits are to be arranged. See Table 5.117 for value and symbol definitions.
- **OutputData** is a variable/constant/expression containing the data to be sent.
- **Bits** is an optional variable/constant/expression (1 16) specifying how many bits are to be output by SHIFTOUT. When the *Bits* argument is given, the BASIC Stamp transmits the rightmost number of bits specifed, regardless of the *Mode*. If no *Bits* argument is given, SHIFTOUT defaults to 8 bits.

### Quick Facts

|                                               | BS2, BS2e      | BS2sx, BS2p                    | BS2pe          | BS2px            |  |
|-----------------------------------------------|----------------|--------------------------------|----------------|------------------|--|
| Timing of t <sub>h</sub> and t <sub>l</sub> , | 14 μs / 46 μs  | 5.6 μs / 18 μs 🛛 14 μs / 46 μs |                | 3.6 μs / 11.8 μs |  |
| Timing of t <sub>a</sub> and t <sub>b</sub>   | 15 µs / 30 µs  | 6.3 μs / 12.5 μs               | 15 µs / 30 µs  | 4 μs / 7.8 μs    |  |
| Transmission Rate                             | ~16 kbits/sec. | ~42 kbits/sec.                 | ~16 kbits/sec. | ~65 kbits/sec.   |  |
| Related Command                               | SHIFTOUT       |                                |                |                  |  |

## Explanation

SHIFTIN and SHIFTOUT provide an easy method of acquiring data from synchronous serial devices. Synchronous serial differs from asynchronous serial (like SERIN and SEROUT) in that the timing of data bits (on a data line) is specified in relationship to clock pulses (on a clock line). Data bits may be valid after the rising or falling edge of the clock line. This kind of BASIC Stamp Syntax and Reference Manual 2.2 • www.parallax.com • Page 435

Table 5.116: SHIFTOUT Quick Facts.

## SHIFTOUT – BASIC Stamp Command Reference

serial protocol is commonly called Synchronous Peripheral Interface (SPI) and is used by controller peripherals like ADCs, DACs, clocks, memory devices, etc.

At their heart, synchronous-serial devices are essentially shift-registers; trains of flip-flops that receive data bits in a bucket brigade fashion from a single data input pin. Another bit is input each time the appropriate edge (rising or falling, depending on the device) appears on the clock line.

The SHIFTOUT instruction first causes the clock pin to output low and the SHIFTOUT OPERATION. data pin to switch to output mode. Then, SHIFTOUT sets the data pin to the next bit state to be output and generates a clock pulse. SHIFTOUT continues to generate clock pulses and places the next data bit on the data pin for as many data bits as are required for transmission.

Making SHIFTOUT work with a particular device is a matter of matching the mode and number of bits to that device's protocol. Most manufacturers use a timing diagram to illustrate the relationship of clock and data. One of the most important items to look for is which bit of the data should be transmitted first; most significant bit (MSB) or least significant bit (LSB). Table 5.117 shows the values and symbols available for *Mode* and Figure 5.43 shows SHIFTOUT's timing.

| Symbol   | Value | Meaning                       |  |  |  |
|----------|-------|-------------------------------|--|--|--|
| LSBFIRST | 0     | Data is shifted out lsb-first |  |  |  |
| MSBFIRST | 1     | Data is shifted out msb-first |  |  |  |

(Msb is most-significant bit; the highest or leftmost bit of a nibble, byte, or word. Lsb is the least-significant bit; the lowest or rightmost bit of a nibble, byte, or word.)

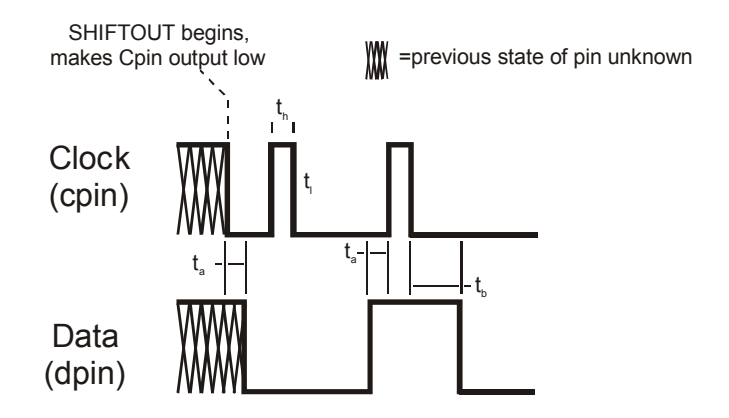

**Table 5.117:** SHIFTOUT ModeValues and Symbols.

**Figure 5.43:** SHIFTOUT Timing Diagram. Refer to the SHIFTOUT Quick Facts table for timing information on  $t_{h}$ ,  $t_{h}$  and  $t_{h}$ .

Page 436 • BASIC Stamp Syntax and Reference Manual 2.2 • www.parallax.com

# 5: BASIC Stamp Command Reference – SHIFTOUT

| A SIMPLE SHIFTOUT EXAMPLE.                                                          | Here is a simple example:                                                                                                    |
|-------------------------------------------------------------------------------------|----------------------------------------------------------------------------------------------------|
|                                                                                     | SHIFTOUT 0, 1, MSBFIRST, [250]                                                                                                    |
|                                                                                     | Here, the SHIFTOUT command will write to I/O pin 0 ( <i>Dpin</i> ) and will generate a clock signal on I/O pin 1 ( <i>Cpin</i> ). The SHIFTOUT command will generate eight clock pulses while writing each bit (of the 8-bit value 250) onto the data pin ( <i>Dpin</i> ). In this case, it will start with the most significant bit first as indicated by the <i>Mode</i> value of MSBFIRST. |
| CONTROLLING THE NUMBER OF BITS TRANSMITTED.                                         | By default, SHIFTOUT transmits eight bits, but you can set it to shift any number of bits from 1 to 16 with the <i>Bits</i> argument. For example:                                                                                                    |
|                                                                                     | SHIFTOUT 0, 1, MSBFIRST, [250\4]                                                                                                    |
|                                                                                     | Will output only the lowest (rightmost) four bits (%1010 in this case). But what if you want to output the leftmost bits of a given value? By adding the right-shift operator (>>) to the code you can adjust the output as required:                                                                                                    |
|                                                                                     | SHIFTOUT 0, 1, MSBFIRST, [(250 >> 2)\6]                                                                                                    |
|                                                                                     | will output the upper six bits (%111110 in this case).                                                                                                    |
|                                                                                     | Some devices require more than 16 bits. To solve this, you can use a single SHIFTOUT command with multiple values. Each value can be assigned a particular number of bits with the <i>Bits</i> argument. As in:                                                                                                    |
|                                                                                     | SHIFTOUT 0, 1, MSBFIRST, [250\4, 1045\16]                                                                                                    |
|                                                                                     | The above code will first shift out four bits of the number 250 (%1010) and then 16 bits of the number 1045 (%0000010000010101). The two values together make up a 20 bit value.                                                                                                    |
| SHIFTOUT ACCEPTS VARIABLES AND<br>EXPRESSIONS FOR OUTPUTDATA AND<br>BITS ARGUMENTS. | In the examples above, specific numbers were entered as the data to transmit, but, of course, the SHIFTOUT command will accept variables and expressions for the <i>OutputData</i> and even for the <i>Bits</i> argument.                                                                                                    |

## SHIFTOUT – BASIC Stamp Command Reference

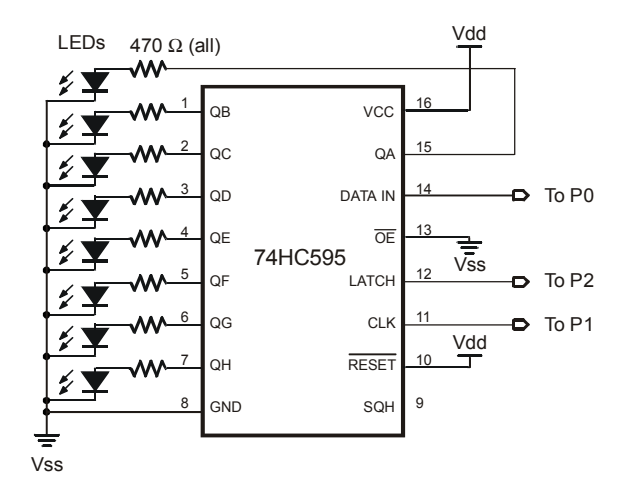

Figure 5.44: Circuit for Demo Program SHIFTOUT.bs2.

## **Demo Program (SHIFTOUT.bs2)**

' SHIFTOUT.bs2

' This program uses the SHIFTOUT command to interface to the 74HC595 shift ' register as an 8-bit output port. The '595 requires a minimum of three ' inputs: data, clock, and latch. See the figure in the SHIFTOUT command ' description in the manual for wiring information. SHIFTOUT automatically ' handles the data and clock, pulsing the clock to shift data bits into the ' '595. An extra step (pulsing the latch input) is required to move the ' shifted bits in parallel onto the '595's output pins. Note: this code does not control the output-enable or reset lines of the '595. This means ' that before the BASIC Stamp first sends, the '595's output latches are ' turned on and may contain random data. In critical applications, you should hold output-enable high (disabled) until the BASIC Stamp can take control. ı. {\$STAMP BS2} ı. {\$PBASIC 2.5} Dpin PIN 0 ' data pin to 74HC595 Clk PIN ' shift clock to 74HC595 1 Latch PIN 2 ' latch 74HC595 outputs counter VAR Byte Setup: ' initialize latch output LOW Latch ' This loop moves the 8-bit value 'counter' onto the output lines of the ' '595, pauses, then increments counter and repeats. The data is shifted

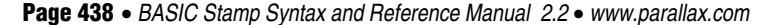

## All 2

NOTE: This example program can be used with all BS2 models by changing the \$STAMP directive accordingly.

| ' msb first so that the msb appears on pin QH   | and the lsb on QA. Changing           |
|-------------------------------------------------|---------------------------------------|
| I MODETDOW to I ODETDOW gougog the data to appe | on badmonda on the output             |
| MSBRIKSI CO LSBRIKSI Causes the data to appe    | ear backwards on the outputs.         |
|                                                 |                                       |
| Main.                                           |                                       |
| Malli:                                          |                                       |
| DO                                              |                                       |
| SHIFTOUT Doin, Clk, MSBFIRST, [counter]         | ' send the bits                       |
|                                                 |                                       |
| PULSOUT Latch, 1                                | ' transfer to outputs                 |
| PAUSE 100                                       | ' Wait 0.1 seconds                    |
| 1                                               | · · · · · · · · · · · · · · · · · · · |
| counter = counter + 1                           | ' increment counter                   |
| LOOP                                            |                                       |
| TINTO                                           |                                       |
| END                                             |                                       |

Page 440 • BASIC Stamp Syntax and Reference Manual 2.2 • www.parallax.com

## 5: BASIC Stamp Command Reference – SLEEP

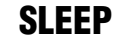

BS1 BS2 BS2e BS2sx BS2p BS2pe BS2px

1 All 2 **SLEEP** Duration

### Function

Put the BASIC Stamp into low-power mode for a specified time.

- NOTE: Expressions are not allowed as arguments on the BS1.
- **Duration** is a variable/constant/expression (1 65535) that specifies the duration of sleep. The unit of time for Duration is 1 second, though the BASIC Stamp rounds up to the nearest multiple of 2.3 seconds.

### **Ouick Facts**

Table 5.118: SLEEP Quick Facts.

NOTE: Current measurements are based on 5-volt power, no extra loads and 75° F ambient temperature.

|                              | BS1    | BS2    | BS2e                               | BS2sx  | BS2p      | BS2pe | BS2px  |
|------------------------------|--------|--------|------------------------------------|--------|-----------|-------|--------|
| Current Draw<br>during Run   | 1 mA   | 3 mA   | 25 mA                              | 60 mA  | 40 mA     | 15 mA | 55 mA  |
| Current Draw<br>during SLEEP | 25 μΑ  | 50 µA  | 200 µA                             | 500 µA | 350 µA    | 36 µA | 450 μA |
| Related<br>Commands          | END ar | nd NAP |                                    | END, N | AP and PO | LWAIT |        |
| Accuracy of<br>SLEEP         |        | ±1     | 1% @ 75°F with stable power supply |        |           |       |        |

## **Explanation**

SLEEP allows the BASIC Stamp to turn itself off, then turn back on after a programmed period of time. The length of SLEEP can range from 2.3 seconds to slightly over 18 hours. Power consumption is reduced to the amount described in Table 5.118, assuming no loads are being driven. The resolution of the SLEEP instruction is 2.304 seconds. SLEEP rounds the specified number of seconds up to the nearest multiple of 2.304. For example, SLEEP 1 causes 2.304 seconds of sleep, while SLEEP 10 causes 11.52 seconds (5 x 2.304) of sleep.

Pins retain their previous I/O directions during SLEEP. However, outputs are interrupted every 2.3 seconds during SLEEP due to the way the chip keeps time. The alarm clock that wakes the BASIC Stamp up is called the watchdog timer. The watchdog is a resistor/capacitor oscillator built into the interpreter chip. During SLEEP, the chip periodically wakes up and adjusts a counter to determine how long it has been asleep. If it isn't time to wake up, the chip "hits the snooze bar" and goes back to sleep.

To ensure accuracy of SLEEP intervals, the BASIC Stamp periodically compares the watchdog timer to the more-accurate resonator time base. It calculates a correction factor that it uses during SLEEP. As a result, longer SLEEP intervals are accurate to approximately  $\pm 1$  percent.

If your application is driving loads (sourcing or sinking current through output-high or output-low pins) during SLEEP, current will be interrupted for about 18 ms (60 µs on the BS2pe) when the BASIC Stamp wakes up every 2.3 seconds. The reason is that the watchdog-timer reset that awakens the BASIC Stamp also causes all of the pins to switch to input mode for approximately 18 ms. When the interpreter firmware regains control of the processor, it restores the I/O directions dictated by your program.

If you plan to use END, NAP, POLLWAIT or SLEEP in your programs, make sure that your loads can tolerate these periodic power outages. The simplest solution is often to connect resistors high or low (to +5V or ground) as appropriate to ensure a continuing supply of current during the reset glitch. The demo program demonstrates the effects of this glitch.

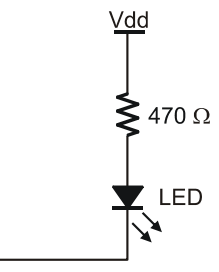

P0 D-----

## Demo Program (SLEEP.bs2)

' SLEEP.bs2

 $^{\prime}$  This program lights an LED and then goes to sleep. Connect an LED to pin

' 0 as shown in the description of SLEEP in the manual and run the program.

' The LED will turn on, then the BASIC Stamp will go to sleep. During

' sleep, the LED will remain on, but will blink at intervals of

' approximately 2.3 seconds due to the watchdog timeout and reset.

' {\$STAMP BS2}

Setup:

LOW 0 ' turn LED on
Page 442 • BASIC Stamp Syntax and Reference Manual 2.2 • www.parallax.com

## 1 All 2

Circuit.

NOTE: This example program is written for the BS2, but it also can be used with the BS1 and all other BS2 models by changing the \$STAMP directive accordingly.

Figure 5.45: SLEEP Example LED

# 5: BASIC Stamp Command Reference – SLEEP

Snooze: SLEEP 10 GOTO Snooze END

' sleep for 10 seconds

Page 444 • BASIC Stamp Syntax and Reference Manual 2.2 • www.parallax.com

## 5: BASIC Stamp Command Reference – SOUND

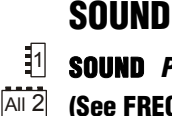

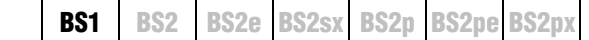

**SOUND** *Pin,* (*Note, Duration* { *, Note, Duration...*}) (See FREQOUT)

## Function

Generate square-wave tones for a specified period.

- **Pin** is a variable/constant (0 7) that specifies the I/O pin to use. This pin will be set to output mode.
- *Note* is a variable/constant (0 255) specifying the type and frequency of the tone. 1 127 are ascending tones and 128 255 are ascending white noises ranging from buzzing (128) to hissing (255).
- **Duration** is a variable/constant (1 255) specifying the amount of time to generate the tone(s). The unit of time for *Duration* is 12 ms.

### Quick Facts

|                   | BS1                  |
|-------------------|----------------------|
| Units in Duration | 12 ms                |
| Available Sounds  | 256                  |
| Frequency Range   | 94.8 Hz to 10,550 Hz |

### Explanation

SOUND generates one of 256 square-wave frequencies on an I/O pin. The output pin should be connected as shown in Figure 5.46.

The tones produced by SOUND can vary in frequency from 94.8 Hz (1) to 10,550 Hz (127). If you need to determine the frequency corresponding to a given note value, or need to find the note value that will give you best approximation for a given frequency, use the equations below.

Note = 127 - (((1/Frequency)-0.000095)/0.000083)

--and--

Frequency = (1/(0.000095 + ((127-Note)\*0.000083)))

In the above equations, Frequency is in Hertz (Hz).

BASIC Stamp Syntax and Reference Manual 2.2 • www.parallax.com • Page 445

Table 5.119: SOUND Quick Facts.

## SOUND – BASIC Stamp Command Reference

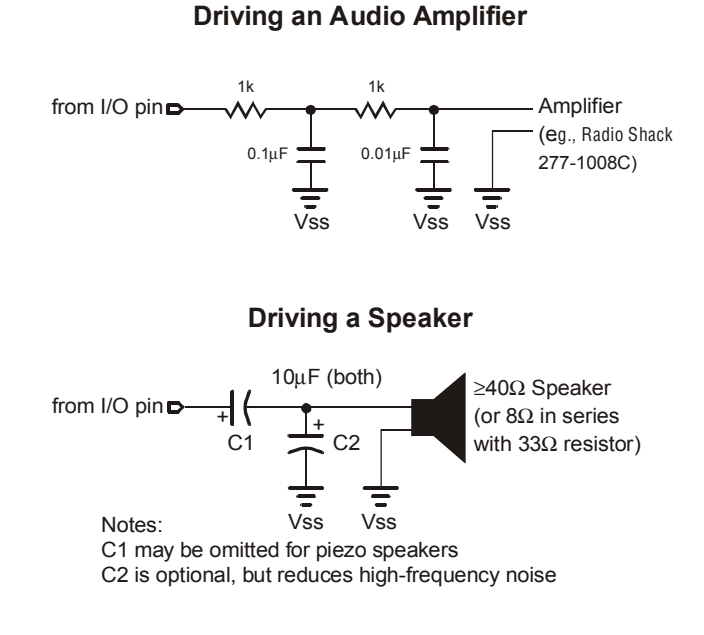

**Figure 5.46:** Example RC filter circuits for driving an audio amplifier (*top*) or a speaker(*bottom*).

1

## Demo Program (SOUND.bs1)

' SOUND.bs1 ' This program generates a constant tone 25 followed by an ascending tones. ' Both the tones have the same duration. ' {\$STAMP BS1} ' {\$PBASIC 1.0} SYMBOL tone = B2 Main: FOR tone = 0 TO 255 SOUND 0, (25, 10, tone, 10) NEXT END

Page 446 • BASIC Stamp Syntax and Reference Manual 2.2 • www.parallax.com

## 5: BASIC Stamp Command Reference – STOP

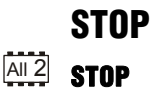

BS2 BS2e BS2sx BS2p BS2pe BS2px

### Function

Stop program execution.

**BS1** 

### **Ouick Facts**

Table 5.120: STOP Quick Facts.

|                    | All BS2 Models |
|--------------------|----------------|
| Related<br>Command | END            |

## Explanation

STOP prevents the BASIC Stamp from executing any further instructions until it is reset. The following actions will reset the BASIC Stamp:

- 1. Pressing and releasing the RESET button on the development board.
- 2. Driving the RES pin low then letting it float (high).
- 3. Downloading a new program
- 4. Disconnecting then reconnecting the power.

STOP differs from END in two respects:

- 1. Stop does not put the BASIC Stamp into low-power mode. The BASIC Stamp draws just as much current as if it were actively running program instructions.
- 2. The output glitch that occurs after a program has "ended" does not occur after a program has "stopped."

### All 2 Demo Program (STOP.bs2)

A can be hanging ngly. ' STOP.bs2 ' This program is similar to SLEEP.BS2 except that the LED will not blink ' since the BASIC Stamp does not go into low power mode. Use the circuit ' shown in the description of the SLEEP command for this example. ' {\$STAMP BS2} ' {\$PBASIC 2.5} Main: LOW 0 ' turn LED on STOP ' stop program

BASIC Stamp Syntax and Reference Manual 2.2 • www.parallax.com • Page 447

NOTE: This example program can be used with all BS2 models by changing the \$STAMP directive accordingly.

Page 448 • BASIC Stamp Syntax and Reference Manual 2.2 • www.parallax.com

## 5: BASIC Stamp Command Reference – STORE

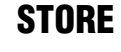

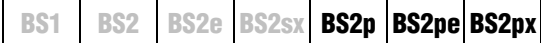

STORE ProgramSlot

### Function

Designate a program slot for the READ/WRITE instructions to operate upon.

• **ProgramSlot** is a variable/constant/expression (0 – 7 on BS2p and BS2px, 0-15 on BS2pe) that specifies the program slot to use for READ and WRITE instructions.

### **Quick Facts**

Table 5.121: STORE Quick Facts.

| 4                     |                |          |  |
|-----------------------|----------------|----------|--|
|                       | BS2p and BS2px | BS2pe    |  |
| Program Slot<br>Range | 0 —7           | 0 —15    |  |
| Related<br>Commands   | READ ar        | nd WRITE |  |

## Explanation

STORE tells the BS2p, BS2pe, and BS2px which program slot to use when a READ or WRITE instruction is executed. The STORE command only affects the READ and WRITE instructions.

The STORE command allows a program to access all EEPROM locations that exist on the BS2p, BS2pe, and BS2px regardless of which program is running. The READ and WRITE commands can only access locations 0 to 2047 within a single program slot. The STORE command switches the program slot that the READ and WRITE commands operate on.

The default program slot that the READ and WRITE instructions operate on is that of the currently running program. The STORE command can be used to temporarily change this, to any program slot. The change will remain in effect until another STORE command is issued, or until another program slot is executed.

## **Demo Program (STOREO.bsp)**

' STORE0.bsp ' This program demonstrates the STORE command and how it affects the READ ' and WRITE commands. This program "STORE0.BSP" is intended to be down-' loaded into program slot 0. It is meant to work with STORE1.BSP and ' STORE2.BSP. Each program is very similar (they display the current ' Program Slot and READ/WRITE Slot numbers and the values contained in the ' first five EEPROM locations. Each program slot will have different data ' due to different DATA commands in each of the programs downloaded. ' {\$STAMP BS2p, STORE1.BSP, STORE2.BSP} ' {\$PBASIC 2.5} #IF (\$STAMP < BS2P) #THEN #ERROR "This program requires BS2p, BS2pe, or BS2px." #ENDIF idx VAR Word ' index value VAR Byte DATA @0, 1, 2, 3, 4, 5 LocalData Main: GOSUB Show\_Slot\_Info ' show slot info/data PAUSE 2000 STORE 1 ' point READ/WRITE to Slot 1 GOSUB Show\_Slot\_Info PAUSE 2000 ' run program in Slot 1 RUN 1 END Show Slot Info: GET 127, value DEBUG CR, "Pgm Slot: ", DEC value.NIB0, CR, "R/W Slot: ", DEC value.NIB1, CR, CR FOR idx = 0 TO 4 READ idx, value DEBUG "Location: ", DEC idx, TAB, "Value: ", DEC3 value, CR NEXT RETURN

#### 2 2 2 p pe px

NOTE: This example program can be used with the BS2p, BS2pe, and BS2px. This program uses conditional compilation techniques; see Chapter 3 for more information.

Page 450 • BASIC Stamp Syntax and Reference Manual 2.2 • www.parallax.com

## 5: BASIC Stamp Command Reference – STORE

## **Demo Program (STORE1.bsp)**

NOTE: This example program can be ' STORE1.bsp used with the BS2p, BS2pe, and ' {\$STAMP BS2p} BS2px by changing the \$STAMP directive accordingly. ' {\$PBASIC 2.5} ' index idx VAR Word value VAR Byte LocalData DATA @0, 6, 7, 8, 9, 10 Main: GOSUB Show\_Slot\_Info ' show slot info/data PAUSE 2000 ' point READ/WRITE to Slot 0 STORE 0 GOSUB Show Slot Info PAUSE 2000 RUN 2 ' run program in Slot 2 END Show Slot Info: GET 127, value DEBUG CR, "Pgm Slot: ", DEC value.NIB0, CR, "R/W Slot: ", DEC value.NIB1, CR, CR FOR idx = 0 TO 4 READ idx, value DEBUG "Location: ", DEC idx, TAB, "Value: ", DEC3 value, CR NEXT RETURN Demo Program (STORE2.bsp) NOTE: This example program can be ' STORE2.bsp used with the BS2p, BS2pe, and ' {\$STAMP BS2p} BS2px by changing the \$STAMP ' {\$PBASIC 2.5} directive accordingly. idx VAR Word ' index value VAR Byte DATA LocalData @0, 11, 12, 13, 14, 15

Main: GOSUB Show\_Slot\_Info ' show slot info/data PAUSE 2000 STORE 0 ' point READ/WRITE to Slot 0

## STORE – BASIC Stamp Command Reference

```
GOSUB Show_Slot_Info
END
Show_Slot_Info:
GET 127, value
DEBUG CR, "Pgm Slot: ", DEC value.NIB0,
        CR, "R/W Slot: ", DEC value.NIB1,
        CR, CR
FOR idx = 0 TO 4
    READ idx, value
    DEBUG "Location: ", DEC idx, TAB,
                          "Value: ", DEC3 value, CR
NEXT
RETURN
```

The next Demo program, STOREALL.bsp, is not related to the previous three programs. STOREALL.bsp demonstrates the use of the STORE command to treat contiguous program slots as one block of memory (14 kBytes on the BS2p and BS2px, 30 kBytes on the BS2pe). This illustrates one of the most powerful uses of the STORE command.

## Demo Program (STOREALL.bsp)

' STOREALL.bsp ' This program demonstrates the STORE command and how it can be used to ' "flatten" the EEPROM space for applications requiring a lot of storage. ' This program writes to EEPROM locations within program slots 1 though 7 ' on the BS2p and BS2px, and 1 through 15 on the BS2pe, thus, has access to ' 14- or 30-kBytes of space. {\$STAMP BS2p} {\$PBASIC 2.5} #SELECT \$STAMP #CASE BS2, BS2E, BS2SX #ERROR "This program requires BS2p, BS2pe, or BS2px." #CASE BS2P, BS2PX HiSlot CON 7 #CASE BS2PE HiSlot CON 15 #ENDSELECT LoSlot CON ' first slot for "flat" EE 1 MemSize CON HiSlot - LoSlot + 1 \* 2048 VAR ' address pointer eeAddr Word VAR Word ' cell value value ' current R/W slot VAR slot Byte

#### 2 2 2 p pe px

NOTE: This example program can be used with the BS2p, BS2pe, and BS2px. This program uses conditional compilation techniques; see Chapter 3 for more information.

Page 452 • BASIC Stamp Syntax and Reference Manual 2.2 • www.parallax.com

```
Main:
 DEBUG "Flat Memory", CR,
       "-----", CR,
        "First Slot..... ", DEC LoSlot, CR,
        "Last Slot..... ", DEC HiSlot, CR,
       "Flat EE Size... ", DEC MemSize, CR, CR
 PAUSE 2000
 DEBUG "Writing to flat Memory...", CR
 PAUSE 1000
  FOR eeAddr = 0 TO (MemSize - 1) STEP 128 ' step through "flat" EE
   value = eeAddr * 2
                                              ' generate value
                                               ' write it
   GOSUB Write_Word
                                               ' get R/W slot
   GET 127, slot
        G "--> Location: ", DEC5 eeAddr, " , bhow value
"Value: ", DEC5 value, " ", ' show value
"Value: ", DEC5 value, " ', ' show value
   DEBUG "--> Location: ", DEC5 eeAddr, " ", ' show "flat" address
                                               ' show value
 NEXT
 DEBUG CR
 DEBUG "Reading from flat Memory...", CR
  PAUSE 1000
 FOR eeAddr = 0 TO (MemSize - 1) STEP 128
                                               ' read value from EE
   GOSUB Read Word
    GET 127, slot
                                               ' get W/R slot
   DEBUG "<-- Location: ", DEC5 eeAddr, " ",
      "Value: ", DEC5 value, " ",
         "(", DEC slot.NIB1, ") "
    IF (value <> (2 * eeAddr)) THEN
                                              ' verify location
     DEBUG "- Error"
   ENDIF
   DEBUG CR
 NEXT
 END
Write_Word:
' NOTE: only use even-byte eeAddr with this routine
 STORE (eeAddr >> 11) + LoSlot ' set slot
 WRITE eeAddr, Word value
                                               ' write value
 RETURN
Read Word:
' NOTE: only use even-byte eeAddr with this routine
 STORE (eeAddr >> 11) + LoSlot ' set slot
                                               ' read value
 READ eeAddr, Word value
RETURN
```

Page 454 • BASIC Stamp Syntax and Reference Manual 2.2 • www.parallax.com

## 5: BASIC Stamp Command Reference – TOGGLE

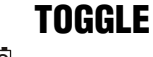

BS1 | BS2 | BS2e | BS2sx | BS2p | BS2pe | BS2px

1 AII 2 TOGGLE Pin

## Function

Invert the state of an output pin.

• **Pin** is a variable/constant/expression (0 – 15) that specifies which I/O pin to switch logic state. This pin will be placed into output mode.

## **Quick Facts**

|                      | BS1          | All BS2 Models |
|----------------------|--------------|----------------|
| Affected<br>Register | PINS         | OUTS           |
| Related<br>Commands  | HIGH and LOW |                |

## Explanation

TOGGLE sets a pin to output mode and inverts the output state of the pin, changing 0 to 1 and 1 to 0.

In some situations TOGGLE may appear to have no effect on a pin's state. For example, suppose pin 2 is in input mode and pulled to +5V by a 10k resistor. Then the following code executes:

| 1     | DIR2 = 0<br>PIN2 = 0<br>DEBUG PIN2<br>TOGGLE 2<br>DEBUG PIN2   | ' make P2 an input<br>' make P2 output driver low<br>' show P2 state (1 due to pull-up)<br>' toggle P2<br>' show P2 state (1 again) |
|-------|----------------------------------------------------------------|----------------------------------------------------------------------------------------------------|
|       | - or -                                                         |                                                                                                    |
| All 2 | DIR2 = 0<br>OUT2 = 0<br>DEBUG ? IN2<br>TOGGLE 2<br>DEBUG ? IN2 | ' make P2 an input<br>' make P2 output driver low<br>' show P2 state (1 due to pull-up)<br>' toggle P2<br>' show P2 state (1 again) |

The state of pin 2 doesn't change; it's high (due to the resistor) before TOGGLE, and it's high (due to the pin being output high) afterward. The point is that TOGGLE works on the OUTS register (PINS on the BS1), which may not match the pin's state when the pin is initially an input. To

BASIC Stamp Syntax and Reference Manual 2.2 • www.parallax.com • Page 455

NOTE: Expressions are not allowed as arguments on the BS1. The range of the *Pin* argument on the BS1 is 0-7.

**Table 5.122:** TOGGLE QuickFacts.

guarantee that the state actually changes, regardless of the initial input or output mode, do this:

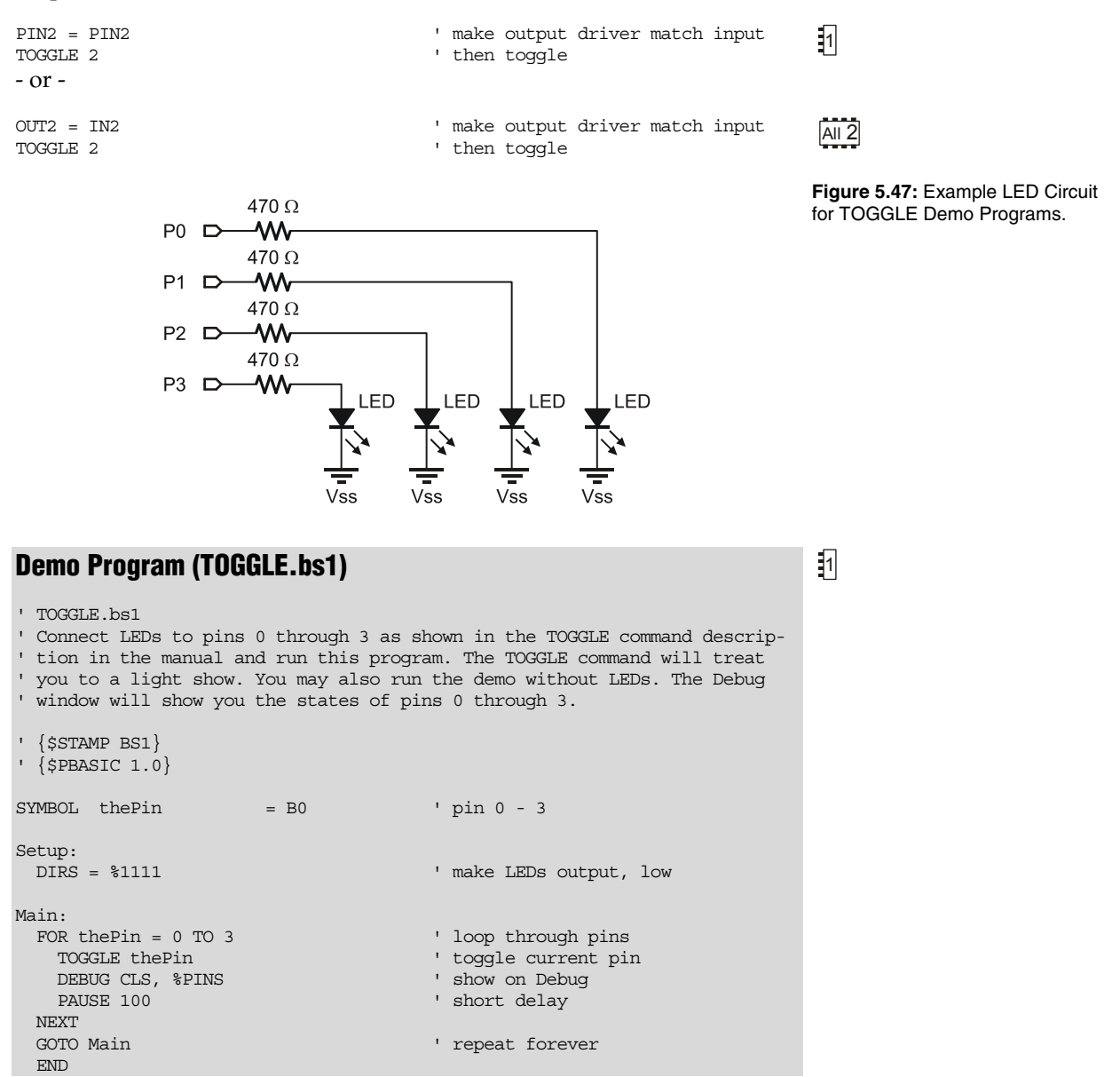

Page 456 • BASIC Stamp Syntax and Reference Manual 2.2 • www.parallax.com

#### **Demo Program (TOGGLE.bs2)** All 2 ' TOGGLE.bs2 ' Connect LEDs to pins 0 through 3 as shown in the TOGGLE command descrip-' tion in the manual and run this program. The TOGGLE command will treat ' you to a light show. You may also run the demo without LEDs. The Debug ' window will show you the states of pins 0 through 3. ' {\$STAMP BS2} ' {\$PBASIC 2.5} VAR Nib thePin ' pin 0 - 3 Setup: DIRA = %1111 ' make LEDs output, low Main: DO FOR thePin = 0 TO 3 TOGGLE thePin ' loop through pins ' toggle current pin ' show on Debug DEBUG HOME, BIN4 OUTA PAUSE 250 ' short delay NEXT LOOP ' repeat forever END

BASIC Stamp Syntax and Reference Manual 2.2 • www.parallax.com • Page 457

NOTE: This example program can be used with all BS2 models by changing the \$STAMP directive accordingly.

Page 458 • BASIC Stamp Syntax and Reference Manual 2.2 • www.parallax.com

## 5: BASIC Stamp Command Reference – WRITE

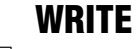

BS1 BS2 BS2e BS2sx BS2p BS2pe BS2px

NOTE: Optional arguments require PBASIC 2.5.

arguments on the BS1.

1

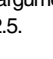

NOTE: Expressions are not allowed as

### Function

WRITE Location, Value

Write Value into Location in EEPROM.

WRITE Location, { WORD } Value {, { WORD } Value... }

- *Location* is a variable/constant/expression (0 255 on BS1, 0 2047 on all BS2 models) that specifies the EEPROM address to write to.
- Value is a variable/constant/expression (0 255, or 0 65535 if using the optional WORD modifier) to store in the EEPROM.

### **Quick Facts**

|                                                | BS1                | BS2                                                                                                    | BS2e and BS2sx                                                         | BS2p, BS2pe, BS2px                                                   |
|------------------------------------------------|--------------------|----------------------------------------------------------------------------------------------------|------------------------------------------------------------------------|----------------------------------------------------------------------|
| Range of<br>EEPROM<br>Locations                | 0 to 255           | 0 to 2047                                                                                                    | 0 to 2047                                                              | 0 to 2047<br>(see notes below)                                       |
| Maximum<br>Number of<br>Writes per<br>Location | 10 million         | 10 million                                                                                                    | 100,000                                                                | 100,000                                                              |
| Special<br>Notes                               | n/a                | n/a                                                                                                    | WRITE only works<br>with current program<br>slot on<br>BS2e and BS2sx. | WRITE works with any<br>program slot as set by<br>the STORE command. |
| Related<br>Commands                            | READ and<br>EEPROM | READ and<br>DATA                                                                                                    | READ and DATA                                                          | READ, DATA, and<br>STORE                                             |
| PBASIC 2.5<br>Syntax<br>Options                | n/a                | Multiple sequential variables may be written to the Scratch<br>Pad RAM, and the optional WORD modifier may be<br>specified to store 16-bit values. |                                                                        |                                                                      |

## **Explanation**

The EEPROM is used for both program storage (which builds downward from address 255 on BS1, 2047 on all BS2 models) and data storage (which builds upward from address 0). The WRITE instruction stores a value to any EEPROM address. Any location within the EEPROM can be written to (including your PBASIC program's locations) at run-time. This feature is mainly used to store long-term data to EEPROM; data stored in EEPROM is not lost when the power is removed.

Table 5.123: WRITE Quick Facts.

## WRITE – BASIC Stamp Command Reference

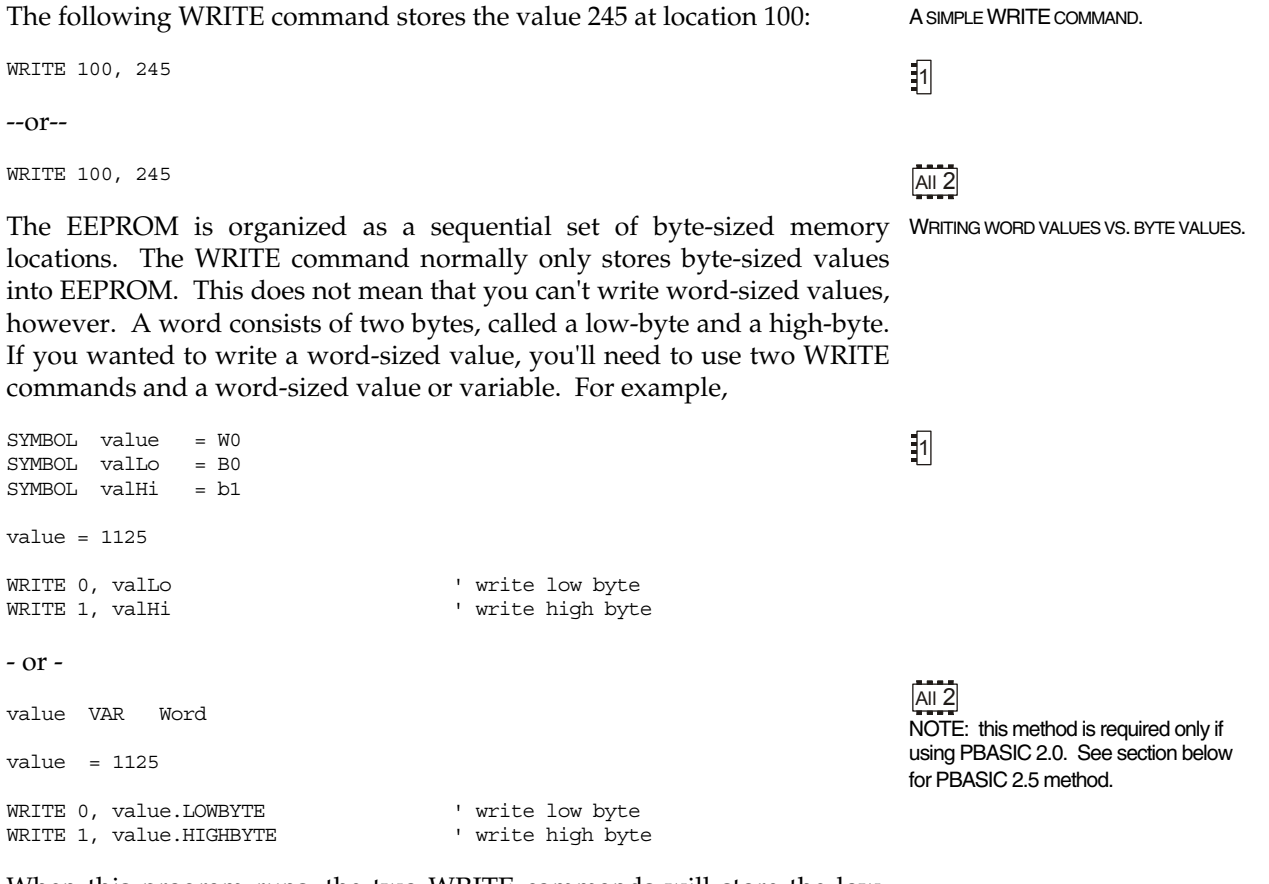

When this program runs, the two WRITE commands will store the lowbyte and high-byte of the number 1125 into EEPROM.

On all BS2 models, with PBASIC 2.5 you can use a single WRITE command with the WORD modifier to write a 16-bit value. The low-byte of the value will be written to *Location*, the high byte will be written to *Location* + 1.

Page 460 • BASIC Stamp Syntax and Reference Manual 2.2 • www.parallax.com

# 5: BASIC Stamp Command Reference – WRITE

| AIL 2                           | ' {\$PBASIC 2.5}                                                                                                    |
|---------------------------------|----------------------------------------------------------------------------------------------------|
| ,                               | value VAR Word                                                                                                    |
|                                 | value = 1125                                                                                                    |
|                                 | WRITE 0, Word value ' write two bytes                                                                                                    |
|                                 | When using PBASIC 2.5, a single WRITE command can write multiple bytes and words to sequential EEPROM locations. For example:                                                                                                    |
| All 2                           | ' {\$PBASIC 2.5}                                                                                                    |
|                                 | value VAR Byte<br>value2 VAR Word                                                                                                    |
|                                 | value = 18<br>value2 = 1125                                                                                                    |
|                                 | WRITE 25, value, Word value2 ' write byte to location 25<br>' and word to locations 26 and 27                                                                                                    |
| SPECIAL NOTES FOR EEPROM USAGE. | EEPROM differs from RAM, the memory in which variables are stored, in several respects:                                                                                                    |
|                                 | <ol> <li>Writing to EEPROM takes more time than storing a value in a variable. Depending on many factors, it may take several milliseconds for the EEPROM to complete a write. RAM storage is nearly instantaneous.</li> <li>The EEPROM can only accept a finite number of write cycles per location before it wears out. Table 5.123 indicates the guaranteed number of writes before failure. If a program frequently writes to the same EEPROM location, it makes sense to estimate how long it might take to exceed the guaranteed maximum. For example, on the BS2, at one write per second (86,400 writes/day) it would take nearly 116 days of continuous operation to exceed 10 million.</li> <li>The primary function of the EEPROM is to store programs (data is stored in leftover space). If data overwrites a portion of your program, the program will most likely crash.</li> </ol> |
|                                 | Check the program's memory map to determine what portion of memory<br>your program occupies and make sure that EEPROM writes cannot stray<br>into this area. You may also use the DATA directive on all BS2 models to<br>set aside EEPROM space.                                                                                                    |

On the BS1, location 255 holds the address of the last instruction in your program. Therefore, your program can use any space below the address given in location 255. For example, if location 255 holds the value 100, then your program can use locations 0-99 for data. You can read location 255 at run-time or simply view the Memory Map of the program before you download it. On all BS2 models, you will need to view the Memory Map of the program before you download it to determine the last EEPROM location used. See the Memory Map section of Chapter 3.

On the BS2p, BS2pe, and BS2px, the READ and WRITE commands can affect locations in any program slot as set by the STORE command. See the STORE command for more information.

1

### **Demo Program (WRITE.bs1)**

```
' WRITE.bs1
' This program writes a few bytes to EEPROM and then reads them back out
' and displays them in the Debug window.
' {$STAMP BS1}
' {$PBASIC 1.0}
SYMBOL addr
SYMBOL value
                     = B2
                                       ' address
                       = B3
                                       ' value
Main:
  WRITE 0, 100
                                       ' write some data to locations 0 - 3
  WRITE 1, 200
  WRITE 2, 45
  WRITE 3, 28
Read EE:
  FOR addr = 0 TO 3
   READ addr, value
                                       ' read value from address
   DEBUG #addr, ": ", #value, CR
                                       ' display address and value
  NEXT
  END
```

Page 462 • BASIC Stamp Syntax and Reference Manual 2.2 • www.parallax.com

## 5: BASIC Stamp Command Reference – WRITE

## All 2 Demo Program (WRITE.bs2)

' WRITE.bs2 ' This program writes some data to EEPROM and then reads them back out ' and displays the data in the Debug window. ' {\$STAMP BS2} ' {\$PBASIC 2.5} idx VAR Byte 'loop control value VAR Word(3) 'value(s) Main: WRITE 0, 100 ' single byte WRITE 0, 100 WRITE 1, Word 1250 WRITE 3, 45, 90, Word 725 ' single word ' multi-value write Read EE: ' show raw bytes in EE FOR idx = 0 TO 6 READ idx, value DEBUG DEC1 idx, " : ", DEC value, CR NEXT DEBUG CR ' read values as stored READ 0, value DEBUG DEC value, CR READ 1, Word value DEBUG DEC value, CR READ 3, value(0), value(1), Word value(2) FOR idx = 0 TO 2 DEBUG DEC value(idx), CR NEXT END

NOTE: This example program can be used with all BS2 models by changing the \$STAMP directive accordingly.

Page 464 • BASIC Stamp Syntax and Reference Manual 2.2 • www.parallax.com
# 5: BASIC Stamp Command Reference – XOUT

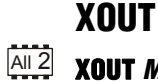

BS2 BS2e BS2sx BS2p BS2pe BS2px

XOUT Mpin, Zpin, [ House \Command { \Cycles} {, House \Command { \Cycles }...} ]

#### Function

**BS1** 

Send an X-10 power-line control command (through the appropriate power-line interface).

- *Mpin* is a variable/constant/expression (0 15) that specifies the I/O pin to output X-10 signals (modulation) to the power-line interface device. This pin will be set to output mode.
- **Zpin** is a variable/constant/expression (0 15) that specifies the I/O pin that inputs the zero-crossing signal from the power-line interface device. This pin will be set to input mode.
- *House* is a variable/constant/expression (0 15) that specifies the X-10 house code (values 0 15 representing letters A through P).
- *Command* is a variable/constant/expression (0 31) that specifies the command to send. Values 0 15 correspond to unit codes 1 16. Other commands are shown in Table 5.125.
- **Cycles** is an optional variable/constant/expression (1 255) specifying the number of times to transmit a given key or command. If no *Cycles* argument is used, XOUT defaults to two. The *Cycles* argument should be used only with the DIM and BRIGHT command codes

#### Quick Facts

|                                        | All BS2 Models                                                                                                    |
|----------------------------------------|----------------------------------------------------------------------------------------------------|
| Compatible<br>Power-line<br>Interfaces | PL-513 and TW-523                                                                                                    |
| Special Notes                          | The XOUT command will stop the BASIC Stamp program until it is able<br>to send the transmission. If there is no AC power to the power-line<br>interface, the BASIC Stamp program will halt forever. |

#### **Explanation**

XOUT lets you control appliances via signals sent through household AC wiring to X-10 modules. The appliances plugged into these modules can be switched on or off; lights may also be dimmed. Each module is

BASIC Stamp Syntax and Reference Manual 2.2 • www.parallax.com • Page 465

Table 5.124: XOUT Quick Facts.

assigned a house code and unit code by setting dials or switches on the module. To talk to a particular module, XOUT sends the appropriate house code and unit code. The module with the corresponding code listens for its house code again followed by a command (on, off, dim, or bright).

X-10 signals are digital codes imposed on a 120 kHz carrier that is X-10 PROTOCOL DETAILS. transmitted during zero crossings of the AC line. To send X-10 commands, a controller must synchronize to the AC line frequency with 50 µs precision, and transmit an 11-bit code sequence representing the command.

XOUT interfaces to the AC power-line through an approved interface device such as a PL-513 or TW-523, available from X-10 dealers. The hookup requires a length of four-conductor phone cable and a standard modular phone-base connector (6P4C type). Connections are shown in Figure 5.48.

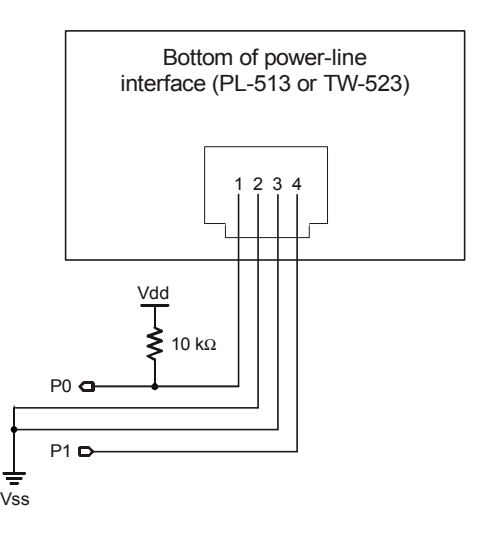

Figure 5.48: XOUT Power-Line Interface Circuit.

Page 466 • BASIC Stamp Syntax and Reference Manual 2.2 • www.parallax.com

| Table 5.125: XOUT Commands                      | Command                                                                                         | Value                                                                                |                                                                                                    | Function                                                                                                    |  |  |  |  |
|-------------------------------------------------|-------------------------------------------------------------------------------------------------|--------------------------------------------------------------------------------------|----------------------------------------------------------------------------------------------------|----------------------------------------------------------------------------------------------------|--|--|--|--|
| and Their Function.                             | UNITON                                                                                          | %10010                                                                               | Turn on the currently                                                                                                    | selected unit.                                                                                                    |  |  |  |  |
|                                                 | UNITOFF                                                                                         | %11010                                                                               | Turn off the currently                                                                                                    | r selected unit.                                                                                                    |  |  |  |  |
|                                                 | UNITSONf                                                                                        | %11100                                                                               | Turn off all modules i                                                                                                    | in this house code.                                                                                                    |  |  |  |  |
|                                                 | LIGHTSON                                                                                        | %10100                                                                               | Turn on all lamp mod                                                                                                    | dules in this house code.                                                                                                 |  |  |  |  |
|                                                 | DIM                                                                                             | %11110                                                                               | Reduce brightness o                                                                                                    | f currently selected lamp.                                                                                                |  |  |  |  |
|                                                 | BRIGHT                                                                                          | %10110                                                                               | Increase brightness                                                                                                    | of currently selected lamp.                                                                                               |  |  |  |  |
|                                                 | Note: In most a<br>Just use the con<br>some interesting<br>%1000 turns it i<br>equivalent of an | pplications, it<br>mmand consi<br>g possibilities<br>nto a UnitOff<br>I X-10 "toggle | it's not necessary to know the code for a given X-10 instruction.<br>Istant (UnitOn, Dim, etc.) instead. But knowing the codes leads to<br>es. For example, XORing a UnitOn command with the value<br>off command, and vice-versa. This makes it possible to write the<br>gle" instruction. |                                                                                                    |  |  |  |  |
| A SIMPLE XOUT EXAMPLE: TURNING AN APPLIANCE ON. | Here is an ex                                                                                   | ample of t                                                                           | the XOUT instruct                                                                                                    | tion:                                                                                                    |  |  |  |  |
|                                                 | Mpin                                                                                            | PIN                                                                                  | 0                                                                                                    | ' modulation pin                                                                                                    |  |  |  |  |
|                                                 | Zpin                                                                                            | PIN                                                                                  | 1                                                                                                    | ' zero-cross input                                                                                                    |  |  |  |  |
|                                                 | HouseA                                                                                          | CON                                                                                  | 0                                                                                                    | House code $\lambda = 0$                                                                                                  |  |  |  |  |
|                                                 | Unit1                                                                                           | CON                                                                                  | 0 '                                                                                                    | Unit code $1 = 0$                                                                                                    |  |  |  |  |
|                                                 | XOUT Mpin, Zr<br>XOUT Mpin, Zr                                                                  | pin, [House<br>pin, [House                                                           | A\Unit1]<br>A\UNITON]                                                                                                    | ' get Unitl's attention<br>' turn it on                                                                                   |  |  |  |  |
| COMBINING MULTIPLE COMMANDS.                    | You can combine those two XOUT instructions into one like so:                                   |                                                                                      |                                                                                                    |                                                                                                    |  |  |  |  |
|                                                 | XOUT Mpin, 2                                                                                    | Zpin, [Hous                                                                          | seA\Unit1\2, HouseA                                                                                                    | A\UNITON] 'Unit 1 on.                                                                                                    |  |  |  |  |
|                                                 | Note that to<br>on the norm<br>beginning th<br>unless you'r                                     | complete<br>ally optior<br>ne next one<br>e adjusting                                | the attention-getti<br>nal cycles entry \2<br>e. Always specify<br>g the brightness of                                                                                                    | ng code HouseA\Unit1 we tacked<br>2 to complete the command before<br>two cycles in multiple commands<br>f a lamp module. |  |  |  |  |
| DIMMING LIGHTS.                                 | Here is an ex                                                                                   | ample of a                                                                           | a lamp-dimming i                                                                                                    | nstruction:                                                                                                    |  |  |  |  |
|                                                 | Mpin<br>Zpin                                                                                    | PIN<br>PIN                                                                           | 0 1                                                                                                    | ' modulation pin<br>' zero-cross input                                                                                    |  |  |  |  |
|                                                 | HouseA<br>Unit1                                                                                 | CON<br>CON                                                                           | 0                                                                                                    | House code A = 0<br>Unit code 1 = 0                                                                                       |  |  |  |  |
|                                                 | XOUT Mpin, Zr<br>XOUT Mpin, Zr<br>XOUT Mpin, Zr                                                 | oin, [House<br>oin, [House<br>oin, [House                                            | A\Unit1]<br>A\UNITOFF\2]<br>A\DIM\10]                                                                                                    | ' get Unitl's attention<br>' turn it off<br>' dim half way                                                                |  |  |  |  |

Table 5.125 lists the XOUT command codes and their functions:

# XOUT – BASIC Stamp Command Reference

The dim/bright commands support 19 brightness levels. Lamp modules may also be turned on and off using the standard UnitOn and UnitOff commands. In the example instruction above, we dimmed the lamp by first turning it completely off, then sending 10 cycles of the Dim command. This may seem odd, but it follows the peculiar logic of the X-10 system.

#### **Demo Program (X10.bs2)**

' XOUT.BS2 ' This program--really two program fragments--demonstrates the syntax and ' use of the XOUT command. XOUT works like pressing the buttons on an X-10 ' control box; first you press one of 16 keys to identify the unit you want ' to control, then you press the key for the action you want that unit to ' take (turn ON, OFF, Bright, or Dim) . There are also two group-action ' keys, Lights ON and All OFF. Lights ON turns all lamp modules on without ' affecting appliance modules. All OFF turns off all modules, both lamp and ' appliance types. Connect the BASIC Stamp to a power-line interface as ' shown in the XOUT command description in the manual. ' {\$STAMP BS2} ' {\$PBASIC 2.5} PIN ' modulation pin Mpin 0 ' zero-cross input Zpin PIN 1 ' House code A = 0HouseA CON 0 Unit1 CON ' Unit code 1 = 00 ' Unit code 2 = 1Unit2 CON 1 ' This first example turns a standard (appliance or non-dimmer lamp) module ' ON, then OFF. Note that once the Unit code is sent, it need not be ' repeated ' -- subsequent instructions are understood to be addressed to that unit. Main: XOUT Mpin, Zpin, [HouseA\Unit1\2] ' select Unit1 (appliance module) XOUT Mpin, Zpin, [HouseA\UNITON] ' turn it on PAUSE 1000 ' wait one second XOUT Mpin, Zpin, [HouseA\UNITOFF] ' then turn it off ' The next example talks to a lamp module using the dimmer feature. Dimmers go from full ON to dimmed OFF in 19 steps. Because dimming is relative to ' the current state of the lamp, the only guaranteed way to set a predefined brightness level is to turn the dimmer fully OFF, then ON, then dim to the desired level. XOUT Mpin, Zpin, [HouseA\Unit2\2] ' select Unit2 (lamp module)

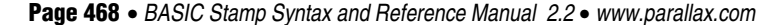

#### All 2

NOTE: This example program can be used with all BS2 models by changing the \$STAMP directive accordingly.

# 5: BASIC Stamp Command Reference – XOUT

' This example shows the use of the optional Cycles argument. Here we DIM ' for 10 cycles.

XOUT Mpin, Zpin, [HouseA\UNITOFF\2, HouseA\DIM\10] STOP

Page 470 • BASIC Stamp Syntax and Reference Manual 2.2 • www.parallax.com

# Appendix A: ASCII Chart

| Dec | Hex | Char | Name / Function    | Dec | Hex | Char  | Dec | Hex | Char | Dec | Hex | Char   |
|-----|-----|------|--------------------|-----|-----|-------|-----|-----|------|-----|-----|--------|
| 0   | 00  | NUL  | Null               | 32  | 20  | space | 64  | 40  | @    | 96  | 60  | `      |
| 1   | 01  | SOH  | Start Of Heading   | 33  | 21  | !     | 65  | 41  | Α    | 97  | 61  | а      |
| 2   | 02  | STX  | Start Of Text      | 34  | 22  | u     | 66  | 42  | В    | 98  | 62  | b      |
| 3   | 03  | ETX  | End Of Text        | 35  | 23  | #     | 67  | 43  | С    | 99  | 63  | с      |
| 4   | 04  | EOT  | End Of Transmit    | 36  | 24  | \$    | 68  | 44  | D    | 100 | 64  | d      |
| 5   | 05  | ENQ  | Enquiry            | 37  | 25  | %     | 69  | 45  | E    | 101 | 65  | е      |
| 6   | 06  | ACK  | Acknowledge        | 38  | 26  | &     | 70  | 46  | F    | 102 | 66  | f      |
| 7   | 07  | BEL  | Bell               | 39  | 27  | 1     | 71  | 47  | G    | 103 | 67  | g      |
| 8   | 08  | BS   | Backspace          | 40  | 28  | (     | 72  | 48  | Н    | 104 | 68  | h      |
| 9   | 09  | HT   | Horizontal Tab     | 41  | 29  | )     | 73  | 49  |      | 105 | 69  | i      |
| 10  | 0A  | LF   | Line Feed          | 42  | 2A  | *     | 74  | 4A  | J    | 106 | 6A  | j      |
| 11  | 0B  | VT   | Vertical Tab       | 43  | 2B  | +     | 75  | 4B  | K    | 107 | 6B  | k      |
| 12  | 0C  | FF   | Form Feed          | 44  | 2C  | ,     | 76  | 4C  | L    | 108 | 6C  |        |
| 13  | 0D  | CR   | Carriage Return    | 45  | 2D  | -     | 77  | 4D  | М    | 109 | 6D  | m      |
| 14  | 0E  | SO   | Shift Out          | 46  | 2E  |       | 78  | 4E  | Ν    | 110 | 6E  | n      |
| 15  | 0F  | SI   | Shift In           | 47  | 2F  | /     | 79  | 4F  | 0    | 111 | 6F  | 0      |
| 16  | 10  | DLE  | Data Line Escape   | 48  | 30  | 0     | 80  | 50  | Р    | 112 | 70  | р      |
| 17  | 11  | DC1  | Device Control 1   | 49  | 31  | 1     | 81  | 51  | Q    | 113 | 71  | q      |
| 18  | 12  | DC2  | Device Control 2   | 50  | 32  | 2     | 82  | 52  | R    | 114 | 72  | r      |
| 19  | 13  | DC3  | Device Control 3   | 51  | 33  | 3     | 83  | 53  | S    | 115 | 73  | S      |
| 20  | 14  | DC4  | Device Control 4   | 52  | 34  | 4     | 84  | 54  | Т    | 116 | 74  | t      |
| 21  | 15  | NAK  | Non Acknowledge    | 53  | 35  | 5     | 85  | 55  | U    | 117 | 75  | u      |
| 22  | 16  | SYN  | Synchronous Idle   | 54  | 36  | 6     | 86  | 56  | V    | 118 | 76  | v      |
| 23  | 17  | ETB  | End Transmit Block | 55  | 37  | 7     | 87  | 57  | W    | 119 | 77  | w      |
| 24  | 18  | CAN  | Cancel             | 56  | 38  | 8     | 88  | 58  | Х    | 120 | 78  | х      |
| 25  | 19  | EM   | End Of Medium      | 57  | 39  | 9     | 89  | 59  | Y    | 121 | 79  | у      |
| 26  | 1A  | SUB  | Substitute         | 58  | ЗA  | :     | 90  | 5A  | Z    | 122 | 7A  | Z      |
| 27  | 1B  | ESC  | Escape             | 59  | 3B  | ;     | 91  | 5B  | [    | 123 | 7B  | {      |
| 28  | 1C  | FS   | File Separator     | 60  | 3C  | <     | 92  | 5C  | \    | 124 | 7C  |        |
| 29  | 1D  | GS   | Group Separator    | 61  | 3D  | =     | 93  | 5D  | ]    | 125 | 7D  | }      |
| 30  | 1E  | RS   | Record Separator   | 62  | 3E  | >     | 94  | 5E  | ^    | 126 | 7E  | ~      |
| 31  | 1F  | US   | Unit Separator     | 63  | 3F  | ?     | 95  | 5F  | _    | 127 | 7F  | delete |

### **ASCII Chart (first 128 characters)**

Note that the control codes (lowest 32 ASCII characters) have no standardized screen symbols. The characters listed for them are just names used in referring to these codes. For example, to move the cursor to the beginning of the next line of a printer or terminal often requires sending line feed and carriage return codes. This common pair is referred to as "LF/CR."

# **ASCII Chart**

Page 472 • BASIC Stamp Syntax and Reference Manual 2.2 • www.parallax.com

### **Reserved Words**

This appendix contains complete listings of the reserved words for PBASIC 1.0, PBASIC 2.0, and PBASIC 2.5, current with the BASIC Stamp Editor v2.1.

The reserved word lists have been organized into 4 tables, because it varies with each BASIC Stamp model and version of PBASIC. Table B.1 shows the reserved words for the BASIC Stamp 1, using the required PBASIC 1.0.

Table B.1: BS1 Reserved Words.

|           | BS1      |        |          |        |  |  |  |  |  |  |  |
|-----------|----------|--------|----------|--------|--|--|--|--|--|--|--|
| AND       | GOSUB    | N2400  | PIN0PIN7 | SOUND  |  |  |  |  |  |  |  |
| B0B13     | GOTO     | NAP    | PINS     | STEP   |  |  |  |  |  |  |  |
| BIT0BIT15 | HIGH     | NEXT   | PORT     | SYMBOL |  |  |  |  |  |  |  |
| BRANCH    | IF       | ON300  | POT      | T300   |  |  |  |  |  |  |  |
| BSAVE     | INPUT    | ON600  | PULSIN   | T600   |  |  |  |  |  |  |  |
| BUTTON    | LET      | ON1200 | PULSOUT  | T1200  |  |  |  |  |  |  |  |
| CLS       | LOOKDOWN | ON2400 | PWM      | T2400  |  |  |  |  |  |  |  |
| CR        | LOOKUP   | OR     | RANDOM   | THEN   |  |  |  |  |  |  |  |
| DEBUG     | LOW      | OT300  | READ     | то     |  |  |  |  |  |  |  |
| DIR0DIR7  | MAX      | OT600  | RETURN   | TOGGLE |  |  |  |  |  |  |  |
| DIRS      | MIN      | OT1200 | REVERSE  | W0W6   |  |  |  |  |  |  |  |
| EEPROM    | N300     | OT2400 | SERIN    | WRITE  |  |  |  |  |  |  |  |
| END       | N600     | OUTPUT | SEROUT   |        |  |  |  |  |  |  |  |
| FOR       | N1200    | PAUSE  | SLEEP    |        |  |  |  |  |  |  |  |

Table B.2 on the following page lists the reserved words common to all BS2 models, including those for PBASIC 2.0 and PBASIC 2.5. Words listed that are only reserved when using PBASIC 2.5 are marked with ( $^{25}$ ).

# **Reserved Words**

| All BS2 Models            |                          |                   |            |  |  |  |  |  |
|---------------------------|--------------------------|-------------------|------------|--|--|--|--|--|
| #CASE <sup>2.5</sup>      |                          | INC               | PULSIN     |  |  |  |  |  |
| #DEFINE <sup>2.5</sup>    | CRSRXY <sup>2.5</sup>    | IND               | PULSOUT    |  |  |  |  |  |
| #ELSE <sup>2.5</sup>      | CRSRY <sup>2.5</sup>     | INH               | PWM        |  |  |  |  |  |
| #ENDIF <sup>2.5</sup>     | DATA                     | INL               | RANDOM     |  |  |  |  |  |
| #ENDSELECT <sup>2.5</sup> | DCD                      | INPUT             | BCTIME     |  |  |  |  |  |
| #FBBOB <sup>2.5</sup>     | DEBUG                    | INS               | BEAD       |  |  |  |  |  |
| #IF <sup>2.5</sup>        | DEBLIGIN <sup>2.5</sup>  | ISBIN             | BEP        |  |  |  |  |  |
| #SELECT <sup>2.5</sup>    | DEC                      | ISBIN1 ISBIN16    | BETLIBN    |  |  |  |  |  |
| #THEN <sup>2.5</sup>      | DEC1 DEC5                | ISHEX             | BEV        |  |  |  |  |  |
| *PRASIC                   | DIG                      |                   | REVERSE    |  |  |  |  |  |
|                           | DIM                      |                   | SPIN       |  |  |  |  |  |
|                           |                          |                   |            |  |  |  |  |  |
|                           |                          |                   |            |  |  |  |  |  |
| ADS                       | DIRA                     |                   |            |  |  |  |  |  |
| AND                       | DIRB                     |                   |            |  |  |  |  |  |
| ASC                       | DIRC                     | LOOP              | SELECT     |  |  |  |  |  |
| AIN                       | DIRD                     | LOW               | SERIN      |  |  |  |  |  |
| B0B25                     | DIRH                     | LOWBIT            | SEROUT     |  |  |  |  |  |
| BELL                      | DIRL                     | LOWBYTE           | SHEX       |  |  |  |  |  |
| BIN                       | DIRS                     | LOWNIB            | SHEX1SHEX4 |  |  |  |  |  |
| BIN1BIN16                 | DO <sup>2.5</sup>        | LSBFIRST          | SHIFTIN    |  |  |  |  |  |
| BIT                       | DTMFOUT                  | LSBPOST           | SHIFTOUT   |  |  |  |  |  |
| BIT0BIT15                 | ELSE <sup>2.5</sup>      | LSBPRE            | SIN        |  |  |  |  |  |
| BKSP                      | ELSEIF <sup>2.5</sup>    | MAX               | SKIP       |  |  |  |  |  |
| BRANCH                    | END                      | MIN               | SLEEP      |  |  |  |  |  |
| BRIGHT                    | ENDIF <sup>2.5</sup>     | MSBFIRST          | SNUM       |  |  |  |  |  |
| BS1                       | ENDSELECT <sup>2.5</sup> | MSBPOST           | SQR        |  |  |  |  |  |
| BS2                       | EXIT <sup>2.5</sup>      | MSBPRE            | STEP       |  |  |  |  |  |
| BS2E                      | FOR                      | NAP               | STOP       |  |  |  |  |  |
| BS2P                      | FREQOUT                  | NCD               | STR        |  |  |  |  |  |
| BS2PE                     | GOSUB                    | NEXT              | TAB        |  |  |  |  |  |
| BS2SX                     | GOTO                     | NIB               | THEN       |  |  |  |  |  |
| BUTTON                    | HEX                      | NIB0NIB3          | то         |  |  |  |  |  |
| BYTE                      | HEX1HEX4                 | NOT               | TOGGLE     |  |  |  |  |  |
| BYTE0                     | HIGH                     | NUM               | UNITOFF    |  |  |  |  |  |
| BYTE1                     | HIGHBIT                  | ON <sup>2.5</sup> | UNITON     |  |  |  |  |  |
|                           | HIGHBYTE                 | OB                | UNITSOFF   |  |  |  |  |  |
| CL BDN <sup>2.5</sup>     | HIGHNIB                  | OUTO OUT15        | UNTII 2.5  |  |  |  |  |  |
|                           | HOME                     |                   | VAB        |  |  |  |  |  |
| CLS                       | HYP                      | OUTB              | W0_W12     |  |  |  |  |  |
| CON                       | IBIN                     | OUTC              | WAIT       |  |  |  |  |  |
| 000                       | IBINI1 IBINI16           |                   | WAITSTR    |  |  |  |  |  |
| COUNT                     | IF                       | ОПТН              |            |  |  |  |  |  |
| CR                        |                          | OUTI              | WORD       |  |  |  |  |  |
|                           |                          |                   | WOITE      |  |  |  |  |  |
|                           |                          |                   |            |  |  |  |  |  |
|                           |                          |                   |            |  |  |  |  |  |
|                           | INA                      |                   | 7001       |  |  |  |  |  |

**Table B.2** Reserved Wordscommon to all BS2 Models.

NOTE: This list includes reserved words for both PBASIC 2.0 and PBASIC 2.5. Words indicated with the symbol (<sup>25</sup>) are only reserved if used with PBASIC 2.5.

Page 474 • BASIC Stamp Syntax and Reference Manual 2.2 • www.parallax.com

There are some reserved words unique to specific BS2 models.

The BS2e and BS2sx have all the reserved words shown in Table B.2, plus those shown in Table B.3. These additional words are reserved in both PBASIC 2.0 and PBASIC 2.5.

**Table B.3:** Additional ReservedWords for the BS2e and BS2sx.

**Table B.4:** Additional ReservedWords for the BS2p and BS2pe.

|     | BS2e and BS2sx |     |
|-----|----------------|-----|
| GET | PUT            | RUN |

The BS2p and BS2pe have all the reserved words shown in Table B.2, plus those shown in Table B.4. These additional words are reserved in both PBASIC 2.0 and PBASIC 2.5.

|        | BS2p and BS2pe |          |          |  |  |  |  |  |  |  |
|--------|----------------|----------|----------|--|--|--|--|--|--|--|
| AUXIO  | LCDCMD         | OWOUT    | POLLWAIT |  |  |  |  |  |  |  |
| GET    | LCDIN          | POLLIN   | PUT      |  |  |  |  |  |  |  |
| I2CIN  | LCDOUT         | POLLMODE | RUN      |  |  |  |  |  |  |  |
| I2COUT | MAINIO         | POLLOUT  | SPSTR    |  |  |  |  |  |  |  |
| IOTERM | OWIN           | POLLRUN  | STORE    |  |  |  |  |  |  |  |

The BS2px has all the reserved words shown in Table B.2, plus those shown in Table B.5. These additional words are reserved in both PBASIC 2.0 and PBASIC 2.5.

| ved |           | BS2    | рх       |           |
|-----|-----------|--------|----------|-----------|
|     | AUXIO     | IOTERM | POLLIN   | RUN       |
|     | COMPARE   | LCDCMD | POLLMODE | SCHMITT   |
|     | CONFIGPIN | LCDIN  | POLLOUT  | SPSTR     |
|     | DIRECTION | LCDOUT | POLLRUN  | STORE     |
|     | GET       | MAINIO | POLLWAIT | THRESHOLD |
|     | I2CIN     | OWIN   | PULLUP   |           |
|     | I2COUT    | OWOUT  | PUT      |           |

**Table B.5:** Additional ReservedWords for the BS2px.

**Reserved Words** 

Page 476 • BASIC Stamp Syntax and Reference Manual 2.2 • www.parallax.com

#### **Conversion Formatters**

This appendix lists the Conversion Formatters available for the commands DEBUGIN, I2CIN, LCDIN, OWIN and SERIN and demonstrates, through various input/output data examples, exactly what will be received when using these formatters.

The following tables show data examples (characters received) across the top and formatters across the left side, with the results of that combination shown in the target cell.

For example, with the following code:

Value VAR WORD

DEBUGIN SDEC Value

the Decimal Formatters table shows us that if the characters -123 (followed by a carriage return) are received, the SDEC formatter will translate that to the word-sized decimal number -123 and will store that value into the *Value* variable.

NOTE: In all tables below, values in target cells represent the number base of the formatter (decimal for DEC, hexadecimal for HEX, etc) except where noted. Additionally, "--" means no valid data (or not enough valid data) was received so the command will halt forever unless additional data is received or SERIN's *Timeout* argument is used.

| Decimal    |   | Characters Received |      |       |       |        |        |         |  |
|------------|---|---------------------|------|-------|-------|--------|--------|---------|--|
| Formatters | 8 | 123                 | 123⊗ | -123⊗ | ⊗123⊗ | 12345⊗ | 65536⊗ | 255255⊗ |  |
| DEC        |   |                     | 123  | 123   | 123   | 12345  | 0      | 58647   |  |
| DEC1       |   | 1                   | 1    | 1     | 1     | 1      | 6      | 2       |  |
| DEC2       |   | 12                  | 12   | 12    | 12    | 12     | 65     | 25      |  |
| DEC3       |   | 123                 | 123  | 123   | 123   | 123    | 655    | 255     |  |
| DEC4       |   |                     | 123  | 123   | 123   | 1234   | 6553   | 2552    |  |
| DEC5       |   |                     | 123  | 123   | 123   | 12345  | 0      | 25525   |  |
| SDEC       |   |                     | 123  | -123  | 123   | 12345  | 0      | -6889   |  |
| SDEC1      |   | 1                   | 1    | -1    | 1     | 1      | 6      | 2       |  |
| SDEC2      |   | 12                  | 12   | -12   | 12    | 12     | 65     | 25      |  |
| SDEC3      |   | 123                 | 123  | -123  | 123   | 123    | 655    | 255     |  |
| SDEC4      |   |                     | 123  | -123  | 123   | 1234   | 6553   | 2552    |  |

| Table C.1 | : Decimal | Formatters |
|-----------|-----------|------------|
|-----------|-----------|------------|

⊗ Means any non-decimal-numeric characters such as letters, spaces, minus signs, carriage returns, control characters, etc. (Decimal numerics are: 0,1,2,3,4,5,6,7,8 and 9).

# **Conversion Formatters**

| Hexadecimal | Characters Received |    |     |      |      |       |        |        |  |  |  |
|-------------|---------------------|----|-----|------|------|-------|--------|--------|--|--|--|
| Formatters  | 8                   | 1F | 1F⊗ | -1F⊗ | ⊗1F⊗ | 15AF⊗ | 10000⊗ | 3E517⊗ |  |  |  |
| HEX         |                     |    | 1F  | 1F   | 1F   | 15AF  | 0      | E517   |  |  |  |
| HEX1        | 1                   | 1  | 1   | 1    | 1    | 1     | 1      | 3      |  |  |  |
| HEX2        | -                   | 1F | 1F  | 1F   | 1F   | 15    | 10     | 3E     |  |  |  |
| HEX3        | 1                   |    | 1F  | 1F   | 1F   | 15A   | 100    | 3E5    |  |  |  |
| HEX4        | 1                   |    | 1F  | 1F   | 1F   | 15AF  | 1000   | 3E51   |  |  |  |
| SHEX        | -                   |    | 1F  | -1F  | 1F   | 15AF  | 0      | -1AE9  |  |  |  |
| SHEX1       | 1                   | 1  | 1   | -1   | 1    | 1     | 1      | 3      |  |  |  |
| SHEX2       | -                   | 1F | 1F  | -1F  | 1F   | 15    | 10     | 3E     |  |  |  |
| SHEX3       |                     |    | 1F  | -1F  | 1F   | 15A   | 100    | 3E5    |  |  |  |

Table C.2: Hexadecimal Formatters.

NOTE: The HEX formatters are not case sensitive. For example, 1F is the same as 1f. ⊗ Means any non-hexadecimal-numeric characters such as letters (greater than F), spaces, minus signs, carriage returns, control characters, etc. (Hexadecimal numerics are: 0,1,2,3,4,5,6,7,8,9,A,B,C,D,E,F).

| Additional                |   | Characters Received |     |      |       |        |        |         |  |
|---------------------------|---|---------------------|-----|------|-------|--------|--------|---------|--|
| Hexadecimal<br>Formatters | 8 | 1F                  | 1F⊗ | \$1F | \$1F⊗ | -\$1F⊗ | ⊗\$1F⊗ | \$15AF⊗ |  |
| IHEX                      | 1 |                     |     |      | 1F    | 1F     | 1F     | 15AF    |  |
| IHEX1                     | 1 | 1                   |     | 1    | 1     | 1      | 1      | 1       |  |
| IHEX2                     | - |                     |     | 1F   | 1F    | 1F     | 1F     | 15      |  |
| IHEX3                     |   |                     |     |      | 1F    | 1F     | 1F     | 15A     |  |
| IHEX4                     |   |                     |     |      | 1F    | 1F     | 1F     | 15AF    |  |
| ISHEX                     |   |                     |     |      | 1F    | -1F    | 1F     | 15AF    |  |
| ISHEX1                    |   |                     |     | 1    | 1     | -1     | 1      | 1       |  |
| ISHEX2                    |   |                     |     | 1F   | 1F    | -1F    | 1F     | 15      |  |
| ISHEX3                    |   |                     |     |      | 1F    | -1F    | 1F     | 15A     |  |
| ISHEX4                    | - |                     |     |      | 1F    | -1F    | 1F     | 15AF    |  |

**Table C.3**: Additional HexadecimalFormatters.

NOTE: The HEX formatters are not case sensitive. For example, 1F is the same as 1f.

Solution Means any non-hexadecimal-numeric characters such as letters (greater than F), spaces, minus signs, carriage returns, control characters, etc. (Hexadecimal numerics are: 0,1,2,3,4,5,6,7,8,9,A,B,C,D,E,F).

| Binary       | Characters Received |    |     |      |      |      |        |  |  |
|--------------|---------------------|----|-----|------|------|------|--------|--|--|
| Formatters   | 8                   | 11 | 11⊗ | -11⊗ | ⊗11⊗ | 101⊗ | 3E517⊗ |  |  |
| BIN          |                     |    | 11  | 11   | 11   | 101  | 1      |  |  |
| BIN1         |                     | 1  | 1   | 1    | 1    | 1    | 1      |  |  |
| BIN2         |                     | 11 | 11  | 11   | 11   | 10   | 1      |  |  |
| BIN3 – BIN16 |                     |    | 11  | 11   | 11   | 101  | 1      |  |  |
| SBIN         |                     |    | 11  | -11  | 11   | 101  | 1      |  |  |
| SBIN1        |                     | 1  | 1   | -1   | 1    | 1    | 1      |  |  |
| SBIN2        |                     | 11 | 11  | -11  | 11   | 10   | 1      |  |  |

Table C.4: Binary Formatters.

 Means any non-binary-numeric characters such as letters, spaces, minus signs, carriage returns, control characters, etc. (Binary numerics are: 0 and 1).

Page 478 • BASIC Stamp Syntax and Reference Manual 2.2 • www.parallax.com

# **Appendix C: Conversion Formatters**

# **Table C.5:** Additional BinaryFormatters.

| Additional           |   |    |     | Ch  | leceived |       |       |       |
|----------------------|---|----|-----|-----|----------|-------|-------|-------|
| Binary<br>Formatters | 8 | 11 | 11⊗ | %11 | %11⊗     | -%11⊗ | ⊗%11⊗ | %101⊗ |
| IBIN                 |   |    |     |     | 11       | 11    | 11    | 101   |
| IBIN1                |   |    |     | 1   | 1        | 1     | 1     | 1     |
| IBIN2                |   |    |     | 11  | 11       | 11    | 11    | 10    |
| IBIN3 – IBIN16       |   |    |     |     | 11       | 11    | 11    | 101   |
| ISBIN                |   |    |     |     | 11       | -11   | 11    | 101   |
| ISBIN1               |   |    |     | 1   | 1        | -1    | 1     | 1     |
| ISBIN2               |   |    |     | 11  | 11       | -11   | 11    | 10    |
| ISBIN3 – ISBIN16     |   |    |     |     | 11       | -11   | 11    | 101   |

 Means any non-binary-numeric characters such as letters, spaces, minus signs, carriage returns, control characters, etc. (Binary numerics are: 0 and 1).

**Table C.6:** NUM and SNUM withDecimal Data.

| General     |   | Characters Received |      |       |       |        |        |         |  |
|-------------|---|---------------------|------|-------|-------|--------|--------|---------|--|
| (Dec. Data) | 8 | 123                 | 123⊗ | -123⊗ | ⊗123⊗ | 12345⊗ | 65536⊗ | 255255⊗ |  |
| NUM         |   |                     | 123  | 123   | 123   | 12345  | 0      | 58647   |  |

 Means any non-decimal-numeric characters such as letters, spaces, minus signs, carriage returns, control characters, etc. (Decimal numerics are: 0,1,2,3,4,5,6,7,8 and 9).

| Table C.7: | NUM and SNUM with |  |
|------------|-------------------|--|
| Hexadecim  | al Data.          |  |

| General     |   | Characters Received                       |    |  |    |    |    |      |  |  |
|-------------|---|-------------------------------------------|----|--|----|----|----|------|--|--|
| (Hex. Data) | 8 | ⊗ 1F 1F⊗ \$1F \$1F⊗ -\$1F⊗ ⊗\$1F⊗ \$15AF⊗ |    |  |    |    |    |      |  |  |
| NUM         | 1 | 1*                                        | 1* |  | 1F | 1F | 1F | 15AF |  |  |

NOTE: Hexadecimal data is not case sensitive. For example, 1F is the same as 1f.

Means any non-hexadecimal-numeric characters such as letters (greater than F), spaces, minus signs, carriage returns, control characters, etc. (Hexadecimal numerics are: 0,1,2,3,4,5,6,7,8,9,A,B,C,D,E,F).

\* Invalid data; treated as decimal number *one* because no \$ preceded it and non-decimal digit followed it.

| General     |   | Characters Received |     |     |      |              |       |       |  |
|-------------|---|---------------------|-----|-----|------|--------------|-------|-------|--|
| (Bin. Data) | 8 | 11                  | 11⊗ | %11 | %11⊗ | <b>-%11⊗</b> | ⊗%11⊗ | %101⊗ |  |
| NUM         |   |                     | 11* |     | 11   | 11           | 11    | 101   |  |

⊗ Means any non-binary-numeric characters such as letters, spaces, minus signs, carriage returns, control characters, etc. (Binary numerics are: 0 and 1).

\* Invalid data; treated as decimal number *eleven* because no % preceded it.

BASIC Stamp Syntax and Reference Manual 2.2 • www.parallax.com • Page 479

**Table C.8:** NUM and SNUM withBinary Data.

**Conversion Formatters** 

Page 480 • BASIC Stamp Syntax and Reference Manual 2.2 • www.parallax.com

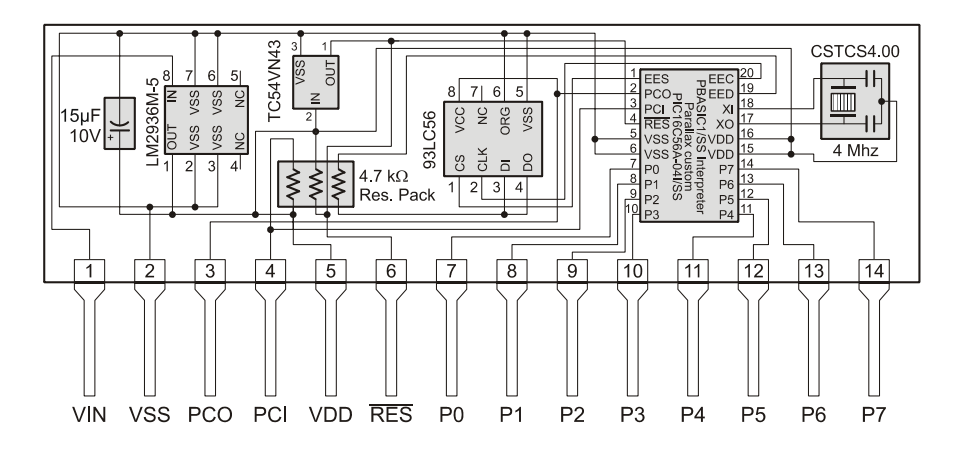

### **BASIC Stamp 1 Schematic (Rev B)**

Notes:

The 15 $\mu$ F, 10V capacitor may be a 10-22 $\mu$ F, 6.3-16V tantalum capacitor.

The 93LC56 EEPROM may be a 93LC56A, 93LC66 or 93LC66A.

The 4 MHz resonator is not polarity sensitive and the middle pin can be connected to either VDD or VSS.

The PBASIC/SS Interpreter chip may be a commercial PIC16C56A-04/SS or an industrial PIC16C56A-04I/SS

### **BASIC Stamp 2 Schematic (Rev G)**

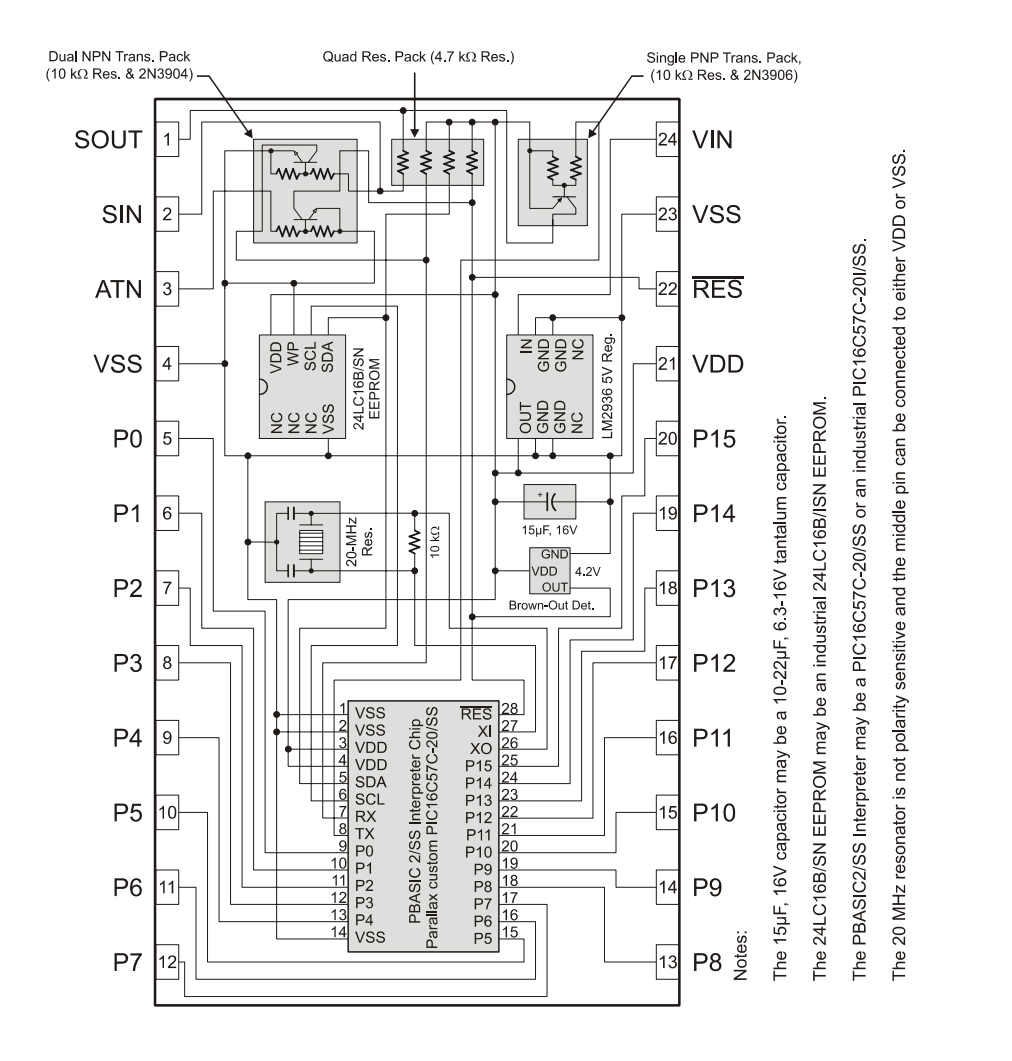

Page 482 • BASIC Stamp Syntax and Reference Manual 2.2 • www.parallax.com

#### **BASIC Stamp 2e Schematic (Rev B)**

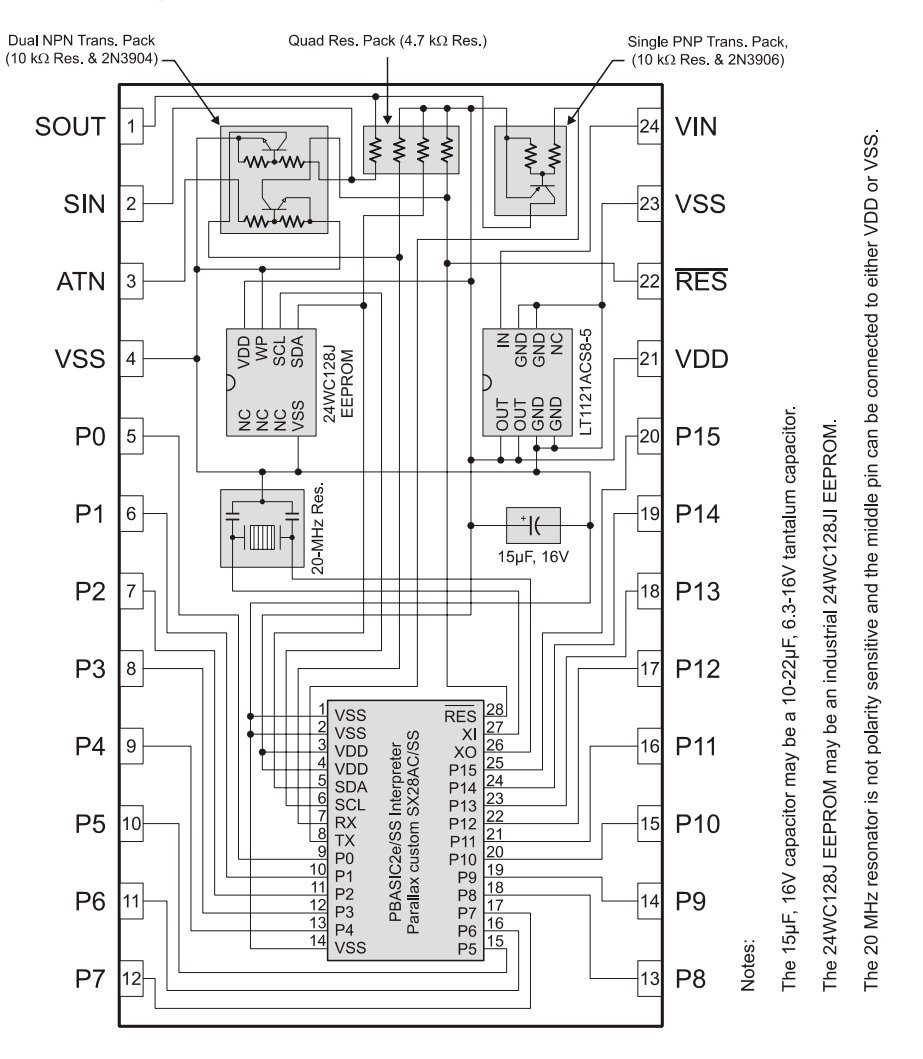

BASIC Stamp Syntax and Reference Manual 2.2 • www.parallax.com • Page 483

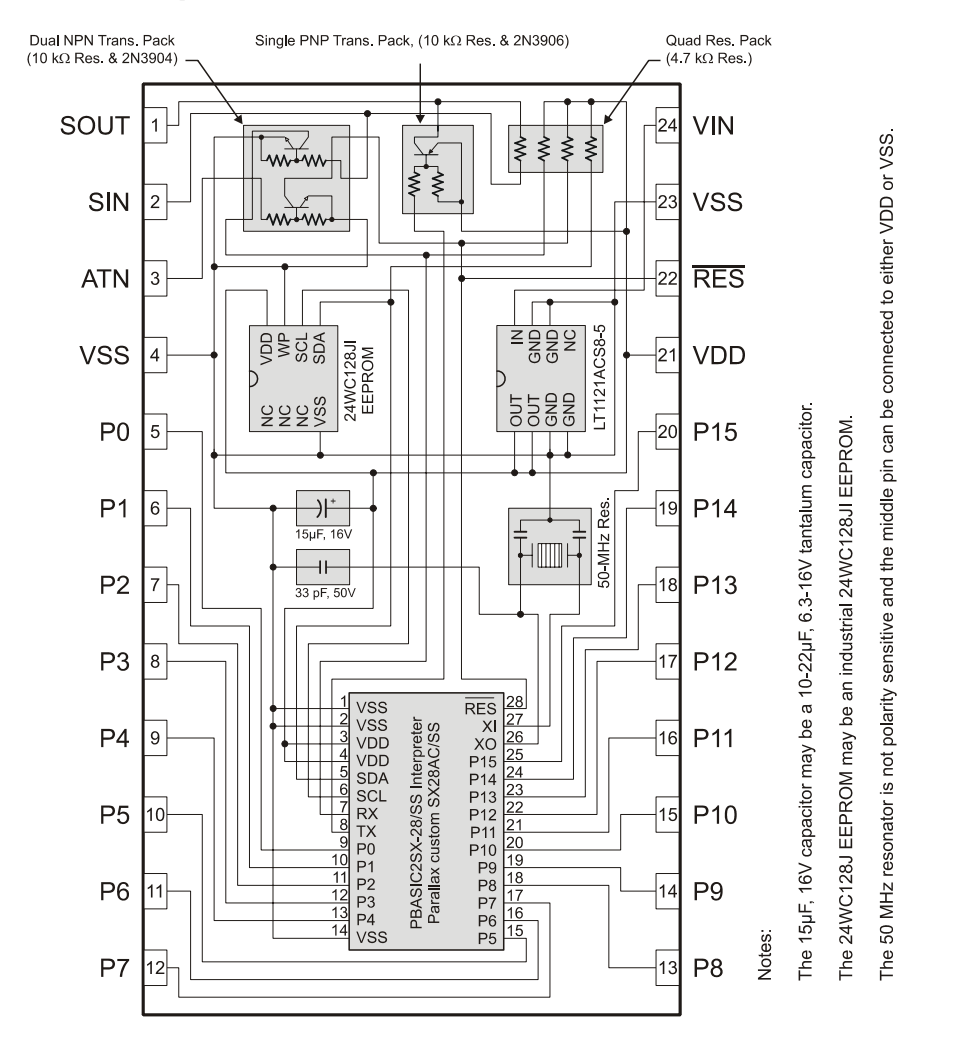

### BASIC Stamp 2sx Schematic (Rev E)

Page 484 • BASIC Stamp Syntax and Reference Manual 2.2 • www.parallax.com

### BASIC Stamp 2p24 Schematic (Rev C)

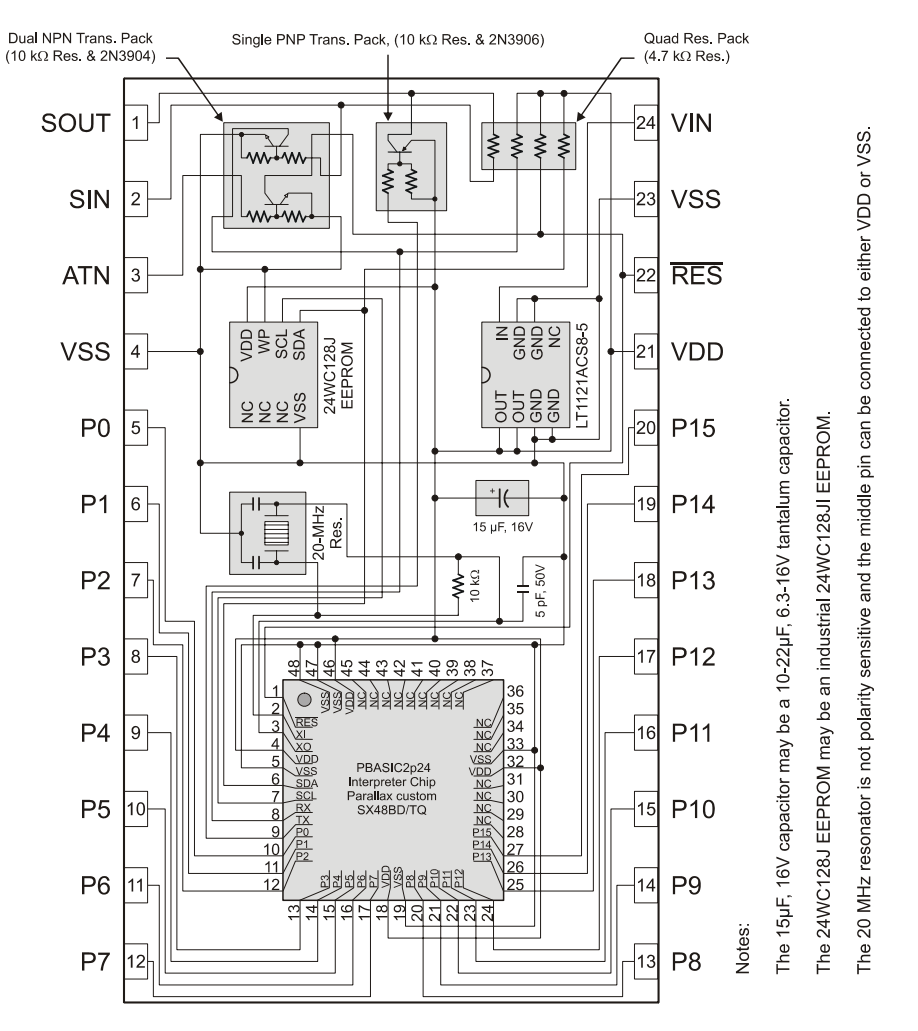

# **BASIC Stamp Schematics**

#### **BASIC Stamp 2p40 Schematic (Rev B)**

Notes:

DSF

RTS

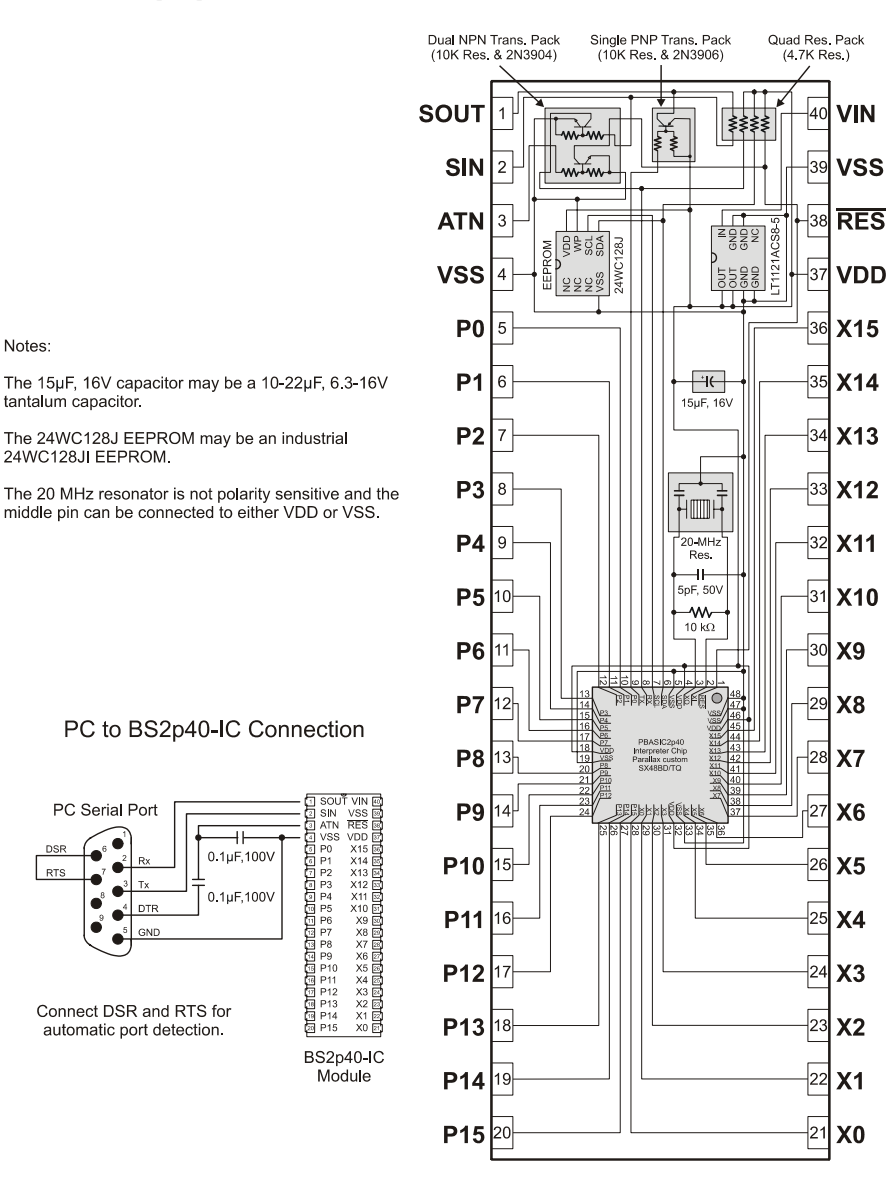

Page 486 • BASIC Stamp Syntax and Reference Manual 2.2 • www.parallax.com

#### Dual NPN Trans. Pack (10 kΩ Res. & 2N3904)-Single PNP Trans. Pack, (10 kΩ Res. & 2N3906) Quad Res. Pack (4.7 kΩ Res.) SOUT 24 VIN 1 ¥ ¥ w. ≸ ≸ The 8 MHz resonator is not polarity sensitive and the middle pin can be connected to either VDD or VSS. -23 SIN 2 VSS wim -22 ATN RES 3 NCGNDN VDD WP SCL SDA LT1121ACS8-5 24WC256KI EEPROM -21 VSS 4 VDD b A1 NC VSS OUT GND GND The 15µF, 16V capacitor may be a 10-22µF, 6.3-16V tantalum capacitor. 20 P0 5 P15 +|( OSC1 P1 6 19 P14 50V 47 kΩ 15 µF, 16V Vss 12 PH 8-MHz Res. OSC2 P2 7 18 P13 17 P3 P12 8 48 47 47< 36 35 34 33 • 📲 🖉 🖉 2 22292222222222 P4 9 16 P11 5 PBASIC2pe24 Interpreter Chip Parallax custom SX48BD/TQ 32 31 30 29 28 6 P5 P10 10 15 8 9 10 27 11 26 ॻॺॺॺॸऻॾॖऺॖॳॖॺॺॻ॒ॻॻ P6 P9 11 14 12 25 Notes: P7 13 P8 12

#### **BASIC Stamp 2pe Schematic (Rev B)**

BASIC Stamp Syntax and Reference Manual 2.2 • www.parallax.com • Page 487

# **BASIC Stamp Schematics**

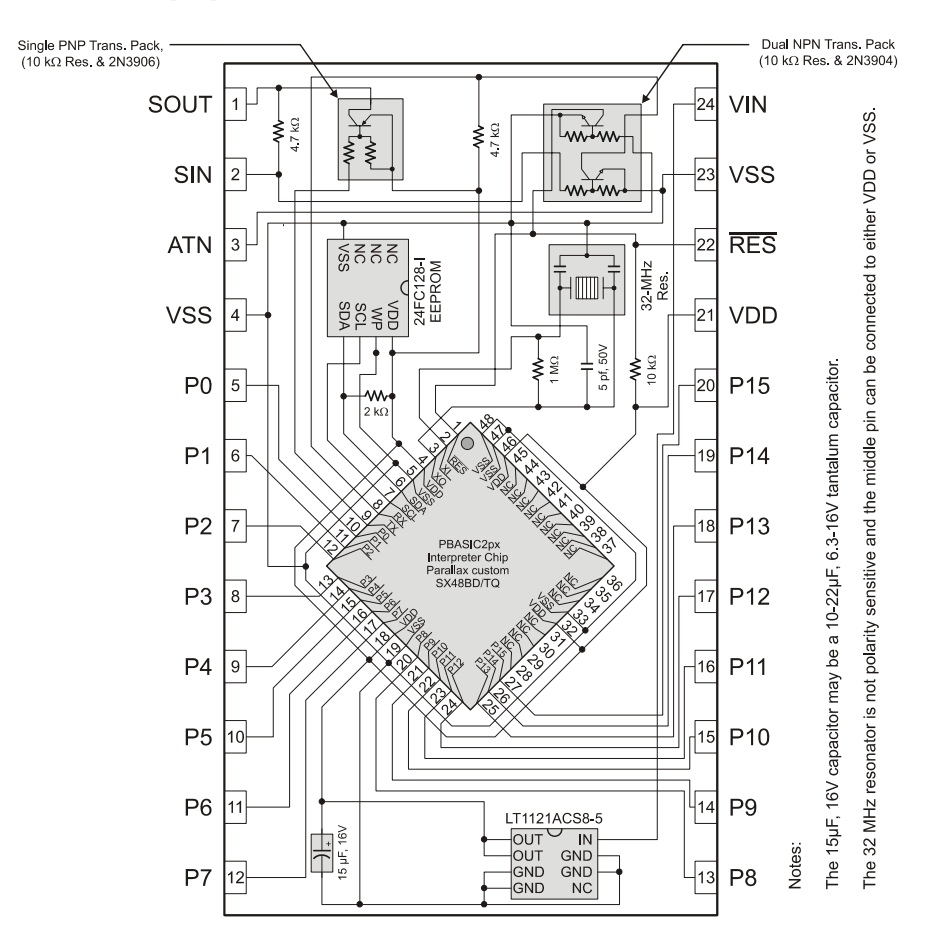

### BASIC Stamp 2px Schematic (Rev A)

Page 488 • BASIC Stamp Syntax and Reference Manual 2.2 • www.parallax.com

#DEFINE, 71 #ERROR, 75 #IF...#THEN, 72 #SELECT...CASE, 74

### — \$ —

#

\$PBASIC Directive, 32, 44–45 Defaults, 44 required with syntax enhancements, 124 Toolbar Icons, 43
\$PORT Directive, 45–46, 50
\$STAMP Directive, 32, 43–44 Format, 43 Toolbar Icons, 43 with Multi-File Projects, 68

.obj File, 76

1-Wire Protocol, 295-301, 303-10

**— 2 —** 

- A —

24LC16B EEPROM, 218, 226

ABS, 105 Absolute Value (ABS), 105 Accessing I/O Pins, 81, 83, 84 Add (+), 109 Aliases, 89–91 Aliases and Variable Modifiers, 89-91 Amplifier, 180, 200, 446 ANALOG I/O, 179, 199, 339, 355, 363, 445, See PWM, POT, RCTIME AND. 235 AND (&), 109, 118 AND NOT (&/), 109, 120 Architecture, 29, 81 Arctangent (ATN), 109, 114 Arrays, 87-89 ASC, 163 ASC ?, 165, 228, 305, 422 ASCII Control Characters (Debug Terminal), 66 Display in Debug Terminal, 161, 163 Display in Memory Map, 51 ASCII Chart, 471 **ASCII Notation, 96** ASYNCHRONOUS SERIAL, 394, 416, See also SERIN, SEROUT, OWIN, OWOUT ATN, 109, 114 ATN (Pin), 14, 15, 18, 20, 21, 23 Auto Indent, 57 Auxiliary I/O Pins, 129, 247 AUXIO, 129-30, 247, 283

— B —

BO-B13, 82 Backup Copy, 61 BASIC Stamp Architecture, 29, 81 Hardware, 7 Memory, 29, 81 Networking, 425 Pinouts, 8–20 Reserved Words, 473 BASIC Stamp 1 Rev. Dx, 11 BASIC Stamp Projects. *See* Multi-file Projects

**BASIC Stamp Schematics**, 481 **BASIC Stamp Windows Editor**, 35 Baud Mode (table), 396, 418 Baud Mode, Choosing, 397, 419 **BELL**, 168 BIN, 162, 163, 173, 220, 227, 260, 265, 298, 306, 403, 422 **Binary Coded Decimal, 97 Binary Notation**, 96 Binary Operators, 104, 109-21 Add (+), 109 AND (&), 109, 118 AND NOT (&/), 109, 120 Arctangent (ATN), 109, 114 Digit (DIG), 109, 117 Divide (/), 109, 113 Hypotenuse (HYP), 109, 115 Maximum (MAX), 109, 116 Minimum (MIN), 109, 115 Modulus (//), 109, 113 Multiply (\*), 109, 110 Multiply High (\*\*), 109, 111 Multiply Middle (\*/), 109, 112 OR (|), 109, 118 OR NOT (|/), 109, 120 Reverse (REV), 109, 118 Shift Left (<<), 109, 117 Shift Right (>>), 109, 117 Subtract (-), 109, 110 XOR (^), 109, 119 XOR NOT (^/), 109, 121 Binary Radian, 106, 107, 114 **BKSP**, 168 Board of Education, 31 Bookmarks, 38, 57 Brad, 106, 107, 114 BRANCH, 133-35, 289, 387 BRANCHING, 133-35, 137-40, 209-12, 213-14, 231-40, 289-90, 331-34, 375-76, 381-85, 387-90, See also BRANCH, IF...THEN, GOTO, GOSUB, ON, RETURN, RUN, POLLRUN, SELECT...CASE

BRIGHT, 467, *See* XOUT BS1 Carrier Board, 30 BS1 Serial Adapter, 27, 30 BS1-IC, 11 BS2-IC, 13 BS2p24-IC, 19 BS2p40-IC, 19 BS2px pin configuration function, 143 BS2px voltage comparison function, 141 BS2px24, 23 BS2sx-IC, 17 BSAVE, 76 BUTTON, 137–40

#### — C —

Cable (Programming), 27 CASE. See SELECT...CASE CGRAM, 252, 259, 266 Character Generator RAM. See CGRAM **CLRDN. 168 CLREOL**, 168 CLS, 168 Colons (:), 213 Command Line Interface, 78-79 **Command Line Switches** Syntax, 78 Comparator on BS2px, 141 **COMPARE**, 141-42 Comparison Operators, 232, See **Operators**, Comparison **Compiler Directives**, 43-46 and Conditional Compilation, 70-75 See \$STAMP, \$PBASIC, \$PORT, 43 Compile-time Expressions, 94-96, 98 CON Directive, 94, 99 Conditional Compilation, 70-75 **Conditional Compile Directives** #DEFINE, 71 #ERROR, 75 #IF...#THEN, 72

Page 490 • BASIC Stamp Syntax and Reference Manual 2.2 • www.parallax.com

#SELECT...CASE, 74 Conditional Logic Operators, 234, 235 CONFIGPIN, 143-46 Logic Threshold mode, 144 Output Direction mode, 143 Pull-up Resistors mode, 144 Schmitt Trigger mode, 145 Connecting & Downloading, 29 Connecting/Disconnecting, 25, 27 Constants, 94-96 Defining and Using, 94 Operators in Constant Expressions, 96 **Control Characters**, 167 **Conversion Formatters**, 477–79 DEBUGIN, 173 12CIN. 220 I2COUT, 227 LCDIN, 260 **OWIN, 298 OWOUT. 306 SERIN**, 403 SEROUT, 422 COS, 105, 106 Cosine (COS), 105, 106 COUNT, 149-50 Counter, 191 Counting Pulses, 149–50 CR, 168 **CRSRDN. 168 CRSRLF**, 168 **CRSRRT**, 168 CRSRUP, 168 **CRSRX**, 168 **CRSRXY**, 168 **CRSRY**, 168 Current Limit, 12, 14, 15, 18, 20, 21, 23 Cycle Counting, 149

Writing Text Strings, 156, 184 Writing Word Values, 156, 185 Data and Program Downloading, 155, 184 Data Input through Debug Terminal. See DEBUGIN DCD, 105, 106 DDRAM, 252, 258, 259 **Debounce Buttons**, 137 **DEBUG**, 166 **DEBUG** Formatting (all BS2 models), 162 BS1, 160 Debug Port, 67 **Debug Port Preferences**, 67 Debug Terminal, 51-53 Appearance Preferences, 65 Buffer Size, 64 Choose...Buttons, 63 Control Characters, 167 Debug Function Preferences, 66 **Displaying Strings**, 166 Echo Off, 53 Font Size, 63 Input Data via Transmit pane. See DEBUGIN Port Preferences, 67 Receive Pane, 52 Repeating Characters, 167 Resizing, 63 Tabs, 65 Text Wrapping, 64 Transmit Pane, 52 DEBUGIN, 159, 171-73 Special Formatters, 172 DEC, 162, 163, 165, 173, 220, 227, 260, 265, 298, 306, 398, 403, 420, 422 **Decimal Notation**, 96 Decoder (DCD), 105, 106 **Default Com Port, 60** Default State, I/O Pins, 83 Default State, I/O Pins (BS1), 82

DATA, 153–58, 459 Writing Block, 155

D

Defining Constants, 94-96 Defining Symbols, 85-91 **Delaying Execution**, 311 **Developer Features**, 75 DIG, 109, 117 Digit (DIG), 109, 117 Digital I/O, 129, 137, 143, 149, 215, 217, 225, 243, 247, 249, 257, 263, 281, 283, 293, 295, 303, 313, 325, 377, 393, 415, 431, 435, 455, 465 DIM, 467, See XOUT Direction (setting of I/O pins), 81, 83, 243. 293. 377 Directives. See also Conditional Compile Directives, See also \$PBASIC, \$PORT, \$STAMP, See CON, PIN, VAR, DATA Directory List, 40, 41 **DIRS**, 83 DIRS (BS1), 81 Display Data RAM. See DDRAM **Displaying Information**, 159 **Displaying Unsigned Numbers**, 164 Divide (/), 109, 113 **Division Remainder**, 109, 113 DO...LOOP, 175-77, 189 **Download Function**, 48–50 Download Time, Saving, 60 DS1820 Temperature Sensor, 301, 308 DTMFOUT, 179-82

— E —

Echo, 47 Echo Off, 53 Edit Preferences Debug Function, 66 Debug Port, 67 Debug Terminal Appearances, 63–65 Editor Appearance, 55–57 Editor Operation, 57–60 Files and Directories, 60–63 Editing your Code, 39 Editor Bookmarks, 38 Described. 35 Editor Screen (diagram), 35 Editor Tabs, 35 Find/Replace Function, 39 Font Size, 56 Line Numbers, 38 Split Window View, 36 Status, 36 Syntax Highlighting, 37 Windows, 35 **Editor Appearance** Font Size, 56 Syntax Highlighting, 56 Editor Functions Command Line Interface, 78-79 Debug Terminal, 51-53 Download Function, 48-50 Help Files. 54 Identification, 46-48 Keyboard Shortcuts, 53 Memory Map, 50-51 Tip of the Day, 55 EEPROM, 183-86, 459 EEPROM ACCESS. See EEPROM, DATA, **READ, WRITE, STORE** EEPROM Map, 51 EEPROM Usage, 153, 369-73, 447 Maximizing, 209 EEPROM Usage (BS1), 183 ELSE. See SELECT...CASE, See IF...THEN ELSEIF, 231, See IF...THEN Encoder (NCD), 105, 107 END, 187, 335, 447 ENDIF. See IF...THEN ENDSELECT. See SELECT...CASE EXIT, 189 Expressions, 94-96

**Expressions in Constants, 96** 

Page 492 • BASIC Stamp Syntax and Reference Manual 2.2 • www.parallax.com

**Favorite Directories**, 63 Features for Developers, 75 File Associations, 42, 61 File List, 40, 41 **File Management** .obj file, 76 Backup Copy, 61 Directory List, 41 Favorite Directories, 63 File Associations, 42, 61 File List, 41 Files and Directories Preferences, 63 Filter List, 40, 41 Initial Directory, 62 Keyboard Shortcuts, 42 Module Directories, 62 Open From, 41 Recent List, 40 Save To, 41 Single Executable File, 76 Templates, 62 Filter List, 40, 41 Find/Replace Function, 39 Firmware, 3 Fixed plus Smart Tabs, 59 Fixed Tabs. 58 Flow Control, 409, 423 Font Size Debug Terminal, 63 Editor Pane, 56 FOR....NEXT, 189 Increment/Decrement, 193 Variables as Arguments, 194 FOR...NEXT, 191-97 Formatters, Conversion. See **Conversion Formatters** Formatters, DEBUG. See DEBUG Formatters Formatters, Special. See Special Formatters FPin, 409, 423

F —

FREQOUT, 199-201

#### — G —

Generating Pulses, 347–49 Generating Random Numbers, 359–61 Generating Sound (BS1), 445–46 Generating Sound (Non-BS1), 199–201 GET, 203–6 GOSUB, 209–12, 289, 375 GOTO, 209, 213–14, 213, 289 GUI Interface Development, 78 Guidelines and Precautions, 25

#### — H —

Hardware BASIC Stamp, 7 BS1, 10 BS2, 13 BS2e, 15 BS2p, 19 BS2pe, 21 BS2px, 23 BS2sx, 17 Help Files, 53-54 HEX, 162, 163, 173, 220, 227, 260, 265, 298, 306, 403, 422 Hex to BCD Conversion, 97 Hexadecimal Notation, 96 HIGH, 215–16, 281, 455 Hitachi 44780 Controller, 249, 258, 263 **HOME**, 168 HYP, 109, 115 Hypotenuse (HYP), 109, 115

# — I —

 I/O pin Voltage comparator (BS2px), 141
 I/O pin properties (BS2px), 143
 I/O Pins

Accessing, 81, 83, 84 Auxiliary, 129, 247 Default State, 83 Default State (BS1), 82 Defining with PIN, 99 Directions, 81, 83, 243, 293, 377 Main, 247, 283 PIN Directive, 99-102 Pinouts BS1, 12 BS2, 14 BS2e, 15 BS2p, 20 BS2pe, 21 BS2px, 23 BS2sx, 18 Reading, 84 Reading (BS1), 81 Source/Sink BS1, 12 BS2, 14 BS2e, 15 BS2p, 20 BS2pe, 21 BS2px, 23 BS2sx, 18 Writing (BS1), 81 I<sup>2</sup>C Protocol, 217-23, 225-30 I2CIN, 217-23 I2COUT, 225-30 IBIN, 163, 173, 220, 227, 260, 265, 298, 306, 403, 422 Identification Function, 46-48 IF...THEN, 231-40, 387 Nested, 238 Single vs Multi-Line Syntax, 238 IF...THEN, 133 Ignore BS1 Modules, 60 IHEX, 163, 173, 220, 227, 260, 265, 298, 306, 403, 422 Indent Preferences, 57 Initial Directory on Startup, 62

INPUT, 243–44, 293, 377 INS, 83 Integer Math Rules, 103, 104 Integrated Explorer Panel, 40–42 Resizing, 42 Interface to Telephone Line, 181 Interrupts Not suppported by BASIC Stamp, 331 Inverse (~), 105, 106 IOTERM, 129, 247–48, 283 ISBIN, 163, 173, 220, 227, 260, 265, 298, 306, 403, 422 ISHEX, 163, 173, 220, 227, 260, 265, 298, 306, 403, 422

### — K —

Keyboard Shortcuts Coding Functions, 53 Editing and Navigation, 39 Editor Functions, 53 File Functions, 42

# — L —

Labels, 213 Language PBASIC. 7 LCD Commands, 251 LCD Customer Characters, 266 LCD Displays, 249, 257, 263 LCD Initialization, 251, 258, 264 LCDCMD, 249-56 LCDIN, 257-61 LCDOUT, 263-70 LET, 269 LF, 168 LIGHTSON, 467, See XOUT Line Numbering, 57 Line Numbers, 38 Logic Run-time, 96

Page 494 • BASIC Stamp Syntax and Reference Manual 2.2 • www.parallax.com

Logic Level, TTL and CMOS (diagram), 144 Logic Operators AND, 235 NOT, 235 OR, 235 XOR, 235 Logic Threshold and BS2px, 143 CMOS, 144 TTL, 144 Logic Truth Tables, 235 LOOKDOWN, 133, 271-76 LOOKUP, 271, 277-80 LOOP. See DO...LOOP Loopback, 47 Loops, 175-77, 191-97, 213 Conditional, 175-77 Terminating, 189 LOW. 281-82. 455 Low-Power Mode, 187, 285, 441-42 LSBFIRST, 436 LSBPOST, 432 LSBPRE, 432

EEPROM Map, 51 Fixed Variables, 51 Hexadecimal Format, 51 RAM Map, 50 Memory Organization, 81 MIN, 109, 115 Minimum (MIN), 109, 115 Modifiers, 89-91 Module Directories, 62 Modulus (//), 109, 113 **MSBFIRST**, 436 MSBPOST, 432 MSBPRE, 432 **Multi-file Projects** Project Download Modes, 70 Multi-File Projects, 68-70 \$STAMP Directive, 68 Creating, 69 Multiply (\*), 109, 110 Multiply High (\*\*), 109, 111 Multiply Middle (\*/), 109, 112

Main I/O Pins, 247, 283 MAINIO, 129, 247, 283-84 Mapping Non-Contiguous Numbers, 275, 279 Math Integer Math Rules, 103 Run-time, 96 MAX, 109, 116 Maximum (MAX), 109, 116 Measuring Pulses, 343-45 Measuring Variable Resistance, 339-40.363-68 Memory, 29, 81 Memory Map, 44, 50-51, 91 (Diagram), 50 ASCII Format, 51

M

NAP, 285–87, 335 NCD, 105, 107 Negative (-), 105, 106 Networking BASIC Stamps, 425 NEXT. *See* FOR...NEXT Non-volatile Storage, 153 NOT, 235 NUM, 173, 220, 260, 298, 403 Numbering Systems, 94, 96 Numbers, 94, 96 Numbers, Random. *See* RANDOM NUMERICS. *See* LET, LOOKUP, LOOKDOWN, RANDOM

N

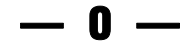

OEMBS1, 11 OEMBS2, 13

OEMBS2sx, 17 ON, 289-90, 375, 387 **Open Baud Modes**, 425 **Open From, 41** Open With, 62 **Operation, General Theory, 7 Operators** Binary, 104, 109-21 Comaprison (SELECT...CASE), 388 Comparison (IF...THEN), 232 Comparison (LOOKDOWN), 273 Conditional Logic, 234 in Constant Expressions, 96 Unary, 104, 105-9 OR, 235 OR (|), 109, 118 OR NOT (|/), 109, 120 Order of Operations, 102-3 Orientation, 25 OUTPUT, 243, 293-94, 377 **Output Direction** and BS2px, 143 **OUTS, 83** OWIN, 295-301 OWOUT, 295, 303-10 P P0-P15, 14, 15, 18, 20, 21, 23 P0-P7.12 Pace, 421 Pacing, 415 **Package Types** BS1, 10 BS2, 13 BS2e, 15 BS2p, 19 BS2pe, 21 BS2px, 23 BS2sx, 17 PARALLEL I/O. See LCDCMD, LCDIN, LCDOUT, See LCDCMD, LCDIN, LCDOUT

Parentheses and Order of Evaluation, 103, 235 Nested, 103 with expressions, 128 Parity and Parity Errors, 407, 423 Parity and Timeout, 408 **PAUSE, 311 PBASIC Language**, 7 **PBASIC Language Versions**, 124 # of commands, 45 PBASIC 2.5 Enhancements., 124 Reserved Words, 473 PCI, 12 PCO, 12 PIN Directive, 99–102 Pin-1 Indicators, 25 PinMask, 143 Pinouts BS1, 10 BS2.13 BS2e, 15 BS2p, 19 BS2pe, 21 BS2px, 23 BS2sx, 17 **PINS**, 81 POLLIN, 313-17, 319, 331, 335 POLLMODE, 313, 319-23, 331, 335 POLLOUT, 313, 319, 325-28, 331, 335 POLLRUN, 313, 319, 331-34, 335, 381 POLLWAIT, 313, 319, 331, 335-37 **PORT**, 81 Port Communication Debug Terminal Preferences, 67 Default Com Port, 60 Port Connection. See Identify Function POT, 339-40 Potentiometer, 313-17, 363-68 POWER CONTROL, 187, 285-87, 335-37, 441-42, See END, NAP, SLEEP **Power Supply** BS1, 12 BS2, 14

Page 496 • BASIC Stamp Syntax and Reference Manual 2.2 • www.parallax.com

BS2e, 15 BS2p, 20 BS2pe, 21 BS2px, 23 BS2sx, 18 **Powerline Interface, 466** Program Debugging. See DEBUG, DEBUGIN Program Slot, 68, 93, 203, 316, 320, 331, 351, 372, 381, 449, 459 **Programming Connections**, 27 **Programming Environment**, 35 Projects. See Multi-file Projects Protocol 1-Wire, Dallas, 295-301, 303-10 Asynchronous RS-232, 393-412, 415-28 l<sup>2</sup>C, 217-23, 225-30 Synchronous (SPI), 431-34, 435-40 X10, 465-68 Pull-up Resistor and BS2px, 143 Pull-up resistors (BS2px), 144 Pulse Width Modulation, 355–58 Pulses, Generating, 347–49 Pulses, Measuring, 343-45 PULSIN, 343-45 PULSOUT, 347-49 PUT, 351-52 PWM, 355-58

— **u** –

Quick Start Guide, 29

— R —

Radian, Binary, 106, 107, 114 RAM ACCESS. *See* GET, PUT RAM Map, 50 RAM Organization BS1, 81

BS2, 82 BS2e, 82 BS2p, 82 BS2p40, 82 BS2pe, 82 BS2sx, 82 RANDOM, 359-61 Random Numbers, 359-61 **RCTIME**, 363-68 **RCTime Equation**, 365 READ, 153, 369-73, 449, 459 Reading Potentiometers, 339-40, 363-68 Reading Pulses, 149-50, 343-45 **Reading Word Values**, 370 **Receive Pane. 52** Recent List. 40 **Reference Notch**, 26 Registers Memory Map. 50 Remainder of Division, 109, 113 REP, 163, 167, 228, 305, 422 RES, 12, 14, 15, 18, 20, 21, 23 **Reserved Words** additional BS2e and BS2sx, 475 BS2p and BS2pe, 475 all BASIC Stamp 2 models, 474 BASIC Stamp 1, 473 **Reserving EEPROM Locations, 155** Reset, 12, 14, 15, 18, 20, 21, 23 **RETURN, 375-76** REV, 109, 118 REVERSE, 243, 293, 377-78 Reverse (REV), 109, 118 Rules of Integer Math, 103, 104 **Rules of Symbols**, 86 RUN, 331, 381-85 Run-time, 98 Run-time Math and Logic, 96

Save To, 41 SBIN, 163, 173, 220, 227, 260, 265, 298, 306, 403, 422 Schematic BS1, 481 BS2, 482 BS2e, 483 BS2p24, 485 BS2p40, 486 BS2pe, 487 BS2px, 488 BS2sx, 484 Schmitt Trigger, 143, 145, 150 (diagram), 145 Scratch Pad Ram Registers, 93 Scratch Pad RAM, 92, 203, 351-52 Registers, 205 Special Purpose Locations (POLLMODE), 323 SDEC, 163, 173, 220, 227, 260, 265, 298, 306, 403, 422 SELECT...CASE, 387-90 SELECT...CASE, 387 Serial Port Diagram, 395 Serial Timeout, 408, 425 Serial Troubleshooting, 410, 427 SERIN, 171, 393–412 SEROUT, 415-28 SHEX, 163, 173, 220, 227, 260, 265, 298, 306, 403, 422 Shift Left (<<), 109, 117 Shift Right (>>), 109, 117 SHIFTIN, 431-34 SHIFTOUT, 435-40 Shortcuts. See Keyboard Shortcuts SIN, 105, 107 SIN (pin), 14, 15, 18, 20, 21, 23 Sine (SIN), 105, 107 Single Executable File, 76 SKIP, 172, 219, 259, 297, 404

— S —

SLEEP, 187, 335, 441-42 SNUM, 173, 220, 260, 298, 403 SOUND. See also SOUND, FREQOUT, DTMFOUT SOUND, 445-46 Sound, Generation (BS1), 445-46 Sound, Generation (Non-BS1), 199-201 SOUT, 14, 15, 18, 20, 21, 23 Speaker, 180, 200, 446 **Special Formatters** DEBUGIN, 172 I2CIN. 219 I2COUT, 228 LCDIN, 259 **OWIN, 297 OWOUT, 305 SERIN**, 404 SEROUT, 422 Split Window View, 36 SPRAM. See Scratch Pad RAM SPSTR, 219, 297, 404 **SPSTR L, 172** SQR, 105, 108 Square Root (SQR), 105, 108 STAMP Directive. See \$STAMP Directive StampLoader.exe program, 76 Static Sensitive Devices, 25 STEP. See FOR...NEXT STOP, 447 STORE, 449, 459 STR, 163, 166, 172, 219, 228, 259, 297, 305, 404, 422 Strings Displaying, 166 Subroutines, 209, 375 Subtract (-), 109, 110 Switching Program Slots, 381-85 Symbol Name Rules, 86 Symbols (Characters). See + #, 161 \$, 161 %, 161

Page 498 • BASIC Stamp Syntax and Reference Manual 2.2 • www.parallax.com

&, 118 &/, 120 \*, 110 \*, 109 \*\*, 109, 111 \*/, 109, 112 /, 109, 113 //, 109, 113 ?, 163, 165, 228, 305, 422 @, 154, 161 ^, 119 ^/, 121 |, 118 |/, 120 ~, 105, 106 +.96.109<, 232 <<, 117 <=, 232 <>, 232 =, 232 >, 232 >=, 232 >>, 117 SYNCHRONOUS SERIAL, 431–34, 435– 40, See also SHIFTIN, SHIFTOUT< I2CIN, I2COUT Syntax Conventions, 128 Syntax Enhancements for PBASIC 2.5, 124 Syntax Highlighting, 37, 56 Customized, 57 PBASIC versions, 45

#### — T —

**TAB, 168 Tables, 153–58, 183–86, 271–76, 277– 80 Tabs** (diagram), 59 Character, 57 Fixed plus Smart Tabs, 59

Fixed Tab Positions List, 60 Fixed Tabs, 58 in Debug Terminal, 65 Smart Tabs, 58 Tab Behavior, 58-59 **Telephone Touch Tones, 179** Templates, 62 **Text Wrapping** Debug Terminal, 64 Theory of Operation, 7 TIME. See PAUSE, POLLWAIT Timeout, 393, 408, 415, 425 Tip of the Day, 55 TO. See FOR...NEXT TOGGLE, 281, 455-57 Tone Generation, 179-82, 199-201, 445-46 Transmit Pane, 52 Troubleshooting Serial, 410, 427 **Truth Table** IF...THEN, 235 POLLIN, 316 POLLOUT, 327 Two's Compliment, 104

#### — U —

Unary Operators, 104, 105-9 Absolute Value (ABS), 105 Cosine (COS), 105, 106 Decoder (DCD), 105, 106 Encoder (NCD), 105, 107 Inverse (~), 105, 106 Negative (-), 105, 106 Sine (SIN), 105, 107 Square Root (SQR), 105, 108 Unit Circle, 107, 114 UNITOFF, 467, See XOUT UNITON, 467, See XOUT UNITSONf, 467, See XOUT UNTIL. See DO...LOOP Untitled#, 36 **USB** Port

and Identify Function, 48

#### 

Variable Resistance, Measuring, 339– 40, 363–68 Variables Aliases, 89–91 Arrays, 87–89 Defining, 85–91, 269 Fixed, 84 Modifiers, 89–91 Sizes, 86 VDD, 12, 14, 15, 18, 20, 21, 23 Versions, 3 VIN, 12, 14, 15, 18, 20, 21, 23 Voltage comparison function, of BS2px, 141 VSS, 12, 14, 15, 18, 20, 21, 23

W

W0-W6, 82 WAIT, 172, 259, 401, 404 WAITSTR, 172, 219, 259, 297, 404, 406 Warranty, 2 WHILE. *See* D0...L00P WRITE, 153, 449, 459–63

### — X —

X0-X15, 20 X10 Control, 465–68 X0R, 235 X0R (^), 109, 119 X0R NOT (^/), 109, 121 X0UT, 465–68 X0UT Command Codes (Table), 467

Page 500 • BASIC Stamp Syntax and Reference Manual 2.2 • www.parallax.com
## **X-ON Electronics**

Largest Supplier of Electrical and Electronic Components

Click to view similar products for Development Boards & Kits - PIC / DSPIC category:

Click to view products by Parallax manufacturer:

Other Similar products are found below :

53270-913 S-191 TDGL022 TDGL025 TREV-MCP035 53276-928 53276-922 ARD00906 MIKROE-4372 DM330022-1 DM182030 DM240016 DM320101 DM320107 DM330028 DM320108-BNDL MIKROE-2639 MIKROE-2707 TCHIP005 MIKROE-2651 MIKROE-2645 MIKROE-2655 MIKROE-2656 MIKROE-2637 MIKROE-2642 MIKROE-2653 MIKROE-2644 MIKROE-2657 MIKROE-2647 MIKROE-2654 MIKROE-2648 MIKROE-2788 MIKROE-1907 MIKROE-2567 PIC32-EMZ64 53220-1572 410-336 410-202 410-254 410-269 410-273 410-296 410-302 510-000 PHYSICALKIT-LV DLP-UCF2321 DLP-UCF4420 DLP-UCF917 AC243026 AC244033